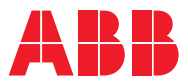

# ROBOTICS **Product manual** IRB 2600

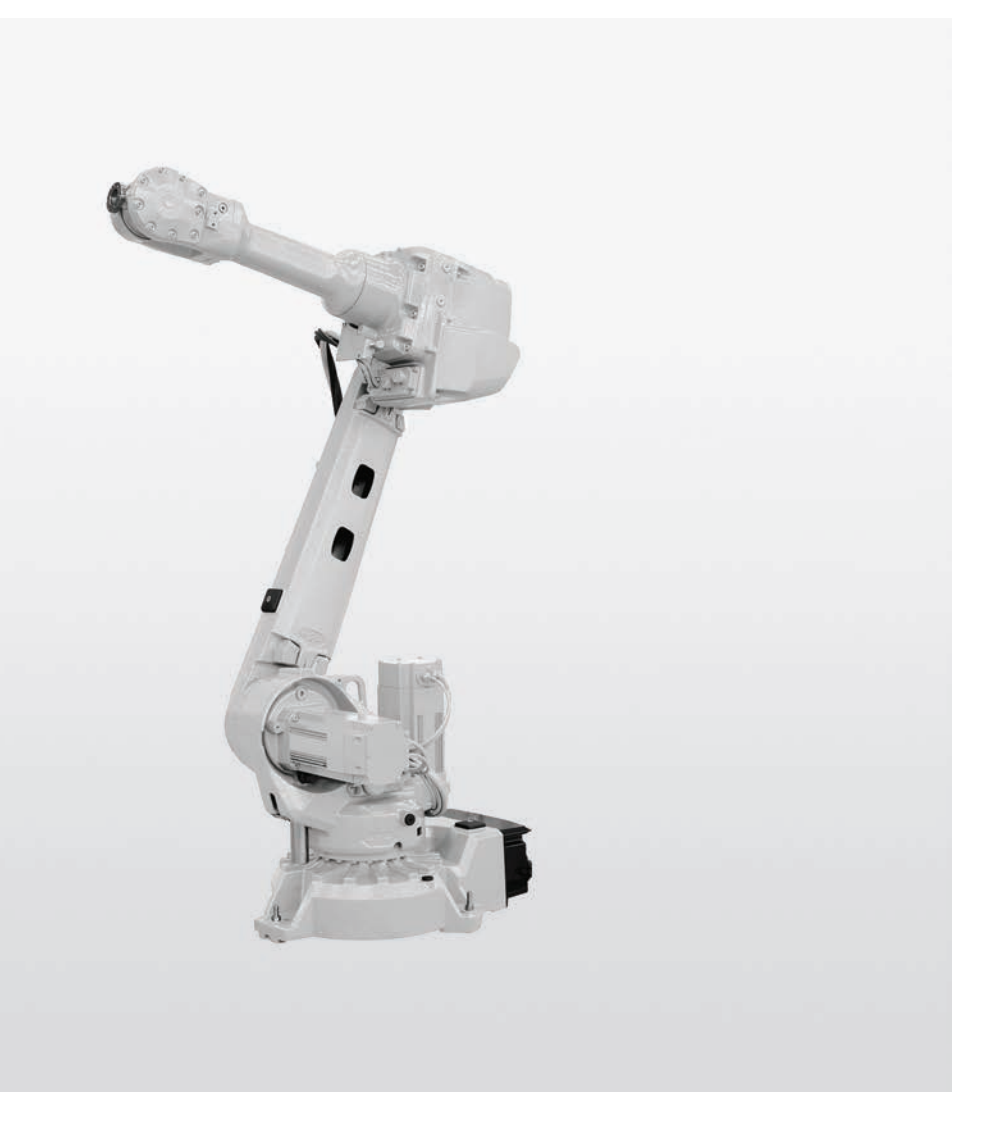

Trace back information: Workspace 23B version a11 Checked in 2023-06-20 Skribenta version 5.5.019

**Product manual** 

IRB 2600-20/1.65 IRB 2600-12/1.65 IRB 2600-12/1.85 IRB 2600-20/1.65 type C IRB 2600-12/1.65 type C IRB 2600ID-15/1.85 IRB 2600ID-8/2.0

IRC5, OmniCore

Document ID: 3HAC035504-001

**Revision: AD** 

© Copyright 2009-2023 ABB. All rights reserved. Specifications subject to change without notice. The information in this manual is subject to change without notice and should not be construed as a commitment by ABB. ABB assumes no responsibility for any errors that may appear in this manual.

Except as may be expressly stated anywhere in this manual, nothing herein shall be construed as any kind of guarantee or warranty by ABB for losses, damage to persons or property, fitness for a specific purpose or the like.

In no event shall ABB be liable for incidental or consequential damages arising from use of this manual and products described herein.

This manual and parts thereof must not be reproduced or copied without ABB's written permission.

Keep for future reference.

Additional copies of this manual may be obtained from ABB.

Original instructions.

© Copyright 2009-2023 ABB. All rights reserved. Specifications subject to change without notice.

# Table of contents

|   | Over       | <i>v</i> iew of this manual                                          | 9        |
|---|------------|----------------------------------------------------------------------|----------|
|   | Produ      | act documentation                                                    | 18       |
|   | How        | to read the product manual                                           | 20       |
|   |            |                                                                      |          |
| 1 | Safet      | у                                                                    | 21       |
|   | 1.1        | Safety information                                                   | 21       |
|   |            | 1.1.1 Limitation of liability                                        | 21       |
|   |            | 1.1.2 Requirements on personnel                                      | 22       |
|   | 1.2        | Safety signals and symbols                                           | 23       |
|   |            | 1.2.1 Safety signals in the manual                                   | 23       |
|   |            | 1.2.2 Safety symbols on manipulator labels                           | 25       |
|   | 1.3        | Robot stopping functions                                             | 31       |
|   | 14         | Safety during installation and commissioning                         | 32       |
|   | 1.5        | Safety during operation                                              | 35       |
|   | 1.6        | Safety during maintenance and renair                                 | 36       |
|   | 1.0        | 1.6.1 Safety during maintenance and repair                           | 36       |
|   |            | 1.6.2 Emergency release of the robot axes                            | 20       |
|   |            | 1.6.2 Brake testing                                                  | 40       |
|   | 17         | Safaty during troubleshooting                                        | /1       |
|   | 1.7        | Safety during decommissioning                                        | 12       |
|   | 1.0        |                                                                      | 74       |
| 2 | Insta      | llation and commissioning                                            | 43       |
|   | 21         | Introduction to installation and commissioning                       | 43       |
|   | 22         | Unnacking                                                            | 40       |
|   | 2.2        | 2.2.1 Pre-installation procedure                                     | 44       |
|   |            | 2.2.1 Tre-installation procedure                                     | 45       |
|   |            | 2.2.2 Technical data                                                 | 40       |
|   |            | 2.2.5 Working range and type of motion                               | 43<br>54 |
|   |            | 2.2.4 Hisk of upping/stability                                       | 56       |
|   | <b>~</b> ~ | On site installation                                                 | 57       |
|   | 2.5        | 2.3.1 Lifting robot with roundelings                                 | 57       |
|   |            | 2.3.1 Lifting and turning a suspended mounted robot                  | 60       |
|   |            | 2.3.2 Entiting and turning a suspended mounted robot                 | 61       |
|   |            | 2.3.3 Setting the system parameters for a suspended of the robot     | 65       |
|   |            | 2.3.4 Manually releasing the robot                                   | 60       |
|   |            | 2.3.5 Orienting and securing the robot                               | 00       |
|   |            | 2.3.6 Fitting equipment on robot                                     | 12       |
|   | 0.4        | 2.3.7 Loads filled to the robot, stopping time and braking distances | 00       |
|   | 2.4        | Restricting the working range                                        | 8/       |
|   |            | 2.4.1 Axes with restricted working range                             | 8/       |
|   | 0 5        | 2.4.2 Mechanically restricting the working range of axis 1           | 00       |
|   | 2.5        | Installing options                                                   | 91       |
|   |            | 2.5.1 Installation of cooling fan for motors (option)                | 91       |
|   |            | 2.5.2 Installing an expansion container                              | 400      |
|   |            | 2.5.3 Installation of Foundry Plus Cable guard (option)              | 100      |
|   | ~ ~        | 2.5.4 Safety lamp (option for IRC5)                                  | 101      |
|   | 2.6        | Robot in hot environments                                            | 102      |
|   | <u> </u>   | 2.6.1 Start of robot in hot environments                             | 102      |
|   | 2.7        | Robot in cold environments                                           | 103      |
|   | • •        | 2.7.1 Start of robot in cold environments                            | 103      |
|   | 2.8        | Electrical connections                                               | 104      |
|   |            | 2.8.1 Robot cabling and connection points                            | 104      |
|   | • •        | 2.8.2 Customer connection on robot                                   | 108      |
|   | 2.9        | lest run atter installation, maintenance, or repair                  | 113      |
| 3 | Maint      | lenance                                                              | 115      |
|   | 2 1        | Introduction                                                         | 115      |
|   | 3.1        |                                                                      | 115      |

|   | 3.2                                           | Mainter<br>3.2.1<br>3.2.2                                                                                                    | nance schedule and expected component life<br>Specification of maintenance intervals<br>Maintenance schedule                                                                                                    | 116<br>116<br>117                                                                                                    |
|---|-----------------------------------------------|----------------------------------------------------------------------------------------------------|----------------------------------------------------------------------------------------------------|----------------------------------------------------------------------------------------------------|
|   |                                               | 3.2.3                                                                                                    | Expected component life                                                                                                    | 120                                                                                                    |
|   | 3.3                                           | Inspect                                                                                                    | ion activities                                                                                                    | 121                                                                                                    |
|   |                                               | 3.3.1                                                                                                    | Inspecting oil level, axis-1 gearbox                                                                                                    | 121                                                                                                    |
|   |                                               | 3.3.2                                                                                                    | Inspecting the oil level, axis 2 gearbox                                                                                                    | 126                                                                                                    |
|   |                                               | 3.3.3                                                                                                    | Inspecting the oil level, axis 3 gearbox                                                                                                    | 129                                                                                                    |
|   |                                               | 3.3.4                                                                                                    | Inspecting the oil level, axis 4 gearbox                                                                                                    | 131                                                                                                    |
|   |                                               | 3.3.5                                                                                                    | Inspecting oil level, gearbox axes 5 - 6                                                                                                    | 133                                                                                                    |
|   |                                               | 3.3.6                                                                                                    | Inspecting the cable harness                                                                                                    | 135                                                                                                    |
|   |                                               | 3.3.7                                                                                                    | Inspecting information labels                                                                                                    | 138                                                                                                    |
|   |                                               | 3.3.8                                                                                                    | Inspecting the mechanical stop pin, axis 1                                                                                                    | 140                                                                                                    |
|   |                                               | 3.3.9                                                                                                    | Inspecting additional mechanical stops                                                                                                    | 143                                                                                                    |
|   |                                               | 3.3.10                                                                                                    | Inspecting dampers                                                                                                    | 145                                                                                                    |
|   |                                               | 3.3.11                                                                                                    | Inspecting the pressure relief valve                                                                                                    | 14/                                                                                                    |
|   | 0.4                                           | 3.3.12                                                                                                    | Inspecting Signal lamp (option)                                                                                                    | 149                                                                                                    |
|   | 3.4                                           | Replace                                                                                                    | ement / Changing activities                                                                                                    | 151                                                                                                    |
|   |                                               | 3.4.1                                                                                                    | Type of lubrication in gearboxes                                                                                                    | 151                                                                                                    |
|   |                                               | 3.4.2                                                                                                    | Changing the oil, axis 1 gearbox on floor mounted robots                                                                                                    | 153                                                                                                    |
|   |                                               | 3.4.3                                                                                                    | Changing the oil, axis-1 gearbox on suspended robots                                                                                                    | 161                                                                                                    |
|   |                                               | 3.4.4                                                                                                    | Changing the oil, axis-2 gearbox                                                                                                    | 166                                                                                                    |
|   |                                               | 3.4.5                                                                                                    | Changing the oil, axis-3 gearbox                                                                                                    | 170                                                                                                    |
|   |                                               | 3.4.6                                                                                                    | Changing the oil, axis-4 gearbox                                                                                                    | 1/4                                                                                                    |
|   |                                               | 3.4.7                                                                                                    | Changing oil, axes-5 and -6 gearboxes                                                                                                    | 1/8                                                                                                    |
|   | 0 5                                           | 3.4.8                                                                                                    | Replacing SMB battery                                                                                                    | 183                                                                                                    |
|   | 3.5                                           | Cleanin                                                                                                    | g                                                                                                    | 188                                                                                                    |
|   |                                               | 3.5.1                                                                                                    | Cleaning the IRB 2600/IRB 2600 ID                                                                                                    | 188                                                                                                    |
| 4 | Dono                                          |                                                                                                    |                                                                                                    | 101                                                                                                    |
| - | пера                                          |                                                                                                    |                                                                                                    | 191                                                                                                    |
|   | 4.1                                           | Introdu                                                                                                    | ction                                                                                                    | 191                                                                                                    |
|   | нера<br>4.1<br>4.2                            | Introduo<br>Genera                                                                                                    | ction                                                                                                    | 191<br>192                                                                                                    |
|   | 4.1<br>4.2                                    | Introduc<br>Genera<br>4.2.1                                                                                                    | ction<br>I procedures<br>Performing a leak-down test                                                                                                    | 191<br>192<br>192                                                                                                    |
|   | 4.1<br>4.2                                    | Introduc<br>Genera<br>4.2.1<br>4.2.2                                                                                                    | ction<br>I procedures<br>Performing a leak-down test<br>Mounting instructions for bearings                                                                                                    | 191<br>192<br>192<br>193                                                                                                    |
|   | 4.1<br>4.2                                    | Introduc<br>Genera<br>4.2.1<br>4.2.2<br>4.2.3                                                                                                    | ction<br>I procedures<br>Performing a leak-down test<br>Mounting instructions for bearings<br>Mounting instructions for sealings                                                                                                    | 191<br>192<br>192<br>193<br>193                                                                                                    |
|   | <u>нера</u><br>4.1<br>4.2                     | Introduc<br>Genera<br>4.2.1<br>4.2.2<br>4.2.3<br>4.2.3<br>4.2.4                                                                                                    | ction<br>I procedures<br>Performing a leak-down test<br>Mounting instructions for bearings<br>Mounting instructions for sealings<br>Cut the paint or surface on the robot before replacing parts                                                                                                    | 191<br>192<br>192<br>193<br>193<br>195<br>198                                                                                                    |
|   | <u>пера</u><br>4.1<br>4.2                     | Introduc<br>Genera<br>4.2.1<br>4.2.2<br>4.2.3<br>4.2.3<br>4.2.4<br>4.2.5                                                                                                    | ction<br>I procedures<br>Performing a leak-down test<br>Mounting instructions for bearings<br>Mounting instructions for sealings<br>Cut the paint or surface on the robot before replacing parts<br>The brake release buttons may be jammed after service work                                                                                                    | 191<br>192<br>192<br>193<br>195<br>198<br>199                                                                                                    |
|   | 4.1<br>4.2                                    | Introduc<br>Genera<br>4.2.1<br>4.2.2<br>4.2.3<br>4.2.4<br>4.2.5<br>Comple                                                                                                    | ction<br>I procedures<br>Performing a leak-down test<br>Mounting instructions for bearings<br>Mounting instructions for sealings<br>Cut the paint or surface on the robot before replacing parts<br>The brake release buttons may be jammed after service work<br>te robot                                                                                                    | 191<br>192<br>192<br>193<br>195<br>198<br>199<br>200                                                                                                    |
|   | 4.1<br>4.2<br>4.3                             | Introduc<br>Genera<br>4.2.1<br>4.2.2<br>4.2.3<br>4.2.4<br>4.2.5<br>Comple<br>4.3.1                                                                                                    | ction<br>I procedures<br>Performing a leak-down test<br>Mounting instructions for bearings<br>Mounting instructions for sealings<br>Cut the paint or surface on the robot before replacing parts<br>The brake release buttons may be jammed after service work<br>ete robot<br>Removing the complete cable harness                                                                                                    | 191<br>192<br>192<br>193<br>195<br>198<br>199<br>200<br>200                                                                                                   |
|   | нера<br>4.1<br>4.2<br>4.3                     | Introduc<br>Genera<br>4.2.1<br>4.2.2<br>4.2.3<br>4.2.4<br>4.2.5<br>Comple<br>4.3.1<br>4.3.2                                                                                                    | ction<br>I procedures<br>Performing a leak-down test<br>Mounting instructions for bearings<br>Mounting instructions for sealings<br>Cut the paint or surface on the robot before replacing parts<br>The brake release buttons may be jammed after service work<br>te robot<br>Removing the complete cable harness<br>Refitting the complete cable harness                                                                                                    | 191<br>192<br>192<br>193<br>195<br>198<br>199<br>200<br>200<br>212                                                                                            |
|   | 4.1<br>4.2<br>4.3                             | Introduc<br>Genera<br>4.2.1<br>4.2.2<br>4.2.3<br>4.2.4<br>4.2.5<br>Comple<br>4.3.1<br>4.3.2<br>4.3.3                                                                                                    | ction<br>I procedures<br>Performing a leak-down test<br>Mounting instructions for bearings<br>Mounting instructions for sealings<br>Cut the paint or surface on the robot before replacing parts<br>The brake release buttons may be jammed after service work<br>the robot<br>Removing the complete cable harness<br>Refitting the complete cable harness<br>Replacing the cable harness in the upper arm - IRB 2600ID                                                                                                    | 191<br>192<br>192<br>193<br>195<br>198<br>199<br>200<br>200<br>212<br>227                                                                                     |
|   | 4.1<br>4.2<br>4.3                             | Introduc<br>Genera<br>4.2.1<br>4.2.2<br>4.2.3<br>4.2.4<br>4.2.5<br>Comple<br>4.3.1<br>4.3.2<br>4.3.3<br>4.3.4                                                                                                    | ction<br>I procedures<br>Performing a leak-down test<br>Mounting instructions for bearings<br>Mounting instructions for sealings<br>Cut the paint or surface on the robot before replacing parts<br>The brake release buttons may be jammed after service work<br>the robot<br>Removing the complete cable harness<br>Refitting the complete cable harness<br>Replacing the cable harness in the upper arm - IRB 2600ID<br>Replacing SMB unit                                                                                                    | 191<br>192<br>192<br>193<br>195<br>198<br>199<br>200<br>212<br>227<br>239                                                                                     |
|   | 4.1<br>4.2<br>4.3                             | Introduc<br>Genera<br>4.2.1<br>4.2.2<br>4.2.3<br>4.2.4<br>4.2.5<br>Comple<br>4.3.1<br>4.3.2<br>4.3.3<br>4.3.4<br>4.3.5                                                                                                    | ction<br>I procedures<br>Performing a leak-down test<br>Mounting instructions for bearings<br>Mounting instructions for sealings<br>Cut the paint or surface on the robot before replacing parts<br>The brake release buttons may be jammed after service work<br>The brake release buttons may be jammed after service work<br>te robot<br>Removing the complete cable harness<br>Refitting the complete cable harness<br>Replacing the cable harness in the upper arm - IRB 2600ID                                                                                                    | 191<br>192<br>192<br>193<br>195<br>198<br>199<br>200<br>212<br>227<br>239<br>245                                                                              |
|   | 4.1<br>4.2<br>4.3                             | Introduc<br>Genera<br>4.2.1<br>4.2.2<br>4.2.3<br>4.2.4<br>4.2.5<br>Comple<br>4.3.1<br>4.3.2<br>4.3.3<br>4.3.4<br>4.3.5<br>Upper a                                                                                                    | ction<br>I procedures<br>Performing a leak-down test<br>Mounting instructions for bearings<br>Mounting instructions for sealings<br>Cut the paint or surface on the robot before replacing parts<br>The brake release buttons may be jammed after service work<br>The brake release buttons may be jammed after service work<br>te robot<br>Removing the complete cable harness<br>Refitting the complete cable harness<br>Replacing the cable harness in the upper arm - IRB 2600ID<br>Replacing SMB unit<br>Replacing the brake release board                                                                                                    | 191<br>192<br>192<br>193<br>195<br>198<br>199<br>200<br>212<br>227<br>239<br>245<br>250                                                                       |
|   | 4.1<br>4.2<br>4.3<br>4.4                      | Introduc<br>Genera<br>4.2.1<br>4.2.2<br>4.2.3<br>4.2.4<br>4.2.5<br>Comple<br>4.3.1<br>4.3.2<br>4.3.3<br>4.3.4<br>4.3.5<br>Upper a<br>4.4.1                                                                                                    | ction<br>I procedures<br>Performing a leak-down test<br>Mounting instructions for bearings                                                                                                    | 191<br>192<br>192<br>193<br>195<br>198<br>199<br>200<br>212<br>227<br>239<br>245<br>250<br>250                                                                |
|   | 4.1<br>4.2<br>4.3<br>4.4                      | Introduc<br>Genera<br>4.2.1<br>4.2.2<br>4.2.3<br>4.2.4<br>4.2.5<br>Comple<br>4.3.1<br>4.3.2<br>4.3.3<br>4.3.4<br>4.3.5<br>Upper a<br>4.4.1<br>4.4.2                                                                                                    | ction<br>I procedures<br>Performing a leak-down test<br>Mounting instructions for bearings                                                                                                    | 191<br>192<br>192<br>193<br>195<br>198<br>199<br>200<br>212<br>227<br>239<br>245<br>250<br>250<br>260                                                         |
|   | 4.1<br>4.2<br>4.3<br>4.4                      | Introduc<br>Genera<br>4.2.1<br>4.2.2<br>4.2.3<br>4.2.4<br>4.2.5<br>Comple<br>4.3.1<br>4.3.2<br>4.3.3<br>4.3.4<br>4.3.5<br>Upper a<br>4.4.1<br>4.4.2<br>4.4.3                                                                                                    | ction<br>I procedures<br>Performing a leak-down test<br>Mounting instructions for bearings                                                                                                    | 191<br>192<br>192<br>193<br>195<br>198<br>199<br>200<br>212<br>227<br>239<br>245<br>250<br>250<br>260<br>267                                                  |
|   | 4.1<br>4.2<br>4.3<br>4.4                      | Introduc<br>Genera<br>4.2.1<br>4.2.2<br>4.2.3<br>4.2.4<br>4.2.5<br>Comple<br>4.3.1<br>4.3.2<br>4.3.3<br>4.3.4<br>4.3.5<br>Upper a<br>4.4.1<br>4.4.2<br>4.4.3<br>4.4.4                                                                                               | ction<br>I procedures<br>Performing a leak-down test<br>Mounting instructions for bearings<br>Mounting instructions for sealings<br>Cut the paint or surface on the robot before replacing parts<br>The brake release buttons may be jammed after service work<br>the brake release buttons may be jammed after service work<br>Removing the complete cable harness<br>Refitting the complete cable harness<br>Replacing the cable harness in the upper arm - IRB 2600ID<br>Replacing SMB unit<br>Replacing the brake release board<br>Replacing the brake release board<br>Replacing the brake release board<br>Replacing the brake release board<br>Replacing the brake release board<br>Replacing the brake release board<br>Replacing the brake release board<br>Replacing the brake release board<br>Replacing the brake release board<br>Replacing the brake release board | 191<br>192<br>192<br>193<br>195<br>198<br>199<br>200<br>212<br>227<br>239<br>245<br>250<br>260<br>260<br>267<br>274                                           |
|   | 4.1<br>4.2<br>4.3<br>4.4                      | Introduc<br>Genera<br>4.2.1<br>4.2.2<br>4.2.3<br>4.2.4<br>4.2.5<br>Comple<br>4.3.1<br>4.3.2<br>4.3.3<br>4.3.4<br>4.3.5<br>Upper a<br>4.4.1<br>4.4.2<br>4.4.3<br>4.4.4<br>4.4.5                                                                                      | ction<br>I procedures                                                                                                    | 191<br>192<br>192<br>193<br>195<br>198<br>199<br>200<br>212<br>227<br>239<br>245<br>250<br>260<br>267<br>274<br>276                                           |
|   | 4.1<br>4.2<br>4.3<br>4.4                      | Introduc<br>Genera<br>4.2.1<br>4.2.2<br>4.2.3<br>4.2.4<br>4.2.5<br>Comple<br>4.3.1<br>4.3.2<br>4.3.3<br>4.3.4<br>4.3.5<br>Upper a<br>4.4.1<br>4.4.2<br>4.4.3<br>4.4.4<br>4.4.5<br>4.4.6                                                                             | ction<br>I procedures<br>Performing a leak-down test<br>Mounting instructions for bearings<br>Mounting instructions for sealings<br>Cut the paint or surface on the robot before replacing parts<br>The brake release buttons may be jammed after service work<br>The brake release buttons may be jammed after service work<br>The brake release buttons may be jammed after service work<br>Removing the complete cable harness<br>Refitting the complete cable harness<br>Replacing the cable harness in the upper arm - IRB 2600ID<br>Replacing SMB unit<br>Replacing the brake release board<br>Replacing the brake release board<br>Replacing the complete tubular shaft unit<br>Replacing wrist unit<br>Measuring the play, axis 5<br>Measuring the play, axis 5 (ID upper arm)                                                                                           | 191<br>192<br>192<br>193<br>195<br>198<br>199<br>200<br>212<br>227<br>239<br>245<br>250<br>260<br>267<br>274<br>276<br>278                                    |
|   | 4.1<br>4.2<br>4.3<br>4.4                      | Introduc<br>Genera<br>4.2.1<br>4.2.2<br>4.2.3<br>4.2.4<br>4.2.5<br>Comple<br>4.3.1<br>4.3.2<br>4.3.3<br>4.3.4<br>4.3.5<br>Upper a<br>4.4.1<br>4.4.2<br>4.4.3<br>4.4.4<br>4.4.5<br>4.4.6<br>4.4.7                                                                    | ction<br>I procedures                                                                                                    | 191<br>192<br>192<br>193<br>195<br>198<br>199<br>200<br>212<br>227<br>239<br>245<br>250<br>260<br>267<br>274<br>276<br>278<br>281                             |
|   | 4.1<br>4.2<br>4.3<br>4.4                      | Introduc<br>Genera<br>4.2.1<br>4.2.2<br>4.2.3<br>4.2.4<br>4.2.5<br>Comple<br>4.3.1<br>4.3.2<br>4.3.3<br>4.3.4<br>4.3.5<br>Upper a<br>4.4.1<br>4.4.2<br>4.4.3<br>4.4.4<br>4.4.5<br>4.4.6<br>4.4.7<br>Lower a                                                         | ction<br>I procedures                                                                                                    | 191<br>192<br>192<br>193<br>195<br>198<br>199<br>200<br>212<br>227<br>239<br>245<br>250<br>260<br>267<br>274<br>276<br>278<br>281<br>284                      |
|   | 4.1<br>4.2<br>4.3<br>4.4                      | Introduc<br>Genera<br>4.2.1<br>4.2.2<br>4.2.3<br>4.2.4<br>4.2.5<br>Comple<br>4.3.1<br>4.3.2<br>4.3.3<br>4.3.4<br>4.3.5<br>Upper a<br>4.4.1<br>4.4.2<br>4.4.3<br>4.4.4<br>4.4.5<br>4.4.4<br>4.4.5<br>4.4.6<br>4.4.7<br>Lower a<br>4.5.1                              | ction<br>I procedures<br>Performing a leak-down test<br>Mounting instructions for bearings<br>Mounting instructions for sealings<br>Cut the paint or surface on the robot before replacing parts<br>The brake release buttons may be jammed after service work<br>the robot<br>Removing the complete cable harness<br>Refitting the complete cable harness<br>Replacing the cable harness in the upper arm - IRB 2600ID<br>Replacing SMB unit<br>Replacing the brake release board<br>Replacing the brake release board<br>Replacing the brake release board<br>Replacing the play, axis 5<br>Measuring the play, axis 5<br>Measuring the play, axis 6 (ID upper arm)<br>Measuring the play, axis 6 (ID upper arm)<br>m<br>Replacing the lower arm                                                                                                    | 191<br>192<br>192<br>193<br>195<br>198<br>199<br>200<br>212<br>227<br>239<br>245<br>250<br>260<br>267<br>274<br>276<br>278<br>281<br>284<br>284               |
|   | 4.1<br>4.2<br>4.3<br>4.4<br>4.5<br>4.6        | Introduc<br>Genera<br>4.2.1<br>4.2.2<br>4.2.3<br>4.2.4<br>4.2.5<br>Comple<br>4.3.1<br>4.3.2<br>4.3.3<br>4.3.4<br>4.3.5<br>Upper a<br>4.4.1<br>4.4.2<br>4.4.3<br>4.4.4<br>4.4.5<br>4.4.4<br>4.4.5<br>4.4.6<br>4.4.7<br>Lower a<br>4.5.1<br>Frame a                   | ction<br>I procedures                                                                                                    | 191<br>192<br>192<br>193<br>195<br>198<br>199<br>200<br>212<br>227<br>239<br>245<br>250<br>260<br>267<br>274<br>276<br>278<br>281<br>284<br>284<br>292        |
|   | 4.1<br>4.2<br>4.3<br>4.4<br>4.5<br>4.6        | Introduc<br>Genera<br>4.2.1<br>4.2.2<br>4.2.3<br>4.2.4<br>4.2.5<br>Comple<br>4.3.1<br>4.3.2<br>4.3.3<br>4.3.4<br>4.3.5<br>Upper a<br>4.4.1<br>4.4.2<br>4.4.3<br>4.4.4<br>4.4.5<br>4.4.6<br>4.4.7<br>Lower a<br>4.5.1<br>Frame a<br>4.6.1                            | ction<br>I procedures                                                                                                    | 191<br>192<br>192<br>193<br>195<br>198<br>199<br>200<br>212<br>227<br>239<br>245<br>250<br>260<br>267<br>274<br>276<br>278<br>281<br>284<br>284<br>292        |
|   | 4.1<br>4.2<br>4.3<br>4.4<br>4.5<br>4.6        | Introduc<br>Genera<br>4.2.1<br>4.2.2<br>4.2.3<br>4.2.4<br>4.2.5<br>Comple<br>4.3.1<br>4.3.2<br>4.3.3<br>4.3.4<br>4.3.5<br>Upper a<br>4.4.1<br>4.4.2<br>4.4.3<br>4.4.4<br>4.4.5<br>4.4.4<br>4.4.5<br>4.4.6<br>4.4.7<br>Lower a<br>4.5.1<br>Frame a<br>4.6.1<br>4.6.2 | ction<br>I procedures<br>Performing a leak-down test<br>Mounting instructions for bearings<br>Cut the paint or surface on the robot before replacing parts<br>The brake release buttons may be jammed after service work<br>the robot<br>Removing the complete cable harness<br>Refitting the complete cable harness<br>Replacing the cable harness in the upper arm - IRB 2600ID<br>Replacing SMB unit<br>Replacing the brake release board<br>Replacing the complete upper arm<br>Replacing the complete tubular shaft unit<br>Replacing wrist unit<br>Measuring the play, axis 5<br>Measuring the play, axis 5 (ID upper arm)<br>Measuring the play, axis 6 (ID upper arm)<br>Replacing the lower arm<br>Replacing the lower arm<br>Replacing the lower arm<br>Replacing the brake 1<br>Replacing the base<br>Replacing the base                                              | 191<br>192<br>192<br>193<br>195<br>198<br>199<br>200<br>212<br>227<br>239<br>245<br>250<br>260<br>274<br>276<br>278<br>281<br>284<br>292<br>295               |
|   | 4.1<br>4.2<br>4.3<br>4.4<br>4.5<br>4.6<br>4.7 | Introduc<br>Genera<br>4.2.1<br>4.2.2<br>4.2.3<br>4.2.4<br>4.2.5<br>Comple<br>4.3.1<br>4.3.2<br>4.3.3<br>4.3.4<br>4.3.5<br>Upper a<br>4.4.1<br>4.4.2<br>4.4.3<br>4.4.4<br>4.4.5<br>4.4.6<br>4.4.7<br>Lower a<br>4.5.1<br>Frame a<br>4.6.1<br>4.6.2<br>Motors         | ction                                                                                                    | 191<br>192<br>192<br>193<br>195<br>198<br>199<br>200<br>212<br>227<br>239<br>245<br>250<br>260<br>267<br>274<br>276<br>281<br>284<br>284<br>292<br>295<br>307 |
|   | 4.1<br>4.2<br>4.3<br>4.4<br>4.5<br>4.6<br>4.7 | Introduc<br>Genera<br>4.2.1<br>4.2.2<br>4.2.3<br>4.2.4<br>4.2.5<br>Comple<br>4.3.1<br>4.3.2<br>4.3.3<br>4.3.4<br>4.3.5<br>Upper a<br>4.4.1<br>4.4.2<br>4.4.3<br>4.4.4<br>4.4.5<br>4.4.6<br>4.4.7<br>Lower a<br>4.6.1<br>4.6.2<br>Motors<br>4.7.1                    | ction                                                                                                    | 191<br>192<br>192<br>193<br>195<br>198<br>199<br>200<br>212<br>227<br>239<br>245<br>250<br>260<br>267<br>276<br>278<br>281<br>284<br>292<br>295<br>307<br>307 |
|   | 4.1<br>4.2<br>4.3<br>4.4<br>4.5<br>4.6<br>4.7 | Introduc<br>Genera<br>4.2.1<br>4.2.2<br>4.2.3<br>4.2.4<br>4.2.5<br>Comple<br>4.3.1<br>4.3.2<br>4.3.3<br>4.3.4<br>4.3.5<br>Upper a<br>4.4.1<br>4.4.2<br>4.4.3<br>4.4.4<br>4.4.5<br>4.4.6<br>4.4.7<br>Lower a<br>4.6.1<br>4.6.2<br>Motors<br>4.7.1<br>4.7.2           | ction                                                                                                    | 191<br>192<br>192<br>193<br>195<br>198<br>200<br>212<br>227<br>239<br>245<br>250<br>260<br>274<br>276<br>278<br>284<br>292<br>295<br>307<br>320               |

|          | 4.8        | <ul> <li>4.7.3 Replacing motor axis 5 - IRB 2600ID</li> <li>4.7.4 Replacing motor axis 6 and wrist unit - IRB 2600ID</li> <li>4.7.5 Adjusting the play</li> <li>Gearboxes</li> <li>4.8.1 Replacing gearbox axis 1</li> <li>4.8.2 Replacing gearbox axis 2</li> </ul> | 336<br>348<br>359<br>364<br>364<br>377 |
|----------|------------|----------------------------------------------------------------------------------------------------|----------------------------------------|
|          |            | 4.8.3 Replacing gearbox axis 3                                                                                                    | 390                                    |
| 5        | Calib      | ration                                                                                                    | 397                                    |
|          | 5.1        | Introduction to calibration                                                                                                    | 397                                    |
|          |            | 5.1.1 Introduction and calibration terminology                                                                                                    | 397                                    |
|          |            | 5.1.2 Calibration methods                                                                                                    | 398                                    |
|          | 52         | Synchronization marks and axis movement directions                                                                                                    | 402                                    |
|          | 0.2        | 5.2.1 Synchronization marks and synchronization position for axes                                                                                                    | 402                                    |
|          |            | 5.2.2 Calibration movement directions for all axes                                                                                                    | 405                                    |
|          | 5.3        | Updating revolution counters                                                                                                    | 406                                    |
|          |            | 5.3.1 Updating revolution counters on IRC5 robots                                                                                                    | 406                                    |
|          | E 4        | 5.3.2 Updating revolution counters on OmniCore robots                                                                                                    | 410                                    |
|          | 5.4        | 5.4.1 Description of Axis Calibration                                                                                                    | 412                                    |
|          |            | 5.4.2 Calibration tools for Axis Calibration                                                                                                    | 415                                    |
|          |            | 5.4.3 Installation locations for the calibration tools                                                                                                    | 417                                    |
|          |            | 5.4.4 Axis Calibration - Running the calibration procedure                                                                                                    | 421                                    |
|          |            | 5.4.5 Reference calibration                                                                                                    | 427                                    |
|          | 5.5        | Calibrating with Calibration Pendulum method                                                                                                    | 429                                    |
|          | 5.6        | Calibrating with Wrist Optimization method                                                                                                    | 430                                    |
|          | 5.7<br>5.8 | Checking the synchronization position                                                                                                    | 432                                    |
| 6        | Deco       |                                                                                                    | 435                                    |
| <u> </u> | Deco       |                                                                                                    | +55                                    |
|          | 6.1<br>6.2 | Introduction to decommissioning                                                                                                    | 435                                    |
|          | 0.Z<br>63  | Scrapping of robot                                                                                                    | 430                                    |
|          | 0.0        |                                                                                                    | 400                                    |
| 7        | Robo       | t description                                                                                                    | 439                                    |
|          | 7.1        | Robot types                                                                                                    | 439                                    |
|          | 7.2        | Non-compatible versions of axis-1 and axis-2 gearboxes                                                                                                    | 440                                    |
| 8        | Refe       | ence information                                                                                                    | 445                                    |
|          | 8.1        | Introduction                                                                                                    | 445                                    |
|          | 8.2        | Applicable standards                                                                                                    | 446                                    |
|          | 8.3        | Unit conversion                                                                                                    | 447                                    |
|          | 8.4        | Screw joints                                                                                                    | 448                                    |
|          | 8.5<br>0 C | Standard toolo                                                                                                    | 451                                    |
|          | 8.0        | Sherial tools                                                                                                    | 452                                    |
|          | 8.8        | Lifting accessories and lifting instructions                                                                                                    | 455                                    |
| 9        | Snar       | e part lists                                                                                                    | 457                                    |
| -        | 9.1        | Spare part lists and illustrations                                                                                                    | 457                                    |
| 10       | Circu      | it diagram                                                                                                    | A50                                    |
| 10       |            |                                                                                                    |                                        |
|          | 10.1       | Circuit diagrams                                                                                                    | 459                                    |
| Inc      | lex        |                                                                                                    | 461                                    |

This page is intentionally left blank

# **Overview of this manual**

#### About this manual

This manual contains instructions for:

- mechanical and electrical installation of the IRB 2600/IRB 2600 ID
- maintenance of the IRB 2600/IRB 2600 ID
- mechanical and electrical repair of the IRB 2600/IRB 2600 ID

The robot described in this manual has the following protection types:

- Standard
- Foundry Plus

This manual describes the manipulator using either the IRC5 or the OmniCore controller.

#### Product manual scope

The manual covers all variants and designs of the IRB 2600/IRB 2600 ID. Some variants and designs may have been removed from the business offer and are no longer available for purchase.

#### Usage

This manual should be used during:

- installation and commissioning, from lifting the product to its work site and securing it to the foundation, to making it ready for operation
- maintenance work
- repair work
- decommissioning work

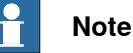

It is the responsibility of the integrator to conduct a risk assessment of the final application.

It is the responsibility of the integrator to provide safety and user guides for the robot system.

#### Who should read this manual?

This manual is intended for:

- installation personnel
- maintenance personnel
- repair personnel.

#### Prerequisites

A maintenance/repair/installation craftsman working with an ABB robot must:

- be trained by ABB and have the required knowledge of mechanical and electrical installation/repair/maintenance work.
- be trained to respond to emergencies or abnormal situations.

#### Overview of this manual

#### Continued

#### References

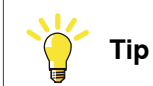

All documents can be found via myABB Business Portal, www.abb.com/myABB.

#### General

| Reference                                                             | Document ID    |  |
|-----------------------------------------------------------------------|----------------|--|
| Circuit diagram - IRB 2600                                            | 3HAC029570-007 |  |
| Product manual, spare parts - IRB 2600                                | 3HAC049106-001 |  |
| Safety manual for robot - Manipulator and IRC5 or OmniCore controller | 3HAC031045-001 |  |
| Operating manual - Emergency safety information                       | 3HAC027098-001 |  |
| Technical reference manual - Lubrication in gearboxes                 | 3HAC042927-001 |  |

i This manual contains all safety instructions from the product manuals for the manipulators and the controllers.

#### OmniCore robots

| Reference                                      | Document ID    |
|------------------------------------------------|----------------|
| Product specification - IRB 2600               | 3HAC085909-001 |
| Product manual - OmniCore V250XT Type A        | 3HAC084692-001 |
| Product manual - OmniCore V250XT               | 3HAC073447-001 |
| Operating manual - OmniCore                    | 3HAC065036-001 |
| Technical reference manual - System parameters | 3HAC065041-001 |

#### **IRC5** robots

| Reference                                                         | Document ID    |
|-------------------------------------------------------------------|----------------|
| Product specification - IRB 2600                                  | 3HAC035959-001 |
| <i>Product manual - IRC5</i><br>IRC5 with main computer DSQC 639. | 3HAC021313-001 |
| <i>Product manual - IRC5</i><br>IRC5 with main computer DSQC1000. | 3HAC047136-001 |
| Operating manual - IRC5 with FlexPendant                          | 3HAC050941-001 |
| Operating manual - Calibration Pendulum                           | 3HAC16578-1    |
| Operating manual - Service Information System                     | 3HAC050944-001 |
| Technical reference manual - System parameters                    | 3HAC050948-001 |
| Application manual - Additional axes and standalone controller    | 3HAC051016-001 |
| Application manual - Electronic Position Switches                 | 3HAC050996-001 |
| Application manual - CalibWare Field                              | 3HAC030421-001 |

#### Revisions

| Revision | Description   |
|----------|---------------|
| -        | First edition |

| Revision | Description                                                                                                    |
|----------|----------------------------------------------------------------------------------------------------|
| A        | The following updates and additions have been made in this revision: <ul> <li>Variant IRB 2600ID added throughout the manual.</li> </ul>                                                                                                    |
|          | Safety symbols updated throughout the manual.                                                                                                    |
|          | Section Safety signals in the manual on page 23 added in Safety chapter                                                                                                    |
|          | Added information about pressure relief valve in Safety chapter.                                                                                                    |
|          | • Force and Torque loads updated in section <i>Pre-installation procedure</i> on page 44.                                                                                                    |
|          | • Section Installing an expansion container on page 95 added.                                                                                                    |
|          | Interval for inspection of signal lamp added in section <i>Maintenance</i> schedule on page 117.                                                                                                    |
|          | • New design of frame added in sections <i>Inspecting oil level, axis-1</i><br>gearbox on page 121 and Changing the oil, axis 1 gearbox on floor<br>mounted robots on page 153.                                                                                               |
|          | • Required oil level updated in section <i>Inspecting oil level, axis-1 gearbox</i> on page 121.                                                                                                    |
|          | • Required oil level updated in section <i>Inspecting the oil level, axis 3 gearbox on page 129</i> .                                                                                                    |
|          | • Required oil level updated in section <i>Inspecting the oil level, axis 4 gearbox on page 131</i> .                                                                                                    |
|          | Required oil level updated in section <i>Inspecting oil level, gearbox axes</i> 5 - 6 on page 133.                                                                                                    |
| В        | <ul> <li>The following updates and additions have been made in this revision:</li> <li>The difference in weight between the different robot variants is minor, therefor the weight specification for the robot is simplified. See <i>Weight</i>, robot on page 45.</li> </ul> |
|          | • Figure and describing text edited for the stress forces. See <i>Loads on foundation, robot on page 46</i> .                                                                                                    |
|          | • Removed Foundry from table with protection classes. See <i>Protection classes, robot on page 48.</i>                                                                                                    |
|          | • Text added for the maximum levelness. See <i>Requirements, foundation on page 47</i> .                                                                                                    |
|          | • Length of roundslings for lifting the robot is changed from 4 m to 2 m. See <i>Lifting robot with roundslings on page 57</i> .                                                                                                    |
|          | • Note about fan cabling added in the cable list. See <i>Robot cabling and connection points on page 104</i> .                                                                                                    |
|          | • Minor editorial changes made throughout the maintenance chapter.                                                                                                    |
|          | • Note about ambient temperature deleted from the maintenance schedule. See <i>Maintenance schedule on page 117</i> .                                                                                                    |
|          | Added figure of suspended robot in maintenance sections for axis 1 gearbox. See <i>Inspecting oil level, axis-1 gearbox on page 121</i> and <i>Changing the oil, axis 1 gearbox on floor mounted robots on page 153</i> .                                                     |
|          | • A new block, about general illustrations, added in section <i>How to read the product manual on page 20</i> .                                                                                                    |
|          | • Figure of axis 1 stop pin is updated. See <i>Replacing stop pin axis 1 on page 292</i> .                                                                                                    |
|          | • Figure of axis 1 gearbox is updated. See <i>Replacing gearbox axis 1 on page 364</i> .                                                                                                    |
|          | • Figure with movement directions of axes added. See <i>Calibration movement directions for all axes on page 405</i> .                                                                                                    |
|          | • Figure of suspended robot added. See <i>Lifting and turning a suspended mounted robot on page 60</i> .                                                                                                    |
|          | <ul> <li>Warning of heavy weight is changed to include the complete robot in-<br/>stead of only the arm system, section <i>Replacing the base on page 295</i>.</li> </ul>                                                                                                    |
|          | Separated robot dimensions and mounting hole measurements in drawings. See <i>Fitting equipment on robot on page 72</i> .                                                                                                    |

| Revision | Description                                                                                                    |
|----------|----------------------------------------------------------------------------------------------------|
|          | • Added section Setting the system parameters for a suspended or tilted robot on page 61.                                                                                                    |
|          | • Corrected spare part numbers for axes 3, 4, 5 and 6 motors. See Upper arm and Upper arm ID.                                                                                                    |
|          | • Added VK covers to the instruction for upper arm cabling replacement, IRB 2600ID. See <i>Replacing the cable harness in the upper arm - IRB 2600ID on page 227</i> .                                                                                                    |
|          | • Changed information about which attachment screws to remove when removing the base from the robot. Previously the instruction said "Remove the attachment screws securing the gearbox to the frame", now it says "Remove the attachment screws that secure the base to the axis 1 gearbox". See step in the end of the removal procedure in section <i>Replacing the base on page 295</i> . |
|          | Changed information about the robot position when removing motor.     See <i>Removing motors on page 307</i> .                                                                                                    |
|          | <ul> <li>Added step about removing/refitting axis 1 motor when replacing the<br/>axis 1 gearbox. Also added information about guide pins. See <i>Replacing</i><br/>gearbox axis 1 on page 364. Also minor additions concerning the mating<br/>of gearbox and motor, in all such instructions.</li> </ul>                                                                                      |
|          | • Added information about lifting accessories and how to attach them to the upper arm of the robot, see <i>Attaching the lifting accessories to the upper arm on page 255</i> .                                                                                                    |
|          | • Additional information in the procedure for replacing the base with improved lifting instruction etc., see <i>Replacing the base on page 295</i> .                                                                                                    |
|          | • Added a second roundsling to the lifting instruction for the complet robot, see <i>Lifting robot with roundslings on page 57</i> .                                                                                                    |
|          | Changed type of oil in axes 1, 2 and 4 gearboxes. See <i>Type of lubrication in gearboxes on page 151</i> .                                                                                                    |
| С        | <ul> <li>The following updates and changes have been made in this revision:</li> <li>Added instructions for how to measure the play of axis 5 and 6 of an ID upper arm. See sections <i>Measuring the play, axis 5 (ID upper arm) on page 278</i> and <i>Required equipment on page 281</i>.</li> </ul>                                                                                       |
|          | • Deleted the spare part number for harnesses in <i>Spare parts - lower arm</i> and instead inserted a reference to the <i>Electrical connections</i> .                                                                                                    |
|          | Corrected the spare part numbers for cable harnesses, see <i>Electrical</i> connections.                                                                                                    |
|          | • Corrected measurement that belong to figure xx0300000187, when fitting tools for measuring the play of axis 5, see <i>Measuring the play, axis 5</i> on page 274.                                                                                                    |
|          | • Corrected faulty information about attachment screws between upper<br>and lower arm (figure, screw dimension and tightening torque), see<br><i>Replacing the complete upper arm on page 250</i> .                                                                                                    |
|          | • Added information about releasing the motor brakes in order to set the weight of different axes onto lifting accessories, see <i>Replacing the complete upper arm on page 250</i> , <i>Replacing gearbox axis 3 on page 390</i> and <i>Replacing gearbox axis 2 on page 377</i> .                                                                                                    |
|          | • Changed the instruction for how to replace the axes 2 and 3 gearboxes without having to remove the cable harness, see <i>Replacing gearbox axis 3 on page 390</i> and <i>Replacing gearbox axis 2 on page 377</i> .                                                                                                    |
|          | • Added safety information about preventing roundslings from sliding when lifting the upper arm tube, see <i>Replacing complete tubular shaft unit on page 260</i> .                                                                                                    |
|          | • Added information about removing painting, if any, from assembly sur-<br>faces when replacing gearboxes and motors.                                                                                                    |
|          | <ul> <li>Corrected the specified weight for the tubular shaft unit to 30 kg.</li> <li>Added tip to speed up the draining of axis 4 gearbox, see <i>Changing the</i> oil axis 4 gearbox on page 174.</li> </ul>                                                                                                    |
|          | uii, axis-4 yearbux uii paye 174.                                                                                                    |

| Revision | Description                                                                                                    |
|----------|----------------------------------------------------------------------------------------------------|
|          | Corrected data for which motor pins to connect when releasing the brakes, see <i>Removing motors on page 307</i> and <i>Refitting motors on page 320</i> .                                                                                                    |
|          | • Added information about o-ring and made other minor improvements to the instruction for replacing wrist unit, see <i>Replacing wrist unit on page 267</i> .                                                                                                    |
|          | <ul> <li>Added information about disconnecting the battery cable when removing<br/>the cable harness, see <i>Removing the complete cable harness on</i><br/>page 200.</li> </ul>                                                                                                    |
|          | <ul> <li>Corrected the figure that shows location of oil plugs of axis 3 gearbox<br/>added a funnel to equipment list, see <i>Changing the oil, axis-3 gearbox</i><br/>on page 170.</li> </ul>                                                                                                    |
|          | • Corrected the figure that shows location of oil plugs of axis 3 gearbox and adjusted the oil level, see <i>Inspecting the oil level, axis 3 gearbox on page 129</i> .                                                                                                    |
|          | Changed instruction for replacing the wrist unit so that the wrist do no need to be drained, see <i>Replacing wrist unit on page 267</i> .                                                                                                    |
|          | • Added Profibus to the section about connections to extra equipment, see <i>Customer connection on robot on page 108</i> .                                                                                                    |
|          | New section added to the manual, see Installation of Foundry Plus Cable guard (option) on page 100.                                                                                                    |
|          | Some general tightening torques have been changed/added, see updated values in <i>Screw joints on page 448</i> .                                                                                                    |
|          | <ul> <li>The method of changing the axis-1 gearbox oil in suspended robots is<br/>improved, see the new section Changing the oil, axis-1 gearbox on<br/>suspended robots on page 161.</li> </ul>                                                                                                    |
|          | <ul> <li>Corrected the motor connector pin numbers used for releasing the moto<br/>brakes with external power supply, see <i>Removing motors on page 30</i>,<br/>and <i>Refitting motors on page 320</i>.</li> </ul>                                                                                                    |
|          | • Complete process wrist for IRB 2600ID is added to the spare part list<br>and to the service instructions, see <i>Spare parts</i> and <i>Replacing motor</i><br><i>axis 6 and wrist unit - IRB 2600ID on page 348</i> , also the section Wrist<br>unit is deleted from the spare part list, since the wrist unit spare part<br>number already is specified in the upper arm spare part list. |
|          | <ul> <li>Added instructions for adjusting the play on motors, see Adjusting the<br/>play on page 359.</li> </ul>                                                                                                    |
|          | Added information about batteries.                                                                                                    |
| D        | <ul> <li>The following updates and changes have been made in this revision:</li> <li>Removed faulty information about motors when rebuilding the robot, see <i>Rebuilding parts</i>.</li> </ul>                                                                                                    |
|          | <ul> <li>Removed faulty information about expansion container for wall mounted<br/>robots, see <i>Changing the oil, axis-1 gearbox on suspended robots on</i><br/><i>page 161</i>. Expansion container is not used on wall mounted robots.</li> </ul>                                                                                                    |
|          | <ul> <li>Added ID variants to the information about lower arm when rebuilding<br/>the robot, see <i>Rebuilding parts</i>. Also corrected the ID information in the<br/>spare part list for the lower arm.</li> </ul>                                                                                                    |
|          | <ul> <li>Added correct variant descriptions to the information about IRB 2600ID<br/>upper arms. See Upper arm (IRB 2600ID).</li> </ul>                                                                                                    |
|          | Mounting angles and values for tilted the variant of the robot added.                                                                                                    |
|          | Corrected the spare part numbers for cable harnesses, see <i>Electrical</i> connections.                                                                                                    |
|          | Corrected the spare part number for o-ring pos (5). See Base and frame unit.                                                                                                    |
|          | Spare part number for VK cover, pos 41 was wrong. Has been corrected See Upper arm (IRB 2600ID).                                                                                                    |
|          |                                                                                                    |

| Revision | Description                                                                                                    |
|----------|----------------------------------------------------------------------------------------------------|
|          | <ul> <li>Information about the type and amount of oil has been removed from<br/>the manual and can now be found in <i>Technical reference manual - Lub-<br/>rication in gearboxes</i>. For article number see <i>References on page 10</i>.</li> </ul>                                                                                                    |
|          | <ul> <li>Information about sealing washer oil plugs on the axis-1 and axis-2<br/>gearbox changed. Also spare part number is added.</li> </ul>                                                                                                    |
|          | New frame introduced throughout the manual.                                                                                                    |
| -        | • A new SMB unit and battery is introduced, with longer battery metine.                                                                                                    |
| E        | <ul> <li>Corrected links to lubrication in gearboxes.</li> </ul>                                                                                                    |
|          | <ul> <li>Spare part numbers in general corrected.</li> <li>Added information about risks when scrapping a decommissioned robot.</li> </ul>                                                                                                    |
|          | see Scrapping of robot on page 438.                                                                                                    |
|          | • Spare parts and exploded views are not included in this document but delivered as a separate document. See <i>Product manual, spare parts - IRB 2600</i> .                                                                                                    |
| F        | <ul> <li>The following updates have been made in this revision:</li> <li>Illustration changes in <i>Dimension, mounting surface and guide bushing</i><br/>on page 69.</li> </ul>                                                                                                    |
|          | • Term "Guide sleeves" changed to "Guide bushings", see <i>Dimension, mounting surface and guide bushing on page 69</i> .                                                                                                    |
|          | <ul> <li>Information in 2.3.4 Manually releasing the brakes has been updated<br/>and two figures are added.</li> </ul>                                                                                                    |
|          | <ul> <li>Motors Type B added for IRB 2600 and IRB 2600ID.</li> <li>A new WARNING! is added in the section about motor replacement, informing not to mix different motor types.</li> <li>Minor corrections.</li> </ul>                                                                                                    |
| G        | <ul> <li>The following updates have been made in this revision:</li> <li>Information about removing the mech stop bracket added in section 2 4 1</li> </ul>                                                                                                    |
|          | <ul> <li>Illustrations of cable harness and motors in upper arm, improved<br/>throughout the manual.</li> </ul>                                                                                                    |
| н        | <ul> <li>The following updates have been made in this revision:</li> <li>Turning disk fixture is removed from special tools for Levelmeter calibration.</li> </ul>                                                                                                    |
|          | <ul> <li>Valid serial numbers changed to type designations (Type A and Type B) in the section "Checking the oil level" to avoid confusion between different serial number series.</li> <li>Oil levels adjusted.</li> </ul>                                                                                                    |
| J        | The following updates have been made in this revision:                                                                                                    |
|          | <ul> <li>Information about expansion container added.</li> <li>Updated number of screws and sizes of screws in Replacing the lower arm.</li> </ul>                                                                                                    |
| к        | <ul> <li>Published in release R16.2. The following updates are done in this revision:</li> <li>Corrections due to updates in SAP terminology.</li> </ul>                                                                                                    |
|          | • New standard calibration method is introduced (Axis Calibration). See <i>Calibration on page 397</i> .                                                                                                    |
|          | <ul> <li>Clarifications in maintenance schedule.</li> <li>Information about grounding point added. See <i>Robot cabling and connection points on page 104</i>.</li> </ul>                                                                                                    |
| L        | <ul> <li>Published in release R17.1. The following updates are done in this revision:</li> <li>Added information about how to handle cabling in the upper arm tube, and upper arm housing, during wrist removal and cable replacement, see <i>Removing the wrist unit on page 350</i> and <i>Replacing the cable harness in the upper arm - IRB 2600ID on page 227</i>.</li> </ul> |

| Revision | Description                                                                                                    |
|----------|----------------------------------------------------------------------------------------------------|
|          | Changed the tightening torque of the oil plug located on axis-1 gearbox.                                                                                                    |
|          | <ul> <li>Recommendation about changing oil in axis-2 gearbox in floor standing position added.</li> </ul>                                                                                                    |
|          | Clarification for types of motors, <i>Motors on page 307</i> .                                                                                                    |
| М        | <ul> <li>Published in release R17.2. The following updates are done in this revision:</li> <li>Information about coupled axes in <i>Updating revolution counters on IRCS robots on page 406</i>.</li> </ul>                                                  |
|          | Caution about removing metal residues added in sections about SMB boards.                                                                                                    |
|          | • Information added into calibration procedure regarding installation of calibration tool on turning disc, see Overview of the calibration procedure on the FlexPendant on page 421.                                                                         |
|          | Information about minimum resonance frequency added.                                                                                                    |
|          | Bending radius for static floor cables added.                                                                                                    |
|          | Updated list of applicable standards.                                                                                                    |
|          | Article number for the Calibration tool box, Axis Calibration is changed.                                                                                                    |
|          | <ul> <li>Added text regarding overhaul in section specification of maintenance intervals.</li> </ul>                                                                                                    |
|          | • Updated the section <i>Start of robot in cold environments on page 103</i> .                                                                                                    |
|          | <ul> <li>Information about isolating arc welding manipulator added.</li> </ul>                                                                                                    |
|          | Updated information regarding replacement of brake release board.                                                                                                    |
|          | Updated information regarding disconnecting and reconnecting battery cable to serial measurement board.                                                                                                    |
|          | Definition of reference calibration clarified.                                                                                                    |
| N        | <ul> <li>Published in release R18.1. The following updates are done in this revision:</li> <li>Information added about fatigue to Axis Calibration tool, see <i>Calibration tools for Axis Calibration on page 415</i>.</li> </ul>                           |
|          | Added sections in <i>General procedures on page 192</i> .                                                                                                    |
|          | Illustration updated in dimension mounting surface and quide bushing                                                                                                    |
|          | Safety restructured.                                                                                                    |
|          | <ul> <li>Added information about harness customer ethernet connection.</li> </ul>                                                                                                    |
|          | Updated spare parts number for Brake release boards.                                                                                                    |
|          | <ul> <li>Note added to calibration chapter to emphasize the requirement of<br/>equally dressed robot when using previously created reference calibra-<br/>tion values.</li> </ul>                                                                            |
|          | <ul> <li>Information about mvABB Business Portal added.</li> </ul>                                                                                                    |
|          | Added Nickel in Environmental information.                                                                                                    |
| Ρ        | Published in release R18.2. The following updates are done in this revision:<br>• Updates related to mechanical stop pin.                                                                                                    |
|          | Changed the method for replacing the axis-1 gearbox and the base.                                                                                                    |
| Q        | Published in release R18.2. The following updates are done in this revision:                                                                                                    |
|          | Updated reference.                                                                                                    |
| R        | <ul> <li>Published in release 19B. The following updates are made in this revision:</li> <li>Added information about IRB 2600-20/1.65 type C, IRB 2600-12/1.65 type C to the manual. NOTE! The Type C robot is not available until later release.</li> </ul> |
|          | • New touch up color Graphite White available. See <i>Cut the paint or sur-</i><br>face on the robot before replacing parts on page 198.                                                                                                    |
|          | • New article numbers for manipulator cables in section <i>Robot cabling</i> and connection points on page 104.                                                                                                    |
|          | Levelmeter 2000 kit (6369901-347) no longer available.                                                                                                    |
|          |                                                                                                    |

| Revision | Description                                                                                                    |
|----------|----------------------------------------------------------------------------------------------------|
| S        | <ul> <li>Published in release 19B. The following updates are made in this revision:</li> <li>Type C variants (IRB 2600-20/1.65 type C, IRB 2600-12/1.65 type C) are removed from the manual, due to later sales start.</li> </ul>                                                                                        |
| т        | <ul> <li>Published in release 19C. The following updates are made in this revision:</li> <li>Release date for IRB 2600-20/1.65 type C, IRB 2600-12/1.65 type C is removed in section <i>Robot description on page 439</i>.</li> </ul>                                                                                    |
|          | <ul> <li>Note added about need to calibrate if the robot is other than floor<br/>mounted. See When to calibrate on page 401.</li> </ul>                                                                                                    |
|          | <ul> <li>Procedure for changing oil in axis-5/6 gearbox is updated with informa-<br/>tion valid for IRB 2600ID.</li> </ul>                                                                                                    |
| U        | <ul> <li>Published in release 19D. The following updates are made in this revision:</li> <li>Updated oil level in axis-1 gearbox for robots IRB 2600-20/1.65 type C,<br/>IRB 2600-12/1.65 type C.</li> <li>Updated installation procedure for expansion container see Installing</li> </ul>                              |
|          | an expansion container on page 95.                                                                                                    |
| V        | <ul> <li>Published in release 20A. The following updates are made in this revision:</li> <li>Added information about IRB 2600-20/1.65 type C, IRB 2600-12/1.65 type C to the manual.</li> </ul>                                                                                                    |
|          | <ul> <li>Replaced article number and name of grease, previously 3HAB3537-1.</li> <li>Clarified and added information in mounting instructions for rotating sealings, see <i>Mounting instructions for sealings on page 195</i>.</li> </ul>                                                                               |
|          | <ul> <li>Clarified text about position of robot and added table with dependencies<br/>between axes during Axis Calibration.</li> </ul>                                                                                                    |
| W        | <ul> <li>Published in release 20B. The following updates are made in this revision:</li> <li>Article number of Calibration tool box, Axis Calibration is changed from 3HAC062326-001 to 3HAC074119-001.</li> </ul>                                                                                                    |
|          | Added information about Wrist Optimization in calibration chapter.                                                                                                    |
| x        | <ul> <li>Published in release 20C. The following updates are made in this revision:</li> <li>Added note about differences in type of oil pre-filled in axis-4 gear compared to recommended oil for field maintenance.</li> </ul>                                                                                         |
|          | <ul> <li>Clarified information regarding brake release on motor connectors when<br/>removing motors.</li> </ul>                                                                                                    |
|          | Updated section about customer connections in regard to Ethernet etc.<br>See <i>Customer connection on robot on page 108</i> .                                                                                                    |
|          | <ul> <li>Added illustration of base hole configuration for IRB 2600-20/1.65 type<br/>C, IRB 2600-12/1.65 type C, see Orienting and securing the robot on<br/>page 68.</li> </ul>                                                                                                    |
| Y        | <ul> <li>Published in release 20D. The following updates are made in this revision:</li> <li>Removed inspection of axis-5 gear oil level from maintenance schedule (IRB 2600ID).</li> </ul>                                                                                                    |
|          | <ul> <li>Added information about refilling oil in the axis-5 gear after replacing<br/>the axis-5 motor (IRB 2600ID).</li> </ul>                                                                                                    |
|          | <ul> <li>Added tightening torque and inspection step for axis-5 gear oil plug,<br/>after refilling oil during axis-5 motor replacement (IRB 2600ID).</li> </ul>                                                                                                    |
| Z        | <ul> <li>Published in release 21A. The following updates are made in this revision:</li> <li>Changed grease to Loctite 574 on o-ring when refitting motor axes 1 and 2.</li> </ul>                                                                                                    |
|          | • Note regarding maximum leakage current for attached equipment. See <i>Customer connection on robot on page 108</i> .                                                                                                    |
| AA       | <ul> <li>Published in release 21B. The following updates are made in this revision:</li> <li>Information regarding documentation of Installation of Foundry Plus<br/>Cable guard (option no. 908-1) is changed since DVDs are removed.<br/>See Installation of Foundry Plus Cable guard (option) on page 100.</li> </ul> |

| Revision | Description                                                                                                    |
|----------|----------------------------------------------------------------------------------------------------|
|          | • Text regarding fastener quality is updated, see <i>Fastener quality on page 85</i> .                                                                                                    |
| AB       | <ul> <li>Published in release 21C. The following updates are made in this revision:</li> <li>Information regarding option 224-2 (expansion tank) when in inverted mounting. See <i>Installing an expansion container on page 95</i>.</li> </ul>                              |
| AC       | <ul> <li>Published in release 23A. The following updates are done in this revision:</li> <li>Added support for OmniCore V250XT.</li> <li>Updated information about Gleitmo treated screws, see Screw joints on page 448.</li> </ul>                                          |
| AD       | <ul> <li>Published in release 23B. The following updates are done in this revision:</li> <li>Added axis positions for most stable transport position and removed information about shipping position.</li> <li>Updated the tightening torque for axis 5 oil plug.</li> </ul> |

# **Product documentation**

#### Categories for user documentation from ABB Robotics

The user documentation from ABB Robotics is divided into a number of categories. This listing is based on the type of information in the documents, regardless of whether the products are standard or optional.

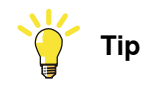

All documents can be found via myABB Business Portal, <u>www.abb.com/myABB</u>.

#### **Product manuals**

Manipulators, controllers, DressPack/SpotPack, and most other hardware is delivered with a **Product manual** that generally contains:

- · Safety information.
- Installation and commissioning (descriptions of mechanical installation or electrical connections).
- Maintenance (descriptions of all required preventive maintenance procedures including intervals and expected life time of parts).
- Repair (descriptions of all recommended repair procedures including spare parts).
- Calibration.
- Troubleshooting.
- Decommissioning.
- Reference information (safety standards, unit conversions, screw joints, lists of tools).
- Spare parts list with corresponding figures (or references to separate spare parts lists).
- References to circuit diagrams.

#### **Technical reference manuals**

The technical reference manuals describe reference information for robotics products, for example lubrication, the RAPID language, and system parameters.

#### **Application manuals**

Specific applications (for example software or hardware options) are described in **Application manuals**. An application manual can describe one or several applications.

An application manual generally contains information about:

- The purpose of the application (what it does and when it is useful).
- What is included (for example cables, I/O boards, RAPID instructions, system parameters, software).
- How to install included or required hardware.
- How to use the application.

• Examples of how to use the application.

#### **Operating manuals**

The operating manuals describe hands-on handling of the products. The manuals are aimed at those having first-hand operational contact with the product, that is production cell operators, programmers, and troubleshooters.

# How to read the product manual

#### **Reading the procedures**

The procedures contain references to figures, tools, material, and so on. The references are read as described below.

#### **References to figures**

The procedures often include references to components or attachment points located on the manipulator/controller. The components or attachment points are marked with *italic text* in the procedures and completed with a reference to the figure where the current component or attachment point is shown.

The denomination in the procedure for the component or attachment point corresponds to the denomination in the referenced figure.

The table below shows an example of a reference to a figure from a step in a procedure.

|    | Action                                      | Note/Illustration                                           |
|----|---------------------------------------------|-------------------------------------------------------------|
| 8. | Remove the rear attachment screws, gearbox. | Shown in the figure <i>Location of gearbox on page xx</i> . |

#### References to required equipment

The procedures often include references to equipment (spare parts, tools, etc.) required for the different actions in the procedure. The equipment is marked with *italic text* in the procedures and completed with a reference to the section where the equipment is listed with further information, that is article number and dimensions.

The designation in the procedure for the component or attachment point corresponds to the designation in the referenced list.

The table below shows an example of a reference to a list of required equipment from a step in a procedure.

|    | Action                                           | Note/Illustration                                              |
|----|--------------------------------------------------|----------------------------------------------------------------|
| 3. | Fit a new <i>sealing, axis 2</i> to the gearbox. | Art. no. is specified in <i>Required</i> equipment on page xx. |

#### Safety information

The manual includes a separate safety chapter that must be read through before proceeding with any service or installation procedures. All procedures also include specific safety information when dangerous steps are to be performed.

Read more in the chapter *Safety on page 21*.

#### Illustrations

The robot is illustrated with general figures that does not take painting or protection type in consideration.

Likewise, certain work methods or general information that is valid for several robot models, can be illustrated with illustrations that show a different robot model than the one that is described in the current manual.

# 1 Safety

# 1.1 Safety information

# 1.1.1 Limitation of liability

#### Limitation of liability

Any information given in this manual regarding safety must not be construed as a warranty by ABB that the industrial robot will not cause injury or damage even if all safety instructions are complied with.

The information does not cover how to design, install and operate a robot system, nor does it cover all peripheral equipment that can influence the safety of the robot system.

In particular, liability cannot be accepted if injury or damage has been caused for any of the following reasons:

- Use of the robot in other ways than intended.
- Incorrect operation or maintenance.
- Operation of the robot when the safety devices are defective, not in their intended location or in any other way not working.
- When instructions for operation and maintenance are not followed as intended.
- · Non-authorized design modifications of the robot.
- Repairs on the robot and its spare parts carried out by in-experienced or non-qualified personnel.
- Foreign objects.
- Force majeure.

#### Spare parts and equipment

ABB supplies original spare parts and equipment which have been tested and approved for their intended use. The installation and/or use of non-original spare parts and equipment can negatively affect the safety, function, performance, and structural properties of the robot. ABB is not liable for damages caused by the use of non-original spare parts and equipment. 1.1.2 Requirements on personnel

## 1.1.2 Requirements on personnel

#### General

Only personnel with appropriate training are allowed to install, maintain, service, repair, and use the robot. This includes electrical, mechanical, hydraulics, pneumatics, and other hazards identified in the risk assessment.

Persons who are under the influence of alcohol, drugs or any other intoxicating substances are not allowed to install, maintain, service, repair, or use the robot.

The plant liable must make sure that the personnel is trained on the robot, and on responding to emergency or abnormal situations.

#### Personal protective equipment

Use personal protective equipment, as stated in the instructions.

# 1.2 Safety signals and symbols

## 1.2.1 Safety signals in the manual

#### Introduction to safety signals

This section specifies all safety signals used in the user manuals. Each signal consists of:

- A caption specifying the hazard level (DANGER, WARNING, or CAUTION) and the type of hazard.
- Instruction about how to reduce the hazard to an acceptable level.
- A brief description of remaining hazards, if not adequately reduced.

#### Hazard levels

The table below defines the captions specifying the hazard levels used throughout this manual.

| Symbol | Designation                      | Significance                                                                                                    |
|--------|----------------------------------|----------------------------------------------------------------------------------------------------|
|        | DANGER                           | Signal word used to indicate an imminently hazard-<br>ous situation which, if not avoided, will result in ser-<br>ious injury.                      |
|        | WARNING                          | Signal word used to indicate a potentially hazardous situation which, if not avoided, could result in serious injury.                               |
|        | ELECTRICAL<br>SHOCK              | Signal word used to indicate a potentially hazardous situation related to electrical hazards which, if not avoided, could result in serious injury. |
| !      | CAUTION                          | Signal word used to indicate a potentially hazardous situation which, if not avoided, could result in slight injury.                                |
|        | ELECTROSTATIC<br>DISCHARGE (ESD) | Signal word used to indicate a potentially hazardous situation which, if not avoided, could result in severe damage to the product.                 |
|        | NOTE                             | Signal word used to indicate important facts and conditions.                                                                                        |

23

# 1 Safety

1.2.1 Safety signals in the manual *Continued* 

| Symbol | Designation | Significance                                                                                                  |
|--------|-------------|----------------------------------------------------------------------------------------------------|
|        | TIP         | Signal word used to indicate where to find additional information or how to do an operation in an easier way. |

## 1.2.2 Safety symbols on manipulator labels

#### Introduction to symbols

This section describes safety symbols used on labels (stickers) on the manipulator.

Symbols are used in combinations on the labels, describing each specific warning. The descriptions in this section are generic, the labels can contain additional information such as values.

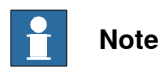

The symbols on the labels on the product must be observed. Additional symbols added by the integrator must also be observed.

#### Types of symbols

Both the manipulator and the controller are marked with symbols, containing important information about the product. This is important for all personnel handling the robot, for example during installation, service, or operation.

The safety labels are language independent, they only use graphics. See *Symbols* on safety labels on page 25.

The information labels can contain information in text.

#### Symbols on safety labels

| Symbol       | Description                                                                                                    |
|--------------|----------------------------------------------------------------------------------------------------|
| xx0900000812 | Warning!<br>Warns that an accident <i>may</i> occur if the instructions are not<br>followed that can lead to serious injury, possibly fatal, and/or<br>great damage to the product. It applies to warnings that apply<br>to danger with, for example, contact with high voltage electrical<br>units, explosion or fire risk, risk of poisonous gases, risk of<br>crushing, impact, fall from height, etc.                                                                                          |
| xx090000811  | <b>Caution!</b><br>Warns that an accident may occur if the instructions are not followed that can result in injury and/or damage to the product. It also applies to warnings of risks that include burns, eye injury, skin injury, hearing damage, crushing or slipping, tripping, impact, fall from height, etc. Furthermore, it applies to warnings that include function requirements when fitting and removing equipment where there is a risk of damaging the product or causing a breakdown. |
| xx0900000839 | Prohibition<br>Used in combinations with other symbols.                                                                                                    |

25

| Symbol       | Description                                                                                                    |
|--------------|----------------------------------------------------------------------------------------------------|
| xx0900000813 | <ul> <li>See user documentation</li> <li>Read user documentation for details.</li> <li>Which manual to read is defined by the symbol: <ul> <li>No text: <i>Product manual</i>.</li> <li>EPS: <i>Application manual - Electronic Position Switches</i>.</li> </ul> </li> </ul> |
| xx0900000816 | Before disassembly, see product manual                                                                                                    |
| xx0900000815 | Do not disassemble<br>Disassembling this part can cause injury.                                                                                                    |
| xx0900000814 | Extended rotation<br>This axis has extended rotation (working area) compared to<br>standard.                                                                                                    |
|              | Brake release<br>Pressing this button will release the brakes. This means that<br>the robot arm can fall down.                                                                                                    |

| Symbol                         | Description                                                                                     |
|--------------------------------|-------------------------------------------------------------------------------------------------|
| xx0900000810                   | Tip risk when loosening bolts<br>The robot can tip over if the bolts are not securely fastened. |
| инас 057068-001<br>ж1500002402 |                                                                                                 |
| xx090000817                    | Crush<br>Risk of crush injuries.                                                                |

| Symbol                                                                                                    | Description                                                      |
|----------------------------------------------------------------------------------------------------|------------------------------------------------------------------|
| x090000818                                                                                                    | Heat<br>Risk of heat that can cause burns. (Both signs are used) |
| xx1300001087                                                                                                    |                                                                  |
| xx0900000819                                                                                                    | Moving robot<br>The robot can move unexpectedly.                 |
| 6 2 2 0 1 1 1 1 1 1 1 1 1 1 1 1 1 1 1 1 1                                                                                           |                                                                  |
| 4<br>2<br>4<br>3<br>4<br>3<br>4<br>3<br>4<br>3<br>4<br>3<br>4<br>3<br>4<br>4<br>4<br>4<br>4<br>4<br>4<br>4<br>4<br>4<br>4<br>4<br>4 |                                                                  |

| Symbol                                                                        | Description                                                               |
|-------------------------------------------------------------------------------|---------------------------------------------------------------------------|
| (6)<br>(5)<br>(4)<br>(3)<br>(2)<br>(1)<br>(2)<br>(3)<br>(6)<br>(xx1000001140) | Brake release buttons                                                     |
| xx0900000821                                                                  | Lifting bolt                                                              |
| xx1000001242                                                                  | Adjustable chain sling with shortener                                     |
| <b>S</b><br>xx0900000822                                                      | Lifting of robot                                                          |
|                                                                               | Oil<br>Can be used in combination with prohibition if oil is not allowed. |
| xx090000823                                                                   | Mechanical stop                                                           |

29

| Symbol                     | Description                                                                                                    |
|----------------------------|----------------------------------------------------------------------------------------------------|
| xx1000001144               | No mechanical stop                                                                                                    |
| xx0900000825               | Stored energy<br>Warns that this part contains stored energy.<br>Used in combination with <i>Do not disassemble</i> symbol. |
| bar<br>Max<br>xx0900000826 | <b>Pressure</b><br>Warns that this part is pressurized. Usually contains additional<br>text with the pressure level.        |
| xx0900000827               | Shut off with handle<br>Use the power switch on the controller.                                                             |
| хх1400002648               | <b>Do not step</b><br>Warns that stepping on these parts can cause damage to the<br>parts.                                  |

## 1.3 Robot stopping functions

#### Protective stop and emergency stop

The protective stops and emergency stops are described in the product manual for the controller.

For more information see:

- Product manual OmniCore V250XT
- Product manual IRC5
- Product manual IRC5 Panel Mounted Controller

1.4 Safety during installation and commissioning

## 1.4 Safety during installation and commissioning

#### National or regional regulations

The integrator of the robot system is responsible for the safety of the robot system.

The integrator is responsible that the robot system is designed and installed in accordance with the safety requirements set forth in the applicable national and regional standards and regulations.

The integrator of the robot system is required to perform a risk assessment.

#### Layout

The robot integrated to a robot system shall be designed to allow safe access to all spaces during installation, operation, maintenance, and repair.

If robot movement can be initiated from an external control panel then an emergency stop must also be available.

If the manipulator is delivered with mechanical stops, these can be used for reducing the working space.

A perimeter safeguarding, for example a fence, shall be dimensioned to withstand the following:

- The force of the manipulator.
- The force of the load handled by the robot if dropped or released at maximum speed.
- The maximum possible impact caused by a breaking or malfunctioning rotating tool or other device fitted to the robot.

The maximum TCP speed and the maximum velocity of the robot axes are detailed in the section *Robot motion* in the product specification for the respective manipulator.

Consider exposure to hazards, such as slipping, tripping, and falling.

Hazards due to the working position and posture for a person working with or near the robot shall be considered.

Hazards due to noise emission from the robot needs to be considered.

Consider hazards from other equipment in the robot system, for example, that guards remain active until identified hazards are reduced to an acceptable level.

#### Allergenic material

See *Environmental information on page 436* for specification of allergenic materials in the product, if any.

#### Securing the robot to the foundation

The robot must be properly fixed to its foundation/support, as described in the respective product manual.

When the robot is installed at a height, hanging, or other than mounted directly on the floor, there will be additional hazards.

#### **Electrical safety**

Incoming mains must be installed to fulfill national regulations.

The power supply wiring to the robot must be sufficiently fused and if necessary, it must be possible to disconnect it manually from the mains power.

The power to the robot must be turned off with the main switch and the mains power disconnected when performing work inside the controller cabinet. Lock and tag shall be considered.

Harnesses between controller and manipulator shall be fixed and protected to avoid tripping and wear.

Wherever possible, power on/off or rebooting the robot controller shall be performed with all persons outside the safeguarded space.

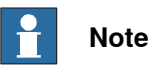

Use a CARBON DIOXIDE (CO<sub>2</sub>) extinguisher in the event of a fire in the robot.

#### Safety devices

The integrator is responsible for that the safety devices necessary to protect people working with the robot system are designed and installed correctly.

When integrating the robot with external devices to a robot system:

- The integrator of the robot system must ensure that emergency stop functions are interlocked in accordance with applicable standards.
- The integrator of the robot system must ensure that safety functions are interlocked in accordance with applicable standards.

#### Other hazards

A robot may perform unexpected limited movement.

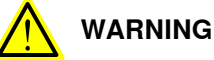

Manipulator movements can cause serious injuries on users and may damage equipment.

The risk assessment should also consider other hazards arising from the application, such as, but not limited to:

- Water
- · Compressed air
- Hydraulics

End-effector hazards require particular attention for applications which involve close human collaboration with the robot.

#### **Pressure relief valves**

The pressure relief valve prevents too much air pressure being built up inside the robot. The air pressure must not exceed the rated limit for the manipulator, or there is a risk of personal injury and mechanical damage.

1.4 Safety during installation and commissioning *Continued* 

Pressure relief valves must be kept clean.

#### Pneumatic or hydraulic related hazards

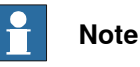

The pressure in the complete pneumatic or hydraulic systems must be released before service and maintenance.

All components in the robot system that remain pressurized after switching off the power to the robot must be marked with clearly visible drain facilities and a warning sign that indicates the hazard of stored energy.

Loss of pressure in the robot system may cause parts or objects to drop.

Dump valves should be used in case of emergency.

Shot bolts should be used to prevent tools, etc., from falling due to gravity.

All pipes, hoses, and connections have to be inspected regularly for leaks and damage. Damage must be repaired immediately.

Verify the safety functions

Before the robot system is put into operation, verify that the safety functions are working as intended and that any remaining hazards identified in the risk assessment are mitigated to an acceptable level.

# 1.5 Safety during operation

#### Automatic operation

Verify the application in the operating mode manual reduced speed, before changing mode to automatic and initiating automatic operation.

#### Unexpected movement of robot arm

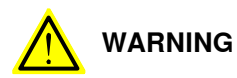

Hazards due to the use of brake release devices and/or gravity beneath the manipulator shall be considered.

A robot may perform unexpected limited movement.

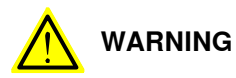

Manipulator movements can cause serious injuries on users and may damage equipment.

1.6.1 Safety during maintenance and repair

# 1.6 Safety during maintenance and repair

## 1.6.1 Safety during maintenance and repair

| General      |                                                                                                    |
|--------------|----------------------------------------------------------------------------------------------------|
|              | Corrective maintenance must only be carried out by personnel trained on the robot.                                                                                                    |
|              | Maintenance or repair must be done with all electrical, pneumatic, and hydraulic power switched off, that is, no remaining hazards.                                                                       |
|              | Hazards due to stored mechanical energy in the manipulator for the purpose of counterbalancing axes must be considered before maintenance or repair.                                                      |
|              | Never use the robot as a ladder, which means, do not climb on the controller,<br>manipulator, including motors, or other parts. There are hazards of slipping and<br>falling. The robot might be damaged. |
|              | Make sure that there are no loose screws, turnings, or other unexpected parts remaining after work on the robot has been performed.                                                                       |
|              | When the work is completed, verify that the safety functions are working as intended.                                                                                                    |
| Hot surfaces |                                                                                                    |

Surfaces can be hot after running the robot, and touching these may result in burns. Allow the surfaces to cool down before maintenance or repair.

#### **Allergic reaction**

| Warning           | Description                                                                   | Elimination/Action                                                              |
|-------------------|-------------------------------------------------------------------------------|---------------------------------------------------------------------------------|
|                   | When working with lubricants<br>there is a risk of an allergic reac-<br>tion. | Make sure that protective gear<br>like goggles and gloves are al-<br>ways worn. |
| Allergic reaction |                                                                               |                                                                                 |

#### Gearbox lubricants (oil or grease)

When handling oil, grease, or other chemical substances the safety information of the respective manufacturer must be observed.

# 1 Note

Take special care when handling hot lubricants.

| Warning           | Description                                                                                                   | Elimination/Action                                                                                   |
|-------------------|----------------------------------------------------------------------------------------------------|----------------------------------------------------------------------------------------------------|
|                   | Changing and draining gearbox<br>oil or grease may require hand-<br>ling hot lubricant heated up to<br>90 °C. | Make sure that protective gear<br>like goggles and gloves are al-<br>ways worn during this activity. |
| Hot oil or grease |                                                                                                    |                                                                                                    |
# 1.6.1 Safety during maintenance and repair *Continued*

| Warning                                            | Description                                                                                                    | Elimination/Action                                                                                                    |  |
|----------------------------------------------------|----------------------------------------------------------------------------------------------------|----------------------------------------------------------------------------------------------------|--|
|                                                    | When working with lubricants<br>there is a risk of an allergic reac-<br>tion.                                                                                                    | Make sure that protective gear<br>like goggles and gloves are al-<br>ways worn.                                                                                                    |  |
| Allergic reaction                                  |                                                                                                    |                                                                                                    |  |
| Possible pressure<br>build-up in gearbox           | When opening the oil or grease<br>plug, there may be pressure<br>present in the gearbox, causing<br>lubricant to spray from the<br>opening.                                                                                                    | Open the plug carefully and keep<br>away from the opening. Do not<br>overfill the gearbox when filling.                                                                                                    |  |
| Do not overfill                                    | Overfilling of gearbox lubricant<br>can lead to internal over-pres-<br>sure inside the gearbox which in<br>turn may:<br>• damage seals and gas-<br>kets<br>• completely press out<br>seals and gaskets<br>• prevent the robot from<br>moving freely.               | Make sure not to overfill the<br>gearbox when filling it with oil or<br>grease.<br>After filling, verify that the level<br>is correct.                                                                                               |  |
| Do not mix types of oil                            | Mixing types of oil may cause<br>severe damage to the gearbox.                                                                                                    | When filling gearbox oil, do not<br>mix different types of oil unless<br>specified in the instructions. Al-<br>ways use the type of oil specified<br>for the product.                                                                |  |
| Oil residues                                       | Oil residues might be present in<br>a drained gearbox and spilled<br>when separating a motor and<br>gearbox during repair.                                                                                                    | Make sure that protective gear<br>like goggles/protective visor,<br>gloves and arm protection are<br>always worn during this activity.<br>Put oil absorbent cloth or paper<br>at appropriate locations to catch<br>any oil residues. |  |
| Heat up the oil                                    | Warm oil drains quicker than<br>cold oil.                                                                                                    | Run the robot before changing the gearbox oil, if possible.                                                                                                    |  |
| Specified amount de-<br>pends on drained<br>volume | The specified amount of oil or<br>grease is based on the total<br>volume of the gearbox. When<br>changing the lubricant, the<br>amount refilled may differ from<br>the specified amount, depending<br>on how much has previously<br>been drained from the gearbox. | After filling, verify that the level is correct.                                                                                                    |  |

# 1.6.1 Safety during maintenance and repair *Continued*

| Warning                       | Description                                                                                                    | Elimination/Action |
|-------------------------------|----------------------------------------------------------------------------------------------------|--------------------|
|                               | For lifetime reasons always drain<br>as much oil as possible from the<br>gearbox. The magnetic oil plugs<br>will gather residual metal chips. |                    |
| Contaminated oil in gearboxes |                                                                                                    |                    |

## Hazards related to batteries

Under rated conditions, the electrode materials and liquid electrolyte in the batteries are sealed and not exposed to the outside.

There is a hazard in case of abuse (mechanical, thermal, electrical) which leads to the activation of safety valves and/or the rupture of the battery container. As a result under certain circumstances, electrolyte leakage, electrode materials reaction with moisture/water or battery vent/explosion/fire may follow.

Do not short circuit, recharge, puncture, incinerate, crush, immerse, force discharge or expose to temperatures above the declared operating temperature range of the product. Risk of fire or explosion.

Operating temperatures are listed in Operating conditions, robot on page 48.

See safety instructions for the batteries in *Material/product safety data sheet - Battery pack (3HAC043118-001)*.

## Unexpected movement of robot arm

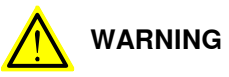

Hazards due to the use of brake release devices and/or gravity beneath the manipulator shall be considered.

A robot may perform unexpected limited movement.

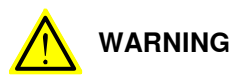

Manipulator movements can cause serious injuries on users and may damage equipment.

#### **Related information**

See also the safety information related to installation and operation.

# 1.6.2 Emergency release of the robot axes

#### Description

In an emergency situation, the brakes on a robot axis can be released manually by pushing a brake release button.

How to release the brakes is described in the section:

• Manually releasing the brakes on page 65.

The robot may be moved manually on smaller robot models, but larger models may require using an overhead crane or similar equipment.

## Increased injury

Before releasing the brakes, make sure that the weight of the manipulator does not result in additional hazards, for example, even more severe injuries on a trapped person.

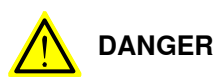

When releasing the holding brakes, the robot axes may move very quickly and sometimes in unexpected ways.

Make sure no personnel is near or beneath the robot.

1.6.3 Brake testing

# 1.6.3 Brake testing

| When to test |                                                                                   |
|--------------|-----------------------------------------------------------------------------------|
|              | During operation, the holding brake of each axis normally wears down. A test can  |
|              | be performed to determine whether the brake can still perform its function.       |
| How to test  |                                                                                   |
|              | The function of the holding brake of each axis motor may be verified as described |
|              | below:                                                                            |
|              | 1 Run each axis to a position where the combined weight of the manipulator        |
|              | and any load is maximized (maximum static load).                                  |
|              | 2 Switch the motor to the MOTORS OFF.                                             |
|              | 3 Inspect and verify that the axis maintains its position.                        |
|              | If the manipulator does not change position as the motors are switched off,       |
|              | then the brake function is adequate.                                              |
|              | Note                                                                              |
|              | It is recommended to run the service routine BrakeCheck as part of the regular    |
|              | maintenance, see the operating manual for the robot controller.                   |

For robots with the option SafeMove, the *Cyclic Brake Check* routine is recommended. See the manual for SafeMove in *References on page 10*.

# 1.7 Safety during troubleshooting

#### General

When troubleshooting requires work with power switched on, special considerations must be taken:

- Safety circuits might be muted or disconnected. ٠
- Electrical parts must be considered as live. •
- The manipulator can move unexpectedly at any time. ٠

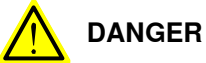

Troubleshooting on the controller while powered on must be performed by personnel trained by ABB or by ABB field engineers.

| AU |
|----|
| ,  |

# TION

Risk of hot surfaces that can cause burns.

A risk assessment must be done to address both robot and robot system specific hazards.

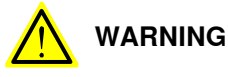

Hazards due to the use of brake release devices and/or gravity beneath the manipulator shall be considered.

A robot may perform unexpected limited movement.

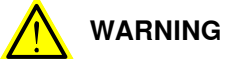

Manipulator movements can cause serious injuries on users and may damage equipment.

# **Related information**

See also the safety information related to installation, operation, maintenance, and repair.

1.8 Safety during decommissioning

# 1.8 Safety during decommissioning

## General

# See section Decommissioning on page 435.

If the robot is decommissioned for storage, take extra precaution to reset safety devices to delivery status.

# Unexpected movement of robot arm

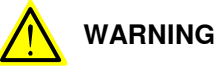

Hazards due to the use of brake release devices and/or gravity beneath the manipulator shall be considered.

A robot may perform unexpected limited movement.

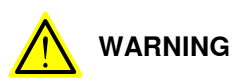

Manipulator movements can cause serious injuries on users and may damage equipment.

# 2.1 Introduction to installation and commissioning

#### General

This chapter contains assembly instructions and information for installing the IRB 2600/IRB 2600 ID at the working site.

See also the product manual for the robot controller.

The installation must be done by qualified installation personnel in accordance with the safety requirements set forth in the applicable national and regional standards and regulations.

The technical data is detailed in section *Technical data on page 45*.

## Safety information

Before any installation work is commenced, all safety information must be observed.

There are general safety aspects that must be read through, as well as more specific safety information that describes the danger and safety risks when performing the procedures. Read the chapter Safety on page 21 before performing any installation work.

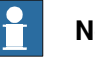

# Note

Always connect the IRB 2600/IRB 2600 ID and the robot to protective earth and residual current device (RCD) before connecting to power and starting any installation work.

For more information see:

- Product manual OmniCore V250XT
- Product manual OmniCore V250XT Type A •
- Product manual IRC5
- Product manual IRC5 Panel Mounted Controller

# 2.2.1 Pre-installation procedure

# 2.2 Unpacking

# 2.2.1 Pre-installation procedure

## Introduction

This section is intended for use when unpacking and installing the robot for the first time. It also contains information useful during later re-installation of the robot.

## Prerequisites for installation personnel

Installation personnel working with an ABB product must:

- be trained by ABB and have the required knowledge of mechanical and electrical installation/maintenance/repair work
- conform to all national and local codes.

## Checking the pre-requisites for installation

|    | Action                                                                                                    |
|----|----------------------------------------------------------------------------------------------------|
| 1  | Make a visual inspection of the packaging and make sure that nothing is damaged.                                                                             |
| 2  | Remove the packaging.                                                                                                    |
| 3  | Check for any visible transport damage.                                                                                                    |
|    | Note                                                                                                    |
|    | Stop unpacking and contact ABB if transport damages are found.                                                                                               |
| 4  | Clean the unit with a lint-free cloth, if necessary.                                                                                                    |
| 5  | Make sure that the lifting accessory used (if required) is suitable to handle the weight of the robot as specified in: <i>Weight, robot on page 45</i>       |
| 6  | If the robot is not installed directly, it must be stored as described in: <i>Storage condi-</i><br><i>tions, robot on page 48</i>                           |
| 7  | Make sure that the expected operating environment of the robot conforms to the specifications as described in: <i>Operating conditions, robot on page 48</i> |
| 8  | <ul> <li>Before taking the robot to its installation site, make sure that the site conforms to:</li> <li>Loads on foundation, robot on page 46</li> </ul>    |
|    | Protection classes, robot on page 48                                                                                                    |
|    | Requirements, foundation on page 47                                                                                                    |
| 9  | Before moving the robot, please observe the stability of the robot: <i>Risk of tipping/stability on page 54</i>                                              |
| 10 | When these prerequisites are met, the robot can be taken to its installation site as described in section: <i>On-site installation on page 57</i>            |
| 11 | Install required equipment, if any. <ul> <li>Safety lamp (option for IRC5) on page 101</li> </ul>                                                            |

2.2.2 Technical data

# 2.2.2 Technical data

#### Weight, robot

The table shows the weight of the robot.

| Robot model          | Weight |
|----------------------|--------|
| IRB 2600/IRB 2600 ID | 280 kg |

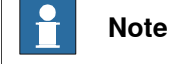

# The weight does not include tools and other equipment fitted on the robot.

## **Mounting positions**

The table shows valid mounting options for the manipulator.

| Mounting option | Installation angle | Note                                                             |
|-----------------|--------------------|------------------------------------------------------------------|
| Floor mounted   | 0°                 |                                                                  |
| Wall mounted    | 90°                |                                                                  |
| Suspended       | 180° <sup>i</sup>  |                                                                  |
| Tilted          | 0-15°              | Contact ABB for further in-<br>formation about acceptable loads. |

IRB 2600-20/1.65 type C, IRB 2600-12/1.65 type C is not available for suspended installation.

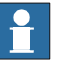

i

## Note

The actual mounting angle must always be configured in the system parameters, otherwise the performance and lifetime is affected. See *Setting the system parameters for a suspended or tilted robot on page 61*.

45

2.2.2 Technical data *Continued* 

# Loads on foundation, robot

The illustration shows the directions of the robots stress forces.

The directions are valid for all floor mounted, suspended and inverted robots.

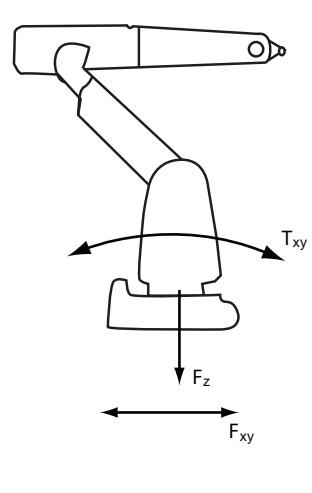

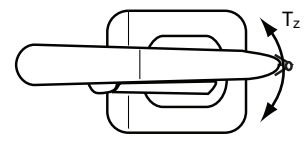

xx1100000521

| F <sub>xy</sub> | Force in any direction in the XY plane          |
|-----------------|-------------------------------------------------|
| Fz              | Force in the Z plane                            |
| Т <sub>ху</sub> | Bending torque in any direction in the XY plane |
| Tz              | Bending torque in the Z plane                   |

The table shows the various forces and torques working on the robot during different kinds of operation.

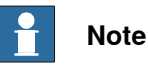

These forces and torques are extreme values that are rarely encountered during operation. The values also never reach their maximum at the same time!

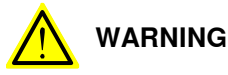

The robot installation is restricted to the mounting options given in following load table(s).

## Floor mounted

| Force     | Endurance load (in operation) | Max. load (emergency stop) |
|-----------|-------------------------------|----------------------------|
| Force xy  | ±2330 N                       | ±5450 N                    |
| Force z   | 2750 ±1420 N                  | 2750 ±3970 N               |
| Torque xy | ±3360 Nm                      | ±7690 Nm                   |
| Torque z  | ±1120 Nm                      | ±3050 Nm                   |

#### Continues on next page

2.2.2 Technical data Continued

#### Wall mounted

| Force     | Endurance load (in operation) | Max. load (emergency stop) |  |
|-----------|-------------------------------|----------------------------|--|
| Force xy  | 2750 ±880 N                   | 2750 ±4600 N               |  |
| Force z   | ±1780 N                       | ±4560 N                    |  |
| Torque xy | 1470 ±1990 Nm                 | 1470 ±5620 Nm              |  |
| Torque z  | ±1150 Nm                      | ±3130 Nm                   |  |

## Suspended

| Force                                                | Endurance load (in operation) | Max. load (emergency stop) |
|------------------------------------------------------|-------------------------------|----------------------------|
| Force xy                                             | ±2250 N <sup>i</sup>          | ±5380 N <sup>i</sup>       |
| Force z                                              | -2750 ±1420 N <sup>i</sup>    | -2750 ±4280 N <sup>i</sup> |
| Torque xy                                            | ±3440 Nm <sup><i>i</i></sup>  | ±7800 Nm <sup>i</sup>      |
| Torque z ±1110 Nm <sup>i</sup> ±3050 Nm <sup>i</sup> |                               |                            |
|                                                      |                               |                            |

Only valid for IRB 2600-20/1.65, IRB 2600-12/1.65, IRB 2600-12/1.85, IRB 2600ID-15/1.85, IRB 2600ID-8/2.0.

IRB 2600-20/1.65 type C, IRB 2600-12/1.65 type C is not available for suspended installation.

#### **Requirements, foundation**

The table shows the requirements for the foundation where the weight of the installed robot is included:

| Requirement                    | Value                                                                                                    | Note                                                                                                    |
|--------------------------------|----------------------------------------------------------------------------------------------------|----------------------------------------------------------------------------------------------------|
| Flatness of foundation surface | 0.5 mm                                                                                                    | Flat foundations give better repeatability of the resolver calibration compared to original settings on delivery from ABB.                                                                                                    |
|                                |                                                                                                    | The value for levelness aims at the circumstance of the anchoring points in the robot base.                                                                                                    |
|                                |                                                                                                    | In order to compensate for an uneven surface,<br>the robot can be recalibrated during installation.<br>If resolver/encoder calibration is changed this<br>will influence the absolute accuracy.                                                                                                    |
| Minimum resonance<br>frequency | 25 Hz<br>Note<br>It may affect the<br>manipulator life-<br>time to have a<br>lower resonance<br>frequency than<br>recommended. | The value is recommended for optimal perform-<br>ance.<br>Due to foundation stiffness, consider robot mass<br>including equipment. <sup>i</sup><br>For information about compensating for founda-<br>tion flexibility, see the application manual of the<br>controller software, section <i>Motion Process</i><br><i>Mode</i> . |

The minimum resonance frequency given should be interpreted as the frequency of the robot mass/inertia, robot assumed stiff, when a foundation translational/torsional elasticity is added, i.e., the stiffness of the pedestal where the robot is mounted. The minimum resonance frequency should not be interpreted as the resonance frequency of the building, floor etc. For example, if the equivalent mass of the floor is very high, it will not affect robot movement, even if the frequency is well below the stated frequency. The robot should be mounted as rigid as possibly to the floor.

Disturbances from other machinery will affect the robot and the tool accuracy. The robot has resonance frequencies in the region 10 - 20 Hz and disturbances in this region will be amplified, although somewhat damped by the servo control. This might be a problem, depending on the requirements from the applications. If this is a problem, the robot needs to be isolated from the environment.

i

# 2.2.2 Technical data Continued

# Storage conditions, robot

The table shows the allowed storage conditions for the robot:

| Parameter                                      | Value                                         |
|------------------------------------------------|-----------------------------------------------|
| Minimum ambient temperature                    | -25° C                                        |
| Maximum ambient temperature                    | +55° C                                        |
| Maximum ambient temperature (less than 24 hrs) | +70° C                                        |
| Maximum ambient humidity                       | 95% at constant temperature<br>(gaseous only) |

# Operating conditions, robot

The table shows the allowed operating conditions for the robot:

| Parameter                   | Value                       |
|-----------------------------|-----------------------------|
| Minimum ambient temperature | +5°C                        |
| Maximum ambient temperature | +45°C                       |
| Maximum ambient humidity    | 95% at constant temperature |

#### Protection classes, robot

The table shows the available protection types of the robot, with the corresponding protection class.

| Protection type                           | Protection class <sup>i</sup>                  |
|-------------------------------------------|------------------------------------------------|
| Manipulator, protection type Standard     | IRB 2600: IP 67<br>IRB 2600ID upper arm: IP 54 |
| Manipulator, protection type Foundry Plus | IP 67                                          |
| According to IEC 60529.                   |                                                |

According to IEC 60529.

2.2.3 Working range and type of motion

# 2.2.3 Working range and type of motion

# Working range The figures show the working ranges of the robot variants mounted in different ways. The extreme positions of the robot arm are specified at the wrist center (dimensions in mm). Working range, floor mounted The illustration shows the unrestricted working range for a floor mounted robot. IRB 2600 Standard

E F

| Variant                 | Pos. A  | Pos. B  | Pos. C | Pos. D | Pos. E  | Pos. F  |
|-------------------------|---------|---------|--------|--------|---------|---------|
| IRB 2600-20/1.65        | 1948 mm | 993 mm  | 837 mm | 469 mm | 1353 mm | 1653 mm |
| IRB 2600-12/1.65        |         |         |        |        |         |         |
| IRB 2600 Type C-20/1.65 |         |         |        |        |         |         |
| IRB 2600 Type C-12/1.65 |         |         |        |        |         |         |
| IRB 2600-12/1.85        | 2148 mm | 1174 mm | 967 mm | 506 mm | 1553 mm | 1853 mm |

2.2.3 Working range and type of motion *Continued* 

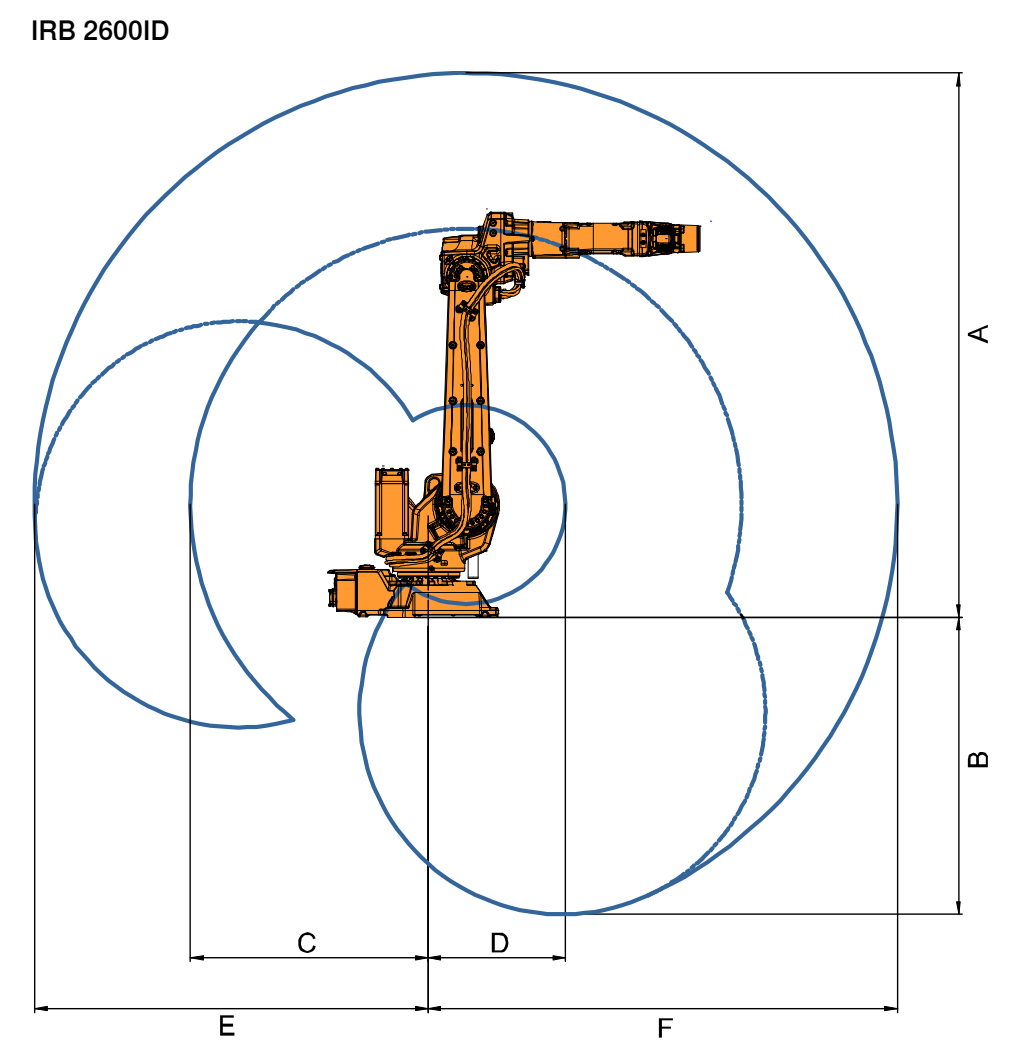

| Variant            | Pos. A  | Pos. B  | Pos. C  | Pos. D | Pos. E  | Pos. F  |
|--------------------|---------|---------|---------|--------|---------|---------|
| IRB 2600ID-15/1.85 | 2145 mm | 1171 mm | 936 mm  | 542 mm | 1550 mm | 1850 mm |
| IRB 2600ID-8/2.00  | 2295 mm | 1321 mm | 1051 mm | 539 mm | 1700 mm | 2000 mm |

2.2.3 Working range and type of motion *Continued* 

## Working range, suspended mounted

This section is only valid for IRB 2600-20/1.65, IRB 2600-12/1.65, IRB 2600-12/1.85, IRB 2600ID-15/1.85, IRB 2600ID-8/2.0.

The illustration shows the unrestricted working range for a suspended mounted robot.

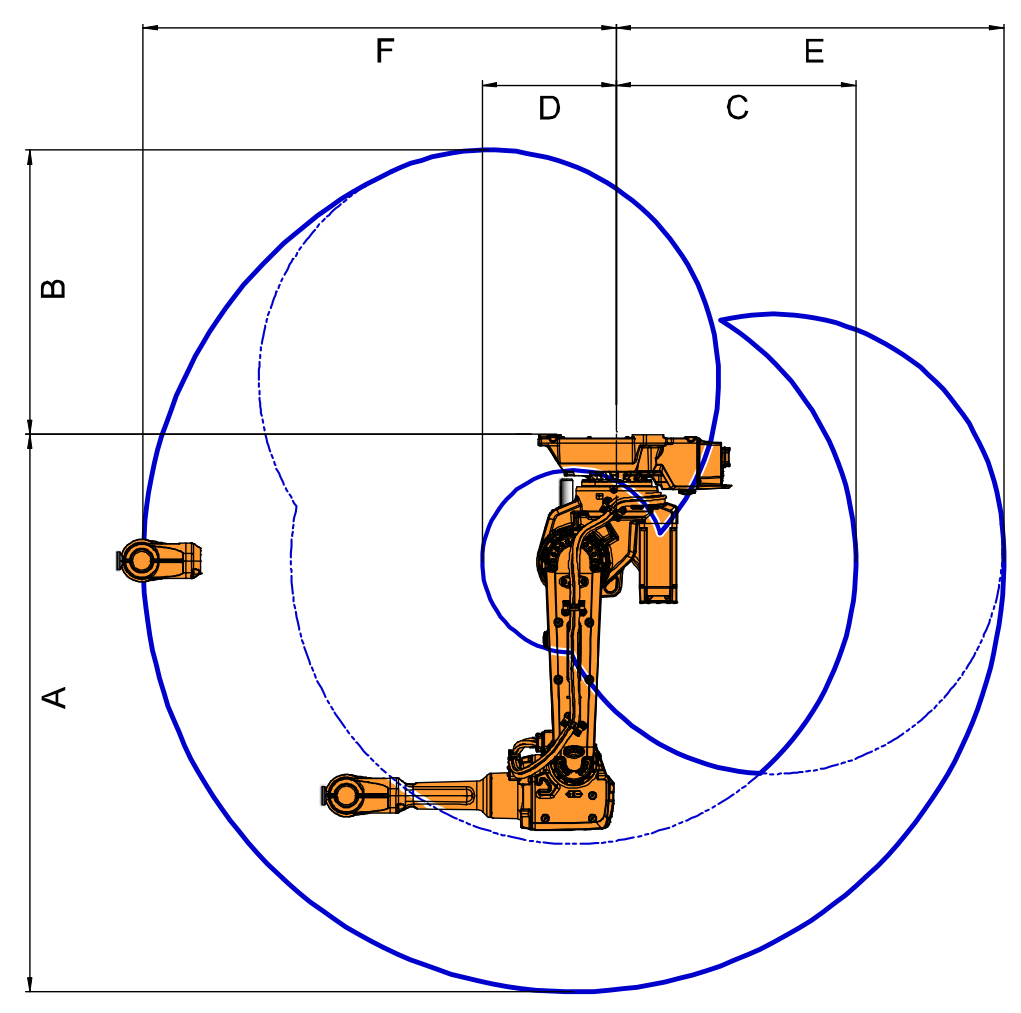

| Variant            | Pos. A  | Pos. B  | Pos. C | Pos. D | Pos. E  | Pos. F  |
|--------------------|---------|---------|--------|--------|---------|---------|
| IRB 2600 - 20/1.65 | 1948 mm | 993 mm  | 837 mm | 469 mm | 1353 mm | 1653 mm |
| IRB 2600 - 12/1.65 | 1948 mm | 993 mm  | 837 mm | 469 mm | 1353 mm | 1653 mm |
| IRB 2600 - 12/1.85 | 2148 mm | 1174 mm | 967 mm | 506 mm | 1553 mm | 1853 mm |

2.2.3 Working range and type of motion *Continued* 

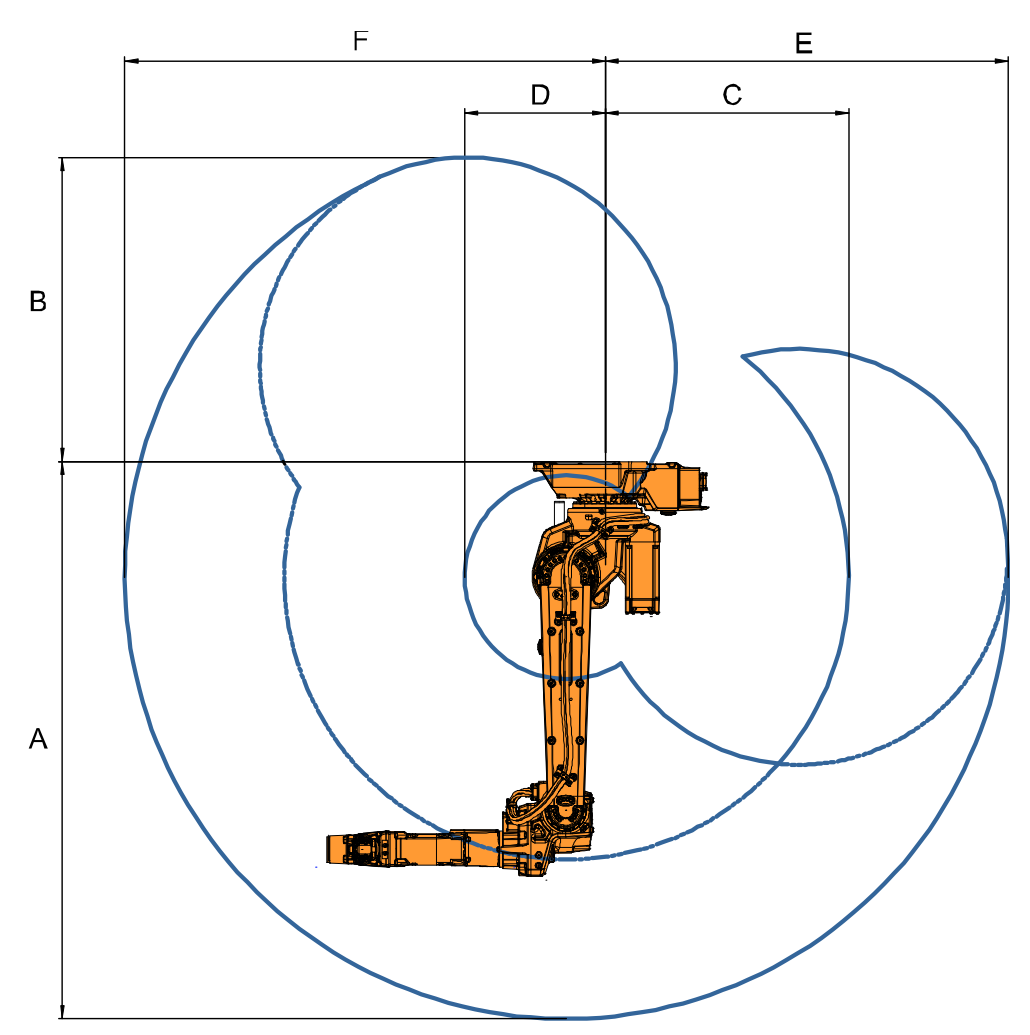

| Variant            | Pos. A  | Pos. B  | Pos. C  | Pos. D | Pos. E  | Pos. F  |
|--------------------|---------|---------|---------|--------|---------|---------|
| IRB 2600ID-15/1.85 | 2145 mm | 1171 mm | 936 mm  | 542 mm | 1550 mm | 1850 mm |
| IRB 2600ID-8/2.00  | 2295 mm | 1321 mm | 1051 mm | 539 mm | 1700 mm | 2000 mm |

2.2.3 Working range and type of motion *Continued* 

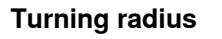

The turning radius of the robot that is floor or suspended mounted is shown in the figure.

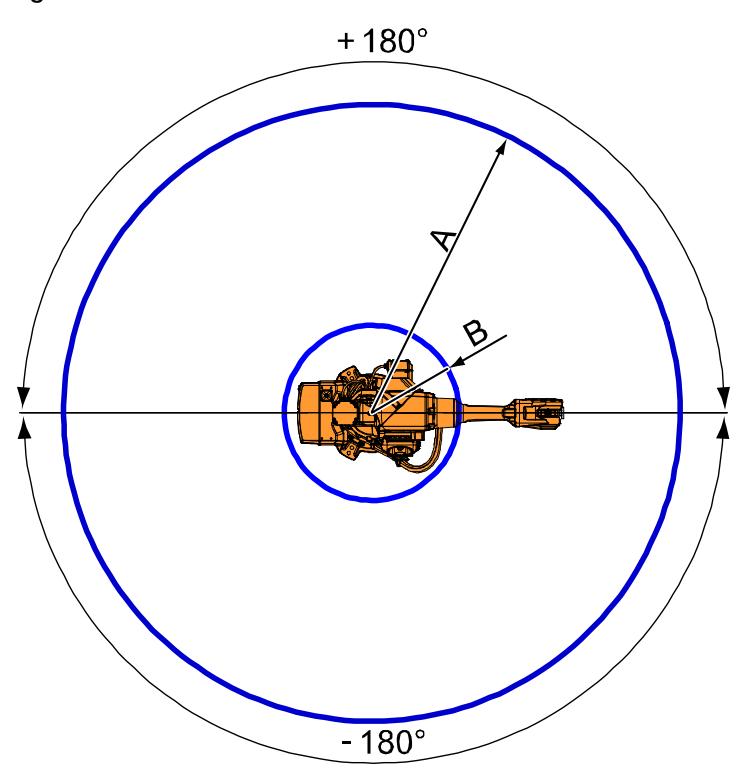

#### xx0900000199

| Variant                                                                                    | Pos. A | Pos. B |
|--------------------------------------------------------------------------------------------|--------|--------|
| IRB 2600-20/1.65<br>IRB 2600-12/1.65<br>IRB 2600 Type C-20/1.65<br>IRB 2600 Type C-12/1.65 | R1653  | R469   |
| IRB 2600-12/1.85                                                                           | R1853  | R506   |
| IRB 2600ID-15/1.85                                                                         | R1850  | R542   |
| IRB 2600ID-8/2.00                                                                          | R2000  | R539   |

# Robot motion,

# The table specifies the types and ranges of motion in every axes.

| Location of motion         | Type of motion  | Range of movement |
|----------------------------|-----------------|-------------------|
| Axis 1                     | Rotation motion | ±180°             |
| Axis 2                     | Arm motion      | +155° / -95°      |
| Axis 3                     | Arm motion      | +75° / -180°      |
| Axis 4 (IRB 2600 standard) | Wrist motion    | ±400°             |
| Axis 4 (IRB 2600ID)        | Wrist motion    | ±175°             |
| Axis 5                     | Bend motion     | ±120°             |
| Axis 6                     | Turn motion     | ±400°             |

2.2.4 Risk of tipping/stability

# 2.2.4 Risk of tipping/stability

| Risk of tipping |                                                                                                    |
|-----------------|----------------------------------------------------------------------------------------------------|
|                 | If the robot is not fastened to the foundation while moving the arm, the robot is not stable in the whole working area. Moving the arm will displace the center of gravity, which may cause the robot to tip over. |
|                 | The transportation position is the most stable position.                                                                                                    |
|                 | <b>Do not</b> change the robot position before securing it to the foundation!                                                                                                    |

## **Transportation position**

This figure shows the robot in its transportation position.

The figure shows IRB 2600 but is also valid for IRB 2600ID. Best position of IRB 2600ID axis 4 is  $\pm 90^{\circ}$ .

The position where part of the lower arm (A) is beginning to show in the hole, is approximate.

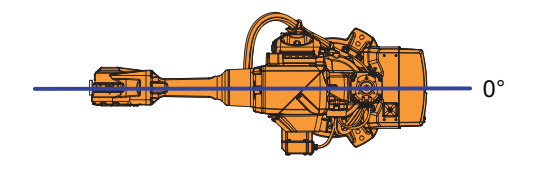

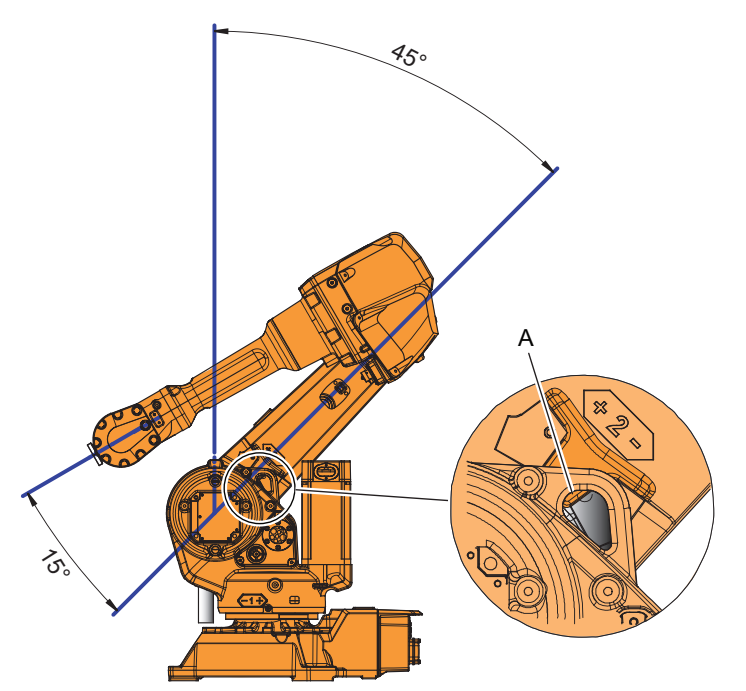

xx0900000211

| Axis number | Angle of axis |
|-------------|---------------|
| Axis 1      | 0°            |
| Axis 2      | -45°          |
| Axis 3      | +75°          |

Continues on next page

2.2.4 Risk of tipping/stability Continued

| Axis number | Angle of axis                    |
|-------------|----------------------------------|
| Axis 4      | IRB 2600: 0°<br>IRB 2600ID: ±90° |
| Axis 5      | +0°                              |
| Axis 6      | 0°                               |

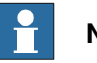

Note

The robot might be positioned in a different position at delivery, due to actual configurations and options (for example DressPack).

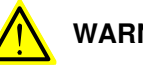

# WARNING

The robot will be mechanically unstable if not properly secured to the foundation.

2.2.5 The unit is sensitive to ESD

# 2.2.5 The unit is sensitive to ESD

| Description   |                                                                                                    |
|---------------|----------------------------------------------------------------------------------------------------|
|               | ESD (electrostatic discharge) is the transfer of electrical static charge between two<br>bodies at different potentials, either through direct contact or through an induced<br>electrical field. When handling parts or their containers, personnel not grounded<br>may potentially transfer high static charges. This discharge may destroy sensitive<br>electronics. |
| Safe handling |                                                                                                    |
|               | Use one of the following alternatives:                                                                                                    |
|               | Use a wrist strap.                                                                                                    |
|               | Wrist straps must be tested frequently to ensure that they are not damaged and are operating correctly.                                                                                                    |
|               | Use an ESD protective floor mat.                                                                                                    |
|               | The mat must be grounded through a current-limiting resistor.                                                                                                    |
|               | Use a dissipative table mat.                                                                                                    |
|               | The mat should provide a controlled discharge of static voltages and must be grounded.                                                                                                    |
|               |                                                                                                    |
|               |                                                                                                    |

2.3.1 Lifting robot with roundslings

# 2.3 On-site installation

# 2.3.1 Lifting robot with roundslings

## Introduction

When lifting the robot use roundslings and an overhead crane.

#### **Required equipment**

| Equipment           | Note                                                                                   |  |
|---------------------|----------------------------------------------------------------------------------------|--|
| Overhead crane      | Lifting capacity 1 000 kg (Max load at 90°)                                            |  |
| Roundslings (2 pcs) | <ul> <li>Lifting capacity/roundsling: 1 000 kg</li> <li>Lengths: 2 m, 1.5 m</li> </ul> |  |

# Lifting

Attach the roundslings as shown in the figure.

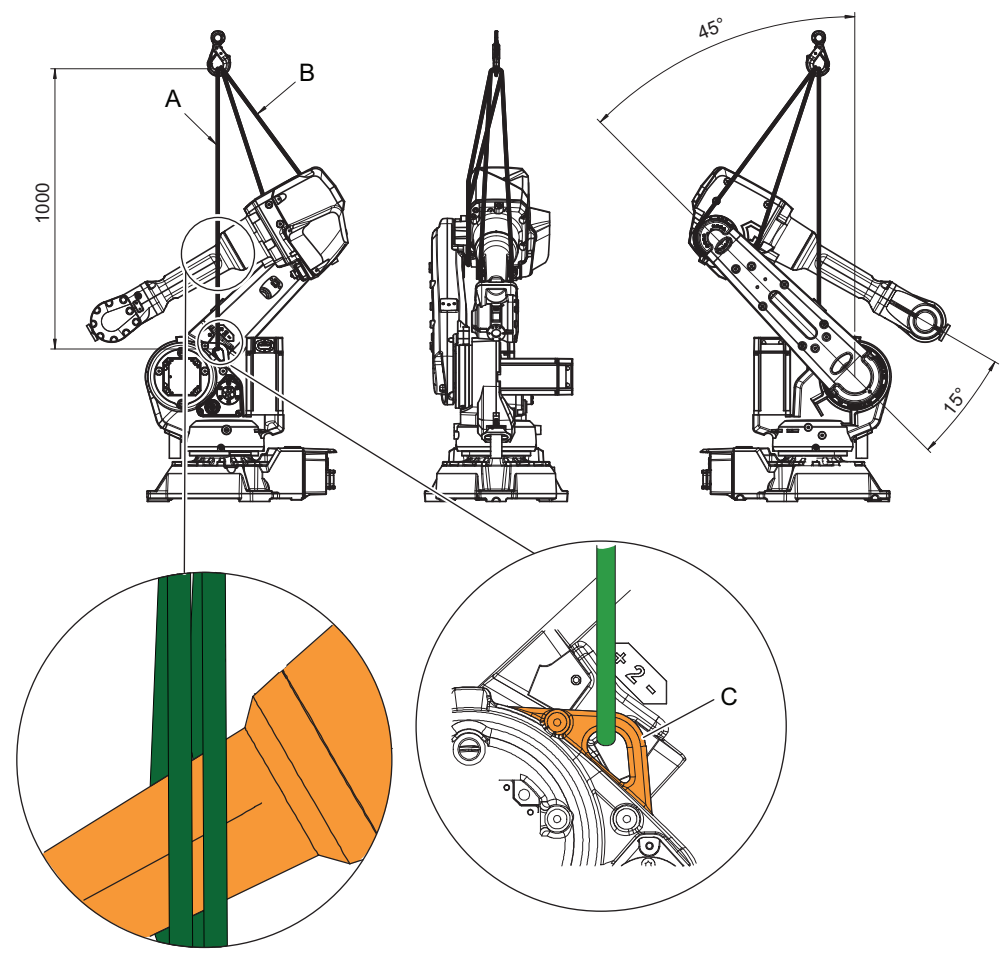

#### xx090000236

| Α | Roundsling, length 2 m (put folded in U-shape around the upper arm)    |
|---|------------------------------------------------------------------------|
| В | Roundsling, length 1.5 m (put folded in U-shape around gearbox axis 3) |
| С | Lifting lug                                                            |

Continues on next page

# 2.3.1 Lifting robot with roundslings *Continued*

# Lifting instructions

Use this procedure to lift the robot in a safe way.

|   | Action                                                                                                    | Note                                                                     |
|---|----------------------------------------------------------------------------------------------------|--------------------------------------------------------------------------|
| 1 | <b>CAUTION</b><br>The IRB 2600/IRB 2600 ID robot weighs 280                                                                                                    |                                                                          |
|   | kg.<br>All lifting accessories used must be sized ac-<br>cordingly!                                                                                                    |                                                                          |
| 2 | <b>CAUTION</b><br>Attempting to lift the robot in any other position than that recommended may result in the robot tipping over and causing severe damage or injury!   |                                                                          |
| 3 | WARNING<br>Personnel must not, under any circumstances,<br>be present under the suspended load!                                                                        |                                                                          |
| 4 | Move the robot to its most stable position.<br>For robot versions IRB 2600ID: The best pos-<br>ition of axis 4 is ±90°.                                                | Detailed in section:<br>• <i>Risk of tipping/stability on</i><br>page 54 |
| 5 | DANGER<br>Turn off all:<br>• electric power supply<br>• hydraulic pressure supply<br>• air pressure supply<br>to the robot, before entering the robot working<br>area. |                                                                          |
| 6 | Attach <i>roundsling A</i> to the lifting lug on the frame, and put folded in a U-shape on either side of the upper arm.                                               | See the figure in:<br>• <i>Lifting on page 57</i>                        |
| 7 | Attach <i>roundsling B</i> at axis 3 gearbox by run-<br>ning it folded in a U-shape around the gear-<br>box.                                                           | See the figure in:<br>• <i>Lifting on page 57</i>                        |
| 8 | Make sure the roundslings do not rub against any sharp edges.                                                                                                    |                                                                          |

2.3.1 Lifting robot with roundslings *Continued* 

|    | Action                                                                                                    | Note                                                                                |
|----|----------------------------------------------------------------------------------------------------|-------------------------------------------------------------------------------------|
| 9  | When the robot is lifted the roundslings will<br>adjust themselves.<br>CAUTION<br>When lifting, the robot will tilt slightly back-<br>wards! Be careful not to damage the <i>connec-<br/>tion box</i> at the base of the robot! | xx0800000291<br>• A: Area where the connection<br>box can be damaged while lifting. |
| 10 | Lift the robot with an overhead crane.                                                                                                    | Lifting capacity:<br>• See <i>Required equipment on</i><br>page 57                  |

2.3.2 Lifting and turning a suspended mounted robot

# 2.3.2 Lifting and turning a suspended mounted robot

| Validity of this section |                                                                                                    |  |
|--------------------------|----------------------------------------------------------------------------------------------------|--|
|                          | This section is only valid for IRB 2600-20/1.65, IRB 2600-12/1.65, IRB 2600-12/1.85, IRB 2600ID-15/1.85, IRB 2600ID-8/2.0.                                                                                                    |  |
| Introduction             |                                                                                                    |  |
|                          | How to lift and turn the robot to a suspended position using the turning accessory is described in the lifting instruction delivered with the turning accessory. Article numbers for the accessory and the instruction is specified in <i>Special tools on page 453</i> . Any additional equipment required is specified in the instruction for the lifting accessory. Contact ABB for more information. |  |
|                          | How to lift and turn the robot into position for <b>wall</b> position: Contact ABB for more information.                                                                                                    |  |
|                          | How to lift and turn the robot into position for <b>tilted</b> position: Contact ABB for more information.                                                                                                    |  |
| Illustration             |                                                                                                    |  |

2.3.3 Setting the system parameters for a suspended or tilted robot

# 2.3.3 Setting the system parameters for a suspended or tilted robot

#### General

The robot is configured for mounting parallel to the floor, without tilting, on delivery. If the robot is mounted in any other angle than  $0^{\circ}$ , then the system parameters that describe the mounting angle (how the robot is oriented relative to the gravity) must be re-defined.

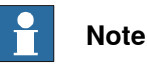

With inverted installation, make sure that the gantry or corresponding structure is rigid enough to prevent unacceptable vibrations and deflections, so that optimum performance can be achieved.

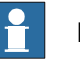

## Note

The mounting positions are described in *Mounting positions on page 45*, and the requirements on the foundation are described in *Requirements, foundation on page 47*.

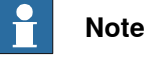

IRB 2600-20/1.65 type C, IRB 2600-12/1.65 type C is not available for suspended installation.

#### System parameters

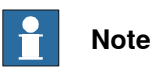

The mounting angle must be configured correctly in the system parameters so that the robot system can control the movements in the best possible way. An incorrect definition of the mounting angle will result in:

- Overloading the mechanical structure.
- Lower path performance and path accuracy.
- Some functions will not work properly, for example *Load Identification* and *Collision detection*.

#### **Gravity Beta**

If the robot is mounted upside down or on a wall (rotated around the y-axis), then the robot base frame and the system parameter *Gravity Beta* must be redefined. *Gravity Beta* should then be  $\pi$  (+3.141593) if the robot is mounted upside down (suspended), or  $\pm \pi/2$  ( $\pm 1.570796$ ) if mounted on a wall.

The *Gravity Beta* is a positive rotation direction around the y-axis in the base coordinate system. The value is set in radians.

2.3.3 Setting the system parameters for a suspended or tilted robot Continued

Gravity Alpha

If the robot is mounted on a wall (rotated around the x-axis), then the robot base frame and the system parameter Gravity Alpha must be redefined. The value of *Gravity Alpha* should then be  $\pm \pi/2$  ( $\pm 1.570796$ ).

The Gravity Alpha is a positive rotation direction around the x-axis in the base coordinate system. The value is set in radians.

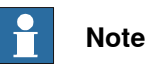

The system parameter Gravity Alpha is not supported for all robot types. It is not supported for IRB 140, IRB 1410, IRB 1600ID, IRB 2400, IRB 4400, IRB 6400R, IRB 6400 (except for IRB 6400 200/2.5 and IRB 6400 200/2.8), IRB 6600, IRB 6650, IRB 6650S and IRB 7600 (except for IRB 7600 325/3.1).

If the robot does not support Gravity Alpha, then use Gravity Beta along with the recalibration of axis 1 to define the rotation of the robot around the x-axis.

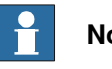

# Note

The parameter is supported for all robots on track when the system parameter 7 axes high performance motion is set, see Technical reference manual - System parameters.

Gamma Rotation

Gamma Rotation defines the orientation of the robot foot on the travel carriage (track motion).

## Mounting angles and values

The parameter Gravity Beta (or Gravity Alpha) specifies the mounting angle of the robot in radians. It is calculated in the following way.

Gravity Beta = A° x 3.141593/180 = B radians, where A is the mounting angle in degrees and B is the mounting angle in radians.

| Example of position | Mounting angle (A°) | Gravity Beta       |
|---------------------|---------------------|--------------------|
| Floor mounted       | 0°                  | 0.000000 (Default) |
| Tilted mounting     | 15°                 | 0.261799           |
| Wall mounting       | 90°                 | 1.570796           |
| Suspended mounting  | 180°                | 3.141593           |

2.3.3 Setting the system parameters for a suspended or tilted robot Continued

Examples of mounting angles tilted around the X axis (Gravity Alpha)

The following illustration shows the IRB 120, but the same principle applies for all robots.

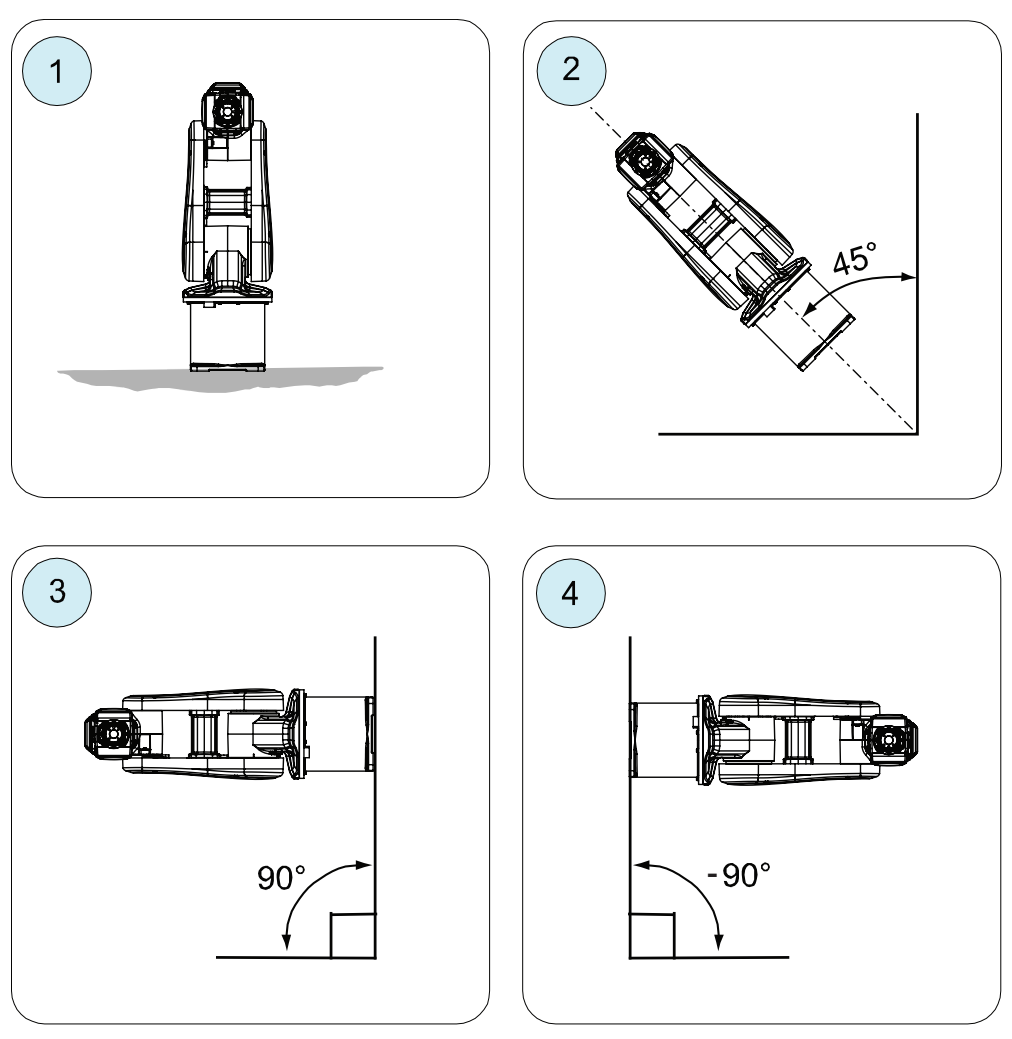

xx1500000532

| Pos | Mounting angle     | Gravity Alpha |
|-----|--------------------|---------------|
| 1   | 0° (Floor mounted) | 0             |
| 2   | 45° (Tilted)       | 0.785398      |
| 3   | 90° (Wall)         | 1.570796      |
| 4   | -90° (Wall)        | -1.570796     |

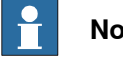

Note

For suspended robots (180°), it is recommended to use Gravity Beta instead of Gravity Alpha.

# 2.3.3 Setting the system parameters for a suspended or tilted robot *Continued*

## Defining the parameter in RobotWare

The value of the system parameters that define the mounting angle must be redefined when changing the mounting angle of the robot. The parameters belong to the type *Robot*, in the topic *Motion*.

How to calculate a new value is detailed in *Mounting angles and values on page 62*.

The system parameters are described in *Technical reference manual - System parameters*.

The system parameters are configured in RobotStudio or on the FlexPendant.

2.3.4 Manually releasing the brakes

# 2.3.4 Manually releasing the brakes

#### General

The section below describes how to release the holding brakes of each axis' motor. This can be done in one of three ways:

- using the push-button when the robot is connected to the controller.
- using the push-button on the robot with an external power supply.
- using an external voltage supply directly on the respective brake.

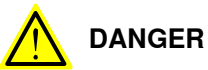

When releasing the holding brakes with push-buttons, the robot must be properly attached!

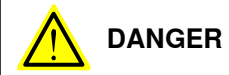

When releasing the holding brakes, the robot axes may move very quickly and sometimes in unexpected ways!

Make sure no personnel is near or beneath the robot arm!

# Using the push-button when the robot is connected to the controller

|   | Action                                                                                                    | Note        |
|---|----------------------------------------------------------------------------------------------------|-------------|
| 1 | The internal brake release unit is located at the base of the robot.                                                                                         | xv880000272 |
| 2 | The brake release unit is equipped with<br>six buttons for controlling the axes brakes.<br>The buttons are numbered according to<br>the numbers of the axes. |             |
| 3 | Release the holding brake on a particular<br>axis by pressing the corresponding button<br>on the push-button unit and keeping it<br>depressed.               |             |
| 4 | The brake will function again as soon as the button is released.                                                                                             |             |

This procedure details how to release the holding brakes with push-buttons, when the robot is connected to the controller.

65

2.3.4 Manually releasing the brakes *Continued* 

# Using the push-button on the robot with an external power supply

This procedure details how to release the holding brakes with the push-buttons, when the robot is **not** connected to the controller.

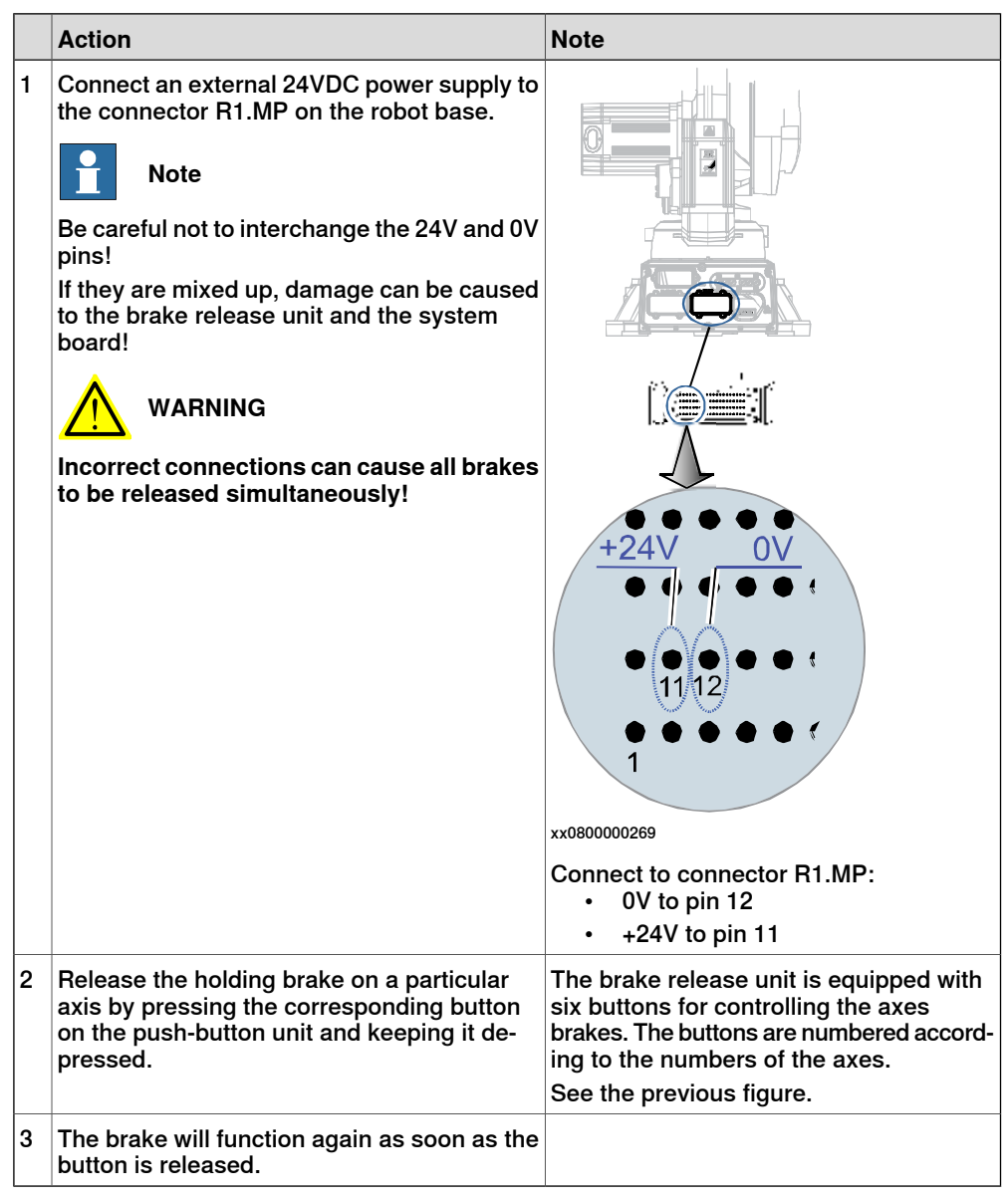

2.3.4 Manually releasing the brakes Continued

# Using an external voltage supply directly on the respective brake

This procedure details how to release the holding brake of a specific axis by supplying external voltage directly on the brake.

|   | Action                                                                                                    | Note                                                                                                    |
|---|----------------------------------------------------------------------------------------------------|----------------------------------------------------------------------------------------------------|
| 1 | Every axis has a holding brake built into the<br>axis motor. This holding brake may be re-<br>leased by connecting 24VDC power supply<br>directly to one of the connectors in the motor.<br><b>DANGER</b><br>When power is connected directly to the<br>brake cable, the brake will be released imme-<br>diately when the power is switched on.<br>This may cause some unexpected robot<br>movements! | Make the connection to the current motor<br>according to the Circuit Diagram.<br>See chapter <i>Circuit diagram on page 459</i> . |
| 2 | Connect an external 24 VDC power supply<br>to the motor, according to the figures.<br>Note<br>Be careful not to interchange the 24V and 0V<br>pins!<br>If they are mixed up, damage can be caused<br>to the intergrated quenching circuits.<br>WARNING<br>Incorrect connections can cause all brakes<br>to be released simultaneously!                                                                | Axes 1, 2 and 3:<br>Pos 2: +24 V<br>Pos 5: 0 V<br>xx1400001984                                                                    |
|   |                                                                                                    | Axes 4, 5 and 6:<br>Pos 6: 0 V<br>xx1400001985                                                                                    |

2.3.5 Orienting and securing the robot

# 2.3.5 Orienting and securing the robot

#### Introduction

This section describes how to orient and secure the robot to the foundation or base plate in order to run the robot safely. The requirements made on the foundation are shown in sections *Loads on foundation, robot on page 46* and *Requirements, foundation on page 47*.

#### Hole configuration, base

The illustration shows the hole configuration used when securing the robot.

IRB 2600-20/1.65, IRB 2600-12/1.65, IRB 2600-12/1.85, IRB 2600ID-15/1.85, IRB 2600ID-8/2.0

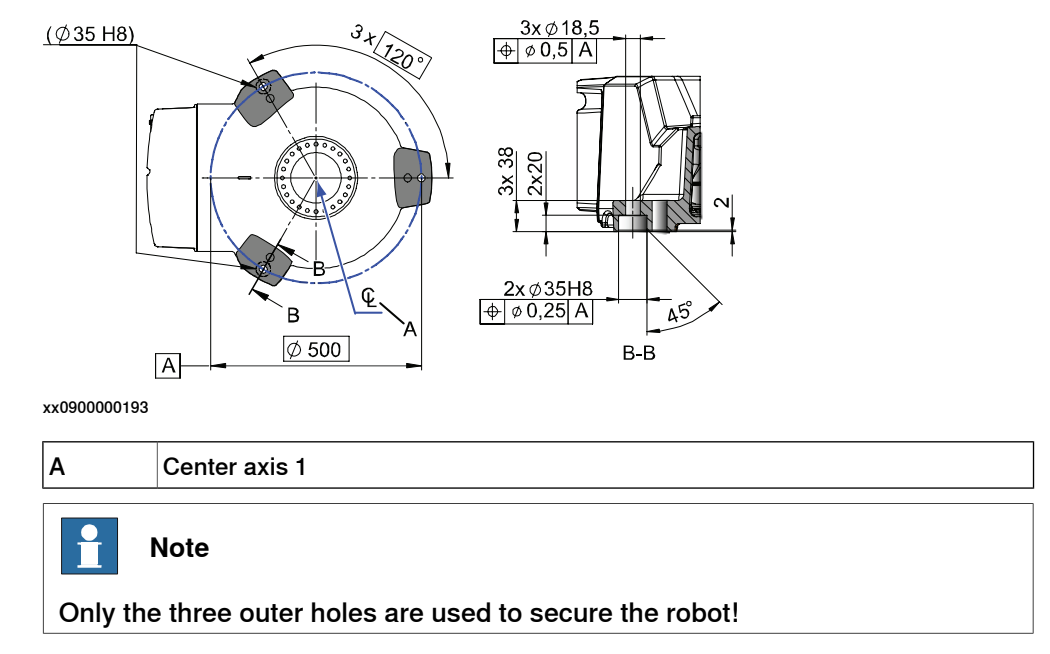

# IRB 2600-20/1.65 type C, IRB 2600-12/1.65 type C

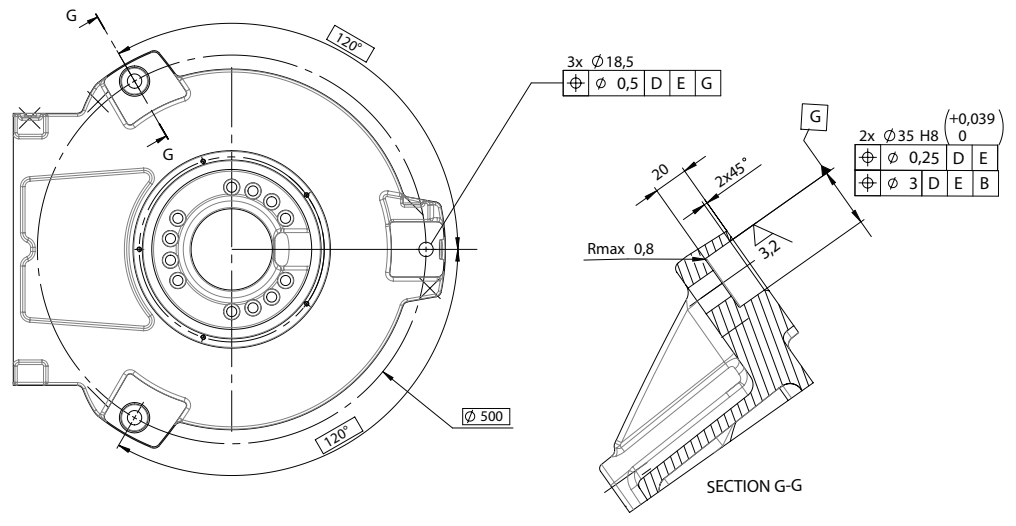

xx2000001773

Continues on next page

2.3.5 Orienting and securing the robot *Continued* 

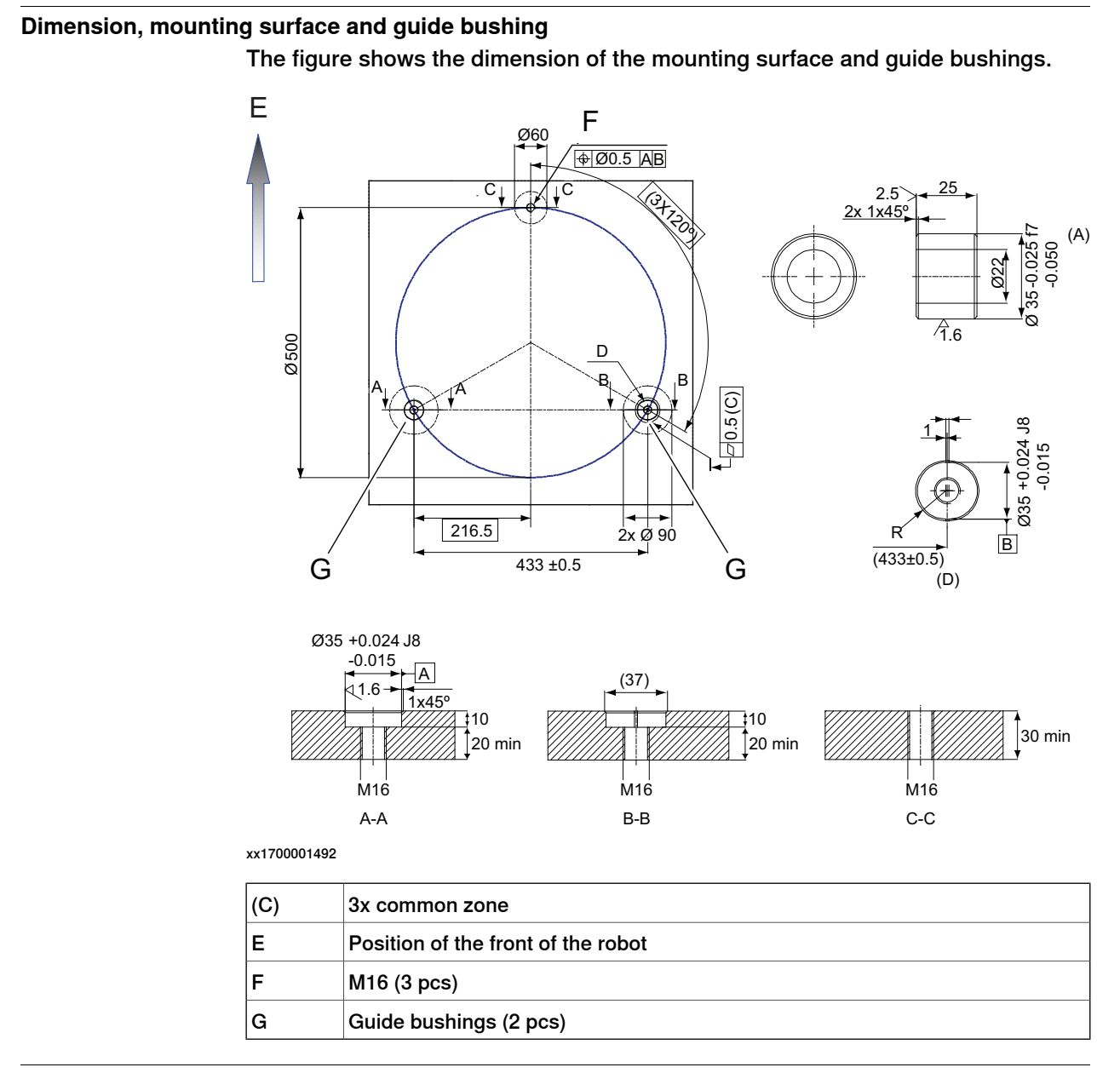

## Specification, attachment screws

The table specifies the type of securing screws and washers to be used to secure the robot to the foundation or base plate.

| Securing parts/Facts   | Dimension               | Note            |
|------------------------|-------------------------|-----------------|
| Securing screws, oiled | M16 x 60<br>Quality 8.8 | 3 pcs<br>200 Nm |
| Washers                | 17 x 30 x 3             | 3 pcs           |

# 2.3.5 Orienting and securing the robot *Continued*

| Securing parts/Facts       | Dimension        | Note                                                                                                    |
|----------------------------|------------------|----------------------------------------------------------------------------------------------------|
| Guide bushings             |                  | Article number: 21510024-<br>169.                                                                            |
|                            |                  | Added to the rear bolt holes,<br>to allow the same robot to be<br>re-mounted without program<br>adjustments. |
|                            |                  | xx1200000885                                                                                                 |
| Level surface requirements | 0.5 xx0300000251 |                                                                                                    |

# Orienting and securing the robot

Use this procedure to orient and secure the robot.

|   | Action                                                                                                    | Note                                                                                                    |
|---|----------------------------------------------------------------------------------------------------|----------------------------------------------------------------------------------------------------|
| 1 | Make sure the installation site for the robot conforms to the specifications in section <i>Pre-installation procedure on page 44</i> . |                                                                                                    |
| 2 | Prepare the installation site with attachment holes.                                                                                   | <ul> <li>Hole configuration of the base is shown<br/>in the figure in:</li> <li>Hole configuration, base on<br/>page 68</li> </ul> |
| 3 | CAUTION<br>The IRB 2600/IRB 2600 ID robot weighs 280<br>kg.<br>All lifting accessories used must be sized<br>accordingly!              |                                                                                                    |
| 4 | CAUTION<br>When the robot is put down after being lifted<br>or transported, there is a risk of it tipping, if<br>not properly secured. |                                                                                                    |
| 5 | Lift the robot to its installation site.                                                                                               | <ul> <li>How to lift the robot is described in section:</li> <li>Lifting robot with roundslings on page 57</li> </ul>              |
| 6 | Fit two <i>guide bushings</i> to the <i>rear bolts</i> in the base.                                                                    |                                                                                                    |
| 7 | Guide the robot gently, using the attachment screws while lowering it into its mounting position.                                      | Make sure the robot base is correctly fit-<br>ted onto the guide sleeves.                                                          |

2.3.5 Orienting and securing the robot *Continued* 

|   | Action                                                                                 | Note |
|---|----------------------------------------------------------------------------------------|------|
| 8 | Fit the <i>securing screws</i> and <i>washers</i> in the attachment holes of the base. |      |
| 9 | Tighten the bolts in a criss-cross pattern to ensure that the base is not distorted.   |      |

#### Isolating AW manipulator

#### 

If the manipulator is used for arc welding and is mounted on a pedestal, make sure that the manipulator is isolated from the pedestal with isolators.

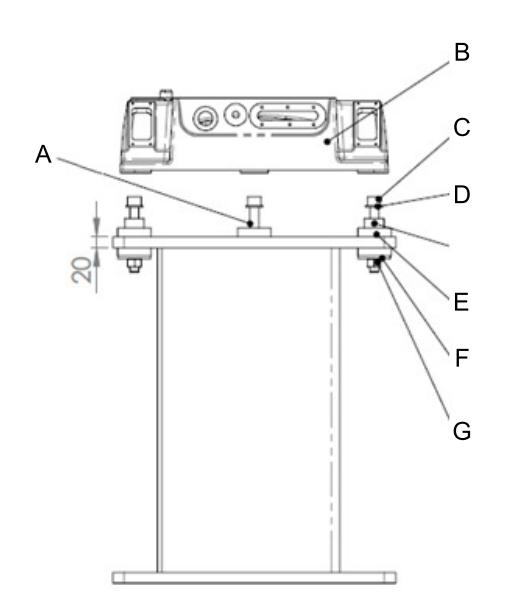

xx1400000831

| Α | Attachment point, front (no guide sleeve) |
|---|-------------------------------------------|
| в | Manipulator base                          |
| С | Screw M16x120                             |
| D | Plain washer                              |
| E | Guide sleeve                              |
| F | Isolator                                  |
| G | Nut M16                                   |

## Securing robot on a mounting plate

When bolting a mounting plate or frame to a concrete floor, follow the general instructions for expansion-shell bolts.

Screw joints must be able to withstand the stress loads defined in section *Loads on foundation, robot on page 46.* 

# 2.3.6 Fitting equipment on robot

# 2.3.6 Fitting equipment on robot

#### Introduction

The robot features mounting holes for additional equipment.

Access to any of the following mounting holes may be obstructed by any additional cabling, equipment, etc., fitted by the robot user. Make sure the required mounting holes are accessible when planning the robot cell.

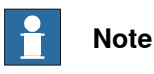

All equipment and cables used on the robot, must be designed and fitted not to damage the robot and/or its parts.

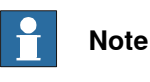

Never drill a hole in the robot without first consulting ABB!

# **Robot dimensions**

Dimensions IRB 2600-20(12)/1.65, IRB 2600 Type C-20(12)/1.65

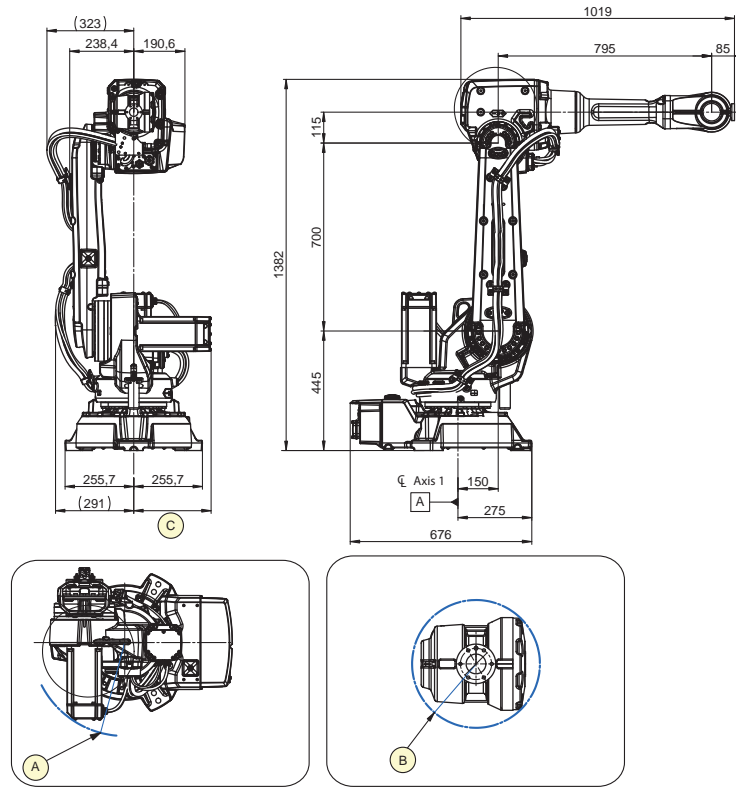

| Pos | Description                            |
|-----|----------------------------------------|
| A   | R 337 Minimum turning radius of axis 1 |
| В   | R 98 Minimum turning radius of axis 4  |
2.3.6 Fitting equipment on robot *Continued* 

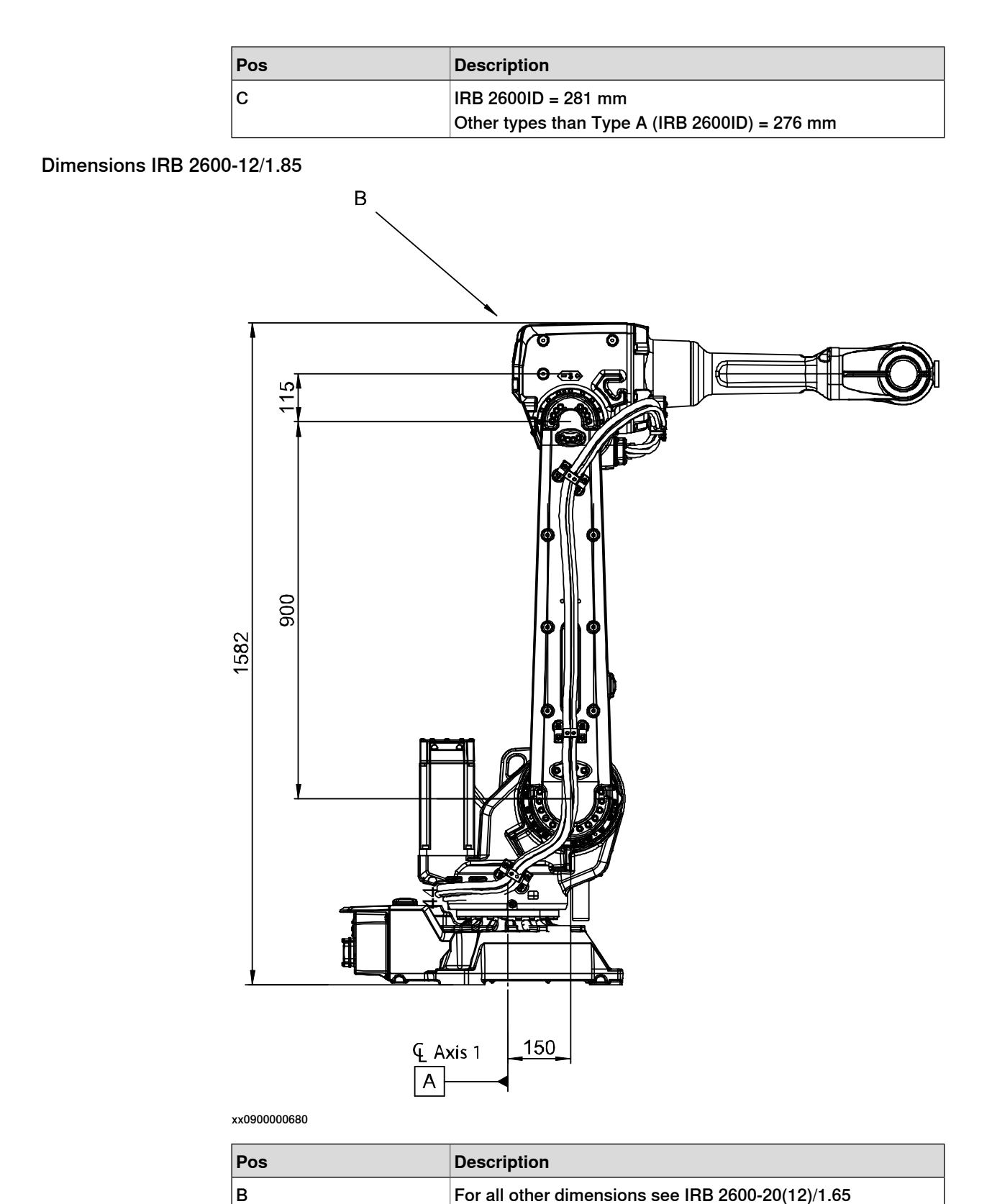

2.3.6 Fitting equipment on robot *Continued* 

## Dimensions IRB 2600ID-15/1.85

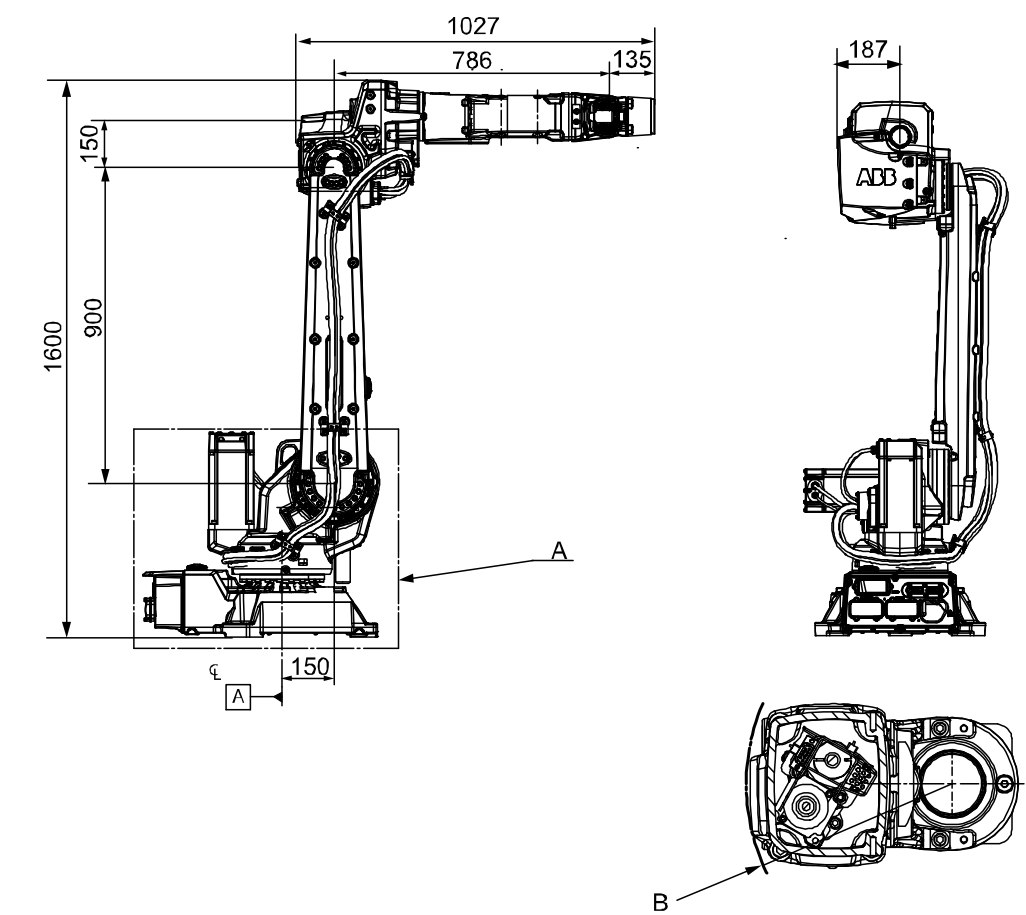

#### xx1000000962

| Pos | Description                             |
|-----|-----------------------------------------|
| Α   | For dimensions, see IRB 2600-X/1.85     |
| В   | R 172 Minimum turning radius for axis 4 |

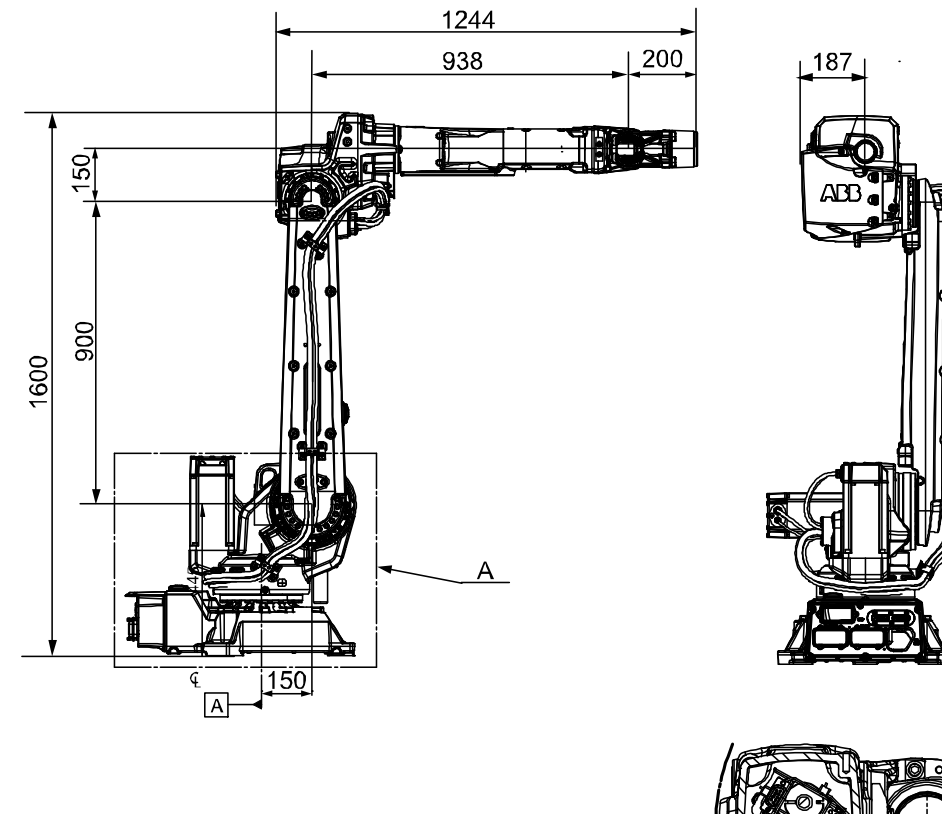

## Dimensions IRB 2600ID-8/2.00

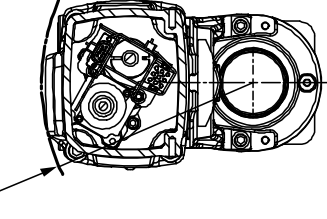

#### xx100000963

| Pos | Description                             |
|-----|-----------------------------------------|
| А   | For dimensions, see IRB 2600-X/1.85     |
| В   | R 172 Minimum turning radius for axis 4 |

В

2.3.6 Fitting equipment on robot *Continued* 

## Fitting equipment on robot - Load areas

The shaded area indicates the permitted positions (center of gravity) for any extra equipment fitted in the holes intended for this purpose.

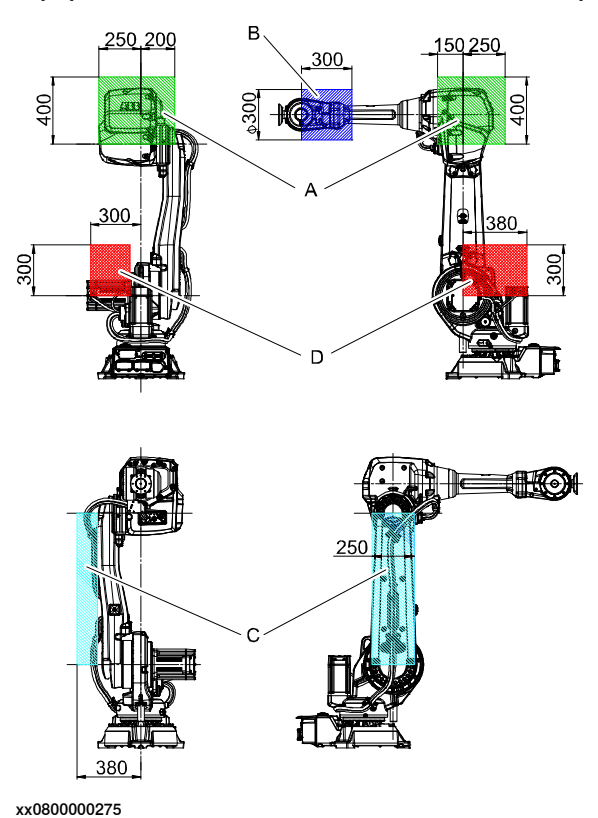

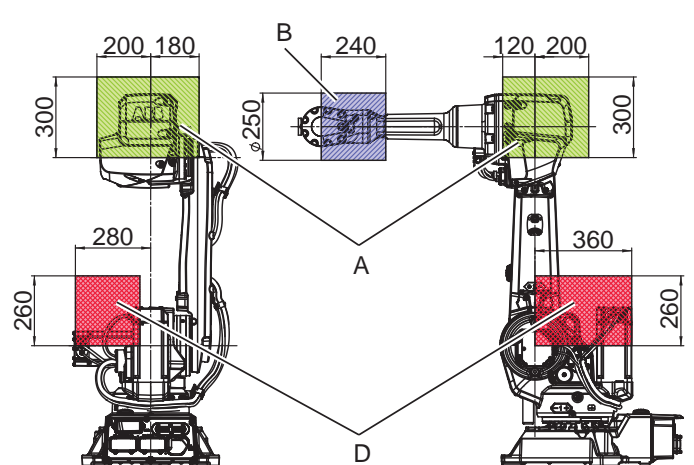

IRB 2600 standard

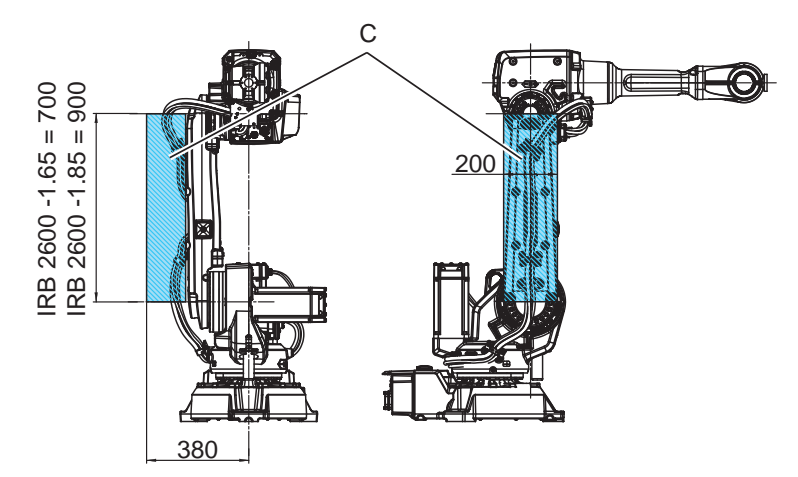

xx0900000189

| Variant                                                             | Max load A | Max load B | Max load C | Max load<br>A+C | Max load D |
|---------------------------------------------------------------------|------------|------------|------------|-----------------|------------|
| IRB 2600-20/1.65<br>IRB 2600 Type C-<br>20/1.65<br>IRB 2600-12/1.85 | 10 kg      | 1 kg       | 10 kg      | 10 kg           | 35 kg      |
| IRB 2600-12/1.65<br>IRB 2600 Type C-<br>12/1.65                     | 15 kg      | 1 kg       | 15 kg      | 15 kg           | 35 kg      |

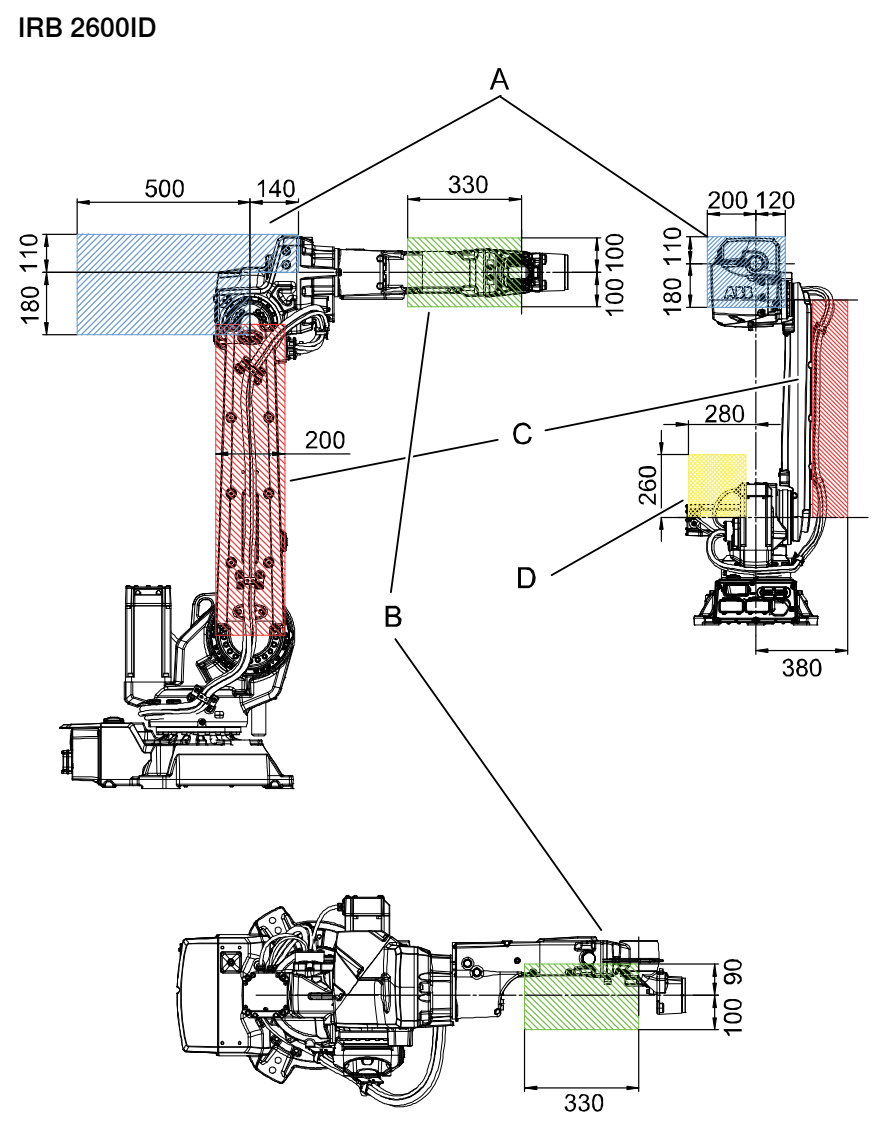

xx1000000319

| Variant            | Max load A | Max load B | Max load C | Max load<br>A+C | Max load D |
|--------------------|------------|------------|------------|-----------------|------------|
| IRB 2600ID-15/1.85 | 10 kg      | 1 kg       | 10 kg      | 10 kg           | 35 kg      |
| IRB 2600ID-8/2.00  | 15 kg      | 1 kg       | 15 kg      | 15 kg           | 35 kg      |

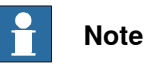

Maximum loads must never be exceeded!

## Fitting equipment on base and frame

The illustrations show the fitting holes available for fitting extra equipment on the base and frame of the robot.

IRB 2600 Standard & ID.

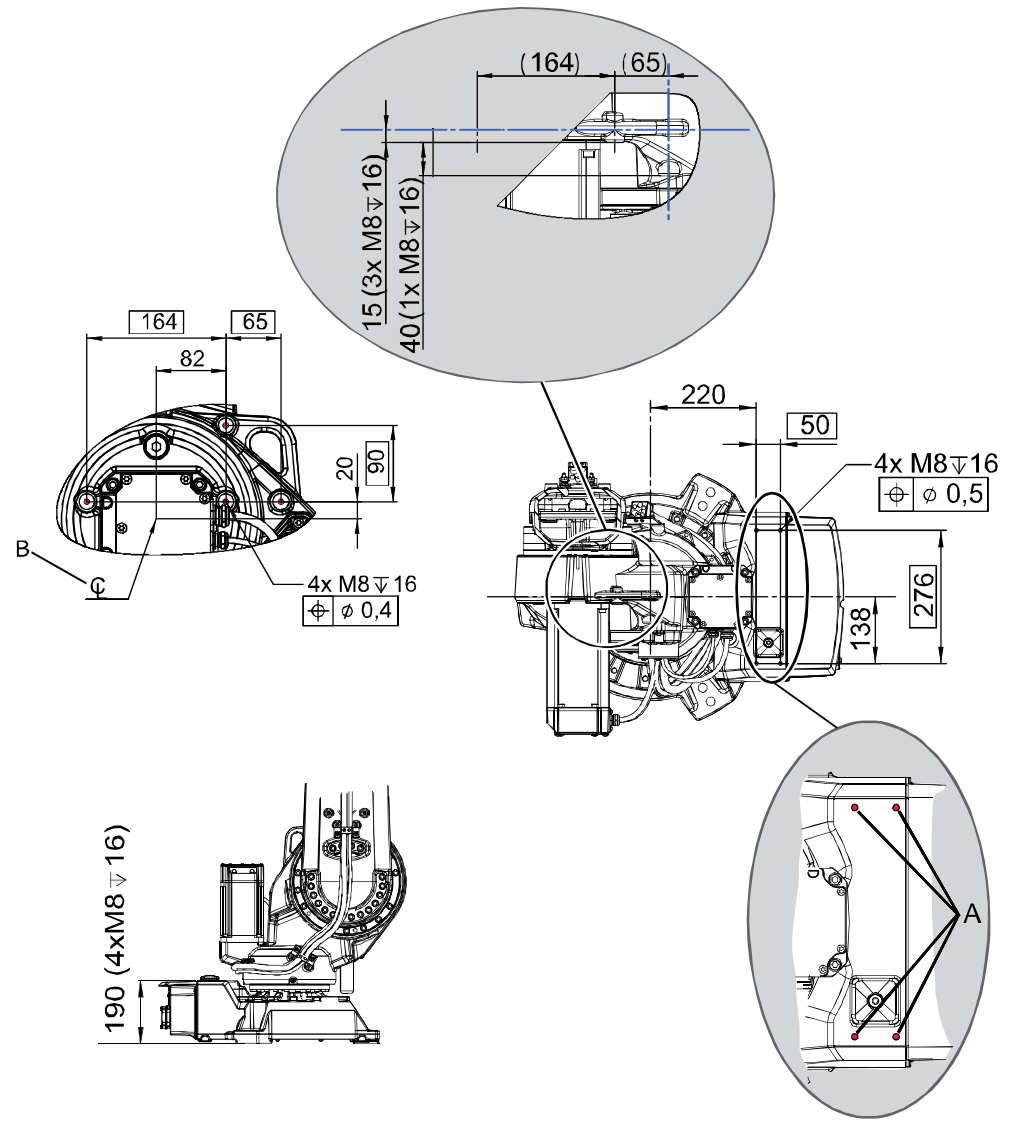

xx0900000227

| A | Attachment holes on base |
|---|--------------------------|
| В | Center axis 2            |

2.3.6 Fitting equipment on robot *Continued* 

## Fitting equipment on lower and upper arm

The illustrations show the fitting holes available for fitting extra equipment on the lower and upper arms of the robot.

#### IRB 2600 standard

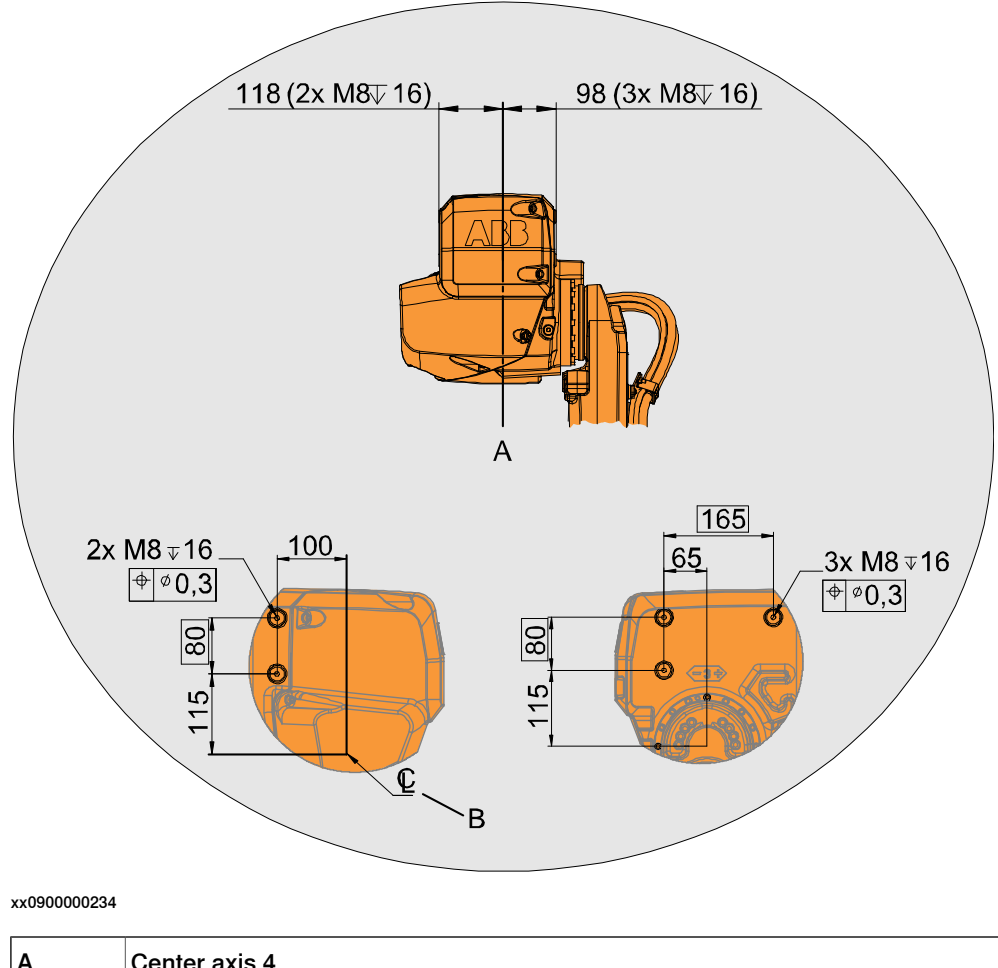

| Α | Center axis 4 |
|---|---------------|
| В | Center axis 3 |

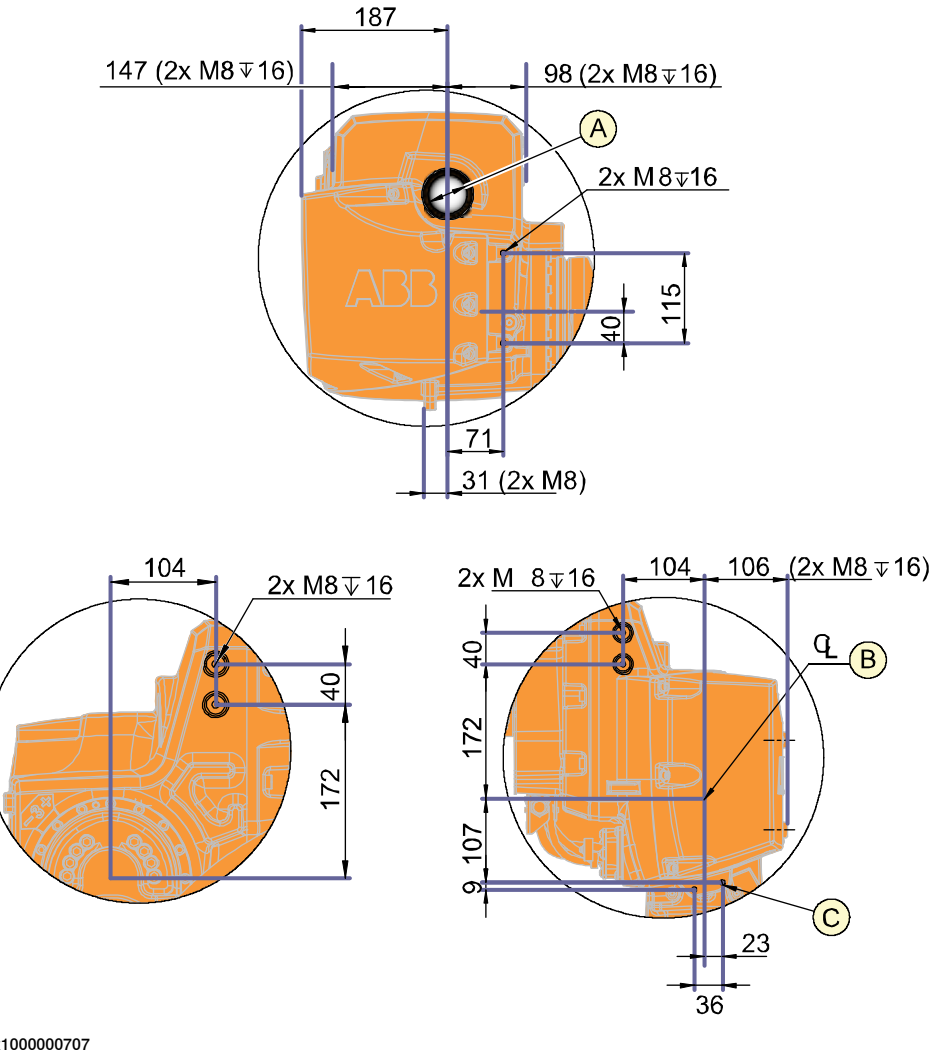

| xx1 | 000 | 000 | 707 | 7 |
|-----|-----|-----|-----|---|
|     |     |     |     |   |

| Α | Hole through axis 4, diameter 50 |  |
|---|----------------------------------|--|
| В | Center axis 3                    |  |
| С | 2x M8 through                    |  |

**IRB 2600ID** 

2.3.6 Fitting equipment on robot *Continued* 

Lower arm of IRB 2600 -12/1.85, IRB 2600ID -15/1.85 and -8/2.00

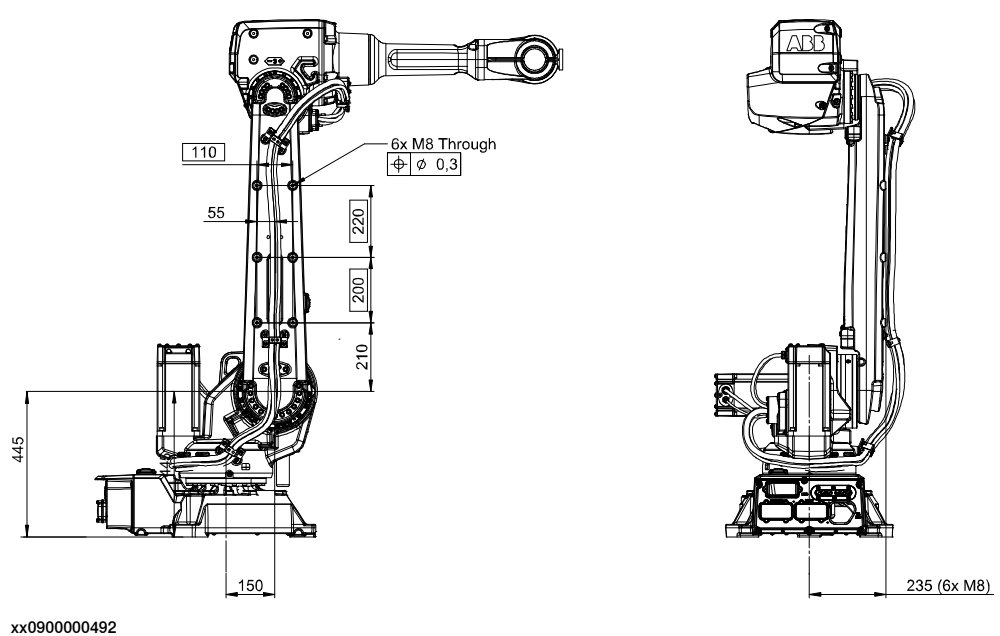

The uppermost holes for fitting equipment on the lower arm are only applicable to variant IRB 2600 -12/1.85.

## Lower arm of IRB 2600 -20/1.65 and -12/1.65, IRB 2600 Type C-20(12)/1.65

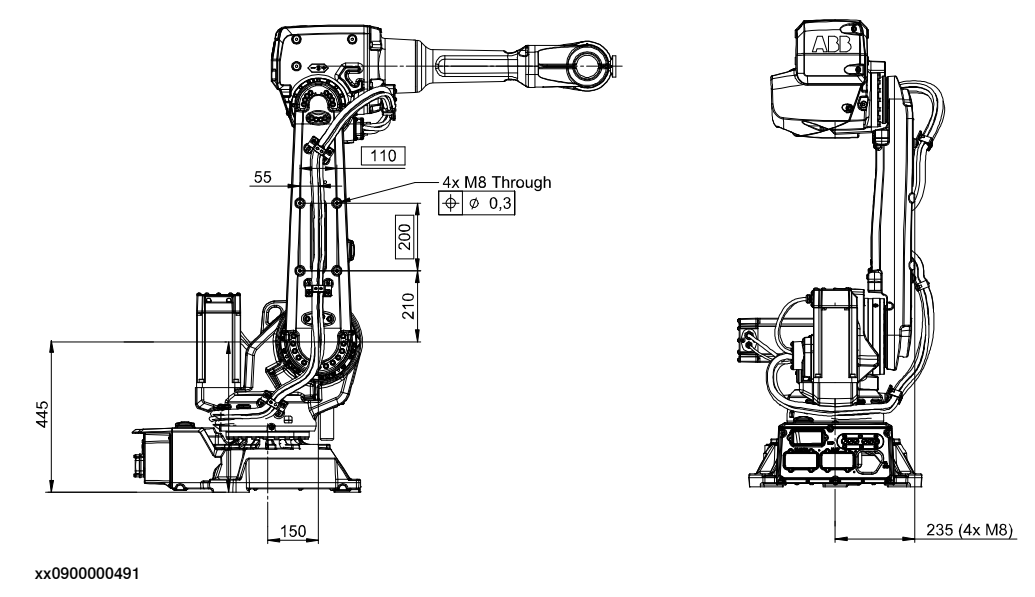

Upper arm

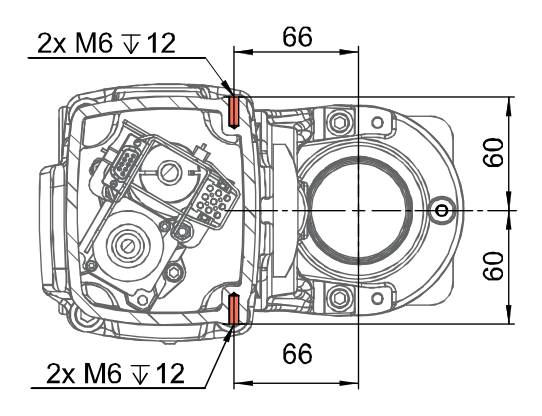

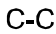

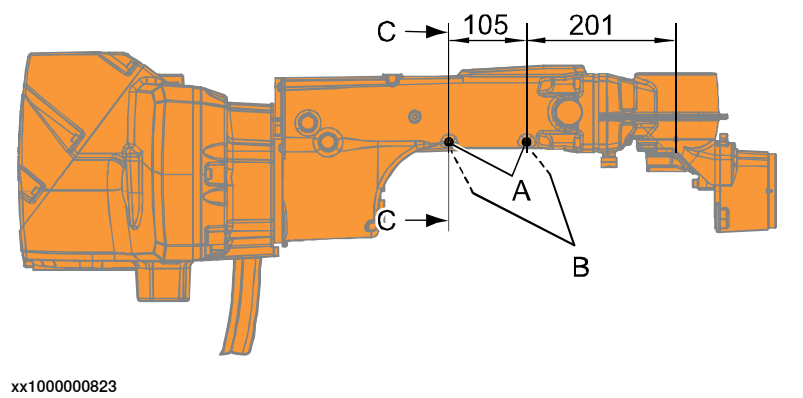

| Α | Holes on top of upper arm, 2 pcs              |
|---|-----------------------------------------------|
| в | Holes on other side (symmetrical to A), 2 pcs |

83

2.3.6 Fitting equipment on robot Continued

## Fitting equipment on wrist and mounting flange IRB 2600/IRB 2600 ID.

The illustration shows the fitting holes available for fitting extra equipment on the wrist of the robot.

The illustration also shows the mechanical interface for the mounting flange. IRB 2600 standard

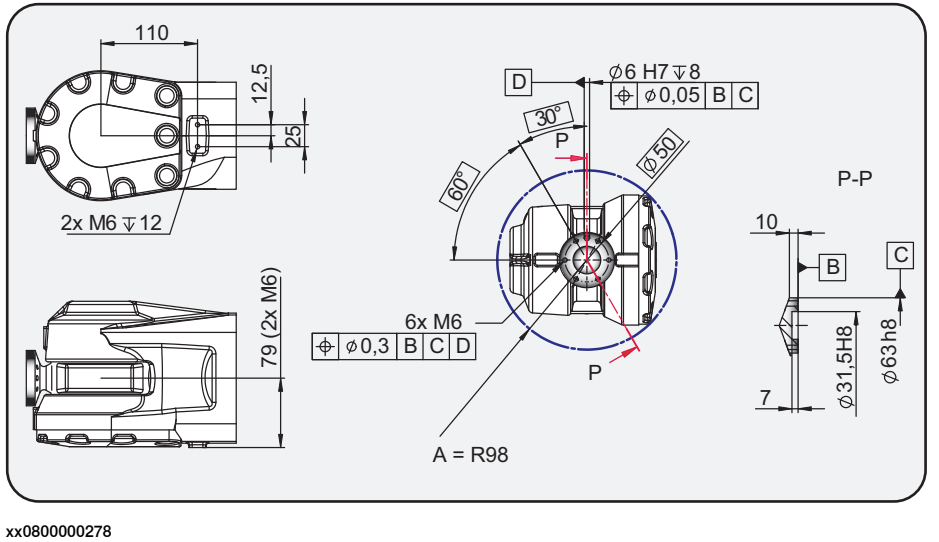

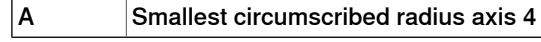

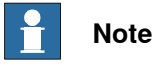

Use attachment screws M6, quality 12.9 and 10 mm used thread length.

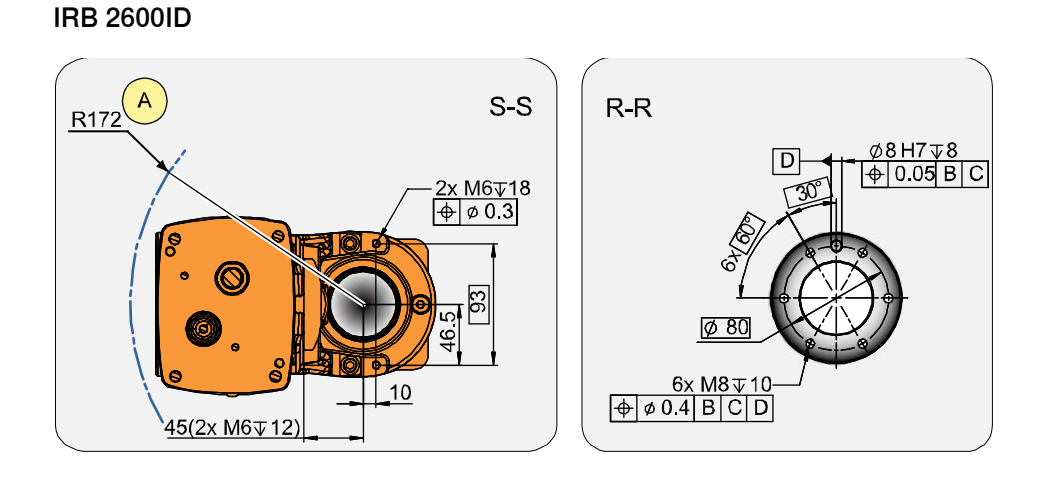

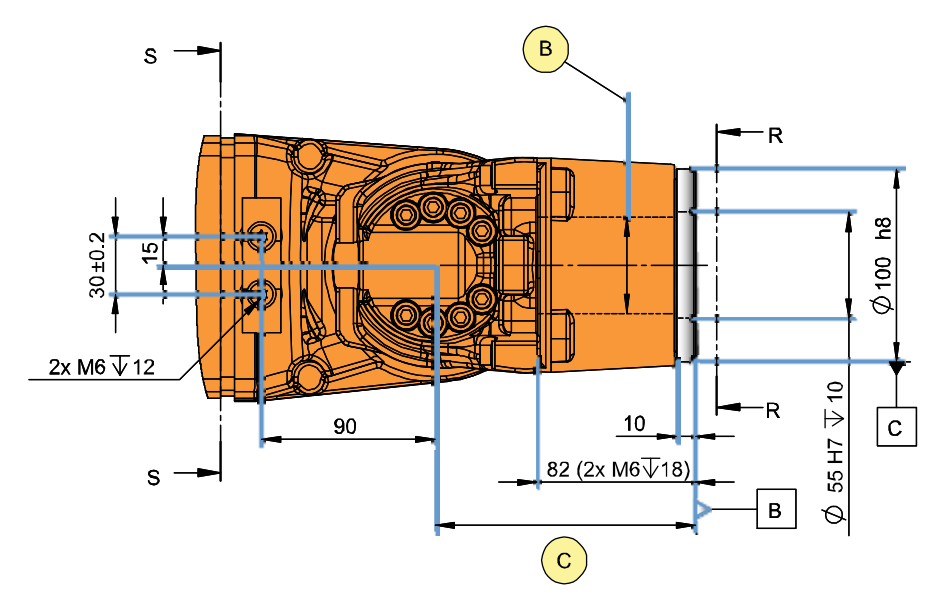

xx100000822

| Α                    | Smallest circumscribed radius axis 5 |                    |  |
|----------------------|--------------------------------------|--------------------|--|
| В                    | Hole through axis 6, diameter 50 mm  |                    |  |
| С                    | See table below!                     |                    |  |
|                      |                                      |                    |  |
| Variant              |                                      | C mm               |  |
| Variant              |                                      | C mm               |  |
| Variant<br>IRB 26001 | D-15/1.85                            | <b>C mm</b><br>135 |  |

#### **Fastener quality**

When fitting tools on the tool flange, only use screws with quality 12.9. For other equipment use suitable screws and tightening torque for your application.

2.3.7 Loads fitted to the robot, stopping time and braking distances

# 2.3.7 Loads fitted to the robot, stopping time and braking distances

#### General

Any loads mounted on the robot must be defined correctly and carefully (with regard to the position of center of gravity and mass moments of inertia) in order to avoid jolting movements and overloading motors, gears and structure.

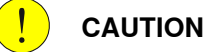

Incorrectly defined loads may result in operational stops or major damage to the robot.

#### References

Load diagrams, permitted extra loads (equipment) and their positions are specified in the product specification. The loads must be defined in the software.

- Operating manual IRC5 with FlexPendant
- Operating manual OmniCore

#### Stopping time and braking distances

The performance of the motor brake depends on if there are any loads attached to the robot. For more information, see product specification listed in *References* on page 10.

2.4.1 Axes with restricted working range

# 2.4 Restricting the working range

## 2.4.1 Axes with restricted working range

#### General

When installing the robot, make sure that it can move freely within its entire working space. If there is a risk that it may collide with other objects, its working space should be limited.

The working range of the following axes may be restricted:

- · Axis 1, hardware (mechanical stop) and software
- Axis 2, software •
- Axis 3, software. •

This section describes how to install hardware that restricts the working range.

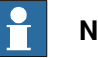

## Note

Adjustments must also be made in the robot configuration software (system parameters). References to relevant manuals are included in the installation procedures.

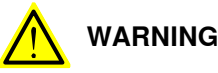

Remove the mechanical stop bracket if the robots full working range is from one mechanical stop to another mechanical stop. Otherwise the mechanical stop pin will be worn out.

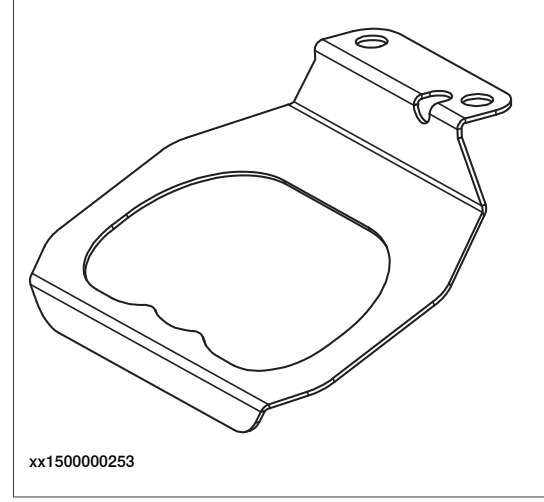

2.4.2 Mechanically restricting the working range of axis 1

## 2.4.2 Mechanically restricting the working range of axis 1

#### Mechanically restricting the working range

The information in this section is valid both for the floor and the suspended mounted robot.

The working range of axis 1 is limited by fixed mechanical stops. The working range can be reduced further by adding movable mechanical stops.

The mechanical turning range can be limited in steps of 22.5° from the synchronization position, between values defined in the table. The values differ depending on which design of the gearbox (and base) the robot is equipped with.

| Robot variant                                                                                     | Limitation in mechanical turning range, calculated from synchronization position |
|---------------------------------------------------------------------------------------------------|----------------------------------------------------------------------------------|
| IRB 2600-20/1.65 type C, IRB 2600-<br>12/1.65 type C                                              | ±126° to ±13.5° in steps of 22.5°                                                |
| IRB 2600-20/1.65, IRB 2600-12/1.65,<br>IRB 2600-12/1.85, IRB 2600ID-<br>15/1.85, IRB 2600ID-8/2.0 | ±129° to ±16.5° in steps of 22.5°                                                |

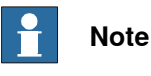

The software working range limitations must be adjusted to correspond to the changes in the mechanical limitations of the working range. The system parameters that must be changed (*Upper joint bound* and *Lower joint bound*) are described in *Technical reference manual - System parameters*.

#### **Required equipment**

| Equipment, etc.                                                                                                    | Art. no.                             | Note                                                                          |
|----------------------------------------------------------------------------------------------------|--------------------------------------|-------------------------------------------------------------------------------|
| Mechanical stop, axis 1                                                                                                    | See Spare part<br>lists on page 457. | Includes two additional stop lugs, attachment screws, washers and instruction |
| Attachment screw                                                                                                    | See Spare part<br>lists on page 457. | 2 pcs/stop lug<br>Hex socket head cap screw M12x40, quality<br>8.8-A3F        |
| Washer                                                                                                    | See Spare part<br>lists on page 457. | 2 pcs/lug<br>13x24x2.5                                                        |
| Standard toolkit                                                                                                    |                                      | Content is defined in section <i>Standard tools</i> on page 452.              |
| Other tools and procedures<br>may be required. See refer-<br>ences to these procedures<br>in the step-by-step instruc-<br>tions below. |                                      | These procedures include references to the tools required.                    |

2.4.2 Mechanically restricting the working range of axis 1 Continued

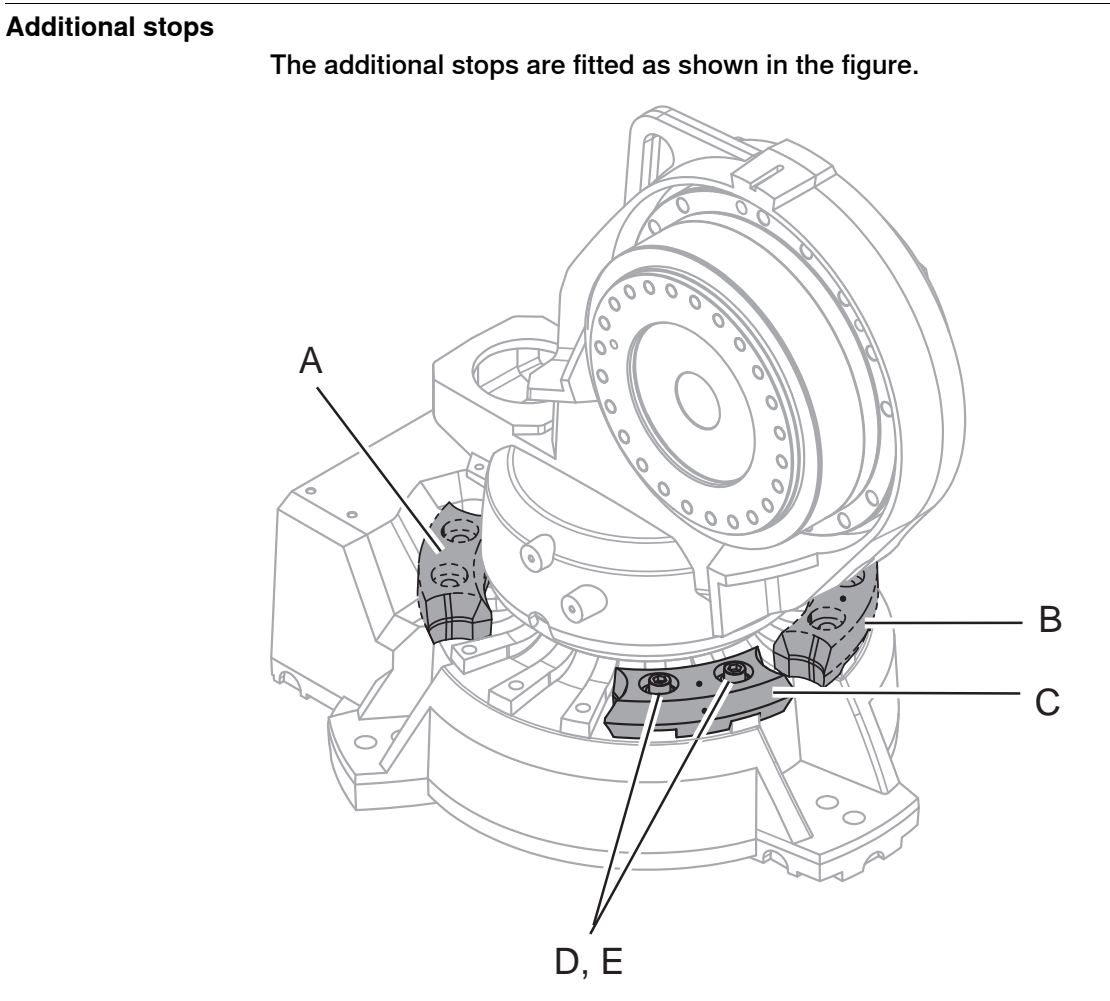

xx0800000273

| A | <ul> <li>Movable mechanical stop. Limited to:</li> <li>-126° (IRB 2600-20/1.65 type C, IRB 2600-12/1.65 type C)</li> <li>-129° (IRB 2600-20/1.65, IRB 2600-12/1.65, IRB 2600-12/1.85, IRB 2600ID-15/1.85, IRB 2600ID-8/2.0)</li> </ul>   |
|---|----------------------------------------------------------------------------------------------------|
| В | Movable mechanical stop. Limited to:<br>• +13.5° (IRB 2600-20/1.65 type C, IRB 2600-12/1.65 type C)<br>• +16.5° (IRB 2600-20/1.65, IRB 2600-12/1.65, IRB 2600-12/1.85, IRB 2600ID-<br>15/1.85, IRB 2600ID-8/2.0)                         |
| С | <ul> <li>Movable mechanical stop. Limited to:</li> <li>-13.5° (IRB 2600-20/1.65 type C, IRB 2600-12/1.65 type C)</li> <li>-16.5° (IRB 2600-20/1.65, IRB 2600-12/1.65, IRB 2600-12/1.85, IRB 2600ID-15/1.85, IRB 2600ID-8/2.0)</li> </ul> |
| D | Attachment screws                                                                                                    |
| E | Washers                                                                                                    |

89

# 2.4.2 Mechanically restricting the working range of axis 1 *Continued*

### Fitting, mechanical stop axis 1

How to fit the additional mechanical stop to the base is described in the procedure.

Mounting instructions are also supplied with the kit.

|   | Action                                                                                                    | Note                                                                            |
|---|----------------------------------------------------------------------------------------------------|---------------------------------------------------------------------------------|
| 1 | Determine the position of the stop lugs.                                                                                | See the figure <i>Additional stops on page 89</i> for guidance.                 |
| 2 | Fit the stop lugs firmly with <i>attachment</i> screws and washers according to the figure Additional stops on page 89. | Specified in <i>Required equipment on page 88</i> .<br>Tightening torque: 82 Nm |

2.5.1 Installation of cooling fan for motors (option)

# 2.5 Installing options

# 2.5.1 Installation of cooling fan for motors (option)

## General

A cooling fan can be installed on motor axis 1 and/or axis 2 for IRC5 robots.

#### Location of cooling fans

The fans are installed on the motors, axes 1 or 2, as shown in the figure below.

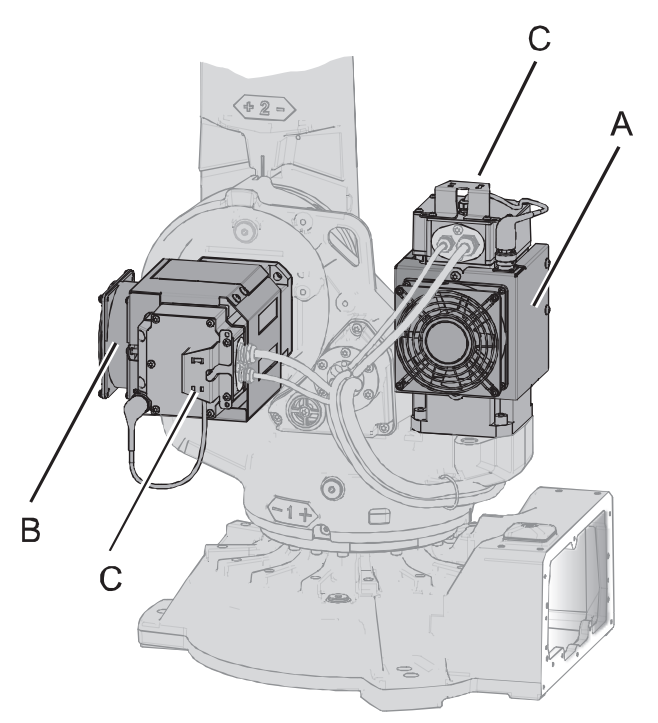

xx0900000232

| А | Fan, motor axis 1 |
|---|-------------------|
| в | Fan, motor axis 2 |
| С | Protection cover  |

# 2.5.1 Installation of cooling fan for motors (option) *Continued*

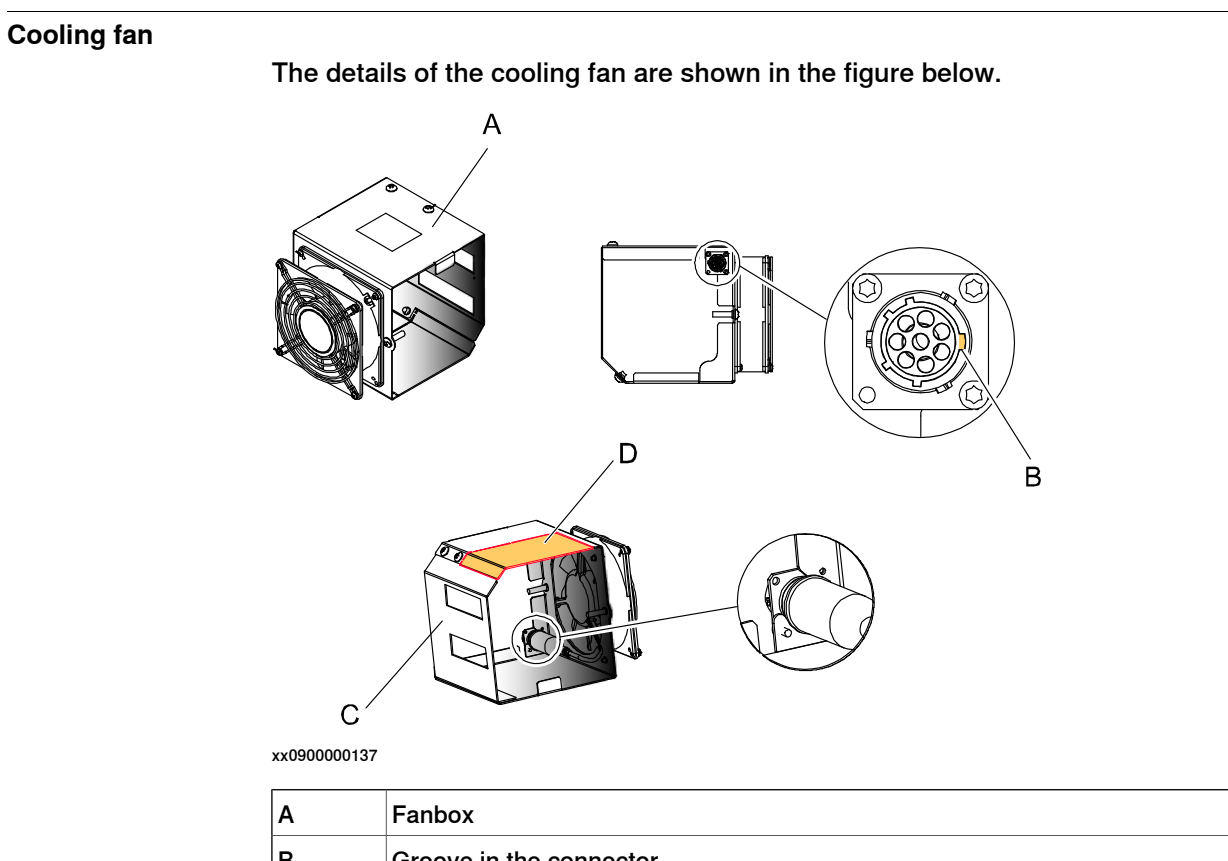

| В | Groove in the connector                                                              |
|---|--------------------------------------------------------------------------------------|
| С | Back plate                                                                           |
| D | Part of the fanbox that can be removed, if needed. NOTE! Only valid on motor axis 1! |

## **Required equipment**

| Equipment                                                                                                    | Article number | Note                                                                                         |
|----------------------------------------------------------------------------------------------------|----------------|----------------------------------------------------------------------------------------------|
| Cooling fans axes 1 and 2                                                                                                    | -              | For Spare part no. see chapter <i>Spare parts</i> :<br>• <i>Spare part lists on page 457</i> |
| Locking liquid                                                                                                    | -              | Loctite 243. Used for the three tightening screws.                                           |
| Standard toolkit                                                                                                    | -              | Content is defined in section <i>Standard tools on page 452</i> .                            |
| Circuit diagram                                                                                                    | -              | See chapter Circuit diagram on page 459.                                                     |
| Other tools and procedures<br>may be required. See refer-<br>ences to these procedures<br>in the step-by-step instruc-<br>tions below. |                | These procedures include references to the tools required.                                   |

2.5.1 Installation of cooling fan for motors (option) *Continued* 

## Installation, fan on motor axis 1 and 2

Use this procedure to install the cooling fan on motor axis 1 and 2.

|   | Action                                                                                               | Note                                                                                                    |
|---|----------------------------------------------------------------------------------------------------|----------------------------------------------------------------------------------------------------|
| 1 |                                                                                                    |                                                                                                    |
|   | Turn off all:                                                                                        |                                                                                                    |
|   | electric power supply to the robot                                                                   |                                                                                                    |
|   | <ul> <li>hydraulic pressure supply to the robot</li> <li>air pressure supply to the robot</li> </ul> |                                                                                                    |
|   | Before entering the robot working area.                                                              |                                                                                                    |
| 2 | Remove the back plate of the fanbox.                                                                 | See the figure in:<br>• Cooling fan on page 92                                                                                    |
| 3 | Place the fanbox around motor axis 1 and 2.                                                          | See the figure in:<br>• Cooling fan on page 92                                                                                    |
| 4 | Refit the back plate of the fanbox.                                                                  |                                                                                                    |
| 5 | Тір                                                                                                  | See the figure in: <ul> <li>Cooling fan on page 92</li> </ul>                                                                     |
|   | Only applicable to fan fitted on axis 1!                                                             |                                                                                                    |
|   | If there is a lack of space between motor and robot, it is possible to remove part of the fanbox.    |                                                                                                    |
| 6 | Push the fanbox in line with the connection box.                                                     | Align the upper part of the fan with the lower part of the connection box.                                                        |
|   |                                                                                                    | A B C                                                                                                    |
|   |                                                                                                    | Parts:                                                                                                    |
|   |                                                                                                    | <ul> <li>A: Connection box</li> <li>B: Position where the fan shall<br/>be aligned with connection box</li> <li>C: Fan</li> </ul> |
| 7 | Fit the fanbox with two attachment screws M6x25.                                                     |                                                                                                    |

# 2.5.1 Installation of cooling fan for motors (option) *Continued*

|    | Action                                                                                                    | Note                                                                                                    |
|----|----------------------------------------------------------------------------------------------------|----------------------------------------------------------------------------------------------------|
| 8  | Connect the fan connector to motor and fan.                                                                    | A<br>F<br>xx0900000405<br>Parts:<br>• A: Connector, signal<br>• B: Connector, power<br>• C: Fan cable<br>• D: Connector, fan<br>• E: Cable gland |
| 9  | After fitting the motor cover, fit the protection<br>cover using two attachment screws for the<br>motor cover. | A<br>A<br>B<br>A<br>B<br>B<br>C<br>C<br>C<br>C<br>C<br>C<br>C<br>C<br>C<br>C<br>C<br>C<br>C<br>C                                                 |
| 10 | Secure the fan cable to the protection cover with a cable strap.                                               |                                                                                                    |

2.5.2 Installing an expansion container

# 2.5.2 Installing an expansion container

#### Validity of this section

This section is only valid for IRB 2600-20/1.65, IRB 2600-12/1.65, IRB 2600-12/1.85, IRB 2600ID-15/1.85, IRB 2600ID-8/2.0.

#### Introduction to the expansion container

The expansion container is needed on suspended robots (IRB 2600-20/1.65, IRB 2600-12/1.65, IRB 2600-12/1.65, IRB 2600-12/1.85, IRB 2600ID-15/1.85, IRB 2600ID-8/2.0) to make sure that the amount of oil in gearbox axis 1 covers all important parts. Robots ordered as suspended robots have the expansion container installed on delivery. If a manipulator delivered for floor mounting is planned to be mounted in suspended position, an expansion container must be installed.

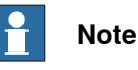

IRB 2600-20/1.65 type C, IRB 2600-12/1.65 type C are not valid for inverted mounting.

# 2.5.2 Installing an expansion container *Continued*

### **Expansion container**

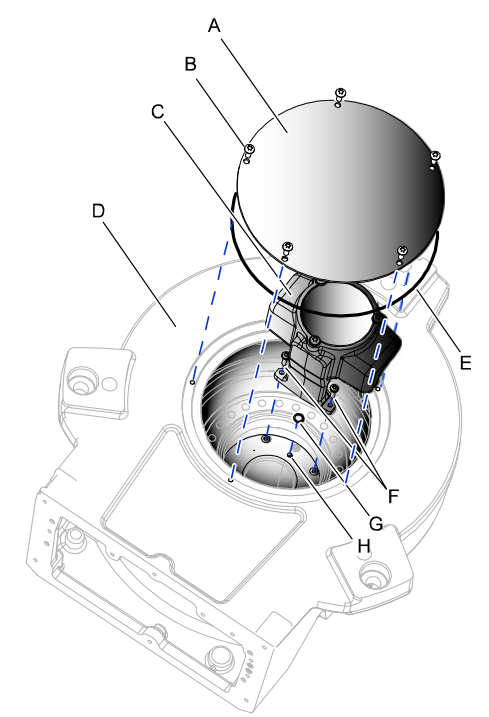

xx1000000318

| Α | Cover                                                        |
|---|--------------------------------------------------------------|
| В | Attachment screw M6x16, quality 8.8-A2F (5 pcs)              |
| С | Oil expansion container with cover                           |
| D | Base                                                         |
| E | O-ring D220x5                                                |
| F | Attachment screw M5x20, quality 8.8-A2F and washer (2+2 pcs) |
| G | O-ring D1=9.5 D2=1.6                                         |
| н | Oil plug (to be removed)                                     |
|   |                                                              |

# **Required equipment**

| Equipment             | Note                                     |
|-----------------------|------------------------------------------|
| Expansion container   | Kit including oil.                       |
| Lifting accessory     | 3HAC034766-001                           |
| Lifting instruction   | Included with the lifting accessory.     |
| Grease                | -                                        |
| Locking liquid        | -                                        |
|                       | Loctite 2400 (or equivalent Loctite 243) |
| O-ring for base cover | Replace if damaged.                      |

2.5.2 Installing an expansion container *Continued* 

## Installing an expansion container

Use this procedure to install the expansion container.

|   | Action                                                                                                    | Information                                                   |
|---|----------------------------------------------------------------------------------------------------|---------------------------------------------------------------|
| 1 | Lift the robot using the lifting accessory and place it in suspended position with the base free for installation work. | See Lifting and turning a suspended mounted robot on page 60. |
| 2 | Remove the <i>cover</i> and the <i>o-ring</i> from the <i>base</i> .                                                    |                                                               |
| 3 | Remove two existing <i>attachment screws</i> as shown in the figure.                                                    | xx1500001958                                                  |
|   |                                                                                                    | The screws must be replaced with longer screws.               |
| 4 | Remove the <i>oil plug</i> from the base.                                                                               | x190001818                                                    |
| 5 | Fit a <i>plastic plug</i> in the expansion container drain hole.                                                        | xx1500001956                                                  |
| 6 | Fill the expansion container with oil.                                                                                  | Oil volume: 0.4 l                                             |

# 2.5.2 Installing an expansion container *Continued*

|    | Action                                                                                                    | Information                                                   |
|----|----------------------------------------------------------------------------------------------------|---------------------------------------------------------------|
| 7  | Apply locking liquid to the three screw holes<br>in the expansion container.                                                                                              | Locking liquid: - (Loctite 2400 (or equivalent Loctite 243)). |
|    | Secure with three screws and washers.                                                                                                    | Screws: M6X8 (3 pcs).                                         |
| 8  | Remove the <i>plastic plug</i> .                                                                                                    |                                                               |
| 9  | Apply some grease on the small <i>o-ring</i> and<br>place it in the recess on the expansion con-<br>tainer.                                                               | xx1500001956                                                  |
| 10 | Place the <i>expansion container</i> in the base<br>and place it so the drain holes match.<br><b>Tip</b><br>Turn and install the container quickly to avoid<br>oil spill. |                                                               |
| 11 | Secure the expansion container with the <i>at-tachment screws</i> and <i>washers</i> .<br>Wipe off any oil residuals before continuing.                                   | xx1500001959                                                  |
|    |                                                                                                    | Lightening torque 6 Nm.                                       |

2.5.2 Installing an expansion container *Continued* 

|    | Action                                                                             | Information                                                                                  |
|----|------------------------------------------------------------------------------------|----------------------------------------------------------------------------------------------|
| 12 | Check the <i>o-ring</i> used on the cover. Replace it if damaged.                  |                                                                                              |
| 13 | Refit the <i>cover</i> on the base with its <i>attach-</i><br><i>ment screws</i> . | x190001819                                                                                   |
| 14 | Turn the robot so it is not suspended.                                             |                                                                                              |
| 15 | Turn the robot to suspended position.                                              |                                                                                              |
| 16 | Inspect the oil level.                                                             | See procedure for suspended robot, <i>Inspecting oil level, axis-1 gearbox on page 121</i> . |

2.5.3 Installation of Foundry Plus Cable guard (option)

# 2.5.3 Installation of Foundry Plus Cable guard (option)

#### Introduction

Separate instructions for IRB 2600, 4600, 6620, 6640, 6650S, 6660 and 7600 are available in English, German, French, Spanish, and Italian and can be found for registered users on myABB Business Portal (*www.abb.com/myabb*) and delivered with the Cable guard, article number 3HAC035933-001.

2.5.4 Safety lamp (option for IRC5)

# 2.5.4 Safety lamp (option for IRC5)

| Description         |                                                                                                    |
|---------------------|----------------------------------------------------------------------------------------------------|
|                     | A signal lamp with a yellow fixed light can be mounted on the robot, as a safety device.                       |
| Installation        |                                                                                                    |
|                     | See the assembly instruction delivered with the signal lamp.                                                   |
| Function            |                                                                                                    |
|                     | The lamp is active in MOTORS ON mode.                                                                          |
| Further information |                                                                                                    |
|                     | Further information about the MOTORS ON/MOTORS OFF mode may be found in the product manual for the controller. |

2.6.1 Start of robot in hot environments

# 2.6 Robot in hot environments

## 2.6.1 Start of robot in hot environments

#### Introduction

This procedure describes how to start the robot in a hot environment. This procedure must be performed the first time the robot is started in a hot environment or if it has not been used for some time in a hot environment.

There is a possibility that some overpressure has been built up in the system. This overpressure must be released before starting up the robot.

#### **Releasing overpressure in gearboxes**

Use this procedure before the start of the robot in a hot environment to release potential overpressure being built up in gearboxes.

|   | Action                                                                                                    | Note                                                                                                    |
|---|----------------------------------------------------------------------------------------------------|----------------------------------------------------------------------------------------------------|
| 1 | DANGER<br>Turn off all:<br>• electric power supply<br>• hydraulic pressure supply<br>• air pressure supply<br>to the robot, before entering the robot work-<br>ing area. |                                                                                                    |
| 2 | CAUTION<br>Components may be hot.                                                                                                    |                                                                                                    |
| 3 | <b>Note</b><br>Before opening the oil plug, make certain that<br>the oil plug is above the oil level. Place the<br>robot accordingly.                                    |                                                                                                    |
| 4 | Open oil plug filling <i>very carefully</i> !<br>Note<br>Open the oil plug just enough for the overpres-<br>sure to be released.                                         | Tip<br>Hold a cloth or some paper over the oil<br>plug while opening it to prevent surplus<br>oil causing burns or other injuries. |
| 5 | Let the overpressure leave the gearbox.                                                                                                    |                                                                                                    |
| 6 | Refit the oil plug.                                                                                                    |                                                                                                    |
| 7 | Continue releasing the overpressure on all gearboxes.                                                                                                    |                                                                                                    |

2.7.1 Start of robot in cold environments

# 2.7 Robot in cold environments

## 2.7.1 Start of robot in cold environments

#### Introduction

This section describes how to start the robot in a cold environment if it is not starting the normal way.

#### Problems with starting the robot

### Event message from Motion Supervision

Use this procedure if an event message indicates a problem with Motion supervision at start-up. More information about Motion Supervision is found in *Technical reference manual - System parameters*.

|   | Action                                                                                                    | Note |
|---|----------------------------------------------------------------------------------------------------|------|
| 1 | Turn off Motion Supervision.                                                                                  |      |
| 2 | Start the robot.                                                                                              |      |
| 3 | When the robot has reached normal working temper-<br>ature, the Motion Supervision can be turned on<br>again. |      |

#### Robot stopping with other event message

Use this procedure if the robot is not starting.

|   | Action                                                          | Note                                                                        |
|---|-----------------------------------------------------------------|-----------------------------------------------------------------------------|
| 1 | Start the robot with its normal program but with reduced speed. | The speed can be regulated with the RAPID instruction <code>Velset</code> . |

#### Adjusting the speed and acceleration during warm-up

Depending on how cold the environment is and what program is being used, the speed might need to be ramped up until reached maximum. The table shows examples of how to adjust the speed:

| Work cycles             | AccSet   | Speed/velocity    |
|-------------------------|----------|-------------------|
| 3 Work cycles           | 20, 20   | v100 (100 mm/s)   |
| 5 Work cycles           | 40, 40   | v400 (400 mm/s)   |
| 5 Work cycles           | 60, 60   | v600 (600 mm/s)   |
| 5 Work cycles           | 100, 100 | v1000 (1000 mm/s) |
| More than 5 Work cycles | 100, 100 | Max.              |

If the program consists of large wrist movements, it is possible that the reorientation velocity, which is always high in predefined velocities, needs to be included in the ramping up.

2.8.1 Robot cabling and connection points

# 2.8 Electrical connections

## 2.8.1 Robot cabling and connection points

#### Introduction

Connect the robot and controller to each other after securing them to the foundation. The lists below specify which cables to use for each respective application.

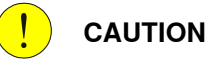

Connect the male and female connectors perfectly aligned horizontally to avoid any kind of tilt or skew.

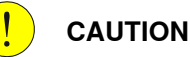

Verify that the robot serial number is according to the number(s) in the *Declaration of Incorporation* (DoI).

#### Main cable categories

All cables between the robot and controller are divided into the following categories:

| Cable category                | Description                                                                                                    |
|-------------------------------|----------------------------------------------------------------------------------------------------|
| Robot cables                  | Handles power supply to and control of the robot's motors<br>as well as feedback from the serial measurement board.<br>Specified in the table <i>Robot cables on page 105</i> .             |
| Fan cables (option)           | Handles supply to and feedback from any cooling fan on the robot.                                                                                                    |
|                               | Specified in the table Fan cables (option) on page 106.                                                                                                    |
| Customer cables (option)      | Handles communication with equipment fitted on the robot<br>by the customer, low voltage signals and high voltage power<br>supply + protective ground.                                      |
|                               | The customer cables also handle databus communication.                                                                                                    |
|                               | See the product manual for the controller, see document number in <i>References on page 10</i> .                                                                                            |
| External axes cables (option) | Handles power supply to and control of the external axes' motors as well as feedback from the servo system.                                                                                 |
|                               | See Application manual - Additional axes and standalone controller (IRC5) or Application manual - Additional axes for OmniCore (OmniCore), document number in <i>References</i> on page 10. |

2.8.1 Robot cabling and connection points Continued

#### **Robot cables**

These cables are included in the standard delivery. They are completely pre-manufactured and ready to plug in.

| Cable sub-category   | Description                                                                            | Connection point, cabinet                                   | Connection point, robot |
|----------------------|----------------------------------------------------------------------------------------|-------------------------------------------------------------|-------------------------|
| Robot cable, power   | Transfers drive power from the drive units in the control cabinet to the robot motors. | XS1 (IRC5 con-<br>trollers)<br>X1 (OmniCore<br>controllers) | R1.MP                   |
| Robot cable, signals | Transfers resolver data from<br>and power supply to the serial<br>measurement board.   | XS2 (IRC5 con-<br>trollers)<br>X2 (OmniCore<br>controllers) | R1.SMB                  |

#### Robot cable, power

| Cable                    | Art. no.       |
|--------------------------|----------------|
| Robot cable, power: 7 m  | 3HAC026787-001 |
| Robot cable, power: 15 m | 3HAC026787-002 |
| Robot cable, power: 22 m | 3HAC026787-003 |
| Robot cable, power: 30 m | 3HAC026787-004 |

#### Robot cable, signals

| Cable                              | Art. no.       |
|------------------------------------|----------------|
| Robot cable signal, shielded: 7 m  | 3HAC068917-001 |
| Robot cable signal, shielded: 15 m | 3HAC068918-001 |
| Robot cable signal, shielded: 22 m | 3HAC068919-001 |
| Robot cable signal, shielded: 30 m | 3HAC068920-001 |

#### Bending radius for static floor cables

The minimum bending radius is 10 times the cable diameter for static floor cables.

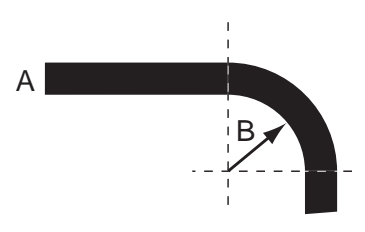

xx1600002016

| Α | Diameter     |
|---|--------------|
| в | Diameter x10 |

#### Grounding and bonding point on manipulator

There is a grounding/bonding point on the manipulator base. The grounding/bonding point is used for potential equalizing between control cabinet, manipulator and any peripheral devices.

Continues on next page

2.8.1 Robot cabling and connection points *Continued* 

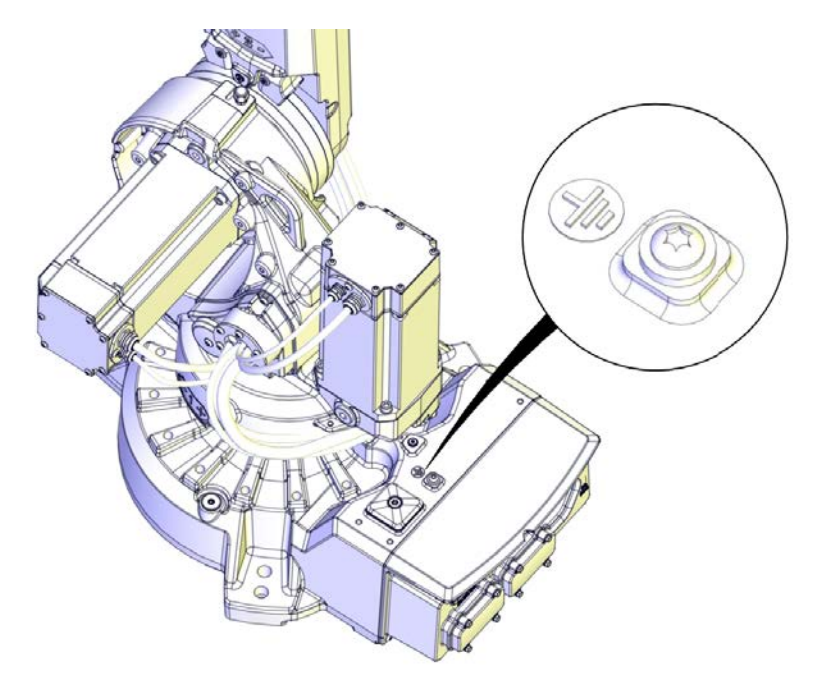

IRB 2600-20/1.65, IRB 2600-12/1.65, IRB 2600-12/1.85, IRB 2600ID-15/1.85, IRB 2600ID-8/2.0

xx1600001001

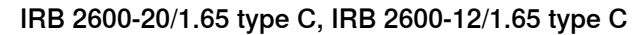

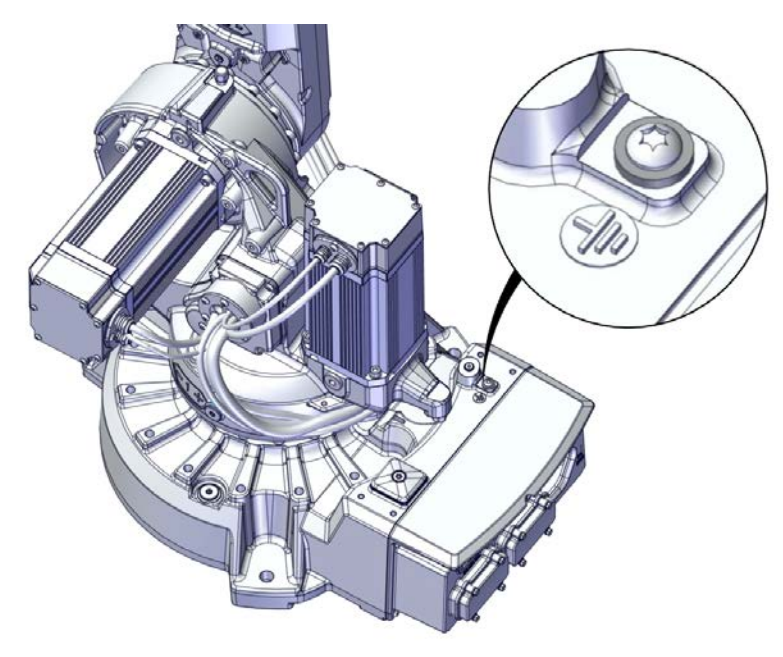

xx1800001155

#### Fan cables (option)

These cables are *not* included in the standard delivery, but are included in the delivery if the fan option is ordered. The cables are completely pre-manufactured and ready to plug in.

Continues on next page

2.8.1 Robot cabling and connection points Continued

Cabling to be installed on the robot is specified in section *Installation of cooling fan for motors (option) on page 91*.

#### 2.8.2 Customer connection on robot

## 2.8.2 Customer connection on robot

#### Location of customer connection

For the connection of extra equipment to the robot, cables and air hose are integrated into the robot's cabling, and there can be two UTOW71210SH06 and one UTOW71626SH06 connector on the front part of the upper arm.

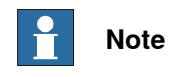

The maximum leakage current for attached equipment must not exceed 10mA.

The customer connections are located on the robot as shown in the figure.

Customer connections on upper arm with signal lamp

The figure shows the customer connections on the upper arm, including the optional signal lamp that can be fitted to the arm house.

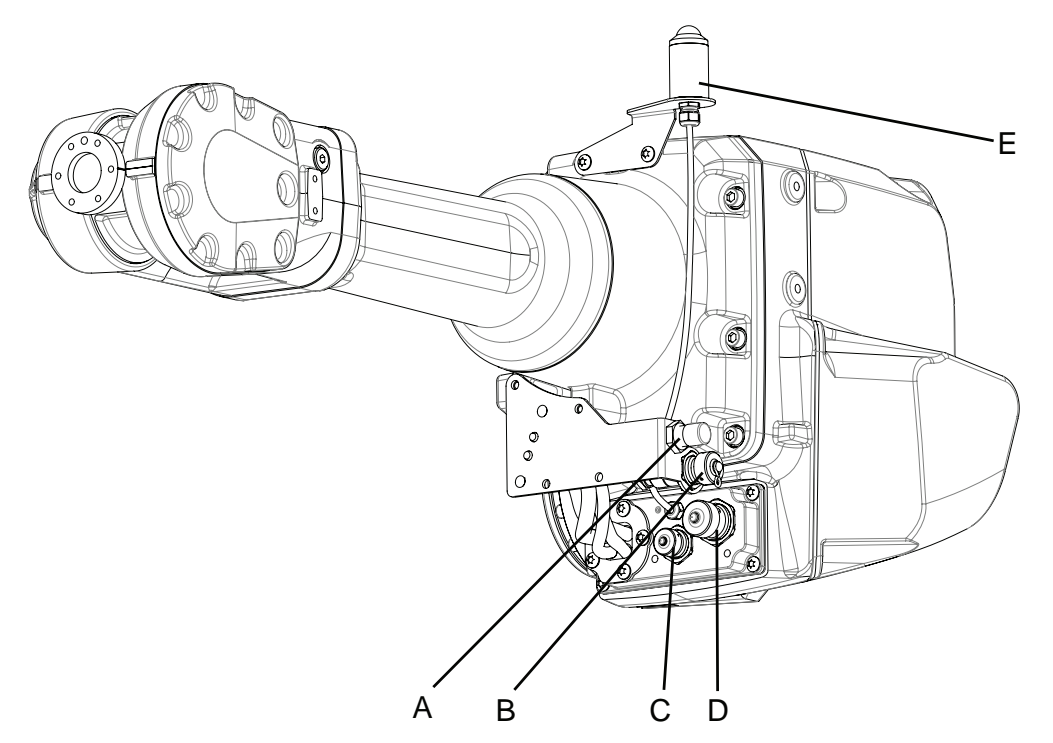

#### xx2000001658

| A | R2.PROC1<br>Air M16x1.5<br>(24° cone sealing)                |
|---|--------------------------------------------------------------|
| в | R2.ETHERNET                                                  |
| С | R2.CP or R2.CBUS                                             |
| D | R2.CS or R2.CP/CS                                            |
| E | Signal lamp                                                  |
| - | R3.H1 +, R3.H2 - (inside the arm house, not shown in figure) |
2.8.2 Customer connection on robot *Continued* 

#### Customer connections base

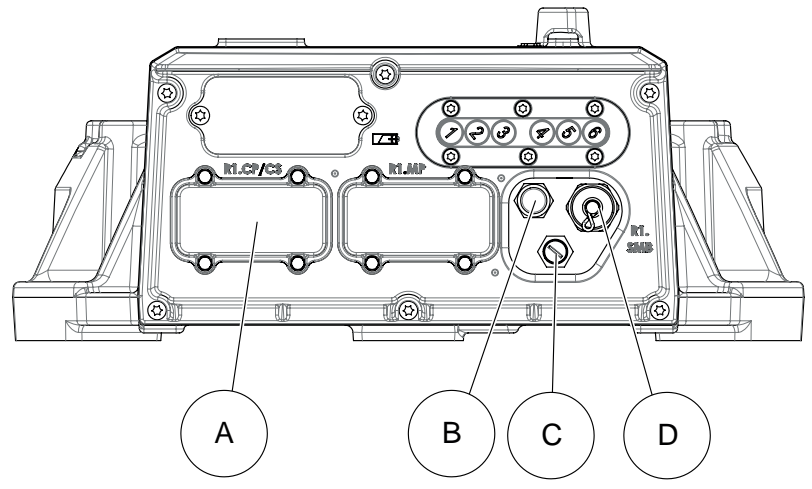

#### xx2000001636

| A | R1.CP/CS               |
|---|------------------------|
| в | R1.PROC1 (Air M16x1.5) |
| С | R1.ETHERNET            |
| D | R1.SMB                 |

#### Customer connections base with 7th axis

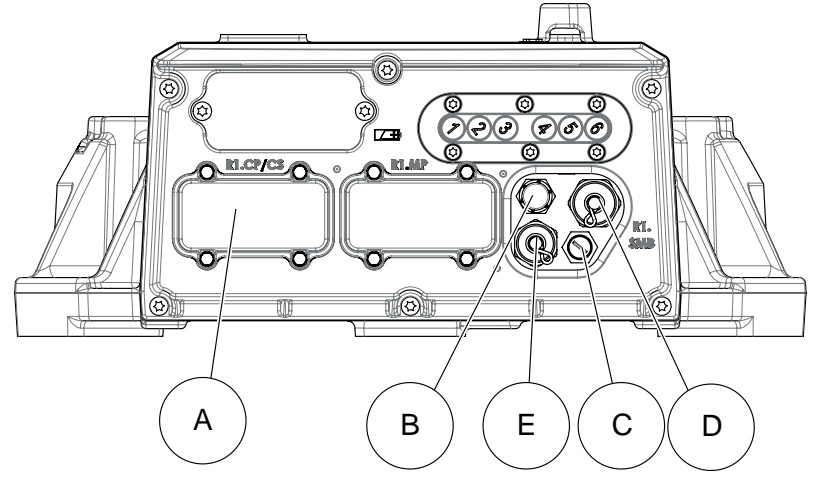

#### xx2000001637

| Α | R1.CP/CS               |
|---|------------------------|
| В | R1.PROC1 (Air M16x1.5) |
| С | R1.ETHERNET            |
| D | R1.SMB                 |
| E | R2.FB7                 |

# 2 Installation and commissioning

# 2.8.2 Customer connection on robot *Continued*

#### Extra equipment connections

Connections to the:

• air hose ( 3/8") is located on the front part of the upper arm and at the base. Max. 8 bar. Inner diameter of the air hose: 9.5 mm.

Number of signals, customer connections option Parallel&Air (803-1):

- 23 (50V, 0.5A)
- 9 (300V, 2A). 8 are double crimped in R1.CP/CS and 1 is only accessible in the robot base.
- 1 protective ground

Number of signals, customer connections option Ethernet, Parallel&Air (803-2) and DeviceNet, Parallel&Air (803-3):

- 8 (50V, 0.5A)
- 3 (300V, 2A)
- 2 DeviceNet
- 4 EtherNet
- 1 protective ground

Number of signals, customer connections option Profibus, Parallel&Air (803-4):

- 8 (50V, 0.5A)
- 2 (300V, 2A)
- 2 Profibus
- 1 protective ground

#### **Connection sets**

To connect power and signal conductors to the robot base/upper arm connectors, the following parts are recommended.

| Connection set             | Connector        | Art. no.       | Content                                                                                                    |
|----------------------------|------------------|----------------|----------------------------------------------------------------------------------------------------|
| PROC1 on<br>base           | R1.CP/CS         | 3HAC16667-1    | <ul> <li>Sockets for cable area of 0.14-2.5 mm<sup>2</sup></li> <li>Hood foundry</li> <li>Hinged frame, hood</li> <li>Multicontact-module, female</li> </ul>         |
| Connector set<br>on base   | R1.ETHER-<br>NET | 3HAC033181-001 | <ul><li>Hose coupling</li><li>M12 connector, male</li></ul>                                                                                                    |
| R2.CP/R2.CS                | R2.CP/R2.CS      | 3HAC025396-001 | <ul> <li>Pins for cable area 0.21 - 0.93 mm<sup>2</sup></li> <li>Bottle shaped shrinking hose</li> <li>Angle shaped shrinking hose</li> <li>Hose coupling</li> </ul> |
| Connector set<br>upper arm | R2.ETHER-<br>NET | 3HAC070439-001 | <ul> <li>Pins for cable area 0.21 - 0.93 mm<sup>2</sup></li> <li>Bottle shaped shrinking hose</li> <li>Angle shaped shrinking hose</li> </ul>                        |

2.8.2 Customer connection on robot *Continued* 

| Signal name | Customer Ter-<br>minal Controller | Customer Contact<br>on Upper arm, R2 | Customer Contact on robot base<br>(cable between robot and controller<br>not supplied) |
|-------------|-----------------------------------|--------------------------------------|----------------------------------------------------------------------------------------|
| СРА         | XP6.1                             | R2.CP.A                              | R1.CP/CS.d1                                                                            |
| СРВ         | XP6.2                             | R2.CP.B                              | R1.CP/CS.d6                                                                            |
| CPC         | XP6.3                             | R2.CP.C                              | R1.CP/CS.d3                                                                            |
| CPD         | XP6.4                             | R2.CP.D                              | R1.CP/CS.d4                                                                            |
| CPE         | XP6.1                             | R2.CP.E                              | R1.CP/CS.d1                                                                            |
| CPF         | XP6.2                             | R2.CP.F                              | R1.CP/CS.d6                                                                            |
| CPG         | -                                 | R2.CP.G (Earth)                      | -                                                                                      |
| СРН         | -                                 | R2.CP.H                              | R1.CP/CS.d7                                                                            |
| CPJ         | XP6.3                             | R2.CP.J                              | R1.CP/CS.d3                                                                            |
| СРК         | XP6.4                             | R2.CP.K                              | R1.CP/CS.d4                                                                            |

# Power supply connections on the robot

# Signal connection on the robot

| Signal name | Customer Ter-<br>minal Controller | Customer Contact<br>on Upper arm, R2 | Customer Contact on robot base<br>(cable between robot and controller<br>not supplied) |
|-------------|-----------------------------------|--------------------------------------|----------------------------------------------------------------------------------------|
| CSA         | XP5.1.1                           | R2.CS.A                              | R1.CP/CS.b1                                                                            |
| CSB         | XP5.1.2                           | R2.CS.B                              | R1.CP/CS.b2                                                                            |
| CSC         | XP5.2.1                           | R2.CS.C                              | R1.CP/CS.b3                                                                            |
| CSD         | XP5.2.2                           | R2.CS.D                              | R1.CP/CS.b4                                                                            |
| CSE         | XP5.2.3                           | R2.CS.E                              | R1.CP/CS.b5                                                                            |
| CSF         | XP5.2.4                           | R2.CS.F                              | R1.CP/CS.b6                                                                            |
| CSG         | XP5.1.9                           | R2.CS.G                              | R1.CP/CS.b7                                                                            |
| сѕн         | XP5.1.10                          | R2.CS.H                              | R1.CP/CS.b8                                                                            |
| CSJ         | XP5.1.11                          | R2.CS.J                              | R1.CP/CS.b9                                                                            |
| сѕк         | XP5.1.12                          | R2.CS.K                              | R1.CP/CS.b10                                                                           |
| CSL         | XP5.1.3                           | R2.CS.L                              | R1.CP/CS.b11                                                                           |
| CSM         | XP5.1.4                           | R2.CS.M                              | R1.CP/CS.b12                                                                           |
| CSN         | XP5.1.5                           | R2.CS.N                              | R1.CP/CS.b13                                                                           |
| CSP         | XP5.1.6                           | R2.CS.P                              | R1.CP/CS.b14                                                                           |
| CSR         | XP5.3.1                           | R2.CS.R                              | R1.CP/CS.b15                                                                           |
| CSS         | XP5.3.2                           | R2.CS.S                              | R1.CP/CS.b16                                                                           |
| CST         | XP5.3.3                           | R2.CS.T                              | R1.CP/CS.b18                                                                           |
| CSU         | XP5.3.4                           | R2.CS.U                              | R1.CP/CS.b19                                                                           |
| CSV         | XP5.3.5                           | R2.CS.V                              | R1.CP/CS.b20                                                                           |
| CSW         | XP5.3.6                           | R2.CS.W                              | R1.CP/CS.b21                                                                           |
| CSX         | XP5.2.9                           | R2.CS.X                              | R1.CP/CS.b22                                                                           |

Product manual - IRB 2600 3HAC035504-001 Revision: AD Continues on next page

# 2 Installation and commissioning

2.8.2 Customer connection on robot *Continued* 

| Signal name | Customer Ter-<br>minal Controller | Customer Contact<br>on Upper arm, R2 | Customer Contact on robot base<br>(cable between robot and controller<br>not supplied) |
|-------------|-----------------------------------|--------------------------------------|----------------------------------------------------------------------------------------|
| CSY         | XP5.2.10                          | R2.CS.Y                              | R1.CP/CS.b23                                                                           |
| CSZ         | XP5.2.11                          | R2.CS.Z                              | R1.CP/CS.b24                                                                           |

# 2.9 Test run after installation, maintenance, or repair

#### Safe handling

Use the following procedure after installation, maintenance, or repair, before initiating motion.

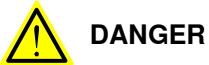

Initiating motion without fulfilling the following aspects, may increase the risk for injury or cause damage to the robot.

|   | Action                                                                                                    |
|---|----------------------------------------------------------------------------------------------------|
| 1 | Remove all tools and foreign objects from the robot and its working area.                                                          |
| 2 | Verify that the robot is properly secured to its position by all screws, before it is powered up.                                  |
| 3 | Verify that any safety equipment installed to secure the position or restrict the robot motion during service activity is removed. |
| 4 | Verify that the fixture and work piece are well secured, if applicable.                                                            |
| 5 | Verify that all safety equipment is installed, as designed for the application.                                                    |
| 6 | Verify that no personnel are inside the safeguarded space.                                                                         |
| 7 | If maintenance or repair has been done, verify the function of the part that was main-<br>tained.                                  |
| 8 | Verify the application in the operating mode manual reduced speed.                                                                 |

#### **Collision risks**

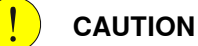

When programming the movements of the robot, always identify potential collision risks before initiating motion.

This page is intentionally left blank

# 3 Maintenance

# 3.1 Introduction

#### Structure of this chapter

This chapter describes all the maintenance activities recommended for the IRB 2600/IRB 2600 ID.

It is based on the maintenance schedule found at the beginning of the chapter. The schedule contains information about required maintenance activities including intervals, and refers to procedures for the activities.

Each procedure contains all the information required to perform the activity, including required tools and materials.

The procedures are gathered in different sections and divided according to the maintenance activity.

#### Safety information

Observe all safety information before conducting any service work.

There are general safety aspects that must be read through, as well as more specific safety information that describes the danger and safety risks when performing the procedures. Read the chapter Safety on page 21 before performing any service work.

The maintenance must be done by qualified personnel in accordance with the safety requirements set forth in the applicable national and regional standards and regulations.

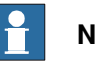

#### Note

If the IRB 2600/IRB 2600 ID is connected to power, always make sure that the IRB 2600/IRB 2600 ID is connected to protective earth and a residual current device (RCD) before starting any maintenance work.

For more information see:

- Product manual OmniCore V250XT
- Product manual IRC5
- Product manual IRC5 Panel Mounted Controller
- Robot cabling and connection points on page 104. ٠

### 3 Maintenance

3.2.1 Specification of maintenance intervals

# 3.2 Maintenance schedule and expected component life

# 3.2.1 Specification of maintenance intervals

| Introduction |                                                                                                    |
|--------------|----------------------------------------------------------------------------------------------------|
|              | The intervals are specified in different ways depending on the type of maintenance activity to be carried out and the working conditions of the IRB 2600/IRB 2600 ID:                                            |
|              | <ul> <li>Calendar time: specified in months regardless of whether the system is<br/>running or not.</li> </ul>                                                                                                   |
|              | <ul> <li>Operating time: specified in operating hours. More frequent running means<br/>more frequent maintenance activities.</li> </ul>                                                                          |
|              | <ul> <li>SIS: specified by the robot's SIS (Service Information System). A typical<br/>value is given for a typical work cycle, but the value will differ depending on<br/>how hard each part is run.</li> </ul> |
|              | The SIS used in M2004 is further described in the Operating manual - Service Information System (IRC5) or Operating manual - OmniCore.                                                                           |
|              | The SIS used in OmniCore is further described in the Operating<br>manual - OmniCore.                                                                                                    |
|              | Robots with the functionality <i>Service Information System</i> activated can show active counters in the device browser in RobotStudio, or on the FlexPendant.                                                  |
| Overhaul     |                                                                                                    |
|              | Depending on application and operational environment a complete overhaul may be necessary in average around 40000 hours.                                                                                         |
|              | ABB Connected Services and its Assessment tools can help you to identify the real stress level of your robot, and define the optimal ABB support to maintain your robot working.                                 |

Contact your local ABB Customer Service to get more information.

### 3.2.2 Maintenance schedule

#### General

The robot must be maintained regularly to ensure proper function. The maintenance activities and intervals are specified in the following table.

Non-predictable situations also give rise to inspections of the robot. Any damage must be attended to immediately.

The inspection intervals *do not* specify the life of each component. Values for these are specified in the section *Expected component life on page 120* 

Instructions for how to perform the different maintenance activities are found in sections:

- Inspection activities on page 121
- Replacement / Changing activities on page 151
- Cleaning on page 188

#### Activities and intervals, standard equipment

The following table specifies the required maintenance activities and intervals.

| Maintenance activity | Equipment                             | Interval                                                              |
|----------------------|---------------------------------------|-----------------------------------------------------------------------|
| Cleaning             | Robot                                 | Cleaning the IRB 2600/IRB 2600 ID on page 188                         |
| Inspection           | Oil level in axis-1 gearbox           | Every 12 months.                                                      |
| Inspection           | Oil level in axis-2 gearbox           | Every 12 months.                                                      |
| Inspection           | Oil level in axis-3 gearbox           | Every 12 months.                                                      |
| Inspection           | Oil level in axis-4 gearbox           | Every 12 months.                                                      |
| Inspection           | Oil level in axis-5 gearbox<br>(ID)   | No inspection needed.                                                 |
| Inspection           | Oil level in axis-5-6 gearbox         | Every 12 months.                                                      |
| Inspection           | Oil level in axis-5-6 gearbox<br>(ID) | Every 12 months.                                                      |
| Inspection           | Robot harness                         | Every 12 months <sup>i</sup> .                                        |
| Inspection           | Information labels                    | Every 12 months.                                                      |
| Inspection           | Dampers                               | Every 12 months.                                                      |
| Inspection           | Pressure relief valve                 | Every 12 months <sup>ii</sup> .                                       |
| Inspection           | Mechanical stop                       | Every 12 months.                                                      |
| Change               | Oil in axis-1 gearbox                 | First change when DTC <sup>iii</sup> reads:<br>• 6,000 hours          |
|                      |                                       | Second change when DTC <sup><i>iii</i></sup> reads:<br>• 24,000 hours |
|                      |                                       | Following changes:<br>• Every 24,000 hours.                           |

117

# 3 Maintenance

3.2.2 Maintenance schedule *Continued* 

| Maintenance activity | Equipment                                                                                     | Interval                                                                                                    |
|----------------------|-----------------------------------------------------------------------------------------------|----------------------------------------------------------------------------------------------------|
| Change               | Oil in axis-2 gearbox                                                                         | First change when DTC <sup>iii</sup> reads:<br>• 6,000 hours<br>Second change when DTC <sup>iii</sup> reads:<br>• 24,000 hours |
|                      |                                                                                               | <ul><li>Following changes:</li><li>Every 24,000 hours.</li></ul>                                                               |
| Change               | Oil in axis-3 gearbox                                                                         | First change when DTC <sup><i>iii</i></sup> reads:<br>• 6,000 hours                                                            |
|                      |                                                                                               | Second change when DTC <sup><i>iii</i></sup> reads:<br>• 24,000 hours                                                          |
|                      |                                                                                               | Following changes: <ul> <li>Every 24,000 hours.</li> </ul>                                                                     |
| Change               | Oil in axis-4 gearbox                                                                         | No change needed.                                                                                                    |
| Change               | Oil in axis-5 gearbox<br>(ID)                                                                 | No change needed.                                                                                                    |
| Change               | Oil in axis-5-6 gearbox                                                                       | First change when DTC <sup><i>iii</i></sup> reads:<br>• 6,000 hours                                                            |
|                      |                                                                                               | Second change when DTC <sup><i>iii</i></sup> reads:<br>• 24,000 hours                                                          |
|                      |                                                                                               | Following changes:<br>• Every 24,000 hours.                                                                                    |
| Change               | Oil in axis-5-6 gearbox<br>(ID)                                                               | First change when DTC <sup><i>iii</i></sup> reads:<br>• 6,000 hours                                                            |
|                      |                                                                                               | Second change when DTC <sup><i>iii</i></sup> reads:<br>• 24,000 hours                                                          |
|                      |                                                                                               | Following changes:     Every 24,000 hours.                                                                                     |
| Overhaul             | Robot                                                                                         | Every:<br>• 40,000 hours .                                                                                                    |
| Replacement          | Battery pack, measurement<br>system of type RMU101 or<br>RMU102 (3-pole battery con-<br>tact) | 36 months or battery low alert <sup>iv</sup>                                                                                   |
| Replacement          | Battery pack, measurement<br>system with 2-pole battery<br>contact, e.g. DSQC633A             | Battery low alert <sup>v</sup>                                                                                                 |

i Replace when damage or cracks is detected or life limit is approaching that specified in section *Expected component life on page 120*.

ii Check more often if the environment is very contaminated.

iii DTC = Duty Time Counter. Shows the operational time of the robot.

<sup>iv</sup> The battery low alert (38213 Battery charge low) is displayed when the battery needs to be replaced. The recommendation to avoid an unsynchronized robot is to keep the power to the controller turned on until the battery is to be replaced. See the replacement instruction for more details.

V The battery low alert (38213 Battery charge low) is displayed when remaining backup capacity (robot powered off) is less than 2 months. The typical lifetime of a new battery is 36 months if the robot is powered off 2 days/week or 18 months if the robot is powered off 16 h/day. The lifetime can be extended with a battery shutdown service routine. See Operating manual - IRC5 with FlexPendant or Operating manual - OmniCore for instructions.

3.2.2 Maintenance schedule *Continued* 

#### Activities and intervals, optional equipment

The following table specifies the required maintenance activities and intervals for common optional equipment. The maintenance of other external equipment for the robot is detailed in separate documents.

| Maintenance activity | Equipment                          | Interval            | Note                                                                                                 |
|----------------------|------------------------------------|---------------------|----------------------------------------------------------------------------------------------------|
| Inspection           | Signal lamp                        | Every:<br>12 months |                                                                                                    |
| Inspection           | Additional mechanical stop, axis 1 | Every:<br>12 months |                                                                                                    |
| Inspection           | Motor fan                          | Every 12<br>months  | Inspect the fan for contam-<br>ination that could hinder<br>the air supply. Clean if ne-<br>cessary. |

### 3 Maintenance

#### 3.2.3 Expected component life

# 3.2.3 Expected component life

#### General

The expected life of a specific component of the robot can vary greatly depending on how hard it is run.

#### Expected component life - protection type Standard

i

| Component                                     | Expected life              | Note                                                                                |
|-----------------------------------------------|----------------------------|-------------------------------------------------------------------------------------|
| Cable harness<br>Normal usage <sup>i</sup>    | 40,000 hours <sup>ii</sup> | Not including:<br>Possible SpotPack<br>harnesses<br>Optional upper arm<br>harnesses |
| Cable harness<br>Extreme usage <sup>iii</sup> | 20,000 hours <sup>ii</sup> | Not including:<br>Possible SpotPack<br>harnesses<br>Optional upper arm<br>harnesses |
| Gearboxes <sup>iv</sup>                       | 40,000 hours               |                                                                                     |

Examples of "normal usage" in regard to movement: most material handling applications.

ii Severe chemical or thermal environments, or similar environments, can result in shortened life expectancy.

iii Examples of "extreme usage" in regard to movement: press tending, very severe palletizing applications, major use of axis 1 movement.

<sup>iv</sup> Depending on application, the lifetime can vary. The Service Information System (SIS), integrated in the robot software, can be used as a guidance for planning service of gearbox for the individual robot. This applies to gearboxes on axes 1, 2 and 3. The lifetime of gearbox axes 4, 5 and 6 is not calculated by SIS (See the *Operating manual - Service Infomation System*) In applications such as Foundry or Washing the robot can be exposed to chemicals, high temperature or humidity which can have an effect on the lifetime of gearboxes. Contact the local *ABB Robotics Service team* for more information.

The SIS for an IRC5 system is described in the Operating manual - Service Information System.

3.3.1 Inspecting oil level, axis-1 gearbox

# 3.3 Inspection activities

#### 3.3.1 Inspecting oil level, axis-1 gearbox

#### Different versions of the gearbox

There are two different versions of the axis-1 and axis-2 gearboxes. The different versions affect the mechanical structure of the base, frame and lower arm. Differences in the mechanical structure are pointed out in the procedure as valid for different robot version:

- IRB 2600-20/1.65, IRB 2600-12/1.65, IRB 2600-12/1.85, IRB 2600ID-15/1.85, IRB 2600ID-8/2.0
- IRB 2600-20/1.65 type C, IRB 2600-12/1.65 type C

Further information about the differences are given in *Non-compatible versions of axis-1 and axis-2 gearboxes on page 440*.

#### Mounting position of the robot

If the robot is floor mounted, follow the procedures in *Inspecting oil level, axis-1* gearbox (floor mounted) on page 123.

If the robot is suspended, follow the procedures in *Inspecting oil level, axis-1 gearbox (suspended robot) on page 124.* 

#### Location of oil plugs (floor mounted)

The axis 1 gearbox is located between the frame and base of the robot. The oil plug for inspection is shown in the figure.

IRB 2600-20/1.65, IRB 2600-12/1.65, IRB 2600-12/1.85, IRB 2600ID-15/1.85, IRB 2600ID-8/2.0

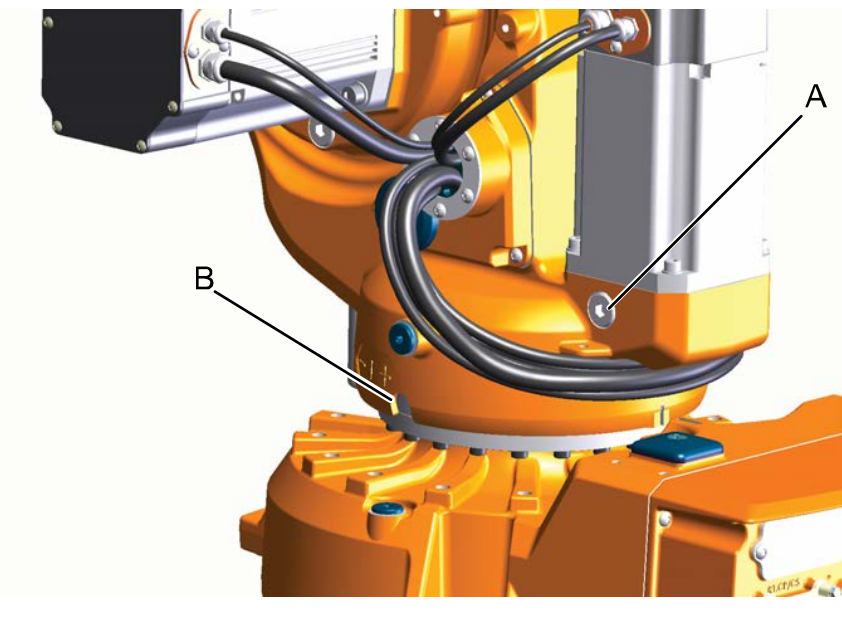

xx0800000304

| A | Oil plug, inspection                   |
|---|----------------------------------------|
| В | Oil plug, gearbox, with sealing washer |

Continues on next page

# 3 Maintenance

3.3.1 Inspecting oil level, axis-1 gearbox *Continued* 

IRB 2600-20/1.65 type C, IRB 2600-12/1.65 type C

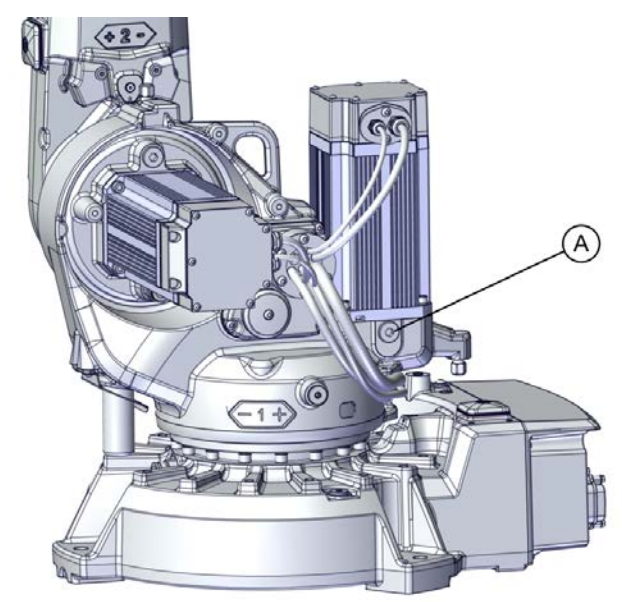

xx1800001132

| A Oil plug, inspection |
|------------------------|
|------------------------|

#### Location of oil plugs (suspended mounted)

The axis 1 gearbox is located between the frame and base of the robot. The oil plug for inspection is shown in the figure.

IRB 2600-20/1.65, IRB 2600-12/1.65, IRB 2600-12/1.85, IRB 2600ID-15/1.85, IRB 2600ID-8/2.0

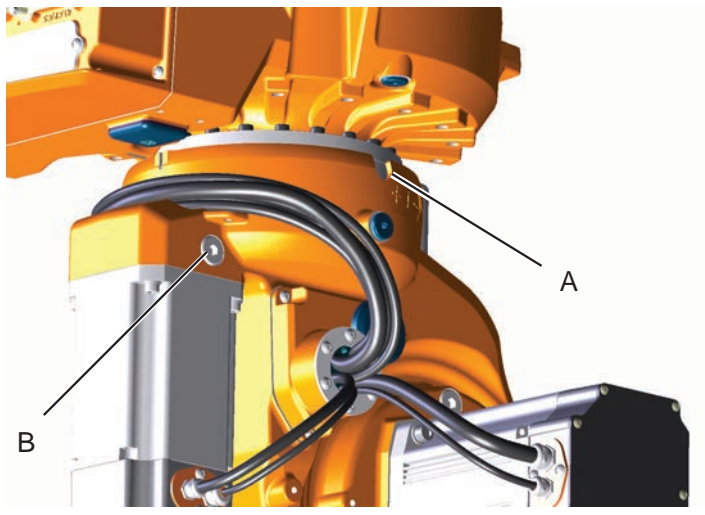

xx1200000883

| A | Oil plug, inspection, with sealing washer |
|---|-------------------------------------------|
| В | Oil plug                                  |

IRB 2600-20/1.65 type C, IRB 2600-12/1.65 type C

IRB 2600-20/1.65 type C, IRB 2600-12/1.65 type C is not available for suspended installation.

Continues on next page

# 3.3.1 Inspecting oil level, axis-1 gearbox *Continued*

#### **Required equipment**

| Equipment                                                                                                    | Note                                                             |
|----------------------------------------------------------------------------------------------------|------------------------------------------------------------------|
| Oil plug sealing washer, gearbox                                                                                             | 3HAC029646-001                                                   |
| Lubrication oil                                                                                                    | See section <i>Type of lubrication in gearboxes</i> on page 151. |
| Standard toolkit                                                                                                    | Content is defined in section <i>Standard tools</i> on page 452. |
| Other tools and procedures may be required.<br>See references to these procedures in the<br>step-by-step instructions below. | These procedures include references to the tools required.       |

#### Inspecting oil level, axis-1 gearbox (floor mounted)

Use this procedure to inspect the oil level in the axis-1 gearbox, when the robot is floor mounted.

|   | Action                                                                                                    | Note                                                   |
|---|----------------------------------------------------------------------------------------------------|--------------------------------------------------------|
| 1 | WARNING<br>Handling gearbox oil involves several safety<br>risks, see <i>Gearbox lubricants (oil or grease)</i><br>on page 36.                                         |                                                        |
| 2 | DANGER<br>Turn off all:<br>• electric power supply<br>• hydraulic pressure supply<br>• air pressure supply<br>to the robot, before entering the robot<br>working area. |                                                        |
| 3 | <b>CAUTION</b><br>The gearbox can contain an <i>excess of pressure</i> that can be hazardous. Open the oil plug carefully in order to let out the excess pressure.     |                                                        |
| 4 | Open the oil plug, inspection.                                                                                                    | See Location of oil plugs (floor mounted) on page 121. |

# 3.3.1 Inspecting oil level, axis-1 gearbox *Continued*

|   | Action                                                                                                    | Note                                                                                                    |
|---|----------------------------------------------------------------------------------------------------|----------------------------------------------------------------------------------------------------|
| 5 | <ul> <li>Measure the oil level at the oil plug hole.</li> <li>Required oil level for IRB 2600-20/1.65, IRB 2600-12/1.65, IRB 2600-12/1.85, IRB 2600ID-15/1.85, IRB 2600ID-8/2.0: <ul> <li>10 mm ± 3 mm below the lower edge of the oil plug inspection hole.</li> </ul> </li> <li>Required oil level for IRB 2600-20/1.65 type C, IRB 2600-12/1.65 type C: <ul> <li>8 mm ± 3 mm below the lower edge of the oil plug inspection hole.</li> </ul> </li> </ul> | x1200001352                                                                                                    |
|   |                                                                                                    | Parts:<br>A Oil level<br>B Measurement of required oil level<br>C Oil plug hole inspection<br>D Gear                                       |
| 6 | Add oil if required.                                                                                                    | <ul> <li>How to fill oil is described in section:</li> <li>Changing the oil, axis 1 gearbox on floor mounted robots on page 153</li> </ul> |
| 7 | Refit the oil plug, inspection.                                                                                                    | Tightening torque:<br>• 24 Nm                                                                                                    |

# Inspecting oil level, axis-1 gearbox (suspended robot)

Use this procedure to inspect the oil level in the axis-1 gearbox for IRB 2600-20/1.65, IRB 2600-12/1.65, IRB 2600-12/1.85, IRB 2600ID-15/1.85, IRB 2600ID-8/2.0.

IRB 2600-20/1.65 type C, IRB 2600-12/1.65 type C is not available for suspended installation.

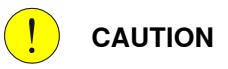

If the robot has the earlier design of the frame, and the robot is filled with an amount of oil suited for an inverted position, the oil level of the axis-1 gearbox will be above the oil plug hole when the robot is standing on the floor, which will result in oil leakage if the plug is opened while robot stands on the floor! The oil level of axis-1 gearbox can therefore only be inspected when the robot is mounted in an inverted position!

|   | Action                                                                                                    | Note |
|---|----------------------------------------------------------------------------------------------------|------|
| 1 | WARNING<br>Handling gearbox oil involves several safety<br>risks, see <i>Gearbox lubricants (oil or grease)</i><br>on page 36. |      |

3.3.1 Inspecting oil level, axis-1 gearbox *Continued* 

|   | Action                                                                                                    | Note                                                                                                    |
|---|----------------------------------------------------------------------------------------------------|----------------------------------------------------------------------------------------------------|
| 2 | DANGER<br>Turn off all:<br>• electric power supply<br>• hydraulic pressure supply<br>• air pressure supply<br>to the robot, before entering the robot<br>working area.              |                                                                                                    |
| 3 | <b>CAUTION</b><br>The gearbox can contain an <i>excess of pressure</i> that can be hazardous. Open the oil plug carefully in order to let out the excess pressure.                  |                                                                                                    |
| 4 | Open the <i>oil plug inspection</i> on the axis 1 gearbox.                                                                                                    | See the figure in:<br>• Location of oil plugs (suspended<br>mounted) on page 122                                                           |
| 5 | Required oil level:<br>• up to the lower edge of the oil plug<br>hole.<br>Note<br>The oil plugs on gearbox axis 1 are now on<br>top.                                                | хx110000008                                                                                                    |
| 6 | Add oil if required.                                                                                                    | <ul> <li>How to fill oil is described in section:</li> <li>Changing the oil, axis-1 gearbox<br/>on suspended robots on page 161</li> </ul> |
| 7 | Refit the oil plug.<br>Note<br>Before refitting the oil plug in the gearbox,<br>always replace the oil plug sealing washer<br>with a new one. If not there is a risk of<br>leakage. | Tightening torque:<br>◆ 3-8 Nm                                                                                                    |

3.3.2 Inspecting the oil level, axis 2 gearbox

# 3.3.2 Inspecting the oil level, axis 2 gearbox

#### Different versions of the gearbox

There are two different versions of the axis-1 and axis-2 gearboxes. The different versions affect the mechanical structure of the base, frame and lower arm. Differences in the mechanical structure are pointed out in the procedure as valid for different robot version:

- IRB 2600-20/1.65, IRB 2600-12/1.65, IRB 2600-12/1.85, IRB 2600ID-15/1.85, IRB 2600ID-8/2.0
- IRB 2600-20/1.65 type C, IRB 2600-12/1.65 type C

Further information about the differences are given in *Non-compatible versions of axis-1 and axis-2 gearboxes on page 440*.

#### Location of axis 2 gearbox

The axis 2 gearbox is located in the lower arm rotational center, underneath the motor attachment. The oil plugs are shown in the figure.

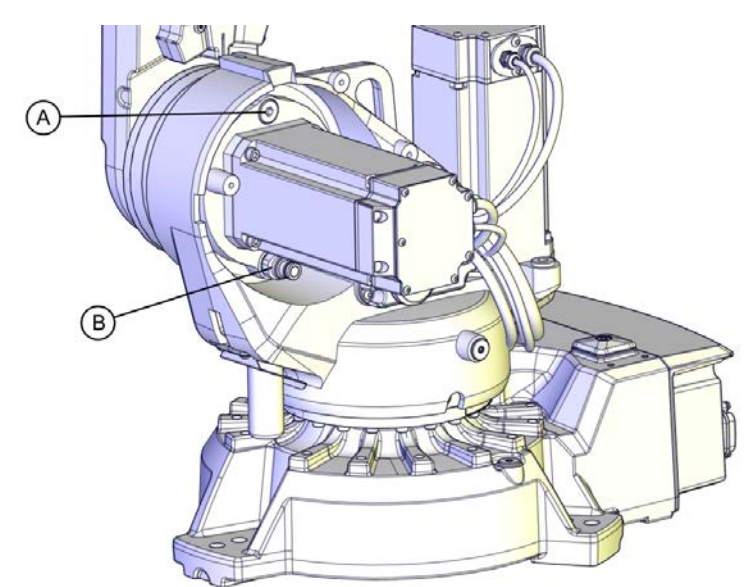

xx0800000305

| A O | Dil plug, inspection, when robot is floor mounted                     |
|-----|-----------------------------------------------------------------------|
| ВО  | oil plug, inspection, when robot is suspended (Quick connect fitting) |

#### Required equipment

| Equipment                        | Note                                                             |
|----------------------------------|------------------------------------------------------------------|
| Oil plug sealing washer, gearbox | 3HAC029646-001                                                   |
| Lubrication oil                  | See section <i>Type of lubrication in gearboxes</i> on page 151. |
| Oil plug (Quick connect fitting) | For article number see <i>Spare part lists on page 457</i> .     |
| Standard toolkit                 | Content is defined in section <i>Standard tools</i> on page 452. |

Continues on next page

# 3.3.2 Inspecting the oil level, axis 2 gearbox *Continued*

| Equipment                                                                                                    | Note                                                       |
|----------------------------------------------------------------------------------------------------|------------------------------------------------------------|
| Other tools and procedures may be required.<br>See references to these procedures in the<br>step-by-step instructions below. | These procedures include references to the tools required. |

# Inspecting oil level, axis 2 gearbox

Use this procedure to inspect the oil level in the axis 2 gearbox.

|   | Action                                                                                                    | Note                                                                                                    |
|---|----------------------------------------------------------------------------------------------------|----------------------------------------------------------------------------------------------------|
| 1 | WARNING<br>Handling gearbox oil involves several safety<br>risks, see <i>Gearbox lubricants (oil or grease)</i><br>on page 36.                                                                                                    |                                                                                                    |
| 2 | DANGER<br>Turn off all:<br>• electric power supply<br>• hydraulic pressure supply<br>• air pressure supply<br>to the robot, before entering the robot<br>working area.                                                                                                    |                                                                                                    |
| 3 | <b>CAUTION</b><br>The gearbox can contain an <i>excess of pressure</i> that can be hazardous. Open the oil plug carefully in order to let out the excess pressure.                                                                                                    |                                                                                                    |
| 4 | Open the <i>oil plug, inspection</i> (location depends on how the robot is mounted).           Note           Always open the oil plug on top, depending how the robot is mounted.                                                                                                    | <ul> <li>See the figure in:</li> <li>Location of axis 2 gearbox on page 126</li> </ul>                                |
| 5 | <ul> <li>Measure the oil level at the oil plug hole.</li> <li>Required oil level: <ul> <li>42 mm ± 5 mm below the lower edge of the oil plug hole (IRB 2600-20/1.65, IRB 2600-12/1.65, IRB 2600-12/1.85, IRB 2600ID-15/1.85, IRB 2600ID-15/1.85, IRB 2600ID-8/2.0).</li> <li>28 mm ± 3 mm below the lower edge of the oil plug hole (IRB 2600-20/1.65 type C, IRB 2600-12/1.65 type C).</li> </ul> </li> </ul> |                                                                                                    |
| 6 | Add oil if required.                                                                                                    | <ul> <li>How to fill oil is described in section</li> <li>Changing the oil, axis-2 gearbox<br/>on page 166</li> </ul> |

3.3.2 Inspecting the oil level, axis 2 gearbox *Continued* 

|   | Action                                                                                                    | Note                          |
|---|----------------------------------------------------------------------------------------------------|-------------------------------|
| 7 | Refit the oil plug.<br>Note<br>Before refitting the oil plug in the gearbox,<br>always replace the oil plug sealing washer<br>with a new one. If not there is a risk of<br>leakage. | Tightening torque:<br>• 24 Nm |

3.3.3 Inspecting the oil level, axis 3 gearbox

# 3.3.3 Inspecting the oil level, axis 3 gearbox

#### Location of axis 3 gearbox

The axis 3 gearbox is located in the upper arm rotational center, underneath the motor attachment. The oil plug for inspection is shown in the figure.

The figure shows IRB 2600 Standard but the position of plugs are approximately the same on IRB 2600ID.

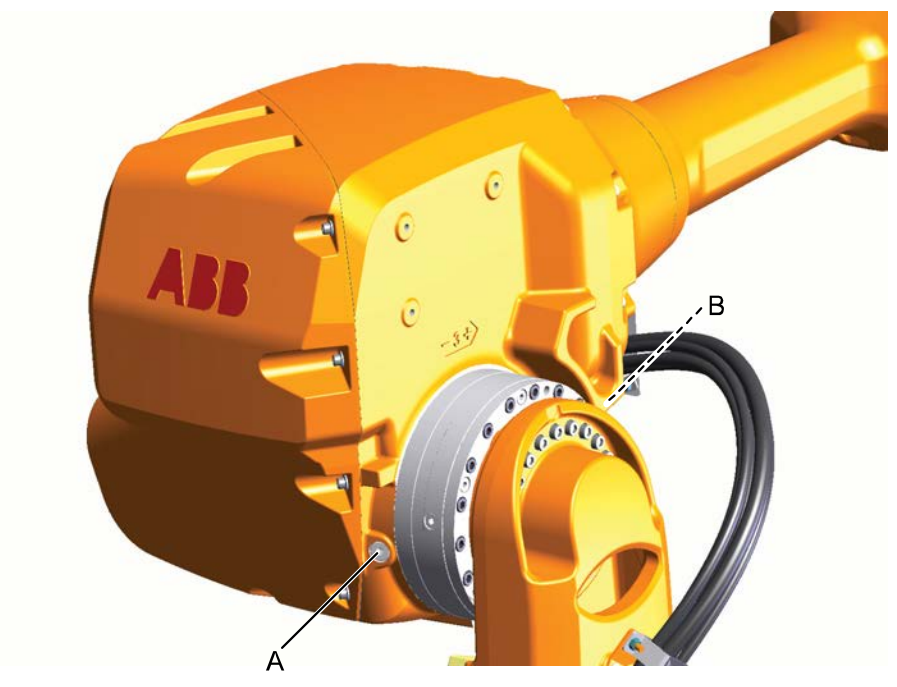

xx080000306

| Α | Oil plug, armhouse                             |
|---|------------------------------------------------|
| В | Oil plug, gearbox (not visible in this figure) |

#### **Required equipment**

| Equipment                                                                                                    | Note                                                             |
|----------------------------------------------------------------------------------------------------|------------------------------------------------------------------|
| Lubrication oil                                                                                                    | See section <i>Type of lubrication in gearboxes</i> on page 151. |
| Standard toolkit                                                                                                    | Content is defined in section <i>Standard tools</i> on page 452. |
| Other tools and procedures may be required.<br>See references to these procedures in the<br>step-by-step instructions below. | These procedures include references to the tools required.       |

3.3.3 Inspecting the oil level, axis 3 gearbox *Continued* 

# Inspecting the oil level, axis 3 gearbox

Use this procedure to inspect the oil level in the axis 3 gearbox.

|   | Action                                                                                                    | Note                                                                                                    |
|---|----------------------------------------------------------------------------------------------------|----------------------------------------------------------------------------------------------------|
| 1 | WARNING<br>Handling gearbox oil involves several safety<br>risks, see <i>Gearbox lubricants (oil or grease)</i><br>on page 36.                                                                                                    |                                                                                                    |
| 2 | IRB 2600: Move the robot to where the upper<br>arm points either straight up or straight down.<br>IRB 2600ID: Move the robot to where the<br>upper arm points straight up.                                                                       |                                                                                                    |
| 3 | DANGER<br>Turn off all:<br>• electric power supply<br>• hydraulic pressure supply<br>• air pressure supply<br>to the robot, before entering the robot work-<br>ing area.                                                                         |                                                                                                    |
| 4 | <b>CAUTION</b><br>The gearbox can contain an <i>excess of pressure</i> that can be hazardous. Open the oil plug carefully in order to let out the excess pressure.                                                                               |                                                                                                    |
| 5 | Open the <i>upper oil plug</i> .                                                                                                    | See the figure in:<br>• Location of axis 3 gearbox on<br>page 129                                                      |
| 6 | <ul> <li>Measure the oil level at the oil plug hole.</li> <li>Required oil level: <ul> <li>IRB 2600: 45 ± 5 mm from the upper edge of oil plug hole.</li> <li>IRB 2600ID: 70 ± 3 mm from the upper edge of oil plug hole.</li> </ul> </li> </ul> |                                                                                                    |
| 7 | Add oil if required.                                                                                                    | <ul> <li>How to fill oil is described in section:</li> <li>Changing the oil, axis-3 gearbox<br/>on page 170</li> </ul> |
| 8 | Refit the oil plug.                                                                                                    | Tightening torque:<br>• in armhouse: 10 Nm<br>• in gearbox: 3 Nm                                                       |

3.3.4 Inspecting the oil level, axis 4 gearbox

# 3.3.4 Inspecting the oil level, axis 4 gearbox

#### Location of axis 4 gearbox

The axis 4 gearbox is located in the upper armhouse. The oil plug is shown in the figure.

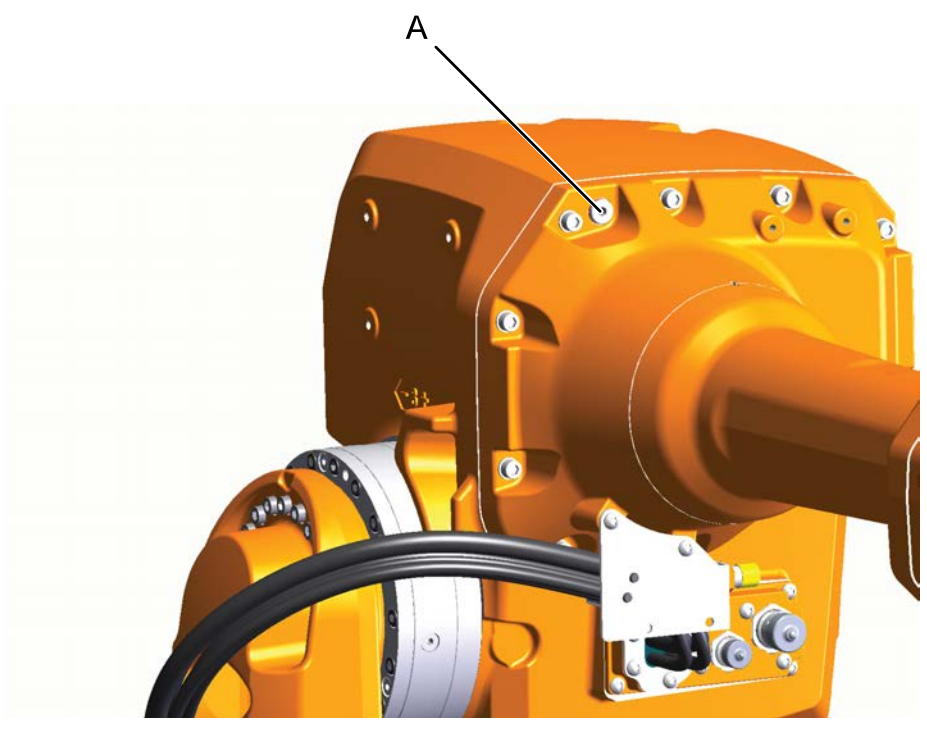

xx0800000307

Α

Oil plug, for filling and draining

#### **Required equipment**

| Equipment                                                                                                    | Note                                                             |
|----------------------------------------------------------------------------------------------------|------------------------------------------------------------------|
| Lubrication oil                                                                                                    | See section <i>Type of lubrication in gearboxes</i> on page 151. |
| Standard toolkit                                                                                                    | Content is defined in section <i>Standard tools</i> on page 452. |
| Other tools and procedures may be required.<br>See references to these procedures in the<br>step-by-step instructions below. | These procedures include references to the tools required.       |

#### Inspecting the oil level, axis 4 gearbox

Use this procedure to inspect the oil level in the axis 4 gearbox.

|   | Action                                                                                                    | Note |
|---|----------------------------------------------------------------------------------------------------|------|
| 1 | WARNING<br>Handling gearbox oil involves several safety<br>risks, see <i>Gearbox lubricants (oil or grease)</i><br>on page 36. |      |

Product manual - IRB 2600 3HAC035504-001 Revision: AD Continues on next page

3.3.4 Inspecting the oil level, axis 4 gearbox *Continued* 

|   | Action                                                                                                    | Note                                                                                                    |
|---|----------------------------------------------------------------------------------------------------|----------------------------------------------------------------------------------------------------|
| 2 | Move the robot to where the upper arm points straight up and the oil plug hole is on top of the axis 4 gearbox.                                                                                                    |                                                                                                    |
| 3 | DANGER<br>Turn off all:<br>• electric power supply<br>• hydraulic pressure supply<br>• air pressure supply<br>to the robot, before entering the robot work-<br>ing area.                                                 |                                                                                                    |
| 4 | <b>CAUTION</b><br>The gearbox can contain an <i>excess of pres-</i><br><i>sure</i> that can be hazardous. Open the oil plug<br>carefully in order to let out the excess pres-<br>sure.                                   |                                                                                                    |
| 5 | Open the <i>oil plug</i> .                                                                                                    | See the figure in:<br>• Location of axis 4 gearbox on<br>page 131                                                      |
| 6 | <ul> <li>Measure the oil level at the oil plug hole.</li> <li>Required oil level: <ul> <li>IRB 2600: 15 ±3 mm below the oil plug flange.</li> <li>IRB 2600ID: 30 ±5 mm below the oil plug flange.</li> </ul> </li> </ul> |                                                                                                    |
| 7 | Add oil if required.                                                                                                    | <ul> <li>How to fill oil is described in section:</li> <li>Changing the oil, axis-4 gearbox<br/>on page 174</li> </ul> |
| 8 | Refit the oil plug, filling.                                                                                                    | Tightening torque:<br>• 10 Nm                                                                                          |

3.3.5 Inspecting oil level, gearbox axes 5 - 6

### 3.3.5 Inspecting oil level, gearbox axes 5 - 6

### Location of gearbox, axes 5-6

The gearbox axes 5-6 is located in the wrist unit. The oil plug is shown in the figure.

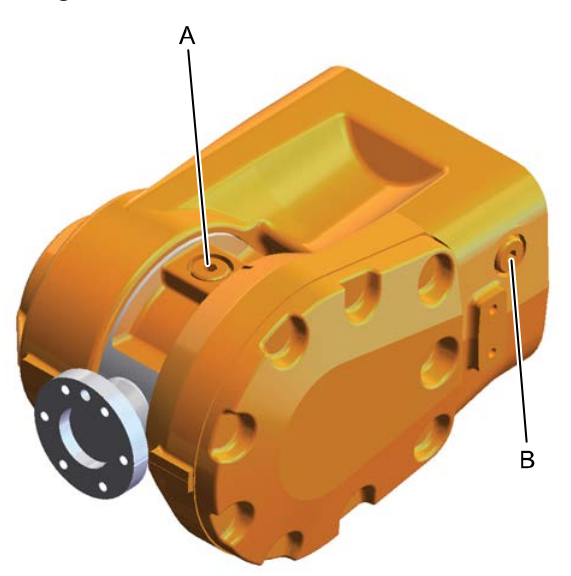

xx0900000139

| Α | Oil plug, tilthouse                                                    |
|---|------------------------------------------------------------------------|
| В | Oil plug, wrist (also used as air inlet when draining from oil plug A) |

#### **Required equipment**

| Equipment                                                                                                    | Note                                                             |
|----------------------------------------------------------------------------------------------------|------------------------------------------------------------------|
| Lubrication oil                                                                                                    | See section <i>Type of lubrication in gearboxes</i> on page 151. |
| Standard toolkit                                                                                                    | Content is defined in section <i>Standard tools</i> on page 452. |
| Other tools and procedures may be required.<br>See references to these procedures in the<br>step-by-step instructions below. | These procedures include references to the tools required.       |

#### Inspecting oil level, gearbox axes 5-6 - wrist 12/20 kg

Use this procedure to fill oil in the gearbox.

|   | Action                                                                                                    | Note |
|---|----------------------------------------------------------------------------------------------------|------|
| 1 | IRB 2600: Move the robot to a position where<br>the upper arm is close to horizontal and axis<br>4 in the calibration position.<br>IRB 2600ID: Move the robot to a position<br>where axis 4 is placed in -25°. |      |

133

3.3.5 Inspecting oil level, gearbox axes 5 - 6 *Continued* 

|   | Action                                                                                                    | Note                                                                                                    |
|---|----------------------------------------------------------------------------------------------------|----------------------------------------------------------------------------------------------------|
| 2 | DANGER<br>Turn off all:<br>• electric power supply<br>• hydraulic pressure supply<br>• air pressure supply<br>to the robot, before entering the robot work-<br>ing area.                                                                                                    |                                                                                                    |
| 3 | <b>CAUTION</b><br>The gearbox can contain an <i>excess of pressure</i> that can be hazardous. Open the oil plug carefully in order to let out the excess pressure.                                                                                                    |                                                                                                    |
| 4 | Remove the oil plug, wrist.                                                                                                    | See the figure in:<br>• Location of gearbox, axes 5-6 on<br>page 133                                                          |
| 5 | <ul> <li>Required oil level:</li> <li>IRB 2600: 3 ± 3 mm from the lower<br/>edge of the oil plug in the wrist house.<br/>Open the oil plug in the tilthouse to al-<br/>low the oil level between axis 5 and 6<br/>to level.</li> <li>IRB 2600ID: Oil shall be visible in the<br/>rear oil plug hole, almost on its way to<br/>pour out of the hole.</li> </ul> |                                                                                                    |
| 6 | If necessary, refill oil.                                                                                                    | <ul> <li>How to fill oil is described in section:</li> <li>Changing oil, axes-5 and -6 gear-<br/>boxes on page 178</li> </ul> |
| 7 | Refit the oil plug.                                                                                                    | Tightening torque:<br>• 10 Nm                                                                                                 |

#### 3.3.6 Inspecting the cable harness

# 3.3.6 Inspecting the cable harness

#### Location of cable harness

The figure shows the location of the cable harness.

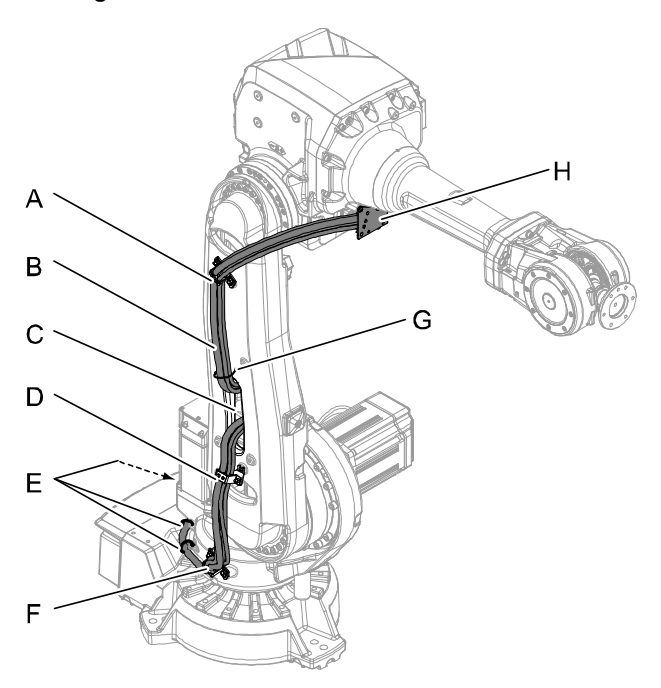

xx090000012

| A | Bracket, lower arm                        |
|---|-------------------------------------------|
| в | Cable harness                             |
| С | Hole in lower arm                         |
| D | Bracket, lower arm                        |
| E | Cable straps steel (One not visible here) |
| F | Bracket, frame                            |
| G | Cable strap plastic, lower arm            |
| н | Bracket, armhouse                         |

# 3.3.6 Inspecting the cable harness *Continued*

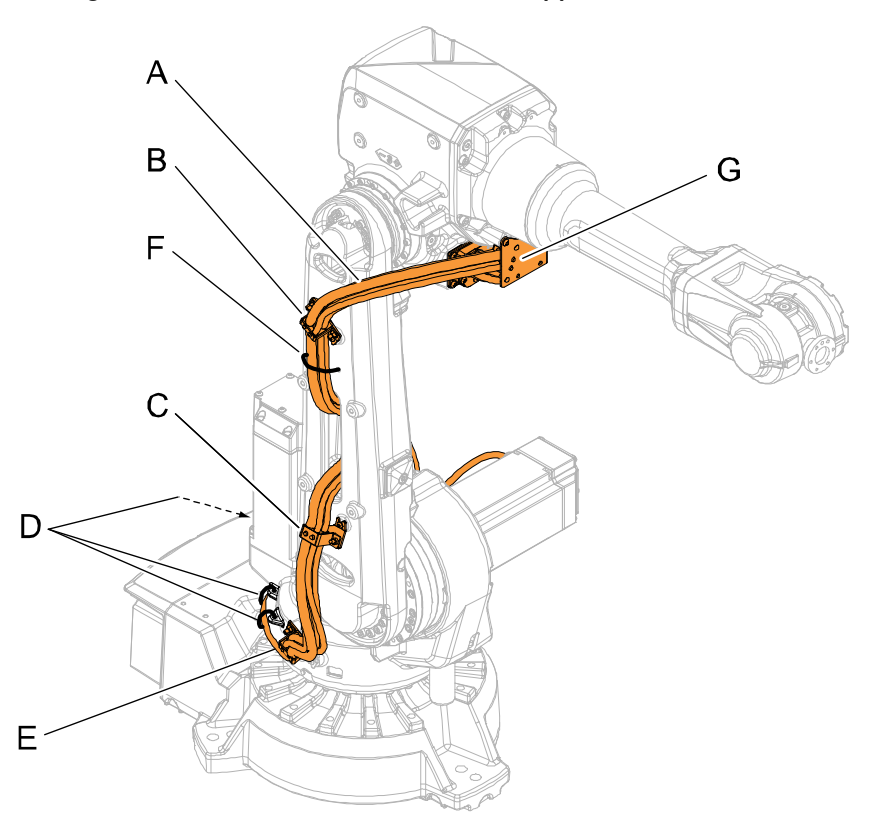

# The figure shows IRB 2600 with standard upper arm.

#### xx090000384

| A | Cable harness                              |
|---|--------------------------------------------|
| в | Bracket, lower arm                         |
| с | Bracket, lower arm                         |
| D | Cable straps, one not visible here (steel) |
| E | Bracket, frame                             |
| F | Cable strap, lower arm (plastic)           |
| G | Bracket, upper arm                         |

### **Required equipment**

| Equipment                                                                                                    | Note                                                             |
|----------------------------------------------------------------------------------------------------|------------------------------------------------------------------|
| Standard toolkit                                                                                                    | Content is defined in section <i>Standard tools</i> on page 452. |
| Other tools and procedures may be required.<br>See references to these procedures in the<br>step-by-step instructions below. | These procedures include references to the tools required.       |
| Circuit diagram                                                                                                    | See chapter Circuit diagram on page 459.                         |

3.3.6 Inspecting the cable harness *Continued* 

#### Inspecting the cable harness

Use this procedure to inspect the cable harness. The inspection points are shown in the figure *Location of cable harness on page 135* 

|   | Action                                                                                    | Note                                                                              |
|---|-------------------------------------------------------------------------------------------|-----------------------------------------------------------------------------------|
| 1 |                                                                                           |                                                                                   |
|   | electric power supply                                                                     |                                                                                   |
|   | hydraulic pressure supply                                                                 |                                                                                   |
|   | <ul> <li>air pressure supply</li> </ul>                                                   |                                                                                   |
|   | to the robot, before entering the robot work-<br>ing area.                                |                                                                                   |
| 2 | Make an overall visual inspection of the cable harness in order to detect wear or damage. |                                                                                   |
| 3 | Check the connectors at the base.                                                         |                                                                                   |
| 4 | Check the connectors at the armhouse.                                                     |                                                                                   |
| 5 | Check all <i>brackets</i> and <i>straps</i> are properly attached to the robot.           |                                                                                   |
| 6 | Replace the cable harness if wear, cracks or damage is detected.                          | How to replace the cable harness is de-<br>scribed in <i>Repair on page 191</i> . |

3.3.7 Inspecting information labels

# 3.3.7 Inspecting information labels

### Location of information labels

The figure shows the location of the information labels to be inspected.

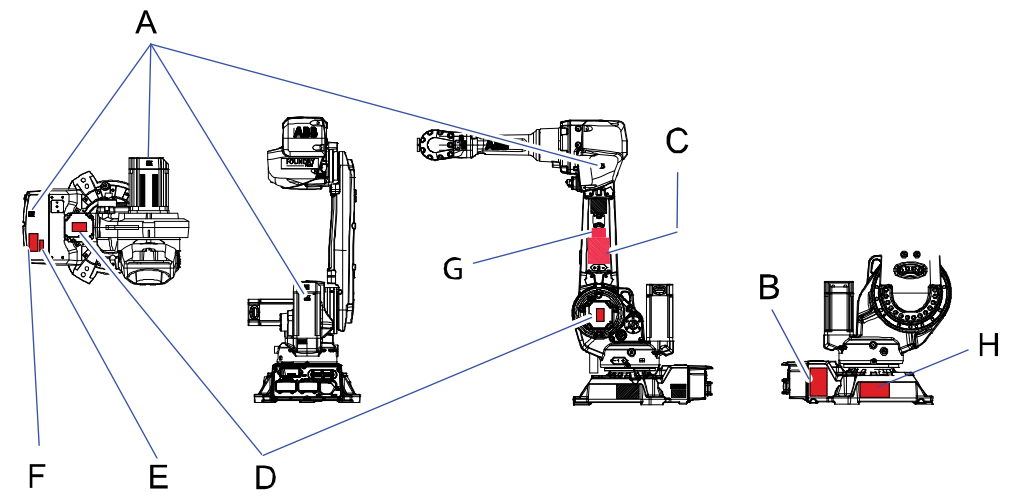

xx1000000205

| Α | Warning - Symbol of flash (4 pcs) |
|---|-----------------------------------|
| В | Warning - Risk of tipping         |
| С | Label - Lifting instruction       |
| D | Warning - "High temperature"      |
| E | Label - Max. air pressure         |
| F | Warning - Brake release unit      |
| G | Label - Calibration               |
| н | Label - Suspended robot           |

#### **Required equipment**

| Equipment | Spare part number                 | Note |
|-----------|-----------------------------------|------|
| Labels    | See Spare part lists on page 457. |      |

#### **Inspecting labels**

Use this procedure to inspect the labels on the robot.

|   | Action                                                                                                    | Note |
|---|----------------------------------------------------------------------------------------------------|------|
| 1 | DANGER<br>Turn off all:<br>• electric power supply<br>• hydraulic pressure supply<br>• air pressure supply<br>to the robot before entering the robot work- |      |
|   | ing area.                                                                                                    |      |

Continues on next page

# 3.3.7 Inspecting information labels *Continued*

|   | Action                                 | Note                                                                  |
|---|----------------------------------------|-----------------------------------------------------------------------|
| 2 | Check all labels.                      | See the figure in <i>Location of information labels on page 138</i> . |
| 3 | Replace any missing or damaged labels. |                                                                       |

### 3 Maintenance

3.3.8 Inspecting the mechanical stop pin, axis 1

# 3.3.8 Inspecting the mechanical stop pin, axis 1

# Location of mechanical stop pin, axis 1

The mechanical stop pin is located on the frame as shown in the figure.

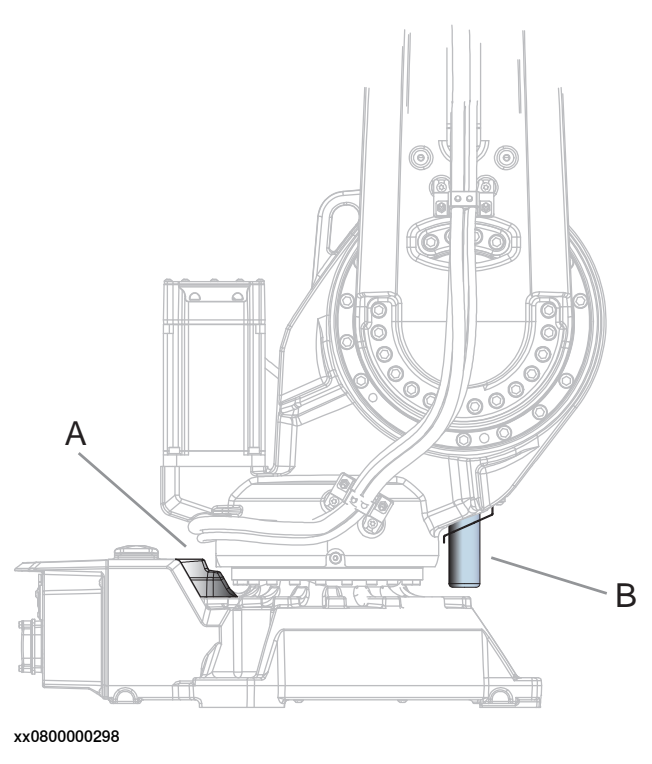

| A | Fixed stop                  |
|---|-----------------------------|
| В | Mechanical stop pin, axis 1 |

#### **Required equipment**

| Equipment                                                                                                    | Article number                    | Note                                                              |
|----------------------------------------------------------------------------------------------------|-----------------------------------|-------------------------------------------------------------------|
| Mechanical stop pin axis 1                                                                                                    | See Spare part lists on page 457. |                                                                   |
| Standard toolkit                                                                                                    |                                   | Content is defined in section <i>Standard tools on page 452</i> . |
| Other tools and procedures<br>may be required. See refer-<br>ences to these procedures in<br>the step-by-step instructions<br>below. |                                   | These procedures include references to the tools re-<br>quired.   |

3.3.8 Inspecting the mechanical stop pin, axis 1 *Continued* 

### Inspection of mechanical stop pin, axis 1

Use this procedure to inspect the mechanical stop pin, axis 1.

|   | Action                                                                                                    | Note                                                                                                    |
|---|----------------------------------------------------------------------------------------------------|----------------------------------------------------------------------------------------------------|
| 1 | DANGER<br>Turn off all:<br>• electric power supply<br>• hydraulic pressure supply<br>• air pressure supply<br>to the robot, before entering the robot work-<br>ing area. |                                                                                                    |
| 2 | Regularly check that the <i>mechanical stop pin</i> is not bent or damaged in any other way.                                                                             | See the figure in:<br>• Location of mechanical stop pin,<br>axis 1 on page 140                                  |
| 3 | <complex-block></complex-block>                                                                                                    | How to replace the stop pin is described<br>in section <i>Replacing stop pin axis 1 on</i><br><i>page 292</i> . |
|   | xx0800000045                                                                                                    |                                                                                                    |
|   | A Attachment screws<br>B Bracket<br>C O-ring (2 pcs) - Not used if bracket (D)<br>is installed.<br>D Bracket<br>E Stop pin                                               |                                                                                                    |
| 4 | Check that the mechanical stop pin is prop-<br>erly attached.                                                                                                    |                                                                                                    |

Continues on next page

3.3.8 Inspecting the mechanical stop pin, axis 1 *Continued* 

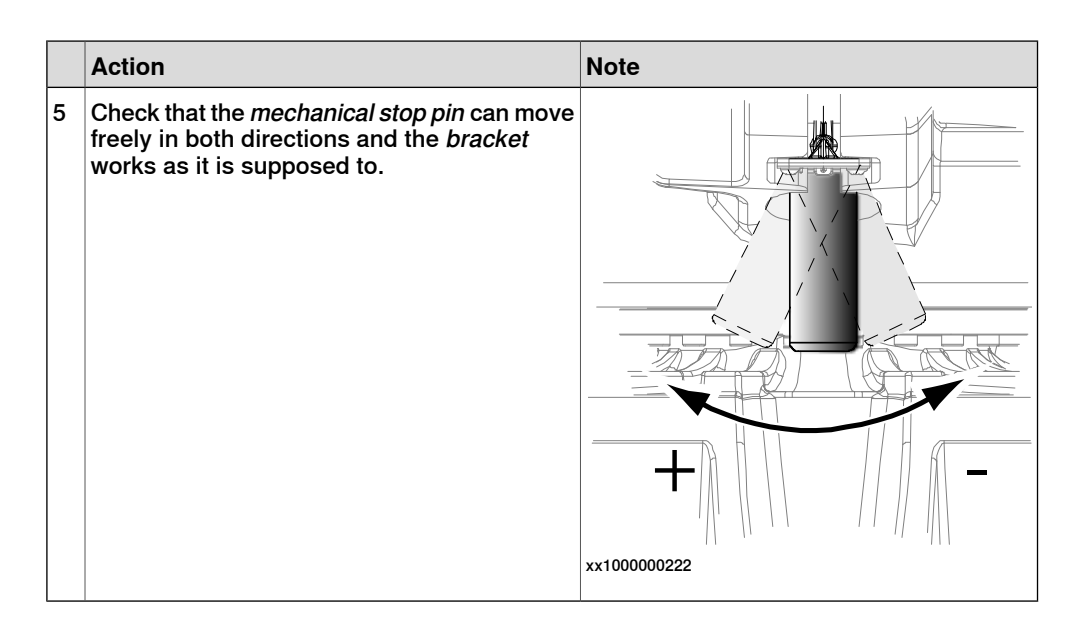

3.3.9 Inspecting additional mechanical stops

# 3.3.9 Inspecting additional mechanical stops

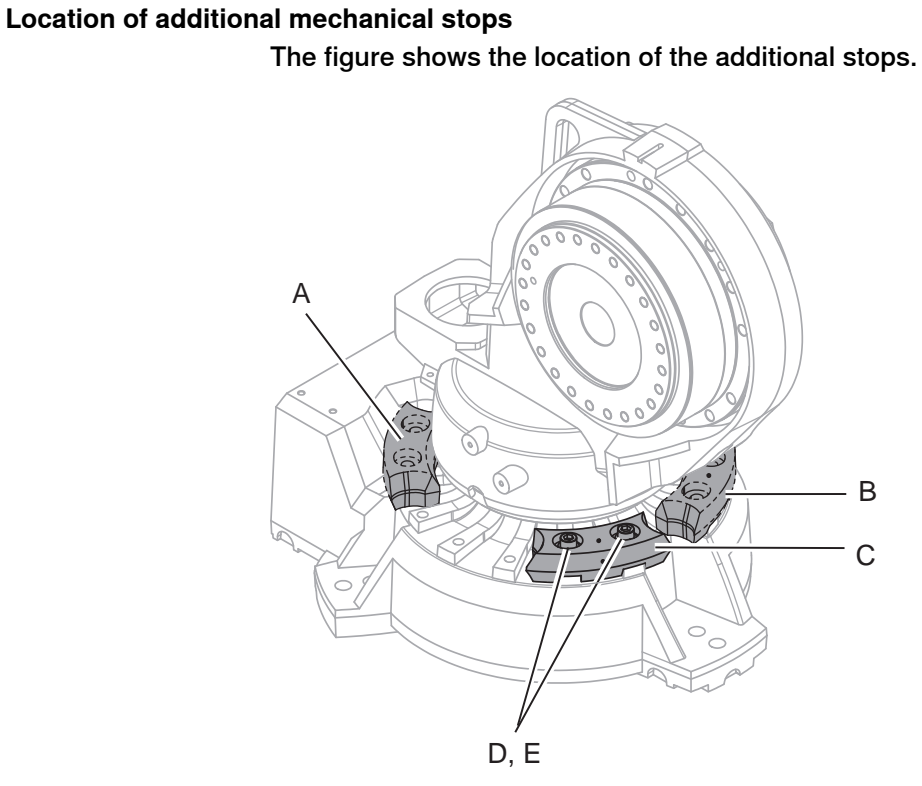

xx0800000273

| A | <ul> <li>Movable mechanical stop. Limited to:</li> <li>-126° (IRB 2600-20/1.65 type C, IRB 2600-12/1.65 type C)</li> <li>-129° (IRB 2600-20/1.65, IRB 2600-12/1.65, IRB 2600-12/1.85, IRB 2600ID-15/1.85, IRB 2600ID-8/2.0)</li> </ul> |
|---|----------------------------------------------------------------------------------------------------|
| В | Movable mechanical stop. Limited to:<br>• +13.5° (IRB 2600-20/1.65 type C, IRB 2600-12/1.65 type C)<br>• +16.5° (IRB 2600-20/1.65, IRB 2600-12/1.65, IRB 2600-12/1.85, IRB 2600ID-<br>15/1.85, IRB 2600ID-8/2.0)                       |
| С | Movable mechanical stop. Limited to:<br>• -13.5° (IRB 2600-20/1.65 type C, IRB 2600-12/1.65 type C)<br>• -16.5° (IRB 2600-20/1.65, IRB 2600-12/1.65, IRB 2600-12/1.85, IRB 2600ID-<br>15/1.85, IRB 2600ID-8/2.0)                       |
| D | Attachment screws                                                                                                    |
| E | Washers                                                                                                    |

#### **Required equipment**

| Equipment etc.              | Note                                                                                                    |
|-----------------------------|----------------------------------------------------------------------------------------------------|
| Mechanical stop set, axis 1 | Includes:<br>• Stop<br>• Attachment screws plus washers<br>• Document for movable mechanical stop<br>For spare part number see <i>Spare part lists on</i><br><i>page 457</i> . |

# 3.3.9 Inspecting additional mechanical stops *Continued*

| Equipment etc.                                                                                                    | Note                                                              |
|----------------------------------------------------------------------------------------------------|-------------------------------------------------------------------|
| Standard toolkit                                                                                                    | Content is defined in section <i>Standard tools on page 452</i> . |
| Other tools and procedures may be re-<br>quired. See references to these procedures<br>in the step-by-step instructions below. | These procedures include references to the tools required.        |

#### Inspecting additional mechanical stops

Use this procedure to inspect the additional mechanical stops on axis 1.

|   | Action                                                                                                    | Note                                                                           |
|---|----------------------------------------------------------------------------------------------------|--------------------------------------------------------------------------------|
| 1 | DANGER<br>Turn off all:<br>• electric power supply<br>• hydraulic pressure supply<br>• air pressure supply<br>to the robot, before entering the robot work-<br>ing area. |                                                                                |
| 2 | Check the <i>additional mechanical stops</i> on axis 1 for damage.                                                                                                    | See the figure in:<br>• Location of additional mechanical<br>stops on page 143 |
| 3 | Make sure the stops are properly attached.                                                                                                    | Tightening torque:<br>• 82 Nm                                                  |
| 4 | If any damage on stops or attachment screws<br>etc. is detected, the <i>mechanical stops</i> must<br>be replaced!                                                        | Attachment screws:<br>• M12x40, quality 8.8-A3F<br>• 2 pcs/stop lug            |
3.3.10 Inspecting dampers

## 3.3.10 Inspecting dampers

### Location of dampers

The figure shows the location of all dampers to be inspected. The figure shows IRB 2600 with Standard upper arm.

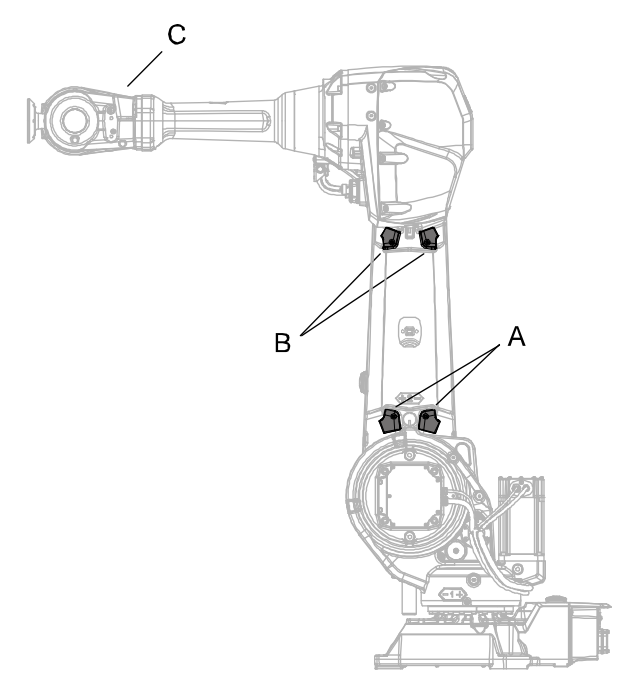

xx0800000297

| Α                                           | Dampers axis 2 (IRB 2600 Standard and ID) |
|---------------------------------------------|-------------------------------------------|
| в                                           | Dampers axis 3 (IRB 2600 Standard and ID) |
| C Damper axis 5 (only on IRB 2600 Standard) |                                           |

#### **Required equipment**

| Equipment        | Spare part no.                    | Note                                                             |
|------------------|-----------------------------------|------------------------------------------------------------------|
| Damper           | See Spare part lists on page 457. |                                                                  |
| Standard toolkit | -                                 | Content is defined in section <i>Standard tools on page 452.</i> |

145

## 3.3.10 Inspecting dampers *Continued*

#### Inspecting dampers

Use this procedure to inspect the dampers.

|   | Action                                                         | Note                                                    |
|---|----------------------------------------------------------------|---------------------------------------------------------|
| 1 |                                                                |                                                         |
|   | Turn off all:                                                  |                                                         |
|   | electric power supply                                          |                                                         |
|   | nydraulic pressure supply                                      |                                                         |
|   | to the robot before entering the robot work-                   |                                                         |
|   | ing area.                                                      |                                                         |
| 2 | Check all <i>dampers</i> for damage or cracks.                 | See the figure in:<br>• Location of dampers on page 145 |
| 3 | Check all dampers for existing impressions larger than 2-3 mm. |                                                         |
| 4 | Check attachment screws for deformation.                       |                                                         |
| 5 | If any damage is detected the damper must be replaced.         |                                                         |

3.3.11 Inspecting the pressure relief valve

## 3.3.11 Inspecting the pressure relief valve

## Location of the pressure relief valve

The figure shows the location of the pressure relief valve.

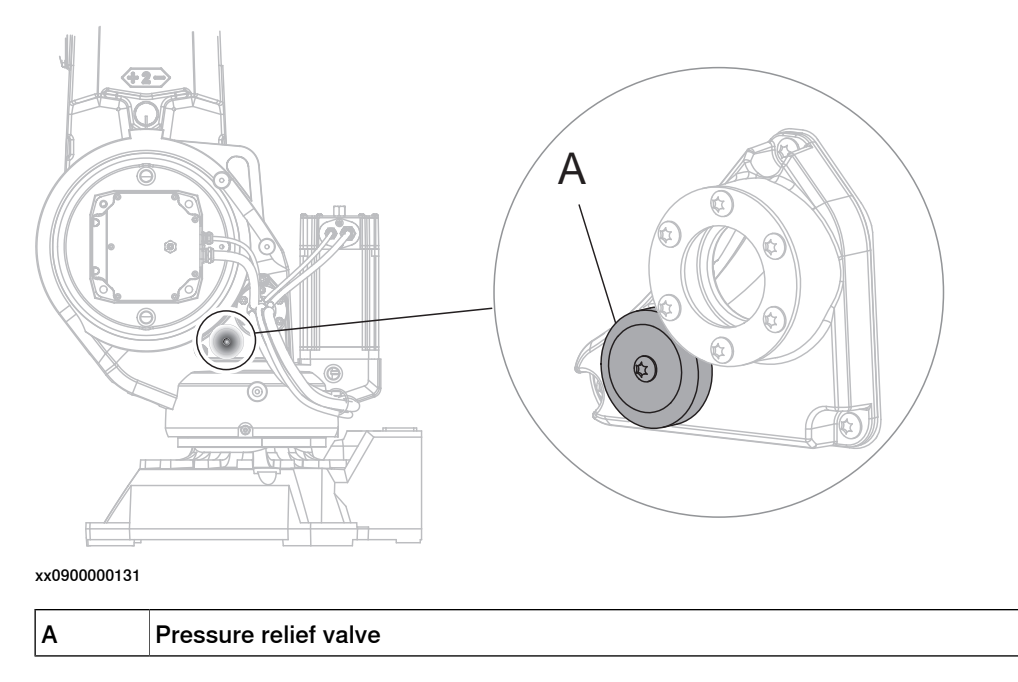

## **Required equipment**

| Equipment        | Note                                                              |
|------------------|-------------------------------------------------------------------|
| Standard toolkit | Content is defined in section <i>Standard tools on page 452</i> . |

### Inspecting pressure relief valve

Use this procedure to inspect the pressure relief valve.

|   | Action                                                                                                    | Note |
|---|----------------------------------------------------------------------------------------------------|------|
| 1 |                                                                                                    |      |
|   | <ul> <li>Turn off all:</li> <li>electric power supply</li> <li>hydraulic pressure supply</li> <li>air pressure supply</li> <li>to the robot, before entering the robot working area.</li> </ul> |      |
| 2 | DANGER<br>It is important to keep the pressure relief<br>valve open and clean. If the air pressure is<br>stopped up, too much pressure can be built<br>up which can be hazardous.               |      |

3.3.11 Inspecting the pressure relief valve *Continued* 

|   | Action                                                                          | Note |
|---|---------------------------------------------------------------------------------|------|
| 3 | Check if the pressure relief valve is contam-<br>inated or covered with litter. |      |
| 4 | Clean if necessary.                                                             |      |
|   | Note                                                                            |      |
|   | Use a cloth or a brush.                                                         |      |

3.3.12 Inspecting Signal lamp (option)

## 3.3.12 Inspecting Signal lamp (option)

#### Location of signal lamp

Signal lamp is an option.

Located as shown in the figure.

The figure shows IRB 2600 Standard.

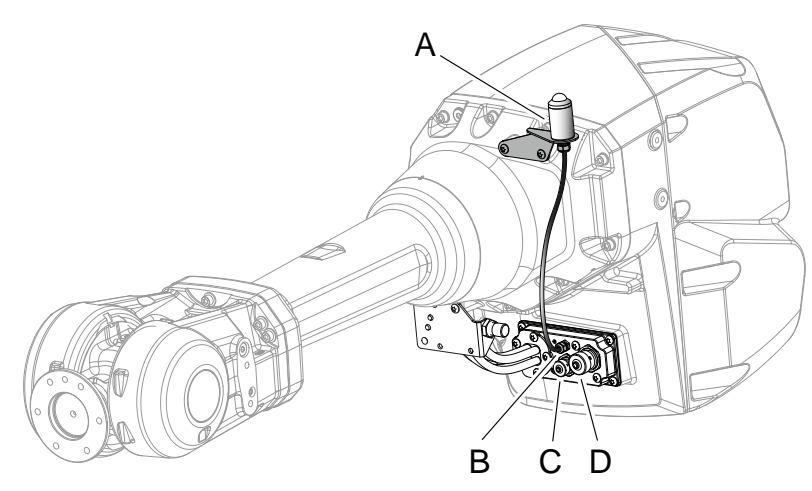

xx0800000290

| Α | Signal lamp      |
|---|------------------|
| В | R3.H1 +, R3.H2 - |
| С | R2.CP            |
| D | R2.CS            |

#### **Required equipment**

| Equipment                                                                                                    | Note                                                                                                    |
|----------------------------------------------------------------------------------------------------|----------------------------------------------------------------------------------------------------|
| Signal lamp                                                                                                    | For spare parts no. see Spare parts - <i>Spare parts options</i> in <i>Product manual, spare parts - IRB 2600</i> . |
| Standard toolkit                                                                                                    | Content is defined in section <i>Standard tools</i> on page 452.                                                    |
| Other tools and procedures may be required.<br>See references to these procedures in the<br>step-by-step instructions below. | These procedures include references to the tools required.                                                          |

#### Inspecting signal lamp

Use this procedure to inspect the function of the signal lamp.

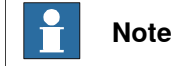

If the signal lamp is damaged, it shall be replaced!

|   | Action                                                                            | Note |
|---|-----------------------------------------------------------------------------------|------|
| 1 | Check that the signal lamp is lit when motors are put in operation ("MOTORS ON"). |      |

## 3.3.12 Inspecting Signal lamp (option) *Continued*

|   | Action                                                                                                    | Note |
|---|----------------------------------------------------------------------------------------------------|------|
| 2 | If the signal lamp is not lit, continue tracing the fault with the steps below.                                                                                                    |      |
| 3 | DANGER<br>Turn off all:<br>• electric power supply<br>• hydraulic pressure supply<br>• air pressure supply<br>to the robot, before entering the robot work-<br>ing area.                                                                       |      |
| 4 | Check whether the signal lamp is broken. If so, replace.                                                                                                    |      |
| 5 | Check the cable connections.                                                                                                    |      |
| 6 | Measure the voltage in connectors, motor axis 3.                                                                                                    | 24V  |
| 7 | Check the cabling. If a fault is detected, replace.                                                                                                    |      |
| 8 | Seal and paint the joints that have been<br>opened. Also repair possible damages of the<br>special Foundry Prime paint coat of the robot.<br>See <i>Cut the paint or surface on the robot be-</i><br><i>fore replacing parts on page 198</i> . |      |

3.4.1 Type of lubrication in gearboxes

## 3.4 Replacement / Changing activities

### 3.4.1 Type of lubrication in gearboxes

#### Introduction

This section describes where to find information about the type of lubrication, article number and the amount of lubrication in the specific gearbox. It also describes the equipment needed when working with lubrication.

#### Type and amount of oil in gearboxes

Information about the type of lubrication, article number as well as the amount in the specific gearbox can be found in *Technical reference manual - Lubrication in gearboxes* available for registered users on myABB Business Portal, <u>www.abb.com/myABB</u>.

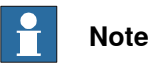

The type of oil pre-filled in axis-4 gear differs from the type of oil recommended for field maintenance, due to differences in factory and customer sites prerequisites. The two types of oil are fully equal and compatible.

Use the type of oil specified in *Technical reference manual - Lubrication in gearboxes*, even though it differs from the oil specified in WebConfig.

#### Location of gearboxes

The figure shows the location of the gearboxes.

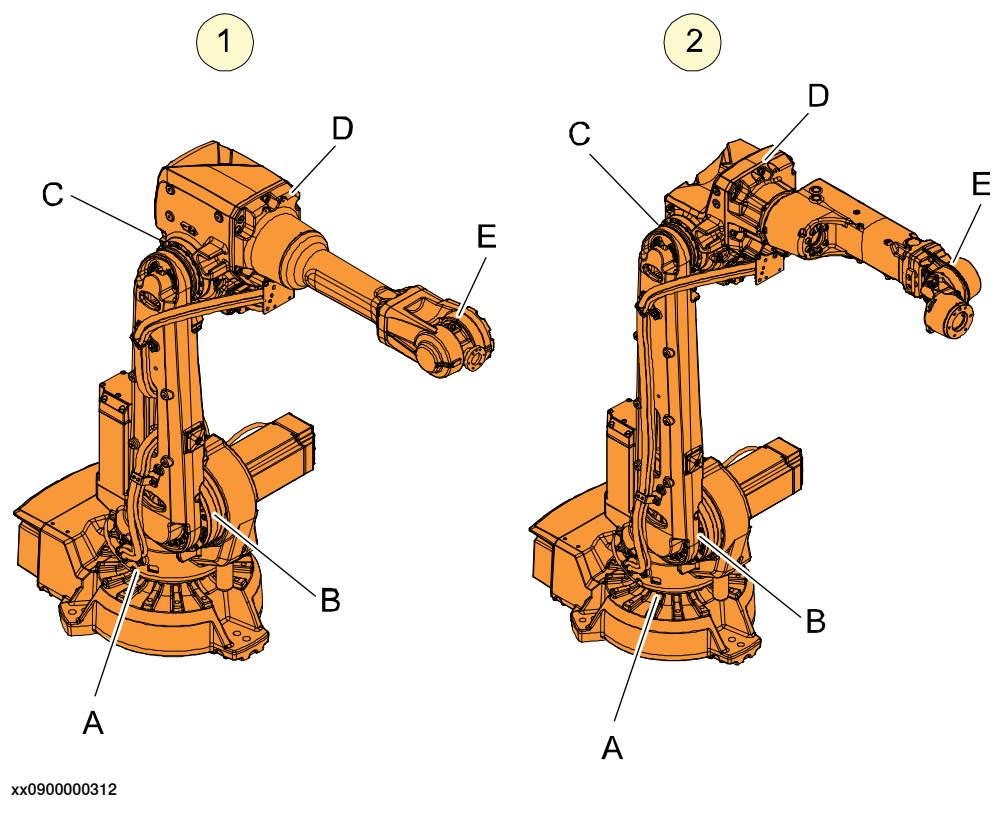

Product manual - IRB 2600 3HAC035504-001 Revision: AD 151

## 3.4.1 Type of lubrication in gearboxes *Continued*

| 1 | IRB 2600 Standard |
|---|-------------------|
| 2 | IRB 2600ID        |
| А | Gearbox, axis 1   |
| в | Gearbox, axis 2   |
| С | Gearbox, axis 3   |
| D | Gearbox, axis 4   |
| E | Gearbox, axis 5-6 |

### Equipment

| Equipment                                     | Note                                                                                                    |
|-----------------------------------------------|----------------------------------------------------------------------------------------------------|
| Oil dispenser                                 | Includes pump with outlet pipe.                                                                                                |
|                                               | Use the suggested dispenser or a similar one:<br>• Orion OriCan article number 22590<br>(pneumatic)                            |
| Nipple for quick connect fitting, with o-ring | Used on the axis-2 gearbox (IRB 2600-20/1.65,<br>IRB 2600-12/1.65, IRB 2600-12/1.85, IRB<br>2600ID-15/1.85, IRB 2600ID-8/2.0). |
|                                               | Used on the axis-1 and axis-2 gearboxes (IRB 2600-20/1.65 type C, IRB 2600-12/1.65 type C).                                    |
| Expansion container, gearbox axis 1           | Used when the robot is fitted in a suspended position.                                                                         |
|                                               | (valid for IRB 2600-20/1.65, IRB 2600-12/1.65,<br>IRB 2600-12/1.85, IRB 2600ID-15/1.85, IRB<br>2600ID-8/2.0)                   |

## 3.4.2 Changing the oil, axis 1 gearbox on floor mounted robots

#### General

This section describes how to change the axis-1 gearbox oil in a floor mounted robot.

#### Different versions of the gearbox

There are two different versions of the axis-1 and axis-2 gearboxes. The different versions affect the mechanical structure of the base, frame and lower arm. Differences in the mechanical structure are pointed out in the procedure as valid for different robot version:

- IRB 2600-20/1.65, IRB 2600-12/1.65, IRB 2600-12/1.85, IRB 2600ID-15/1.85, IRB 2600ID-8/2.0
- IRB 2600-20/1.65 type C, IRB 2600-12/1.65 type C

Further information about the differences are given in *Non-compatible versions of axis-1 and axis-2 gearboxes on page 440*.

#### Location of oil plugs

The oil plugs are located according to following figures.

IRB 2600-20/1.65, IRB 2600-12/1.65, IRB 2600-12/1.85, IRB 2600ID-15/1.85, IRB 2600ID-8/2.0

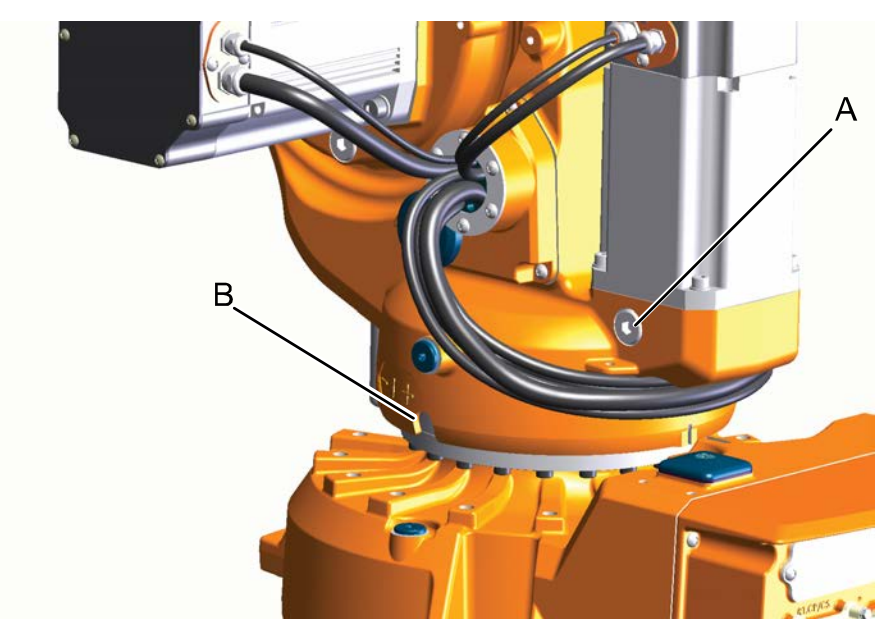

#### xx0800000304

| Α | Oil plug, filling and venting           |
|---|-----------------------------------------|
| В | Oil plug, draining, with sealing washer |

3.4.2 Changing the oil, axis 1 gearbox on floor mounted robots *Continued* 

IRB 2600-20/1.65 type C, IRB 2600-12/1.65 type C

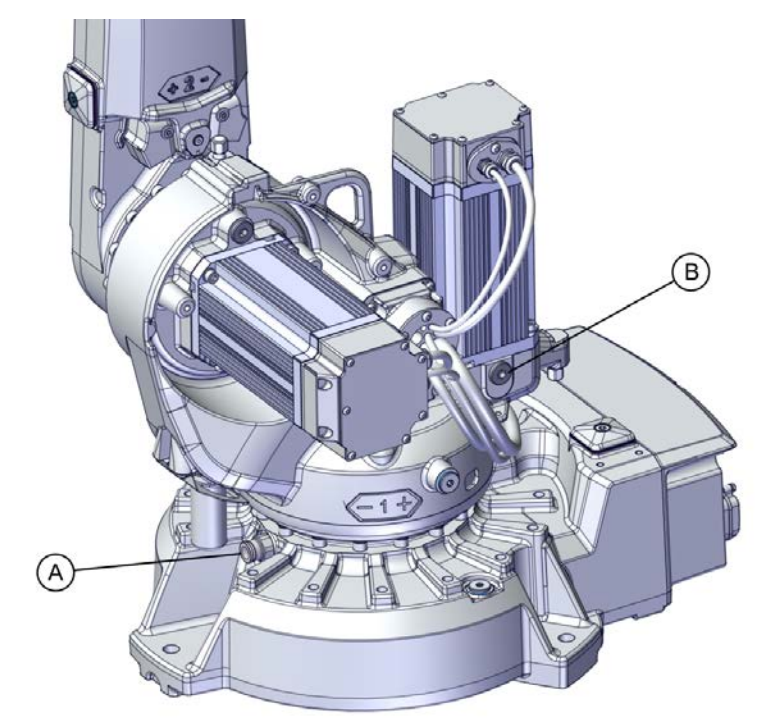

xx1800001135

| Α | Oil plug, filling and draining |
|---|--------------------------------|
| В | Oil plug, venting              |

## **Required equipment**

| Equipment                        | Note                                                                                                    |
|----------------------------------|----------------------------------------------------------------------------------------------------|
| Oil plug sealing washer, gearbox | Valid for IRB 2600-20/1.65, IRB 2600-12/1.65,<br>IRB 2600-12/1.85, IRB 2600ID-15/1.85, IRB<br>2600ID-8/2.0<br>3HAC029646-001 |
| Lubricating oil                  | See section Type of lubrication in gearboxes on page 151.                                                                    |
| Oil collecting vessel            | The capacity of the vessel must be sufficient to take the complete amount of oil.                                            |
| Oil dispenser                    | One example of oil dispenser can be found<br>in section:<br>• <i>Type of lubrication in gearboxes on</i><br>page 151         |
| Standard toolkit                 | Content is defined in section <i>Standard tools</i> on page 452.                                                             |

#### Draining, axis 1 gearbox

Use this procedure to drain the gearbox of oil.

The oil must be sucked out from the gearbox. It is recommended to use a pneumatic oil dispenser to drain oil from the gearbox.

| DANGER<br>Furn off all:<br>• electric power supply<br>• hydraulic pressure supply<br>• air pressure supply<br>• the robot, before entering the robot<br>vorking area.<br>WARNING<br>Handling gearbox oil involves several safety<br>isks, see <i>Gearbox lubricants (oil or grease)</i> |                                                                                                    |
|----------------------------------------------------------------------------------------------------|----------------------------------------------------------------------------------------------------|
| WARNING<br>Handling gearbox oil involves several safety<br>isks, see <i>Gearbox lubricants (oil or grease)</i>                                                                                                    |                                                                                                    |
| on page 36.                                                                                                    |                                                                                                    |
| <b>CAUTION</b><br>The gearbox can contain an <i>excess of</i><br><i>pressure</i> that can be hazardous. Open the<br>bil plug carefully in order to let out the ex-<br>cess pressure.                                                                                                    |                                                                                                    |
| /alid for IRB 2600-20/1.65 type C, IRB<br>2600-12/1.65 type C:<br>Remove the protective cap from the oil<br>hipple and connect the oil dispenser.                                                                                                    | x1800001136                                                                                                    |
|                                                                                                    | he gearbox can contain an <i>excess of</i><br><i>ressure</i> that can be hazardous. Open the<br>il plug carefully in order to let out the ex-<br>ess pressure.<br>alid for IRB 2600-20/1.65 type C, IRB<br>600-12/1.65 type C:<br>hemove the protective cap from the oil<br>ipple and connect the oil dispenser. |

3.4.2 Changing the oil, axis 1 gearbox on floor mounted robots *Continued* 

|   | Action                                                                                                    | Note                                                                              |
|---|----------------------------------------------------------------------------------------------------|-----------------------------------------------------------------------------------|
| 5 | <ul> <li>Valid for IRB 2600-20/1.65, IRB 2600-12/1.65, IRB 2600-12/1.85, IRB 2600ID-15/1.85, IRB 2600ID-8/2.0:</li> <li>Put an <i>oil collecting vessel</i> as close as possible to the draining hole of the gearbox.</li> <li>Replace <i>oil plug draining</i> quickly with a nipple (M10x1.5) where a draining hose is fitted and connect the <i>oil dispenser</i>.</li> </ul> | The capacity of the vessel must be sufficient to take the complete amount of oil. |
| 6 | Remove the plug from the vent hole.<br>WARNING<br>If the oil plug for venting is not open when<br>the oil dispenser is working, there is a risk<br>of damaging vital parts in the gearbox!                                                                                                    | Different position due to design differ-<br>ences:                                |
|   |                                                                                                    | xx180001137                                                                       |
| 7 | Suck out the oil with the oil dispenser. Note There will be some oil left in the gear after draining.                                                                                                    |                                                                                   |

Continues on next page

3.4.2 Changing the oil, axis 1 gearbox on floor mounted robots *Continued* 

|    | Action                                                                                                    | Note                      |
|----|----------------------------------------------------------------------------------------------------|---------------------------|
| 8  | WARNING<br>Used oil is hazardous material and must be<br>disposed of in a safe way. See section <i>De-<br/>commissioning on page 435</i> for more inform-<br>ation.                                                                                                    |                           |
| 9  | Remove the oil dispenser.                                                                                                    |                           |
| 10 | Valid for IRB 2600-20/1.65 type C, IRB<br>2600-12/1.65 type C:<br>Refit the protective cap on the nipple.                                                                                                    | xx1800001136              |
| 11 | Valid for IRB 2600-20/1.65, IRB 2600-<br>12/1.65, IRB 2600-12/1.85, IRB 2600ID-<br>15/1.85, IRB 2600ID-8/2.0:<br>Refit the <i>oil plug, draining.</i><br>Note<br>Before refitting the oil plug in the gearbox,<br>always replace the oil plug gasket with a<br>new gasket. If not there is a risk of leakage. | Tightening torque: 3-8 Nm |

3.4.2 Changing the oil, axis 1 gearbox on floor mounted robots *Continued* 

|    | Action                               | Note                                                                           |
|----|--------------------------------------|--------------------------------------------------------------------------------|
| 12 | Refit the <i>oil plug, venting</i> . | Tightening torque: 24 Nm<br>Different position due to design differ-<br>ences: |
|    |                                      | xx1800001137                                                                   |

### Filling oil, axis 1 gearbox

Use this procedure to fill the gearbox with oil.

|   | Action                                                                                                    | Note |
|---|----------------------------------------------------------------------------------------------------|------|
| 1 | DANGER<br>Turn off all:<br>• electric power supply<br>• hydraulic pressure supply<br>• air pressure supply<br>to the robot, before entering the robot working<br>area. |      |
| 2 | WARNING<br>Handling gearbox oil involves several safety<br>risks, see <i>Gearbox lubricants (oil or grease) on</i><br>page 36.                                         |      |

3.4.2 Changing the oil, axis 1 gearbox on floor mounted robots *Continued* 

|   | Action                                                                                                    | Note                                          |
|---|----------------------------------------------------------------------------------------------------|-----------------------------------------------|
| 3 | <b>CAUTION</b><br>The gearbox can contain an <i>excess of pressure</i> that can be hazardous. Open the oil plug carefully in order to let out the excess pressure.                      |                                               |
| 4 | Valid for IRB 2600-20/1.65 type C, IRB 2600-<br>12/1.65 type C:<br>Remove the protective cap from the oil nipple<br>and connect the oil dispenser.                                      | xx1800001136                                  |
| 5 | Valid for IRB 2600-20/1.65 type C, IRB 2600-<br>12/1.65 type C:<br>Remove the plug from the vent hole.<br>Note<br>The vent hole is opened to let out air during the<br>filling process. | x180001137                                    |
| 6 | Valid for IRB 2600-20/1.65, IRB 2600-12/1.65,<br>IRB 2600-12/1.85, IRB 2600ID-15/1.85, IRB<br>2600ID-8/2.0:<br>Open the <i>oil plug, filling</i> .                                      | Different position due to design differences: |
|   |                                                                                                    | x1800001139                                   |

3.4.2 Changing the oil, axis 1 gearbox on floor mounted robots *Continued* 

|    | Action                                                                                                    | Note                                                                                                    |
|----|----------------------------------------------------------------------------------------------------|----------------------------------------------------------------------------------------------------|
| 7  | Refill the gearbox with <i>lubrication oil</i> .<br>Valid for IRB 2600-20/1.65 type C, IRB 2600-<br>12/1.65 type C:<br>Use the oil dispenser.<br>Note<br>The amount of oil to be filled depends on the<br>amount previously being drained. | Where to find type of oil and total<br>amount is detailed in <i>Type and</i><br><i>amount of oil in gearboxes on</i><br><i>page 151</i> . |
| 8  | Inspect the oil level.                                                                                                    | <ul> <li>How to inspect the oil level is described in section:</li> <li>Inspecting oil level, axis-1 gearbox on page 121</li> </ul>       |
| 9  | Valid for IRB 2600-20/1.65 type C, IRB 2600-<br>12/1.65 type C:<br>Remove the oil dispenser and refit the protect-<br>ive cap to the nipple.                                                                                               | x<180001136                                                                                                    |
| 10 | Refit the <i>oil plug</i> .                                                                                                    | Tightening torque: 24 Nm<br>Different position due to design differ-<br>ences:                                                            |
|    |                                                                                                    | x180001139                                                                                                    |

3.4.3 Changing the oil, axis-1 gearbox on suspended robots

## 3.4.3 Changing the oil, axis-1 gearbox on suspended robots

#### Validity of this section

This section is only valid for IRB 2600-20/1.65, IRB 2600-12/1.65, IRB 2600-12/1.85, IRB 2600ID-15/1.85, IRB 2600ID-8/2.0.

#### General

This section describes how to change the axis-1 gearbox oil in a suspended robot.

#### Location of oil plugs

The oil plugs in axis 1 gearbox are located according to the following figures

IRB 2600-20/1.65, IRB 2600-12/1.65, IRB 2600-12/1.85, IRB 2600ID-15/1.85, IRB 2600ID-8/2.0

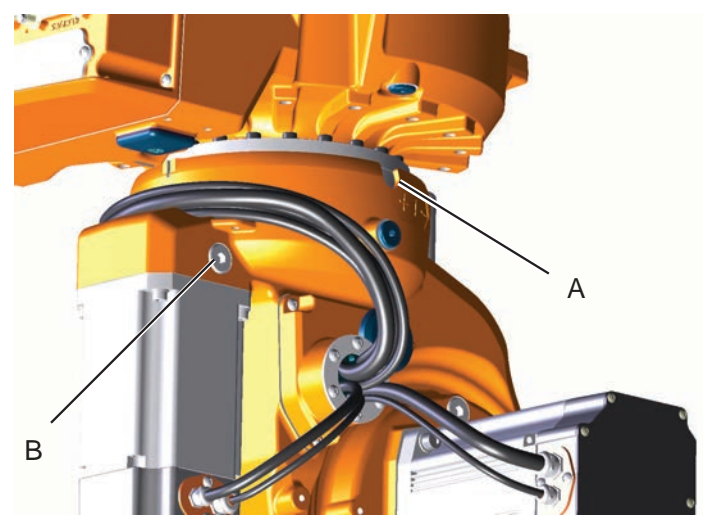

xx1200000883

| A | Oil plug, venting              |
|---|--------------------------------|
| В | Oil plug, draining and filling |

#### **Required equipment**

| Equipment                        | Note                                                                                                    |
|----------------------------------|----------------------------------------------------------------------------------------------------|
| Oil plug sealing washer, gearbox | 3HAC029646-001                                                                                                    |
| Lubricating oil                  | See section <i>Type of lubrication in gearboxes</i> on page 151                                                                 |
| Oil collecting vessel            | The capacity of the vessel must be sufficient to take the complete amount of oil.                                               |
| Oil dispenser                    | <ul> <li>One example of oil dispenser can be found in section:</li> <li>Type of lubrication in gearboxes on page 151</li> </ul> |
| Oil change equipment             |                                                                                                    |
| Hose                             | Used with the oil dispenser                                                                                                    |
| Standard toolkit                 | Content is defined in section <i>Standard tools</i> on page 452.                                                                |

3.4.3 Changing the oil, axis-1 gearbox on suspended robots *Continued* 

Tip

#### Draining, axis-1 gearbox

Use this procedure to drain the gearbox of oil.

# In order to save time, a pneumatic oil dispenser can be used to suck the oil out from the gearbox.

|   | Action                                                                                                    | Note                                                                              |
|---|----------------------------------------------------------------------------------------------------|-----------------------------------------------------------------------------------|
| 1 | DANGER<br>Turn off all:<br>• electric power supply<br>• hydraulic pressure supply<br>• air pressure supply<br>to the robot, before entering the robot<br>working area. |                                                                                   |
| 2 | WARNING<br>Handling gearbox oil involves several safety<br>risks, see <i>Gearbox lubricants (oil or grease)</i><br>on page 36.                                         |                                                                                   |
| 3 | <b>! CAUTION</b><br>The gearbox can contain an <i>excess of pressure</i> that can be hazardous. Open the oil plug carefully in order to let out the excess pressure.   |                                                                                   |
| 4 | Connect the <i>oil dispenser</i> to the <i>oil plug for draining</i> .                                                                                                 | See Required equipment on page 161.                                               |
| 5 | Put the end of the hose in an <i>oil collecting vessel</i> .                                                                                                    | The capacity of the vessel must be sufficient to take the complete amount of oil. |
| 6 | Open the end plug of the hose.                                                                                                    |                                                                                   |

| 3.4.3 | Changing the oil, axis-1 | gearbox | on suspend | ed robots |
|-------|--------------------------|---------|------------|-----------|
|       |                          |         | (          | Continued |

|    | Action                                                                                                    | Note                                                                                     |
|----|----------------------------------------------------------------------------------------------------|------------------------------------------------------------------------------------------|
| 7  | Open the <i>oil plug, venting</i> .                                                                                                    | See Location of oil plugs on page 161.                                                   |
| 8  | Using a low air pressure, start sucking the oil out from the gearbox with the oil change equipment.                                                                            |                                                                                          |
| 9  | WARNING<br>Used oil is hazardous material and must be<br>disposed of in a safe way. See section <i>De-<br/>commissioning on page 435</i> for more inform-<br>ation.            |                                                                                          |
| 10 | Let the oil drain until the gearbox is empty.<br>Note<br>There will be some oil left in the gearbox<br>after draining. Measure the volume of the<br>drained oil in the vessel. | Tip<br>Make a note how much oil was drained.<br>The same amount shall later be refilled. |
| 11 | Remove the hose and clean it.                                                                                                    |                                                                                          |

#### Filling oil, axis-1 gearbox

Use this procedure to fill the gearbox with oil.

|   | Action                                                                                                    | Note |
|---|----------------------------------------------------------------------------------------------------|------|
| 1 | DANGER<br>Turn off all:<br>• electric power supply<br>• hydraulic pressure supply<br>• air pressure supply<br>to the robot, before entering the robot working<br>area. |      |
| 2 | WARNING<br>Handling gearbox oil involves several safety<br>risks, see <i>Gearbox lubricants (oil or grease) on</i><br><i>page 36</i> .                                 |      |

3.4.3 Changing the oil, axis-1 gearbox on suspended robots *Continued* 

|   | Action                                                                                                    | Note                                                                                                    |
|---|----------------------------------------------------------------------------------------------------|----------------------------------------------------------------------------------------------------|
| 3 | <b>CAUTION</b><br>The gearbox can contain an <i>excess of pressure</i> that can be hazardous. Open the oil plug carefully in order to let out the excess pressure.                                     |                                                                                                    |
| 4 | Verify that the hose of the oil change equipment<br>is clean and then fit the quick connection to the<br><i>oil plug for filling</i> .                                                                 | x180001271                                                                                                    |
| 5 | Open the oil <i>plug for venting</i> .                                                                                                    | xx1800001272                                                                                                    |
| 6 | Prepare oil change equipment with the same<br>amount of <i>lubrication oil</i> that was drained.<br>Note<br>The amount of oil to be filled depends on the<br>amount previously being drained.          | Where to find type of oil and total amount is detailed in <i>Type and amount of oil in gearboxes on page 151</i> .                  |
| 7 | Inspect the oil level.                                                                                                    | <ul> <li>How to inspect the oil level is described in section:</li> <li>Inspecting oil level, axis-1 gearbox on page 121</li> </ul> |
| 8 | Disconnect the oil change equipment and put on the protective hood on the oil plug.                                                                                                    |                                                                                                    |
| 9 | Refit the <i>oil plug for venting</i> .<br>Note<br>Before refitting the oil plug in the gearbox, al-<br>ways replace the oil plug sealing washer with<br>a new one. If not there is a risk of leakage. | Tightening torque:<br>• 3-8 Nm                                                                                                    |

3.4.3 Changing the oil, axis-1 gearbox on suspended robots *Continued* 

#### Expansion container axis-1 gearbox, suspended mounted robots

When the robot is fitted in a suspended mounted position, an expansion container for oil must be fitted on gearbox axis 1.

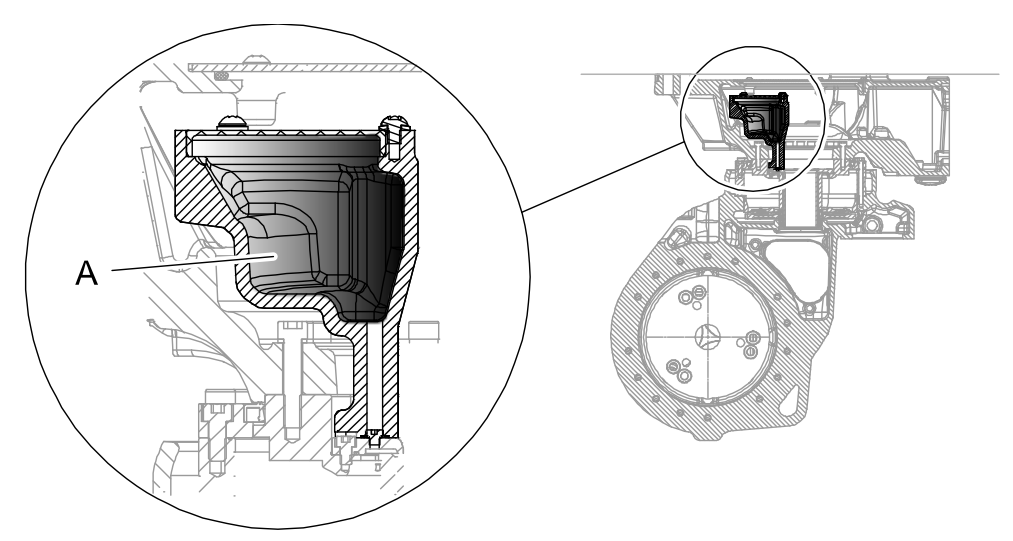

xx0900000129

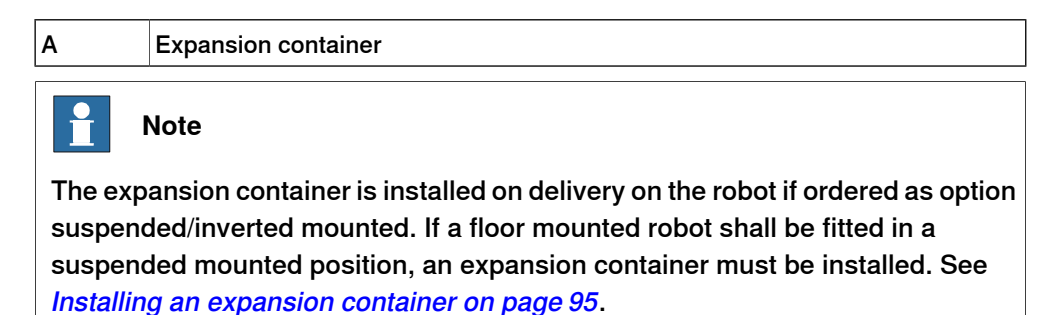

3.4.4 Changing the oil, axis-2 gearbox

## 3.4.4 Changing the oil, axis-2 gearbox

#### Location of oil plugs

The axis-2 gearbox is located in the lower arm rotational center, underneath the motor attachment.

Oil plugs are shown in the figure.

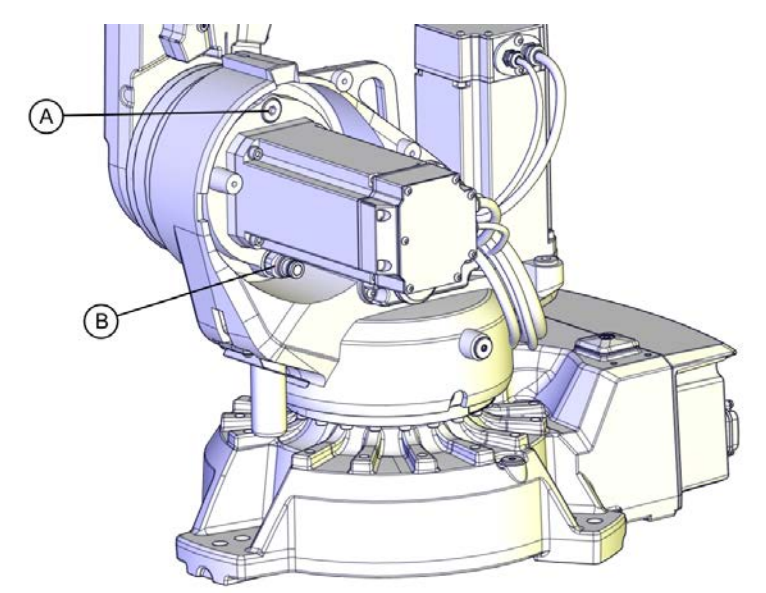

xx0800000305

| Α | Oil plug, filling (draining when robot is suspended)                         |
|---|------------------------------------------------------------------------------|
| В | Oil plug, draining (filling when robot is suspended) (Quick connect fitting) |

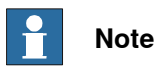

On a wall-mounted IRB 2600 the oil plugs are rotated into such a position that it is not possible to drain the oil, or fill the correct amount of oil. Therefore it is recommended that the manipulator is being taken down when changing oil.

#### **Required equipment**

| Equipment                        | Note                                                                                                    |
|----------------------------------|----------------------------------------------------------------------------------------------------|
| Oil plug sealing washer, gearbox | 3HAC029646-001                                                                                                    |
| Lubricating oil                  | Information about the oil is found in <i>Technical</i> reference manual - Lubrication in gearboxes.<br>See Type and amount of oil in gearboxes on page 151. |
| Oil collecting vessel            | The capacity of the vessel must be sufficient to take the complete amount of oil.                                                                           |
| Nipple (TEMA IF 3820 S06)        | To be fitted on a hose, and then used for<br>draining connected to the <i>quick connect fit-</i><br><i>ting</i> .<br>See Location of oil plugs on page 166. |

3.4.4 Changing the oil, axis-2 gearbox *Continued* 

| Equipment        | Note                                                             |
|------------------|------------------------------------------------------------------|
| Standard toolkit | Content is defined in section <i>Standard tools</i> on page 452. |

#### Draining, axis-2 gearbox

Use this procedure to drain the gearbox of oil.

|   | Action                                                                                                    | Note                                                                                                    |
|---|----------------------------------------------------------------------------------------------------|----------------------------------------------------------------------------------------------------|
| 1 | DANGER<br>Turn off all:<br>• electric power supply<br>• hydraulic pressure supply<br>• air pressure supply<br>to the robot, before entering the robot<br>working area.   |                                                                                                    |
| 2 | WARNING<br>Handling gearbox oil involves several safety<br>risks, see <i>Gearbox lubricants (oil or grease)</i><br>on page 36.                                           |                                                                                                    |
| 3 | <b>CAUTION</b><br>The gearbox can contain an <i>excess of pressure</i> that can be hazardous. Open the oil plug carefully in order to let out the excess pressure.       |                                                                                                    |
| 4 | Either <ul> <li>connect a nipple to the <i>quick connect fitting</i> in the hole for draining</li> </ul> or <ul> <li>remove the <i>quick connect fitting</i>.</li> </ul> | <ul> <li>See the figure in:</li> <li>Location of oil plugs on page 166</li> </ul>                                                     |
| 5 | Open the <i>oil plug, filling</i> .                                                                                                    | See the figure in:<br>• Location of oil plugs on page 166<br>Note<br>Drainage will be quicker if the oil plug,<br>filling is removed. |
| 6 | Drain the gearbox oil using an <i>oil collecting vessel</i> .                                                                                                    | <b>Note</b><br>Draining is time-consuming.<br>Elapsed time varies depending on the<br>temperature of the oil.                         |

3.4.4 Changing the oil, axis-2 gearbox *Continued* 

|   | Action                                                                                                    | Note                          |
|---|----------------------------------------------------------------------------------------------------|-------------------------------|
| 7 | WARNING<br>Used oil is hazardous material and must be<br>disposed of in a safe way. See section <i>De-<br/>commissioning on page 435</i> for more inform-<br>ation.                     |                               |
| 8 | <b>Note</b><br>There will be some oil left in the gearbox after draining.                                                                                                    |                               |
| 9 | Refit <i>oil plug</i> .<br>Note<br>Before refitting the oil plug in the gearbox,<br>always replace the oil plug sealing washer<br>with a new one. If not there is a risk of<br>leakage. | Tightening torque:<br>• 24 Nm |

## Filling oil, axis-2 gearbox

Use this procedure to fill the gearbox with oil.

|   | Action                                                                                                    | Note                                                      |
|---|----------------------------------------------------------------------------------------------------|-----------------------------------------------------------|
| 1 | DANGER<br>Turn off all:<br>• electric power supply<br>• hydraulic pressure supply<br>• air pressure supply<br>to the robot, before entering the robot<br>working area. |                                                           |
| 2 | WARNING<br>Handling gearbox oil involves several safety<br>risks, see <i>Gearbox lubricants (oil or grease)</i><br>on page 36.                                         |                                                           |
| 3 | <b>CAUTION</b><br>The gearbox can contain an <i>excess of pressure</i> that can be hazardous. Open the oil plug carefully in order to let out the excess pressure.     |                                                           |
| 4 | Open <i>oil plug, filling</i> .                                                                                                    | See the figure in:<br>• Location of oil plugs on page 166 |

## 3.4.4 Changing the oil, axis-2 gearbox *Continued*

|   | Action                                                                                                    | Note                                                                                                    |
|---|----------------------------------------------------------------------------------------------------|----------------------------------------------------------------------------------------------------|
| 5 | Refill the gearbox with <i>lubrication oil</i> . Note The amount of oil to be filled depends on the amount previously being drained.                                                   | Where to find type of oil and total amount<br>is detailed in <i>Type and amount of oil in</i><br><i>gearboxes on page</i> 151.          |
| 6 | Inspect the oil level.                                                                                                    | <ul> <li>How to inspect the oil level is described in section:</li> <li>Inspecting the oil level, axis 2 gearbox on page 126</li> </ul> |
| 7 | Refit <i>oil plug.</i><br>Note<br>Before refitting the oil plug in the gearbox,<br>always replace the oil plug sealing washer<br>with a new one. If not there is a risk of<br>leakage. | Tightening torque:<br>• 24 Nm                                                                                                    |

3.4.5 Changing the oil, axis-3 gearbox

## 3.4.5 Changing the oil, axis-3 gearbox

#### Location of oil plugs

The axis-3 gearbox is located in the upper arm rotational center. Oil plugs are shown in the figure.

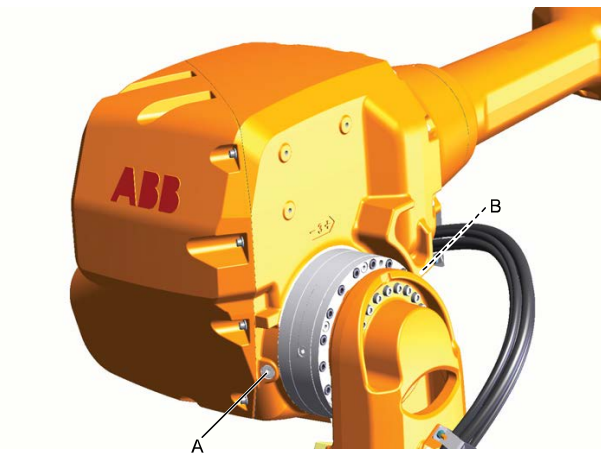

xx0800000306

| Α | Oil plug, armhouse                             |
|---|------------------------------------------------|
| В | Oil plug, gearbox (not visible in this figure) |

#### **Required equipment**

| Equipment             | Note                                                                                                    |
|-----------------------|----------------------------------------------------------------------------------------------------|
| Lubricating oil       | Information about the oil is found in <i>Technical</i> reference manual - Lubrication in gearboxes.<br>See Type and amount of oil in gearboxes on page 151. |
| Oil collecting vessel | The capacity of the vessel must be sufficient to take the complete amount of oil.                                                                           |
| Oil dispenser         | One example of oil dispenser can be found<br>in section:<br>• Type of lubrication in gearboxes on<br>page 151                                               |
| Funnel                | xx1200000862                                                                                                    |
| Standard toolkit      | Content is defined in section <i>Standard tools</i> on page 452.                                                                                            |

3.4.5 Changing the oil, axis-3 gearbox *Continued* 

#### Draining, axis-3 gearbox

Use this procedure to drain the gearbox of oil.

|   | Action                                                                                                    | Note                                                      |
|---|----------------------------------------------------------------------------------------------------|-----------------------------------------------------------|
| 1 | Move the robot to an upright position as shown<br>in the figure.                                                                                                    | xv0800000327<br>• A: Oil collecting vessel                |
| 2 | DANGER<br>Turn off all:<br>• electric power supply<br>• hydraulic pressure supply<br>• air pressure supply<br>to the robot, before entering the robot working<br>area. |                                                           |
| 3 | WARNING<br>Handling gearbox oil involves several safety<br>risks, see <i>Gearbox lubricants (oil or grease) on</i><br><i>page 36</i> .                                 |                                                           |
| 4 | <b>CAUTION</b><br>The gearbox can contain an <i>excess of pressure</i> that can be hazardous. Open the oil plug carefully in order to let out the excess pressure.     |                                                           |
| 5 | Open the oil plug, armhouse                                                                                                    | See the figure in:<br>• Location of oil plugs on page 170 |
| 6 | Open the <i>oil plug, gearbox</i> and use it as a ventilation hole.                                                                                                    | See the figure in:<br>• Location of oil plugs on page 170 |

3.4.5 Changing the oil, axis-3 gearbox *Continued* 

|   | Action                                                                                                    | Note                                                                                                    |
|---|----------------------------------------------------------------------------------------------------|----------------------------------------------------------------------------------------------------|
| 7 | Drain the gearbox oil using an <i>oil collecting vessel</i> .                                                                                              | <b>Note</b><br>Draining is time-consuming.<br>Elapsed time varies depending on the<br>temperature of the oil. |
| 8 | WARNING<br>Used oil is hazardous material and must be<br>disposed of in a proper way. See section <i>De-</i><br><i>commissioning</i> for more information. |                                                                                                    |
| 9 | Refit oil plugs.                                                                                                    | Tightening torque:<br>• in armhouse: 10 Nm<br>• in gearbox: 3 Nm                                              |

#### Filling oil, axis-3 gearbox

Use this procedure to fill the gearbox with oil.

|   | Action                                                                                                    | Note         |
|---|----------------------------------------------------------------------------------------------------|--------------|
| 1 | Move the upper arm to a position where the<br>wrist is pointing towards the floor as shown in<br>the figure.                                                           | xx0600000329 |
| 2 | DANGER<br>Turn off all:<br>• electric power supply<br>• hydraulic pressure supply<br>• air pressure supply<br>to the robot, before entering the robot working<br>area. |              |
| 3 | WARNING<br>Handling gearbox oil involves several safety<br>risks, see <i>Gearbox lubricants (oil or grease) on</i><br><i>page 36</i> .                                 |              |

3.4.5 Changing the oil, axis-3 gearbox *Continued* 

|   | Action                                                                                                    | Note                                                                                                    |
|---|----------------------------------------------------------------------------------------------------|----------------------------------------------------------------------------------------------------|
| 4 | <b>CAUTION</b><br>The gearbox can contain an <i>excess of pressure</i> that can be hazardous. Open the oil plug carefully in order to let out the excess pressure. |                                                                                                    |
| 5 | Open the oil plug, armhouse.                                                                                                    | See the figure in:<br>• Location of oil plugs on page 170                                                                     |
| 6 | Refill the gearbox with <i>lubricating oil</i> .                                                                                                    | Where to find type of oil and total amount is detailed in <i>Type and amount of oil in gearboxes on page 151</i> .            |
|   | Use a funnel. Note                                                                                                    |                                                                                                    |
|   | The amount of oil to be filled depends on the amount previously being drained.                                                                                     |                                                                                                    |
| 7 | Inspect the <i>oil level</i> .                                                                                                    | <ul> <li>How to inspect oil is described in section:</li> <li>Inspecting the oil level, axis 3 gearbox on page 129</li> </ul> |
| 8 | Refit the <i>oil plug</i> .                                                                                                    | <ul><li>Tightening torque:</li><li>in armhouse: 10 Nm</li><li>in gearbox: 3 Nm</li></ul>                                      |

3.4.6 Changing the oil, axis-4 gearbox

## 3.4.6 Changing the oil, axis-4 gearbox

#### Location of oil plugs

The axis-4 gearbox is located in the front of the upper armhouse.

The oil plug is shown in the figure.

The figure shows IRB 2600 Standard but the position of oil plug is the same on IRB2600ID.

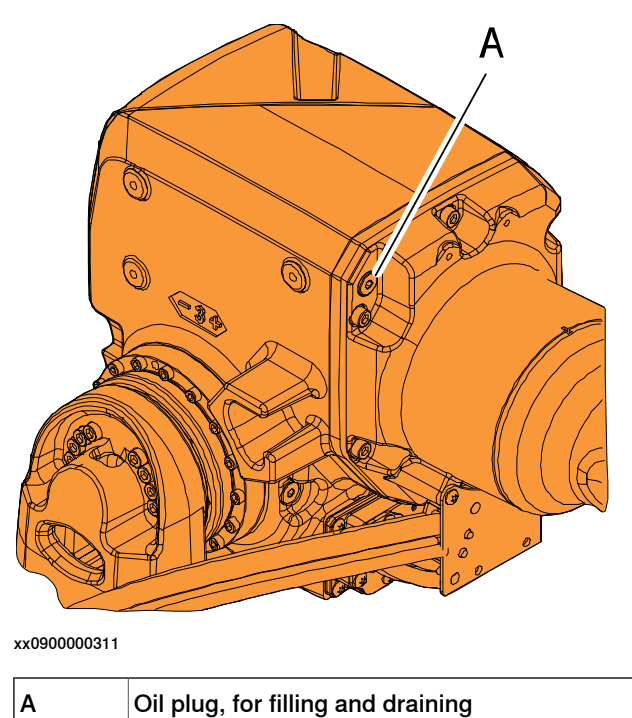

Required equipment

| Equipment             | Note                                                                                                    |
|-----------------------|----------------------------------------------------------------------------------------------------|
| Lubricating oil       | Where to find information of the <i>type of oil</i> ,<br><i>article number</i> and the <i>amount</i> in the gear-<br>box, see section <i>Type of lubrication in gear-</i><br><i>boxes on page 151</i> |
| Oil collecting vessel | The capacity of the vessel must be sufficient to take the complete amount of oil.                                                                                                    |
| Plastic hose          | Used for venting the gearbox during draining.<br>A suitable hose would be a hose normally<br>used for compressed air.                                                                                 |
|                       | Length: minimum 300 mm. Diameter: 5 mm.                                                                                                    |
| Funnel                | xx120000862                                                                                                    |
| Standard toolkit      | Content is defined in section Standard tools                                                                                                    |
|                       | on page 452.                                                                                                    |

3.4.6 Changing the oil, axis-4 gearbox *Continued* 

| -    |    |    |            |  |
|------|----|----|------------|--|
| l)rg | nn | nn | <b>n</b> 1 |  |
|      |    |    | ч١         |  |
|      |    |    | -          |  |

Use this procedure to drain oil from the gearbox.

|   | Action                                                                                                    | Note                                                                                                    |
|---|----------------------------------------------------------------------------------------------------|----------------------------------------------------------------------------------------------------|
| 1 | Move the robot to the position shown in the figure.                                                                                                    | xx0800000328<br>• A: Oil collecting vessel                                                                    |
| 2 | DANGER<br>Turn off all:<br>• electric power supply<br>• hydraulic pressure supply<br>• air pressure supply<br>to the robot, before entering the robot<br>working area.                                                |                                                                                                    |
| 3 | WARNING<br>Handling gearbox oil involves several safety<br>risks, see <i>Gearbox lubricants (oil or grease)</i><br>on page 36.                                                                                        |                                                                                                    |
| 4 | <b>CAUTION</b><br>The gearbox can contain an <i>excess of pressure</i> that can be hazardous. Open the oil plug carefully in order to let out the excess pressure.                                                    |                                                                                                    |
| 5 | Open <i>oil plug, draining</i> .                                                                                                    | See the figure in:<br>• Location of oil plugs on page 174                                                     |
| 6 | Drain the gearbox oil using an <i>oil collecting vessel</i> .<br><b>Tip</b><br>Insert a compressed air hose approximately 100 mm into the gearbox, to vent the gearbox.<br>This speeds up the draining significantly. | <b>Note</b><br>Draining is time-consuming.<br>Elapsed time varies depending on the<br>temperature of the oil. |

## 3.4.6 Changing the oil, axis-4 gearbox *Continued*

|   | Action                                                                                                    | Note                      |
|---|----------------------------------------------------------------------------------------------------|---------------------------|
| 7 | WARNING<br>Used oil is hazardous material and must be<br>disposed of in a safe way. See section <i>De-<br/>commissioning on page 435</i> for more inform-<br>ation. |                           |
| 8 | Refit the oil plug.                                                                                                    | Tightening torque: 10 Nm. |
|   |                                                                                                    |                           |

## Filling oil

Use this procedure to fill oil in the gearbox.

|   | Action                                                                                                    | Note       |
|---|----------------------------------------------------------------------------------------------------|------------|
| 1 | Move the upper arm to the position shown<br>in the figure.                                                                                                    | хо80000330 |
| 2 | DANGER<br>Turn off all:<br>• electric power supply<br>• hydraulic pressure supply<br>• air pressure supply<br>to the robot, before entering the robot<br>working area. |            |
| 3 | WARNING<br>Handling gearbox oil involves several safety<br>risks, see <i>Gearbox lubricants (oil or grease)</i><br>on page 36.                                         |            |
| 4 | <b>CAUTION</b><br>The gearbox can contain an <i>excess of pressure</i> that can be hazardous. Open the oil plug carefully in order to let out the excess pressure.     |            |

## 3.4.6 Changing the oil, axis-4 gearbox *Continued*

|   | Action                                                                                                    | Note                                                                                                    |
|---|----------------------------------------------------------------------------------------------------|----------------------------------------------------------------------------------------------------|
| 5 | Open the <i>oil plug, filling</i> .                                                                                                    | See the figure in:<br>• Location of oil plugs on page 174                                                                       |
| 6 | Refill the gearbox with <i>lubricating oil</i> .<br>Tip<br>Use a funnel.<br>Note<br>The amount of oil to be filled depends on<br>the amount previously being drained. | Where to find type of oil and total amount<br>is detailed in <i>Type and amount of oil in</i><br><i>gearboxes on page 151</i> . |
| 7 | Refit the <i>oil plug</i> .                                                                                                    | Tightening torque: 10 Nm.                                                                                                    |

3.4.7 Changing oil, axes-5 and -6 gearboxes

## 3.4.7 Changing oil, axes-5 and -6 gearboxes

#### Location of oil plugs

The axes-5 and -6 gearboxes are located in the wrist unit. The oil plug is shown in the figure.

The figure shows wrist variant 12/20 kg

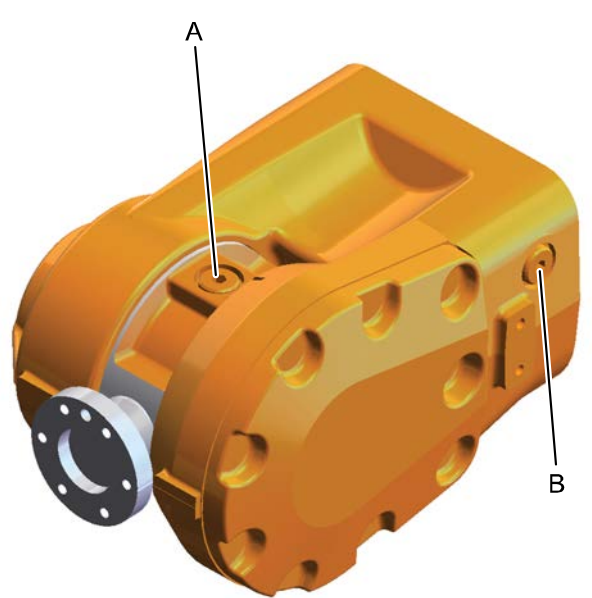

xx0900000139

| Α | Oil plug, tilthouse                                                    |
|---|------------------------------------------------------------------------|
| в | Oil plug, wrist (also used as air inlet when draining from oil plug A) |

3.4.7 Changing oil, axes-5 and -6 gearboxes *Continued* 

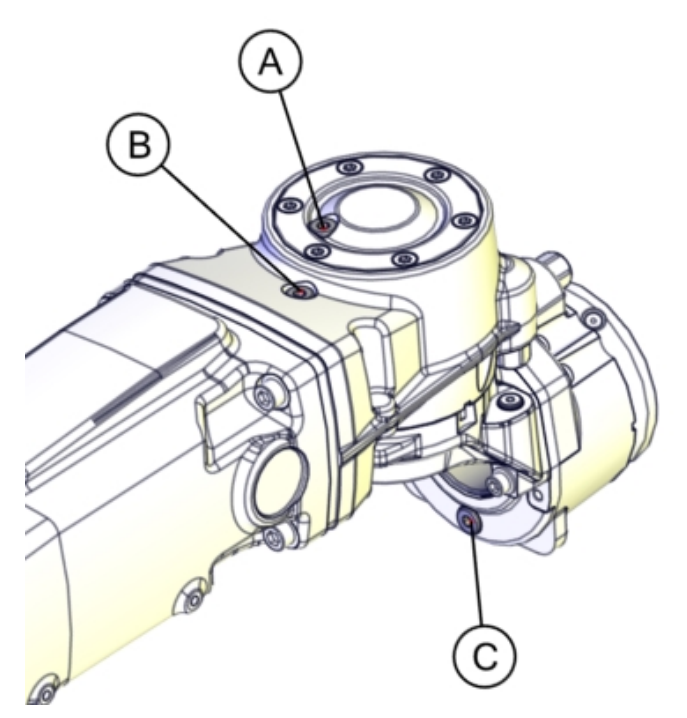

Wrist IRB 2600ID shown in position for filling.

xx1000000987

| Α | Oil plug, filling  |
|---|--------------------|
| в | Oil plug, draining |
| С | Oil plug, venting  |
| - |                    |

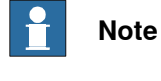

The gearboxes for axes-5 and -6 are the same.

#### **Required equipment**

| Equipment             | Note                                                                                                    |
|-----------------------|----------------------------------------------------------------------------------------------------|
| Lubrication oil       | Where to find information of the <i>type of oil</i> ,<br><i>article number</i> and the <i>amount</i> in the gear-<br>box, see section: <i>Type of lubrication in gear-</i><br><i>boxes on page 151</i> |
| Oil collecting vessel | The capacity of the vessel must be sufficient to take the complete amount of oil.                                                                                                    |
| Standard toolkit      | Content is defined in section <i>Standard tools</i> on page 452.                                                                                                    |

179

## 3.4.7 Changing oil, axes-5 and -6 gearboxes *Continued*

### Draining axes-5 and -6 gearbox - wrist 12/20 kg

Use this procedure to drain oil from the gearbox.

#### 

The gearbox can contain an *excess of pressure* that can be hazardous. Open the oil plug carefully in order to let out the excess pressure.

|   | Action                                                                                                    | Note                                                         |
|---|----------------------------------------------------------------------------------------------------|--------------------------------------------------------------|
| 1 | Move the upper arm to a horizontal position.                                                                                                    |                                                              |
| 2 | IRB 2600:<br>Turn axis-4 to the calibration position.<br>IRB 2600ID:<br>Turn axis-4 +90° so that the oil plug for<br>filling is on top.                                | See the figure in <i>Location of oil plugs on page 178</i> . |
| 3 | DANGER<br>Turn off all:<br>• electric power supply<br>• hydraulic pressure supply<br>• air pressure supply<br>to the robot, before entering the robot<br>working area. |                                                              |
| 4 | WARNING<br>Handling gearbox oil involves several safety<br>risks, see <i>Gearbox lubricants (oil or grease)</i><br>on page 36.                                         |                                                              |
| 5 | Remove the <i>oil plugs</i> in the wrist.<br>IRB 2600ID:<br>The oil plug, venting can stay seated until<br>the wrist is rotated.                                       | See the figure in <i>Location of oil plugs on page 178</i> . |
| 6 | Turn axis-4 through so that the oil plug on<br>the side of the wrist points downwards.<br>IRB 2600ID:<br>Open the oil plug, venting.                                   |                                                              |
| 7 | IRB 2600:<br>Then turn axis-4 another 90 <i>°</i> .                                                                                                    |                                                              |
| 8 | IRB 2600:<br>Let the remaining oil run out through the oil<br>plug hole, tilthouse.                                                                                    |                                                              |
## 3.4.7 Changing oil, axes-5 and -6 gearboxes *Continued*

## Filling oil axes-5 and -6 gearbox - wrist 12/20 kg

Use this procedure to fill oil in the gearbox.

#### 

The gearbox can contain an *excess of pressure* that can be hazardous. Open the oil plug carefully in order to let out the excess pressure.

|   | Action                                                                                                    | Note                                                                                                    |
|---|----------------------------------------------------------------------------------------------------|----------------------------------------------------------------------------------------------------|
| 1 | Run the upper arm to a horizontal position.                                                                                                    |                                                                                                    |
| 2 | IRB 2600:<br>Turn axis-4 to the calibration position.<br>IRB 2600ID:<br>Turn axis-4 to +90° so that the oil plug for<br>filling is on top.                                                                                                    |                                                                                                    |
| 3 | DANGER<br>Turn off all:<br>• electric power supply<br>• hydraulic pressure supply<br>• air pressure supply<br>to the robot, before entering the robot<br>working area.                                                                                                    |                                                                                                    |
| 4 | WARNING<br>Handling gearbox oil involves several safety<br>risks, see <i>Gearbox lubricants (oil or grease)</i><br>on page 36.                                                                                                    |                                                                                                    |
| 5 | IRB 2600:<br>Open the <i>oil plug, tilthouse</i> .<br>IRB 2600ID:<br>Open all oil plugs, also for the venting hole.                                                                                                    | <ul><li>See in figure:</li><li>Location of oil plugs on page 178</li></ul>                                                              |
| 6 | Refill the gearbox with <i>lubrication oil</i> .<br>Note<br>Note<br>The amount of oil to be filled depends on<br>the amount previously being drained.<br>IRB 2600ID:<br>The venting hole at the bottom needs to be<br>open to make the oil run into the axis-6 gear.<br>If oil starts to run out through the venting<br>hole, refit the oil plug.<br>If it is difficult to get oil into the axis-6 gear,<br>the venting hole can also be used for filling<br>oil into the gear. | Where to find type of oil and total amount<br>is detailed in <i>Type and amount of oil in</i><br><i>gearboxes on page 151</i> .         |
| 7 | Inspect the oil level.                                                                                                    | <ul> <li>How to inspect the oil level is described in section:</li> <li>Inspecting oil level, gearbox axes 5 - 6 on page 133</li> </ul> |

Product manual - IRB 2600 3HAC035504-001 Revision: AD Continues on next page

## 3 Maintenance

3.4.7 Changing oil, axes-5 and -6 gearboxes *Continued* 

|   | Action                                                                                      | Note                                                        |
|---|---------------------------------------------------------------------------------------------|-------------------------------------------------------------|
| 8 | Note<br>If the robot is fitted in a suspended position,<br>the wrist should be turned 180°. |                                                             |
| 9 | Refit the oil plugs.                                                                        | Tightening torque:<br>• IRB 2600: 10 Nm<br>IRB 2600ID: 3 Nm |

3.4.8 Replacing SMB battery

## 3.4.8 Replacing SMB battery

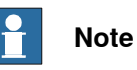

The battery low alert (38213 Battery charge low) is displayed when the battery needs to be replaced. The recommendation to avoid an unsynchronized robot is to keep the power to the controller turned on until the battery is to be replaced.

For an SMB board with 3-pole battery contact (RMU101 3HAC044168-001 or RMU102 3HAC043904-001), the lifetime of a new battery is typically 36 months.

For an SMB board with 2-pole battery contact, the typical lifetime of a new battery is 36 months if the robot is powered off 2 days/week or 18 months if the robot is powered off 16 h/day. The lifetime can be extended for longer production breaks with a battery shutdown service routine. See Operating manual - IRC5 with FlexPendant or Operating manual - OmniCore for instructions.

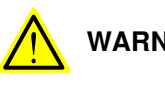

WARNING

See Hazards related to batteries on page 38.

183

## 3 Maintenance

## 3.4.8 Replacing SMB battery *Continued*

### Location of SMB battery

The SMB battery is located at the base of the robot, as shown in the figure.

DSQC 633A

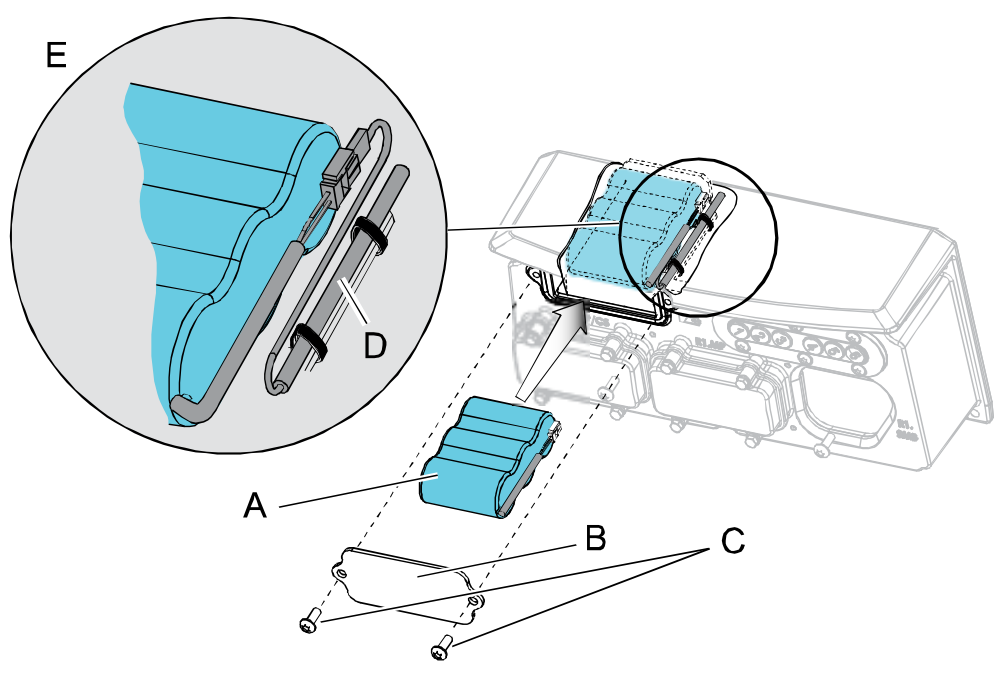

xx0800000322

| A | SMB battery (2-pole battery contact) |
|---|--------------------------------------|
| В | Battery cover                        |
| С | Attachment screws                    |
| D | SMB battery cable                    |
| E | How to arrange the battery cable     |

3.4.8 Replacing SMB battery Continued

**RMU 101** 

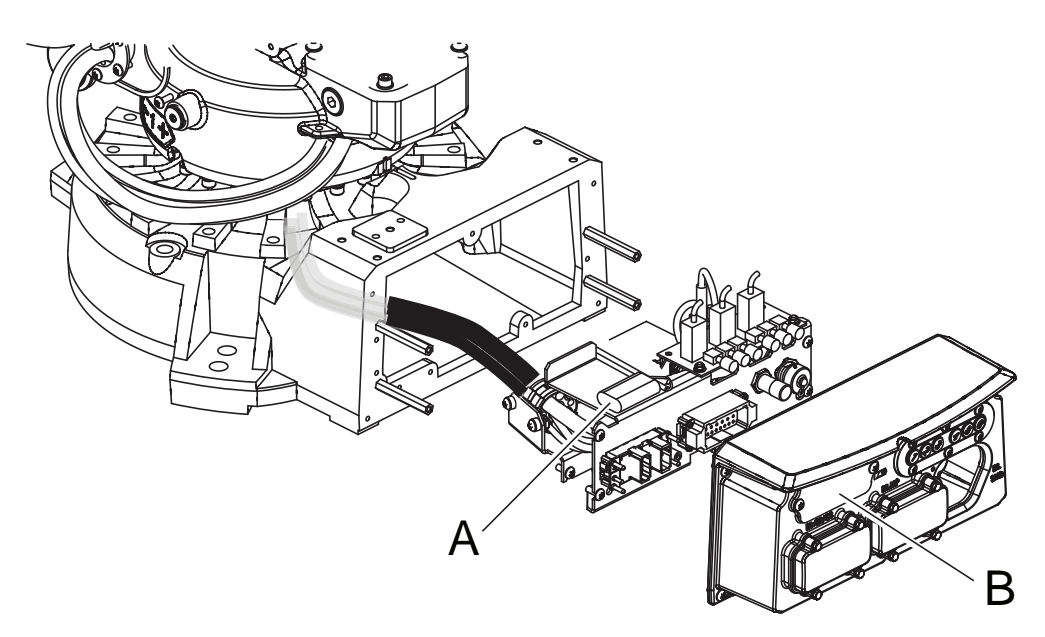

xx1300000339

| Α | SMB battery (3-pole battery contact) |
|---|--------------------------------------|
| В | Battery cover                        |

#### **Required equipment**

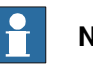

#### Note

There are two variants of SMB units and batteries. One with 2-pole battery contact and one with 3-pole battery contact. The variant with the 3-pole battery contact has longer lifetime for the battery.

It is important that the SMB unit uses the correct battery. Make sure to order the correct spare parts. Do not replace the battery contact!

| Equipment        | Note                                                                                                    |
|------------------|----------------------------------------------------------------------------------------------------|
| SMB battery pack | Battery includes protection circuits. Replace it only with given spare part no. or an ABB approved equivalent. See <i>Spare part lists on page 457</i> . |
| Standard toolkit | Content is defined in section Standard tools on page 452.                                                                                                |
| Circuit diagram  | See chapter Circuit diagram on page 459.                                                                                                    |

#### **Removing SMB battery**

Use this procedure to remove the SMB battery.

|   | Action                                      | Note                                                                              |
|---|---------------------------------------------|-----------------------------------------------------------------------------------|
| 1 | Move the robot to its calibration position. | This is done in order to facilitate<br>the updating of the revolution<br>counter. |

## 3 Maintenance

## 3.4.8 Replacing SMB battery *Continued*

|   | Action                                                                                                    | Note                                                           |
|---|----------------------------------------------------------------------------------------------------|----------------------------------------------------------------|
| 2 | DANGER<br>Turn off all:<br>• electric power supply<br>• hydraulic pressure supply<br>• air pressure supply<br>to the robot, before entering the robot working area.                               |                                                                |
| 3 | ELECTROSTATIC DISCHARGE (ESD)<br>The unit is sensitive to ESD. Before handling the<br>unit please read the safety information in the section<br>The unit is sensitive to ESD on page 56           |                                                                |
| 4 | Remove the <i>SMB battery cover</i> .<br>CAUTION<br>Clean cover from metal residues before opening.<br>Metal residues can cause shortage on the boards<br>which can result in hazardous failures. | See the figure in <i>Location of SMB battery on page 184</i> . |
| 5 | Pull out the SMB battery.                                                                                                    | See the figure in <i>Location of SMB</i> battery on page 184.  |
| 6 | Disconnect the <i>battery cable</i> and remove the bat-<br>tery.                                                                                                    | See the figure in <i>Location of SMB</i> battery on page 184.  |
| 7 | How to dispose of the used SMB battery, see chapter <i>Decommissioning on page 435</i> .                                                                                                    |                                                                |

## **Refitting SMB battery**

Use this procedure to refit the SMB battery.

|   | Action                                                                                                    | Note                                                          |
|---|----------------------------------------------------------------------------------------------------|---------------------------------------------------------------|
| 1 | DANGER<br>Turn off all:<br>• electric power supply<br>• hydraulic pressure supply<br>• air pressure supply<br>to the robot, before entering the robot working area.                     |                                                               |
| 2 | ELECTROSTATIC DISCHARGE (ESD)<br>The unit is sensitive to ESD. Before handling the<br>unit please read the safety information in the section<br>The unit is sensitive to ESD on page 56 |                                                               |
| 3 | Reconnect the <i>battery cable</i> to the SMB battery.                                                                                                    | See the figure in <i>Location of SMB</i> battery on page 184. |

3.4.8 Replacing SMB battery Continued

|   | Action                                                                                                    | Note                                                                 |
|---|----------------------------------------------------------------------------------------------------|----------------------------------------------------------------------|
| 4 | Put the battery unit into its recess while arranging the SMB cables as shown in the figure.                                                                                        | See the figure in <i>Location of SMB</i> battery on page 184.        |
| 5 | Secure the SMB cover with its attachment screws.                                                                                                    | See the figure in <i>Location of SMB</i> battery on page 184.        |
| 6 | Update the revolution counter.                                                                                                    | Detailed in Updating revolution counters on IRC5 robots on page 406. |
| 7 | DANGER<br>Make sure all safety requirements are met when<br>performing the first test run. See <i>Test run after in-</i><br><i>stallation, maintenance, or repair on page 113.</i> |                                                                      |

3.5.1 Cleaning the IRB 2600/IRB 2600 ID

## 3.5 Cleaning

## 3.5.1 Cleaning the IRB 2600/IRB 2600 ID

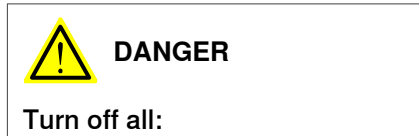

- · electric power supply
- hydraulic pressure supply
- air pressure supply

to the robot, before entering the safeguarded space.

#### General

To secure high uptime it is important that the IRB 2600/IRB 2600 ID is cleaned regularly. The frequency of cleaning depends on the environment in which the product works.

Different cleaning methods are allowed depending on the type of protection of the IRB 2600/IRB 2600 ID.

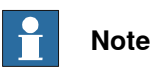

Always verify the protection type of the robot before cleaning.

#### Oil spills

Oil spills from gearboxes

Use the following procedure if any oil spills are detected that can be suspected to originate from a gearbox.

- 1 Inspect that the oil level in the suspected gearbox is according to the recommendations, see *Inspection activities on page 121*.
- 2 Write down the oil level.
- 3 Inspect the oil level again after, for example, 6 months.
- 4 If the oil level is decreased then replace the gearbox.

#### **Special cleaning considerations**

This section specifies some special considerations when cleaning the robot.

- Always use cleaning equipment as specified. Any other cleaning equipment may shorten the life of the robot.
- Always check that all protective covers are fitted to the robot before cleaning.
- Never point the water jet at connectors, joints, sealings, or gaskets.
- · Do not use compressed air to clean the robot.
- Never use solvents that are not approved by ABB to clean the robot.
- Do not spray from a distance closer than 0.4 m.

3.5.1 Cleaning the IRB 2600/IRB 2600 ID Continued

• Do not remove any covers or other protective devices before cleaning the robot.

#### **Cleaning methods**

The following table defines what cleaning methods are allowed depending on the protection type.

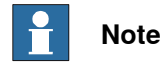

Rinsing with water is not allowed for a robot with integrated dressing (ID variants).

| Protection   | Cleaning method   |                                                       |                                                                                                    |                                                                                                    |
|--------------|-------------------|-------------------------------------------------------|----------------------------------------------------------------------------------------------------|----------------------------------------------------------------------------------------------------|
| type         | Vacuum<br>cleaner | Wipe with cloth                                       | Rinse with water <sup>i</sup>                                                                                                    | High pressure water or steam                                                                                                    |
| Standard     | Yes               | Yes. With light<br>cleaning deter-<br>gent.           | Yes. It is highly re-<br>commended that<br>the water contains<br>a rust-prevention<br>solution and that<br>the manipulator is<br>dried afterwards. | No                                                                                                    |
| Foundry Plus | Yes               | Yes. With light<br>cleaning deter-<br>gent or spirit. | Yes. It is highly re-<br>commended that<br>the water contains<br>a rust-prevention<br>solution.                                                    | Yes <sup>ii</sup> .<br>It is highly recommended<br>that the water and steam<br>contains rust preventive,<br>without cleaning deter-<br>gents. |

i Rinsing with water is not allowed for a robot with integrated dressing (ID variants)!

ii Perform according to section *Cleaning with water and steam on page 189*.

#### Cleaning with water and steam

Instructions for rinsing with water

ABB robots with protection types *Standard*, *Foundry Plus*, *Wash*, or *Foundry Prime* can be cleaned by rinsing with water (water cleaner).<sup>1</sup>

The following list defines the prerequisites:

- Maximum water pressure at the nozzle: 700 kN/m<sup>2</sup> (7 bar) <sup>1</sup>
- Fan jet nozzle should be used, min. 45° spread
- Minimum distance from nozzle to encapsulation: 0.4 meters
- Maximum flow: 20 liters/min<sup>1</sup>
- I Typical tap water pressure and flow

Instructions for steam or high pressure water cleaning

ABB robots with protection types *Foundry Plus*, *Wash*, or *Foundry Prime* can be cleaned using a steam cleaner or high pressure water cleaner.<sup>2</sup>

The following list defines the prerequisites:

- Maximum water pressure at the nozzle: 2500 kN/m<sup>2</sup> (25 bar)
- Fan jet nozzle should be used, min. 45° spread
- <sup>1</sup> See *Cleaning methods on page 189* for exceptions.
- <sup>2</sup> See *Cleaning methods on page 189* for exceptions.

Continues on next page

189

## 3 Maintenance

## 3.5.1 Cleaning the IRB 2600/IRB 2600 ID *Continued*

- Minimum distance from nozzle to encapsulation: 0.4 meters
- Maximum water temperature: 80° C

#### Cables

Movable cables need to be able to move freely:

- Remove waste material, such as sand, dust and chips, if it prevents cable movement.
- Clean the cables if they have a crusty surface, for example from dry release agents.

## **Cooling fans**

Inspect the air supply inlet of the the motor cooling fans. Clean to remove any contamination that could hinder the air supply.

## 4 Repair

## 4.1 Introduction

#### Structure of this chapter

This chapter describes repair activities for the IRB 2600/IRB 2600 ID. Each procedure contains the information required to perform the activity, for example spare parts numbers, required special tools, and materials.

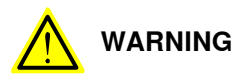

Repair activities not described in this chapter must only be carried out by ABB.

#### **Report replaced units**

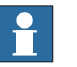

#### Note

When replacing a part on the IRB 2600/IRB 2600 ID, report to your local ABB the serial number, the article number, and the revision of both the replaced unit and the replacement unit.

This is particularly important for safety equipment to maintain the safety integrity of the installation.

#### Safety information

Make sure to read through the chapter Safety on page 21 before commencing any service work.

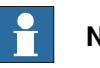

### Note

If the IRB 2600/IRB 2600 ID is connected to power, always make sure that the IRB 2600/IRB 2600 ID is connected to protective earth and a residual current device (RCD) before starting any repair work.

For more information see:

- Product manual OmniCore V250XT
- Product manual IRC5
- Product manual IRC5 Panel Mounted Controller •

## 4 Repair

4.2.1 Performing a leak-down test

## 4.2 General procedures

## 4.2.1 Performing a leak-down test

#### When to perform a leak-down test

After refitting any motor and gearbox, the integrity of all seals enclosing the gearbox oil must be tested. This is done in a leak-down test.

The gearbox must be drained of oil before performing the leak-down test.

#### **Required equipment**

| Equipment, etc.      | Article number | Note |
|----------------------|----------------|------|
| Leak-down tester     | -              |      |
| Leak detection spray | -              |      |

#### Performing a leak-down test

|   | Action                                                                                                    | Note                                                                                                    |
|---|----------------------------------------------------------------------------------------------------|----------------------------------------------------------------------------------------------------|
| 1 | Finish the refitting procedure of the motor or gear in question, but <b>do not</b> refill the gearbox with oil before performing the leak-down test.            |                                                                                                    |
| 2 | Remove the upper oil plug on the gear and replace<br>it with the leak-down tester.<br>Regulators, which are included in the leak-down test,<br>may be required. |                                                                                                    |
| 3 | Use caution, apply compressed air and raise the pressure with the knob until the correct value is shown on the manometer.                                       | Correct value:<br>0.2-0.25 bar (20-25 kPa)                                                                                                    |
|   |                                                                                                    |                                                                                                    |
|   | The pressure must under no circumstance be higher than 0.25 bar (20-25 kPa). Also during the time when the pressure is raised.                                  |                                                                                                    |
| 4 | Disconnect the compressed air supply.                                                                                                    |                                                                                                    |
| 5 | Wait for approximately 8-10 minutes and make sure that no pressure loss occurs.                                                                                 | If the compressed air is signific-<br>antly colder or warmer than the<br>gearbox to be tested, a slight<br>pressure increase or decrease<br>may occur. This is quite normal. |
| 6 | If any pressure drop occurred, then localize the leak as described in step $7$ .                                                                                |                                                                                                    |
|   | If no pressure drop occurred, then remove the leak-<br>down tester and refit the oil plug. The test is complete.                                                |                                                                                                    |
| 7 | Spray any suspected leak areas with the leak detec-<br>tion spray. Bubbles indicate a leak.                                                                     |                                                                                                    |
| 8 | When the leak has been localized, take the necessary measures to correct the leak.                                                                              |                                                                                                    |

4.2.2 Mounting instructions for bearings

## 4.2.2 Mounting instructions for bearings

#### General

This section describes how to mount and grease different types of bearings on the robot.

#### Equipment

| Equipment, etc. | Article number | Note                                                                          |
|-----------------|----------------|-------------------------------------------------------------------------------|
| Grease          | 3HAC042536-001 | Shell Gadus S2<br>Used to grease the bearings, if not<br>specified otherwise. |

#### Assembly of all bearings

Attend to the following instructions while mounting a bearing on the robot.

|   | Action                                                                                                    | Note |
|---|----------------------------------------------------------------------------------------------------|------|
| 1 | To avoid contamination, let a new bearing remain in its wrapping until it is time for fitting.                                                                                    |      |
| 2 | Ensure that the parts included in the bearing fitting are free from burrs, grinding waste, and other contamination. Cast components must be free of foundry sand.                 |      |
| 3 | Bearing rings, inner rings, and roller elements must not be subjec-<br>ted to direct impact. The roller elements must not be exposed to<br>any stresses during the assembly work. |      |

#### Assembly of tapered bearings

Follow the preceding instructions for the assembly of the bearings when mounting a tapered bearing on the robot.

In addition to those instructions, the following procedure must be carried out to enable the roller elements to adjust to the correct position against the race flange.

|   | Action                                                                                                    | Note |
|---|----------------------------------------------------------------------------------------------------|------|
| 1 | Tension the bearing gradually until the recommended pre-tension is achieved.                                                                                  |      |
|   | Note                                                                                                    |      |
|   | The roller elements must be rotated a specified number of turns before pre-<br>tensioning is carried out and also rotated during the pre-tensioning sequence. |      |
| 2 | Make sure the bearing is properly aligned as this will directly affect the durab-<br>ility of the bearing.                                                    |      |

#### Greasing of bearings

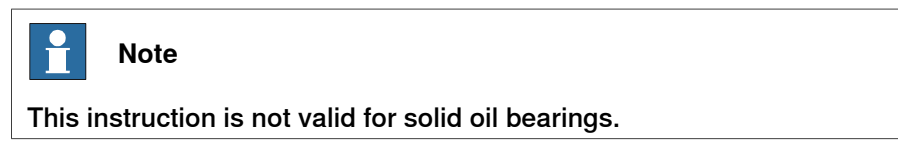

## 4 Repair

4.2.2 Mounting instructions for bearings *Continued* 

The bearings must be greased after assembly according to the following instructions:

- The bearings must not be completely filled with grease. However, if space is available beside the bearing fitting, the bearing may be totally filled with grease when mounted, as excessive grease will be pressed out from the bearing when the robot is started.
- During operation, the bearing should be filled to 70-80% of the available volume.
- Ensure that grease is handled and stored properly to avoid contamination.

Grease the different types of bearings as following description:

- *Grooved ball bearings* must be filled with grease from both sides.
- *Tapered roller bearings* and axial needle bearings must be greased in the split condition.

## 4.2.3 Mounting instructions for sealings

| General   | This section describes | s how to mount different typ | es of sealings. |
|-----------|------------------------|------------------------------|-----------------|
| Equipment |                        |                              |                 |
|           | Consumable             | Article number               | Note            |
|           |                        |                              |                 |

The following procedures describe how to fit rotating sealings.

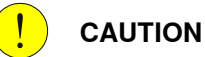

Please observe the following before commencing any assembly of sealings:

- Protect the sealing during transport and mounting, especially the main lip on radial sealings.
- Keep the sealing in its original wrappings or protect it well before actual mounting.
- The fitting of sealings and gears must be carried out on clean workbenches.
- Use a protective sleeve for the main lip during mounting, when sliding over threads, keyways or other sharp edges.

### Radial sealings

A radial sealing consists of a flexible rubber lip bonded to a rigid metal case. Only one side of the sealing is static with a metal insert.

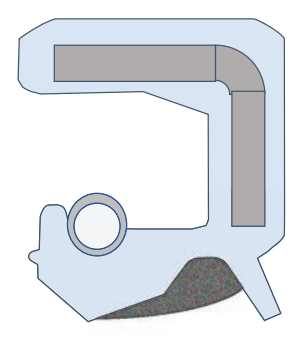

#### xx2300000433

|   | Action                                                                                                    | Note |
|---|----------------------------------------------------------------------------------------------------|------|
| 1 | <ul><li>Check the sealing to ensure that:</li><li>The sealing is of the correct type.</li><li>There is no damage on the main lip.</li></ul>                                                                                       |      |
| 2 | Inspect the shaft surface before mounting. If scratches<br>or damage are found, the shaft must be replaced since<br>it may result in future leakage. Do not try to grind or<br>polish the shaft surface to get rid of the defect. |      |

195

# 4.2.3 Mounting instructions for sealings *Continued*

|   | Action                                                                                                    | Note                                                          |
|---|----------------------------------------------------------------------------------------------------|---------------------------------------------------------------|
| 3 | Lubricate the sealing with grease just before fitting.<br>(Not too early - there is a risk of dirt and foreign<br>particles adhering to the sealing.)                       | Article number is specified in <i>Equipment on page 195</i> . |
|   | Fill 2/3 of the space between the dust lip and the main<br>lip with grease. If the sealing is without dust lip, just<br>lubricate the main lip with a thin layer of grease. |                                                               |
|   |                                                                                                    | A Main lip<br>B Grease<br>C Dust lip                          |
| 4 | Mount the sealing correctly with a mounting tool.<br>Never hammer directly on the sealing as this may<br>result in leakage.                                                 |                                                               |
|   |                                                                                                    |                                                               |
|   |                                                                                                    |                                                               |
|   |                                                                                                    | xx200000072                                                   |
|   |                                                                                                    | A Gap                                                         |

## 4.2.3 Mounting instructions for sealings *Continued*

### Flange sealings and static sealings

The following procedure describes how to fit flange sealings and static sealings.

|   | Action                                                                                            |  |
|---|---------------------------------------------------------------------------------------------------|--|
| 1 | Check the flange surfaces. They must be even and free from pores.                                 |  |
|   | It is easy to check flatness using a gauge on the fastened joint (without sealing com-<br>pound). |  |
|   | If the flange surfaces are defective, the parts may not be used because leakage could occur.      |  |
| 2 | Clean the surfaces properly in accordance with the recommendations of ABB.                        |  |
| 3 | Distribute the sealing compound evenly over the surface.                                          |  |
| 4 | Tighten the screws evenly when fastening the flange joint.                                        |  |

#### **O-rings**

The following procedure describes how to fit o-rings.

|   | Action                                                                                                    | Note                                                                          |
|---|----------------------------------------------------------------------------------------------------|-------------------------------------------------------------------------------|
| 1 | Ensure that the correct o-ring size is used.                                                                                  |                                                                               |
| 2 | Check the o-ring for surface defects, burrs, shape accuracy, or deformation.                                                  | Defective o-rings, including damaged<br>or deformed o-rings, may not be used. |
| 3 | Check the o-ring grooves and mating surfaces.<br>They should be free of pores, contamination<br>and obvious scratches/damage. |                                                                               |
| 4 | Lubricate the o-ring with grease.                                                                                             |                                                                               |
| 5 | Tighten the screws evenly while assembling.                                                                                   |                                                                               |
| 6 | Check that the o-ring is not squashed outside the o-ring groove.                                                              |                                                                               |

4.2.4 Cut the paint or surface on the robot before replacing parts

## 4.2.4 Cut the paint or surface on the robot before replacing parts

#### General

Follow the procedures in this section whenever breaking the paint of the robot during replacement of parts.

### **Required equipment**

| Equipment                               | Spare parts    | Note           |
|-----------------------------------------|----------------|----------------|
| Cleaning agent                          |                | Ethanol        |
| Knife                                   |                |                |
| Lint free cloth                         |                |                |
| Touch up paint Standard/Foundry<br>Plus | 3HAC067974-001 | Graphite White |
| Touch up paint Standard/Foundry<br>Plus | 3HAC037052-001 | ABB Orange     |

### Removing

|   | Action                                                                                                    | Description |
|---|----------------------------------------------------------------------------------------------------|-------------|
| 1 | Cut the paint with a knife in the joint between<br>the part that will be removed and the struc-<br>ture, to avoid that the paint cracks. | xx230000950 |
| 2 | Carefully grind the paint edge that is left on the structure to a smooth surface.                                                        |             |

## 4.2.5 The brake release buttons may be jammed after service work

#### Description

The brake release unit has push-buttons for the brake release of each axis motor. When service work is performed inside the SMB recess that includes removal and refitting of the brake release unit, the brake release buttons may be jammed after refitting.

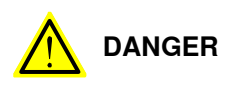

If the power is turned on while a brake release button is jammed in depressed position, the affected motor brake is released. This may cause serious personal injuries and damage to the robot.

#### Elimination

To eliminate the danger after service work has been performed inside the SMB recess, follow the procedure below.

|   | Action                                                                                                    |
|---|----------------------------------------------------------------------------------------------------|
| 1 | Make sure the power is turned off.                                                                                                    |
| 2 | Remove the push-button guard, if necessary.                                                                                                    |
| 3 | Verify that the push-buttons of the brake release unit are working by pressing them down, one by one.                                                              |
|   | Make sure none of the buttons are jammed in the tube.                                                                                                    |
| 4 | If a button gets jammed in the depressed position, the alignment of the brake release<br>unit must be adjusted so that the buttons can move freely in their tubes. |

4.3.1 Removing the complete cable harness

## 4.3 Complete robot

## 4.3.1 Removing the complete cable harness

#### Introduction

This procedure describes how to remove the cable harness on the different variants of IRB 2600:

- IRB 2600 Standard: Axes 1, 2, 3, 4, 5 and 6
- IRB 2600ID: Axes 1, 2, 3 and 4. How to remove the cable harness on axes 5 and 6 is described in section *Replacing the cable harness in the upper arm IRB 2600ID on page 227*.

How to refit the cable harness is described in section *Refitting the complete cable harness on page 212*.

The removal procedure is presented in the order the work is recommended to be performed. Therefore the order is different in the two procedures removal and refitting of the cable harness. Cross references will make it easy to find what is needed to know as the work continues.

The section *Removing the complete cable harness* consists of the following parts presented in the order the work is recommended to be performed:

- Removal in the base Removing cable harness in base on page 203
- Removal in the frame Removing cable harness in frame on page 208
- Removal in *lower arm* and *armhouse Removing cable harness in lower arm and armhouse on page 209.*

How to replace the SMB unit, brake release unit and motors can be found in:

- SMB unit Removing the SMB unit on page 240
- Brake release unit Removing the brake release board on page 246
- Motors Removing motors on page 307

## Location of the cable harness

The location of the cable harness in the base, frame and lower arm is shown in the figures.

Cable harness, base and frame.

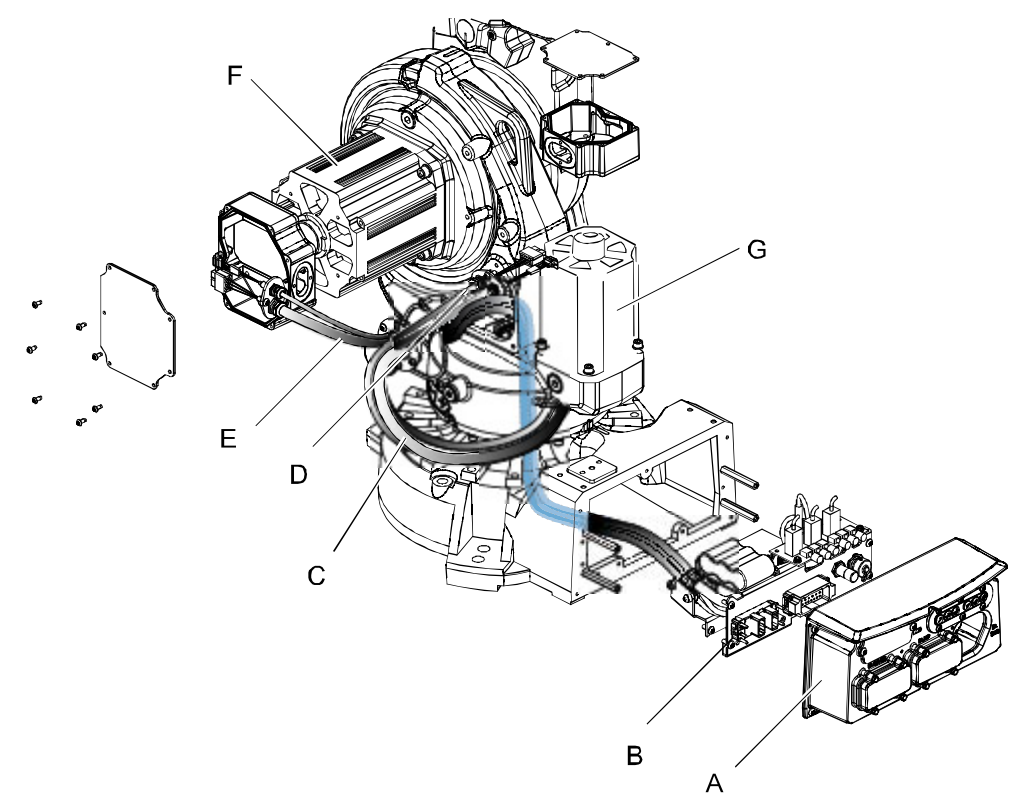

#### xx090000009

| A | Cover base         |
|---|--------------------|
| в | Bracket            |
| С | Cable harness      |
| D | Axis-1 motor cable |
| E | Axis-2 motor cable |
| F | Axis-2 motor       |
| G | Axis-1 motor       |

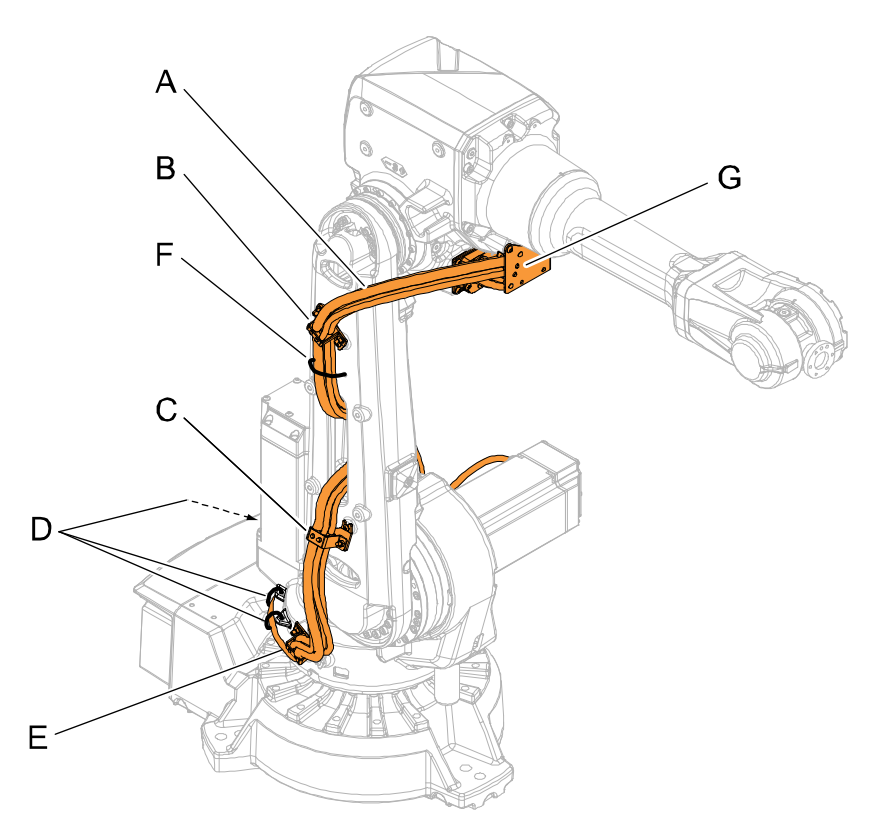

xx0900000384

| Α | Cable harness                              |
|---|--------------------------------------------|
| в | Bracket, lower arm                         |
| С | Bracket, lower arm                         |
| D | Cable straps, one not visible here (steel) |
| E | Bracket, frame                             |
| F | Cable strap, lower arm (plastic)           |
| G | Bracket, upper arm                         |

## **Required equipment**

| Equipment                                                                                                    | Note                                                              |
|----------------------------------------------------------------------------------------------------|-------------------------------------------------------------------|
| Deep well hexagon socket                                                                                                    | Width 30 mm                                                       |
| Standard toolkit                                                                                                    | Content is defined in section <i>Standard tools on page 452</i> . |
| Other tools and procedures may be re-<br>quired. See references to these procedures<br>in the step-by-step instructions below. | These procedures include references to the tools required.        |

#### **Deciding calibration routine**

Decide which calibration routine to be used, based on the information in the table. Depending on which routine is chosen, action might be required prior to beginning the repair work of the robot, see the table.

|   | Action                                                                                                    | Note                                                                                                    |
|---|----------------------------------------------------------------------------------------------------|----------------------------------------------------------------------------------------------------|
| 1 | <ul> <li>Decide which calibration routine to use for calibrating the robot.</li> <li>Reference calibration. External cable packages (DressPack) and tools can stay fitted on the robot.</li> <li>Fine calibration. All external cable packages (DressPack) and tools must be removed from the robot.</li> </ul>                                                                                               |                                                                                                    |
|   | If the robot is to be calibrated with refer-<br>ence calibration:<br>Find previous reference values for the axis<br>or create new reference values. These val-<br>ues are to be used after the repair proced-<br>ure is completed, for calibration of the ro-<br>bot.<br>If no previous reference values exist, and<br>no new reference values can be created,<br>then reference calibration is not possible. | Follow the instructions given in the refer-<br>ence calibration routine on the FlexPendant<br>to create reference values.<br>Creating new values requires possibility to<br>move the robot.<br>Read more about reference calibration for<br>Axis Calibration in <i>Reference calibration</i><br><i>routine on page 413</i> . |
|   | If the robot is to be calibrated with fine<br>calibration:<br>Remove all external cable packages<br>(DressPack) and tools from the robot.                                                                                                    |                                                                                                    |

#### Removing cable harness in base

Use this procedure to remove the cable harness in the base.

|   | Action                                                                                                    | Note |
|---|----------------------------------------------------------------------------------------------------|------|
| 1 | Decide which calibration routine to use, and take actions accordingly prior to beginning the repair procedure.                                                         |      |
| 2 | DANGER<br>Turn off all:<br>• electric power supply<br>• hydraulic pressure supply<br>• air pressure supply<br>to the robot, before entering the robot<br>working area. |      |

|   | Action                                                                                                    | Note                                                                                                    |
|---|----------------------------------------------------------------------------------------------------|----------------------------------------------------------------------------------------------------|
| 3 | Disconnect the following connectors on the<br>base cover:<br>• R1.CP/CS<br>• R1.MP<br>• R1.ETHERNET (if used)<br><b>Tip</b><br>Do not remove the <i>R1.SMB-connector</i> and<br><i>air hose connector</i> at this stage. It will be<br>easier to remove these two when the cover<br>base has been removed. | A B C D E<br>xx090000014<br>Parts:<br>• A: R1.CP/CS<br>• B: R1.MP<br>• C: Air hose connector<br>• D: Position of R1.ETHERNET (if<br>used)<br>• E: R1.SMB |
| 4 | Remove the <i>cover base</i> .                                                                                                    | xx0800000456                                                                                                    |
|   |                                                                                                    | B Cover base<br>C Attachment screws                                                                                                    |
| 5 | Disconnect connectors on the brake release<br>unit:<br>• X8<br>• X9<br>• X10                                                                                                    |                                                                                                    |

|   | Action                                                                                                    | Note                                                                               |
|---|----------------------------------------------------------------------------------------------------|------------------------------------------------------------------------------------|
| 6 | Cut the <i>cable straps</i> securing the battery cable.                                                                                                    | xx090000099<br>Parts:<br>• A: Cable straps (2 pcs)                                 |
| 7 | Disconnect the battery cable.                                                                                                    |                                                                                    |
| 8 | Unscrew the thin nut securing the R1.SMB<br>connector on the outside of the bracket.<br>Tip<br>Use a deep well hexagon socket, width 30<br>mm (like the ones used for spark plugs, or<br>similar). |                                                                                    |
|   |                                                                                                    | xx1200000889<br>A Thin nut, width 30mm<br>B R1.SMB<br>C Bracket<br>D Air connector |
| 9 | Unscrew the nut for the air connection on the inside of the bracket.                                                                                                    |                                                                                    |

|    | Action                                                                                                    | Note                                                                                                    |
|----|----------------------------------------------------------------------------------------------------|----------------------------------------------------------------------------------------------------|
| 10 | Remove the screw that secures the bracket<br>and unscrew the three other screws a little<br>just enough to be able to slide the bracket<br>sideways.                                                                                             | xx0900000100<br>Parts:                                                                                   |
|    |                                                                                                    | <ul> <li>A: Screw to be removed</li> <li>B: Screws to be unscrewed (3 pcs)</li> </ul>                    |
| 11 | Remove the <i>bracket</i> by sliding it off the re-<br>maining three attachment screws and put<br>it at a 90° angle from the base.<br>Putting the bracket at a 90° angle facilitates<br>the disconnecting of cables from the<br>bracket.<br>Note | A B<br>xx0900000013                                                                                      |
|    | Use caution when performing this procedure in order not to damage cables or other components!                                                                                                    | Parts:<br>• A: Bracket at a 90° angle<br>• B: Base                                                       |
| 12 | Remove connectors and air hose connector<br>completely from the <i>bracket</i> :<br>• R1.CP/CS<br>• R1.MP<br>• R1.SMB<br>• Air hose connector<br>• R1.ETHERNET (if used)                                                                         | xx1200000890<br>A R1.CP/CS<br>B R1.MP<br>C Air hose connector<br>D R1.SMB                                |
| 13 | Remove the <i>SMB unit</i> from its attachment screws.<br>Leave the screws in the base.                                                                                                    | How to remove the <i>SMB unit</i> is described in section:<br>• <i>Removing the SMB unit on page 240</i> |

|    | Action                                                                                          | Note                                                                                             |
|----|-------------------------------------------------------------------------------------------------|--------------------------------------------------------------------------------------------------|
| 14 | Disconnect connectors on the SMB unit:<br>• R1.SMB1-2<br>• R1.SMB2-6<br>• R2.SMB                |                                                                                                  |
| 15 | <ul> <li>Disconnect the screen connections of:</li> <li>R1.SMB1-2</li> <li>R1.SMB2-6</li> </ul> | хх090000035                                                                                      |
|    |                                                                                                 | Parts:<br>• A: Screen connection (4 pcs)                                                         |
| 16 | Disconnect the <i>earth cables</i> .                                                            | A<br>A<br>A<br>A<br>A<br>A<br>A<br>A<br>A<br>A<br>B<br>A<br>C<br>A<br>C<br>A<br>C<br>A<br>C<br>A |

|    | Action                                                                                                    | Note                                                                                                    |
|----|----------------------------------------------------------------------------------------------------|----------------------------------------------------------------------------------------------------|
| 17 | <ul> <li>Remove the <i>bracket</i> securing the cable package inside the base on the left side, by following these steps: <ul> <li>Unscrew the attachment screws just enough to be able to remove the bracket.</li> <li>Lift the bracket off the screws.</li> </ul> </li> </ul> | A B C C XX090000018<br>Parts:<br>• A: Base<br>• B: Attachment screws<br>• C: Bracket                                                                           |
| 18 | Continue removal of the cable package from the frame.                                                                                                    | <ul> <li>How to remove the cable package from<br/>the frame is described in section</li> <li><i>Removing cable harness in frame</i><br/>on page 208</li> </ul> |

### Removing cable harness in frame

Use this procedure to remove the cable harness in the frame.

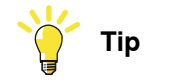

Before starting this procedure, first remove the cable harness in the base. See *Removing the complete cable harness on page 200*.

|   | Action                                                                                                    | Note                                                                                                 |
|---|----------------------------------------------------------------------------------------------------|----------------------------------------------------------------------------------------------------|
| 1 | DANGER<br>Turn off all:<br>• electric power supply<br>• hydraulic pressure supply<br>• air pressure supply<br>to the robot, before entering the robot<br>working area. |                                                                                                    |
| 2 | Disconnect the <i>motor cables</i> on the axis-1 and axis-2 motors.                                                                                                    | How to remove the motor cables is de-<br>scribed in section:<br>• <i>Removing motors on page 307</i> |
| 3 | Remove the <i>bracket</i> securing the cable package to the frame.                                                                                                    | See the figure in:<br>• Location of the cable harness on<br>page 201                                 |

|   | Action                                                                                                    | Note                                                                                                    |
|---|----------------------------------------------------------------------------------------------------|----------------------------------------------------------------------------------------------------|
| 4 | Cut the <i>cable straps</i> securing the cable harness to the frame and lower arm.                                                                                                    | See the figure in:<br>• Location of the cable harness on<br>page 201                                                                                                    |
| 5 | Prepare the end of the cable package in the<br>base with tape as shown in the figure.<br>Tip<br>In order to protect the connectors from<br>getting residual grease on the cable har-<br>ness, put some plastic over them prior to<br>pushing it through the hole in the frame. | F<br>F<br>F<br>C<br>C<br>C<br>C<br>C<br>C<br>C<br>C<br>C<br>C<br>C<br>C<br>C                                                                                                    |
| 6 | Pull out the cable package through the hole<br>in the frame.<br>Note<br>Use caution when performing this proced-<br>ure in order not to damage cables or other<br>components!                                                                                                  |                                                                                                    |
| 7 | Continue the removal of the cable package from the lower arm and armhouse.                                                                                                    | <ul> <li>How to remove the cable package from the lower arm and armhouse is described in section:</li> <li><i>Removing cable harness in lower arm and armhouse on page 209</i></li> </ul> |

### Removing cable harness in lower arm and armhouse

Use this procedure to remove the cable harness in the lower arm and armhouse.

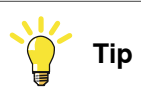

Before starting this procedure, first remove the cable harness in the base Removing the complete cable harness on page 200 and frame Removing the complete cable harness on page 200.

Continues on next page

## 4 Repair

| Action                                                                                                    | Note                                                                                                    |
|----------------------------------------------------------------------------------------------------|----------------------------------------------------------------------------------------------------|
| DANGER<br>Turn off all:<br>• electric power supply<br>• hydraulic pressure supply<br>• air pressure supply<br>to the robot, before entering the robot<br>working area. |                                                                                                    |
| Cut the <i>cable strap</i> on the lower arm.                                                                                                    | See the figure in:<br>• Location of the cable harness on<br>page 201 (Cable harness, lower arm)                                                                                                    |
| Remove the <i>brackets</i> on the lower arm.                                                                                                    | B A A A A A A A A A A A A A A A A A A A                                                                                                    |
|                                                                                                    | xx0900000020<br>Parts:<br>• A: Bracket, lower arm<br>• B: Bracket, lower arm<br>• C: Bracket, armhouse                                                                                                    |
|                                                                                                    | Action          Action         Image: Constraint of the straint of the straint |

|   | Action                                                                                                    | Note                                                                                                    |
|---|----------------------------------------------------------------------------------------------------|----------------------------------------------------------------------------------------------------|
| 4 | Remove the <i>bracket</i> on the armhouse.                                                                                                    | A                                                                                                    |
|   |                                                                                                    |                                                                                                    |
|   |                                                                                                    | B C                                                                                                    |
|   |                                                                                                    |                                                                                                    |
|   |                                                                                                    | A: Tubular shaft unit                                                                                                    |
|   |                                                                                                    | B: Attachment screws                                                                                                    |
|   |                                                                                                    | C: Bracket, armhouse                                                                                                    |
| 5 | Remove the <i>cable cover</i> on the armhouse.                                                                                                    | A                                                                                                    |
|   |                                                                                                    | xx0800000338<br>Parts:<br>• A: Signal lamp<br>• B: Bracket<br>• C: Cable cover, armhouse                                                            |
| 6 | Remove signal lamp if used.                                                                                                    |                                                                                                    |
| 7 | IRB 2600 Standard:<br>Continue the removal of the cable package<br>by disconnecting the motor cables of the<br>axis-3, axis-4, axis-5 and axis-6 motors. | How to remove the <i>motor cables</i> from the <i>axis-3, axis-4, axis-5 and axis-6 motors</i> see section:<br>• <i>Removing motors on page 307</i> |
| 8 | IRB 2600ID:<br>Continue the removal of the cable package<br>by disconnecting the motor cables of mo-<br>tors axes 3 and 4.                               | <ul> <li>How to remove the motor cables from motors axes 3 and 4 see section:</li> <li><i>Removing motors on page 307</i></li> </ul>                |
| 9 | IRB 2600ID:<br>Remove the cable package in the upper<br>arm.                                                                                             | See section <ul> <li>Replacing the cable harness in the upper arm - IRB 2600ID on page 227</li> </ul>                                               |

4.3.2 Refitting the complete cable harness

## 4.3.2 Refitting the complete cable harness

#### Introduction

This procedure describes how to refit the cable harness on the different variants of IRB 2600:

- IRB 2600 Standard: Axes 1, 2, 3, 4, 4, 5 and 6
- IRB 2600ID: Axes 1, 2, 3 and 4. How to refit the cable harness on axes 5 and 6 is described in section *Replacing the cable harness in the upper arm IRB 2600ID on page 227*.

How to remove the cable harness is described in *Removing the complete cable harness on page 200*.

The refitting procedure is presented in the order the work is recommended to be performed.

Therefore the order is different in the two procedures removal and refitting of the cable harness. Cross references will make it easy to find what is needed to know as the work continues.

The section *Refitting the complete cable harness* consists of the following parts presented in the order the work is recommended to be performed:

- Refitting in the frame *Refitting the cable harness in the frame on page 215*
- Refitting in the base Refitting the cable harness in the base on page 218
- Refitting in the lower arm and armhouse *Refitting the cable harness in the lower arm and armhouse on page 224*.

How to refit the SMB unit, brake release unit and motors can be found in:

- SMB unit *Refitting the SMB unit on page 243*
- Brake release unit *Refitting the brake release board on page 247*
- Motors Refitting motors on page 320

### Location of the cable harness

The location of the cable harness in the base, frame and lower arm is shown in the figures.

Cable harness, base and frame.

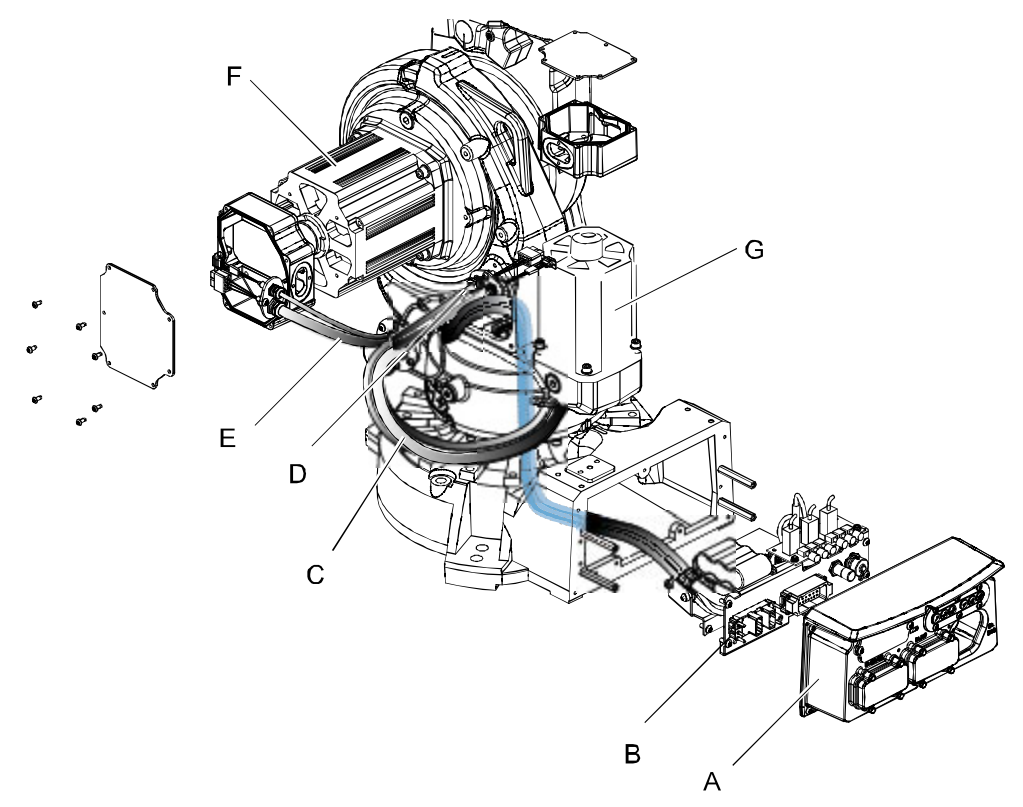

#### xx090000009

| Α | Cover base         |
|---|--------------------|
| в | Bracket            |
| С | Cable harness      |
| D | Axis-1 motor cable |
| E | Axis-2 motor cable |
| F | Axis-2 motor       |
| G | Axis-1 motor       |

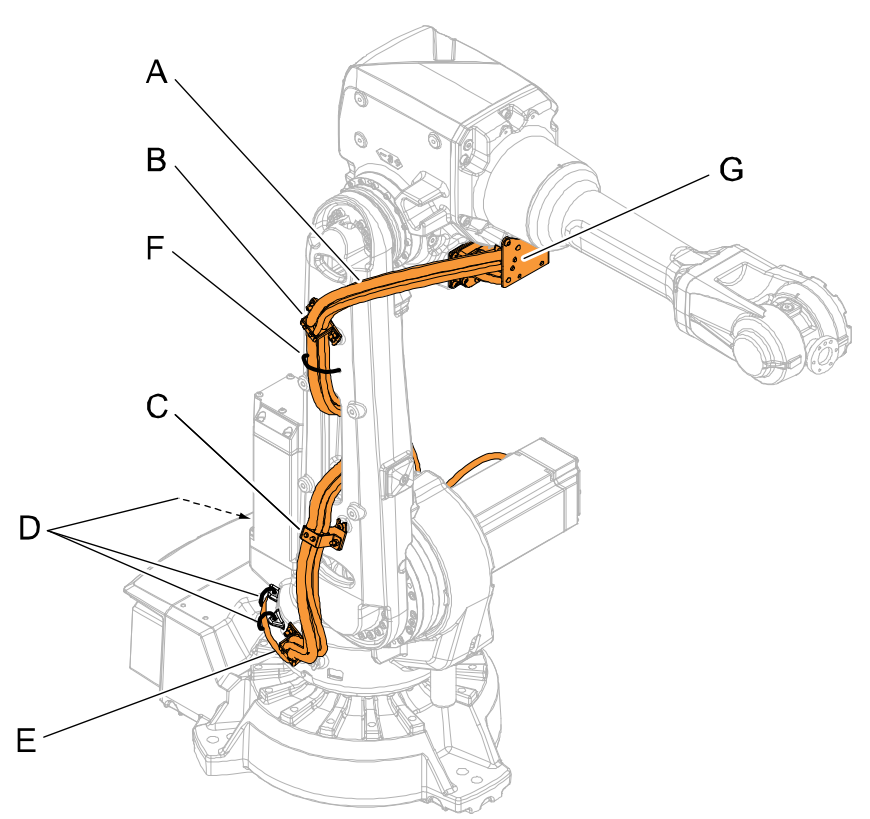

The figure shows IRB 2600 Standard but is also valid for IRB 2600ID.

#### xx090000384

| Α | Cable harness                              |
|---|--------------------------------------------|
| В | Bracket, lower arm                         |
| С | Bracket, lower arm                         |
| D | Cable straps, one not visible here (steel) |
| E | Bracket, frame                             |
| F | Cable strap (plastic)                      |
| G | Bracket, upper arm                         |

## **Required equipment**

| Equipment                                                                                                    | Note                                                             |
|----------------------------------------------------------------------------------------------------|------------------------------------------------------------------|
| Deep well hexagon socket                                                                                                    | Width 30 mm                                                      |
| Standard toolkit                                                                                                    | Content is defined in section <i>Standard tools</i> on page 452. |
| Other tools and procedures may be re-<br>quired. See references to these procedures<br>in the step-by-step instructions below. | These procedures include references to the tools required.       |
| Cable grease                                                                                                    | 3HAC042536-001 (Shell Gadus S2)                                  |

## Refitting the cable harness in the frame

Use this procedure to refit the cable harness in the frame.

|   | Action                                                                                                    | Note                                                                                                    |
|---|----------------------------------------------------------------------------------------------------|----------------------------------------------------------------------------------------------------|
| 1 | DANGER<br>Turn off all:<br>• electric power supply<br>• hydraulic pressure supply<br>• air pressure supply<br>to the robot, before entering the robot<br>working area.                                                                                                    |                                                                                                    |
| 2 | <ul> <li>Apply cable grease on these surfaces:</li> <li>cable guide inside the hole</li> <li>the part of the cable harness that<br/>runs through the cable guide.</li> </ul>                                                                                                    | Cable grease is specified in: <ul> <li>Required equipment on page 214</li> </ul>                                                                                                    |
| 3 | <b>Note</b><br>Two alternative methods to insert the cable<br>package in frame and base are presented<br>below. Chose one of the methods.                                                                                                    |                                                                                                    |
| 4 | Use this procedure when replacing the old<br>cable harness:<br>Method 1, step 1:<br>Prepare the end of the cable package in the<br>base with tape as shown in the figure.<br>Tip<br>In order to protect the connectors from get-<br>ting residual grease on the cable harness,<br>put some plastic over them prior to pushing<br>it through the hole in the frame. |                                                                                                    |
|   |                                                                                                    | <ul> <li>xx1200000886</li> <li>A Tape</li> <li>B Connectors to SMB unit and Brake release unit</li> <li>C R1.CP/CS</li> <li>D Air hose</li> <li>E R1.MP</li> <li>F R1.SMB (Connector bent and taped upwards)</li> </ul> |

|   | Action                                                                                                    | Note                                                                                      |
|---|----------------------------------------------------------------------------------------------------|-------------------------------------------------------------------------------------------|
| 5 | Use this procedure when replacing the old<br>cable harness:<br>Method 1, step 2:<br>Push the cable package carefully in through<br>the base and up through the hole in the<br>frame.<br>Note<br>Use caution when performing this procedure<br>in order not to damage cables or other<br>components!                                                                                                    |                                                                                           |
| 6 | Use this procedure when replacing the old<br>cable harness:<br>Method 2:<br>Push the cable harness carefully into the<br>hole in the frame and out of the hole in the<br>base.<br>Perform the procedure in the following or-<br>der:<br>• R1.MP<br>• R1.CP/CS<br>• R1.SMB1-2 and R1.SMB3-6<br>• Air hose.<br>Note<br>Use caution when performing this procedure<br>in order not to damage cables or other<br>components!<br>Tip<br>In order to protect the connectors from get-<br>ting residual grease on the cable harness,<br>put some plastic over them prior to pushing<br>it through the hole in the frame. |                                                                                           |
| 7 | Use this procedure when fitting a new cable harness:<br>Without removing the plastic around cables and hose, push the cable harness through the hole in the frame.<br>Note<br>Use caution when performing this procedure in order not to damage cables or other components!                                                                                                    | <b>Note</b><br>Check that cables and air hose are placed<br>as shown in the figure above. |
|    | Action                                                                                       | Note                                                   |
|----|----------------------------------------------------------------------------------------------|--------------------------------------------------------|
| 8  | Note<br>It is vital that the position of the air hose is<br>correct, as shown in the figure! |                                                        |
|    |                                                                                              |                                                        |
|    |                                                                                              | Parts:                                                 |
|    |                                                                                              | <ul><li>B: Air hose</li></ul>                          |
|    |                                                                                              | C: Hole in frame     D: Cable guide                    |
|    |                                                                                              | • E: Position of the front of the robot                |
| 9  | Secure the <i>cover</i> to the frame with its attachment screws.                             | A                                                      |
|    |                                                                                              | C                                                      |
|    |                                                                                              | xx0900000016                                           |
|    |                                                                                              | Parts:<br>• A: Frame                                   |
|    |                                                                                              | B: Hole in frame                                       |
| 10 | Connect the axis-1 and axis-2 motor cables.                                                  | How to refit the motor cables is described in section: |
|    |                                                                                              | Refitting motors on page 320                           |

4.3.2 Refitting the complete cable harness *Continued* 

|    | Action                                                                                      | Note                                                                                                    |
|----|---------------------------------------------------------------------------------------------|----------------------------------------------------------------------------------------------------|
| 11 | Sort out the different cables the way they<br>later will be fit on the bracket in the base. | A B C D<br>A B C D<br>C D<br>C D<br>C D<br>C D<br>C D<br>C D<br>C D<br>C D<br>C D                                                                    |
|    |                                                                                             | usea)<br>• J: R1.SMB                                                                                                    |
| 12 | Continue the refitting of the cable harness in the base.                                    | <ul> <li>How to refit the cable harness in the base is described in section:</li> <li>Refitting the cable harness in the base on page 218</li> </ul> |

#### Refitting the cable harness in the base

Use this procedure to refit the cable harness in the base.

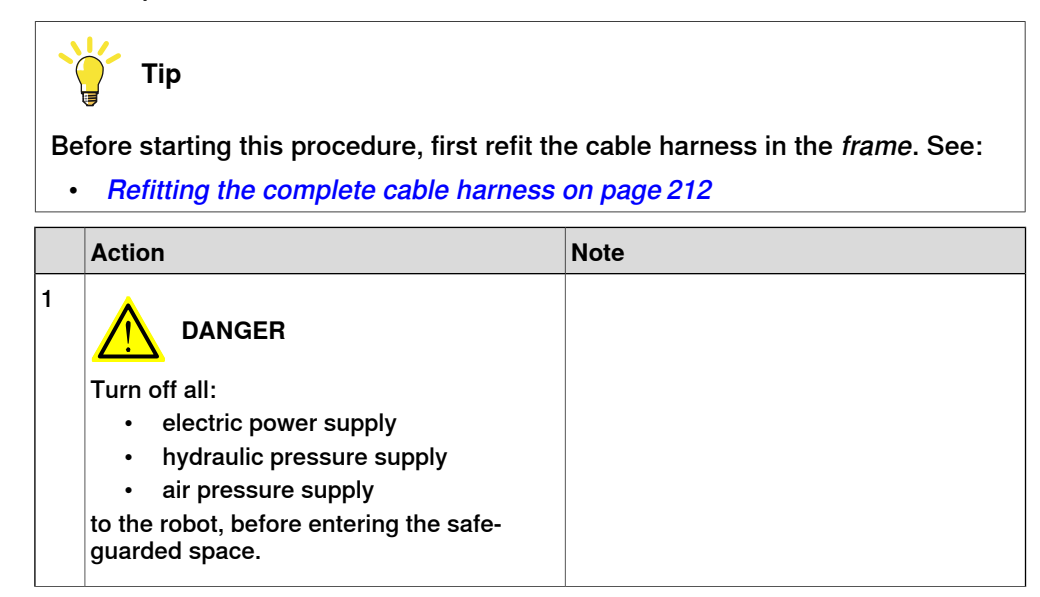

|   | Action                                                                                                    | Note                                                                                          |
|---|----------------------------------------------------------------------------------------------------|-----------------------------------------------------------------------------------------------|
| 2 | Attach the <i>cable harness</i> to the bracket.                                                                                                    | A<br>A<br>C<br>C<br>C<br>C<br>C<br>C<br>C<br>C<br>C<br>C<br>C<br>C<br>C                       |
| 3 | <ul> <li>Secure the <i>bracket</i> on its <i>attachment screws</i> in the base.</li> <li>Tip</li> <li>Perform this in the following order: <ul> <li>Put the <i>attachment screws</i> in the holes but do not tighten them yet (if they have been removed earlier).</li> <li>Place the <i>bracket</i> on the attachment screws.</li> <li>Secure the bracket with its attachment screws.</li> </ul> </li> </ul> | A B C<br>xx090000018<br>Parts:<br>• A: Base<br>• B: Attachment screws (2 pcs)<br>• C: Bracket |

|   | Action                                                                             | Note                                                                                              |
|---|------------------------------------------------------------------------------------|---------------------------------------------------------------------------------------------------|
| 4 | Refit the <i>earth cables</i> .                                                    | A<br>A<br>A<br>A<br>A<br>B<br>A<br>B<br>A: Earth<br>A: Earth<br>B: Distance screws                |
| 5 | Connect the contacts on the SMB unit:<br>• R1.SMB1-2<br>• R1.SMB3-6<br>• R2.SMB    |                                                                                                   |
| 6 | Refit the SMB unit.                                                                | How to refit the SMB unit is described in section:<br>• <i>Refitting the SMB unit on page 243</i> |
| 7 | Refit the cables with the <i>screen connec-</i><br><i>tions</i> .                  | A                                                                                                 |
|   |                                                                                    | xx090000035                                                                                       |
|   |                                                                                    | A: Screen connections (4 pcs)                                                                     |
| 8 | Tip<br>When refitting connectors on the <i>bracket</i> ,<br>put it at a 90° angle. | A B<br>xx090000013                                                                                |
|   |                                                                                    | Parts:<br>• A: Bracket<br>• B: Base                                                               |
|   |                                                                                    | D. Dusc                                                                                           |

|    | Action                                                                                                    | Note                                                                                                    |
|----|----------------------------------------------------------------------------------------------------|----------------------------------------------------------------------------------------------------|
| 9  | Before refitting the connectors on the<br>bracket, arrange cables and connectors as<br>shown in the figure.                                                                                                    | A B C<br>xx1200000857<br>A R1.CP/CS<br>B R1.MP<br>C Air hose                                                                                                    |
| 10 | Refit the <i>connectors</i> and <i>air hose</i> on the bracket: <ul> <li>R1.CP/CS</li> <li>R1.ETHERNET (if used)</li> <li>R1.MP</li> </ul> <li>Tip</li> <li>Do not refit the <i>R1.SMB-connector</i> and <i>air hose</i> at this stage. It will be easier to refit these two when the bracket has been fitted to the distance screws.</li> | A B C D<br>A B C D<br>A B C |
|    |                                                                                                    | Connectors:<br>• A: Earth cables<br>• B: R1.SMB1-2<br>• C: R1.SMB3-6<br>• D: R2.SMB<br>• E: R1.CP/CS<br>• F: R1.MP<br>• G: Air hose<br>• H: Position of R1.ETHERNET (if<br>used)<br>• J: R1.SMB                                                                                                    |

|    | Action                                                                                                    | Note                                                                                |
|----|----------------------------------------------------------------------------------------------------|-------------------------------------------------------------------------------------|
| 11 | Secure the bracket on the distance screws.                                                                                                    | xx1200000887<br>A Base<br>B Distance screw<br>C Attachment screw<br>D Bracket       |
| 12 | Reconnect connectors on the brake release<br>unit:<br>• X8<br>• X9<br>• X10                                                                                                    |                                                                                     |
| 13 | Refit the <i>R1.SMB-connector</i> on the bracket.<br>Tip<br>Use a deep well hexagon socket, width 30<br>mm (like the ones used for spark plugs, or<br>similar).<br>xx1200000888 |                                                                                     |
|    |                                                                                                    | xx1200000889<br>A Thin nut, width 30 mm<br>B R1.SMB<br>C Bracket<br>D Air connector |
| 14 | Refit the <i>air hose connector</i> on the bracket.                                                                                                    |                                                                                     |
|    | Check that there is no leakage from the air hose.                                                                                                    |                                                                                     |
| 15 | Reconnect the battery cable.                                                                                                    |                                                                                     |

|    | Action                                                                                                    | Note                                                                                                    |
|----|----------------------------------------------------------------------------------------------------|----------------------------------------------------------------------------------------------------|
| 16 | Secure the battery cable with <i>cable straps</i> .                                                                      | xx090000099<br>Parts:<br>• A: Cable straps (2 pcs)                                                                                                    |
| 17 | Use caution when pushing the <i>base cover</i> into position while at the same time checking that no cables are damaged. | xx0800000456<br>Parts:<br>• A: Base<br>• B: Base cover<br>• C: Attachment screws (6 pcs)                                                                                                    |
| 18 | Secure the <i>base cover</i> with its attachment screws.                                                                 |                                                                                                    |
| 19 | Refit the <i>bracket</i> on the frame.                                                                                   | See the figure in:<br>• Location of the cable harness on<br>page 213                                                                                                    |
| 20 | Refit the <i>cable straps</i> securing the cable harness to the frame.                                                   | See the figure in:<br>• Location of the cable harness on<br>page 213                                                                                                    |
| 21 | Continue the refitting of the cable package<br>on lower arm and armhouse.                                                | <ul> <li>How to refit the cable harness on the <i>lower arm and armhouse</i> is described in section:</li> <li><i>Refitting the cable harness in the lower arm and armhouse on page 224</i></li> </ul> |

4.3.2 Refitting the complete cable harness *Continued* 

#### Refitting the cable harness in the lower arm and armhouse

Use this procedure to refit the cable harness in the *lower arm* and *armhouse*.

| -(       | Тір                                                                                                    |                                                                                                    |  |
|----------|----------------------------------------------------------------------------------------------------|----------------------------------------------------------------------------------------------------|--|
| Be<br>Se | Before starting this procedure, first refit the cable harness in the <i>frame</i> and <i>base</i> . See:                                              |                                                                                                    |  |
| •        | Refitting the complete cable harness                                                                                                    | on page 212                                                                                                    |  |
| •        | Refitting the complete cable harness                                                                                                    | on page 212                                                                                                    |  |
|          | Action                                                                                                    | Note                                                                                                    |  |
| 1        | DANGER<br>Turn off all:<br>• electric power supply<br>• hydraulic pressure supply<br>• air pressure supply<br>to the robot, before entering the robot |                                                                                                    |  |
|          | working area.                                                                                                    |                                                                                                    |  |
| 2        | Secure the <i>brackets</i> on the lower ann.                                                                                                    |                                                                                                    |  |
|          |                                                                                                    | xx0900000020<br>Parts:<br>• A: Bracket, lower arm<br>• B: Bracket, lower arm<br>• C: Bracket, armhouse<br>• D: Cable bracket |  |
| 3        | Refit the <i>cable straps</i> securing the cable harness to the lower arm.                                                                            | See the figure in:<br>• Location of the cable harness on<br>page 213 (Cable harness, lower arm)                              |  |
| 4        | Push the cable harness carefully into the armhouse.                                                                                                   |                                                                                                    |  |

Continues on next page

|   | Action                                                                                                | Note                                                                                                    |
|---|----------------------------------------------------------------------------------------------------|----------------------------------------------------------------------------------------------------|
| 5 | Secure the <i>bracket, armhouse</i> with its at-<br>tachment screws.                                  | A<br>A<br>B C<br>xx0800000335<br>Parts:<br>• A: Tubular shaft unit<br>• B: Attachment screws                        |
|   |                                                                                                    | C: Bracket, armhouse                                                                                                |
| 6 | Secure the <i>bracket</i> to the armhouse with its attachment screws.                                 | A<br>A<br>A<br>A<br>A<br>A<br>A<br>A<br>A<br>A<br>A<br>A<br>A<br>A                                                  |
| 7 | <i>IRB 2600 Standard:</i><br>Reconnect the axis-3, axis-4, axis-5 and<br>axis-6 <i>motor cables</i> . | How to connect the axis-3, axis-4, axis-5<br>and axis-6 motor cables, see:<br>• <i>Refitting motors on page 320</i> |
| 8 | IRB 2600ID:<br>Reconnect the axis-3 and axis-4 motor<br>cables.                                       | How to connect the axis-3 and axis-4 mo-<br>tor cables, see section:<br>• <i>Refitting motors on page 320</i>       |
| 9 | <i>IRB 2600ID:</i><br>Refit the cable package in the upper arm.                                       | See section <ul> <li>Replacing the cable harness in the upper arm - IRB 2600ID on page 227</li> </ul>               |

|    | Action                                                                                                    | Note                                                                                                    |
|----|----------------------------------------------------------------------------------------------------|----------------------------------------------------------------------------------------------------|
| 10 | Recalibrate the robot.                                                                                                    | Pendulum Calibration is described in <i>Operating manual - Calibration Pendulum</i> , enclosed with the calibration tools.<br>Axis Calibration is described in <i>Calibrating</i> |
|    |                                                                                                    | with Axis Calibration method on page 412.                                                                                                    |
|    |                                                                                                    | General calibration information is included in section <i>Calibration on page 397</i> .                                                                                           |
| 11 | WARNING<br>The cover on the armhouse must be fitted<br>when the robot is running. It is a vital part<br>for the stability of the robot.                                                    |                                                                                                    |
| 12 | DANGER<br>Make sure all safety requirements are met<br>when performing the first test run. See <i>Test</i><br><i>run after installation, maintenance, or repair</i><br><i>on page 113.</i> |                                                                                                    |

### 4.3.3 Replacing the cable harness in the upper arm - IRB 2600ID

#### Introduction

This procedure describes how to replace the cable harness in the upper arm on IRB 2600ID.

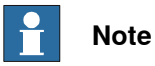

In order to perform this procedure it is necessary to follow instructions in these sections as well:

- Replacing motor axis 5 IRB 2600ID on page 336
- Replacing motor axis 6 and wrist unit IRB 2600ID on page 348

#### Location of the cable harness in the upper arm - IRB 2600ID

The location of the cable harness in the upper arm is shown in the figure.

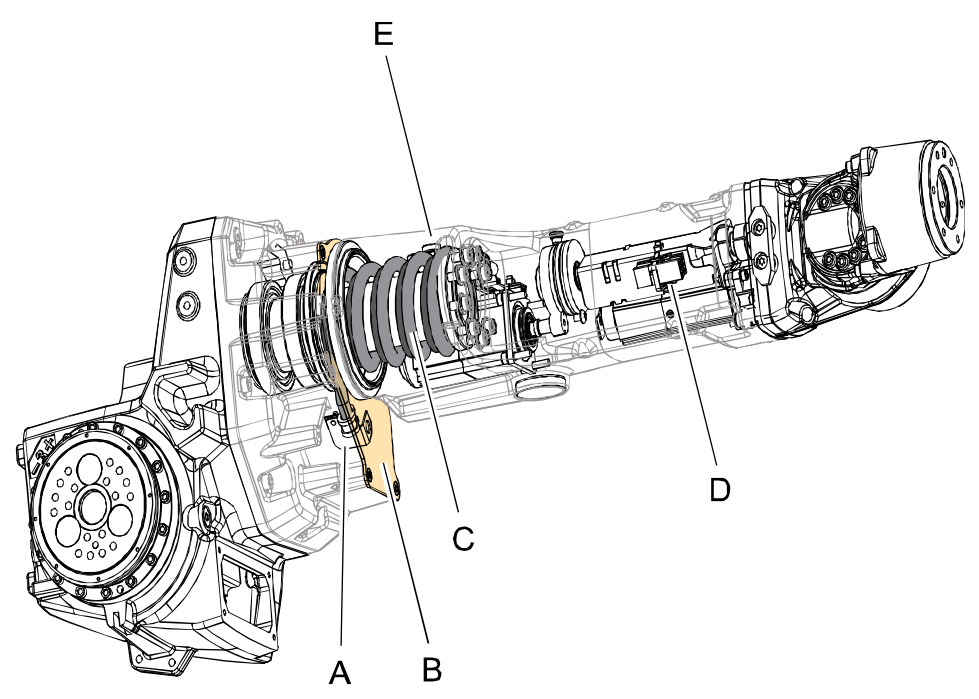

#### xx1000001000

| Α | Bracket (inside armhouse)                    |
|---|----------------------------------------------|
| в | Cover                                        |
| С | Cable harness                                |
| D | Connectors motor axis 6 (2 pcs)              |
| E | Bracket (securing cable harness to arm tube) |

# 4.3.3 Replacing the cable harness in the upper arm - IRB 2600ID *Continued*

#### **Required equipment**

| Equipment                                                                                                    | Note                                                                     |
|----------------------------------------------------------------------------------------------------|--------------------------------------------------------------------------|
| VK cover                                                                                                    | 2 pcs.<br>Art. no. is specified in <i>Spare part lists on page 457</i> . |
| Sikaflex 521FC                                                                                                    | Art. no. 3HAC026759-001                                                  |
| Flange sealant                                                                                                    | -<br>Loctite 574                                                         |
| Grease                                                                                                    | 3HAC042536-001<br>Shell Gadus S2<br>For lubrication of the cable spiral. |
| Standard toolkit                                                                                                    | Content is defined in section <i>Standard tools on page 452</i> .        |
| Other tools and procedures may be required.<br>See references to these procedures in the step-<br>by-step instructions below. | These procedures include references to the tools required.               |

#### **Deciding calibration routine**

Decide which calibration routine to be used, based on the information in the table. Depending on which routine is chosen, action might be required prior to beginning the repair work of the robot, see the table.

|   | Action                                                                                                    | Note                                                                                                    |
|---|----------------------------------------------------------------------------------------------------|----------------------------------------------------------------------------------------------------|
| 1 | <ul> <li>Decide which calibration routine to use for calibrating the robot.</li> <li>Reference calibration. External cable packages (DressPack) and tools can stay fitted on the robot.</li> <li>Fine calibration. All external cable packages (DressPack) and tools must be removed from the robot.</li> </ul>                                                                                               |                                                                                                    |
|   | If the robot is to be calibrated with refer-<br>ence calibration:<br>Find previous reference values for the axis<br>or create new reference values. These val-<br>ues are to be used after the repair proced-<br>ure is completed, for calibration of the ro-<br>bot.<br>If no previous reference values exist, and<br>no new reference values can be created,<br>then reference calibration is not possible. | Follow the instructions given in the refer-<br>ence calibration routine on the FlexPendant<br>to create reference values.<br>Creating new values requires possibility to<br>move the robot.<br>Read more about reference calibration for<br>Axis Calibration in <i>Reference calibration</i><br><i>routine on page 413</i> . |
|   | If the robot is to be calibrated with fine<br>calibration:<br>Remove all external cable packages<br>(DressPack) and tools from the robot.                                                                                                    |                                                                                                    |

#### Removing the cable harness

Use this procedure to remove the cable harness.

| which calibration routine to use, and<br>tions accordingly prior to beginning<br>air procedure.<br>The robot to synchronization position.<br><b>DANGER</b><br>If all:<br>electric power supply<br>hydraulic pressure supply<br>air pressure supply<br>obot, before entering the robot<br>g area.<br>e all extra equipment fitted on the<br>arm and wrist.<br>the upper arm with roundslings in<br>head crane or similar. |                                                                                                    |
|----------------------------------------------------------------------------------------------------|----------------------------------------------------------------------------------------------------|
| DANGER<br>f all:<br>electric power supply<br>hydraulic pressure supply<br>air pressure supply<br>obot, before entering the robot<br>g area.<br>e all extra equipment fitted on the<br>arm and wrist.<br>the upper arm with roundslings in<br>head crane or similar.                                                                                                    |                                                                                                    |
| DANGER<br>f all:<br>electric power supply<br>hydraulic pressure supply<br>air pressure supply<br>obot, before entering the robot<br>g area.<br>e all extra equipment fitted on the<br>arm and wrist.<br>the upper arm with roundslings in<br>head crane or similar.                                                                                                    |                                                                                                    |
| e all extra equipment fitted on the<br>arm and wrist.<br>the upper arm with roundslings in<br>head crane or similar.                                                                                                    |                                                                                                    |
| the upper arm with roundslings in<br>head crane or similar.                                                                                                    |                                                                                                    |
|                                                                                                    |                                                                                                    |
| e the cover on the arm house.                                                                                                    |                                                                                                    |
| nect the cables to motors axes 3, 4,                                                                                                    | A Motor axis 4<br>B Motor axis 3<br>C MP connectors axes 3, 4, 5 and 6<br>(see markings for axis)<br>D FP connectors axes 3, 4, 5 and 6                          |
| e the <i>wrist</i> .<br>done in order to be able to discon-<br>e motor cables of motor axis 6)                                                                                                    | See section<br>• Removing the wrist unit on page 350<br>Note<br>No need to remove the axis-6 motor. Only<br>the motor cables need to be disconnected.            |
|                                                                                                    | the cover on the arm house.<br>ect the cables to motors axes 3, 4,<br>the <i>wrist</i> .<br>done in order to be able to discon-<br>motor cables of motor axis 6) |

|    | Action                                                                                                    | Information                                                                                                    |
|----|----------------------------------------------------------------------------------------------------|----------------------------------------------------------------------------------------------------|
| 9  | Remove the <i>mechanical stop, bracket and cover</i> .                                                       | See section<br>• Replacing motor axis 5 - IRB<br>2600ID on page 336<br>F<br>F<br>F<br>C<br>C<br>B<br>A<br>A<br>A<br>Attachment screws (5 pcs)<br>B<br>Mechanical stop<br>C<br>O-ring<br>D<br>Distance ring<br>E<br>Bracket<br>F<br>Cover |
| 10 | Remove the two <i>VK-covers</i> , covering the attachment screws securing the cable harness to the arm tube. | A<br>A<br>A<br>A<br>A<br>A<br>A<br>VK-covers (2 pcs)                                                                                                    |

|    | Action                                                                                                    | Information                                                                                                    |
|----|----------------------------------------------------------------------------------------------------|----------------------------------------------------------------------------------------------------|
| 11 | Remove the <i>attachment screws</i> (2 pcs),<br>securing the cable harness <i>bracket</i> to the<br>arm tube.<br>Note<br>The arm tube is not shown here. | xx1000000998<br>Parts:<br>A Bracket<br>B Attachment screws (2 pcs)<br>C Connectors motor axis 5<br>D Motor axis 5                       |
| 12 | Remove the <i>attachment screws (A)</i> securing the <i>cover (B)</i> on the arm house.                                                                  |                                                                                                    |
| 13 | Remove the <i>attachment screws (C)</i> (8 pcs) securing the arm tube.                                                                                   | A Attachments screws (6 pcs)<br>B Cover<br>C Attachment screws (8 pcs) securing<br>arm tube                                             |
| 14 | Pull out the tube of the arm house a little,<br>enough to be able to disconnect cables to<br>the axis-5 motor.                                           |                                                                                                    |
| 15 | Disconnect <i>connectors</i> to motor axis 5.                                                                                                    | How to remove the motor cables, see:<br>• Replacing motor axis 5 - IRB<br>2600ID on page 336<br>Note<br>No need to remove motor axis 5! |
| 16 | Pull carefully out the cable harness off the<br>arm house at the same time as the tube of<br>the arm house is pulled out.                                | <b>CAUTION</b><br>Pull the cable harness out carefully! The space in the armhouse is cramp.                                             |
| 17 | Place the upper arm tube somewhere safe.                                                                                                    |                                                                                                    |

4.3.3 Replacing the cable harness in the upper arm - IRB 2600ID *Continued* 

|    | Action                                                                                                    | Information                                 |
|----|----------------------------------------------------------------------------------------------------|---------------------------------------------|
| 18 | Pull carefully out the cables off the <i>hole</i> in<br>the arm house from the arm house where<br>the connectors are. | xx100000996<br>Part:<br>A Hole in arm house |
| 19 | Remove the cable harness.                                                                                             |                                             |

#### **Refitting cable harness**

Use this procedure to refit the cable harness.

|   | Action                                                                                                    | Information |
|---|----------------------------------------------------------------------------------------------------|-------------|
| 1 | Push carefully in the cables to the connectors for motors axes 3, 4, 5 and 6 through the <i>hole</i> in the arm house. | xx100000996 |
|   |                                                                                                    |             |

|   | Action                                                                                                    | Information                                                                                                    |
|---|----------------------------------------------------------------------------------------------------|----------------------------------------------------------------------------------------------------|
| 2 | Place the <i>cable harness spiral</i> into its pos-<br>ition in the arm house.<br>Lubricate the cables in the spiral with<br>grease.<br>Note<br>Do not cut the strap used as transport<br>protection of the cable harness spiral at<br>this point! | Grease: Shell Gadus S2, 3HAC042536-001.<br>A B<br>A B<br>A B<br>A B<br>A B<br>A B<br>A Cable harness spiral<br>B Attachment screws (8 pcs) M8x25<br>guality Steel 12.9 Gleitmo |
| 3 | Apply <i>flange sealant</i> on the surface where<br>the cover shall be fitted. See figure!                                                                                                    | A<br>xx100001006<br>Part:<br>A Flange sealant: Loctite 574, -                                                                                                    |

|   | Action                                                                                                    | Information                                                                                                    |
|---|----------------------------------------------------------------------------------------------------|----------------------------------------------------------------------------------------------------|
| 4 | Secure the cover with its attachment screws.                                                               | Tightening torque: 10 Nm.<br>Tightening torque: 10 Nm.<br>C<br>C<br>B<br>C<br>B<br>C<br>C<br>C<br>C<br>C<br>C<br>C<br>C<br>C<br>C<br>C<br>C<br>C |
| 5 | Use an overhead crane (or similar) and lift<br>the upper arm tube almost all the way into<br>its position. | Note<br>It must still be possible to reach inside the<br>armtube for the remaining assembly inside.                                              |
| 6 | Push the motor cables for the axis-6 motor through the upper arm tube.                                     |                                                                                                    |
| 7 | Connect the <i>connectors</i> to the axis-5 mo-<br>tor.                                                    | A B                                                                                                    |
| 8 | Fit the bracket (A) to the arm house.                                                                      | xx1000000998<br>Parts:<br>A Bracket<br>B Attachment screws (2 pcs)<br>C Connectors motor axis 5<br>D Motor axis 5                                |

|    | Action                                                                                                    | Information                                                                                                    |
|----|----------------------------------------------------------------------------------------------------|----------------------------------------------------------------------------------------------------|
| 9  | For IRB 2600ID - 8/2.0: cut the cable tie<br>that holds the harness loop together to<br>loosen the cabling and make it longer.<br>Fasten the cable ties gently with hand<br>force.<br>For IRB 2600ID - 15/1.85: remake the har-<br>ness loop if it is missing. Fasten the loop<br>to the MP5 cable. Tighten the cable ties<br>gently with hand force. Diameter of the loop<br>should be approximately Ø40 mm. | xx160001494                                                                                                    |
| 10 | Check that axis 4 is in the same position<br>as it was when the cable harness was re-<br>moved.                                                                                                    | <b>Note</b><br>If axis 4 is being moved in the continued refitting process it must be returned to the position it was when the mechanical stop was removed in order to get the cable harness spiral fitted correctly. |
| 11 | <ul> <li>CAUTION</li> <li>When the spiral of the cable harness is arranged check that:         <ul> <li>none of the cables are twisted</li> <li>the two cables running in the spiral runs parallel to each other all the way</li> <li>the cables are not arranged too tight or too loose.</li> </ul> </li> </ul>                                                                                              |                                                                                                    |
| 12 | Hold the cable harness with one hand and<br>cut the <i>cable strap</i> used as transport pro-<br>tection.<br>CAUTION<br>When the cable strap is cut, the spiral of<br>the cable harness can unwind and the<br>cables can start to cross each other.                                                                                                    | xx1000001004<br>Part:<br>A Cable strap used as transport protec-<br>tion                                                                                                    |

|    | Action                                                                                                    | Information                                                                                                    |
|----|----------------------------------------------------------------------------------------------------|----------------------------------------------------------------------------------------------------|
| 13 | Check that the cable harness is fitted cor-<br>rectly by releasing the brakes on the axis-<br>4 motor and manually moving axis 4 very<br>carefully all the way to each end position.<br>CAUTION<br>Too much force when turning axis 4 can<br>result in damage to the cable harness! | Note<br>If axis 4 is not running correctly the spiral<br>of the cable harness must be refitted.                                 |
| 14 | Apply <i>flange sealant</i> Loctite 574 on the surface B, shown in the figure.<br>Note Do not apply flange sealant on the surfaces where Sikaflex 521FC shall be applied! See figure!                                                                                               | xx1000001003<br>Parts:<br>A Surface where Sikaflex 521FC shall<br>be applied<br>B Surface where Loctite 574 shall be<br>applied |
| 15 | Secure the upper arm tube with its attach-<br>ment screws.                                                                                                    | Tightening torque: 35 Nm.                                                                                                    |
| 16 | Refit the <i>wrist</i> .                                                                                                    | See section <ul> <li>Refitting the wrist on page 355</li> </ul>                                                                 |

|    | Action                                                                   | Information                                                                                                    |
|----|--------------------------------------------------------------------------|----------------------------------------------------------------------------------------------------|
| 17 | Refit the cover (A) with two screws (B).                                 |                                                                                                    |
| 18 | Refit the bracket (C) with two screws.                                   |                                                                                                    |
| 19 | Apply Sikaflex 521FC on the surfaces A shown in the figure.              | xx1600001557<br>Parts:<br>A Cover<br>B Attachment screws for the cover (2<br>pcs of totally 5 pcs)<br>C Bracket (including 2 cover attach-<br>ment screws)<br>D Mechanical stop (including o-ring<br>and one cover attachment screw)                                                                |
| 20 | Refit the o-ring and the mechanical stop<br>(D) with one screw.          |                                                                                                    |
| 21 | Connect the connectors to motors axes 3,<br>4, 5 and 6 in the arm house. | A       B       C         xx1000000991       Parts:       A         A       Motor axis 4       B         B       Motor axis 3       C         C       MP connectors axes 3, 4, 5 and 6       (see markings for axis)         D       FP connectors axes 3, 4, 5 and 6       (see markings for axis) |
| 22 | Refit the <i>cover</i> on the arm house with its attachment screws.      | Tightening torque: 14 Nm.                                                                                                    |

|    | Action                                                                                                    | Information                                                                                                    |
|----|----------------------------------------------------------------------------------------------------|----------------------------------------------------------------------------------------------------|
| 23 | Fit new VK covers to the arm tube.                                                                                                    | A<br>A<br>A<br>A<br>A<br>A<br>VK-covers (2 pcs). See article num-<br>ber in section Spare part lists on<br>page 457.                                                                                                    |
| 24 | Recalibrate the robot.                                                                                                    | Pendulum Calibration is described in <i>Oper-<br/>ating manual - Calibration Pendulum</i> , en-<br>closed with the calibration tools.<br>Axis Calibration is described in <i>Calibrating<br/>with Axis Calibration method on page 412</i> .<br>General calibration information is included<br>in section <i>Calibration on page 397</i> . |
| 25 | DANGER<br>Make sure all safety requirements are met<br>when performing the first test run. See <i>Test</i><br><i>run after installation, maintenance, or re-</i><br><i>pair on page 113.</i> |                                                                                                    |

## 4.3.4 Replacing SMB unit

#### Location of SMB unit

The SMB unit (SMB = Serial measurement board) is located in the base below the brake release unit, as shown in the figure.

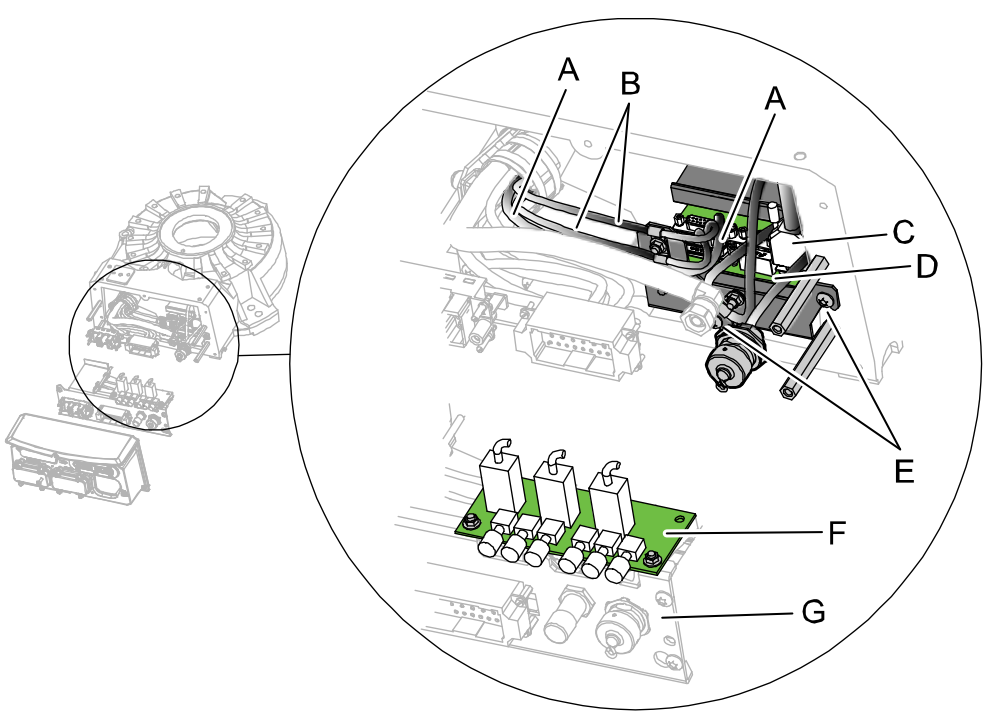

#### xx0800000466

| Α | R1.SMB3-6                                       |
|---|-------------------------------------------------|
| в | R1.SMB1-2                                       |
| С | R2.SMB                                          |
| D | SMB unit                                        |
| E | Attachment screws M6x16 quality 8.8-A2F (2 pcs) |
| F | Brake release unit                              |
| G | Bracket                                         |

#### **Required equipment**

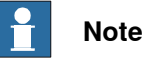

There are different variants of SMB units and batteries. The variant with the 3-pole battery contact (RMU) has longer lifetime for the battery.

It is important that the SMB unit uses the correct battery. Make sure to order the correct spare parts. Do not replace the battery contact!

| Equipment        | Note                                                              |
|------------------|-------------------------------------------------------------------|
| Standard toolkit | Content is defined in section <i>Standard tools on page 452</i> . |

Continues on next page

239

# 4.3.4 Replacing SMB unit *Continued*

| Equipment                                                                                                    | Note                                                                                      |
|----------------------------------------------------------------------------------------------------|-------------------------------------------------------------------------------------------|
| Other tools and procedures may be re-<br>quired. See references to these procedures<br>in the step-by-step instructions below. | These procedures include references to the tools required.                                |
| SMB unit                                                                                                    | For spare part no. see chapter Spare parts,<br>section:<br>• Spare part lists on page 457 |
|                                                                                                    |                                                                                           |

#### **Deciding calibration routine**

Decide which calibration routine to be used, based on the information in the table. Depending on which routine is chosen, action might be required prior to beginning the repair work of the robot, see the table.

|  |   | Action                                                                                                    | Note                                                                                                    |
|--|---|----------------------------------------------------------------------------------------------------|----------------------------------------------------------------------------------------------------|
|  | 1 | <ul> <li>Decide which calibration routine to use for calibrating the robot.</li> <li>Reference calibration. External cable packages (DressPack) and tools can stay fitted on the robot.</li> <li>Fine calibration. All external cable packages (DressPack) and tools must be removed from the robot.</li> </ul>                                                                                               |                                                                                                    |
|  |   | If the robot is to be calibrated with refer-<br>ence calibration:<br>Find previous reference values for the axis<br>or create new reference values. These val-<br>ues are to be used after the repair proced-<br>ure is completed, for calibration of the ro-<br>bot.<br>If no previous reference values exist, and<br>no new reference values can be created,<br>then reference calibration is not possible. | Follow the instructions given in the refer-<br>ence calibration routine on the FlexPendant<br>to create reference values.<br>Creating new values requires possibility to<br>move the robot.<br>Read more about reference calibration for<br>Axis Calibration in <i>Reference calibration</i><br><i>routine on page 413</i> . |
|  |   | If the robot is to be calibrated with fine<br>calibration:<br>Remove all external cable packages<br>(DressPack) and tools from the robot.                                                                                                    |                                                                                                    |

#### Removing the SMB unit

Use this procedure to remove the SMB unit.

|   | Action                                                                                                    | Note |
|---|----------------------------------------------------------------------------------------------------|------|
| 1 | Decide which calibration routine to use, and take actions accordingly prior to beginning the repair procedure.                                                         |      |
| 2 | DANGER<br>Turn off all:<br>• electric power supply<br>• hydraulic pressure supply<br>• air pressure supply<br>to the robot, before entering the robot<br>working area. |      |

4.3.4 Replacing SMB unit *Continued* 

|   | Action                                                                                                    | Note                                                                                         |
|---|----------------------------------------------------------------------------------------------------|----------------------------------------------------------------------------------------------|
| 3 | Remove the base cover.<br>CAUTION<br>Clean cover from metal residues before<br>opening.<br>Metal residues can cause shortage on the<br>boards which can result in hazardous fail-<br>ures.                        | C<br>C<br>C<br>C<br>C<br>C<br>C<br>C<br>C<br>C<br>C<br>C<br>C<br>C<br>C<br>C<br>C<br>C<br>C  |
| 4 | Cut the <i>cable straps</i> securing the battery cable.                                                                                                    |                                                                                              |
| 5 | Remove the screw that secures the bracket<br>and unscrew the three other screws a little<br>just enough to be able to slide the bracket<br>sideways.<br>Note<br>It is not needed to remove these three<br>screws. | xx0900000100<br>Parts:<br>A Screw to be removed<br>B Screws to be unscrewed a little (3 pcs) |

4.3.4 Replacing SMB unit *Continued* 

|    | Action                                                                                                    | Note                                                                             |
|----|----------------------------------------------------------------------------------------------------|----------------------------------------------------------------------------------|
| 6  | Remove the <i>bracket</i> by sliding it off the re-<br>maining three attachment screws and put<br>it at a 90° angle from the base.                    | Cable harness can stay connected to all connectors except to the SMB unit.       |
|    | Putting the bracket at a 90° angle facilitates<br>the disconnecting of cables from the<br>bracket.                                                    |                                                                                  |
|    | <b>Note</b>                                                                                                    | B                                                                                |
|    | Use caution when performing this procedure order not to damage cables or other com-                                                                   | A P<br>xx0900000013                                                              |
|    | ponents!                                                                                                    | Parts:<br>A Bracket at a 90° angle                                               |
|    |                                                                                                    | B Base                                                                           |
| 7  | Disconnect cable clamps.                                                                                                    |                                                                                  |
|    |                                                                                                    | A                                                                                |
|    |                                                                                                    | xx090000035                                                                      |
|    |                                                                                                    | Parts:<br>A Cable clamps                                                         |
| 8  | Unscrew the <i>attachment screws</i> securing the SMB unit just enough to be able to remove the SMB unit.                                             | See the figure in:<br>• Location of SMB unit on page 239                         |
| 9  | Remove the SMB unit.                                                                                                    |                                                                                  |
| 10 | Disconnect the battery cable by pressing<br>down the upper lip of the R1.G connector<br>to release the lock while pulling the connect-<br>or upwards. | xx170000993                                                                      |
| 11 | Disconnect the remaining connectors on<br>the SMB unit:<br>• R1.SMB1-2<br>• R1.SMB3-6<br>• R2.SMB                                                     | <ul> <li>See the figure in:</li> <li>Location of SMB unit on page 239</li> </ul> |
|    |                                                                                                    |                                                                                  |

#### Refitting the SMB unit

Use this procedure to refit the SMB unit.

|   | Action                                                                                                    | Note                                                     |
|---|----------------------------------------------------------------------------------------------------|----------------------------------------------------------|
| 1 | DANGER<br>Turn off all:<br>• electric power supply<br>• hydraulic pressure supply<br>• air pressure supply<br>to the robot, before entering the robot<br>working area.                               |                                                          |
| 2 | <ul> <li>Reconnect contacts on the SMB unit:</li> <li>R1.SMB1-2</li> <li>R1.SMB3-6</li> <li>R2.SMB</li> <li>Battery cable R1.G (X3) Make sure the lock snaps into place during refitting.</li> </ul> | vi 120000824                                             |
| 2 | Place the SMR unit on its attachment                                                                                                    | See the figure in:                                       |
| 5 | screws.                                                                                                    | Location of SMB unit on page 239                         |
| 4 | Secure the SMB unit with its attachment screws.                                                                                                    |                                                          |
| 5 | Refit the <i>cable clamps</i> .                                                                                                    | A                                                        |
|   |                                                                                                    | xx090000035                                              |
|   |                                                                                                    | Parts:<br>A Cable clamps                                 |
| 6 | Put back the cable harness in the base and refit the bracket on the distance screws.                                                                                                    | See the figure in:<br>• Location of SMB unit on page 239 |
|   | Use caution when performing this procedure order not to damage cables or other components!                                                                                                    |                                                          |

Continues on next page

4.3.4 Replacing SMB unit *Continued* 

|    | Action                                                                                                    | Note                                                                                                    |
|----|----------------------------------------------------------------------------------------------------|----------------------------------------------------------------------------------------------------|
| 7  | Secure the battery cable with cable straps.                                                                                                    |                                                                                                    |
| 8  | Use caution when pushing the <i>base cover</i> into position while at the same time checking that no cables are damaged.                                                                   |                                                                                                    |
| 9  | Secure the <i>base cover</i> with the attachment screws.                                                                                                    | xx0800000456<br>Parts:<br>A Attachment screws (6 pcs)<br>B Base cover                                                                                                    |
| 10 | Recalibrate the robot.                                                                                                    | Pendulum Calibration is described in <i>Operating manual - Calibration Pendulum</i> , enclosed with the calibration tools.<br>Axis Calibration is described in <i>Calibrating with Axis Calibration method on page 412</i> .<br>General calibration information is included in section <i>Calibration on page 397</i> . |
| 11 | DANGER<br>Make sure all safety requirements are met<br>when performing the first test run. See <i>Test</i><br><i>run after installation, maintenance, or repair</i><br><i>on page 113.</i> |                                                                                                    |

## 4.3.5 Replacing the brake release board

#### Location of brake release board

The brake release board is located as shown in the figure.

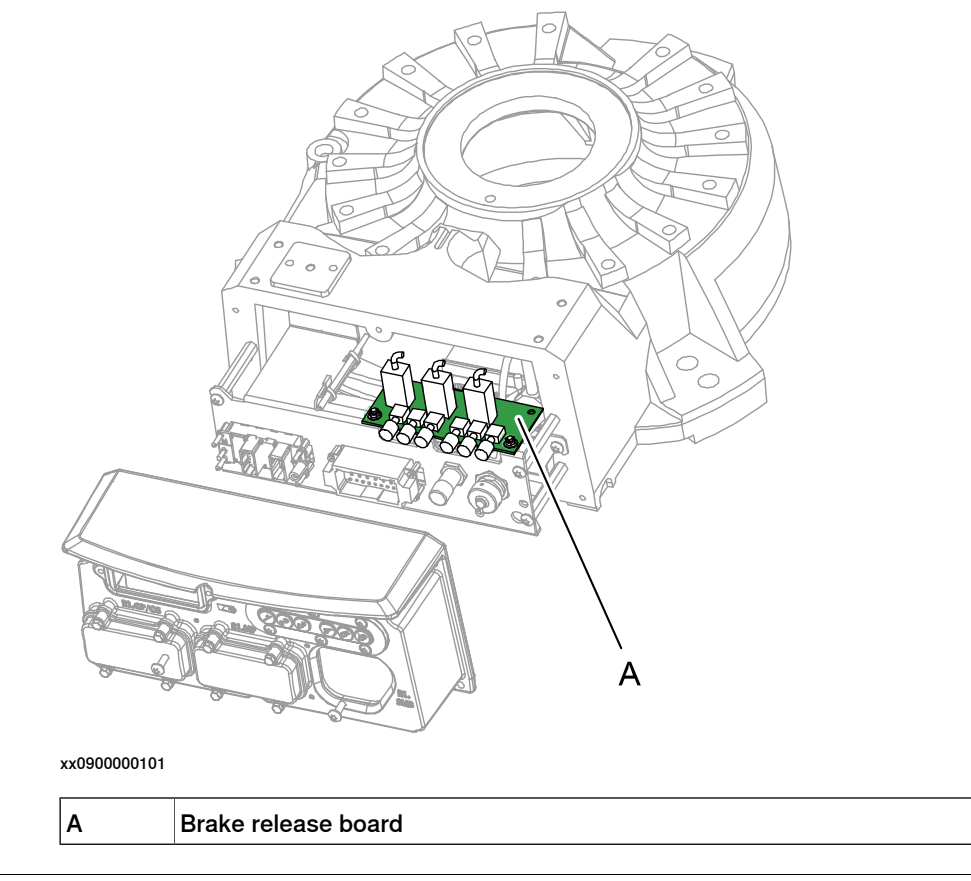

#### Connectors on push-button board

The connectors X8, X9 and X10 are placed on the push-button board as shown in the figure below.

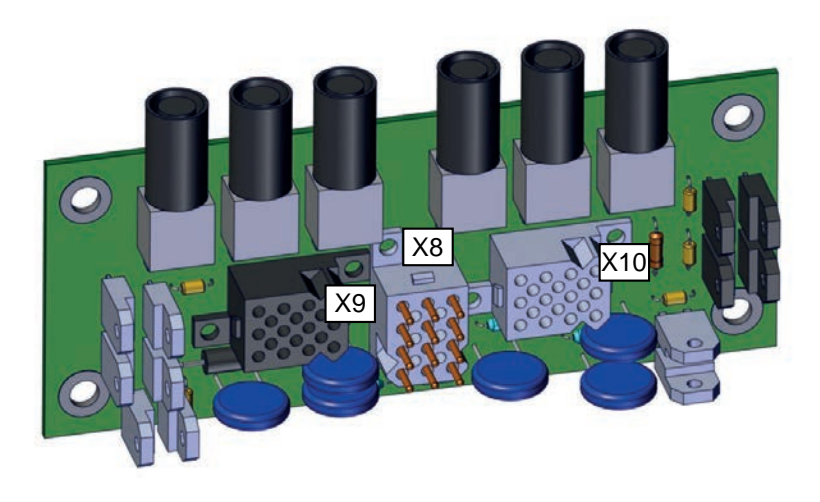

xx1700000978

# 4.3.5 Replacing the brake release board *Continued*

#### **Required equipment**

| Equipment                                                                                                    |                                                             | Note                                                              |
|----------------------------------------------------------------------------------------------------|-------------------------------------------------------------|-------------------------------------------------------------------|
| Brake release board                                                                                                    | 3HAC065020-001 <sup>i</sup><br>3HAC062021-001 <sup>ii</sup> | DSQC1050<br>DSQC1052                                              |
| Standard toolkit                                                                                                    |                                                             | Content is defined in section <i>Standard tools on page 452</i> . |
| Other tools and procedures<br>may be required. See refer-<br>ences to these procedures<br>in the step-by-step instruc-<br>tions below. |                                                             | These procedures include refer-<br>ences to the tools required.   |

Valid for robots that are equipped with motors of Type A and Type B (see *Product manual, spare parts - IRB 2600*).
 Includes brake release board and harness.

ii Valid for robots that are equipped with motors of Type B (see *Product manual, spare parts - IRB 2600*).

Includes brake release board and harness.

#### Removing the brake release board

Use this procedure to remove the brake release board.

|   | Action                                                                                                    | Note                                                                                |
|---|----------------------------------------------------------------------------------------------------|-------------------------------------------------------------------------------------|
| 1 | DANGER<br>Turn off all:<br>• electric power supply<br>• hydraulic pressure supply<br>• air pressure supply<br>to the robot, before entering the robot<br>working area.             |                                                                                     |
| 2 | ELECTROSTATIC DISCHARGE<br>(ESD)<br>The unit is sensitive to ESD. Before handling<br>the unit read the safety information in sec-<br>tion The unit is sensitive to ESD on page 56. |                                                                                     |
| 3 | Remove the <i>push button guard</i> from the SMB cover.                                                                                                    | The guard must be removed to ensure a correct refitting of the brake release board. |

4.3.5 Replacing the brake release board *Continued* 

|   | Action                                                                                                    | Note                                                                                                    |
|---|----------------------------------------------------------------------------------------------------|----------------------------------------------------------------------------------------------------|
| 4 | Remove the base cover.<br>CAUTION<br>Clean cover from metal residues before<br>opening.<br>Metal residues can cause shortage on the<br>boards which can result in hazardous fail-<br>ures. | xx0800000456<br>Parts:<br>A Base<br>B Base cover<br>C Attachment screws M6x16 quality<br>8.8-A2F (6 pcs) |
| 5 | Take a picture or make notes of how the robot cabling is positioned in regard to the brake release board.                                                                                  |                                                                                                    |
| 6 | Disconnect <i>connectors X8, X9</i> and <i>X10</i> from the brake release board.                                                                                                    | xx1700000978                                                                                             |
| 7 | Remove the <i>nuts</i> securing the brake release board.                                                                                                    |                                                                                                    |
| 8 | Remove the brake release board.                                                                                                    |                                                                                                    |

#### Refitting the brake release board

Use this procedure to refit the brake release board.

| Turn off all:                                                             |  |
|---------------------------------------------------------------------------|--|
| <ul><li>electric power supply</li><li>hydraulic pressure supply</li></ul> |  |
| air pressure supply to the robot, before entering the robot working area. |  |

247

4.3.5 Replacing the brake release board *Continued* 

|   | Action                                                                                                    | Note                                                                                                    |
|---|----------------------------------------------------------------------------------------------------|----------------------------------------------------------------------------------------------------|
| 2 | ELECTROSTATIC DISCHARGE<br>(ESD)<br>The unit is sensitive to ESD. Before handling<br>the unit read the safety information in section<br>The unit is sensitive to ESD on page 56.                                                                                                    |                                                                                                    |
| 3 | Secure the brake release board to the <i>bracket</i> with its <i>nuts with flange</i> .                                                                                                    | Maximum tightening torque: 5 Nm.<br>See the figure in:<br>• Location of brake release board<br>on page 245 |
| 4 | Reconnect <i>connectors X8, X9</i> and <i>X10</i> to the<br>brake release board.<br>Be careful not to damage the sockets or pins.<br>Make sure the connector and its locking arms<br>are snapped down properly.                                                                                                 | xx170000978                                                                                                |
| 5 | Verify that the robot cabling is positioned<br>correctly, according to previously taken pic-<br>ture/notes.<br>WARNING<br>Screened cables must not get in contact with<br>the brake release board after installation.<br>Eliminate all risks of contact between<br>screened cables and the brake release board. |                                                                                                    |
| 6 | Use caution when pushing the <i>base cover</i><br>into position while at the same time checking<br>that no cables are damaged.                                                                                                    | xx0800000456<br>Parts:<br>A Base<br>B Base cover<br>C Attachment screws M6x16 quality<br>8.8-A2F (6 pcs)   |
| 7 | Secure the <i>base cover</i> with its <i>attachment screws</i> .                                                                                                    |                                                                                                    |

Continues on next page

# 4.3.5 Replacing the brake release board *Continued*

|    | Action                                                                                                    | Note |
|----|----------------------------------------------------------------------------------------------------|------|
| 8  |                                                                                                    |      |
|    | Before continuing any service work, follow<br>the safety procedure in section <i>The brake</i><br><i>release buttons may be jammed after service</i><br><i>work on page 199</i> ! |      |
| 9  | Refit the push button guard to the SMB cover.                                                                                                    |      |
| 10 | Press the push buttons 1 to 6, one at a time,<br>to make sure that the buttons are moving<br>freely and do not stay in any locked position.                                       |      |
| 11 |                                                                                                    |      |
|    | Make sure all safety requirements are met<br>when performing the first test run. See <i>Test</i><br><i>run after installation, maintenance, or repair</i><br><i>on page 113.</i>  |      |

4.4.1 Replacing the complete upper arm

## 4.4 Upper arm

### 4.4.1 Replacing the complete upper arm

### Location of the complete upper arm

The complete upper arm is located as shown in the figure.

The figure shows IRB 2600 Standard but is also valid for IRB 2600ID.

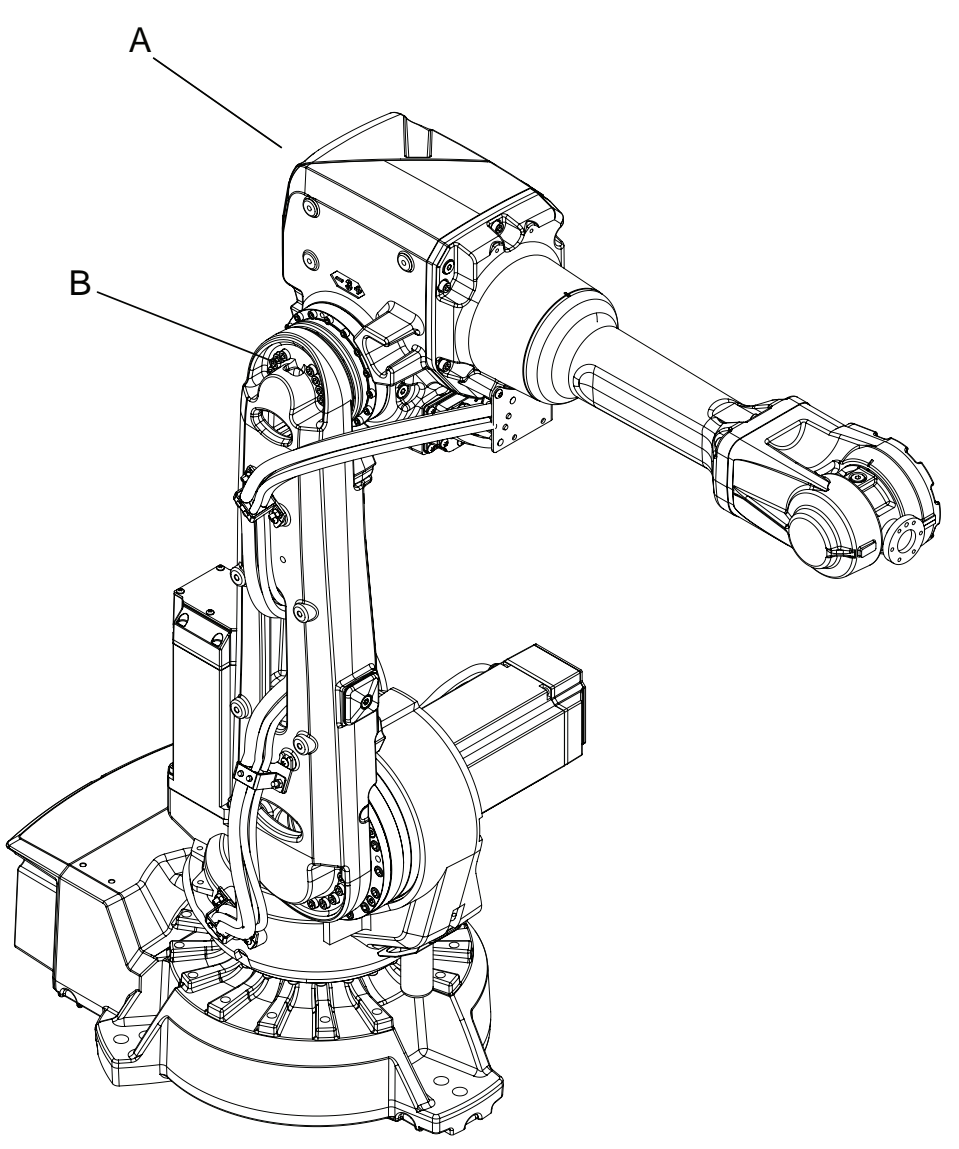

xx1100000947

| Α | Upper arm                                                    |
|---|--------------------------------------------------------------|
| В | Attachment screws M8x40, quality steel 12.9 gleitmo (12 pcs) |

# 4.4.1 Replacing the complete upper arm *Continued*

### **Required equipment**

| Equipment                                                                                                    | Note                                                                                                    |
|----------------------------------------------------------------------------------------------------|----------------------------------------------------------------------------------------------------|
| Armhouse                                                                                                    | For spare parts no. see Spare parts - <i>Upper arm</i> (2.05/2.50/2.55) in <i>Product manual, spare</i> parts - IRB 2600.                                                                                   |
| Tubular shaft unit                                                                                                    | For spare parts no. see Spare parts - <i>Upper arm</i> (2.05/2.50/2.55) in <i>Product manual, spare</i> parts - IRB 2600.                                                                                   |
| Rotating lifting point                                                                                                    | 2 pcs. Dimension: M8.<br>Example: Gunnebo RLP GrabiQ M8-10.                                                                                                    |
| Washer                                                                                                    | Required if the screw in the rotating lifting point<br>bottoms.<br>Inner diameter: 12 mm. Outer diameter: min. 23<br>mm. Thickness: enough to prevent the screw in<br>the rotating lifting point to bottom. |
| Roundslings                                                                                                    | 3 pcs.<br>Lengths: 1.5 m (1 pc, run around the wrist unit),<br>2 m (2 pcs).<br>Lifting capacity: 500 kg.                                                                                                    |
| Screws                                                                                                    | <ul> <li>2 pcs. Used to prevent the roundsling at the wrist from sliding.</li> <li>Dimension: <ul> <li>M6. Length: 70 mm. Quality: 8.8.</li> </ul> </li> </ul>                                              |
| Guide pins                                                                                                    | M8 (2 pcs)                                                                                                    |
| Standard toolkit                                                                                                    | Content is defined in section <i>Standard tools on page 452</i> .                                                                                                    |
| Other tools and procedures may be re-<br>quired. See references to these proced-<br>ures in the step-by-step instructions be-<br>low. | These procedures include references to the tools required.                                                                                                    |

# 4.4.1 Replacing the complete upper arm *Continued*

#### **Deciding calibration routine**

Decide which calibration routine to be used, based on the information in the table. Depending on which routine is chosen, action might be required prior to beginning the repair work of the robot, see the table.

|   | Action                                                                                                    | Note                                                                                                    |
|---|----------------------------------------------------------------------------------------------------|----------------------------------------------------------------------------------------------------|
| 1 | <ul> <li>Decide which calibration routine to use for calibrating the robot.</li> <li>Reference calibration. External cable packages (DressPack) and tools can stay fitted on the robot.</li> <li>Fine calibration. All external cable packages (DressPack) and tools must be removed from the robot.</li> </ul>                                                                                               |                                                                                                    |
|   | If the robot is to be calibrated with refer-<br>ence calibration:<br>Find previous reference values for the axis<br>or create new reference values. These val-<br>ues are to be used after the repair proced-<br>ure is completed, for calibration of the ro-<br>bot.<br>If no previous reference values exist, and<br>no new reference values can be created,<br>then reference calibration is not possible. | Follow the instructions given in the refer-<br>ence calibration routine on the FlexPendant<br>to create reference values.<br>Creating new values requires possibility to<br>move the robot.<br>Read more about reference calibration for<br>Axis Calibration in <i>Reference calibration</i><br><i>routine on page 413</i> . |
|   | If the robot is to be calibrated with fine<br>calibration:<br>Remove all external cable packages<br>(DressPack) and tools from the robot.                                                                                                    |                                                                                                    |

#### Removing the complete upper arm

Use this procedure to remove the complete upper arm. This procedure can be done without draining the axis 3 gearbox.

|   | Action                                                                                                    | Note        |
|---|----------------------------------------------------------------------------------------------------|-------------|
| 1 | Decide which calibration routine to use, and take actions accordingly prior to beginning the repair procedure.                                 |             |
| 2 | Run the robot to the position shown in the<br>figure.<br>The robot must be floor mounted and the<br>upper arm must be horizontally positioned. | хх080000336 |
|   | Action                                                                                                    | Note                                                                                                  |
|---|----------------------------------------------------------------------------------------------------|----------------------------------------------------------------------------------------------------|
| 3 | DANGER<br>Turn off all:<br>• electric power supply<br>• hydraulic pressure supply<br>• air pressure supply<br>to the robot, before entering the robot                               |                                                                                                    |
|   | working area.                                                                                                    |                                                                                                    |
| 4 | <b>CAUTION</b><br>The weight of the complete upper arm (including the wrist) is 65 kg<br>All lifting accessories used must be sized accordingly.                                    |                                                                                                    |
| 5 | Attach the lifting accessories to the upper arm.                                                                                                    | See Attaching the lifting accessories to the upper arm on page 255.                                   |
| 6 | Unload the weight of the upper arm by stretching the roundslings.<br>Tip<br>Turn on the power temporarily and release the brakes of axis 3 to rest the weight onto the roundslings. |                                                                                                    |
| 7 | DANGER<br>Turn off all:<br>• electric power supply<br>• hydraulic pressure supply<br>• air pressure supply<br>to the robot, before entering the robot<br>working area.              |                                                                                                    |
| 8 | Disconnect all <i>motor cables</i> from motors axes 3, 4, 5 and 6.                                                                                                    | How to disconnect cables from motors is detailed in sections:<br>• <i>Removing motors on page 307</i> |

|    | Action                                                                                    | Note                                                                                                    |
|----|-------------------------------------------------------------------------------------------|----------------------------------------------------------------------------------------------------|
| 9  | Remove the <i>bracket</i> fitted on the tubular shaft unit.                               | A<br>A<br>O<br>O<br>O<br>O<br>O<br>O<br>O<br>O<br>O<br>O<br>O<br>O<br>O<br>O<br>O<br>O<br>O<br>O                                                                              |
|    |                                                                                           | <ul> <li>B: Attachment screws M6x16 qual-<br/>ity 8.8-A2F (2 pcs)</li> <li>C: Bracket</li> </ul>                                                                              |
| 10 | Remove the signal lamp, if used.                                                          |                                                                                                    |
| 11 | Remove the <i>cable bracket</i> on the armhouse.                                          | A<br>A<br>A<br>A<br>A<br>A<br>A<br>A<br>A<br>A<br>A<br>A<br>A<br>A                                                                                                    |
| 12 | Using caution, pull the cable package out of the hole where the cable bracket was fitted. |                                                                                                    |
| 13 | Remove the <i>attachment screws</i> securing the upper arm to the lower arm.              | See the figure in:<br>• Location of the complete upper arm<br>on page 250<br>Note<br>Do not remove the attachment screws<br>securing the gearbox axis 3 to the arm-<br>house! |

Continues on next page

|    | Action                         | Note |
|----|--------------------------------|------|
| 14 | Remove the complete upper arm. |      |

#### Attaching the lifting accessories to the upper arm

#### Attaching the lifting accessories

|   | Action                                                                                                    | Note                                                                                                    |
|---|----------------------------------------------------------------------------------------------------|----------------------------------------------------------------------------------------------------|
| 1 | Fit two <i>screws</i> in the wrist unit.<br>The purpose of these screws is<br>to prevent the roundsling from<br>sliding.<br>The wrist unit of IRB 2600ID looks<br>a bit different. Either run the<br>roundsling around the ID wrist in<br>such a way that the sling can not<br>slide, or remove the mechanical<br>stop at the wrist temporarily and<br>use the attachment holes to fit the<br>screws to prevent the sling from<br>sliding. | Dimension is specified in <i>Required equipment on page 251</i> .                                                                                        |
| 2 | Fit two <i>rotating lifting points</i> to the<br>attachment holes in the arm<br>house, see the figure. Secure the<br>lifting point tightly against the arm<br>house, but at the same time mak-<br>ing sure that the screw does not<br>bottom. Use an extra <i>washer</i> if<br>the screw does bottom.<br>Tightening torque: 30 Nm.                                                                                                    | Dimension is specified in <i>Required equipment on page 251</i> .<br>The figures show IRB 4600 but the same attachment holes are used also for IRB 2600. |
|   |                                                                                                    | xx100000566                                                                                                    |
| 3 | Run a <i>roundsling</i> through each<br>rotating lifting point and fasten<br>both ends at the lifting hook.<br>Use the longest roundslings (2<br>m).                                                                                                    | Dimension is specified in <i>Required equipment on</i> page 251.<br>See figure Attaching the roundslings to the upper arm on page 256.                   |

# 4.4.1 Replacing the complete upper arm *Continued*

|   | Action                                                                                                    | Note                                                                                                    |
|---|----------------------------------------------------------------------------------------------------|----------------------------------------------------------------------------------------------------|
| 4 | Make a loop of the third <i>round-sling</i> , running it around the wrist<br>unit. Run the roundsling on both<br>sides of the screws and fasten the<br>free end of the roundsling to the<br>lifting hook. | Dimension is specified in <i>Required equipment on</i> page 251.<br>See figure Attaching the roundslings to the upper arm on page 256. |
|   | m).                                                                                                    |                                                                                                    |

### Attaching the roundslings to the upper arm

The figure shows IRB 4600 but the principle is the same for IRB 2600. Make sure the roundsling looped around the wrist unit is run on both sides of the screws.

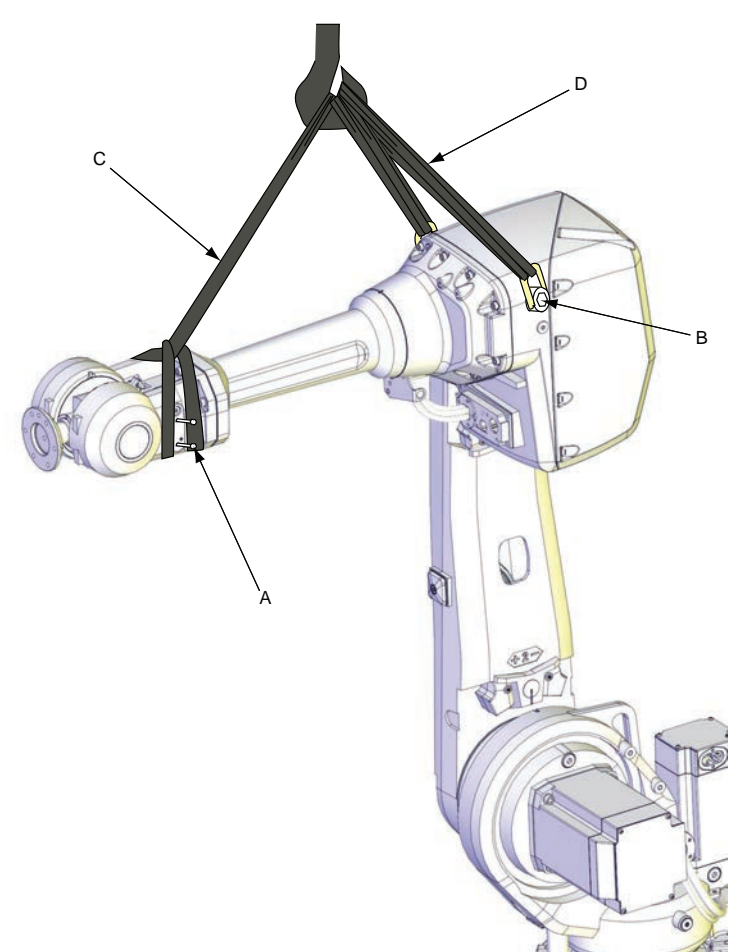

#### xx1100000567

| Α | Screws to prevent the roundsling from sliding, 2 pcs   |
|---|--------------------------------------------------------|
| в | Rotating lifting point, 2 pcs                          |
| С | Roundsling around wrist unit<br>Length: 1.5 m.         |
| D | Roundsling attached to arm house, 2 pcs<br>Length: 2 m |

#### Refitting the complete upper arm

Use this procedure to refit the complete upper arm.

|   | Action                                                                                                    | Note                                                                                                    |
|---|----------------------------------------------------------------------------------------------------|----------------------------------------------------------------------------------------------------|
| 1 | DANGER<br>Turn off all:<br>• electric power supply<br>• hydraulic pressure supply<br>• air pressure supply<br>to the robot, before entering the robot<br>working area.                                                      |                                                                                                    |
| 2 | <b>CAUTION</b><br>The weight of the complete upper arm (in-<br>cluding the wrist) is 65 kg<br>All lifting accessories used must be sized<br>accordingly.                                                                    |                                                                                                    |
| 3 | Clean all assembly surfaces.                                                                                                    |                                                                                                    |
| 4 | Attach the lifting accessories to the upper arm.                                                                                                    | See Attaching the lifting accessories to the upper arm on page 255.                                         |
| 5 | Fit guide pins to the upper arm.                                                                                                    | Specified in <i>Required equipment on page 251</i> .                                                        |
| 6 | Lift the upper arm to the robot using an overhead crane.                                                                                                    |                                                                                                    |
| 7 | Release the brakes of the axis 3 motor.                                                                                                    |                                                                                                    |
| 8 | Refit the upper arm to the lower arm with<br>its <i>attachment screws</i> .<br>It may be necessary to turn the gear by ro-<br>tating the motor pinion with a <i>rotation tool,</i><br><i>motor</i> beneath the motor cover. | See the figure in:<br>• Location of the complete upper arm<br>on page 250<br>Tightening torque :<br>• 35 Nm |

|    | Action                                                                                               | Note                                                                                                    |
|----|----------------------------------------------------------------------------------------------------|----------------------------------------------------------------------------------------------------|
| 9  | Using caution, push the cable package<br>through the hole where the cable bracket<br>will be fitted. | A<br>A<br>A<br>A<br>A<br>A<br>A<br>A<br>A<br>A<br>A<br>A<br>A<br>A                                                                                                 |
| 10 | Refit the <i>cable bracket</i> with its attachment screws.                                           |                                                                                                    |
| 11 | Reconnect all motor cables.                                                                          | How to connect motor cables is detailed<br>in sections:<br>• <i>Refitting motors on page 320</i>                                                                   |
| 12 | Refit the bracket on the tubular shaft unit.                                                         | A<br>A<br>A<br>A<br>A<br>B<br>C<br>Xx08800000335<br>Parts:<br>• A: Tubular shaft unit<br>• B: Attachment screws M6x16 qual-<br>ity 8.8-A2F (2 pcs)<br>• C: Bracket |
| 13 | Refit the <i>signal lamp</i> , if used.                                                              |                                                                                                    |

|    | Action                                                                                                    | Note                                                                                                    |
|----|----------------------------------------------------------------------------------------------------|----------------------------------------------------------------------------------------------------|
| 14 | Recalibrate the robot.                                                                                                    | Pendulum Calibration is described in <i>Op-<br/>erating manual - Calibration Pendulum</i> ,<br>enclosed with the calibration tools. |
|    |                                                                                                    | Axis Calibration is described in <i>Calibrating</i> with Axis Calibration method on page 412.                                       |
|    |                                                                                                    | General calibration information is included in section <i>Calibration on page 397</i> .                                             |
| 15 | DANGER<br>Make sure all safety requirements are met<br>when performing the first test run. See <i>Test</i><br><i>run after installation, maintenance, or repair</i><br><i>on page 113</i> . |                                                                                                    |

4.4.2 Replacing complete tubular shaft unit

## 4.4.2 Replacing complete tubular shaft unit

#### Introduction

This section is not valid for IRB 2600ID.

#### Location of tubular shaft unit

The tubular shaft unit is located as shown in the figure.

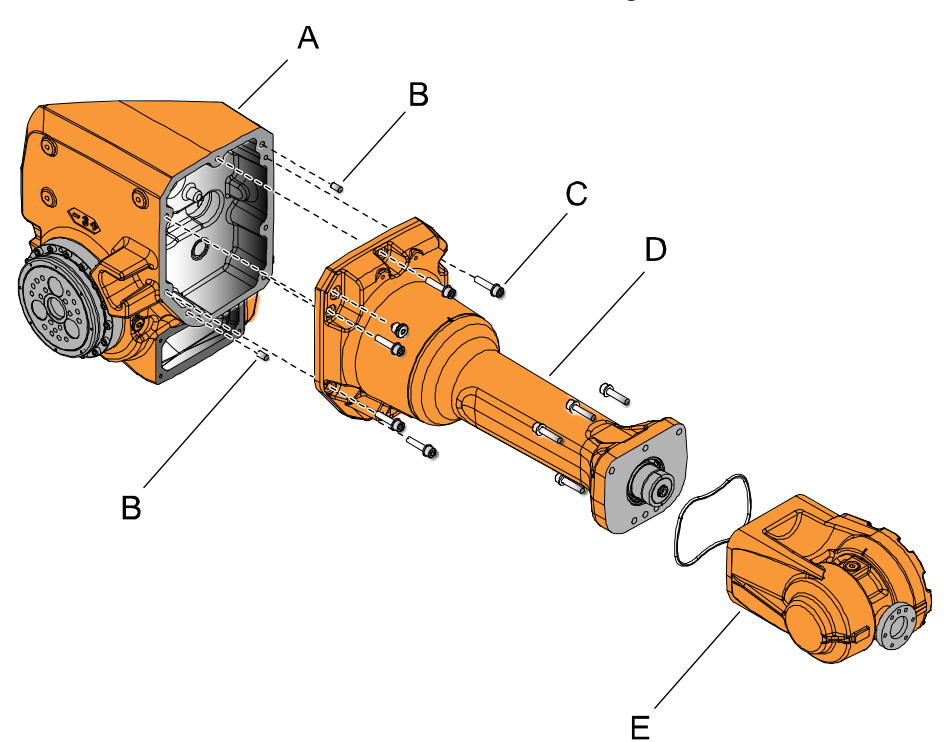

#### xx090000385

| Α | Armhouse                                                      |
|---|---------------------------------------------------------------|
| в | Parallel pin, hardened M8x16 m6 (2 pcs)                       |
| с | Attachment screws M8x35 quality 8.8-A2F and washers (6+6 pcs) |
| D | Tubular shaft unit                                            |
| E | Wrist                                                         |

#### **Required equipment**

| Equipment          | Note                                                                                                    |
|--------------------|----------------------------------------------------------------------------------------------------|
| Tubular shaft unit | For spare parts no. see Spare parts - <i>Upper arm</i> (2.05/2.50/2.55) in Product manual, spare parts - IRB 2600. |
| Guide pins         | 2 pcs. Dimension: M8.                                                                                              |
| Cleaning agent     | Isopropanol                                                                                                    |
| Sealing liquid     | Loctite 574                                                                                                    |
| Standard toolkit   | Content is defined in section <i>Standard tools on page 452</i> .                                                  |

| Equipment                                                                                                    | Note                                                       |
|----------------------------------------------------------------------------------------------------|------------------------------------------------------------|
| Other tools and procedures may be re-<br>quired. See references to these proced-<br>ures in the step-by-step instructions be-<br>low. | These procedures include references to the tools required. |

#### **Deciding calibration routine**

Decide which calibration routine to be used, based on the information in the table. Depending on which routine is chosen, action might be required prior to beginning the repair work of the robot, see the table.

|  | Action                                                                                                    | Note                                                                                                    |
|--|----------------------------------------------------------------------------------------------------|----------------------------------------------------------------------------------------------------|
|  | <ul> <li>Decide which calibration routine to use for calibrating the robot.</li> <li>Reference calibration. External cable packages (DressPack) and tools can stay fitted on the robot.</li> <li>Fine calibration. All external cable packages (DressPack) and tools must be removed from the robot.</li> </ul>                                                                                               |                                                                                                    |
|  | If the robot is to be calibrated with refer-<br>ence calibration:<br>Find previous reference values for the axis<br>or create new reference values. These val-<br>ues are to be used after the repair proced-<br>ure is completed, for calibration of the ro-<br>bot.<br>If no previous reference values exist, and<br>no new reference values can be created,<br>then reference calibration is not possible. | Follow the instructions given in the refer-<br>ence calibration routine on the FlexPendant<br>to create reference values.<br>Creating new values requires possibility to<br>move the robot.<br>Read more about reference calibration for<br>Axis Calibration in <i>Reference calibration</i><br><i>routine on page 413</i> . |
|  | If the robot is to be calibrated with fine<br>calibration:<br>Remove all external cable packages<br>(DressPack) and tools from the robot.                                                                                                    |                                                                                                    |

#### Removing complete tubular shaft unit

Use this procedure to remove the complete tubular shaft unit.

|   | Action                                                                                                    | Note                                                                                                    |
|---|----------------------------------------------------------------------------------------------------|----------------------------------------------------------------------------------------------------|
| 1 | Decide which calibration routine to use, and take actions accordingly prior to beginning the repair procedure. |                                                                                                    |
| 2 | Drain <i>oil</i> from gearbox axis 4.                                                                          | <ul> <li>How to drain the oil from the gearbox is described in section:</li> <li>Changing the oil, axis-4 gearbox on page 174</li> </ul> |

|   | Action                                                                                                    | Note                                                                                                    |
|---|----------------------------------------------------------------------------------------------------|----------------------------------------------------------------------------------------------------|
| 3 | Move the robot to the position shown in the figure.                                                                                                    | xv080000336                                                                                                    |
| 4 | DANGER<br>Turn off all:                                                                                                    |                                                                                                    |
|   | <ul> <li>electric power supply</li> <li>hydraulic pressure supply</li> <li>air pressure supply</li> <li>to the robot, before entering the robot working area.</li> </ul> |                                                                                                    |
| 5 | Remove the <i>bracket</i> securing the cable<br>package to the tubular shaft unit by remov-<br>ing its attachment screws.                                                | A<br>B C<br>xx0800000335<br>Parts:<br>A: Tubular shaft unit<br>B: Attachment screws M6x16 qual-<br>ity 8.8-A2F (2 pcs)<br>C: Bracket |
| 6 | Place the cable package in a way that it will<br>not be damaged in the continued removal<br>procedure.                                                                   |                                                                                                    |
| 7 | Remove motors axes 4, 5 and 6.                                                                                                    | How to remove motors is described in section:<br>• <i>Removing motors on page 307</i>                                                |
| 8 | <b>Tip</b><br>If only the tubular shaft unit shall be replaced, it is a good idea to remove the <i>wrist unit</i> at this stage.                                         | <ul> <li>How to remove the wrist unit is detailed in section:</li> <li><i>Removal of wrist unit on page 269</i></li> </ul>           |

|    | Action                                                                                                    | Note                                                                                                    |
|----|----------------------------------------------------------------------------------------------------|----------------------------------------------------------------------------------------------------|
| 9  | <b>CAUTION</b><br>The robot arm tube weighs 30 kg.<br>All lifting accessories used must be sized accordingly.                                                                                                    |                                                                                                    |
| 10 | Secure the <i>tubular shaft unit</i> with round-<br>slings in an overhead crane.<br>CAUTION<br>Prevent the slings from sliding!<br>For example a small plate can be fitted to<br>the lower attachment hole for the cable<br>bracket (removed in a previous step). The<br>plate should be fitted so it points down-<br>wards and functions as a mechanical stop<br>for the roundsling.<br>At the other end of the tubular shaft unit, a<br>shackle can be fitted if the wrist unit is re-<br>moved. |                                                                                                    |
| 11 | Remove the <i>attachment screws</i> that secure the tubular shaft unit.                                                                                                    | See the figure in:<br>• Location of tubular shaft unit on<br>page 260                                                                                              |
| 12 | Remove the <i>tubular shaft unit</i> using caution.<br>The tubular shaft unit is fitted with Loctite.<br>CAUTION Do not damage the gears when removing the tubular shaft unit. CAUTION Remaining oil will drain out from the gearbox cavity when the tubular shaft is lifted out.                                                                                                    | <b>Note</b><br>There are two parallel pins guiding the tubular shaft unit into its place. See figure in <i>Replacing complete tubular shaft unit on page 260</i> . |

### Refitting complete tubular shaft unit

Use this procedure to refit the tubular shaft unit.

|   | Action                                                | Note |
|---|-------------------------------------------------------|------|
| 1 |                                                       |      |
|   | Turn off all:                                         |      |
|   | <ul> <li>electric power supply</li> </ul>             |      |
|   | <ul> <li>hydraulic pressure supply</li> </ul>         |      |
|   | <ul> <li>air pressure supply</li> </ul>               |      |
|   | to the robot, before entering the robot working area. |      |

|   | Action                                                                                                    | Note                                                                                             |
|---|----------------------------------------------------------------------------------------------------|--------------------------------------------------------------------------------------------------|
| 2 | Remove residues of old Loctite and other<br>contaminations from the assembly surfaces.<br>Remove any painting from the assembly<br>surfaces, with a knife.                                                                                                    |                                                                                                  |
| 3 | Apply sealing liquid (Loctite 574) on the<br>surface between the tubular shaft unit and<br>the armhouse.<br>Make sure to apply the sealing liquid in<br>circles around each of the attachment holes.                                                                                                    | A<br>B<br>C<br>B<br>C<br>C<br>C<br>C<br>C<br>C<br>C<br>C<br>C<br>C<br>C<br>C<br>C<br>C<br>C<br>C |
| 4 | <b>CAUTION</b><br>The robot arm tube weighs 30 kg.<br>All lifting accessories used must be sized accordingly!                                                                                                    |                                                                                                  |
| 5 | Secure the tubular shaft unit with a round-<br>sling in an overhead crane.<br>CAUTION Prevent the slings from sliding! For example a small plate can be fitted to<br>the lower attachment hole for the cable<br>bracket (removed in a previous step). The<br>plate should be fitted so it points down-<br>wards and functions as a mechanical stop<br>for the roundsling.<br>At the other end of the tubular shaft unit, a<br>shackle can be fitted if the wrist unit is re-<br>moved. |                                                                                                  |
| 6 | Fit guide pins in the upper arm house.                                                                                                    | Specified in <i>Required equipment on page 260</i> .                                             |

|    | Action                                                                                                    | Note                                                                                                    |
|----|----------------------------------------------------------------------------------------------------|----------------------------------------------------------------------------------------------------|
| 7  | Refit the tubular shaft unit, using caution.<br>CAUTION<br>Do not damage the gears when refitting the<br>tubular shaft unit.    | <b>Note</b><br>There are two parallel pins guiding the tubular shaft unit into its place.                                                                                                    |
| 8  | Secure the tubular shaft unit with its attach-<br>ment screws.                                                                  | See the figure in:<br>• Location of tubular shaft unit on<br>page 260                                                                                                    |
|    |                                                                                                    | Lightening torque: 22 Nm                                                                                                    |
| 9  | Refit <i>motors axes 4, 5 and 6</i> .                                                                                           | How to refit motors is described in sec-<br>tion:<br>• <i>Refitting motors on page 320</i>                                                                                                    |
| 10 | Perform a leak-down test.                                                                                                    | See Performing a leak-down test on page 192.                                                                                                    |
| 11 | Refit the <i>bracket</i> securing the cable package<br>to the tubular shaft unit, with its <i>attachment</i><br><i>screws</i> . | A<br>A<br>A<br>A<br>A<br>A<br>A<br>A<br>A<br>A<br>A<br>A<br>A<br>A                                                                                                    |
| 12 | If the <i>wrist unit</i> has been removed from the tubular shaft unit, refit it now.                                            | How to refit the wrist unit is detailed in section:<br>• <i>Refitting of wrist unit on page 270</i>                                                                                                    |
| 13 | Refill gearbox axis 4 with oil.                                                                                                 | <ul> <li>How to refill oil in gearbox is described in section:</li> <li>Changing the oil, axis-4 gearbox on page 174</li> </ul>                                                                                                    |
| 14 | Recalibrate the robot.                                                                                                    | Pendulum Calibration is described in <i>Operating manual - Calibration Pendulum</i> , enclosed with the calibration tools.<br>Axis Calibration is described in <i>Calibrating with Axis Calibration method on page 412</i> .<br>General calibration information is included in section <i>Calibration on page 397</i> . |

|    | Action                                                                                                    | Note |
|----|----------------------------------------------------------------------------------------------------|------|
| 15 | DANGER<br>Make sure all safety requirements are met<br>when performing the first test run. See <i>Test</i><br><i>run after installation, maintenance, or repair</i><br><i>on page 113.</i> |      |

4.4.3 Replacing wrist unit

### 4.4.3 Replacing wrist unit

#### Introduction

This section describes how to replace the wrist on IRB 2600 Standard. How to remove and refit the wrist unit on IRB 2600ID is described in section *Replacing motor axis 6 and wrist unit - IRB 2600ID on page 348*.

#### Location of wrist unit

The wrist unit is located in the upper arm as shown in the figures.

There are two versions of the wrist, one with an o-ring and one with a sealing. Make sure to order the correct spare parts.

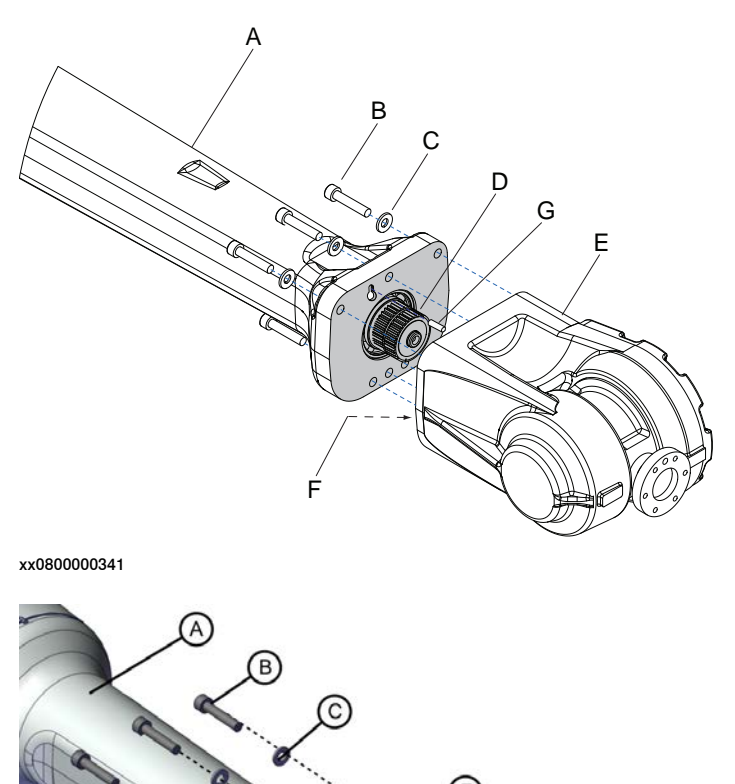

xx1800003343

| Α | Upper arm                                                  |
|---|------------------------------------------------------------|
| В | Attachment screw M8x40, quality steel 12.9 Gleitmo (5 pcs) |
|   | I                                                          |

G

E

Continues on next page

267

4.4.3 Replacing wrist unit *Continued* 

| с | Spring washer, conical 8.4x18x2, quality steel-mZn12c (5 pcs)                                                       |
|---|----------------------------------------------------------------------------------------------------|
| D | Gears                                                                                                    |
| E | Wrist unit                                                                                                    |
| F | O-ring (Placed on the wrist, not visible)<br>Sealing (lower image)                                                  |
| G | Guide pin<br>(only available for robots that are calibrated with Axis Calibration)<br>(not available on IRB 2600ID) |

#### **Required equipment**

| Equipment                                                                                                    | Note                                                                                                    |
|----------------------------------------------------------------------------------------------------|----------------------------------------------------------------------------------------------------|
| Wrist unit                                                                                                    | For spare parts no. see Spare parts - <i>Upper arm (2.05/2.50/2.55)</i> in <i>Product manual, spare parts - IRB 2600</i> . |
| O-ring                                                                                                    | For spare parts no. see Spare parts - Upper                                                                                |
| Sealing                                                                                                    | arm (2.05/2.50/2.55) in Product manual, spa<br>parts - IRB 2600.                                                           |
| Standard toolkit                                                                                                    | Content is defined in section <i>Standard tools on page 452</i> .                                                          |
| Other tools and procedures may be required.<br>See references to these procedures in the<br>step-by-step instructions below. | These procedures include references to the tools required.                                                                 |

#### **Deciding calibration routine**

Decide which calibration routine to be used, based on the information in the table. Depending on which routine is chosen, action might be required prior to beginning the repair work of the robot, see the table.

|   | Action                                                                                                    | Note                                                                                                    |
|---|----------------------------------------------------------------------------------------------------|----------------------------------------------------------------------------------------------------|
| 1 | <ul> <li>Decide which calibration routine to use for calibrating the robot.</li> <li>Reference calibration. External cable packages (DressPack) and tools can stay fitted on the robot.</li> <li>Fine calibration. All external cable packages (DressPack) and tools must be removed from the robot.</li> </ul>                                                                                               |                                                                                                    |
|   | If the robot is to be calibrated with refer-<br>ence calibration:<br>Find previous reference values for the axis<br>or create new reference values. These val-<br>ues are to be used after the repair proced-<br>ure is completed, for calibration of the ro-<br>bot.<br>If no previous reference values exist, and<br>no new reference values can be created,<br>then reference calibration is not possible. | Follow the instructions given in the refer-<br>ence calibration routine on the FlexPendant<br>to create reference values.<br>Creating new values requires possibility to<br>move the robot.<br>Read more about reference calibration for<br>Axis Calibration in <i>Reference calibration</i><br><i>routine on page 413</i> . |
|   | If the robot is to be calibrated with fine<br>calibration:<br>Remove all external cable packages<br>(DressPack) and tools from the robot.                                                                                                    |                                                                                                    |

4.4.3 Replacing wrist unit *Continued* 

#### Removal of wrist unit

Use this procedure to remove the wrist unit.

|   | Action                                                                                                    | Note                                                                               |
|---|----------------------------------------------------------------------------------------------------|------------------------------------------------------------------------------------|
| 1 | Decide which calibration routine to use, and take actions accordingly prior to beginning the repair procedure.                                                                            |                                                                                    |
| 2 | Move the upper arm to a position where the<br>wrist is pointing towards the floor as shown in<br>the figure.<br>This way the wrist can be removed without<br>drainage.                    | xx0800000329                                                                       |
| 3 | DANGER<br>Turn off all:<br>• electric power supply<br>• hydraulic pressure supply<br>• air pressure supply<br>to the robot, before entering the robot working<br>area.                    |                                                                                    |
| 4 | WARNING<br>Handling gearbox oil involves several safety<br>risks, see <i>Gearbox lubricants (oil or grease) on</i><br>page 36.                                                            |                                                                                    |
| 5 | <b>!</b> CAUTION<br>The robot wrist unit weighs 15 kg.<br>All lifting accessories used must be sized ac-<br>cordingly!                                                                    |                                                                                    |
| 6 | Remove the attachment screws and carefully<br>remove the wrist unit.<br>CAUTION<br>Do not damage the gears.<br>WARNING<br>The wrist unit is filled with oil. Perform removal<br>with care | <ul> <li>See the figure in:</li> <li>Location of wrist unit on page 267</li> </ul> |

4.4.3 Replacing wrist unit *Continued* 

|   | Action                                | Note                                                                     |
|---|---------------------------------------|--------------------------------------------------------------------------|
| 7 | Pour out the oil from the wrist unit. | See the figure in <ul> <li>Location of wrist unit on page 267</li> </ul> |

### Refitting of wrist unit

Use this procedure to refit the wrist unit.

|   | Action                                                                                                    | Note        |
|---|----------------------------------------------------------------------------------------------------|-------------|
| 1 | DANGER<br>Turn off all:<br>• electric power supply<br>• hydraulic pressure supply<br>• air pressure supply<br>to the robot, before entering the robot working<br>area. |             |
| 2 | Check if there is a parallel pin hole in the upper<br>arm tube.<br>The hole is available on robots that are calib-<br>rated with the Axis Calibration method.          | xx160000690 |

4.4.3 Replacing wrist unit Continued

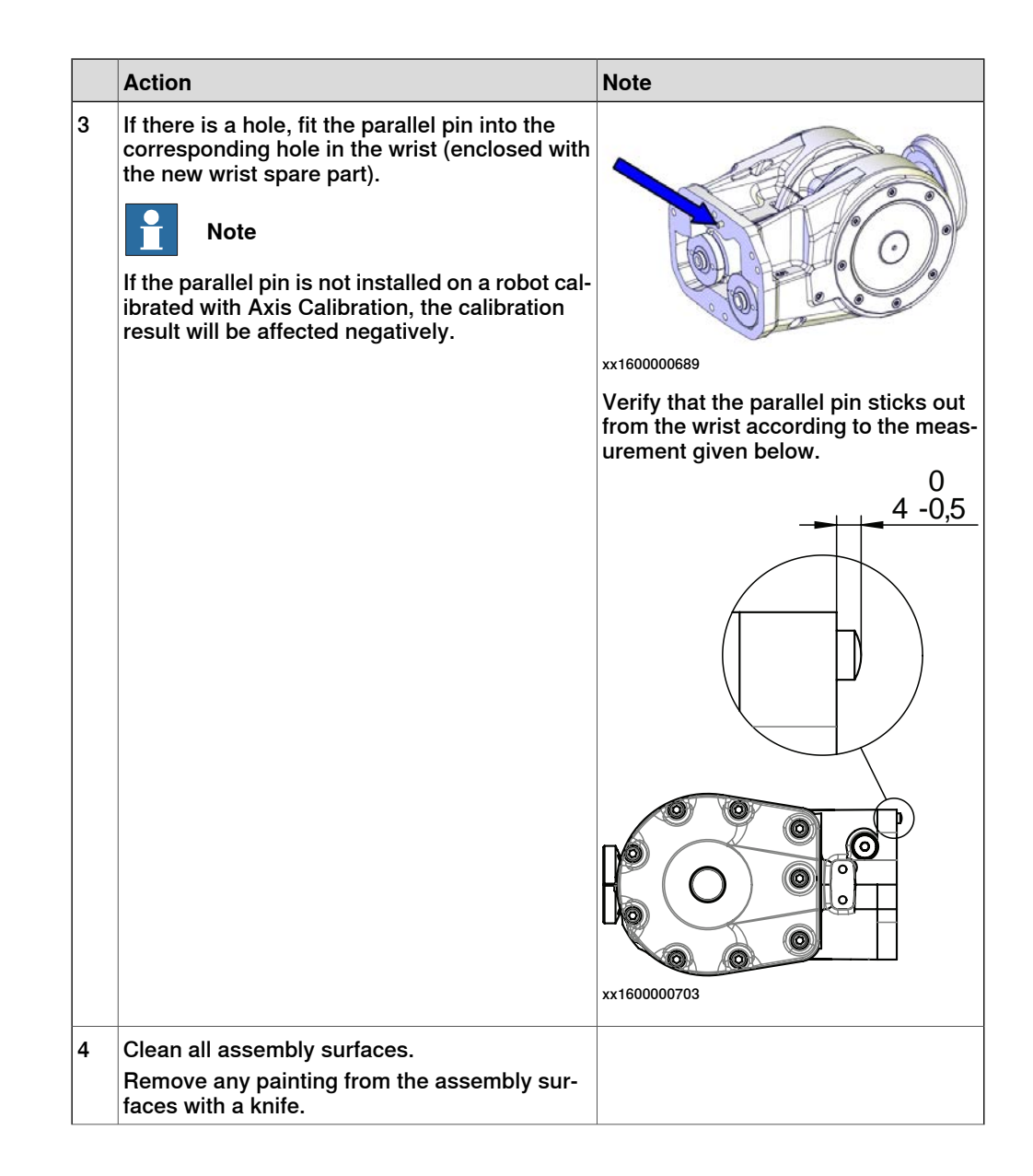

4.4.3 Replacing wrist unit *Continued* 

|    | Action                                                                                                    | Note                                                                                                |
|----|----------------------------------------------------------------------------------------------------|----------------------------------------------------------------------------------------------------|
| 5  | Check the o-ring or sealing. Replace if dam-<br>aged.                                                                                                    | See the figure in:<br>• Location of wrist unit on                                                   |
| 6  | Prepare the refitting of the wrist by inserting the attachment screws and washers in the upper arm tube.                                                                                                    | page 267                                                                                            |
| 7  |                                                                                                    |                                                                                                    |
|    | The robot wrist unit weighs 15 kg.<br>All lifting accessories used must be sized ac-<br>cordingly.                                                                                                    |                                                                                                    |
| 8  | Carefully put the <i>wrist unit</i> in its place on the <i>upper arm</i> .                                                                                                    |                                                                                                    |
|    |                                                                                                    |                                                                                                    |
|    | Do not damage the gears.                                                                                                    |                                                                                                    |
|    |                                                                                                    |                                                                                                    |
|    | Make sure that the o-ring stays in place on the wrist unit.                                                                                                    |                                                                                                    |
| 9  | <ul> <li>Adjust the play of the wrist by following these steps:</li> <li>Push the wrist as shown in the figure to locate the smallest play in the same way as for adjustment of motors for axes 4, 5 and 6. See <i>Refitting motors on page 320</i>.</li> </ul> | + + A                                                                                               |
|    |                                                                                                    | B                                                                                                   |
|    |                                                                                                    | xx1000000223                                                                                        |
|    |                                                                                                    | <ul> <li>A: Gears on drive shaft unit,<br/>axes 5-6</li> </ul>                                      |
|    |                                                                                                    | B: Gears on the wrist                                                                               |
| 10 | Secure the wrist unit with its <i>attachment screws</i> and <i>washers</i> .                                                                                                    | See the figure in<br>• Location of wrist unit on<br>page 267                                        |
|    |                                                                                                    | Tightening torque: 35 Nm.                                                                           |
| 11 | <i>Measure the play</i> by moving axes 5 and 6 with the measuring tool.                                                                                                    | How to measure the play is described<br>in sections:<br>• Measuring the play, axis 5 on<br>page 274 |
|    |                                                                                                    | Measuring the play, axis 6 on<br>page 276     Measuring the play, axis 5 (ID                        |
|    |                                                                                                    | Measuring the play, axis 5 (ID upper arm) on page 278                                               |
|    |                                                                                                    | <ul> <li>measuring the play, axis 6 (ID<br/>upper arm) on page 281</li> </ul>                       |

4.4.3 Replacing wrist unit *Continued* 

|    | Action                                                                                                    | Note                                                                                                    |
|----|----------------------------------------------------------------------------------------------------|----------------------------------------------------------------------------------------------------|
| 12 | Perform a leak-down test.                                                                                                    | See Performing a leak-down test on page 192.                                                                                                |
| 13 | Refill <i>oil</i> in gearbox axes 5-6.                                                                                                    | <ul> <li>How to fill oil in gearbox axes 5-6 is described in section:</li> <li>Changing oil, axes-5 and -6 gearboxes on page 178</li> </ul> |
| 14 | Re-calibrate the robot.                                                                                                    | Pendulum Calibration is described in <i>Operating manual - Calibration Pendulum</i> , enclosed with the calibration tools.                  |
|    |                                                                                                    | Axis Calibration is described in <i>Calibrating with Axis Calibration method on page 412</i> .                                              |
|    |                                                                                                    | General calibration information is in-<br>cluded in section <i>Calibration on</i><br><i>page 397</i> .                                      |
| 15 |                                                                                                    |                                                                                                    |
|    | Make sure all safety requirements are met when<br>performing the first test run. See <i>Test run after</i><br><i>installation, maintenance, or repair on page 113.</i> |                                                                                                    |

4.4.4 Measuring the play, axis 5

## 4.4.4 Measuring the play, axis 5

#### General

This section is only valid for IRB 2600. For IRB 2600ID, see section *Measuring the play, axis 5 (ID upper arm) on page 278*.

After reassembly due to repair work or any other reason, the play in axis 5 and 6 must be checked to ensure the repetition accuracy of the robot positioning. The procedure for axis 5 is detailed below.

#### **Required equipment**

| Equipment, etc.                                                                                                    | Article number | Note                                                                             |
|----------------------------------------------------------------------------------------------------|----------------|----------------------------------------------------------------------------------|
| Standard toolkit                                                                                                    | -              | Content is defined in sec-<br>tion <i>Standard tools on</i><br><i>page 452</i> . |
| Other tools and procedures may be required.<br>See references to these procedures in the<br>step-by-step instructions below. |                | These procedures include references to the tools re-<br>quired.                  |

#### Measurement, axis 5

The procedure below details how to measure the play of axis 5.

|   | Action                                                          | Information                                                           |
|---|-----------------------------------------------------------------|-----------------------------------------------------------------------|
| 1 |                                                                 |                                                                       |
|   | Turn off all:                                                   |                                                                       |
|   | <ul> <li>electric power supply</li> </ul>                       |                                                                       |
|   | <ul> <li>hydraulic pressure supply</li> </ul>                   |                                                                       |
|   | <ul> <li>air pressure supply</li> </ul>                         |                                                                       |
|   | to the robot, before entering the robot working area.           |                                                                       |
| 2 | Move the robot to calibration position and turn the axis 4 90°. |                                                                       |
| 3 | Fit the <i>measuring tool, play</i> to the turning disc.        | Article number is specified in <i>Required</i> equipment on page 274. |

4.4.4 Measuring the play, axis 5 *Continued* 

|   | Action                                                                       | Information                                                                                                    |  |
|---|------------------------------------------------------------------------------|----------------------------------------------------------------------------------------------------|--|
| 4 | Apply load F in one direction, as shown in<br>the figure to the right.       | F<br>B<br>C<br>G<br>B<br>C<br>C<br>C<br>C<br>C<br>C<br>C<br>C<br>C<br>C<br>C<br>C<br>C<br>C<br>C<br>C                                                                                                    |  |
| 5 | Remove the load and set the dial indicator to zero.                          |                                                                                                    |  |
| 6 | Apply load F in the opposite direction, as shown in the figure to the right. | B       C         Image: C       Image: C         Image: C       Image: C         Image: C |  |
| 7 | Remove the load and measure the play by reading the dial indicator.          | The maximum play allowed at the given<br>distance from the center of axis 5 is, for<br>robot version:<br>• IRB 2600 -20/1.65, -12/1.65, -<br>12/1.85: <b>0.12 mm</b>                                                                                                    |  |

4.4.5 Measuring the play, axis 6

### 4.4.5 Measuring the play, axis 6

#### General

This section is only valid for IRB 2600. For IRB 2600ID, see section *Measuring the play, axis 6 (ID upper arm) on page 281.* 

After reassembly due to repair work or any other reason, the play in axis 5 and 6 must be checked to ensure the repetition accuracy of the robot positioning. The procedure for axis 6 is detailed below.

#### **Required equipment**

| Equipment                                                                                                    | Article number | Note                                                                             |
|----------------------------------------------------------------------------------------------------|----------------|----------------------------------------------------------------------------------|
| Standard toolkit                                                                                                    | -              | Content is defined in sec-<br>tion <i>Standard tools on</i><br><i>page 452</i> . |
| Other tools and procedures may be required.<br>See references to these procedures in the<br>step-by-step instructions below. |                | These procedures include references to the tools re-<br>quired.                  |

#### Measurement, axis 6

The procedure below details how to measure the play in axis 6.

|   | Action                                                                                                    | Information                                                                                                    |
|---|----------------------------------------------------------------------------------------------------|----------------------------------------------------------------------------------------------------|
| 1 | DANGER<br>Turn off all:<br>• electric power supply<br>• hydraulic pressure supply<br>• air pressure supply<br>to the robot, before entering the robot<br>working area. |                                                                                                    |
| 2 | Fit the <i>measuring tool, play</i> to the turning disc.                                                                                                    | Article number is specified in <i>Required</i> equipment on page 276.                                                          |
| 3 | Attach a weight (m) at a distance (B) from<br>the wrist flange, in order to avoid the ef-<br>fects of play on axis 5.                                                  | В<br>В<br>В<br>В<br>В<br>В<br>В<br>В<br>В<br>В<br>В<br>В<br>В<br>В                                                             |
|   |                                                                                                    | Values for robot versions IRB 2600 -<br>20/1.65, -12/1.65, -12/1.85:<br>• A: Measuring tool, play<br>• B: 140 mm<br>• m: 10 kg |
|   |                                                                                                    | <b>`</b>                                                                                                    |

4.4.5 Measuring the play, axis 6 *Continued* 

|   | Action                                                                          | Information                                                                                                    |
|---|---------------------------------------------------------------------------------|----------------------------------------------------------------------------------------------------|
| 4 | Apply load F in one direction.                                                  | Walues for robot versions IRB 2600 - 20/1.65, -12/1.65, -12/1.85:         • A: Measuring tool, play         • B: 100 mm         • C: 150 mm         • F: 40N                        |
| 5 | Remove the load and set the dial indicat-<br>or to zero.                        |                                                                                                    |
| 6 | Apply load F in the opposite direction,<br>as shown in the figure to the right. | Walues for robot versions IRB 2600 - 20/1.65, -12/1.65, -12/1.85:         • A: Measuring tool, play         • B: 100 mm         • C: 150 mm         • F: 40N                        |
| 7 | Remove the load and measure the play by reading the dial indicator.             | The maximum play allowed at the given<br>distance (B) from the center of axis 6 is, for<br>robot version:<br>• Values for IRB 2600 -20/1.65, -<br>12/1.65, -12/1.85: <b>0.22 mm</b> |

4.4.6 Measuring the play, axis 5 (ID upper arm)

## 4.4.6 Measuring the play, axis 5 (ID upper arm)

#### General

This section is only valid for IRB 2600ID. For measuring the play of IRB 2600, see *Measuring the play, axis 5 on page 274*.

After reassembly due to repair work or any other reason, the play in axis 5 and 6 must be checked to ensure the repetition accuracy of the robot positioning.

#### **Required equipment**

| Equipment, etc.                                                                                                    | Art. no.           | Note                                                                            |
|----------------------------------------------------------------------------------------------------|--------------------|---------------------------------------------------------------------------------|
| Standard toolkit                                                                                                    | -                  | Content is defined in sec-<br>tion <i>Standard tools on</i><br><i>page 452.</i> |
| Turning disk adapter                                                                                                    | 3HAC027717-<br>020 |                                                                                 |
| Measuring tool                                                                                                    | 3HAB9238-1         | For measuring play.                                                             |
| Measuring bracket                                                                                                    | 3HAC032976-<br>001 |                                                                                 |
| Dial indicator with a magnetic foot                                                                                          | -                  |                                                                                 |
| Other tools and procedures may be required.<br>See references to these procedures in the<br>step-by-step instructions below. |                    | These procedures include references to the tools re-<br>quired.                 |

#### Measurement, axis 5

Use this procedure to measure the play of axis 5.

|   | Action                                                       | Information                                                          |
|---|--------------------------------------------------------------|----------------------------------------------------------------------|
| 1 | Move the robot to calibration position. Turn axis 4 to +90°. |                                                                      |
| 2 |                                                              |                                                                      |
|   | Turn off all:                                                |                                                                      |
|   | electric power supply                                        |                                                                      |
|   | <ul> <li>hydraulic pressure supply</li> </ul>                |                                                                      |
|   | <ul> <li>air pressure supply</li> </ul>                      |                                                                      |
|   | to the robot, before entering the robot working area.        |                                                                      |
| 3 | Fit the <i>turning disk adapter</i> to the turning disk.     | Art. no. is specified in <i>Required equip-</i><br>ment on page 278. |
| 4 | Fit the <i>measuring tool</i> to the turning disk adapter.   | Art. no. is specified in <i>Required equip-</i><br>ment on page 278. |

# 4.4.6 Measuring the play, axis 5 (ID upper arm) *Continued*

|    | Action                                                                                              | Information                                                                                                    |
|----|----------------------------------------------------------------------------------------------------|----------------------------------------------------------------------------------------------------|
| 5  | Fit the <i>measuring bracket</i> to the wrist. Use<br>the holes that are pointed out in the figure. | Art. no. is specified in Required equip-<br>ment on page 278.                                                                     |
| 6  | Fit the magnetic foot of the <i>dial indicator</i> on the measuring bracket.                        |                                                                                                    |
| 7  | Place the tip of the dial indicator on the<br>milled surface of the measuring tool shaft.           | xx1100000689<br>Distance from the center line of axis 5.<br>IRB 2600ID - 15/1.85:<br>A 235 mm<br>IRB 2600ID - 8/2.00:<br>A 300 mm |
| 8  | Verify that axis 5 is put in calibration position.                                                  |                                                                                                    |
| 9  | Apply load F=30N with a dynamometer at<br>the distance A from the turning disk.                     | F<br>xx1100000691<br>A 140 mm                                                                                                    |
| 10 | Remove the load and set the dial indicator to zero.                                                 |                                                                                                    |

4.4.6 Measuring the play, axis 5 (ID upper arm) *Continued* 

|    | Action                                                                                            | Information                                                     |
|----|---------------------------------------------------------------------------------------------------|-----------------------------------------------------------------|
| 11 | Apply load F=30N in the opposite direction<br>(180°), at the distance A from the turning<br>disk. | A                                                               |
|    |                                                                                                   | xx1100000693                                                    |
|    |                                                                                                   | A 140 mm                                                        |
| 12 | Remove the load and measure the play by reading the dial indicator.                               | The maximum play allowed is:<br>• IRB 2600ID - 15/1.85: 0.25 mm |
|    |                                                                                                   | • IRB 2600ID - 8/2.00: 0.32 mm                                  |
| 13 | Turn axis 5 to +90°.                                                                              |                                                                 |
| 14 | Repeat <i>step 9</i> to <i>step 12</i> .                                                          |                                                                 |
| 15 | Turn axis 5 to -90°.                                                                              |                                                                 |
| 16 | Repeat <i>step 9</i> to <i>step 12</i> .                                                          |                                                                 |

## 4.4.7 Measuring the play, axis 6 (ID upper arm)

#### General

This section is only valid for IRB 2600ID. For measuring the play of IRB 2600, see *Measuring the play, axis 6 on page 276*.

After reassembly due to repair work or any other reason, the play in axis 5 and 6 must be checked to ensure the repetition accuracy of the robot positioning.

#### **Required equipment**

| Equipment, etc.                                                                                                    | Art. no.           | Note                                                                             |
|----------------------------------------------------------------------------------------------------|--------------------|----------------------------------------------------------------------------------|
| Standard toolkit                                                                                                    | -                  | Content is defined in sec-<br>tion <i>Standard tools on</i><br><i>page 452</i> . |
| Turning disk adapter                                                                                                    | 3HAC027717-<br>020 |                                                                                  |
| Measuring tool                                                                                                    | 3HAB9238-1         | For measuring play.                                                              |
| Measuring bracket                                                                                                    | 3HAC032976-<br>001 |                                                                                  |
| Dial indicator with magnetic foot                                                                                            | -                  |                                                                                  |
| Other tools and procedures may be required.<br>See references to these procedures in the<br>step-by-step instructions below. |                    | These procedures include references to the tools re-<br>quired.                  |

#### Measurement, axis 6

Use this procedure to measure the play of axis 6.

|   | Action                                                                                                    | Information                                                          |
|---|----------------------------------------------------------------------------------------------------|----------------------------------------------------------------------|
| 1 | Move the robot to calibration position. Turn axis 4 to +90°.                                                                                                    |                                                                      |
| 2 | DANGER<br>Turn off all:<br>• electric power supply<br>• hydraulic pressure supply<br>• air pressure supply<br>to the robot, before entering the robot<br>working area. |                                                                      |
| 3 | Fit the <i>turning disk adapter</i> to the turning disk.                                                                                                    | Art. no. is specified in <i>Required equip-</i><br>ment on page 281. |
| 4 | Fit the <i>measuring tool</i> to the turning disk adapter.                                                                                                    | Art. no. is specified in <i>Required equip-</i><br>ment on page 281. |

4.4.7 Measuring the play, axis 6 (ID upper arm) *Continued* 

|    | Action                                                                                                    | Information                                                                 |
|----|----------------------------------------------------------------------------------------------------|-----------------------------------------------------------------------------|
| 5  | Fit the <i>measuring bracket</i> to the wrist. Use<br>the holes that are pointed out in the figure.                                                        | Art. no. is specified in Required equip-<br>ment on page 281.               |
| 6  | Fit the magnetic foot of the <i>dial indicator</i> on the measuring bracket.                                                                               |                                                                             |
| 7  | Place the tip of the dial indicator on the marking.                                                                                                    | xx1100000690<br>Distance from the rotation center of axis<br>6:<br>A 100 mm |
| 8  | Verify that axis 6 is put in calibration posi-<br>tion.                                                                                                    |                                                                             |
| 9  | Apply load F=40N upwards with a dynamo-<br>meter on the opposite side of the dial indic-<br>ator, at a distance B from the rotation cen-<br>ter of axis 6. | xx1100000692<br>A 100 mm (dial indicator)<br>B 140 mm                       |
| 10 | Remove the load and set the dial indicator to zero.                                                                                                    |                                                                             |

# 4.4.7 Measuring the play, axis 6 (ID upper arm) *Continued*

|    | Action                                                                            | Information                                                                                       |
|----|-----------------------------------------------------------------------------------|---------------------------------------------------------------------------------------------------|
| 11 | Apply load F=40N downwards at a distance<br>B from the rotation center of axis 6. | xx1100000694                                                                                      |
|    |                                                                                   | A 100 mm (dial indicator)<br>B 140 mm                                                             |
| 12 | Remove the load and measure the play by reading the dial indicator.               | The maximum play allowed is:<br>• IRB 2600ID - 15/1.85: 0.20 mm<br>• IRB 2600ID - 8/2.00: 0.22 mm |
| 13 | Turn axis 6 to +180°.                                                             |                                                                                                   |
| 14 | Repeat <i>step 9</i> to <i>step 12</i> .                                          |                                                                                                   |

4.5.1 Replacing the lower arm

### 4.5 Lower arm

## 4.5.1 Replacing the lower arm

#### Location of lower arm

The lower arm is located as shown in the figure.

IRB 2600-20/1.65, IRB 2600-12/1.65, IRB 2600-12/1.85, IRB 2600ID-15/1.85, IRB 2600ID-8/2.0

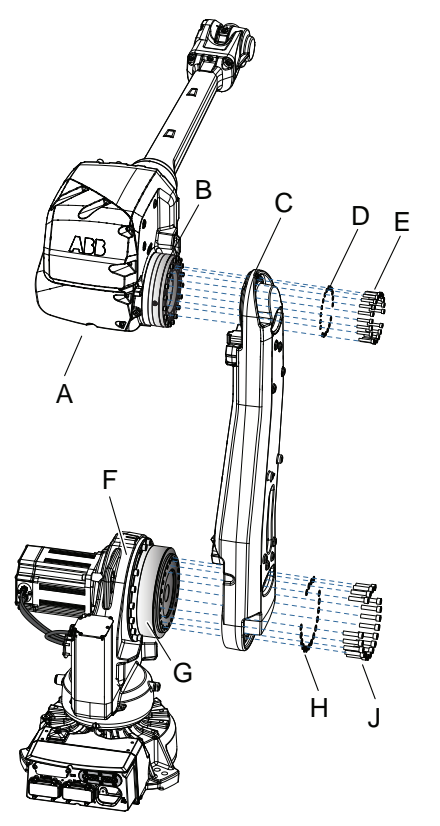

xx080000360

| A | Upper arm                                                   |
|---|-------------------------------------------------------------|
| В | Gearbox axis 3                                              |
| С | Lower arm                                                   |
| D | Washer (12 pcs)                                             |
| E | Attachment screws M8x40 quality Steel 12.9 Gleitmo (12 pcs) |
| F | Frame                                                       |
| G | Gearbox axis 2                                              |
| н | Washer (17 pcs)                                             |
| J | Attachment screws M8x40 quality Steel 12.9 Gleitmo (17 pcs) |

4.5.1 Replacing the lower arm *Continued* 

### IRB 2600-20/1.65 type C, IRB 2600-12/1.65 type C

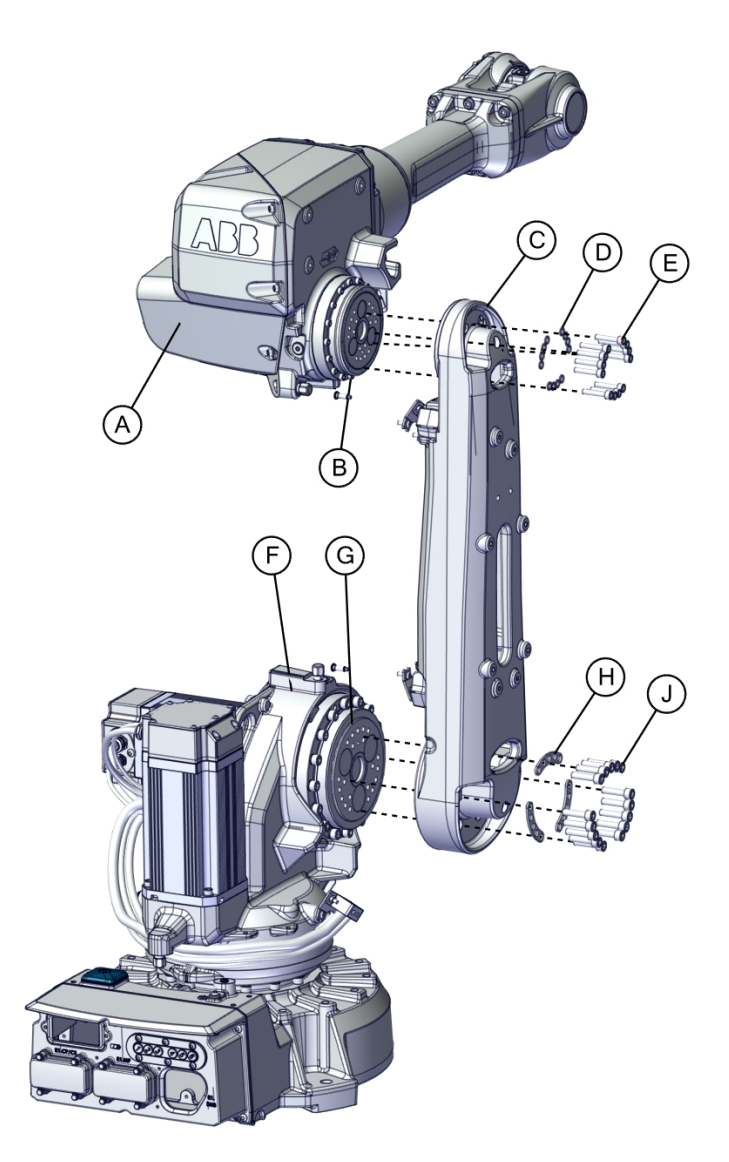

#### xx1800000933

| Α | Upper arm                                                     |
|---|---------------------------------------------------------------|
| В | Gearbox axis 3                                                |
| С | Lower arm                                                     |
| D | Washer (12 pcs)                                               |
| E | Attachment screws M8x40 quality Steel 12.9 Gleitmo (12 pcs)   |
| F | Frame                                                         |
| G | Gearbox axis 2                                                |
| н | Washer (3 pcs)                                                |
| J | Attachment screws M10x40 12.9 Gleitmo 603+Geomet 500 (15 pcs) |

# 4.5.1 Replacing the lower arm *Continued*

#### **Required equipment**

| Equipment                                                                                                    | Note                                                                                                    |
|----------------------------------------------------------------------------------------------------|----------------------------------------------------------------------------------------------------|
| Lower arm                                                                                                    | For spare parts no. see Spare parts - <i>Lower arm and motors</i> in <i>Product manual, spare parts - IRB 2600</i> . |
| Lifting eye                                                                                                    | M8                                                                                                    |
| Standard toolkit                                                                                                    | Content is defined in section <i>Standard tools on page 452</i> .                                                    |
| Other tools and procedures may be re-<br>quired. See references to these procedures<br>in the step-by-step instructions below. | These procedures include references to the tools required.                                                           |

#### **Deciding calibration routine**

Decide which calibration routine to be used, based on the information in the table. Depending on which routine is chosen, action might be required prior to beginning the repair work of the robot, see the table.

|   | Action                                                                                                    | Note                                                                                                    |
|---|----------------------------------------------------------------------------------------------------|----------------------------------------------------------------------------------------------------|
| 1 | <ul> <li>Decide which calibration routine to use for calibrating the robot.</li> <li>Reference calibration. External cable packages (DressPack) and tools can stay fitted on the robot.</li> <li>Fine calibration. All external cable packages (DressPack) and tools must be removed from the robot.</li> </ul>                                                                                               |                                                                                                    |
|   | If the robot is to be calibrated with refer-<br>ence calibration:<br>Find previous reference values for the axis<br>or create new reference values. These val-<br>ues are to be used after the repair proced-<br>ure is completed, for calibration of the ro-<br>bot.<br>If no previous reference values exist, and<br>no new reference values can be created,<br>then reference calibration is not possible. | Follow the instructions given in the refer-<br>ence calibration routine on the FlexPendant<br>to create reference values.<br>Creating new values requires possibility to<br>move the robot.<br>Read more about reference calibration for<br>Axis Calibration in <i>Reference calibration</i><br><i>routine on page 413</i> . |
|   | If the robot is to be calibrated with fine<br>calibration:<br>Remove all external cable packages<br>(DressPack) and tools from the robot.                                                                                                    |                                                                                                    |

#### Removing the lower arm

Use this procedure to remove the lower arm.

|   | Action                                                                                                    | Note |
|---|----------------------------------------------------------------------------------------------------|------|
| 1 | Decide which calibration routine to use, and take actions accordingly prior to beginning the repair procedure. |      |

4.5.1 Replacing the lower arm *Continued* 

|   | Action                                                                                                    | Note                                                                                                    |
|---|----------------------------------------------------------------------------------------------------|----------------------------------------------------------------------------------------------------|
| 2 | Move the robot to the position shown in the figure.                                                                                                    | хх080000336                                                                                                    |
| 3 | DANGER<br>Turn off all:<br>• electric power supply<br>• hydraulic pressure supply<br>• air pressure supply<br>to the robot, before entering the robot<br>working area.                                                                                                    |                                                                                                    |
| 4 | Remove the <i>cable package</i> from all axes except in the base.                                                                                                    | <ul> <li>How to remove the cable package in frame, lower arm and armhouse is described in sections: <ul> <li><i>Removing cable harness in frame on page 208</i></li> <li><i>Removing cable harness in lower arm and armhouse on page 209</i></li> </ul> </li> </ul> |
| 5 | Secure the upper arm with a roundsling in an overhead crane.                                                                                                    |                                                                                                    |
| 6 | Remove the <i>complete upper arm</i> and put it on a loading pallet.                                                                                                    | <ul> <li>How to remove the complete upper arm<br/>is described in section:</li> <li><i>Removing the complete upper arm</i><br/>on page 252</li> </ul>                                                                                                    |
| 7 | CAUTION<br>The robot lower arm weighs .<br>35 kg (IRB 2600-20/1.65, IRB 2600-12/1.65,<br>IRB 2600-12/1.85, IRB 2600ID-15/1.85, IRB<br>2600ID-8/2.0)<br>30 kg (IRB 2600-20/1.65 type C, IRB 2600-<br>12/1.65 type C)<br>All lifting accessories used must be sized<br>accordingly! |                                                                                                    |

4.5.1 Replacing the lower arm *Continued* 

|    | Action                                                                                             | Note                                                                                                    |
|----|----------------------------------------------------------------------------------------------------|----------------------------------------------------------------------------------------------------|
| 8  | Fit a <i>lifting lug</i> in one of the upper holes in<br>the lower arm, for the attachment screws. | xv0800000379<br>Parts:<br>• A: Lifting lug                                                                    |
| 9  | Remove the attachment screws and washers that secure the lower arm to the axis-2 gearbox.          | Valid for IRB 2600-20/1.65, IRB 2600-<br>12/1.65, IRB 2600-12/1.85, IRB 2600ID-<br>15/1.85, IRB 2600ID-8/2.0: |
| 10 | Remove the lower arm.                                                                              |                                                                                                    |
### Refitting the lower arm

Use this procedure to refit the lower arm.

|   | Action                                                                                                    | Note                                       |
|---|----------------------------------------------------------------------------------------------------|--------------------------------------------|
| 1 | DANGER<br>Turn off all:<br>• electric power supply<br>• hydraulic pressure supply<br>• air pressure supply<br>to the robot, before entering the robot<br>working area.                                                                                                    |                                            |
| 2 | CAUTION<br>The robot lower arm weighs .<br>35 kg (IRB 2600-20/1.65, IRB 2600-12/1.65,<br>IRB 2600-12/1.85, IRB 2600ID-15/1.85, IRB<br>2600ID-8/2.0)<br>30 kg (IRB 2600-20/1.65 type C, IRB 2600-<br>12/1.65 type C)<br>All lifting accessories used must be sized<br>accordingly! |                                            |
| 3 | Fit a <i>lifting lug</i> in one of the upper holes in<br>the lower arm, for the attachment screws.                                                                                                    | xx0800000379<br>Parts:<br>• A: Lifting lug |
| 4 | Secure the lower arm with a roundsling in an overhead crane and lift it to the robot.                                                                                                    |                                            |

4.5.1 Replacing the lower arm *Continued* 

|   | Action                                                                                                | Note                                                                                                    |
|---|----------------------------------------------------------------------------------------------------|----------------------------------------------------------------------------------------------------|
| 5 | Refit the <i>attachment screws and washers</i> to secure the lower arm to the axis-2 gearbox.         | Valid for IRB 2600-20/1.65, IRB 2600-<br>12/1.65, IRB 2600-12/1.85, IRB 2600ID-<br>15/1.85, IRB 2600ID-8/2.0:                                                                                                    |
|   |                                                                                                    | Attachment screws: M8x40 quality steel<br>Gleitmo 12.9 (17 pcs)                                                                                                    |
|   |                                                                                                    | Washers: 3HAA1001-172 (17 pcs)                                                                                                    |
|   |                                                                                                    | Tightening torque: 35 Nm.                                                                                                    |
|   |                                                                                                    | Valid for IRB 2600-20/1.65 type C, IRB 2600-12/1.65 type C:                                                                                                    |
|   |                                                                                                    | Attachment screws: M10x40 12.9 Gleitmo<br>603+Geomet 500 (15 pcs)                                                                                                    |
|   |                                                                                                    | Washers: 3HAC043534-001 (3 pcs)                                                                                                    |
|   |                                                                                                    | Tightening torque: 50 Nm $\pm$ 5 Nm and 90° angle $\pm$ 10°.                                                                                                    |
|   |                                                                                                    | xx180000934                                                                                                    |
| 6 | Secure the complete upper arm with round-<br>slings in an overhead crane and lift it to the<br>robot. |                                                                                                    |
| 7 | Refit the <i>complete upper arm</i> .                                                                 | <ul> <li>How to refit the complete upper arm is described in section:</li> <li><i>Refitting the complete upper arm on page 257</i></li> </ul>                                                                                                    |
| 8 | Refit the <i>cable package</i> .                                                                      | <ul> <li>How to refit the cable package in frame, lower arm and armhouse is described in sections:</li> <li>Refitting the cable harness in the frame on page 215</li> <li>Refitting the cable harness in the section harness in the section harness in the s</li></ul> |
|   |                                                                                                    | lower arm and armhouse on<br>page 224                                                                                                    |

# 4.5.1 Replacing the lower arm *Continued*

|    | Action                                                                                                    | Note                                                                                                    |
|----|----------------------------------------------------------------------------------------------------|----------------------------------------------------------------------------------------------------|
| 9  | Recalibrate the robot.                                                                                                    | Pendulum Calibration is described in <i>Operating manual - Calibration Pendulum</i> , enclosed with the calibration tools. |
|    |                                                                                                    | Axis Calibration is described in <i>Calibrating with Axis Calibration method on page 412.</i>                              |
|    |                                                                                                    | General calibration information is included in section <i>Calibration on page 397</i> .                                    |
| 10 | DANGER<br>Make sure all safety requirements are met<br>when performing the first test run. See <i>Test</i><br><i>run after installation, maintenance, or repair</i><br><i>on page 113</i> . |                                                                                                    |

4.6.1 Replacing stop pin axis 1

# 4.6 Frame and base

# 4.6.1 Replacing stop pin axis 1

### Location of stop pin axis 1

The stop pin axis 1 is located as shown in the figure.

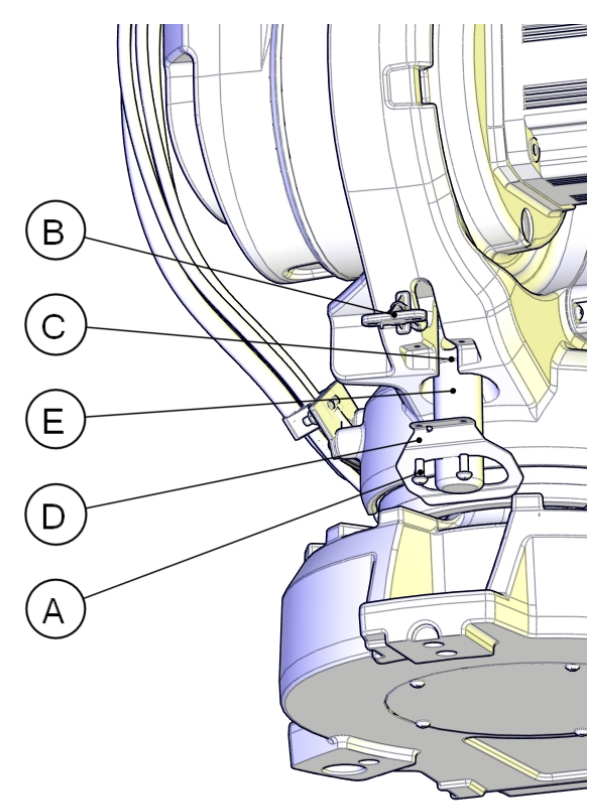

#### xx080000045

| Α | Attachment screws M6x16 quality 8.8-A2F (2 pcs)        |
|---|--------------------------------------------------------|
| В | Bracket                                                |
| С | O-ring (2 pcs) - Not used if bracket (D) is installed. |
| D | Bracket                                                |
| E | Stop pin                                               |

### **Required equipment**

| Equipment        | Note                                                                                                    |
|------------------|----------------------------------------------------------------------------------------------------|
| Stop pin         | For spare parts number, see Spare parts -<br>Frame and base in Product manual, spare<br>parts - IRB 2600. |
| Standard toolkit | Content is defined in section <i>Standard tools on page 452</i> .                                         |

4.6.1 Replacing stop pin axis 1 *Continued* 

| Equipment                                                                                                    | Note                                                       |
|----------------------------------------------------------------------------------------------------|------------------------------------------------------------|
| Other tools and procedures may be re-<br>quired. See references to these procedures<br>in the step-by-step instructions below. | These procedures include references to the tools required. |

### Removing the stop pin, axis 1

Use this procedure to remove the stop pin axis 1.

|   | Action                                                                                                    | Note                                                                          |
|---|----------------------------------------------------------------------------------------------------|-------------------------------------------------------------------------------|
| 1 |                                                                                                    |                                                                               |
|   | <ul> <li>Turn off all:</li> <li>electric power supply</li> <li>hydraulic pressure supply</li> <li>air pressure supply</li> <li>to the robot, before entering the robot working area.</li> </ul> |                                                                               |
| 2 | Remove the <i>attachment screws</i> securing the <i>bracket</i> and <i>stop pin</i> .                                                                                                    | See the figure in <ul> <li>Location of stop pin axis 1 on page 292</li> </ul> |
| 3 | Remove the <i>bracket</i> and <i>stop pin</i> .                                                                                                    | See the figure in<br>• Location of stop pin axis 1 on<br>page 292             |

### Refitting the stop pin, axis 1

Use this procedure to refit the stop pin axis 1.

|   | Action                                                                                                    | Note                                                                                   |
|---|----------------------------------------------------------------------------------------------------|----------------------------------------------------------------------------------------|
| 1 | DANGER<br>Turn off all:<br>• electric power supply<br>• hydraulic pressure supply<br>• air pressure supply |                                                                                        |
|   | to the robot, before entering the robot working area.                                                      |                                                                                        |
| 2 | Prit the two <i>o-rings</i> on the stop pin.                                                               | <ul> <li>See the figure in</li> <li>Location of stop pin axis 1 on page 292</li> </ul> |
|   | The o-rings are not used when bracket (D) is installed.                                                    |                                                                                        |

4.6.1 Replacing stop pin axis 1 *Continued* 

|   | Action                                                                                                    | Note                                                                                                    |
|---|----------------------------------------------------------------------------------------------------|----------------------------------------------------------------------------------------------------|
| 3 | Fit the <i>stop pin</i> on the <i>bracket</i> . Note The small spike on the bracket shall be pointing downwards for correct fitting of the stop pin.                                        | A<br>C<br>B                                                                                                    |
|   |                                                                                                    | <ul> <li>xx0800000453</li> <li>Parts: <ul> <li>A: Bracket</li> <li>B: Stop pin</li> <li>C: Small spike</li> </ul> </li> </ul>                                                             |
| 4 | Secure the stop pin together with bracket<br>(D) on the frame with its <i>attachment screws</i> .<br>Use Locking liquid                                                                     | <ul> <li>(Loctite 2400 (or equivalent Loctite 243)).</li> <li>Tightening torque: 10 Nm</li> <li>See the figure in <ul> <li>Location of stop pin axis 1 on page 292</li> </ul> </li> </ul> |
| 5 | DANGER<br>Make sure all safety requirements are met<br>when performing the first test run. See <i>Test</i><br><i>run after installation, maintenance, or repair</i><br><i>on page 113</i> . |                                                                                                    |

# 4.6.2 Replacing the base

### Location of base and complete arm system

The complete arm system is defined as:

- complete upper arm (includes: wrist unit, tubular shaft unit and armhouse)
- lower arm
- frame
- axis-1 gearbox

The location of the base and the complete arm system is shown in the figure. The figure shows IRB 2600 Standard but is also valid for IRB 2600ID.

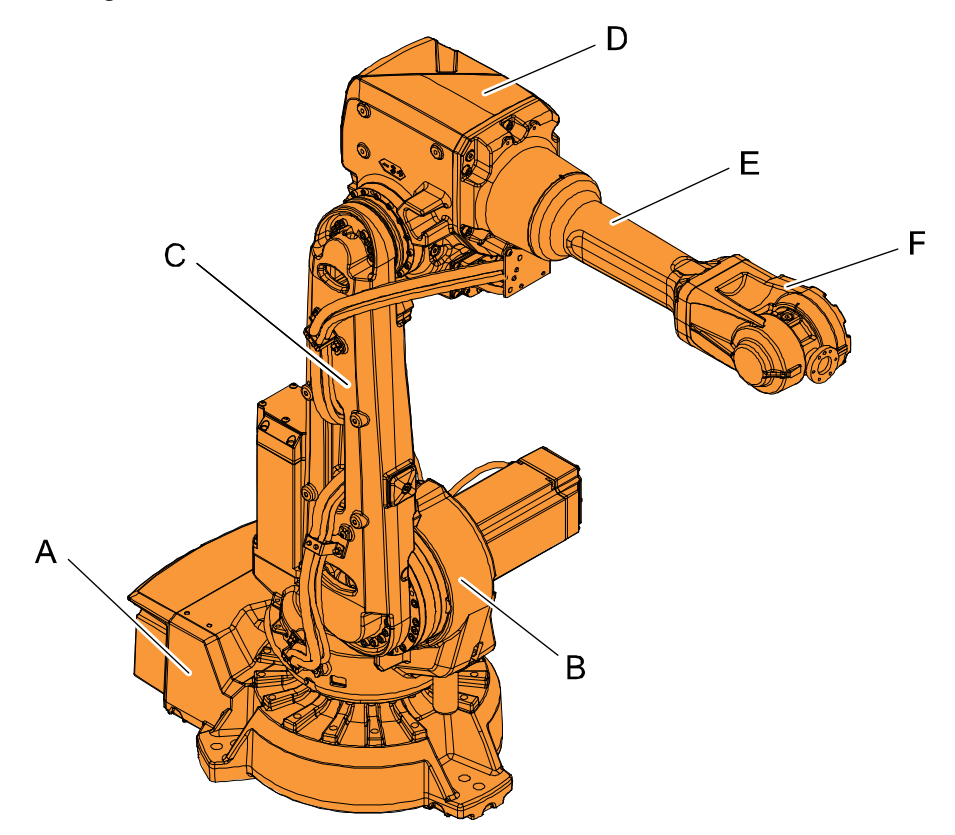

#### xx0900000320

| A | Base                                       |
|---|--------------------------------------------|
| в | Frame                                      |
| С | Lower arm                                  |
| D | Arm house (part of complete upper arm)     |
| E | Tubular shaft (part of complete upper arm) |
| F | Wrist unit (part of complete upper arm)    |

4.6.2 Replacing the base *Continued* 

# **Required equipment**

| Equipment                                                                                                    | Article number | Note                                                                                                    |
|----------------------------------------------------------------------------------------------------|----------------|----------------------------------------------------------------------------------------------------|
| Roundslings                                                                                                    | -              | Lengths: 2 m (1 pcs), 1.5 m (1<br>pcs)<br>Lifting capacity: 1,000 kg.                                                                              |
| Support legs                                                                                                    | 3HAC15535-1    | 3 pcs                                                                                                    |
| Guide pin, M8x150                                                                                                    | 3HAC15520-2    | Valid for IRB 2600-20/1.65, IRB<br>2600-12/1.65, IRB 2600-12/1.85,<br>IRB 2600ID-15/1.85, IRB 2600ID-<br>8/2.0.<br>Always use guide pins in pairs. |
| Guide pin, M12x150                                                                                                    | 3HAC13056-2    | Valid for IRB 2600-20/1.65 type<br>C, IRB 2600-12/1.65 type C.<br>Always use guide pins in pairs.                                                  |
| Lifting eye                                                                                                    | -              | Valid for IRB 2600-20/1.65, IRB<br>2600-12/1.65, IRB 2600-12/1.85,<br>IRB 2600ID-15/1.85, IRB 2600ID-<br>8/2.0.<br>M8<br>3 pcs                     |
| Lifting eye                                                                                                    | -              | Valid for IRB 2600-20/1.65 type<br>C, IRB 2600-12/1.65 type C.<br>M12<br>3 pcs                                                                     |
| Standard toolkit                                                                                                    |                | Content is defined in section <i>Standard tools on page 452</i> .                                                                                  |
| Other tools and procedures may<br>be required. See references to<br>these procedures in the step-by-<br>step instructions below.       |                | These procedures include refer-<br>ences to the tools required.                                                                                    |
| Gasket                                                                                                    | 3HAC065190-001 | Included with spare part base. 3 pcs                                                                                                    |
| Cleaning agent                                                                                                    | -              | Loctite 7063<br>For cleaning.                                                                                                    |
| Flange sealant<br>Only valid for IRB 2600-20/1.65,<br>IRB 2600-12/1.65, IRB 2600-<br>12/1.85, IRB 2600ID-15/1.85, IRB<br>2600ID-8/2.0. | -              | Loctite 574<br>For sealing.                                                                                                    |

### **Deciding calibration routine**

Decide which calibration routine to be used, based on the information in the table. Depending on which routine is chosen, action might be required prior to beginning the repair work of the robot, see the table.

|   | Action                                                                                                    | Note                                                                                                    |
|---|----------------------------------------------------------------------------------------------------|----------------------------------------------------------------------------------------------------|
| 1 | <ul> <li>Decide which calibration routine to use for calibrating the robot.</li> <li>Reference calibration. External cable packages (DressPack) and tools can stay fitted on the robot.</li> <li>Fine calibration. All external cable packages (DressPack) and tools must be removed from the robot.</li> </ul>                                                                                               |                                                                                                    |
|   | If the robot is to be calibrated with refer-<br>ence calibration:<br>Find previous reference values for the axis<br>or create new reference values. These val-<br>ues are to be used after the repair proced-<br>ure is completed, for calibration of the ro-<br>bot.<br>If no previous reference values exist, and<br>no new reference values can be created,<br>then reference calibration is not possible. | Follow the instructions given in the refer-<br>ence calibration routine on the FlexPendant<br>to create reference values.<br>Creating new values requires possibility to<br>move the robot.<br>Read more about reference calibration for<br>Axis Calibration in <i>Reference calibration</i><br><i>routine on page 413</i> . |
|   | If the robot is to be calibrated with fine<br>calibration:<br>Remove all external cable packages<br>(DressPack) and tools from the robot.                                                                                                    |                                                                                                    |

### Removing the base

### Use this procedure to remove the complete arm system from the base.

|   | Action                                                                                                    | Note |
|---|----------------------------------------------------------------------------------------------------|------|
| 1 | Decide which calibration routine to use, and take actions accordingly prior to beginning the repair procedure.                                                          |      |
| 2 | Jog the robot to:<br>• Axis 1: 0°<br>• Axis 2: 0°<br>• Axis 3: -10°<br>• Axis 4: 0°<br>• Axis 5: 0°<br>• Axis 6: 0°                                                     |      |
| 3 | DANGER<br>Turn off all:<br>• electric power supply<br>• hydraulic pressure supply<br>• air pressure supply<br>to the robot, before entering the safe-<br>guarded space. |      |

|   | Action                                                                                                    | Note                                                                                                    |
|---|----------------------------------------------------------------------------------------------------|----------------------------------------------------------------------------------------------------|
| 4 | Drain the axis-1 gearbox.           Note           Draining is time-consuming.           Elapsed time varies depending on the temperature of the oil.                                  | <ul> <li>How to drain oil is detailed in section</li> <li>Changing the oil, axis 1 gearbox on floor mounted robots on page 153</li> </ul>                                                                                                    |
| 5 | Remove the <i>cable harness</i> in the base, the frame and the lower arm of the robot.<br>Tip<br>Wrap up the cabling against the frame to keep it undamaged during the remaining work. | <ul> <li>How to remove the cable harness in base<br/>and frame is detailed in sections: <ul> <li>Removing cable harness in base<br/>on page 203</li> <li>Removing cable harness in frame<br/>on page 208</li> <li>Removing cable harness in lower<br/>arm and armhouse on page 209</li> </ul> </li> </ul> |
| 6 | Secure the robot with <i>roundslings</i> in an<br>overhead crane.<br>Stretch the roundslings so that the robot<br>weight is secured when removing founda-<br>tion bolts in next step.  | Dimensions are specified in <i>Required</i><br>equipment on page 296.<br>A<br>A<br>A<br>A<br>A<br>A<br>A<br>A<br>A<br>A<br>A<br>A<br>A<br>A<br>A<br>A<br>A<br>A<br>A                                                                                                    |
| 7 |                                                                                                    |                                                                                                    |
|   | The IRB 2600/IRB 2600 ID robot weighs 280<br>kg.<br>All lifting accessories used must be sized<br>accordingly!                                                                         |                                                                                                    |
| 8 | Remove the bolts that secure the robot to the foundation.                                                                                                    |                                                                                                    |

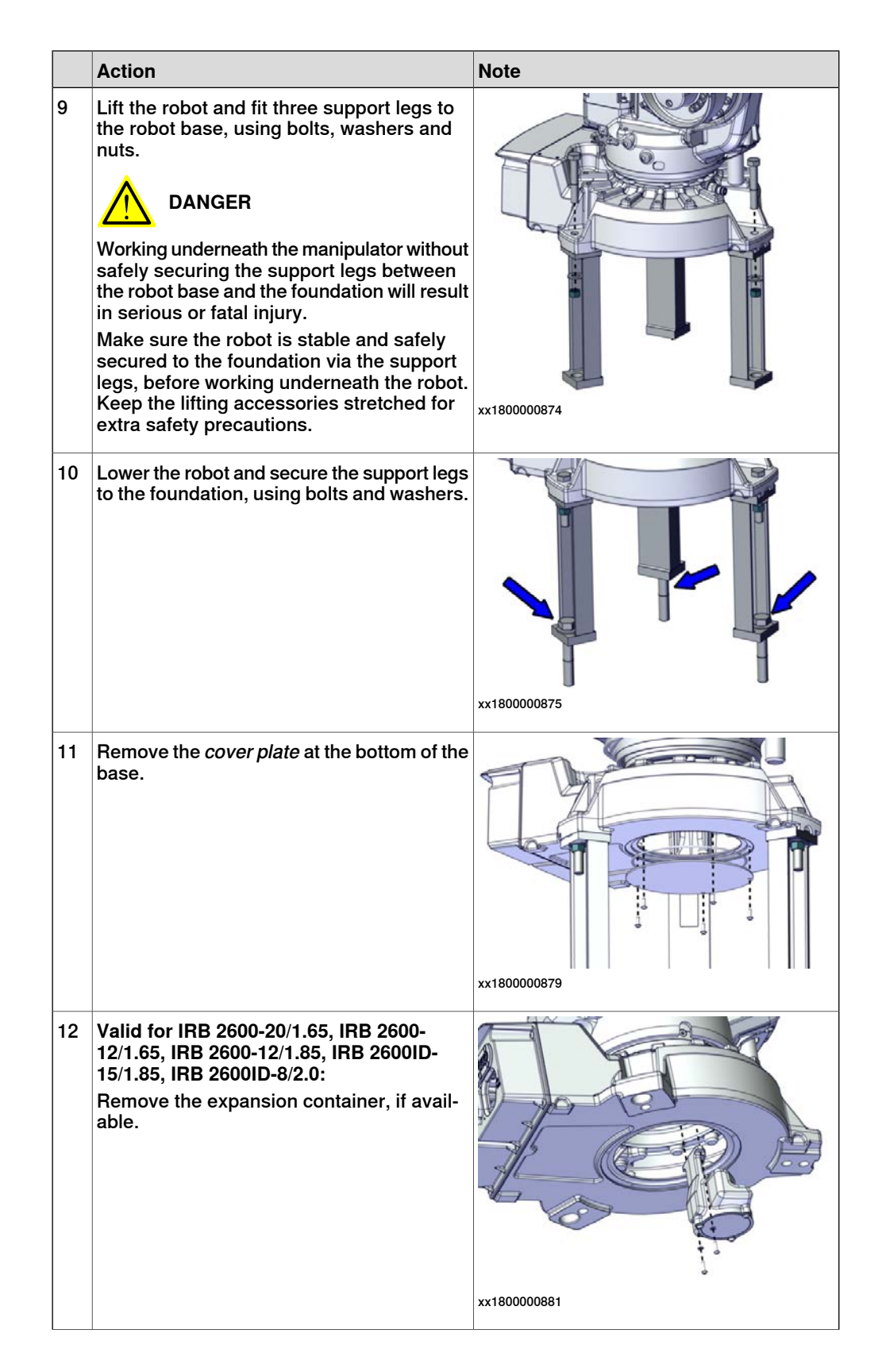

|    | Action                                                                                                    | Note                                                                                                    |
|----|----------------------------------------------------------------------------------------------------|----------------------------------------------------------------------------------------------------|
| 13 | Remove the base attachment screws and washers.                                                                          | Valid for IRB 2600-20/1.65, IRB 2600-<br>12/1.65, IRB 2600-12/1.85, IRB 2600ID-<br>15/1.85, IRB 2600ID-8/2.0: |
|    |                                                                                                    |                                                                                                    |
|    |                                                                                                    | xx1800000882                                                                                                  |
|    |                                                                                                    | Valid for IRB 2600-20/1.65 type C, IRB 2600-12/1.65 type C:                                                   |
|    |                                                                                                    | x180000880                                                                                                    |
| 14 | Fit two guide pins in opposite holes in the axis-1 gearbox.                                                             | Valid for IRB 2600-20/1.65, IRB 2600-<br>12/1.65, IRB 2600-12/1.85, IRB 2600ID-<br>15/1.85, IRB 2600ID-8/2.0: |
|    |                                                                                                    | Guide pin, M8x150: 3HAC15520-2<br>Valid for IRB 2600-20/1.65 type C, IRB<br>2600-12/1.65 type C:              |
|    |                                                                                                    | Guide pin, M12x150: 3HAC13056-2                                                                               |
|    |                                                                                                    | Always use guide pins in pairs.                                                                               |
| 15 |                                                                                                    |                                                                                                    |
|    | The arm system and axis-1 gearbox weighs<br>235 kg together.<br>All lifting accessories must be sized accord-<br>ingly. |                                                                                                    |

|    | Action                                                                                                    | Note                                                                                                    |
|----|----------------------------------------------------------------------------------------------------|----------------------------------------------------------------------------------------------------|
| 16 | Lift away the robot arm system.<br>Remove the guide pins, if the arm system<br>is about to be laid down on the floor. See<br><i>Illustration of robot put down on its side on</i><br><i>page 367</i> . | x180000884                                                                                                    |
| 17 |                                                                                                    |                                                                                                    |
|    | The weight of the base is 49 kg<br>All lifting accessories used must be sized<br>accordingly.                                                                                                    |                                                                                                    |
| 18 | Fit three lifting eyes to the base and secure<br>with roundslings in an overhead crane or<br>similar.                                                                                                  | Valid for IRB 2600-20/1.65, IRB 2600-<br>12/1.65, IRB 2600-12/1.85, IRB 2600ID-<br>15/1.85, IRB 2600ID-8/2.0:<br>Lifting eye: M8<br>Valid for IRB 2600-20/1.65 type C, IRB<br>2600-12/1.65 type C:<br>Lifting eye: M12 |
| 19 | Remove the support legs attachments<br>screws and remove the base from the sup-<br>port legs.                                                                                                    | x180000885                                                                                                    |

4.6.2 Replacing the base *Continued* 

### Refitting the base

Use this procedure to refit the complete arm system to the base.

|   | Action                                                                                                    | Note                                                                                                    |
|---|----------------------------------------------------------------------------------------------------|----------------------------------------------------------------------------------------------------|
| 1 | <b>CAUTION</b><br>The weight of the base is 49 kg<br>All lifting accessories used must be sized<br>accordingly.                                                                                                    |                                                                                                    |
| 2 | Fit three lifting eyes to the base and secure<br>with roundslings in an overhead crane or<br>similar.                                                                                                    | Valid for IRB 2600-20/1.65, IRB 2600-<br>12/1.65, IRB 2600-12/1.85, IRB 2600ID-<br>15/1.85, IRB 2600ID-8/2.0:<br>Lifting eye: M8<br>Valid for IRB 2600-20/1.65 type C, IRB<br>2600-12/1.65 type C:<br>Lifting eye: M12 |
| 3 | Fit the new base to the support legs and secure with the attachment screws.                                                                                                    | xx1800000885                                                                                                    |
| 4 | Valid for IRB 2600-20/1.65, IRB 2600-<br>12/1.65, IRB 2600-12/1.85, IRB 2600ID-<br>15/1.85, IRB 2600ID-8/2.0:<br>Remove residues of old Loctite and other<br>contaminations from surfaces before apply-<br>ing new Loctite 574. | <b>Tip</b><br>Use Loctite 7063 (or similar) for cleaning.                                                                                                    |

|   | Action                                                                                                    | Note                                                                                         |
|---|----------------------------------------------------------------------------------------------------|----------------------------------------------------------------------------------------------|
| 5 | Valid for IRB 2600-20/1.65, IRB 2600-<br>12/1.65, IRB 2600-12/1.85, IRB 2600ID-<br>15/1.85, IRB 2600ID-8/2.0:<br>Apply <i>Loctite 574</i> around the <i>screw holes</i><br>on the axis-1 gearbox as shown in the fig-<br>ure. | xx0800000353<br>Parts<br>A Loctite 574<br>B Screw hole in axis-1 gearbox<br>C Axis-1 gearbox |
| 6 | Valid for IRB 2600-20/1.65 type C, IRB<br>2600-12/1.65 type C:<br>Fit three new gaskets to the base. The gas-<br>kets are included with the gearbox spare<br>part.                                                            | x180000797                                                                                   |
| 7 | <b>CAUTION</b><br>The arm system and axis-1 gearbox weighs                                                                                                    |                                                                                              |
|   | All lifting accessories must be sized accord-<br>ingly.                                                                                                    |                                                                                              |
| 8 | Lift the arm system to the mounting site.                                                                                                    |                                                                                              |

4.6.2 Replacing the base *Continued* 

|    | Action                                                                                                    | Note                                                                                                    |
|----|----------------------------------------------------------------------------------------------------|----------------------------------------------------------------------------------------------------|
| 9  | Fit two guide pins in opposite holes in the axis-1 gearbox.                                                   | Valid for IRB 2600-20/1.65, IRB 2600-<br>12/1.65, IRB 2600-12/1.85, IRB 2600ID-<br>15/1.85, IRB 2600ID-8/2.0:<br>Guide pin, M8x150: 3HAC15520-2<br>Valid for IRB 2600-20/1.65 type C, IRB<br>2600-12/1.65 type C:<br>Guide pin, M12x150: 3HAC13056-2<br>Always use guide pins in pairs. |
| 10 | Lower the arm system against the base and<br>secure with the <i>attachment screws</i> and<br><i>washers</i> . | Valid for IRB 2600-20/1.65, IRB 2600-<br>12/1.65, IRB 2600-12/1.85, IRB 2600ID-<br>15/1.85, IRB 2600ID-8/2.0:<br>Attachment screws: M8x40 quality Steel<br>12.9 Gleitmo and washers (24+24 pcs).<br>Tightening torque: 35 Nm.                                                           |
|    |                                                                                                    | xx180000882<br>Valid for IRB 2600-20/1.65 type C, IRB<br>2600-12/1.65 type C:<br>Attachment screws: M12x50 12.9 Gleitmo<br>603+Geomet 500 and washers (12+12<br>pcs).<br>Tightening torque: 110 Nm.                                                                                     |

Continues on next page

4.6.2 Replacing the base *Continued* 

|    | Action                                                                                                    | Note                                                 |
|----|----------------------------------------------------------------------------------------------------|------------------------------------------------------|
| 11 | Valid for IRB 2600-20/1.65, IRB 2600-<br>12/1.65, IRB 2600-12/1.85, IRB 2600ID-<br>15/1.85, IRB 2600ID-8/2.0:<br>Refit the expansion container, if available. |                                                      |
| 12 | Apply some grease to the <i>o-ring</i> and refit                                                                                                    |                                                      |
| 13 | Refit the <i>cover plate</i> at the bottom of the base with its attachment screws.                                                                            | Attachment screws: M6x16 quality 8.8-<br>A2F (5 pcs) |
| 14 | Remove the screws that secure the support<br>legs to the foundation.<br>DANGER<br>Stretch the roundslings to make sure that<br>the robot weight is secured.   | x180000875                                           |
| 15 | Lift the complete robot and remove the support legs from the base.                                                                                            |                                                      |

Continues on next page

|    | Action                                                                                                    | Note                                                                                                    |
|----|----------------------------------------------------------------------------------------------------|----------------------------------------------------------------------------------------------------|
| 16 | Lower the robot and secure it to the found-<br>ation.                                                                                                    | See Orienting and securing the robot on page 68.                                                                                    |
| 17 | Recalibrate the robot.                                                                                                    | Pendulum Calibration is described in <i>Op-<br/>erating manual - Calibration Pendulum</i> ,<br>enclosed with the calibration tools. |
|    |                                                                                                    | Axis Calibration is described in <i>Calibrating</i> with Axis Calibration method on page 412.                                       |
|    |                                                                                                    | General calibration information is included in section <i>Calibration on page 397</i> .                                             |
| 18 | DANGER<br>Make sure all safety requirements are met<br>when performing the first test run. See <i>Test</i><br><i>run after installation, maintenance, or repair</i><br><i>on page 113.</i> |                                                                                                    |

## 4.7 Motors

## 4.7.1 Removing motors

### Introduction

This procedure describes how to remove motors on all axes of the robot.

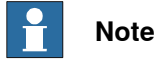

For IRB 2600ID this section describes motors axes 1, 2, 3 and 4. Motors axes 5 and 6 are described in sections:

- Motor axis 5, section Replacing motor axis 5 IRB 2600ID on page 336
- Motor axis 6, section Replacing motor axis 6 and wrist unit IRB 2600ID on page 348.

### Location of axis-1 and axis-2 motors

The axis-1 and axis-2 motors are located as shown in the figure.

Motors:

(1) = Axis-1 motor

(2) = Axis-2 motor

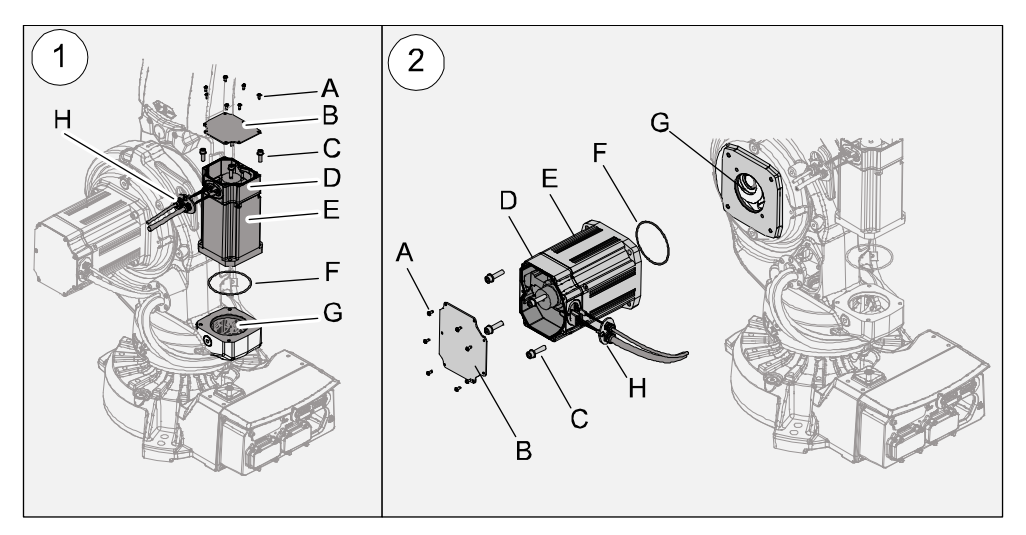

#### xx090000302

| A | Attachment screws M5x16, quality Steel 8-A2F (7 pcs)                                                               |
|---|----------------------------------------------------------------------------------------------------|
| в | Motor cover                                                                                                    |
| С | Attachment screws, axis-1 motor (4 pcs) + washers. See <i>Tightening torques and attachment screws on page 327</i> |
| С | Attachment screws, axis-2 motor (4 pcs) + washers. See <i>Tightening torques and attachment screws on page 327</i> |
| D | Connection box                                                                                                    |
| E | Axis-1 motor                                                                                                    |
| E | Axis-2 motor                                                                                                    |

Continues on next page

4.7.1 Removing motors *Continued* 

| F | O-ring            |
|---|-------------------|
| G | Hole              |
| н | Cable gland cover |

### Location of axis-3, axis-4, axis-5 and axis-6 motors

The axis-3, axis-4, axis-5 and axis-6 motors are located as shown in the figures. IRB 2600 Standard.

Motors: (3) = Axis-3 motor. (4) = Axis-4, axis-5 and axis-6 motors.

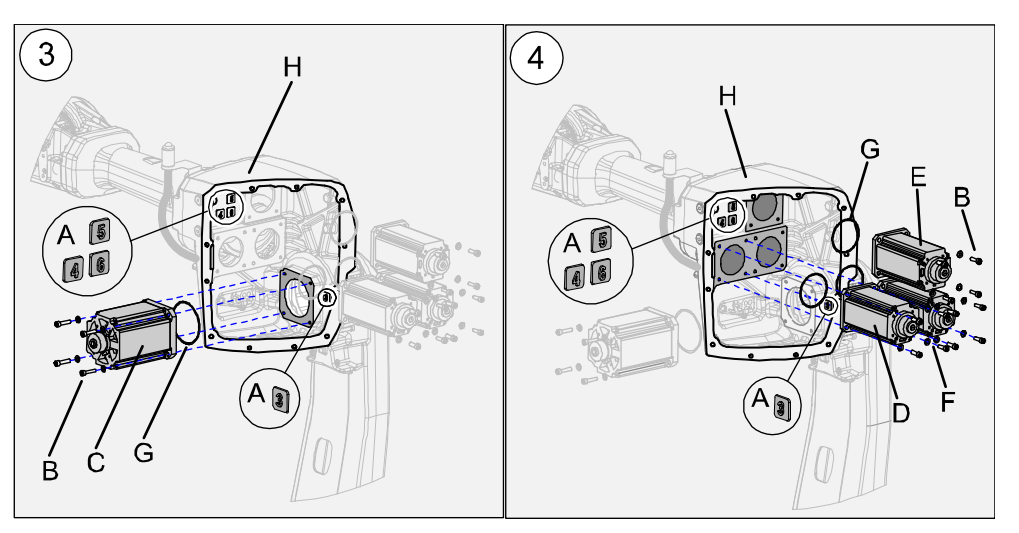

#### xx090000303

| A | Markings inside armhouse, identifying the position of each motor                                                                        |
|---|----------------------------------------------------------------------------------------------------|
| В | Attachment screws, axis-3 motor (4 pcs) + washers. See <i>Tightening torques and attachment screws on page 327</i>                      |
| В | Attachment screws, axis-4, axis-5 and axis-6 motors (3x4 pcs) + washers.<br><i>Tightening torques and attachment screws on page 327</i> |
| С | Axis-3 motor                                                                                                    |
| D | Axis-4 motor                                                                                                    |
| E | Axis-5 motor                                                                                                    |
| F | Axis-6 motor                                                                                                    |
| G | O-ring (axis-4, axis-5 and axis-6)                                                                                                    |
| н | Armhouse                                                                                                    |

4.7.1 Removing motors Continued

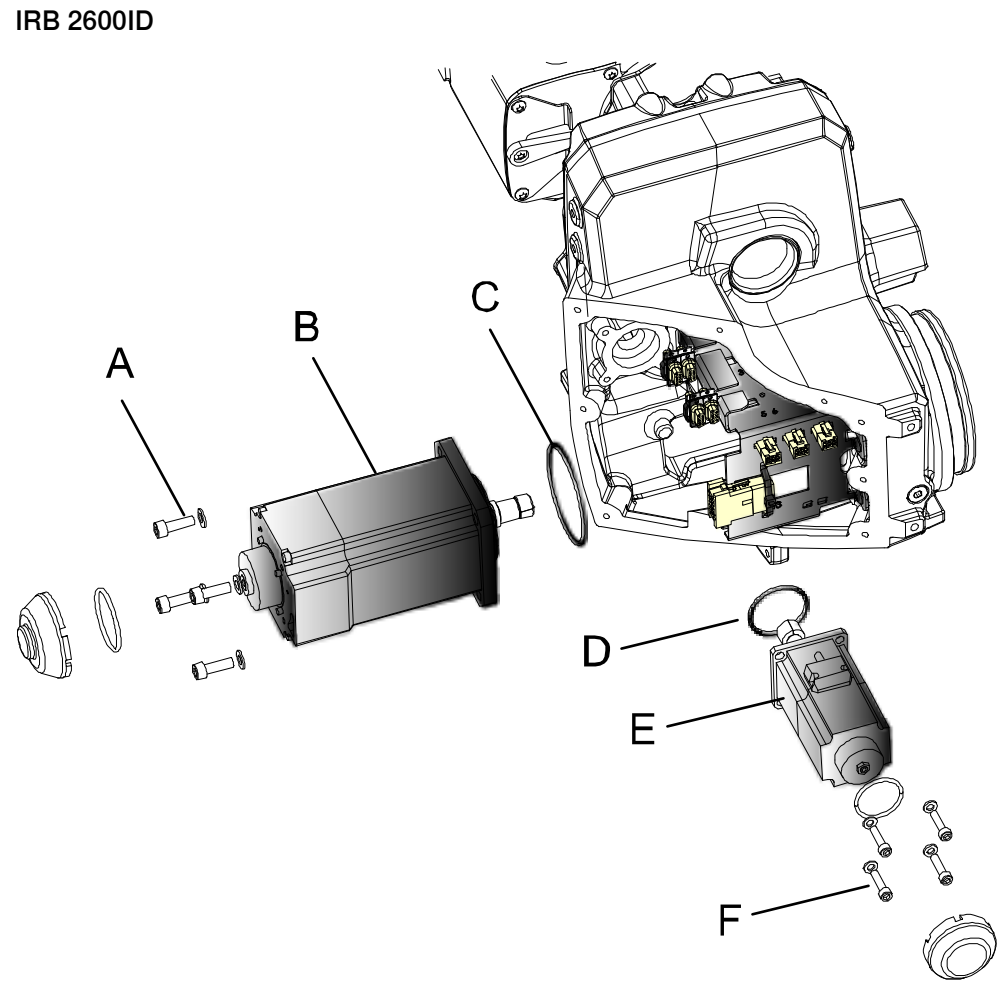

#### xx1000000990

| Α | Attachment screws (4 pcs) |
|---|---------------------------|
| в | Motor axis 3              |
| С | O-ring                    |
| D | O-ring                    |
| E | Motor axis 4              |
| F | Attachment screws (4 pcs) |

### Connectors, motors axes 3 - 6

The figures shows the connectors in the armhouse.

- IRB 2600 Standard: Axes 3-6
- IRB 2600ID: Axes 3-4

4.7.1 Removing motors *Continued* 

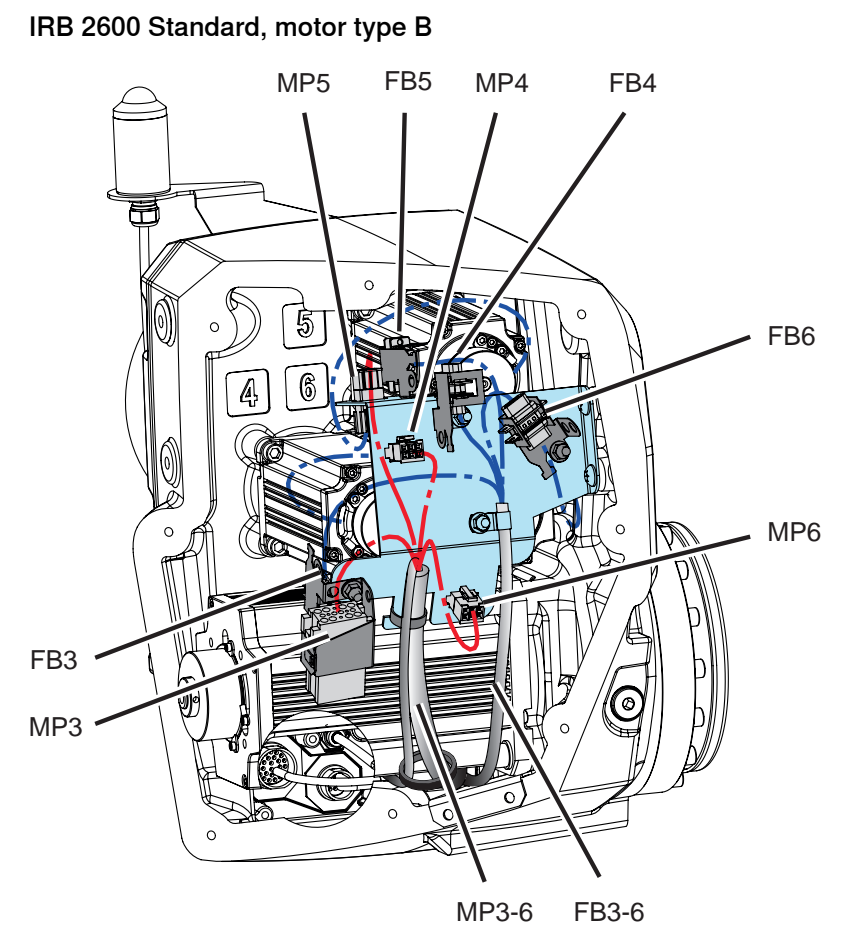

xx1400002568

4.7.1 Removing motors Continued

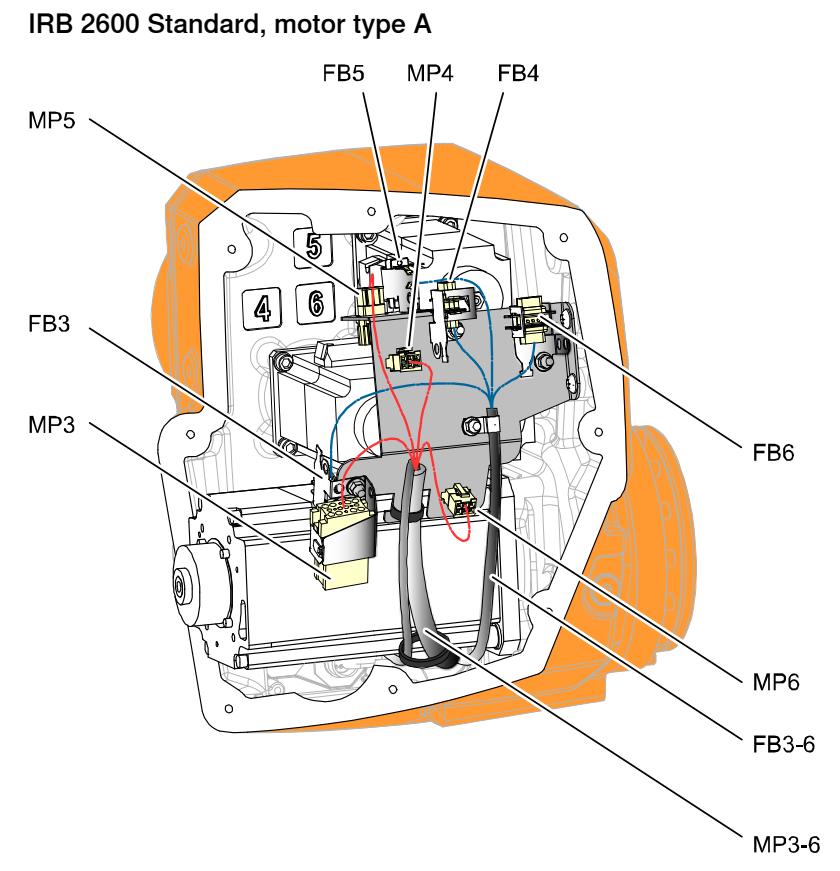

xx090000367

4.7.1 Removing motors *Continued* 

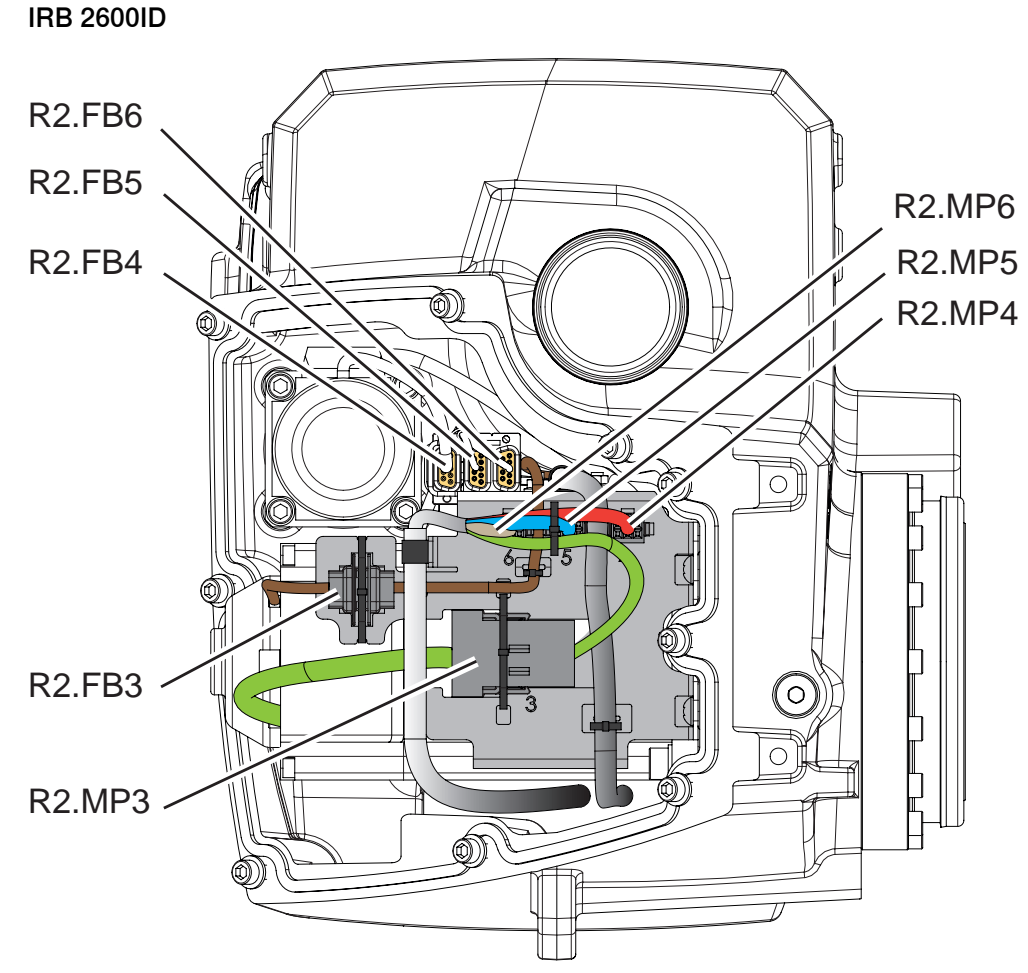

xx1400002578

# **Required equipment**

| Equipment                                                                                                    | Note                                                                                                    |
|----------------------------------------------------------------------------------------------------|----------------------------------------------------------------------------------------------------|
| Threaded bar                                                                                                    | 2 pcs. Dimension: M8.<br>Used for pressing out the axis-1 and axis-2<br>motors.                                                                               |
| Extended reach hex bit socket head                                                                                           | <ul> <li>Required for:</li> <li>Axis-2 motor replacement: M6, length minimum 260 mm.</li> <li>Axis-3 motor replacement: M6, length minimum 160 mm.</li> </ul> |
| Standard toolkit                                                                                                    | Content is defined in section <i>Standard tools on page 452</i> .                                                                                             |
| Other tools and procedures may be required.<br>See references to these procedures in the<br>step-by-step instructions below. | These procedures include references to the tools required.                                                                                                    |

### Weights

The motors for the different axes weighs according to the table:

| Motor        | Weight in kg |
|--------------|--------------|
| Axis-1 motor | 13 kg        |
| Axis-2 motor | 13 kg        |
| Axis-3 motor | 8 kg         |
| Axis-4 motor | 6.5 kg       |
| Axis-5 motor | 6.5 kg       |
| Axis-6 motor | 6.5 kg       |

All lifting equipment must be sized accordingly!

### **Deciding calibration routine**

Decide which calibration routine to be used, based on the information in the table. Depending on which routine is chosen, action might be required prior to beginning the repair work of the robot, see the table.

|   | Action                                                                                                    | Note                                                                                                    |
|---|----------------------------------------------------------------------------------------------------|----------------------------------------------------------------------------------------------------|
| 1 | <ul> <li>Decide which calibration routine to use for calibrating the robot.</li> <li>Reference calibration. External cable packages (DressPack) and tools can stay fitted on the robot.</li> <li>Fine calibration. All external cable packages (DressPack) and tools must be removed from the robot.</li> </ul>                                                                                               |                                                                                                    |
|   | If the robot is to be calibrated with refer-<br>ence calibration:<br>Find previous reference values for the axis<br>or create new reference values. These val-<br>ues are to be used after the repair proced-<br>ure is completed, for calibration of the ro-<br>bot.<br>If no previous reference values exist, and<br>no new reference values can be created,<br>then reference calibration is not possible. | Follow the instructions given in the refer-<br>ence calibration routine on the FlexPendant<br>to create reference values.<br>Creating new values requires possibility to<br>move the robot.<br>Read more about reference calibration for<br>Axis Calibration in <i>Reference calibration</i><br><i>routine on page 413</i> . |
|   | If the robot is to be calibrated with fine<br>calibration:<br>Remove all external cable packages<br>(DressPack) and tools from the robot.                                                                                                    |                                                                                                    |

# 4.7.1 Removing motors *Continued*

### Position of robot

Use this procedure to place the robot in the position recommended in order to facilitate replacement of motors.

| Action                                                                                                    | Information |
|----------------------------------------------------------------------------------------------------|-------------|
| <ul> <li>Axis-1, axis-4, axis-5 and axis-6 motor (IRB 2600 Standard)</li> <li>Axis-1 and axis-4 motors (IRB 2600ID) <ul> <li>Move the robot to a position where the wrist is pointing to the floor, as shown in the figure. This will make it possible to remove the motors without draining the oil from the gearbox.</li> </ul> </li> </ul> | xx080000388 |
| <ul> <li>Axis-2 motor</li> <li>Move the robot to a position where the lower arm rests firmly on the damper of axes 2 and 3. Release the brake of axis 2 to be sure that the lower arm rests in the end position.</li> </ul>                                                                                                    | х*110000548 |
| <ul> <li>Axis-3 motor</li> <li>Move axis-2 to 0° and axis-3 to maximal</li> <li>+. Release the brake of axis-3 to be sure that the upper arm is completely vertical and rests against the damper of axis-2 and axis-3.</li> </ul>                                                                                                    |             |

### Draining gearbox

Use this procedure to drain gearboxes, if needed.

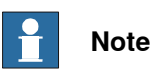

Draining of gearbox is only needed when removing the axes 2 and 3 motors.

|   | Action                                                                                              | Note                                                                                                    |
|---|----------------------------------------------------------------------------------------------------|----------------------------------------------------------------------------------------------------|
| 1 | Axis-1 motor:<br>• Draining of gearbox is not needed.                                               | -                                                                                                    |
| 2 | <ul> <li>Axis-2 motor:</li> <li>The gearbox has to be drained before removing the motor.</li> </ul> | <ul> <li>How to drain the gearbox is described in section:</li> <li>Changing the oil, axis-2 gearbox on page 166</li> </ul> |

### 4.7.1 Removing motors Continued

|   | Action                                                                                                    | Note                                                                                                    |
|---|----------------------------------------------------------------------------------------------------|----------------------------------------------------------------------------------------------------|
| 3 | <ul> <li>Axis-3 motor:</li> <li>The gearbox has to be drained before removing the motor.</li> </ul>                            | <ul> <li>How to drain the gearbox is described in section:</li> <li>Changing the oil, axis-3 gearbox on page 170</li> </ul> |
| 4 | <ul> <li>IRB 2600 - axes 4, 5, 6:</li> <li>Draining of gearbox is not needed if robot is positioned as recommended.</li> </ul> | -                                                                                                    |
|   | <ul> <li>IRB 2600ID - axis 4:</li> <li>Draining of gearbox is not needed if robot is positioned as recommended.</li> </ul>     |                                                                                                    |

### **Removing motors**

Use this procedure to remove the axis-1, axis-2, axis-3, axis-4, axis-5 and axis-6 motors.

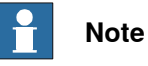

How to replace motors axes 5 and 6 on IRB 2600ID is described in sections:

- Replacing motor axis 5 IRB 2600ID on page 336
- Replacing motor axis 6 and wrist unit IRB 2600ID on page 348

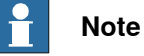

The procedure contains information how to remove motors on all axes of the robot. Some steps are only applicable to a certain motor. Follow the steps carefully in order not to miss vital information!

|   | Action                                                                                                    | Note                                                       |
|---|----------------------------------------------------------------------------------------------------|------------------------------------------------------------|
| 1 | Decide which calibration routine to use, and take actions accordingly prior to beginning the repair procedure.                                                         |                                                            |
| 2 | Move the robot to the recommended position for the motor that shall be removed.                                                                                        | Also see <ul> <li>Position of robot on page 314</li> </ul> |
| 3 | DANGER<br>Turn off all:<br>• electric power supply<br>• hydraulic pressure supply<br>• air pressure supply<br>to the robot, before entering the robot working<br>area. |                                                            |
| 4 | Check if the gearbox needs to be drained.                                                                                                    | Also see<br>• Draining gearbox on page 314                 |

315

|    | Action                                                                                                    | Note                                                                                                    |
|----|----------------------------------------------------------------------------------------------------|----------------------------------------------------------------------------------------------------|
| 5  | Only applicable to axis-3, axis-4, axis-5 and axis-6 motors!<br>Remove the cover in the back of the arm house.<br>WARNING<br>The robot must never be run without the cover in the armhouse fitted! It is a vital supporting part of the robot. | В С С С С С С С С С С С С С С С С С С С                                                                                                    |
|    |                                                                                                    | Parts:<br>• A: Cover<br>• B: Attachment screws (8 pcs) +<br>washers.                                                                                                    |
| 6  | Only applicable to motors on axes 1 and 2<br>with fan fitted!<br>Remove the fan before starting the removal!                                                                                                    | <ul> <li>How to remove the fan is detailed in section:</li> <li>Installation of cooling fan for motors (option) on page 91</li> </ul>                                                                  |
| 7  | Only applicable to axis-1 and axis-2 motors!<br>Remove the motor cover.                                                                                                    | See the figure in:<br>• Location of axis-1 and axis-2<br>motors on page 307                                                                                                    |
| 8  | Only applicable to axis-1 and axis-2 motors!<br>Remove the cable gland cover.                                                                                                    | See the figure in:<br>• Location of axis-1 and axis-2<br>motors on page 307                                                                                                    |
| 9  | Only applicable to axis-1 and axis-2 motors!<br>Remove the connection box.<br>Note<br>Only needed if the motor shall be replaced with<br>a new one.                                                                                            | See the figure in:<br>• Location of axis-1 and axis-2<br>motors on page 307                                                                                                    |
| 10 | Disconnect the <i>motor cables</i> .                                                                                                    | Note<br>When removing motors 4,5 or 6 the<br>cables of motor axis 3 must be discon-<br>nected too. This must be done in order<br>to be able to remove the bracket on<br>top of motors axes 4, 5 and 6. |

|    | Action                                                                                                    | Note                                                                                                    |
|----|----------------------------------------------------------------------------------------------------|----------------------------------------------------------------------------------------------------|
| 11 | Only applicable to motors axes 3, 4, 5 and 6<br>on IRB 2600 Standard and axes 3 and 4 on<br>IRB 2600ID!<br>Remove the <i>bracket</i> to reach the attachment<br>screws of the motors. | The figure shows IRB 2600 Standard.                                                                                                    |
|    |                                                                                                    | <ul> <li>xx0900000372</li> <li>Parts: <ul> <li>A: Attachment screws, M6x16 quality 8.8-A2F (2 pcs)</li> <li>B: Bracket</li> <li>C: Clamp</li> <li>D: Cable straps</li> <li>E: Connection bracket</li> <li>F: Connection bracket</li> <li>G: Hexagon nut, M5 quality stoel 8 A2E</li> </ul> </li> </ul> |

|    | Action                                                                                                    | Note                                                                                                    |
|----|----------------------------------------------------------------------------------------------------|----------------------------------------------------------------------------------------------------|
| 12 | In order to release the brakes of the motor to<br>be removed, connect the 24 VDC power supply<br>to the motor connector.<br>Tip<br>For axis-2 and axis-3 motors: release the mo-<br>tor brake until the arm firmly rests on the<br>damper for each axis respectively. See posi-<br>tions in <i>Position of robot on page 314</i> . | Connectors and pins:<br>• Axis-1 motor: R2.MP1<br>- +: pin 2<br>: pin 5<br>• Axis-2 motor: R2.MP2<br>- +: pin 2<br>: pin 5<br>• Axis-3 motor: R2.MP3<br>- +: pin 2<br>: pin 5<br>• Axis-4 motor: R2.MP4<br>- +: pin 4<br>: pin 6<br>• Axis-5 motor: R2.MP5<br>- +: pin 4<br>: pin 6<br>• Axis-6 motor: R2.MP6<br>IRB 2600:<br>- +: pin 4<br>: pin 6<br>IRB 2600:<br>- +: pin 4<br>: pin 6<br>IRB 2600:<br>- +: pin 7<br>: pin 8<br>CAUTION<br>The connections for the motor brakes<br>(24 VDC connection) are phase de-<br>pendent. If the connection on the pins<br>is switched, it can cause severe dam-<br>age to vital parts. |
| 13 | Note<br>Whenever parting/mating motor and gearbox,<br>the gears may be damaged if excessive force<br>is used!                                                                                                    |                                                                                                    |
| 14 | Remove the attachment screws securing the<br>motor.<br>If needed use a 300 mm extension for bits 1/2"<br>(Motor axis 1).                                                                                                    | <ul> <li>See the figure in:</li> <li>Location of axis-1 and axis-2 motors on page 307</li> </ul>                                                                                                    |
| 15 | If required, press the motor out of position by<br>fitting two threaded bars in the threaded holes<br>in the motor flange.                                                                                                    | <b>Note</b><br>Always use removal tools in pairs diagonal to each other.                                                                                                    |
| 16 | Remove the motor!                                                                                                    | <b>CAUTION</b><br>Lift the motor gently in order not to damage pinion or gears.                                                                                                    |

|    | Action                                                                                                    | Note                                                                        |
|----|----------------------------------------------------------------------------------------------------|-----------------------------------------------------------------------------|
| 17 | Only applicable to motor axis 1!<br>Cover the hole if replacement of motor axis 1<br>is not immediate, in order to avoid contamina-<br>tion.          | See the figure in:<br>• Location of axis-1 and axis-2<br>motors on page 307 |
| 18 | Only applicable to motors axes 4, 5 and 6!<br>Check that the o-ring also is removed. It might<br>stay in the armhouse when the motor is re-<br>moved. | See the figure in:<br>• Location of axis-1 and axis-2<br>motors on page 307 |

4.7.2 Refitting motors

# 4.7.2 Refitting motors

### Introduction

This procedure describes how to refit motors on all axes of the robot.

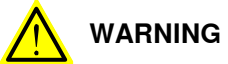

When a motor is replaced, make sure to use the correct type of new motor. Motors of different types may not be compatible. See the *Spare parts manual* on myABB business portal (*www.abb.com/myABB*).

# Note

For IRB 2600ID this section describes motors axes 1, 2, 3 and 4. Motors axes 5 and 6 are described in sections:

- Motor axis 5, see section Replacing motor axis 5 IRB 2600ID on page 336
- Motor axis 6, see section *Replacing motor axis 6 and wrist unit IRB 2600ID* on page 348.

### Location of axis-1 and axis-2 motors

The axis-1 and axis-2 motors are located as shown in the figure.

Motors:

(1) = Axis-1 motor

(2) = Axis-2 motor

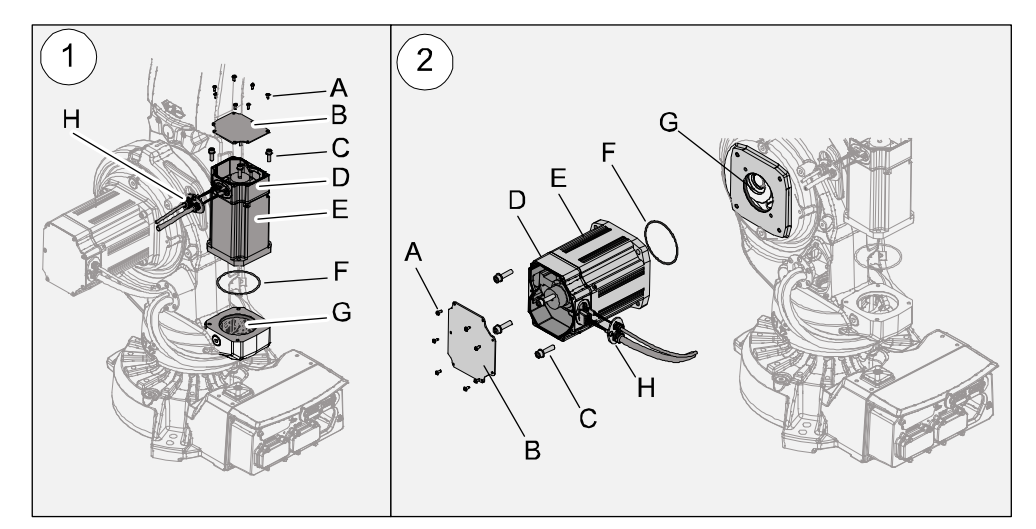

#### xx0900000302

| Α | Attachment screws M5x16, quality Steel 8-A2F (7 pcs)                                                              |
|---|----------------------------------------------------------------------------------------------------|
| В | Motor cover                                                                                                    |
| С | Axis-1 motor: Attachment screws(4 pcs) + washers. See <i>Tightening torques</i> and attachment screws on page 327 |
| С | Axis-2 motor: Attachment screw (4 pcs) + washers. See <i>Tightening torques and attachment screws on page 327</i> |

Continues on next page

4.7.2 Refitting motors Continued

| D | Connection box    |
|---|-------------------|
| E | Axis-1 motor      |
| E | Axis-2 motor      |
| F | O-ring            |
| G | Hole              |
| Н | Cable gland cover |

### Location of axis-3, axis-4, axis-5 and axis-6 motors

The axis-3, axis-4, axis-5 and axis-6 motors are located as shown in the figures. IRB 2600 Standard.

Motors:

(3) = Axis-3 motor

(4) = Axis-4, axis-5 and axis-6 motors

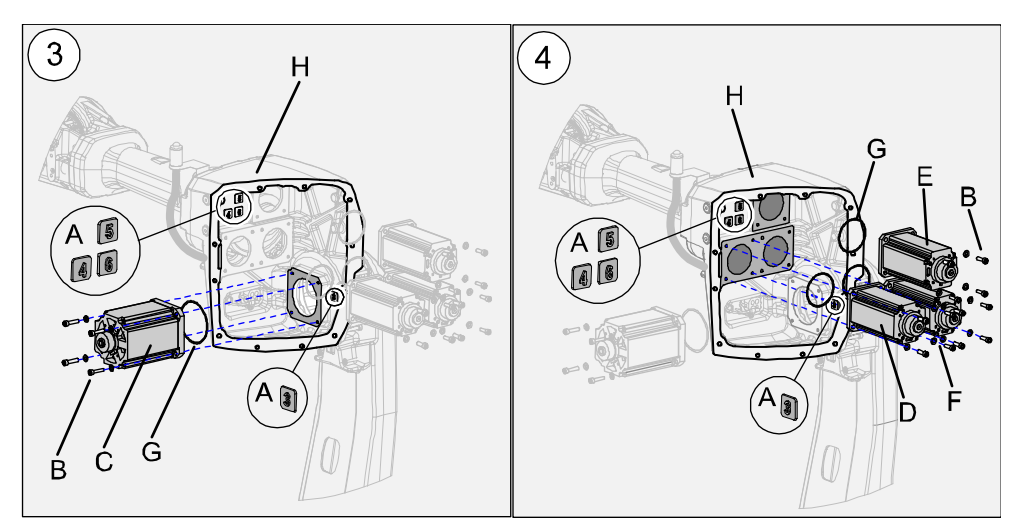

xx0900000303

| A | Markings inside armhouse, identifying the position of each motor                                                                          |
|---|----------------------------------------------------------------------------------------------------|
| В | Attachment screws, axis-3 motor, (4 pcs) + washers. See <i>Tightening torques</i> and attachment screws on page 327                       |
| В | Attachment screws, axis-4, axis-5 and axis-6 motors, (3x4 pcs) + washers. See <i>Tightening torques and attachment screws on page 327</i> |
| С | Axis-3 motor                                                                                                    |
| D | Axis-4 motor                                                                                                    |
| E | Axis-5 motor                                                                                                    |
| F | Axis-6 motor                                                                                                    |
| G | O-ring (axis-4, axis-5 and axis-6)                                                                                                    |
| н | Armhouse                                                                                                    |

4.7.2 Refitting motors *Continued* 

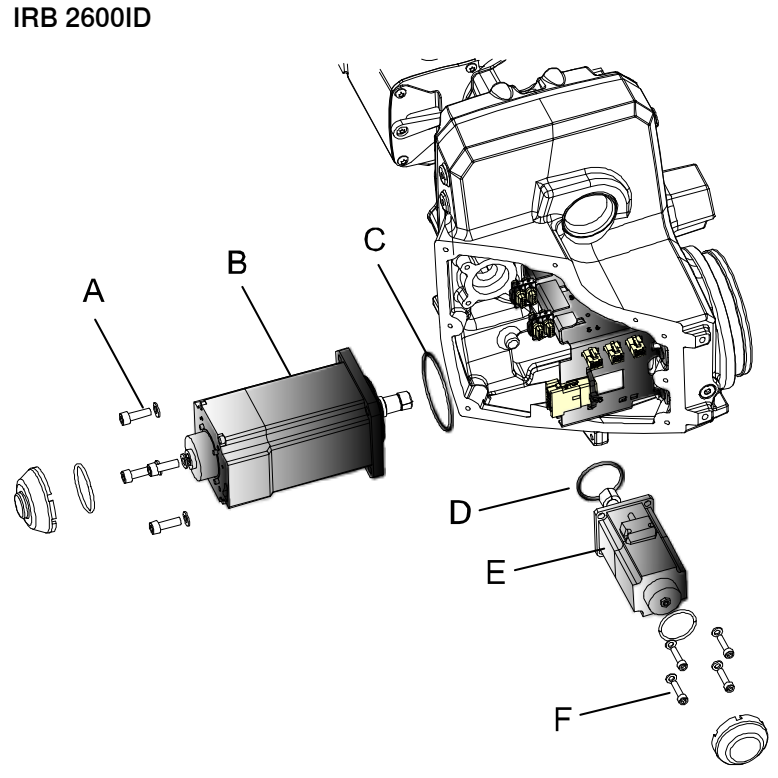

#### xx100000990

| A | Attachment screws (4 pcs) |
|---|---------------------------|
| в | Axis-3 motor              |
| С | O-ring                    |
| D | O-ring                    |
| E | Axis-4 motor              |
| F | Attachment screws (4 pcs) |

### Connectors, motors axes 3 - 6

The figures shows the connectors in the armhouse:

- IRB 2600 Standard: Axes 3-6
- IRB 2600ID: Axes 3-4.

4.7.2 Refitting motors Continued

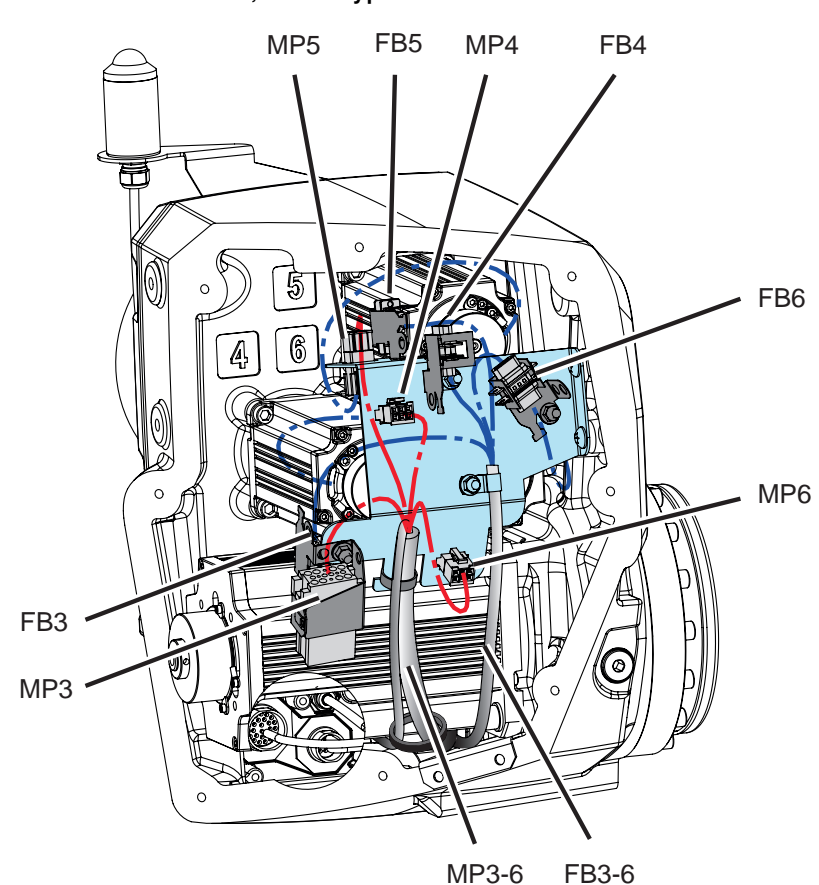

IRB 2600 Standard, motor type B

xx1400002568

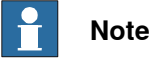

On IRB 2600 standard, motor type B the connector FB6 shall be fitted in a 30  $^\circ$  angle.

4.7.2 Refitting motors *Continued* 

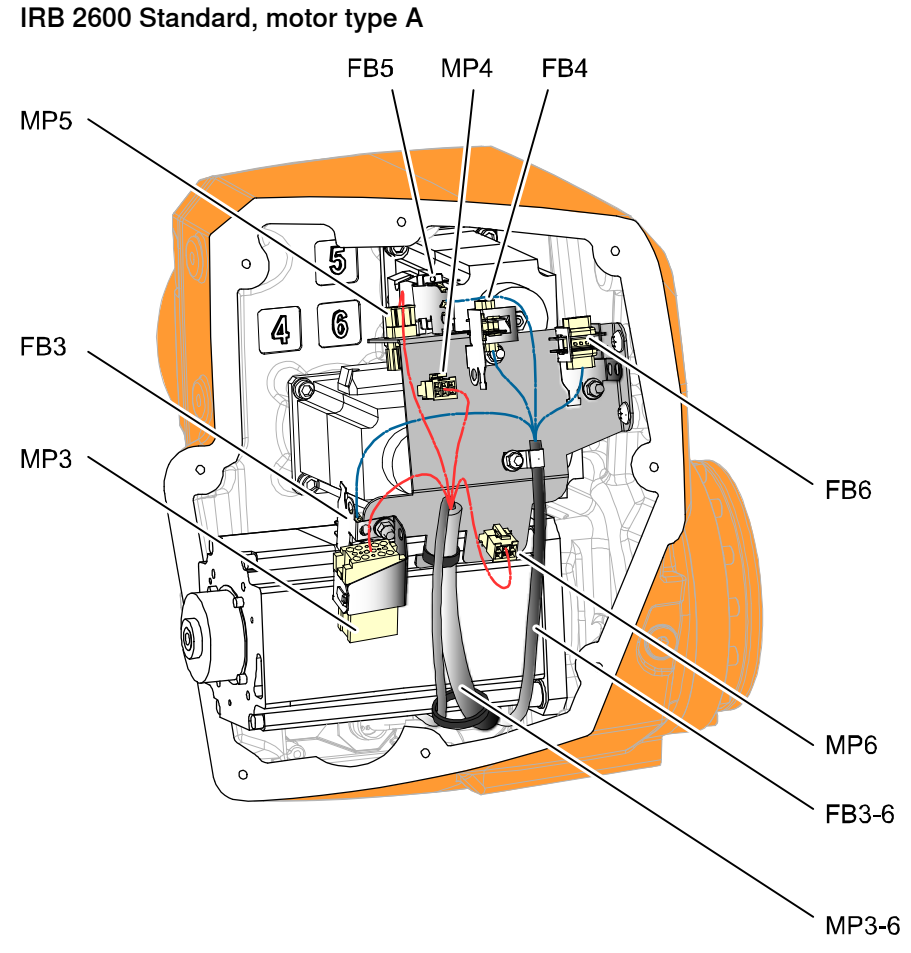

xx0900000367
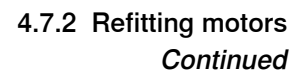

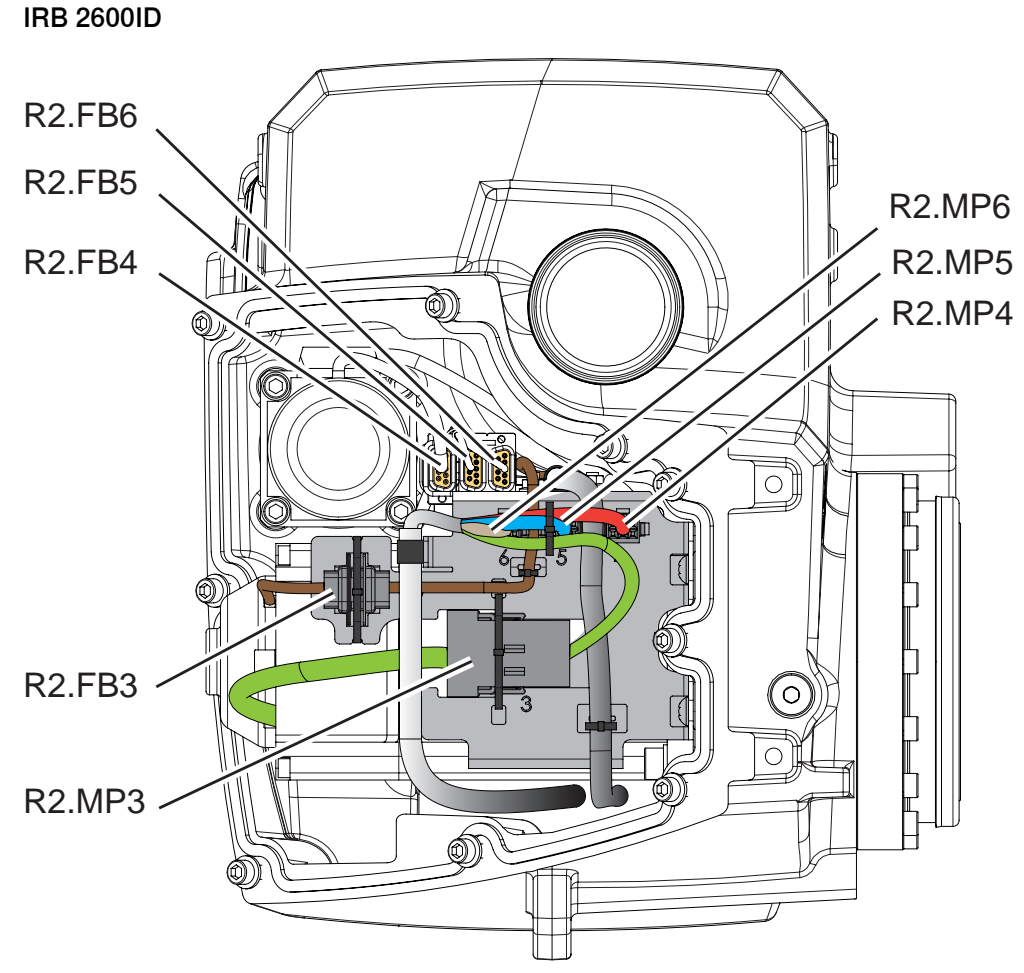

xx1400002578

#### **Required equipment**

| Equipment                                                                                                    | Note                                                                                                    |
|----------------------------------------------------------------------------------------------------|----------------------------------------------------------------------------------------------------|
| Extended reach hex bit socket head                                                                                           | <ul> <li>Required for:</li> <li>Axis-2 motor replacement: M6, length minimum 260 mm.</li> <li>Axis-3 motor replacement: M6, length minimum 160 mm.</li> </ul> |
| Standard toolkit                                                                                                    | Content is defined in section <i>Standard tools on page 452</i> .                                                                                             |
| Other tools and procedures may be required.<br>See references to these procedures in the<br>step-by-step instructions below. | These procedures include references to the tools required.                                                                                                    |
| Lifting tool, axis-2                                                                                                    | For art. no. see Reference information.                                                                                                    |
| Lifting tool, axis-3                                                                                                    | For art. no. see Reference information.                                                                                                    |
| Motors                                                                                                    | For spare part no. see <i>Spare part lists on page 457</i> .                                                                                                  |

4.7.2 Refitting motors *Continued* 

#### Weights

#### The motors for the different axes weighs according to the table:

| Motor        | Weight in kg |
|--------------|--------------|
| Axis-1 motor | 13 kg        |
| Axis-2 motor | 13 kg        |
| Axis-3 motor | 8 kg         |
| Axis-4 motor | 6.5 kg       |
| Axis-5 motor | 6.5 kg       |
| Axis-6 motor | 6.5 kg       |

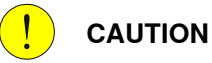

All lifting equipment must be sized accordingly!

#### Position of robot

Use this procedure to place the robot in the position recommended in order to facilitate replacement of motors.

| Action                                                                                                    | Information |
|----------------------------------------------------------------------------------------------------|-------------|
| <ul> <li>Axis-1, axis-4, axis-5 and axis-6 motors (IRB 2600 Standard)</li> <li>Axis-1 and axis-4 motors (IRB 2600ID) <ul> <li>Move the robot to a position where the wrist is pointing to the floor, as shown in the figure. This will make it possible to remove the motors without draining the oil from the gearbox.</li> </ul> </li> </ul> | xv080000388 |
| <ul> <li>Axis-2 motor</li> <li>Move the robot to a position where the<br/>lower arm rests firmly on the axis-3<br/>damper. Release the axis-2 brake to be<br/>sure that the lower arm rests in the end<br/>position.</li> </ul>                                                                                                    | х×110000548 |
| <ul> <li>Axis-3 motor</li> <li>Move axis-2 to 0° and axis-3 to maximal</li> <li>+. Release the axis-3 brake to be sure that the upper arm is completely vertical and rests against the damper.</li> </ul>                                                                                                    |             |

#### Filling oil in gearbox

Use this procedure to fill oil in gearbox, if needed.

## Note

Filling oil in the gearbox is only needed when refitting motors axes 2 and 3.

|   | Action                                                                                                    | Note                                                                                                    |
|---|----------------------------------------------------------------------------------------------------|----------------------------------------------------------------------------------------------------|
| 1 | Axis-1 motor:<br>• Filling gearbox oil not needed.                                                                                                    | -                                                                                                    |
| 2 | Axis-2 motor:<br>• Refill oil in gearbox after refitting.                                                                                                    | <ul> <li>How to fill oil in gearbox is described in section:</li> <li>Changing the oil, axis-2 gearbox on page 166</li> </ul> |
| 3 | Axis-3 motor:<br>• Refill oil in gearbox after refitting.                                                                                                    | <ul> <li>How to fill oil in gearbox is described in section:</li> <li>Changing the oil, axis-3 gearbox on page 170</li> </ul> |
| 4 | <ul> <li>IRB 2600 Standard - axes 4, 5, 6:</li> <li>Filling oil not needed, provided it has not been drained.</li> <li>IRB 2600ID - axes 4:</li> <li>Filling oil not needed, provided it has not been drained.</li> </ul> | -                                                                                                    |

#### Tightening torques and attachment screws

The table shows the tightening torques for all motors.

| Motor         | Attachment screw                       | Quality | Tightening torque                     |
|---------------|----------------------------------------|---------|---------------------------------------|
| Motor, axis 1 | M8x25                                  | 8.8-A2F | 22 Nm                                 |
| Motor, axis 2 | M8x25                                  | 8.8-A2F | 22 Nm                                 |
| Motor, axis 3 | M8x25                                  | 8.8-A2F | 22 Nm                                 |
| Motor, axis 4 | M6x25                                  | 8.8-A2F | 10 Nm                                 |
| Motor, axis 5 | M6x25                                  | 8.8-A2F | 10 Nm                                 |
| Motor, axis 6 | M6x25 (Standard)<br>M5x25 (IRB 2600ID) | 8.8-A2F | 10 Nm (Standard)<br>6 Nm (IRB 2600ID) |

#### Preparations before the refitting of motors

Use this procedure to make necessary preparations before refitting motors.

|   | Action                                                | Note |
|---|-------------------------------------------------------|------|
| 1 |                                                       |      |
|   | Turn off all:                                         |      |
|   | electric power supply                                 |      |
|   | <ul> <li>hydraulic pressure supply</li> </ul>         |      |
|   | air pressure supply                                   |      |
|   | to the robot, before entering the robot working area. |      |

327

|   | Action                                                                        | Note                                                                                                    |
|---|-------------------------------------------------------------------------------|----------------------------------------------------------------------------------------------------|
| 2 | Grind the paint on the surface carefully to get a smoth surface.              |                                                                                                    |
| 3 | Clean the surface from contamination such as oil and dirt                     |                                                                                                    |
|   | Remove any painting from the assembly sur-<br>faces, with a knife.            |                                                                                                    |
| 4 | Make sure that the motor and the pinion are not damaged or scratched.         |                                                                                                    |
| 5 | Apply <i>Loctite 574</i> on the o-ring.                                       |                                                                                                    |
| 6 | Make sure the <i>o-ring</i> on the flange of the motor<br>is seated properly. | A B<br>xx090000082<br>Parts:<br>• A: Correct position of o-ring<br>• B: Incorrect position of o-ring !<br>Replace with a new o-ring if damaged!                                                                                                    |
| 7 | In order to release the brakes, connect the 24<br>VDC power supply.           | Connectors:<br>• Motor axis 1: R2.MP1<br>• Motor axis 2: R2.MP2<br>• Motor axis 3: R2.MP3<br>• Motor axis 4: R2.MP4<br>• Motor axis 5: R2.MP5<br>• Motor axis 6: R2.MP6<br>Connect to pins:<br>Axes 1, 2 and 3:<br>• + : pin 2<br>• -: pin 5<br>Axes 4 and 5:<br>• + : pin 4<br>• - : pin 6<br>Axis 6 IRB 2600:<br>• + : pin 7<br>• -: pin 8<br>CAUTION<br>The connections for the motor brakes<br>(24 VDC connection) are phase de-<br>pendent. If the connection on the pins<br>is switched, it can cause severe dam-<br>age to vital parts. |

4.7.2 Refitting motors Continued

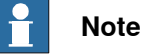

A fan is recommended to be used to avoid overheating of motor and gear in applications with intensive motion (high average torque and/or short wait time) of axes 1 and 2. IP54 is valid for cooling fan.

A fan is also recommended to be used if the environmental temperature is high. How to install a fan is described in section Installation of cooling fan for motors (option) on page 91.

#### **Refitting motors**

Use this procedure to refit motors axes 1, 2, 3, 4, 5 and 6.

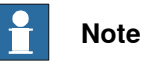

How to refit motors axes 5 and 6 on IRB 2600ID is described in sections:

- Replacing motor axis 5 IRB 2600ID on page 336 •
- Replacing motor axis 6 and wrist unit IRB 2600ID on page 348. •

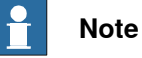

The procedure contains information how to refit motors on all axes of the robot. Some steps are only applicable to a certain motor. Follow the steps carefully in order not to miss vital information!

|   | Action                                                                                                    | Information                                                                                                    |
|---|----------------------------------------------------------------------------------------------------|----------------------------------------------------------------------------------------------------|
| 1 | <b>Note</b><br>Before starting the refitting of the motor, first make the necessary preparations!             | Also see<br>• Preparations before the refitting<br>of motors on page 327                                                                        |
| 2 | Note<br>Whenever parting/mating motor and gearbox,<br>the gears may be damaged if excessive force<br>is used! |                                                                                                    |
| 3 | Place the motor carefully in the gearbox.                                                                     |                                                                                                    |
| 4 | Fit the motor, making sure the motor pinion is properly mated to the gear in the gearbox.                     | <ul> <li>Make sure that:</li> <li>the motor is turned the correct way</li> <li>the pinion or gear of the motor does not get damaged!</li> </ul> |

|   | Action                                                                                                    | Information                       |
|---|----------------------------------------------------------------------------------------------------|-----------------------------------|
| 5 | IRB 2600 standard, motor type B<br>Applicable to motor axis 3!<br>Make sure that the wire exit holes of motor axis<br>3 is in the correct position. See illustration! | xx1400002570<br>Parts:            |
| 6 | IRB 2600 standard, motor type A                                                                                                    | A: Wire exit hole, motor axis 3   |
|   | Applicable to motor axis 3!<br>Make sure that the wire exit holes of motor axis<br>3 is in the correct position. See illustration!                                    | xx090000375<br>Parts:             |
|   |                                                                                                    | • A: Wire exit hole, motor axis 3 |

4.7.2 Refitting motors Continued

|   | Action                                                                                                    | Information                                                                                                    |
|---|----------------------------------------------------------------------------------------------------|----------------------------------------------------------------------------------------------------|
| 7 | IRB 2600ID, motor type B<br>Make sure that the wire exit holes of motors<br>axes 3 and 4 are in the correct position. See il-<br>lustration! | x:1400002573<br>Parts:<br>A Wire exit hole, motor axis 3<br>B Motor axis 3<br>C Motor axis 4<br>D Power wire exit hole, motor axis 4<br>E Signal cable exit hole motor                                          |
| 8 | IRB 2600ID, motor type A<br>Make sure that the wire exit holes of motors<br>axes 3 and 4 are in the correct position. See il-<br>lustration! | axis 4<br>axis 4<br>axis 4<br>axis 4<br>axis 4<br>axis 4<br>axis 4<br>axis 4<br>axis 4<br>by the exit hole, motor axis 3<br>by the exit hole, motor axis 3<br>c Motor axis 4<br>by Wire exit hole, motor axis 4 |

Continues on next page

|    | Action                                                                                                    | Information                                                                                                    |
|----|----------------------------------------------------------------------------------------------------|----------------------------------------------------------------------------------------------------|
| 9  | IRB 2600 standard, motor type B<br>Applicable to motors axes 4, 5 and 6!<br>Make sure that the orientation of the motor is<br>in the correct position! See illustration! | B       Image: Constraint of the second second |
| 10 | IRB 2600 standard, motor type A<br>Applicable to motors axes 4, 5 and 6!<br>Make sure that the orientation of the motor is<br>in the correct position! See illustration! | xx0900000376<br>Parts:<br>• A: Wire exits of motors axes 4, 5 and 6                                                                                                    |
| 11 | Only applicable to motors axes 4, 5 and 6!<br>Adjust the play of the motor.                                                                                              | See Adjusting the play on page 359.                                                                                                    |
| 12 | Secure the motor with its attachment screws<br>and washers.<br>Note<br>Apply the correct tightening torque!                                                              | Tightening torque and attachment<br>screws are specified in the table:<br>• Tightening torques and attach-<br>ment screws on page 327                                                                                                    |
| 13 | Disconnect the brake release voltage.                                                                                                    |                                                                                                    |
| 14 | Only applicable to motors axes 1 and 2!<br>Refit the connection box (if it has been re-<br>moved).<br>Note                                                               | See the figure in:<br>• Location of axis-1 and axis-2<br>motors on page 320                                                                                                    |
|    | Make sure that the o-ring is in place!                                                                                                    |                                                                                                    |

|    | Action                                                                                                    | Information                                                                                          |
|----|----------------------------------------------------------------------------------------------------|----------------------------------------------------------------------------------------------------|
| 15 | IRB 2600 Standard, motor type A<br>Applicable to motors axes 3, 4, 5 and 6!<br>Refit the bracket in the armhouse on top of<br>motors axes 4, 5 and 6. | G<br>F<br>E<br>C<br>C<br>C                                                                           |
|    |                                                                                                    | xx0900000372<br>Parts:<br>A Attachment screws, M6x16<br>quality 8.8-A2F (2 pcs)                      |
|    |                                                                                                    | <ul> <li>B Bracket</li> <li>C Clamp</li> <li>D Cable straps</li> <li>E Connection bracket</li> </ul> |
|    |                                                                                                    | <ul> <li>F Connection bracket</li> <li>G Hexagon nut, M5 quality steel</li> <li>8-A2F</li> </ul>     |
| 16 | IRB 2600 Standard, motor type B<br>Note<br>Connection bracket for FB6 shall be fitted in a<br>30° angle. See figure!                                  |                                                                                                    |
|    |                                                                                                    | xx1400002569                                                                                         |

|    | Action                                                                                                    | Information                                                                                                    |
|----|----------------------------------------------------------------------------------------------------|----------------------------------------------------------------------------------------------------|
| 17 | Action<br>IRB 2600ID<br>Refit the <i>bracket</i> in the armhouse with its attach-<br>ment screws.                                                   | Information<br>IRB 2600ID<br>R2FB6<br>R2FB6<br>R2FB6<br>R2FB4<br>R2MP5<br>R2MP5<br>R2MP5<br>R2MP5                                                                                        |
| 18 | Reconnect the motor cables.                                                                                                    | XX1400002578                                                                                                    |
| 19 | <b>Applicable to motor axes 1 and 2!</b><br>Refit the <i>cable gland</i> and <b>motor covers</b> .<br>Make sure that the <i>o-ring</i> is in place! | See the figure in:<br>• Location of axis-1 and axis-2<br>motors on page 320<br>Note<br>Make sure that the cover is tightly<br>sealed!                                                    |
| 20 | Applicable to motors axis 2!<br>Refill gearbox oil.                                                                                                 | <ul> <li>How to fill oil in the gearbox is described in sections:</li> <li>Changing the oil, axis-2 gearbox on page 166</li> <li>Changing the oil, axis-3 gearbox on page 170</li> </ul> |
| 21 | Applicable to motors axes 3, 4, 5 and 6!<br>Make sure that the gasket on the cover on the<br>armhouse is intact.                                    | If the gasket is damaged, it need to be replaced.                                                                                                    |

|    | Action                                                                                                    | Information                                                                                                    |
|----|----------------------------------------------------------------------------------------------------|----------------------------------------------------------------------------------------------------|
| 22 | Applicable to motors axes 3, 4, 5 and 6!<br>Refit the cover in the back of the armhouse<br>with its attachment screws and washers.<br>WARNING<br>The cover on the armhouse must be fitted when<br>the robot is running. It is a vital part for the<br>stability of the robot. | Make sure that the cover is tightly<br>sealed.<br>B<br>B<br>B<br>B<br>B<br>B<br>B<br>B<br>B<br>B<br>B<br>B<br>B<br>B<br>B<br>B<br>B<br>B<br>B                                                                                                    |
| 23 | Recalibrate the robot.                                                                                                    | Pendulum Calibration is described in<br>Operating manual - Calibration Pendu-<br>lum, enclosed with the calibration<br>tools.<br>Axis Calibration is described in Calib-<br>rating with Axis Calibration method on<br>page 412.<br>General calibration information is in-<br>cluded in section Calibration on<br>page 397. |
| 24 | DANGER<br>Make sure all safety requirements are met<br>when performing the first test run. See <i>Test run</i><br><i>after installation, maintenance, or repair on</i><br><i>page 113.</i>                                                                                    |                                                                                                    |

4.7.3 Replacing motor axis 5 - IRB 2600ID

### 4.7.3 Replacing motor axis 5 - IRB 2600ID

#### Introduction

This procedure describes how to replace motor axis 5 on IRB 2600ID.

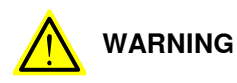

When a motor is replaced, make sure to use the correct type of new motor. Motors of different types may not be compatible. See the *Spare parts manual* delivered as a separate document on myABB business portal (*www.abb.com/myABB*).

#### Location of motor axis 5

Motor axis 5 is located inside the upper arm tube as shown in the figure.

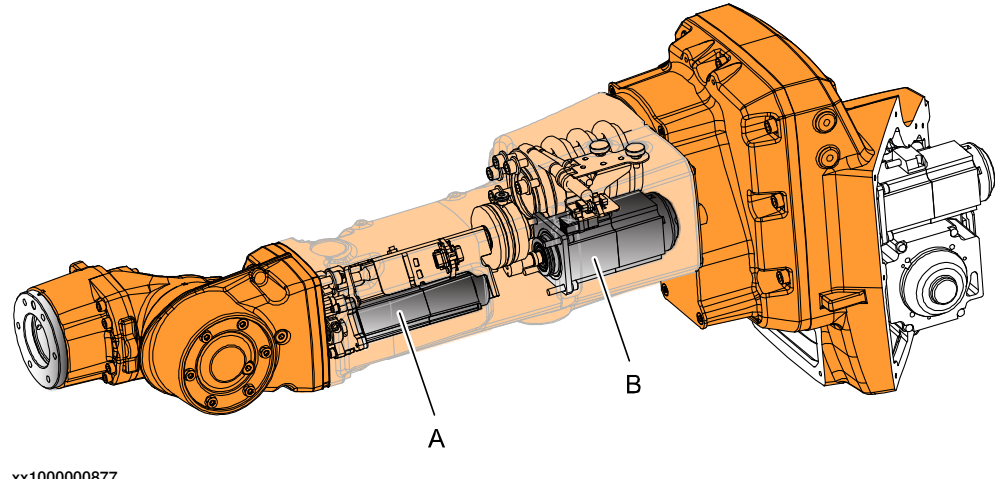

| х | 100 | 000 | 007 | 1 |  |
|---|-----|-----|-----|---|--|
|   |     |     |     |   |  |
|   |     |     |     |   |  |

| Α | Motor axis 6 |
|---|--------------|
| В | Motor axis 5 |

#### **Required equipment**

| Equipment                                                                                                    | Art. no.       | Note                                                              |
|----------------------------------------------------------------------------------------------------|----------------|-------------------------------------------------------------------|
| Sikaflex 521FC                                                                                                    | 3HAC026759-001 |                                                                   |
| Standard toolkit                                                                                                    | -              | Content is defined in section <i>Standard tools on page 452</i> . |
| Other tools and procedures<br>may be required. See refer-<br>ences to these procedures in<br>the step-by-step instructions<br>below. |                | These procedures include references to the tools re-<br>quired.   |

#### **Deciding calibration routine**

Decide which calibration routine to be used, based on the information in the table. Depending on which routine is chosen, action might be required prior to beginning the repair work of the robot, see the table.

|   | Action                                                                                                    | Note                                                                                                    |
|---|----------------------------------------------------------------------------------------------------|----------------------------------------------------------------------------------------------------|
| 1 | <ul> <li>Decide which calibration routine to use for calibrating the robot.</li> <li>Reference calibration. External cable packages (DressPack) and tools can stay fitted on the robot.</li> <li>Fine calibration. All external cable packages (DressPack) and tools must be removed from the robot.</li> </ul>                                                                                               |                                                                                                    |
|   | If the robot is to be calibrated with refer-<br>ence calibration:<br>Find previous reference values for the axis<br>or create new reference values. These val-<br>ues are to be used after the repair proced-<br>ure is completed, for calibration of the ro-<br>bot.<br>If no previous reference values exist, and<br>no new reference values can be created,<br>then reference calibration is not possible. | Follow the instructions given in the refer-<br>ence calibration routine on the FlexPendant<br>to create reference values.<br>Creating new values requires possibility to<br>move the robot.<br>Read more about reference calibration for<br>Axis Calibration in <i>Reference calibration</i><br><i>routine on page 413</i> . |
|   | If the robot is to be calibrated with fine<br>calibration:<br>Remove all external cable packages<br>(DressPack) and tools from the robot.                                                                                                    |                                                                                                    |

#### Removing motor axis 5

Use this procedure to remove motor axis 5.

|   | Action                                                                                                    | Information                                                                   |
|---|----------------------------------------------------------------------------------------------------|-------------------------------------------------------------------------------|
| 1 | Decide which calibration routine to use, and take actions accordingly prior to beginning the repair procedure.           |                                                                               |
| 2 | Rotate the upper arm in order to access the<br>two <i>inner attachment screws</i> securing the<br>cover and remove them. | B A                                                                           |
|   |                                                                                                    | xx100000961                                                                   |
|   |                                                                                                    | Parts:<br>• A: Inner attachment screws (2 pcs)<br>• B: Directions of rotation |

|   | Action                                                                                                    | Information                                                                                                    |
|---|----------------------------------------------------------------------------------------------------|----------------------------------------------------------------------------------------------------|
| 3 | Move the upper arm to sync. position.                                                                                                    | xx1000001007                                                                                                    |
| 4 | DANGER<br>Turn off all:<br>• electric power supply<br>• hydraulic pressure supply<br>• air pressure supply<br>to the robot, before entering the robot<br>working area.                                                                                                    |                                                                                                    |
| 5 | Remove all extra equipment fitted on the upper arm and wrist.                                                                                                    |                                                                                                    |
| 6 | Remove the <i>wrist</i> .<br>This is done in order to be able to discon-<br>nect cables to motor axis 6.                                                                                                    | <ul> <li>How to remove the wrist see section:</li> <li>Replacing motor axis 6 and wrist<br/>unit - IRB 2600ID on page 348</li> </ul> |
| 7 | Note<br>Make a note of the position of axis 4 before<br>continueing the removal process.<br>It is important to refit the mechanical stop<br>and cable harness spiral, with axis 4 in the<br>same position as it was before the removal.<br>If axis 4 has been moved, it must be re-<br>turned to the position it was when the<br>mechanical stop was removed.<br>This is due to risk of damage to the cable<br>harness. |                                                                                                    |

|    | Action                                                                                                    | Information                                                                                                    |
|----|----------------------------------------------------------------------------------------------------|----------------------------------------------------------------------------------------------------|
| 8  | Remove the <i>mechanical stop</i> .<br>Note<br>Don't loose the o-ring and distance ring in<br>the removal process! | xx1000000879         Parts:         • A: Attachment screws (5 pcs)         • B: Mechanical stop         • C: O-ring         • D: Distance ring         • E: Bracket         • F: Cover |
| 9  | Remove the <i>bracket</i> .                                                                                        | See figure above!                                                                                                    |
| 10 | Remove the <i>cover</i> on the upper arm tube.                                                                     | See figure above!                                                                                                    |
| 11 | Remove the two <i>VK-covers</i> , covering the attachment screws securing the cable harness to the arm tube.       | A<br>A<br>A<br>A<br>A<br>A<br>A<br>A<br>C<br>VK-covers (2 pcs)                                                                                                    |

|    | Action                                                                                                    | Information                                                                                                    |
|----|----------------------------------------------------------------------------------------------------|----------------------------------------------------------------------------------------------------|
| 12 | Remove the <i>attachment screws</i> (A) securing<br>the <i>cover</i> (B) on the armhouse.                                                  | xx1000001001<br>Parts:<br>A Attachment screws (6 pcs)<br>B Cover<br>C Attachment screws (8 pcs) securing<br>arm tube                                                                             |
| 13 | Remove the <i>attachment screws</i> (8 pcs) securing the tube of the armhouse.                                                             | xx1000000936<br>Parts:<br>• A: Attachment screws (8 pcs)                                                                                                    |
| 14 | Unscrew the <i>attachment screws</i> securing<br>the cable harness bracket to the upper arm<br>tube.<br>Note<br>The arm tube is not shown. | E D<br>E D<br>C<br>A<br>C<br>B<br>xx1000000939<br>Parts:<br>• A: Motor axis 5<br>• B: Cover<br>• C: Bracket (inside armhouse)<br>• D: Attachment screws (2 pcs)<br>• E: Bracket (upper arm tube) |

|    | Action                                                                                                    | Information                                                                                                    |
|----|----------------------------------------------------------------------------------------------------|----------------------------------------------------------------------------------------------------|
| 15 | Pull carefully out the upper arm tube a little.<br>Not more than it is possible to reach the<br>connectors for motor axis 5.                                  |                                                                                                    |
|    |                                                                                                    |                                                                                                    |
|    | Be careful not to damage the cable harness in the process. The space is cramp.                                                                                |                                                                                                    |
| 16 | IRB 2600ID, motor type B:<br>Disconnect connectors R4.MP5 and R4.FB5<br>to motor axis 5.                                                                      | R4.FB5<br>R4.MP5                                                                                                  |
|    |                                                                                                    | xx1400002576                                                                                                    |
| 17 | IRB 2600ID, motor type A<br>Disconnect the <i>connectors</i> to motor axis 5.                                                                                 |                                                                                                    |
|    |                                                                                                    | xx1000000998<br>Parts:<br>A Bracket<br>B Attachment screws (2 pcs)<br>C Connectors motor axis 5<br>D Motor axis 5 |
| 18 | Pull out the cable harness from motor axis<br>6 through the upper arm tube and secure<br>the cable harness with a roundsling or sim-<br>ilar to the armhouse. |                                                                                                    |
| 19 | Remove the upper arm tube.                                                                                                    |                                                                                                    |
| 20 | Secure the upper arm tube with motor axis<br>5 pointing upwards.<br>This is done in order to avoid draining the<br>oil when motor axis 5 is removed.          |                                                                                                    |
|    |                                                                                                    | xx100000938                                                                                                    |

Product manual - IRB 2600 3HAC035504-001 Revision: AD Continues on next page

4.7.3 Replacing motor axis 5 - IRB 2600ID *Continued* 

|    | Action                                                               | Information                                                    |
|----|----------------------------------------------------------------------|----------------------------------------------------------------|
| 21 | Remove <i>motor axis 5</i> by unscrewing its at-<br>tachment screws. | B                                                              |
|    |                                                                      |                                                                |
|    |                                                                      | xx1000000937                                                   |
|    |                                                                      | Parts:                                                         |
|    |                                                                      | <ul> <li>A: Upper arm tube</li> <li>B: Motor axis 5</li> </ul> |

#### **Refitting motor axis 5**

Use this procedure to refit motor axis 5.

|   | Action                                                                        | Information                                                        |
|---|-------------------------------------------------------------------------------|--------------------------------------------------------------------|
| 1 | Place motor axis 5 in the upper arm tube.                                     |                                                                    |
| 2 | Tighten the attachment screws just enough to still be able to move the motor. | B                                                                  |
|   |                                                                               | xx1000000937<br>Parts:<br>• A: Upper arm tube<br>• B: Motor axis 5 |
| 3 | Adjust the play by finding the smallest play.                                 |                                                                    |
| 4 | Secure the motor with its attachment screws.                                  | Tightening torque: 10 Nm.                                          |
| 5 | Lift the upper arm tube to the robot.                                         |                                                                    |

Continues on next page

|   | Action                                                                                                    | Information                                                                                                    |
|---|----------------------------------------------------------------------------------------------------|----------------------------------------------------------------------------------------------------|
| 6 | Push the cables to motor axis 6 into the upper arm tube.                                                    |                                                                                                    |
| 7 | IRB 2600, motor type B<br>Connect connectors R4.MP5 and R4.FB5<br>to motor axis 5.                          | R4.FB5<br>R4.MP5<br>R4.MP5                                                                                                    |
| 8 | IRB 2600, motor type A<br>Connect the <i>connectors</i> to motor axis 5.                                    | xx100000998<br>Parts:                                                                                                    |
|   |                                                                                                    | <ul> <li>A Bracket</li> <li>B Attachment screws (2 pcs)</li> <li>C Connectors to motor axis 5</li> <li>D Motor axis 5</li> </ul> |
| 9 | Apply <i>flange sealing</i> (Loctite 574) on the<br>surface where the cover shall be fitted. See<br>figure! |                                                                                                    |
|   |                                                                                                    | A<br>xx1000001006                                                                                                    |
|   |                                                                                                    | Part:<br>A Flange sealing (Loctite 574)                                                                                          |

|    | Action                                                                    | Information                                                                                                    |
|----|---------------------------------------------------------------------------|----------------------------------------------------------------------------------------------------|
| 10 | Secure the <i>cover</i> with its <i>attachment screws</i> .               | Tightening torque: 10 Nm.<br>Tightening torque: 10 Nm.<br>C<br>C<br>B<br>A<br>xx1000001001<br>Parts:<br>A Attachment screws (6 pcs) M6x20<br>quality 8.8-A2F<br>B Cover<br>C Attachment screws (8 pcs) M8x25<br>guality Steel 12.9 Gleitmo |
| 11 | Secure the cable harness with its attachment screws to the upper armtube. | xx1000000998<br>Parts:<br>A Bracket<br>B Attachment screws (2 pcs)<br>C Connectors motor axis 5<br>D Motor axis 5                                                                                                    |
| 12 | Check that the <i>spiral of the cable harness</i> is fitted correctly.    | See section <ul> <li>Replacing the cable harness in the upper arm - IRB 2600ID on page 227</li> </ul>                                                                                                    |
| 13 | Secure the upper arm tube with its <i>attachment screws</i> .             | Tightening torque: 35 Nm.                                                                                                    |

Continues on next page

|    | Action                                                                                                    | Information                                                                                                    |
|----|----------------------------------------------------------------------------------------------------|----------------------------------------------------------------------------------------------------|
| 14 | Apply flange sealing (Loctite 574) on the surface shown in the figure.<br>Note Do not apply flange sealing on the surfaces where Sikaflex 521FC shall be applied! See figure! |                                                                                                    |
|    |                                                                                                    | A B                                                                                                    |
|    |                                                                                                    | xx1000001003                                                                                                    |
|    |                                                                                                    | Parts:<br>A Surface where Sikaflex 521FC shall<br>be applied                                                      |
|    |                                                                                                    | B Surface where Loctite 574 shall be applied.                                                                     |
| 15 | Refit the <i>cover</i> with two inner <i>attachment screws</i> .                                                                                                    | E<br>D<br>C<br>B<br>A                                                                                             |
|    |                                                                                                    | xx100000879                                                                                                    |
|    |                                                                                                    | Parts:<br>A Attachment screws (5 pcs)<br>B Mechanical stop<br>C O-ring<br>D Distance ring<br>E Bracket<br>F Cover |
| 16 | Refit the <i>bracket</i> with the remaining <i>attach-</i><br><i>ment screws</i> .                                                                                            | See figure above.                                                                                                 |

|    | Action                                                           | Information                                                                                         |
|----|------------------------------------------------------------------|----------------------------------------------------------------------------------------------------|
| 17 | Apply <i>Sikaflex 521FC</i> on the surfaces shown in the figure. | xx1000001002<br>Parts:<br>A Sikaflex 521FC<br>B Cover<br>C Surface where to apply Sikaflex<br>521FC |
| 18 | Connect the cable to motor axis 6.                               |                                                                                                    |
| 19 | Refit the mechanical stop.                                       |                                                                                                    |
| 20 | Fit new <i>VK-covers</i> .                                       | xx1000000934<br>Parts:<br>A VK cover (2 pcs)                                                        |
| 21 | Refit the <i>wrist</i> .                                         | See section <ul> <li>Replacing motor axis 6 and wrist<br/>unit - IRB 2600ID on page 348</li> </ul>  |

|    | Action                                                                                                    | Information                                                                                                    |
|----|----------------------------------------------------------------------------------------------------|----------------------------------------------------------------------------------------------------|
| 22 | Remove the oil plug, and refill the axis-5 gear with <i>lubricating oil</i> .                                                                                                    | xx2000002311<br>Where to find type of oil and total amount<br>is detailed in <i>Type and amount of oil in</i><br><i>gearboxes on page 151</i> .                                                                                                    |
| 23 | Inspect the oil plug regarding thickness and<br>condition of the sealing.<br>Replace the complete oil plug if the sealing<br>thickness is less than 1.5 mm or if the seal-<br>ing is damaged.<br>CAUTION<br>Risk of damage to internal components of<br>the axis-5 gear. Tighten the oil plug with<br>correct torque and make sure the sealing<br>thickness is minimum 1.5 mm. | Oil plug with sealing: 3HAC048968-001.                                                                                                    |
| 24 | Refit the oil plug with sealing.                                                                                                    | Tightening torque: 3.8 Nm.                                                                                                    |
| 25 | Recalibrate the robot.                                                                                                    | Pendulum Calibration is described in <i>Operating manual - Calibration Pendulum</i> ,<br>enclosed with the calibration tools.<br>Axis Calibration is described in <i>Calibrating with Axis Calibration method on page 412</i> .<br>General calibration information is included<br>in section <i>Calibration on page 397</i> . |
| 26 | DANGER<br>Make sure all safety requirements are met<br>when performing the first test run. See <i>Test</i><br><i>run after installation, maintenance, or repair</i><br><i>on page 113</i> .                                                                                                    |                                                                                                    |

4.7.4 Replacing motor axis 6 and wrist unit - IRB 2600ID

### 4.7.4 Replacing motor axis 6 and wrist unit - IRB 2600ID

#### Introduction

This procedure describes how to replace the axis-6 motor on IRB 2600ID. The replacement of the motor also contains the procedure for how to remove and refit the wrist unit on IRB 2600ID

#### Location of motor axis 6

Motor axis 6 is located inside the upper arm tube, as shown in the figure.

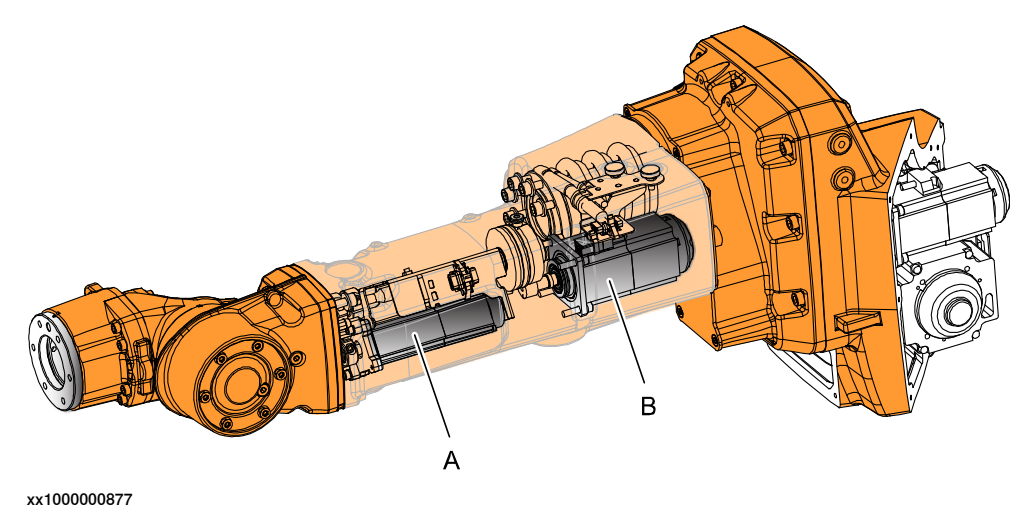

| Α | Motor axis 6 |
|---|--------------|
| В | Motor axis 5 |

#### **Required equipment**

| Equipment                                                                                                    | Art. no.                                                         | Note                                                              |
|----------------------------------------------------------------------------------------------------|------------------------------------------------------------------|-------------------------------------------------------------------|
| Motor, axis 6                                                                                                    | For spare part number, see:<br>• Spare part lists on<br>page 457 |                                                                   |
| Wrist unit, ID                                                                                                    | For spare part number, see:<br>• Spare part lists on<br>page 457 |                                                                   |
| VK cover                                                                                                    | For spare part number, see:<br>• Spare part lists on             | Always replace with a new when removed.                           |
|                                                                                                    | page 457                                                         | One VK cover at the axis-5 flexible coupling.                     |
|                                                                                                    |                                                                  | One VK cover underneath the arm tube.                             |
| Locking liquid                                                                                                    | -                                                                | Loctite 574                                                       |
| Standard toolkit                                                                                                    |                                                                  | Content is defined in section <i>Standard tools on page 452</i> . |
| Other tools and procedures<br>may be required. See refer-<br>ences to these procedures in<br>the step-by-step instructions<br>below. |                                                                  | These procedures include references to the tools re-<br>quired.   |

#### **Deciding calibration routine**

Decide which calibration routine to be used, based on the information in the table. Depending on which routine is chosen, action might be required prior to beginning the repair work of the robot, see the table.

|   | Action                                                                                                    | Note                                                                                                    |
|---|----------------------------------------------------------------------------------------------------|----------------------------------------------------------------------------------------------------|
| 1 | <ul> <li>Decide which calibration routine to use for calibrating the robot.</li> <li>Reference calibration. External cable packages (DressPack) and tools can stay fitted on the robot.</li> <li>Fine calibration. All external cable packages (DressPack) and tools must be removed from the robot.</li> </ul>                                                                                               |                                                                                                    |
|   | If the robot is to be calibrated with refer-<br>ence calibration:<br>Find previous reference values for the axis<br>or create new reference values. These val-<br>ues are to be used after the repair proced-<br>ure is completed, for calibration of the ro-<br>bot.<br>If no previous reference values exist, and<br>no new reference values can be created,<br>then reference calibration is not possible. | Follow the instructions given in the refer-<br>ence calibration routine on the FlexPendant<br>to create reference values.<br>Creating new values requires possibility to<br>move the robot.<br>Read more about reference calibration for<br>Axis Calibration in <i>Reference calibration</i><br><i>routine on page 413</i> . |
|   | If the robot is to be calibrated with fine<br>calibration:<br>Remove all external cable packages<br>(DressPack) and tools from the robot.                                                                                                    |                                                                                                    |

#### Removing axis-6 motor and wrist unit

Use this procedure to remove the axis-6 motor and the wrist unit.

#### Preparations before removing the wrist unit

|   | Action                                                                                                    | Information |
|---|----------------------------------------------------------------------------------------------------|-------------|
| 1 | Decide which calibration routine to use, and take actions accordingly prior to beginning the repair procedure.                                                         |             |
| 2 | Move the upper arm to synchronization po-<br>sition.                                                                                                    |             |
| 3 | DANGER<br>Turn off all:<br>• electric power supply<br>• hydraulic pressure supply<br>• air pressure supply<br>to the robot, before entering the robot<br>working area. |             |
| 4 | Remove all extra equipment fitted on the upper arm.                                                                                                    |             |

## 4.7.4 Replacing motor axis 6 and wrist unit - IRB 2600ID *Continued*

#### Removing the wrist unit

|   | Action                                                                                                    | Information                                                                                      |
|---|----------------------------------------------------------------------------------------------------|--------------------------------------------------------------------------------------------------|
| 1 | Remove the VK cover.                                                                                                    | xx1600001486                                                                                     |
| 2 | Pull out the cabling from the upper arm<br>cavity through the VK cover hole and re-<br>lease the cable loop by straightening the<br>cables.<br>This is done in order not to damage the<br>cabling when the wrist is pulled out from<br>the arm tube with the axis-6 motor connect-<br>ors still connected. | xx1600001487                                                                                     |
| 3 | Remove the VK cover.                                                                                                    | xx100000873                                                                                      |
| 4 | Open the <i>flexible coupling</i> that secures the axis-5 motor, on the side facing the wrist.                                                                                                    | A<br>B<br>B<br>C<br>C<br>C<br>C<br>C<br>C<br>C<br>C<br>C<br>C<br>C<br>C<br>C<br>C<br>C<br>C<br>C |

# 4.7.4 Replacing motor axis 6 and wrist unit - IRB 2600ID *Continued*

|   | Action                                                                                                    | Information                                                                                                    |
|---|----------------------------------------------------------------------------------------------------|----------------------------------------------------------------------------------------------------|
| 5 | Remove the <i>attachment screws</i> that secure the wrist.                                                                                                    | xx1000000875<br>Part:<br>A Attachment screws (4 pcs)                                                                     |
| 6 | Separate wrist and upper arm tube at the<br>marked <i>division point</i> (along the dotted line<br>in the figure).<br>Note<br>There is oil inside the wrist. The cover is<br>only secured with Loctite. If opened in the<br>wrong place oil will spill out. | xx100000933<br>Parts:<br>A Wrist<br>B Cover (glued with Loctite to the<br>wrist)<br>C Division point<br>D Upper arm tube |
| 7 | Pull the wrist carefully out a little, in order<br>to be able to disconnect the motor cables<br>to the axis-6 motor.<br>Note<br>The wrist is fitted on cylindrical pins.                                                                                    | xx100000876                                                                                                    |

## 4.7.4 Replacing motor axis 6 and wrist unit - IRB 2600ID *Continued*

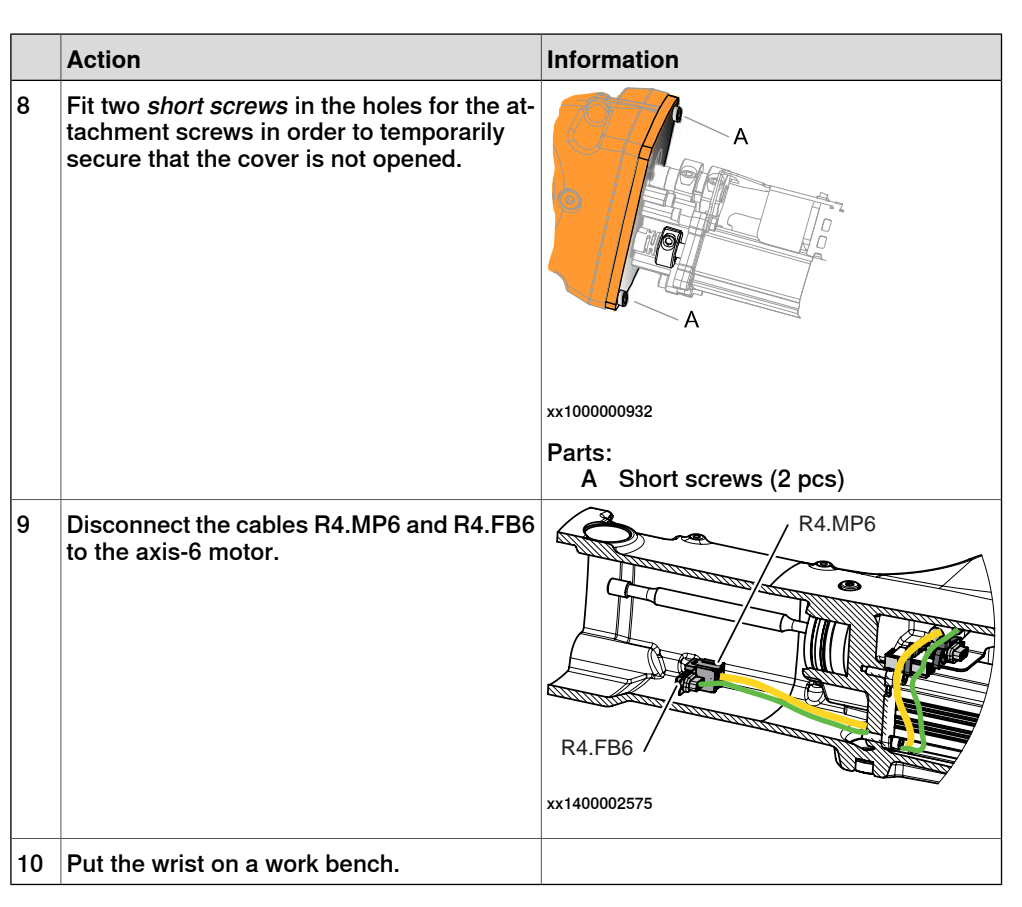

#### Removing the axis-6 motor

|   | Action                                                                                                    | Information                                                                |
|---|----------------------------------------------------------------------------------------------------|----------------------------------------------------------------------------|
| 1 | <b>Note</b><br>Do not move the gears in the wrist when the motor is removed! When refitting the motor the gears in the wrist shall be in the same position as they were before the removal. |                                                                            |
| 2 | Remove the <i>cable protection</i> by removing the nuts securing it.                                                                                                    | A<br>B<br>C                                                                |
|   |                                                                                                    | xx100000931                                                                |
|   |                                                                                                    | Parts:<br>A Cable protection<br>B Nuts (2 pcs)<br>C Connector motor axis 6 |

| 4.7.4 | Replacing motor | axis 6 and | wrist unit - | IRB 2600ID |
|-------|-----------------|------------|--------------|------------|
|       |                 |            |              | Continued  |

|   | Action                                                                                                    | Information                                                                                                    |
|---|----------------------------------------------------------------------------------------------------|----------------------------------------------------------------------------------------------------|
| 3 | Open the <i>flexible coupling</i> securing motor axis 6.                                                                                                    | B A C                                                                                                    |
|   |                                                                                                    | xx100000930                                                                                                    |
|   |                                                                                                    | Parts:<br>A Attachment screw, coupling<br>B Flexible coupling<br>C Motor, axis 6                                                                                    |
| 4 | Remove the attachment screws that secure<br>the axis-6 motor and remove the motor.<br>Note<br>Do not remove the attachment screws se-<br>curing the motor bracket. |                                                                                                    |
|   |                                                                                                    | xx1000000929<br>Parts:<br>A Attachment screws, bracket<br>B Flexible coupling<br>C Attachment screws, motor (3 pcs)<br>D Cylindrical pins (2 pcs)<br>E Motor axis 6 |

## 4.7.4 Replacing motor axis 6 and wrist unit - IRB 2600ID *Continued*

#### Refitting axis-6 motor and wrist unit

Use this procedure to refit the axis-6 motor and the wrist unit.

#### Refitting the motor

|   | Action                                                                                     | Information                                                                                                    |
|---|--------------------------------------------------------------------------------------------|----------------------------------------------------------------------------------------------------|
| 1 | Place the motor axis into the axis-6 <i>flexible coupling</i> .                            |                                                                                                    |
|   |                                                                                            | xx100000929                                                                                                    |
|   |                                                                                            | Parts:<br>A Attachment screws, bracket<br>B Flexible coupling<br>C Attachment screws, motor (3 pcs)<br>D Cylindrical pins (2 pcs)<br>E Motor axis 6 |
| 2 | Secure the motor with its attachment screws.                                               | Tightening torque: 6 Nm.                                                                                                    |
| 3 | Secure the motor axis with the <i>flexible coupling</i> with its <i>attachment screw</i> . | Tightening torque: 15 Nm.<br>Tightening torque: 15 Nm.<br>A Attachment screw, coupling<br>B Flexible coupling                                       |

| 4.7.4 | Replacing motor axis 6 and wrist ur | it - IRB 2 | 600ID |
|-------|-------------------------------------|------------|-------|
|       |                                     | Cont       | inued |

|   | Action                                                 | Information                                                                |
|---|--------------------------------------------------------|----------------------------------------------------------------------------|
| 4 | Fit the <i>cable protection</i> with its <i>nuts</i> . | A<br>B<br>C<br>C                                                           |
|   |                                                        | xx100000931                                                                |
|   |                                                        | Parts:<br>A Cable protection<br>B Nuts (2 pcs)<br>C Connector motor axis 6 |

### Refitting the wrist

|   | Action                                                                                           | Information                      |
|---|--------------------------------------------------------------------------------------------------|----------------------------------|
| 1 | Clean all assembly surfaces.<br>Remove any painting from the assembly<br>surfaces, with a knife. |                                  |
| 2 | Place the wrist with the axis-6 motor fitted a little into the upper arm tube.                   |                                  |
| 3 | Reconnect the cables R4.MP6 and R4.FB6 to the axis-6 motor.                                      | R4.MP6<br>R4.FB6<br>xx1400002575 |
| 4 | Remove the <i>short screws</i> temporarily used<br>to secure from leakage from the wrist.        | xx1000000932                     |
|   |                                                                                                  | Parts:<br>A Short screws (2 pcs) |

4.7.4 Replacing motor axis 6 and wrist unit - IRB 2600ID *Continued* 

|   | Action                                                                                                    | Information                                          |
|---|----------------------------------------------------------------------------------------------------|------------------------------------------------------|
| 5 | Apply <i>locking liquid</i> to the assembly surface on the upper arm tube.                                                                                                    | Specified in <i>Required equipment on page 348</i> . |
|   |                                                                                                    |                                                      |
|   |                                                                                                    | xx120000063                                          |
| 6 | Push the wrist and the axis-6 motor into its position onto the cylindrical pins.<br>Tip<br>Look through the hole for the VK cover when fitting the axis into the <i>flexible coupling</i> of motor axis 5. |                                                      |
|   |                                                                                                    | xx1000000874                                         |
|   |                                                                                                    | Parts:<br>A Flexible coupling axis 5                 |
| 7 | Secure the wrist with its <i>attachment screws</i> and washers.                                                                                                    | B Attachment screw<br>Tightening torque: 35 Nm.      |
|   |                                                                                                    | x100000875                                           |
|   |                                                                                                    | Parts:<br>A Attachment screws (4 pcs)                |

|    | Action                                                                                                    | Information                                                       |
|----|----------------------------------------------------------------------------------------------------|-------------------------------------------------------------------|
| 8  | Secure the axis-5 flexible coupling with its attachment screw.                                                                                                    | Tightening torque: 15 Nm.                                         |
| 9  | Fit a new <i>VK cover</i> .                                                                                                    | Article number is specified in Required<br>equipment on page 348. |
| 10 | Pull out the cabling from the upper arm<br>cavity through the VK cover hole.                                                                                                    | xx1600001487                                                      |
| 11 | Add a cable tie to the middle of the loop.<br>Then twist the cables into the shape of an<br>"8", fold the loop and insert the bundle into<br>the cavity in the upper arm tube, with direc-<br>tion against the arm house. | xx160001515                                                       |
| 12 | Fit a new <i>VK cover.</i>                                                                                                    | Article number is specified in Required<br>equipment on page 348. |

## 4.7.4 Replacing motor axis 6 and wrist unit - IRB 2600ID *Continued*

#### Concluding procedure

|   | Action                                                                                                    | Information                                                                                                    |
|---|----------------------------------------------------------------------------------------------------|----------------------------------------------------------------------------------------------------|
| 1 | Recalibrate the robot.                                                                                                    | Pendulum Calibration is described in <i>Op-<br/>erating manual - Calibration Pendulum</i> ,<br>enclosed with the calibration tools. |
|   |                                                                                                    | Axis Calibration is described in <i>Calibrating</i> with Axis Calibration method on page 412.                                       |
|   |                                                                                                    | General calibration information is included in section <i>Calibration on page 397</i> .                                             |
| 2 | DANGER<br>Make sure all safety requirements are met<br>when performing the first test run. See <i>Test</i><br><i>run after installation, maintenance, or repair</i><br><i>on page 113</i> . |                                                                                                    |

### 4.7.5 Adjusting the play

#### Same instruction for all motors

This section describes how to adjust the play in the motors. The method is the same for all motors. The illustrations show how to adjust the play in the axis-4 motor, but the same method can also be applied when adjusting the play of the axis-5 and axis-6 motor.

#### **Required equipment**

| Equipment, etc.                                                                                                    | Art. no.   | Note                                                                      |
|----------------------------------------------------------------------------------------------------|------------|---------------------------------------------------------------------------|
| Rotation tool                                                                                                    | 3HAB7887-1 | M3 screw is included.<br>Used for feeling the play dur-<br>ing adjustment |
| Tool for adjusting play in mo-<br>tors                                                                                               | -          | See Drawing for adjustment tool on page 359.                              |
| Standard toolkit                                                                                                    | -          | Content is defined in section <i>Standard tools on page 452.</i>          |
| Other tools and procedures<br>may be required. See refer-<br>ences to these procedures in<br>the step-by-step instructions<br>below. |            | These procedures include references to the tools re-<br>quired.           |

#### Drawing for adjustment tool

Find or make a tool as described in the figure.

Drill holes in the middle so that they match the existing holes that are used to place extra equipment at the wrist unit.

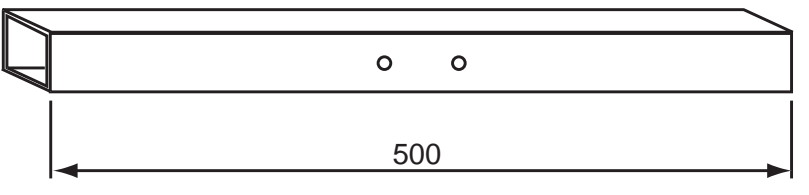

xx1200000066

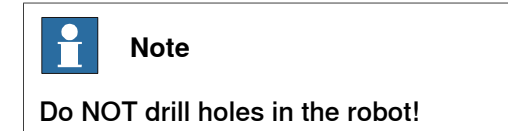

4.7.5 Adjusting the play *Continued* 

#### Adjusting the play

Use this procedure to adjust the play of the motor. The figures show adjustment of the axis-4 motor, but the method is also the same for the axis-5 and axis-6 motors.

|   | Action                                                                                                    | Note      |
|---|----------------------------------------------------------------------------------------------------|-----------|
| 1 | DANGER<br>Turn off all:<br>• electric power supply<br>• hydraulic pressure supply<br>• air pressure supply<br>to the robot, before entering the robot<br>working area.                                                                  |           |
| 2 | Before fitting the motor, look into the hole<br>to find the position of the gear. When ad-<br>justing to the correct play, the motor pinion<br>is pressed against the gear. How to do this<br>is detailed further on in this procedure. | х12000098 |
| 3 | CAUTION<br>Whenever parting/mating motor and gear-<br>box, the gears may be damaged if excess-<br>ive force is used!                                                                                                    |           |
| 4 | Place the motor carefully in the hole without<br>damaging the gear or pinion. Put the attach-<br>ment screws in the holes on the motor and<br>fit them a few revolutions. Do not tighten<br>the attachment screws yet!                  |           |
4.7.5 Adjusting the play Continued

|   | Action                                                                                                    | Note                                                                                    |
|---|----------------------------------------------------------------------------------------------------|-----------------------------------------------------------------------------------------|
| 5 | Fit the <i>rotation tool</i> on the motor axis with<br>the M3 attachment screw.                                   | xt120000099<br>Article number is specified in <i>Required</i><br>equipment on page 359. |
| 6 | Fit the tool for adjusting the play on the axis in question.                                                      | хх12000096                                                                              |
| 7 | Release the brakes on the motor.                                                                                  |                                                                                         |
| 8 | Push the motor, firmly in the direction of<br>the gear, as shown in figure.<br>Note<br>Do not use too much force! | A B<br>O O O O O O O O O O O O O O O O O O O                                            |
|   |                                                                                                    | <ul><li>A: Motor pinion</li><li>B: Gear</li></ul>                                       |

4.7.5 Adjusting the play *Continued* 

|    | Action                                                                                                    | Note                                                           |
|----|----------------------------------------------------------------------------------------------------|----------------------------------------------------------------|
| 9  | Tighten attachment screws number 1 and<br>2 diagonally, alternatingly between the<br>screws, while at the same time pushing the<br>motor in the direction of the gear.                                                                                                    | xt120000094                                                    |
| 10 | Secure all four attachment screws.<br>For tightening torque, see <i>Tightening</i><br><i>torques and attachment screws on page 327</i> .                                                                                                    |                                                                |
| 11 | Check the play by holding the rotation tool<br>fitted on the motor with one hand and<br>moving the tool fitted on the wrist back and<br>forth with the other.                                                                                                    | x12000097The figure shows how to do this on the ax-is-4 motor. |
| 12 | If play is felt in the tool fitted on the motor<br>axis, unscrew the attachment screws of the<br>motor and repeat steps 7 to 10. Then check<br>the play again according to step 11.<br>If no play can be felt in the tool fitted on the<br>motor axis, it means that the play is adjus-<br>ted correctly. |                                                                |
| 13 | When the play is adjusted correctly, rotate the motor five revolutions and check the play again.                                                                                                    |                                                                |

4.7.5 Adjusting the play Continued

|    | Action                                                                                                    | Note      |
|----|----------------------------------------------------------------------------------------------------|-----------|
| 14 | If no play is detected, continue to rotate the<br>motor and check the play in steps of five<br>revolutions until the motor has been rotated<br>20 revolutions.<br>(Rotate five revolutions - check play - rotate              |           |
|    | five revolutions - check play - and so on)                                                                                                    |           |
| 15 | If play is felt in the tool fitted on the motor<br>axis, unscrew the attachment screws of the<br>motor and repeat steps 7 to 10. Then check<br>the play again starting with step 11.                                          |           |
| 16 | Perform a final check of the play by rotating<br>the motor back and forth with the tool fitted<br>(in the case of axis-4 motor) on the wrist,<br>to check that it is running smoothly. There<br>should be no unnormal noices. | x12000010 |
| 17 | If motor and gear is not running smoothly<br>or if unnormal noice comes from the gears,<br>the play must be readjusted.                                                                                                    |           |

4.8.1 Replacing gearbox axis 1

# 4.8 Gearboxes

# 4.8.1 Replacing gearbox axis 1

## Different versions of the gearbox

There are two different versions of the axis-1 and axis-2 gearboxes. The different versions affect the mechanical structure of the base, frame and lower arm. Differences in the mechanical structure are pointed out in the procedure as valid for different robot version:

- IRB 2600-20/1.65, IRB 2600-12/1.65, IRB 2600-12/1.85, IRB 2600ID-15/1.85, IRB 2600ID-8/2.0
- IRB 2600-20/1.65 type C, IRB 2600-12/1.65 type C

Further information about the differences are given in *Non-compatible versions of axis-1 and axis-2 gearboxes on page 440*.

### Location of gearbox

The gearbox is located as shown in the figure. The exploded view only shows the principle of the assembly. The actual replacing is recommended to be done with the robot resting on its side.

IRB 2600-20/1.65, IRB 2600-12/1.65, IRB 2600-12/1.85, IRB 2600ID-15/1.85, IRB 2600ID-8/2.0

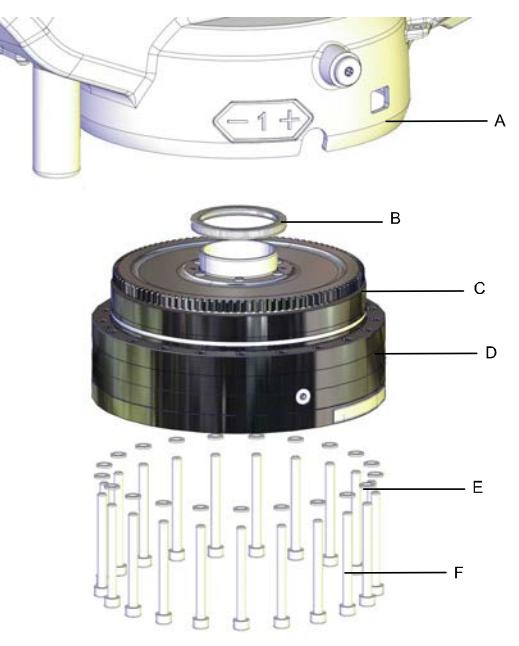

#### xx0800000400

|   | Spinea gearbox                                              |
|---|-------------------------------------------------------------|
| A | Frame                                                       |
| В | Radial sealing                                              |
| С | O-ring                                                      |
| D | Gearbox axis 1                                              |
| E | Washer (21 pcs)                                             |
| F | Attachment screws M8x80 quality Steel 12.9 Gleitmo (21 pcs) |

4.8.1 Replacing gearbox axis 1 *Continued* 

## IRB 2600-20/1.65 type C, IRB 2600-12/1.65 type C

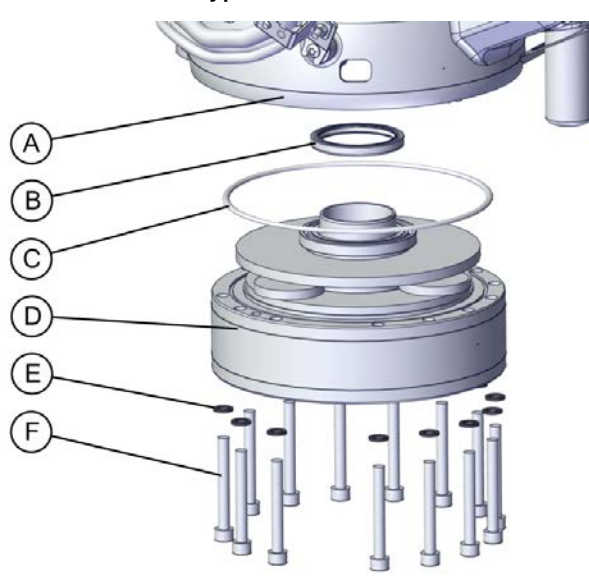

#### xx1800000800

|   | Nabtesco gearbox                                                    |
|---|---------------------------------------------------------------------|
| Α | Frame                                                               |
| в | Radial sealing                                                      |
| С | O-ring                                                              |
| D | Gearbox axis 1                                                      |
| E | Washer (14 pcs)                                                     |
| F | Attachment screws M10x80 quality Steel 12.9 Gle 603+Geo500 (14 pcs) |

# **Required equipment**

| Equipment                                                                                                    | Note                                                                                                    |
|----------------------------------------------------------------------------------------------------|----------------------------------------------------------------------------------------------------|
| Gearbox                                                                                                    | See Spare part lists on page 457.                                                                                        |
| Guide pins                                                                                                    | Guide pin, M8x150: 3HAC15520-2<br>Used to guide the gearbox during removal/refitting.<br>Always use guide pins in pairs. |
| Valid for IRB 2600-20/1.65 type C, IRB<br>2600-12/1.65 type C:<br>Guide pin, M8x100                                                 | 3HAC15520-1<br>Always use guide pins in pairs.<br>Additional pins to guide the gearbox during remov-<br>al/refitting.    |
| Guide for reduction gear                                                                                                    | 3HAC068109-001<br>Used to guide axis-1 gear and frame during refit-<br>ting.                                             |
| Standard toolkit                                                                                                    | Content is defined in section <i>Standard tools on page 452</i> .                                                        |
| Other tools and procedures may be re-<br>quired. See references to these proced-<br>ures in the step-by-step instructions<br>below. | These procedures include references to the tools required.                                                               |

### **Deciding calibration routine**

Decide which calibration routine to be used, based on the information in the table. Depending on which routine is chosen, action might be required prior to beginning the repair work of the robot, see the table.

|   | Action                                                                                                    | Note                                                                                                    |
|---|----------------------------------------------------------------------------------------------------|----------------------------------------------------------------------------------------------------|
| 1 | <ul> <li>Decide which calibration routine to use for calibrating the robot.</li> <li>Reference calibration. External cable packages (DressPack) and tools can stay fitted on the robot.</li> <li>Fine calibration. All external cable packages (DressPack) and tools must be removed from the robot.</li> </ul>                                                                                               |                                                                                                    |
|   | If the robot is to be calibrated with refer-<br>ence calibration:<br>Find previous reference values for the axis<br>or create new reference values. These val-<br>ues are to be used after the repair proced-<br>ure is completed, for calibration of the ro-<br>bot.<br>If no previous reference values exist, and<br>no new reference values can be created,<br>then reference calibration is not possible. | Follow the instructions given in the refer-<br>ence calibration routine on the FlexPendant<br>to create reference values.<br>Creating new values requires possibility to<br>move the robot.<br>Read more about reference calibration for<br>Axis Calibration in <i>Reference calibration</i><br><i>routine on page 413</i> . |
|   | If the robot is to be calibrated with fine<br>calibration:<br>Remove all external cable packages<br>(DressPack) and tools from the robot.                                                                                                    |                                                                                                    |

### Illustration of robot put down on its side

The robot is put down on its side for a safe removal of the axis-1 gearbox. Prepare an area on the floor with cardboard, plastic foam or similar and prepare higher support for the wrist.

Make sure the cabling brackets on the lower arm are unfastened and moved out of the way so that the cabling is not getting squeezed.

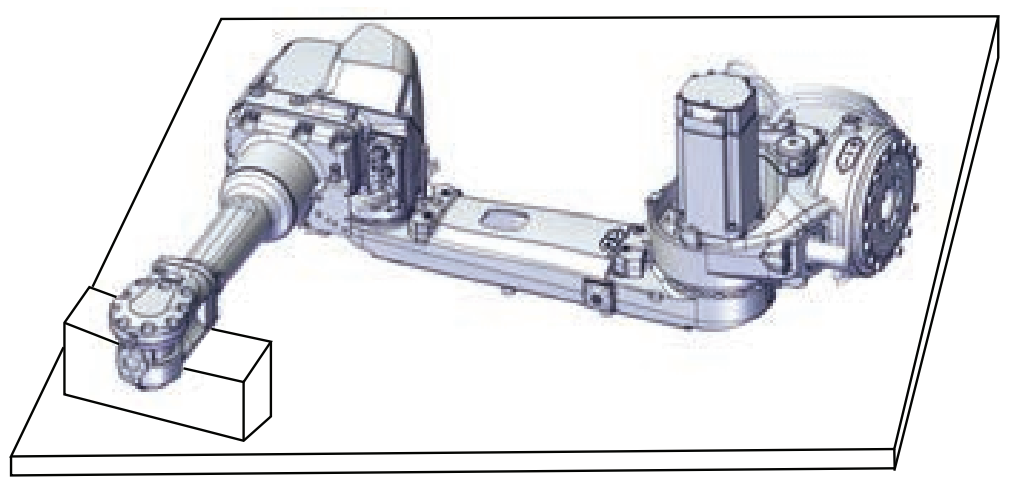

xx1800000593

367

4.8.1 Replacing gearbox axis 1 *Continued* 

### Removing gearbox axis 1

Use this procedure to remove the gearbox.

|   | Action                                                                                                    | Note                                                                                                    |
|---|----------------------------------------------------------------------------------------------------|----------------------------------------------------------------------------------------------------|
| 1 | Decide which calibration routine to use, and take actions accordingly prior to beginning the repair procedure.                                                        |                                                                                                    |
| 2 | Drain the oil from the gearbox.                                                                                                    | <ul> <li>How to drain the oil from the gearbox is described in section:</li> <li>Changing the oil, axis 1 gearbox on floor mounted robots on page 153</li> </ul> |
| 3 | Jog the robot to:<br>• Axis 1: 0°<br>• Axis 2: 0°<br>• Axis 3: -10°<br>• Axis 4: 0°<br>• Axis 5: 0°<br>• Axis 5: 0°                                                   |                                                                                                    |
| 4 | DANGER<br>Turn off all:<br>• electric power supply<br>• hydraulic pressure supply<br>• air pressure supply<br>to the robot, before entering the safeguarded<br>space. |                                                                                                    |
| 5 | Remove the axis-1 motor.                                                                                                    | See Removing motors on page 307.                                                                                                    |
| 6 | Remove the complete arm system from the base and lay down the robot on its side.                                                                                      | See Removing the base on page 297.                                                                                                    |

|    | Action                                                                                                    | Note                                                                                             |
|----|----------------------------------------------------------------------------------------------------|--------------------------------------------------------------------------------------------------|
| 7  | Fit a lifting lug in the uppermost hole for the base attachment screws.                                                                                                    | A<br>A<br>B<br>C<br>C<br>C<br>C<br>C<br>C<br>C<br>C<br>C<br>C<br>C<br>C<br>C<br>C<br>C<br>C<br>C |
| 8  | CAUTION<br>The gearbox weighs .<br>27 kg (IRB 2600-20/1.65, IRB 2600-12/1.65,<br>IRB 2600-12/1.85, IRB 2600ID-15/1.85, IRB<br>2600ID-8/2.0)<br>24 kg (IRB 2600-20/1.65 type C, IRB 2600-<br>12/1.65 type C)<br>All lifting accessories used must be sized<br>accordingly! |                                                                                                  |
| 9  | Secure the gearbox in an overhead crane or similar.                                                                                                    |                                                                                                  |
| 10 | Remove the <i>attachment screws</i> securing the gearbox.                                                                                                    | See the figure in:<br>• Location of gearbox on page 365                                          |
| 11 | Valid for IRB 2600-20/1.65 type C, IRB 2600-<br>12/1.65 type C:<br>Fit two guide pins to the gearbox through<br>the holes in the frame.                                                                                                    | xx1800000788<br>Guide pin, M8x100: 3HAC15520-1<br>Always use guide pins in pairs!                |

Continues on next page

|    | Action                                                                                                    | Note                            |
|----|----------------------------------------------------------------------------------------------------|---------------------------------|
| 12 | Remove two gearbox attachment screws<br>opposite to each other and fit two guide pins<br>into the holes.                         | x180000789                      |
|    |                                                                                                    | Guide pin. M8x150: 3HAC15520-2  |
|    |                                                                                                    | Always use guide pins in pairs! |
| 13 | Remove the remaining attachment screws<br>and washers.                                                                           | хх180000790                     |
| 14 | Note                                                                                                    |                                 |
|    | Whenever parting/mating motor and gear-<br>box, the gears may be damaged if excessive<br>force is used!                          |                                 |
| 15 | Note                                                                                                    |                                 |
|    | There will be some excess oil running out<br>of the gearbox when it is removed. Use<br>some absorbent material to catch the oil. |                                 |

|    | Action                                                                                                    | Note                                                                          |
|----|----------------------------------------------------------------------------------------------------|-------------------------------------------------------------------------------|
| 16 | Slide the gearbox out onto the guide pins<br>and lift it away.<br>If necessary use removal tools to remove<br>the gearbox. | <b>Note</b><br>Always use removal tools in pairs diagon-<br>al to each other. |
|    |                                                                                                    | х180000791                                                                    |

### Refitting gearbox axis 1

Use these procedures to refit the gearbox.

Refitting the gearbox to the frame

|   | Action                                                                                                    | Note        |
|---|----------------------------------------------------------------------------------------------------|-------------|
| 1 | DANGER<br>Turn off all:<br>• electric power supply<br>• hydraulic pressure supply<br>• air pressure supply<br>to the robot, before entering the robot<br>working area. |             |
| 2 | Check the radial sealing in the frame.<br>Replace if damaged.                                                                                                    | хх180000794 |

|   | Action                                                                                                    | Note                                                                                                  |
|---|----------------------------------------------------------------------------------------------------|----------------------------------------------------------------------------------------------------|
| 3 | Fit a lifting lug in the uppermost hole for the base attachment screws.                                                                                                    | xx0800000440<br>A Roundsling<br>B Lifting lug<br>C Uppermost base attachment hole<br>D Axis-1 gearbox |
| 4 | <b>Note</b><br>Check, when fitting the lifting lug, that <b>both</b><br><i>oil plugs</i> will be placed in the correct posi-<br>tion after the gearbox is fitted as shown in<br>the figure. The oil plugs shall be placed in<br>the <i>openings</i> in the frame.<br>(not valid for IRB 2600-20/1.65 type C, IRB<br>2600-12/1.65 type C) | A<br>B<br>xx0800000441<br>A Opening for oil plug in frame<br>B Oil plug                               |
| 5 | Apply grease on the <i>o-ring</i> .                                                                                                    | See the figure in:<br>• Location of gearbox on page 365<br>Replace o-ring if damaged.                 |
| 6 | Clean all assembly surfaces.<br>Remove any painting from the assembly<br>surfaces, with a knife.                                                                                                    |                                                                                                    |

|    | Action                                                                                                    | Note                                                                              |
|----|----------------------------------------------------------------------------------------------------|-----------------------------------------------------------------------------------|
| 7  | Valid for IRB 2600-20/1.65 type C, IRB<br>2600-12/1.65 type C:<br>Fit two guide pins to the gearbox.                                                                                                    | xx1800000792<br>Guide pin, M8x100: 3HAC15520-1<br>Always use guide pins in pairs! |
| 8  | Fit two guide pins to the frame.                                                                                                    | xx1800000793<br>Guide pin, M8x150: 3HAC15520-2<br>Always use guide pins in pairs! |
| 9  | Fit the guide for the gear on top of the pro-<br>tection tube.<br>It protects the radial sealing from being<br>damaged during refitting.                                                                                                    | Guide for reduction gear: 3HAC068109-<br>001.                                     |
| 10 | CAUTION<br>The gearbox weighs .<br>27 kg (IRB 2600-20/1.65, IRB 2600-12/1.65,<br>IRB 2600-12/1.85, IRB 2600ID-15/1.85, IRB<br>2600ID-8/2.0)<br>24 kg (IRB 2600-20/1.65 type C, IRB 2600-<br>12/1.65 type C)<br>All lifting accessories used must be sized<br>accordingly! |                                                                                   |

|    | Action                                                                                                    | Note                                                                                                    |
|----|----------------------------------------------------------------------------------------------------|----------------------------------------------------------------------------------------------------|
| 11 | Lift the gearbox onto the guide pins and<br>slide it into position, using caution.<br>Check that the radial sealing in the frame<br>tube does not get damaged.<br>Valid for IRB 2600-20/1.65, IRB 2600-<br>12/1.65, IRB 2600-12/1.85, IRB 2600ID-<br>15/1.85, IRB 2600ID-8/2.0:<br>Double check that the oil plugs are in the<br>correct position.<br>A<br>B<br>XX0800000441<br>A Opening for oil plug in frame<br>B Oil plug | x180000791                                                                                                    |
| 12 | Secure the gearbox with its attachment screws and washers.                                                                                                    |                                                                                                    |
| 13 | Remove the guide pins from the frame and secure the remaining two screws.                                                                                                    | xx1800000790<br>Valid for IRB 2600-20/1.65, IRB 2600-<br>12/1.65, IRB 2600-12/1.85, IRB 2600ID-<br>15/1.85, IRB 2600ID-8/2.0: |
|    |                                                                                                    | Tightening torque: 35 Nm.                                                                                                    |
|    |                                                                                                    | Valid for IRB 2600-20/1.65 type C, IRB 2600-12/1.65 type C:                                                                   |
|    |                                                                                                    | Tightening torque: 50 Nm.                                                                                                    |

|    | Action                                                                                                    | Note        |
|----|----------------------------------------------------------------------------------------------------|-------------|
| 14 | Valid for IRB 2600-20/1.65 type C, IRB<br>2600-12/1.65 type C:<br>Remove the two guide pins from the gear-<br>box. | хх180000788 |
| 15 | Remove the guide from the protection tube.                                                                         | хх180000796 |

### Refitting the arm system to the base

|   | Action                                                                                                    | Note                                                                                                    |
|---|----------------------------------------------------------------------------------------------------|----------------------------------------------------------------------------------------------------|
| 1 | <ul> <li>Valid for IRB 2600-20/1.65 type C, IRB 2600-12/1.65 type C:</li> <li>1 Remove the three gaskets on the base.</li> <li>2 Wipe out the oil from the holes in the base and wipe the sealing surfaces dry.</li> <li>3 Fit three new gaskets to the base. The gaskets are included with the gearbox spare part.</li> </ul> | x180000797                                                                                                    |
| 2 | Refit the complete arm system to the base.                                                                                                    | See Refitting the base on page 302.                                                                                                    |
| 3 | Refit the axis-1 motor.                                                                                                    | See Refitting motors on page 320.                                                                                                    |
| 4 | Refit the cable harness in the base, the frame and the lower arm.                                                                                                    | <ul> <li>Also see <ul> <li>Refitting the cable harness in the base on page 218</li> <li>Refitting the cable harness in the frame on page 215</li> <li>Refitting the cable harness in the lower arm and armhouse on page 224</li> </ul> </li> </ul> |

375

|   | Action                                                                                                    | Note                                                                                                    |
|---|----------------------------------------------------------------------------------------------------|----------------------------------------------------------------------------------------------------|
| 5 | Refill oil in the gearbox.                                                                                                    | See Changing the oil, axis 1 gearbox on floor mounted robots on page 153.                                                  |
| 6 | Recalibrate the robot.                                                                                                    | Pendulum Calibration is described in <i>Operating manual - Calibration Pendulum</i> , enclosed with the calibration tools. |
|   |                                                                                                    | Axis Calibration is described in <i>Calibrating</i> with Axis Calibration method on page 412.                              |
|   |                                                                                                    | General calibration information is included in section <i>Calibration on page 397</i> .                                    |
| 7 | DANGER<br>Make sure all safety requirements are met<br>when performing the first test run. See <i>Test</i><br><i>run after installation, maintenance, or repair</i><br><i>on page 113.</i> |                                                                                                    |

# 4.8.2 Replacing gearbox axis 2

### Different versions of the gearbox

There are two different versions of the axis-1 and axis-2 gearboxes. The different versions affect the mechanical structure of the base, frame and lower arm. Differences in the mechanical structure are pointed out in the procedure as valid for different robot version:

- IRB 2600-20/1.65, IRB 2600-12/1.65, IRB 2600-12/1.85, IRB 2600ID-15/1.85, IRB 2600ID-8/2.0
- IRB 2600-20/1.65 type C, IRB 2600-12/1.65 type C

Further information about the differences are given in *Non-compatible versions of axis-1 and axis-2 gearboxes on page 440*.

### Location of gearbox axis 2

The gearbox is located as shown in the figure.

IRB 2600-20/1.65, IRB 2600-12/1.65, IRB 2600-12/1.85, IRB 2600ID-15/1.85, IRB 2600ID-8/2.0

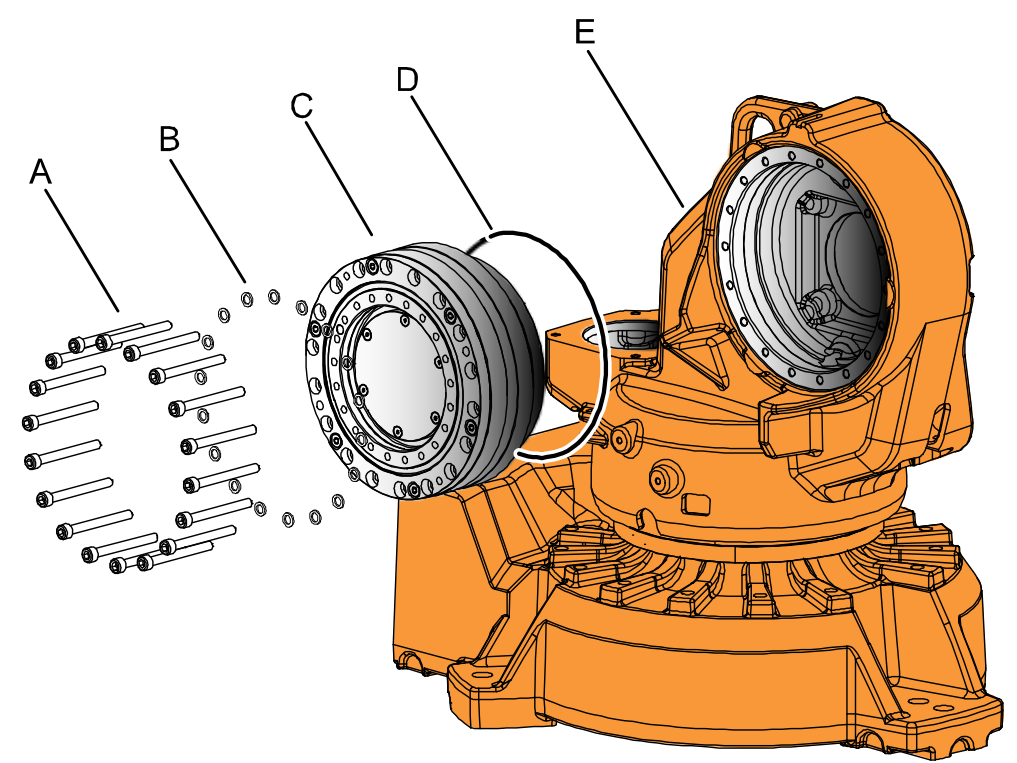

#### xx090000380

| Α | Attachment screws M8x80 quality steel 12.9 Gleitmo (17 pcs) |  |
|---|-------------------------------------------------------------|--|
| в | Washers (17 pcs)                                            |  |
| С | Gearbox axis 2                                              |  |
| D | O-ring                                                      |  |
| E | Frame                                                       |  |

4.8.2 Replacing gearbox axis 2 *Continued* 

IRB 2600-20/1.65 type C, IRB 2600-12/1.65 type C

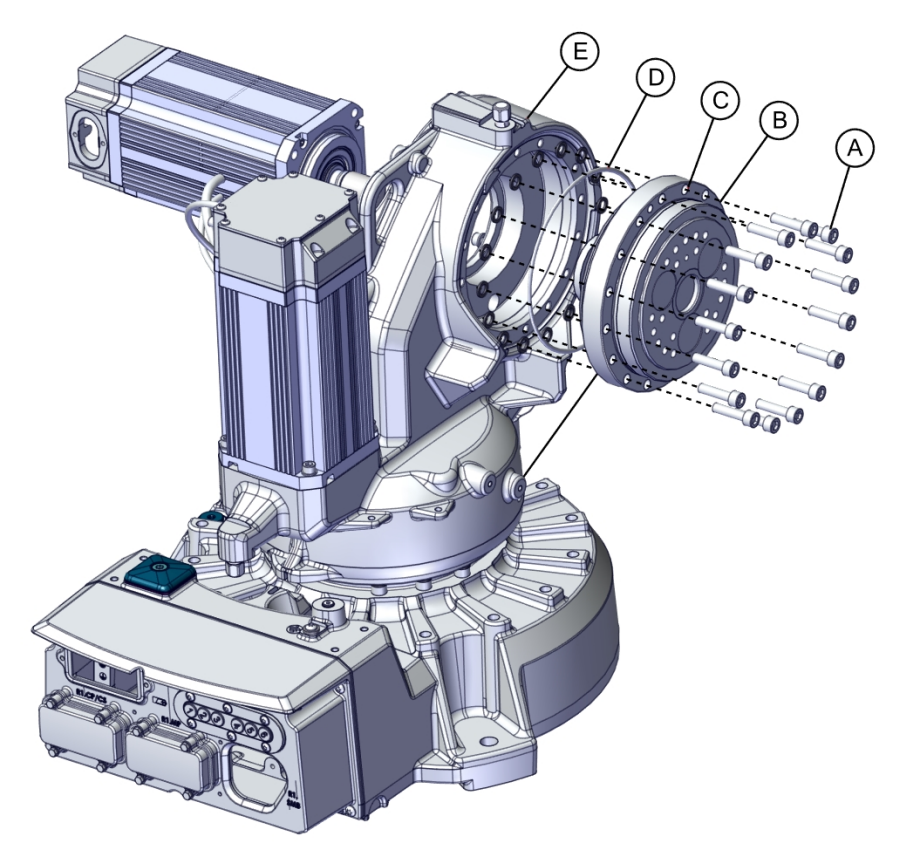

#### xx1800000940

| A | Attachment screws M10x40 12.9 Gleitmo 603+Geomet 500 (16 pcs) |
|---|---------------------------------------------------------------|
| В | Washers (16 pcs)                                              |
| С | Gearbox axis 2                                                |
| D | O-ring                                                        |
| E | Frame                                                         |

# **Required equipment**

| Equipment           | Article number                           | Note                                                                                                    |
|---------------------|------------------------------------------|----------------------------------------------------------------------------------------------------|
| Gearbox             | See <i>Spare part lists on page</i> 457. |                                                                                                    |
| Rotation tool       | 3HAB7887-1                               |                                                                                                    |
| Lifting accessories | -                                        | Roundslings.                                                                                                    |
| Guide pin, M8x150   | 3HAC15520-2                              | Valid for IRB 2600-20/1.65, IRB<br>2600-12/1.65, IRB 2600-12/1.85,<br>IRB 2600ID-15/1.85, IRB 2600ID-<br>8/2.0.<br>Always use guide pins in pairs. |
| Guide pin, M10x150  | 3HAC15521-2                              | Valid for IRB 2600-20/1.65 type C,<br>IRB 2600-12/1.65 type C.<br>Always use guide pins in pairs.                                                  |

| Equipment                                                                                                    | Article number | Note                                                              |
|----------------------------------------------------------------------------------------------------|----------------|-------------------------------------------------------------------|
| Standard toolkit                                                                                                    |                | Content is defined in section <i>Standard tools on page 452</i> . |
| Other tools and procedures may be<br>required. See references to these<br>procedures in the step-by-step in-<br>structions below. |                | These procedures include refer-<br>ences to the tools required.   |

### **Deciding calibration routine**

Decide which calibration routine to be used, based on the information in the table. Depending on which routine is chosen, action might be required prior to beginning the repair work of the robot, see the table.

|   | Action                                                                                                    | Note                                                                                                    |
|---|----------------------------------------------------------------------------------------------------|----------------------------------------------------------------------------------------------------|
| 1 | <ul> <li>Decide which calibration routine to use for calibrating the robot.</li> <li>Reference calibration. External cable packages (DressPack) and tools can stay fitted on the robot.</li> <li>Fine calibration. All external cable packages (DressPack) and tools must be removed from the robot.</li> </ul>                                                                                               |                                                                                                    |
|   | If the robot is to be calibrated with refer-<br>ence calibration:<br>Find previous reference values for the axis<br>or create new reference values. These val-<br>ues are to be used after the repair proced-<br>ure is completed, for calibration of the ro-<br>bot.<br>If no previous reference values exist, and<br>no new reference values can be created,<br>then reference calibration is not possible. | Follow the instructions given in the refer-<br>ence calibration routine on the FlexPendant<br>to create reference values.<br>Creating new values requires possibility to<br>move the robot.<br>Read more about reference calibration for<br>Axis Calibration in <i>Reference calibration</i><br><i>routine on page 413</i> . |
|   | If the robot is to be calibrated with fine<br>calibration:<br>Remove all external cable packages<br>(DressPack) and tools from the robot.                                                                                                    |                                                                                                    |

### Removing gearbox axis 2

Use this procedure to remove the gearbox.

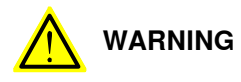

The procedure details how to replace the gearbox without removing the cable harness, only by loosening it. This means that the upper and lower arm will be separated from the frame but still be connected to the frame through the cabling. Be careful not to damage the cables!

|   | Action                                                                                                    | Note |
|---|----------------------------------------------------------------------------------------------------|------|
| 1 | Decide which calibration routine to<br>use, and take actions accordingly prior<br>to beginning the repair procedure. |      |

|   | Action                                                                                                    | Note                                                                                                    |
|---|----------------------------------------------------------------------------------------------------|----------------------------------------------------------------------------------------------------|
| 2 | Move the robot to the position shown<br>in the figure.<br>Upper arm should rest on the axis-3<br>damper.                                                               | <image/> <image/>                                                                                                    |
| 3 | DANGER<br>Turn off all:<br>• electric power supply<br>• hydraulic pressure supply<br>• air pressure supply<br>to the robot, before entering the robot<br>working area. |                                                                                                    |
| 4 | Drain the gearbox.                                                                                                    | <ul> <li>How to drain the gearbox is described in section:</li> <li>Changing the oil, axis-2 gearbox on page 166</li> </ul> |

|   | Action                                                                                                    | Note                                                                            |
|---|----------------------------------------------------------------------------------------------------|---------------------------------------------------------------------------------|
| 5 | Loosen the cabling from the lower arm<br>by removing two cable brackets and a<br>cable strap.                                                                                                    |                                                                                 |
|   |                                                                                                    | xx1100000946                                                                    |
|   |                                                                                                    | <ul><li>A Cable bracket</li><li>B Cable bracket</li><li>C Cable strap</li></ul> |
| 6 |                                                                                                    |                                                                                 |
|   | The weight of the complete upper and<br>lower arm together is 100 kg<br>All lifting accessories used must be<br>sized accordingly.                                                                                                   |                                                                                 |
| 7 | Attach a roundsling around the upper arm house.                                                                                                    |                                                                                 |
| 8 | Unload the weight of the lower and<br>upper arm package by stretching the<br>roundslings with the overhead crane.<br>Turn on the power temporarily and re-<br>lease the brakes of axis 2 to rest the<br>weight onto the roundslings. |                                                                                 |
| 9 | DANGER<br>Turn off all:<br>• electric power supply<br>• hydraulic pressure supply<br>• air pressure supply<br>to the robot, before entering the robot<br>working area.                                                               |                                                                                 |

|    | Action                                                                                                    | Note                                                                                                    |
|----|----------------------------------------------------------------------------------------------------|----------------------------------------------------------------------------------------------------|
| 10 | Remove the <i>attachment screws and washers</i> that secure the lower arm to the axis-2 gearbox.                                                                                                    | Valid for IRB 2600-20/1.65, IRB 2600-12/1.65,<br>IRB 2600-12/1.85, IRB 2600ID-15/1.85, IRB<br>2600ID-8/2.0: |
|    |                                                                                                    | xx1800000935                                                                                                |
|    |                                                                                                    | Valid for IRB 2600-20/1.65 type C, IRB 2600-<br>12/1.65 type C:                                             |
| 11 | Remove the lower and upper arm<br>package from the frame.<br>WARNING<br>The cable harness is still installed on<br>the robot! Make sure not to damage<br>the cables or the cable brackets on the<br>robot.                                                         |                                                                                                    |
| 12 | CAUTION<br>The gearbox weighs<br>23 kg (IRB 2600-20/1.65, IRB 2600-<br>12/1.65, IRB 2600-12/1.85, IRB 2600ID-<br>15/1.85, IRB 2600ID-8/2.0)<br>14 kg (IRB 2600-20/1.65 type C, IRB 2600-12/1.65 type C)<br>All lifting accessories used must be sized accordingly! |                                                                                                    |

| Γ |    | Action                                                                                                    | Note                                                                                             |
|---|----|----------------------------------------------------------------------------------------------------|--------------------------------------------------------------------------------------------------|
|   | 13 | Fit a <i>lifting lug</i> in the uppermost hole<br>for the attachment screws that secure<br>the lower arm to the gearbox. | A<br>B<br>B<br>C<br>C<br>C<br>C<br>C<br>C<br>C<br>C<br>C<br>C<br>C<br>C<br>C<br>C<br>C<br>C<br>C |
|   | 14 | Secure the gearbox with a roundsling in an overhead crane or similar.                                                    |                                                                                                  |

|    | Action                                                                                                    | Note                                                                                                    |
|----|----------------------------------------------------------------------------------------------------|----------------------------------------------------------------------------------------------------|
| 15 | Remove the <i>attachment screws and washers</i> that secure the gearbox to the frame.                                                                                            | Valid for IRB 2600-20/1.65, IRB 2600-12/1.65,<br>IRB 2600-12/1.85, IRB 2600ID-15/1.85, IRB<br>2600ID-8/2.0:                                                                                                    |
|    |                                                                                                    |                                                                                                    |
|    | Valid for IRB 2600-20/1.65, IRB 2600-<br>12/1.65, IRB 2600-12/1.85, IRB 2600ID-<br>15/1.85, IRB 2600ID-8/2.0:                                                                    | 8 000                                                                                                    |
|    | Notice that there are six screws that<br>must not be removed! These six<br>screws keep the gearbox assembled.<br>Removing these screws would cause<br>the gearbox to fall apart! |                                                                                                    |
|    | the gearbox to the frame, shown in the figure!                                                                                                    |                                                                                                    |
|    |                                                                                                    | 0 00000                                                                                                    |
|    |                                                                                                    | xx1200000086                                                                                                    |
|    |                                                                                                    | 12/1.65 type C:                                                                                                    |
|    |                                                                                                    | хх180000939                                                                                                    |
| 16 | Fit guide pins to help guiding the gearbox out from the frame.                                                                                                    | Valid for IRB 2600-20/1.65, IRB 2600-12/1.65,<br>IRB 2600-12/1.85, IRB 2600ID-15/1.85, IRB<br>2600ID-8/2.0:<br>Guide pin, M8x150: 3HAC15520-2<br>Valid for IRB 2600-20/1.65 type C, IRB 2600-<br>12/1 65 type C: |
|    |                                                                                                    | Guide pin, M10x150: 3HAC15521-2                                                                                                    |
| 4- | <b>1</b>                                                                                                    | Always use guide pins in pairs.                                                                                                    |
| 17 | It necessary, use removal tools to re-<br>move the gearbox.                                                                                                    | Note                                                                                                    |
|    |                                                                                                    | Always use removal tools in pairs diagonal to each other.                                                                                                    |

|    | Action                                                | Note |
|----|-------------------------------------------------------|------|
| 18 | Remove the gearbox.                                   |      |
|    |                                                       |      |
|    | Use caution in order not to damage gearbox or pinion! |      |

### Refitting gearbox axis 2

Use this procedure to refit the gearbox.

|   | Action                                                                                                    | Note                                                                                                    |
|---|----------------------------------------------------------------------------------------------------|----------------------------------------------------------------------------------------------------|
| 1 | DANGER<br>Turn off all:<br>• electric power supply<br>• hydraulic pressure supply<br>• air pressure supply<br>to the robot, before entering the robot<br>working area.                                                                          |                                                                                                    |
| 2 | CAUTION The gearbox weighs 23 kg (IRB 2600-20/1.65, IRB 2600-12/1.65, IRB 2600-12/1.85, IRB 2600ID-15/1.85, IRB 2600ID-8/2.0) 14 kg (IRB 2600-20/1.65 type C, IRB 2600- 12/1.65 type C) All lifting accessories used must be sized accordingly! |                                                                                                    |
| 3 | Fit a lifting lug in the uppermost hole for<br>the attachment screws securing the lower<br>arm to the gearbox.                                                                                                    | xx08800000445<br>Parts:<br>• A: Gearbox axis 2<br>• B: Lifting lug<br>• C: Holes for attachment screws<br>securing the lower arm to gearbox<br>axis 2. |

Continues on next page

|   | Action                                                                                                    | Note                                                                                                    |
|---|----------------------------------------------------------------------------------------------------|----------------------------------------------------------------------------------------------------|
| 4 | Clean all assembly surfaces.<br>Remove any painting from the assembly<br>surfaces, with a knife.                                                          |                                                                                                    |
| 5 | Apply some grease on the o-ring before fit-<br>ting.<br>Valid for IRB 2600-20/1.65 type C, IRB<br>2600-12/1.65 type C:<br>Replace if damaged.             | Valid for IRB 2600-20/1.65 type C, IRB<br>2600-12/1.65 type C:<br>O-ring: 3HAB3772-106.<br>See the figure in:<br>• Location of gearbox axis 2 on<br>page 377                                                                                                    |
| 6 | Fit two guide pins in opposite holes in the frame.                                                                                                    | Valid for IRB 2600-20/1.65, IRB 2600-<br>12/1.65, IRB 2600-12/1.85, IRB 2600ID-<br>15/1.85, IRB 2600ID-8/2.0:<br>Guide pin, M8x150: 3HAC15520-2<br>Valid for IRB 2600-20/1.65 type C, IRB<br>2600-12/1.65 type C:<br>Guide pin, M10x150: 3HAC15521-2<br>Always use guide pins in pairs. |
| 7 | Secure the gearbox with a roundsling in an overhead crane or similar.                                                                                     |                                                                                                    |
| 8 | Release the brakes of the axis 2 motor.                                                                                                    |                                                                                                    |
| 9 | Lift the gearbox onto the guide pins and slide it into position while rotating the motor pinion to find the mating position. Use a <i>rotation tool</i> . | Article number is specified in <i>Required</i> equipment on page 378.                                                                                                    |

|    | Action                                                            | Note                                                                                                    |
|----|-------------------------------------------------------------------|----------------------------------------------------------------------------------------------------|
| 10 | Secure the gearbox with its attachment screws and washers.        | Valid for IRB 2600-20/1.65, IRB 2600-<br>12/1.65, IRB 2600-12/1.85, IRB 2600ID-<br>15/1.85, IRB 2600ID-8/2.0:                                                                                                    |
|    |                                                                   | Attachment screws: M8x80 quality steel<br>12.9 Gleitmo (17 pcs)                                                                                                    |
|    |                                                                   | Tightening torque: 35 Nm.                                                                                                    |
|    |                                                                   | view   xread xread |
| 11 | Perform a leak-down test.                                         | See Performing a leak-down test on page 192.                                                                                                    |
| 12 | Fit the guide pins to the gearbox.                                |                                                                                                    |
| 13 |                                                                   |                                                                                                    |
|    | The weight of the complete upper and lower arm together is 100 kg |                                                                                                    |
|    | All lifting accessories used must be sized accordingly.           |                                                                                                    |

|    | Action                                                                                                    | Note                                                                                                    |
|----|----------------------------------------------------------------------------------------------------|----------------------------------------------------------------------------------------------------|
| 14 | Lift the upper and lower arms into mounting<br>position and guide them in place with the<br>guide pins.<br>It might be necessary to rotate the motor<br>pinion with the rotating tool to find the mat-<br>ing position. |                                                                                                    |
| 15 | Refit the <i>attachment screws and washers</i> to secure the lower arm to the axis-2 gearbox.                                                                                                    | Valid for IRB 2600-20/1.65, IRB 2600-<br>12/1.65, IRB 2600-12/1.85, IRB 2600ID-<br>15/1.85, IRB 2600ID-8/2.0:<br>Attachment screws: M8x40 guality steel |
|    |                                                                                                    | Gleitmo 12.9 (17 pcs)                                                                                                    |
|    |                                                                                                    | Washers: 3HAA1001-172 (17 pcs)                                                                                                    |
|    |                                                                                                    | Tightening torque: 35 Nm.                                                                                                    |
|    |                                                                                                    | Valid for IRB 2600-20/1.65 type C, IRB                                                                                                    |
|    |                                                                                                    | 2600-12/1.65 type C:                                                                                                    |
|    |                                                                                                    | Attachment screws: M10x40 12.9 Gleitmo<br>603+Geomet 500 (15 pcs)                                                                                       |
|    |                                                                                                    | Washers: 3HAC043534-001 (3 pcs)                                                                                                    |
|    |                                                                                                    | Tightening torque: 50 Nm $\pm$ 5 Nm and 90° angle $\pm$ 10°.                                                                                            |
|    |                                                                                                    | xx180000934                                                                                                    |

|    | Action                                                                                                    | Note                                                                                                    |
|----|----------------------------------------------------------------------------------------------------|----------------------------------------------------------------------------------------------------|
| 16 | Refit the cable brackets and cable strap to the lower arm.                                                                                                    | xx1100000946<br>A Cable bracket<br>B Cable bracket                                                                                                    |
| 47 | Defillation and according to be a strain of                                                                                                    |                                                                                                    |
|    | Refill the gearbox with <i>lubrication oil</i> .                                                                                                    | <ul> <li>How to fill the gearbox with oil is described in section:</li> <li>Changing the oil, axis-2 gearbox on page 166</li> </ul>                                                                                                    |
| 18 | Recalibrate the robot.                                                                                                    | Pendulum Calibration is described in <i>Operating manual - Calibration Pendulum</i> , enclosed with the calibration tools.<br>Axis Calibration is described in <i>Calibrating with Axis Calibration method on page 412</i> .<br>General calibration information is included in section <i>Calibration on page 397</i> . |
| 19 | DANGER<br>Make sure all safety requirements are met<br>when performing the first test run. See <i>Test</i><br><i>run after installation, maintenance, or repair</i><br><i>on page 113</i> . |                                                                                                    |

4.8.3 Replacing gearbox axis 3

# 4.8.3 Replacing gearbox axis 3

### Location of gearbox axis 3

The gearbox is located as shown in the figure.

The figure shows the standard version of IRB 2600. Assembly is the same for IRB 2600ID.

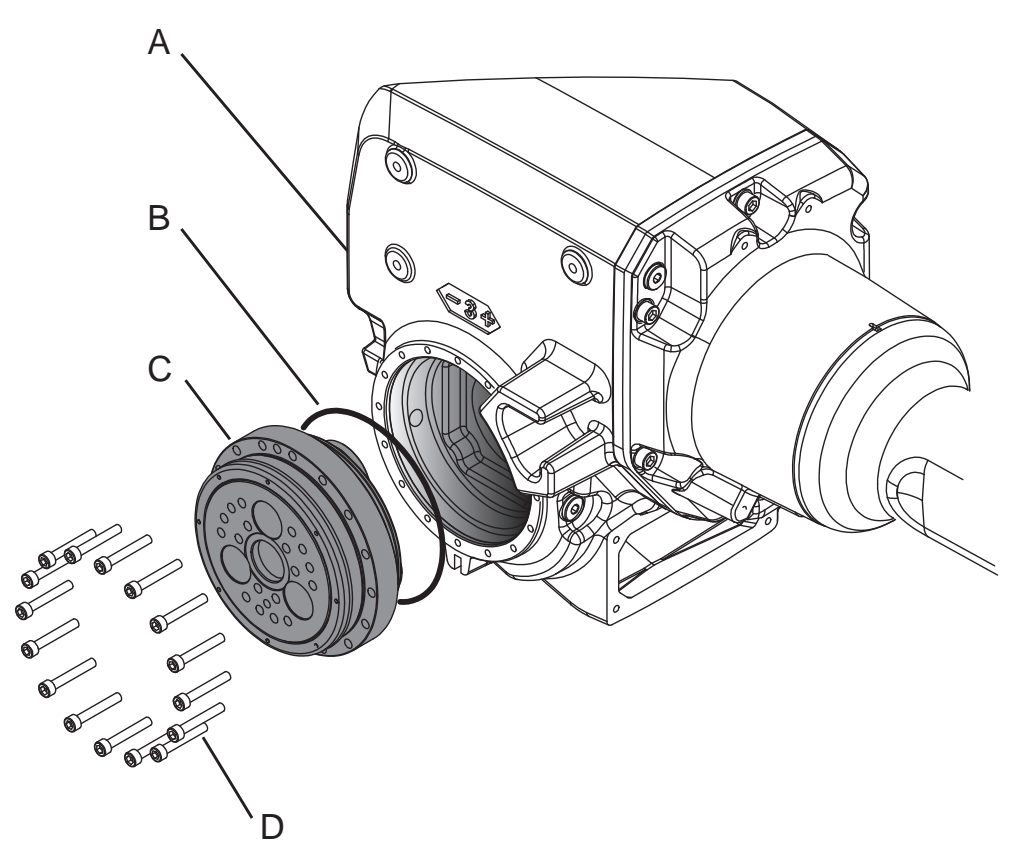

xx0900000381

| Α | Upper arm                                                   |
|---|-------------------------------------------------------------|
| В | O-ring                                                      |
| С | Gearbox, axis 3                                             |
| D | Attachment screws M6x40 quality Steel 12.9 Gleitmo (16 pcs) |

### **Required equipment**

| Equipment        | Art. no.   | Note                                                                  |
|------------------|------------|-----------------------------------------------------------------------|
| Gearbox          |            | See Spare part lists on page 457.                                     |
| Guide pins       |            | 2 pcs, dimension: M6. 2 pcs, dimension: M8.                           |
|                  |            | Used to guide the gearbox and the upper arm during removal/refitting. |
| Rotation tool    | 3HAB7887-1 |                                                                       |
| Standard toolkit |            | Content is defined in section <i>Standard tools on page 452.</i>      |

| Equipment                                                                                                    | Art. no. | Note                                                            |
|----------------------------------------------------------------------------------------------------|----------|-----------------------------------------------------------------|
| Other tools and procedures may be<br>required. See references to these<br>procedures in the step-by-step in-<br>structions below. |          | These procedures include refer-<br>ences to the tools required. |

### **Deciding calibration routine**

Decide which calibration routine to be used, based on the information in the table. Depending on which routine is chosen, action might be required prior to beginning the repair work of the robot, see the table.

|   | Action                                                                                                    | Note                                                                                                    |
|---|----------------------------------------------------------------------------------------------------|----------------------------------------------------------------------------------------------------|
| 1 | <ul> <li>Decide which calibration routine to use for calibrating the robot.</li> <li>Reference calibration. External cable packages (DressPack) and tools can stay fitted on the robot.</li> <li>Fine calibration. All external cable packages (DressPack) and tools must be removed from the robot.</li> </ul>                                                                                               |                                                                                                    |
|   | If the robot is to be calibrated with refer-<br>ence calibration:<br>Find previous reference values for the axis<br>or create new reference values. These val-<br>ues are to be used after the repair proced-<br>ure is completed, for calibration of the ro-<br>bot.<br>If no previous reference values exist, and<br>no new reference values can be created,<br>then reference calibration is not possible. | Follow the instructions given in the refer-<br>ence calibration routine on the FlexPendant<br>to create reference values.<br>Creating new values requires possibility to<br>move the robot.<br>Read more about reference calibration for<br>Axis Calibration in <i>Reference calibration</i><br><i>routine on page 413</i> . |
|   | If the robot is to be calibrated with fine<br>calibration:<br>Remove all external cable packages<br>(DressPack) and tools from the robot.                                                                                                    |                                                                                                    |

### Removing gearbox axis 3

Use this procedure to remove the gearbox.

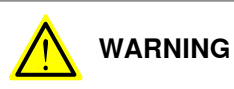

The procedure details how to replace the gearbox without removing the cable harness. This means that the upper and lower arm will be separated but still be connected to eachother through the cabling. Be careful not to damage the cables!

|   | Action                                                                                                    | Note                                                                                                    |
|---|----------------------------------------------------------------------------------------------------|----------------------------------------------------------------------------------------------------|
| 1 | Decide which calibration routine to use, and take actions accordingly prior to beginning the repair procedure. |                                                                                                    |
| 2 | Drain the gearbox.                                                                                             | <ul> <li>How to drain the gearbox is described in section:</li> <li>Changing the oil, axis-3 gearbox on page 170</li> </ul> |

391

|   | Action                                                                                                    | Note                                                                |
|---|----------------------------------------------------------------------------------------------------|---------------------------------------------------------------------|
| 3 | Move the robot to the position shown in the figure.                                                                                                    | хх080000336                                                         |
| 4 | DANGER<br>Turn off all:<br>• electric power supply<br>• hydraulic pressure supply<br>• air pressure supply<br>to the robot, before entering the robot<br>working area. |                                                                     |
| 5 | Unscrew the attachment screws securing<br>the cable harness to the lower arm by the<br>the two cable brackets and a cable strap.                                       |                                                                     |
|   |                                                                                                    | xx1100000946<br>A Cable bracket<br>B Cable bracket<br>C Cable strap |
| 6 | Loosen the cabling from the lower arm by unhooking the two cable brackets.                                                                                             |                                                                     |
|   |                                                                                                    |                                                                     |
|   | The cable harness is still mounted in other<br>parts of the robot. Make sure not to damage<br>the cable harness or any cable brackets in<br>the continued removal.     |                                                                     |
| 7 | Attach the lifting accessories to the upper arm.                                                                                                    | See Attaching the lifting accessories to the upper arm on page 255  |
| 8 | Connect the 24 VDC power supply to the axis-3 motor and release the brakes.                                                                                            |                                                                     |

|    | Action                                                                                                    | Note                                                                                 |
|----|----------------------------------------------------------------------------------------------------|--------------------------------------------------------------------------------------|
| 9  | Releasing the brakes of the axis-3 motor<br>unloads the weight of the upper arm by<br>stretching the roundslings.                                                                                                    |                                                                                      |
| 10 | Remove the <i>attachment screws</i> that secure the upper arm to the lower arm.                                                                                                    | See the figure in:<br>• Location of the complete upper arm                           |
|    | Note                                                                                                    | on page 250                                                                          |
|    | Do not remove the attachment screws se-<br>curing the gearbox axis 3 to the armhouse!                                                                                                    |                                                                                      |
| 11 |                                                                                                    |                                                                                      |
|    | The robot upper arm weighs 65 kg.<br>All lifting accessories used must be sized                                                                                                    |                                                                                      |
|    | accordingly!                                                                                                    |                                                                                      |
| 12 | Remove the upper arm from the lower arm<br>and leave it hanging in the air.                                                                                                    |                                                                                      |
|    |                                                                                                    | The cable harness is still installed on the robot! Make sure not to damage the cable |
|    | When the upper arm no longer is attached<br>to the robot, the armhouse has a tendency<br>to drop down a little. In order to prevent this<br>is to rise the front end of the upper arm a<br>little before removing the attachment screws<br>securing the upper arm. | harness or the cable brackets on the ro-<br>bot.                                     |
| 13 |                                                                                                    |                                                                                      |
|    | The gearbox weighs 6 kg.<br>All lifting accessories used must be sized<br>accordingly!                                                                                                    |                                                                                      |
| 14 | Remove two attachment screws diagonally located and insert guide pins.                                                                                                    | Always use guide pins in pairs!                                                      |
| 15 | Remove the remaining <i>attachment screws</i> that secures the gearbox.                                                                                                    | See the figure in:<br>• Location of gearbox axis 3 on<br>page 390                    |
| 16 | Note                                                                                                    |                                                                                      |
|    | There will be some surplus oil in the gear-<br>box. Place some absorbant cloth or similar<br>under the gearbox.                                                                                                    |                                                                                      |
| 17 | Slide the gearbox carefully out onto the<br>guide pins and lift it away.<br>If necessary, use a pair of screws to push<br>out the gearbox.                                                                                                    | Note<br>Always use removal tools in pairs diagon-<br>al to each other.               |
|    |                                                                                                    |                                                                                      |
|    | Remaining oil will drain out from the gear-<br>box cavity when the gearbox is lifted out.                                                                                                    |                                                                                      |

4.8.3 Replacing gearbox axis 3 *Continued* 

## Refitting the gearbox axis 3

Use this procedure to refit the gearbox.

|    | Action                                                                                                    | Note                                                                                                    |
|----|----------------------------------------------------------------------------------------------------|----------------------------------------------------------------------------------------------------|
| 1  | DANGER<br>Turn off all:<br>• electric power supply<br>• hydraulic pressure supply<br>• air pressure supply<br>to the robot, before entering the robot<br>working area.                                                                                                    |                                                                                                    |
| 2  | <b>CAUTION</b><br>The gearbox weighs 6 kg.<br>All lifting accessories used must be sized<br>accordingly!                                                                                                    |                                                                                                    |
| 3  | Clean all assembly surfaces.<br>Remove any painting or other contamination<br>from the assembly surfaces, with a knife.                                                                                                    |                                                                                                    |
| 4  | Apply some grease on the o-ring before fit-<br>ting it to the gearbox.                                                                                                    | See the figure in:<br>• Location of gearbox axis 3 on<br>page 390                                         |
| 5  | Fit two guide pins in two opposite screw holes in the upper arm.                                                                                                    | Always use guide pins in pairs!                                                                           |
| 6  | Remove the arm house cover.                                                                                                    |                                                                                                    |
| 7  | Attach the rotation tool on the axis-3 motor.                                                                                                    |                                                                                                    |
| 8  | Release the brakes of the axis 3 motor.                                                                                                    |                                                                                                    |
| 9  | Lift the gearbox onto the guide pins.                                                                                                    |                                                                                                    |
| 10 | Note<br>Whenever parting/mating motor and gear-<br>box, the gears may be damaged if excessive<br>force is used!                                                                                                    |                                                                                                    |
| 11 | Slide the gearbox into position while rotating<br>the motor pinion to find the mating position.<br>Use a <i>rotation tool</i> .<br><b>Tip</b><br>Two persons are required for this step since<br>the upper arm is hanging freely in the air.<br>One person needs to hold the upper arm<br>still while the other fits the gearbox into the<br>upper arm. | Article number for the rotation tool is<br>specified in <i>Required equipment on</i><br><i>page 390</i> . |
| 12 | box into position.                                                                                                    |                                                                                                    |

|    | Action                                                                                                    | Note                                                                                                    |
|----|----------------------------------------------------------------------------------------------------|----------------------------------------------------------------------------------------------------|
| 13 | Secure the gearbox with its <i>attachment screws</i> .                                                                                  | See the figure in:<br>• Location of gearbox axis 3 on<br>page 390<br>Tightening torque: 17 Nm.             |
| 14 | Remove the guide pins and replace them with the remaining attachment screws.                                                            |                                                                                                    |
| 15 | Perform a leak-down test.                                                                                                    | See Performing a leak-down test on page 192.                                                               |
| 16 | Fit guide pins in the upper arm.                                                                                                    | Specified in <i>Required equipment on page 390</i> .                                                       |
| 17 | Move the upper arm to its mounting posi-<br>tion.<br>(With the brakes of the axis 3 motor still re-<br>leased.)                         |                                                                                                    |
| 18 | Refit the upper arm to the lower arm with its <i>attachment screws</i> .                                                                | See the figure in:<br>• Location of the complete upper arm<br>on page 250<br>Tightening torque:<br>• 35 Nm |
| 19 | Remove the guide pins and replace with the remaining attachment screws.                                                                 |                                                                                                    |
| 20 | Remove the 24 VDC power supply.                                                                                                    |                                                                                                    |
| 21 | Refit the upper armhouse cover with its at-<br>tachment screws and washers.                                                             | Tightening torque: 14 Nm.<br>Make sure that the cover is tightly sealed.                                   |
|    | WARNING<br>The cover on the armhouse must be fitted<br>when the robot is running. It is a vital part<br>for the stability of the robot. | B<br>ADD C<br>C<br>C<br>C<br>C<br>C<br>C<br>C<br>C<br>C<br>C<br>C<br>C<br>C<br>C<br>C<br>C<br>C<br>C       |
|    |                                                                                                    | A<br>*x0800000389<br>Parts:<br>• A: Cover                                                                  |
|    |                                                                                                    | <ul> <li>B: Attachment screws M6x25,<br/>quality 8.8-A2F (8 pcs)</li> </ul>                                |

|    | Action                                                                                                    | Note                                                                                                    |
|----|----------------------------------------------------------------------------------------------------|----------------------------------------------------------------------------------------------------|
| 22 | Refit the two cable brackets and a cable strap to the lower arm.                                                                                                    | xx1100000946<br>A Cable bracket<br>B Cable bracket                                                                                                    |
|    |                                                                                                    | C Cable strap                                                                                                    |
| 23 | Refill the gearbox with <i>lubrication oil</i> .                                                                                                    | <ul> <li>How to fill the gearbox with oil is described in section:</li> <li>Changing the oil, axis-3 gearbox on page 170</li> </ul>                                                                                                    |
| 24 | Recalibrate the robot.                                                                                                    | Pendulum Calibration is described in <i>Operating manual - Calibration Pendulum</i> , enclosed with the calibration tools.<br>Axis Calibration is described in <i>Calibrating with Axis Calibration method on page 412</i> .<br>General calibration information is included in section <i>Calibration on page 397</i> . |
| 25 | DANGER<br>Make sure all safety requirements are met<br>when performing the first test run. See <i>Test</i><br><i>run after installation, maintenance, or repair</i><br><i>on page 113.</i> |                                                                                                    |
# 5.1 Introduction to calibration

# 5.1.1 Introduction and calibration terminology

#### **Calibration information**

This chapter includes general information about the recommended calibration methods and also the detailed procedures for updating the revolution counters, checking the calibration position etc.

Detailed instructions of how to perform Axis Calibration are given on the FlexPendant during the calibration procedure. To prepare calibration with Axis Calibration method, see *Calibrating with Axis Calibration method on page 412*.

Detailed instructions of how to perform Pendulum Calibration are given in the documentation enclosed with the calibration tools.

#### **Calibration terminology**

| Term                      | Definition                                                                                                    |
|---------------------------|----------------------------------------------------------------------------------------------------|
| Calibration method        | A collective term for several methods that might be<br>available for calibrating the ABB robot. Each method<br>contains calibration routines.                                                                                                    |
| Synchronization position  | Known position of the complete robot where the angle of each axis can be checked against visual synchronization marks.                                                                                                    |
| Calibration position      | Known position of the complete robot that is used for calibration of the robot.                                                                                                    |
| Standard calibration      | A generic term for all calibration methods that aim to move the robot to calibration position.                                                                                                    |
| Fine calibration          | A calibration routine that generates a new zero position of the robot.                                                                                                    |
| Reference calibration     | A calibration routine that in the first step generates<br>a reference to current zero position of the robot. The<br>same calibration routine can later on be used to re-<br>calibrate the robot back to the same position as when<br>the reference was stored. |
|                           | This routine is more flexible compared to fine calib-<br>ration and is used when tools and process equipment<br>are installed.                                                                                                    |
|                           | Requires that a reference is created before being used for recalibrating the robot.                                                                                                    |
|                           | Requires that the robot is dressed with the same<br>tools and process equipment during calibration as<br>during creation of the reference values.                                                                                                    |
| Update revolution counter | A calibration routine to make a rough calibration of each manipulator axis.                                                                                                    |
| Synchronization mark      | Visual marks on the robot axes. When marks are aligned, the robot is in synchronization position.                                                                                                    |

## 5.1.2 Calibration methods

# 5.1.2 Calibration methods

#### Overview

This section specifies the different types of calibration and the calibration methods that are supplied by ABB.

## Types of calibration

| Type of calibration                              | Description                                                                                                    | Calibration method                                         |
|--------------------------------------------------|----------------------------------------------------------------------------------------------------|------------------------------------------------------------|
| Standard calibration                             | The calibrated robot is positioned at calibration position.                                                                                                    | Axis Calibration or Cal-<br>ibration Pendulum <sup>i</sup> |
|                                                  | Standard calibration data is found on the SMB (serial measurement board) or EIB in the robot.                                                                                                    |                                                            |
|                                                  | For robots with RobotWare 5.04 or older, the calibration data is delivered in a file, calib.cfg, supplied with the robot at delivery. The file identifies the correct resolver/motor position corresponding to the robot home position.                                                           |                                                            |
| Absolute accuracy<br>calibration (option-<br>al) | <ul> <li>Based on standard calibration, and besides positioning the robot at synchronization position, the Absolute accuracy calibration also compensates for: <ul> <li>Mechanical tolerances in the robot structure</li> </ul> </li> </ul>                                                       | CalibWare                                                  |
|                                                  | Deflection due to load                                                                                                    |                                                            |
|                                                  | Absolute accuracy calibration focuses on pos-<br>itioning accuracy in the Cartesian coordinate<br>system for the robot.                                                                                                    |                                                            |
|                                                  | Absolute accuracy calibration data is found<br>on the serial measurement board (SMB) or<br>other robot memory.                                                                                                    |                                                            |
|                                                  | For robots with RobotWare 5.05 or older, the<br>absolute accuracy calibration data is delivered<br>in a file, absacc.cfg, supplied with the robot at<br>delivery. The file replaces the calib.cfg file and<br>identifies motor positions as well as absolute<br>accuracy compensation parameters. |                                                            |
|                                                  | A robot calibrated with Absolute accuracy has<br>a sticker next to the identification plate of the<br>robot (IRC5).                                                                                                    |                                                            |
|                                                  | A robot calibrated with Absolute accuracy has<br>the option information printed on its name<br>plate (OmniCore).                                                                                                    |                                                            |
|                                                  | To regain 100% Absolute accuracy perform-<br>ance, the robot must be recalibrated for abso-<br>lute accuracy after repair or maintenance that<br>affects the mechanical structure.                                                                                                    |                                                            |
|                                                  | ABSOLUTE ACCURACY                                                                                                    |                                                            |
|                                                  | xx0400001197                                                                                                    |                                                            |

5.1.2 Calibration methods *Continued* 

| Type of calibration | Description                                                                                                    | Calibration method |
|---------------------|----------------------------------------------------------------------------------------------------|--------------------|
| Optimization        | Optimization of TCP reorientation perform-<br>ance. The purpose is to improve reorientation<br>accuracy for continuous processes like weld-<br>ing and gluing.<br>Wrist optimization will update standard calib-<br>ration data for axes 4, 5 and 6. | Wrist Optimization |

<sup>i</sup> The robot is calibrated by either Calibration Pendulum or Axis Calibration at factory. Always use the same calibration method as used at the factory. Information about valid calibration method is found on the calibration label or in the calibration menu on the FlexPendant.

If no data is found related to standard calibration, contact the local ABB Service.

#### Brief description of calibration methods

#### Calibration Pendulum method

Calibration Pendulum is a standard calibration method for calibration of many of ABB robots (except IRB 6400R, IRB 640, IRB 1400H, and IRB 4400S). This calibration method is not used on OmniCore robots.

Two different routines are available for the Calibration Pendulum method:

- Calibration Pendulum II
- Reference calibration

The calibration equipment for Calibration Pendulum is delivered as a complete toolkit, including the *Operating manual - Calibration Pendulum*, which describes the method and the different routines further.

#### Axis Calibration method

Axis Calibration is a standard calibration method for calibration of IRB 2600/IRB 2600 ID. It is the recommended method in order to achieve proper performance.

The following routines are available for the Axis Calibration method:

- Fine calibration
- · Update revolution counters
- Reference calibration

The calibration equipment for Axis Calibration is delivered as a toolkit.

An introduction to the calibration method is given in this manual, see *Calibrating* with Axis Calibration method on page 412.

The actual instructions of how to perform the calibration procedure and what to do at each step is given on the FlexPendant. You will be guided through the calibration procedure, step by step.

#### Wrist Optimization method

Wrist Optimization is a method for improving reorientation accuracy for continuous processes like welding and gluing and is a complement to the standard calibration method.

The actual instructions of how to perform the wrist optimization procedure is given on the FlexPendant.

5.1.2 Calibration methods *Continued* 

## CalibWare - Absolute Accuracy calibration

The CalibWare tool guides through the calibration process and calculates new compensation parameters. This is further detailed in the *Application manual - CalibWare Field*.

If a service operation is done to a robot with the option Absolute Accuracy, a new absolute accuracy calibration is required in order to establish full performance. For most cases after replacements that do not include taking apart the robot structure, standard calibration is sufficient.

The Absolute Accuracy option varies according to the robot mounting position. This is printed on the robot name plate for each robot. The robot must be in the correct mounting position when it is recalibrated for absolute accuracy.

## References

Article numbers for the calibration tools are listed in the section *Special tools on page 453*.

The calibration equipment for Calibration Pendulum is delivered as a complete toolkit, including the *Operating manual - Calibration Pendulum*, which describes the method and the different routines further.

5.1.3 When to calibrate

# 5.1.3 When to calibrate

## When to calibrate

The system must be calibrated if any of the following situations occur.

The resolver values are changed

If resolver values are changed, the robot must be re-calibrated using the calibration methods supplied by ABB. Calibrate the robot carefully with standard calibration, according to information in this manual.

If the robot has *absolute accuracy* calibration, it is also recommended, but not always necessary to calibrate for new absolute accuracy.

The resolver values will change when parts affecting the calibration position are replaced on the robot, for example motors or parts of the transmission.

## The revolution counter memory is lost

If the revolution counter memory is lost, the counters must be updated. See *Updating revolution counters on page 406*. This will occur when:

- · The battery is discharged
- A resolver error occurs
- The signal between a resolver and measurement board is interrupted
- · A robot axis is moved with the control system disconnected

The revolution counters must also be updated after the robot and controller are connected at the first installation.

## The robot is rebuilt

If the robot is rebuilt, for example, after a crash or when the reachability of a robot is changed, it needs to be re-calibrated for new resolver values.

If the robot has *absolute accuracy* calibration, it needs to be calibrated for new absolute accuracy.

#### Robot is not floor mounted

The original calibration data delivered with the robot is generated when the robot is floor mounted. If the robot is not floor mounted, then the robot accuracy could be affected. The robot needs to be calibrated after it is mounted.

5.2.1 Synchronization marks and synchronization position for axes

# 5.2 Synchronization marks and axis movement directions

# 5.2.1 Synchronization marks and synchronization position for axes

## Introduction

This section shows the position of the synchronization marks and the synchronization position for each axis.

Synchronization marks, IRB 2600 and 2600ID IRB 2600-20/1.65, -12/1.65, -12/1.85 IRB 2600 Type C-20/1.65, -12/1.65

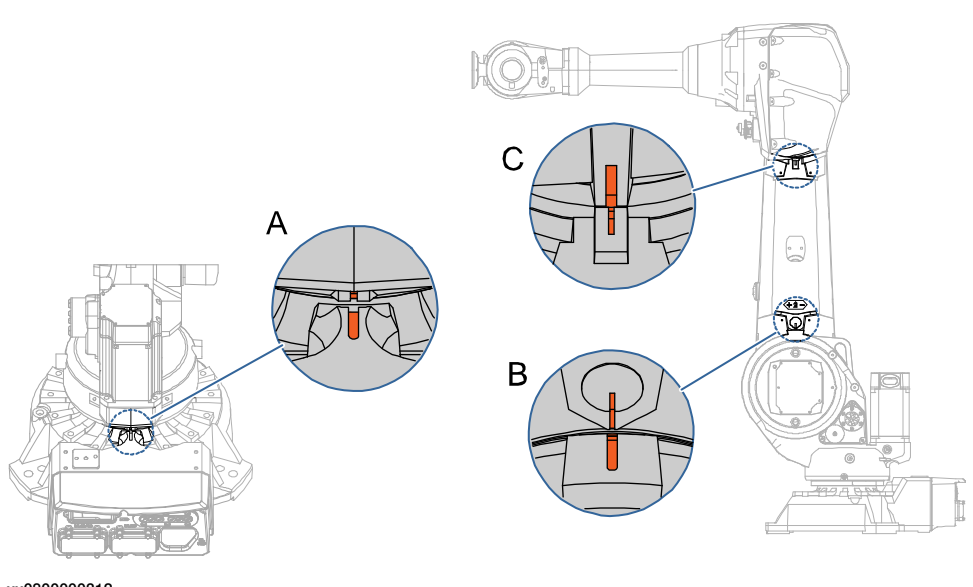

| Α | Synchronization mark, axis 1 |
|---|------------------------------|
| В | Synchronization mark, axis 2 |
| С | Synchronization mark, axis 3 |

5.2.1 Synchronization marks and synchronization position for axes *Continued* 

IRB 2600 -20/1.65, -12/1.65, -12/1.85

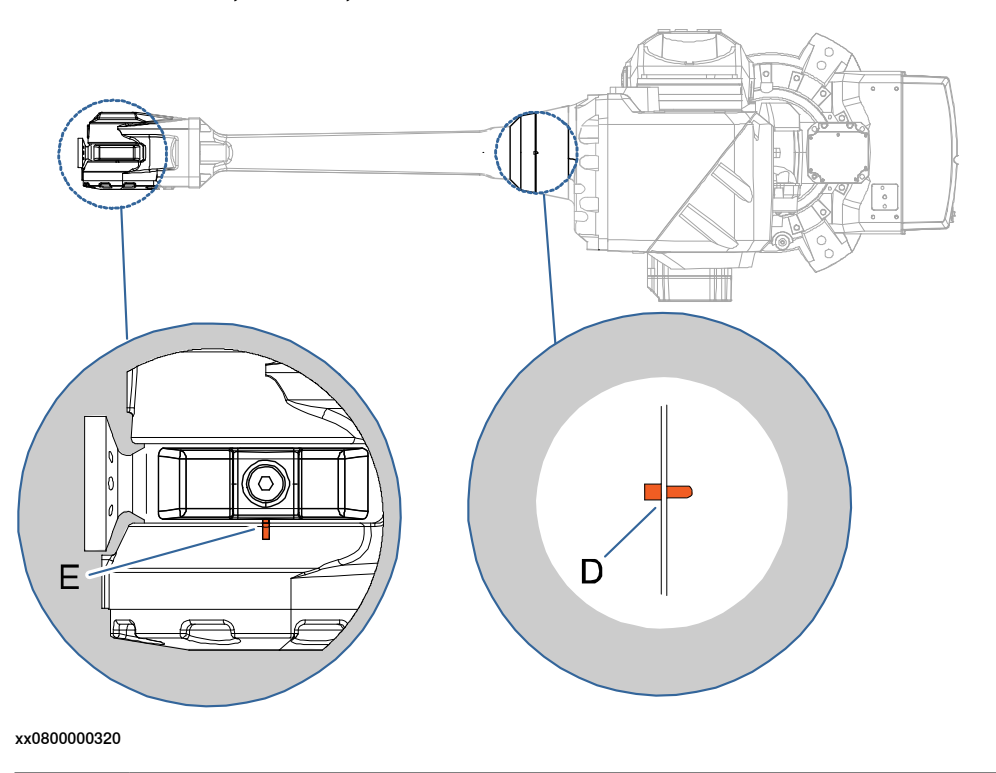

| D | Synchronization mark, axis 4 |
|---|------------------------------|
| E | Synchronization mark, axis 5 |

IRB 2600ID -15/1.85, -8/2.00

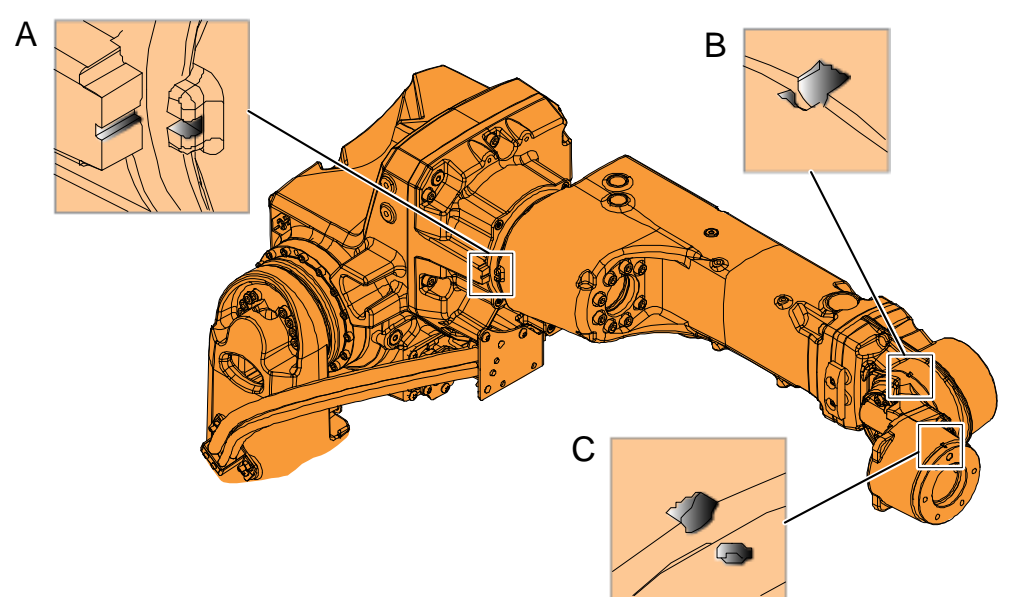

| Α | Synchronization mark, axis 4 |
|---|------------------------------|
| В | Synchronization mark, axis 5 |
| С | Synchronization mark, axis 6 |

5.2.1 Synchronization marks and synchronization position for axes *Continued* 

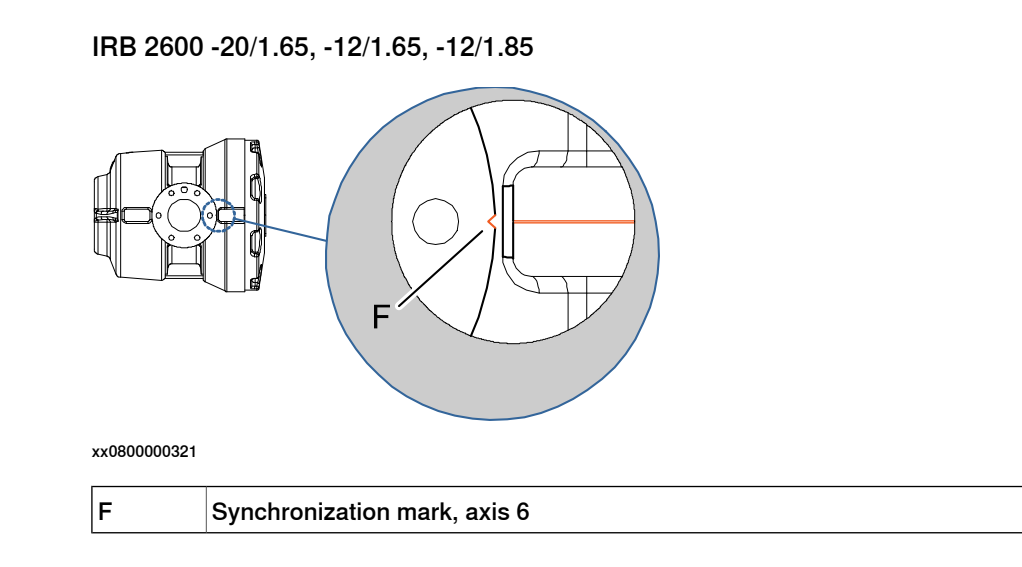

# 5.2.2 Calibration movement directions for all axes

#### Overview

When calibrating, the axis must consistently be run towards the calibration position in the same direction in order to avoid position errors caused by backlash in gears and so on. Positive directions are shown in the graphic below.

Calibration service routines will handle the calibration movements automatically and these might be different from the positive directions shown below.

#### Manual movement directions, 6 axes

**Note!** The graphic shows an IRB 7600. The positive direction is the same for all 6-axis robots, except the positive direction of axis 3 for IRB 6400R, which is in the opposite direction!

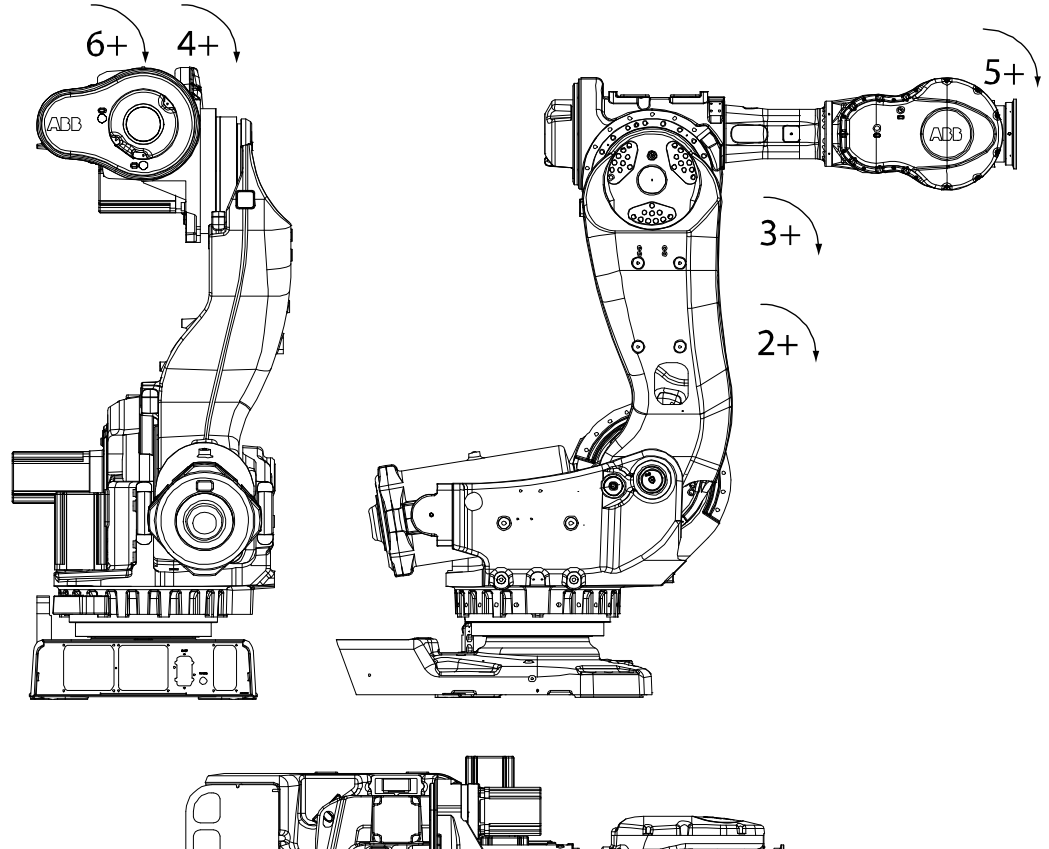

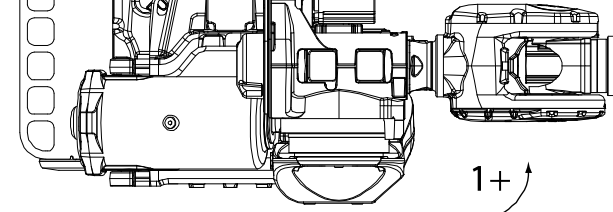

5.3.1 Updating revolution counters on IRC5 robots

# 5.3 Updating revolution counters

# 5.3.1 Updating revolution counters on IRC5 robots

# Introduction This section describes how to do a rough calibration of each manipulator axis by updating the revolution counter for each axis, using the FlexPendant.

## **Coupled axes**

When updating the revolution counters for a coupled axis, also the axis it is coupled to needs to be at its synchronization position for the update to be correct; i.e. axis 4 needs to be in synchronization position when updating axis 5 and 6.

With reversed coupled joints, the relationship is the opposite, i.e. axis 4 needs to be in synchronization position to update axis 3.

| Coupled axes | IRB 140 | IRB 1410 | IRB 1520 | IRB 1600 | IRB 1600ID | IRB 1660ID | IRB 910 SC | IRB 2400 | IRB 2600 | IRB 2600ID | IRB 4400 | IRB 4450S | IRB 4600 |
|--------------|---------|----------|----------|----------|------------|------------|------------|----------|----------|------------|----------|-----------|----------|
| Axis 4, 5, 6 | x       |          |          | x        |            |            |            | x        | x        |            | x        | x         | x        |
| Axis 5, 6    |         | x        | x        |          | x          | x          |            |          |          | x          |          |           |          |
| Axis 4, 3    |         |          |          |          |            |            | x          |          |          |            |          |           |          |

## Step 1 - Manually running the manipulator to the synchronization position

Use this procedure to manually run the manipulator to the synchronization position.

|   | Action                                                       | Note                                                                              |
|---|--------------------------------------------------------------|-----------------------------------------------------------------------------------|
| 1 | Select axis-by-axis motion mode.                             |                                                                                   |
| 2 | Jog the manipulator to align the synchron-<br>ization marks. | See Synchronization marks and synchron-<br>ization position for axes on page 402. |
| 3 | When all axes are positioned, update the revolution counter. | Step 2 - Updating the revolution counter with the FlexPendant on page 407.        |

## Correct calibration position of axis 4 and 6

When jogging the manipulator to synchronization position, it is extremely important to make sure that axes 4 and 6 of the following mentioned manipulators are positioned correctly. The axes can be calibrated at the wrong turn, resulting in an incorrect manipulator calibration.

Make sure the axes are positioned according to the correct calibration values, not only according to the synchronization marks. The correct values are found on a label, located either on the lower arm, underneath the flange plate on the base or on the frame. At delivery the manipulator is in the correct position. Do NOT rotate axis 4 or 6 at power up before the revolution counters are updated.

If one of the following mentioned axes are rotated one or more turns from its calibration position before updating the revolution counter, the correct calibration position will be lost due to non-integer gear ratio. This affects the following manipulators:

| Manipulator variant | Axis 4 | Axis 6 |
|---------------------|--------|--------|
| IRB 2600            | No     | No     |

If the synchronization marks seem to be wrong (even if the motor calibration data is correct), try to rotate the axis one turn, update the revolution counter and check the synchronization marks again (try both directions, if needed).

## Step 2 - Updating the revolution counter with the FlexPendant

Use this procedure to update the revolution counter with the FlexPendant (IRC5).

| On the ABB menu tan Calibration  |          |                                |     |
|----------------------------------|----------|--------------------------------|-----|
| Manual<br>sbb_robcal_Bui (IN-L-B | ITGIS)   | Motors On Stopped (Speed 100%) | 1   |
| HotEdit                          |          | Backup and Restore             | A   |
| Inputs and Outputs               | .ddddda- | Calibration                    | V[  |
| L Jogging                        | ß        | Control Panel                  | ł   |
| Production Window                | Ì        | Event Log                      |     |
| Program Editor                   | 🗀 Flex   | FlexPendant Explorer           | 11  |
| Program Data                     |          | System Info                    | X   |
|                                  |          |                                | -   |
|                                  |          |                                | × 1 |
| 🔎 Log Off Default User           | ()       | Restart                        | -   |
|                                  |          | 1                              |     |

5.3.1 Updating revolution counters on IRC5 robots *Continued* 

|   | Action                                                                                |                                      |                                   |             |  |  |  |
|---|---------------------------------------------------------------------------------------|--------------------------------------|-----------------------------------|-------------|--|--|--|
| 2 | All mechanical units connected to the system are shown with their calibration status. |                                      |                                   |             |  |  |  |
|   | Tap the mechanical u                                                                  | e mechanical unit in question.       |                                   |             |  |  |  |
|   |                                                                                       | lanual<br>bb_robcal_Bui (IN-L-BTGIS) | Motors On<br>Stopped (Speed 100%) | ■ X         |  |  |  |
|   | Calibration                                                                           |                                      |                                   |             |  |  |  |
|   | In order to use the                                                                   | e <mark>sys</mark> tem all mechanica | l units must be calibrated.       |             |  |  |  |
|   |                                                                                       |                                      |                                   |             |  |  |  |
|   | Select the mechanical                                                                 | unit you want to calibrate.          |                                   |             |  |  |  |
|   | Mechanical Unit                                                                       | Status                               |                                   | 1 to 1 of 1 |  |  |  |
|   | ROB_1                                                                                 | Calibrated                           |                                   |             |  |  |  |
|   |                                                                                       |                                      |                                   |             |  |  |  |
|   |                                                                                       |                                      |                                   |             |  |  |  |
|   |                                                                                       |                                      |                                   |             |  |  |  |
|   | Calibration                                                                           |                                      |                                   |             |  |  |  |
|   | xx1500000943                                                                          |                                      |                                   |             |  |  |  |
| 3 | This step is valid for                                                                | BobotWare 6.02 and Ia                | ter                               |             |  |  |  |
| 5 | Calibration method us                                                                 | sed at factory for each a            | xis is shown, as well as cal      | ibration    |  |  |  |
|   | method used during I                                                                  | ast field calibration.               |                                   |             |  |  |  |
|   |                                                                                       |                                      | Motors On                         |             |  |  |  |
|   |                                                                                       | bb_robcal_Bui (IN-L-BTGIS)           | Stopped (Speed 100%)              |             |  |  |  |
|   | Calibration - ROB_1                                                                   |                                      |                                   |             |  |  |  |
|   | ROB_1: Cal                                                                            | librated                             |                                   |             |  |  |  |
|   | Calibration Method O                                                                  | verview                              |                                   |             |  |  |  |
|   | Axis                                                                                  | Factory Method Used                  | Latest Method Used                |             |  |  |  |
|   | rob1_1                                                                                | Axis Calibration                     | Axis Calibration                  |             |  |  |  |
|   | rob1_2                                                                                | Axis Calibration                     | Manual                            |             |  |  |  |
|   | rob1_3                                                                                | Axis Calibration                     | Manual                            |             |  |  |  |
|   | rob1_4                                                                                | Axis Calibration                     | Axis Calibration                  |             |  |  |  |
|   | rob1_5                                                                                | Axis Calibration                     | Axis Calibration                  |             |  |  |  |
|   | rob1_6                                                                                | Axis Calibration                     | Manual                            |             |  |  |  |
|   | Manual Method<br>(Advanced)                                                           |                                      | Run Calibration<br>Method         | Close       |  |  |  |
|   | Calibration                                                                           |                                      |                                   |             |  |  |  |
|   | xx1500000944                                                                          |                                      |                                   |             |  |  |  |

Continues on next page

5.3.1 Updating revolution counters on IRC5 robots *Continued* 

|   | Action                                                                                                    |                                                                                                    |                   |  |  |
|---|----------------------------------------------------------------------------------------------------|----------------------------------------------------------------------------------------------------|-------------------|--|--|
| 4 | A screen is displayed, tap Rev. Coun                                                                                                    | ters.                                                                                                    |                   |  |  |
|   |                                                                                                    | Motors On<br>Stopped (2 of 2) (Speed 100%)                                                                                          | X X               |  |  |
|   | Calibration - ROB 1                                                                                                    | Stopped (2 01 2) (Speed 100%)                                                                                                    |                   |  |  |
|   |                                                                                                    | te Revolution Counters                                                                                                    |                   |  |  |
|   | Rev. Counters                                                                                                    |                                                                                                    |                   |  |  |
|   | Calib. Parameters                                                                                                    |                                                                                                    |                   |  |  |
|   | SMB Memory                                                                                                    |                                                                                                    |                   |  |  |
|   | Base Frame                                                                                                    |                                                                                                    |                   |  |  |
|   |                                                                                                    |                                                                                                    | Close             |  |  |
|   | Calibration                                                                                                    |                                                                                                    |                   |  |  |
|   | en0400000771                                                                                                    |                                                                                                    |                   |  |  |
| 5 | <ul> <li>Tap Update Revolution Counters</li> <li>A dialog box is displayed, warning that updating the revolution counters may change programmed robot positions: <ul> <li>Tap Yes to update the revolution counters.</li> <li>Tap No to cancel updating the revolution counters.</li> </ul> </li> </ul> |                                                                                                    |                   |  |  |
|   | Tapping Yes displays the axis selection                                                                                                    | on window.                                                                                                    |                   |  |  |
| 6 | <ul> <li>Select the axis to have its revolution of<br/>Ticking in the box to the left</li> <li>Tapping Select all to update all</li> </ul>                                                                                                    | counter updated by:<br>I axes.                                                                                                    |                   |  |  |
|   | Then tap Update.                                                                                                    |                                                                                                    |                   |  |  |
| 7 | A dialog box is displayed, warning that the updating operation cannot be undone:<br>• Tap <b>Update</b> to proceed with updating the revolution counters.                                                                                                    |                                                                                                    |                   |  |  |
|   | <ul> <li>Tap Cancel to cancel updating<br/>Tapping Update updates the selected<br/>the list of axes.</li> </ul>                                                                                                    | the revolution counters.<br>I revolution counters and remov                                                                         | ves the tick from |  |  |
| 8 |                                                                                                    |                                                                                                    |                   |  |  |
|   | If a revolution counter is incorrectly u<br>tioning, which in turn may cause dam                                                                                                    | pdated, it will cause incorrect m<br>age or injury!                                                                                 | nanipulator posi- |  |  |
|   | Check the synchronization position vertex the synchronization position on page                                                                                                    | Check the synchronization position very carefully after each update. See <i>Checking the synchronization position on page 433</i> . |                   |  |  |

5.3.2 Updating revolution counters on OmniCore robots

# 5.3.2 Updating revolution counters on OmniCore robots

### Introduction

This section describes how to do a rough calibration of each manipulator axis by updating the revolution counter for each axis, using the FlexPendant.

#### Step 1 - Manually running the manipulator to the synchronization position

Use this procedure to manually run the manipulator to the synchronization position.

|   | Action                                                       | Note                                                                              |
|---|--------------------------------------------------------------|-----------------------------------------------------------------------------------|
| 1 | Select axis-by-axis motion mode.                             |                                                                                   |
| 2 | Jog the manipulator to align the synchron-<br>ization marks. | See Synchronization marks and synchron-<br>ization position for axes on page 402. |
| 3 | When all axes are positioned, update the revolution counter. | Step 2 - Updating the revolution counter with the FlexPendant on page 410.        |

## Step 2 - Updating the revolution counter with the FlexPendant

Use this procedure to update the revolution counter with the FlexPendant (OmniCore).

|   | Action                                                                                                    |  |  |
|---|----------------------------------------------------------------------------------------------------|--|--|
| 1 | On the start screen, tap Calibrate.                                                                                                    |  |  |
| 2 | Select <b>Calibration</b> from the menu.<br>The <b>Mechanical Units</b> page displays a list of available mechanical units.                                                                                                    |  |  |
|   | Note Note                                                                                                    |  |  |
|   | This step is required only if you are not already in the <b>Mechanical Unit</b> page when you open <b>Calibrate</b> .                                                                                                    |  |  |
|   | Note                                                                                                    |  |  |
|   | The <b>Mechanical Unit</b> page is displayed only if there are more than one mechanical unit available. Otherwise, the calibration summary page for the available mechanical unit is displayed.                                                                                                    |  |  |
| 3 | Select the mechanical unit for which revolution counter need to be updated.                                                                                                    |  |  |
| 4 | The calibration summary page for the selected mechanical unit is displayed.<br>Calibration method used at factory for each axis is shown, as well as calibration<br>method used during last field calibration.                                                                                                    |  |  |
| 5 | Tap <b>Calibration Methods</b> on the right pane.<br>The calibration options are displayed.                                                                                                    |  |  |
| 6 | Tap Revolution Counters.                                                                                                    |  |  |
| 7 | In the <b>Selection</b> column select the axes for which revolution counters need to be up-<br>dated.                                                                                                    |  |  |
| 8 | <ul> <li>Tap Update.</li> <li>A dialog box is displayed, warning that the updating operation cannot be undone:</li> <li>Tap Update to proceed with updating the revolution counters.</li> <li>Tap Cancel to cancel updating the revolution counters.</li> <li>Tapping Update and a confirmation window is displayed.</li> </ul> |  |  |

# 5.3.2 Updating revolution counters on OmniCore robots *Continued*

|    | Action                                                                                                    |  |  |
|----|----------------------------------------------------------------------------------------------------|--|--|
| 9  | Тар ОК.                                                                                                    |  |  |
|    | The revolution counter for the selected axes is updated.                                                                                        |  |  |
| 10 |                                                                                                    |  |  |
|    | If a revolution counter is incorrectly updated, it will cause incorrect manipulator posi-<br>tioning, which in turn may cause damage or injury! |  |  |
|    | Check the synchronization position very carefully after each update. See <i>Checking the synchronization position on page 433</i> .             |  |  |

5.4.1 Description of Axis Calibration

# 5.4 Calibrating with Axis Calibration method

# 5.4.1 Description of Axis Calibration

## Instructions for Axis Calibration procedure given on the FlexPendant

The actual instructions of how to perform the calibration procedure and what to do at each step is given on the FlexPendant. You will be guided through the calibration procedure, step by step.

This manual contains a brief description of the method, additional information to the information given on the FlexPendant, article number for the tools and images of where to fit the calibration tools on the robot.

## Overview of the Axis Calibration procedure

The Axis Calibration procedure applies to all axes, and is performed on one axis at the time. The robot axes are both manually and automatically moved into position, as instructed on the FlexPendant.

A fixed calibration pin/bushing is installed on each robot axis at delivery.

The Axis Calibration procedure described roughly:

1 A removable calibration tool is inserted by the operator into a calibration bushing on the axis chosen for calibration, according to instructions on the FlexPendant.

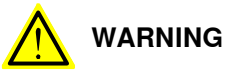

Calibrating the robot with Axis Calibration requires special calibration tools from ABB. Using other pins in the calibration bushings may cause severe damage to the robot and/or personnel.

# 

The calibration tool must be fully inserted into the calibration bushing, until the steel spring ring snaps into place.

2 During the calibration procedure, RobotWare moves the robot axis chosen for calibration so that the calibration tools get into contact. RobotWare records values of the axis position and repeats the coming-in-contact procedure several times to get an exact value of the axis position.

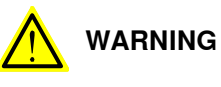

Risk of pinching! The contact force for large robots can be up to 150 kg. Keep a safe distance to the robot.

3 The axis position is stored in RobotWare with an active choice from the operator.

5.4.1 Description of Axis Calibration Continued

#### Routines in the calibration procedure

The following routines are available in the Axis Calibration procedure, given at the beginning of the procedure on the FlexPendant.

#### Fine calibration routine

Choose this routine to calibrate the robot when there are no tools, process cabling or equipment fitted to the robot.

#### **Reference calibration routine**

Choose this routine to create reference values and to calibrate the robot when the robot is dressed with tools, process cabling or other equipment.

Also choose this routine if the robot is wall mounted or suspended.

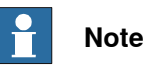

When calibrating the robot with the reference calibration routine, the robot must be dressed with the same tools, process cabling and any other equipment as when the reference values were created.

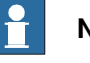

#### Note

When using reference calibration with some tools, typically large or flexible tools, oscillations in the robot can cause issues leading to failure of the calibration.

If calibrating the robot with reference calibration there must be reference values created before repair is made to the robot, if values are not already available. Creating new values requires possibility to move the robot. The reference values contain positions of all axes, torque of axes and technical data about the tool installed. A benefit with reference calibration is that the current state of the robot is stored and not the state when the robot left the ABB factory. The reference value will be named according to tool name, date etc.

Follow the instructions given in the reference calibration routine on the FlexPendant to create reference values.

When reference calibration is performed, the robot is restored to the status given by the reference values.

#### Update revolution counters

Choose this routine to make a rough calibration of each manipulator axis by updating the revolution counter for each axis, using the FlexPendant.

Validation

In the mentioned routines, it is also possible to validate the calibration data.

#### Position of robot axes

The robot axes should be positioned close to 0 degrees before commencing the calibration program. The axis chosen for calibration is then automatically run by the calibration program to its exact calibration position during the calibration procedure.

# 5.4.1 Description of Axis Calibration *Continued*

It is possible to position some of the other axes in positions different from 0 degrees. Information about which axes are allowed to be jogged is given on the FlexPendant. These axes are marked with **Unrestricted** in the FlexPendant window. Also the following table shows the dependencies between the axes.

# Requirements for axis positioning during calibration

|                           | Axis to calibrate |        |        |        |                                  |                                  |
|---------------------------|-------------------|--------|--------|--------|----------------------------------|----------------------------------|
| Required position of axis | Axis 1            | Axis 2 | Axis 3 | Axis 4 | Axis 5                           | Axis 6                           |
| Axis 1                    | -                 | *      | *      | *      | *                                | *                                |
| Axis 2                    | 0                 | -      | 0      | *      | *                                | *                                |
| Axis 3                    | 0                 | 0      | -      | *      | *                                | *                                |
| Axis 4                    | *                 | *      | *      | -      | 0 <sup>i</sup> / * <sup>ii</sup> | 0 <sup>i</sup> / * <sup>ii</sup> |
| Axis 5                    | *                 | *      | *      | *      | -                                | 0                                |
| Axis 6                    | *                 | *      | *      | *      | *                                | -                                |

i Valid for IRB 2600.

ii Valid for IRB 2600ID.

| - | Axis to be calibrated                                                        |
|---|------------------------------------------------------------------------------|
| * | Unrestricted. Axis is allowed to be jogged to other position than 0 degrees. |
| 0 | Axis must be put in position 0 degrees.                                      |

## System containing SafeMove

SafeMove will lose its synchronization to the controller if a new calibration is done. New calibration values have to be downloaded to SafeMove, and a new SafeMove calibration has to be done. Make sure that the user rights admit to change the safety settings and to synchronize SafeMove.

For robots with EPS, the same applies as for SafeMove.

## How to calibrate a suspended or wall mounted robot

The IRB 2600/IRB 2600 ID is fine calibrated floor standing in factory, prior to shipping.

To calibrate a suspended or wall mounted robot, reference calibration could be used. Reference values for a suspended or a wall mounted robot must be created with the robot mounted at its working position, not standing on a floor.

To calibrate a suspended or wall mounted robot with the fine calibration routine, the robot must first be taken down and mounted standing on the floor.

5.4.2 Calibration tools for Axis Calibration

# 5.4.2 Calibration tools for Axis Calibration

#### **Calibration tool set**

The calibration tools used for Axis Calibration are designed to meet requirements for calibration performance, durability and safety in case of accidental damage.

The calibration tool will eventually break from fatigue after longer period of use and then needs to be replaced. There is no risk for bad calibrations as long as the calibration tool is in one piece.

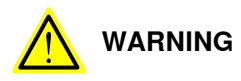

Calibrating the robot with Axis Calibration requires special calibration tools from ABB. Using other pins in the calibration bushings may cause severe damage to the robot and/or personnel.

| Equipment, etc.                           | Article number | Note                                                                                                    |
|-------------------------------------------|----------------|----------------------------------------------------------------------------------------------------|
| Calibration tool box,<br>Axis Calibration | 3HAC074119-001 | Delivered as a set of calibration tools.<br>Required if Axis Calibration is the valid calib-<br>ration method for the robot.<br>Contains a removal tool for removing special<br>protection plugs on the turning disc. |

### Examining the calibration tool

#### Check prior to usage

Before using the calibration tool, make sure that the tube insert, the plastic protection and the steel spring ring are present.

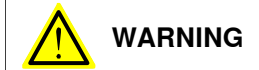

If any part is missing or damaged, the tool must be replaced immediately.

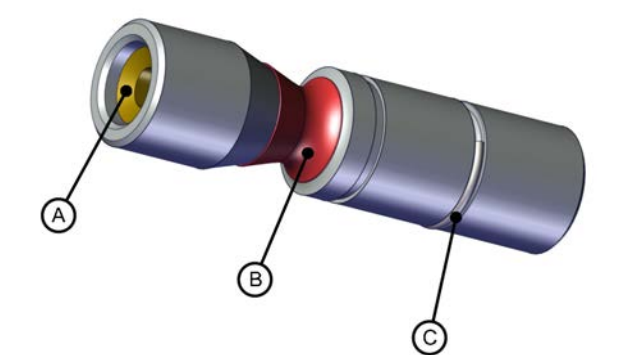

| Α | Tube insert        |
|---|--------------------|
| В | Plastic protection |
| С | Steel spring ring  |

5.4.2 Calibration tools for Axis Calibration *Continued* 

Periodic check of the calibration tool

If including the calibration tool in a local periodic check system, the following measures should be checked.

- Outer diameter within Ø12g4 mm, Ø8g4 mm or Ø6g5 mm (depending on calibration tool size).
- Straightness within 0.005 mm.

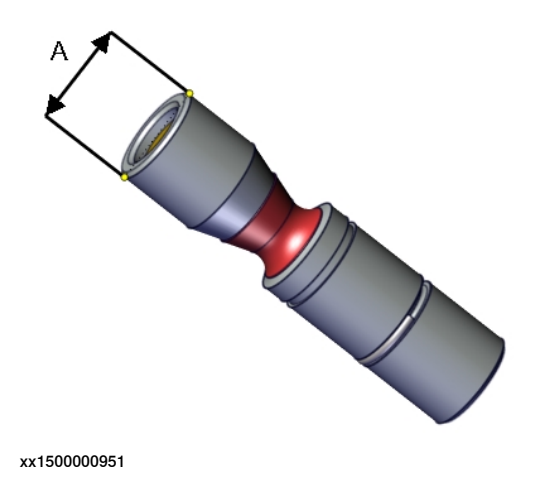

A Outer diameter

# 5.4.3 Installation locations for the calibration tools

## Location of fixed calibration items

This section shows how the robot is equipped with items for installation of calibration tools for Axis Calibration (fixed calibration pins and/or bushings). Installed calibration tools are not shown.

A fixed calibration pin and a bushing for the movable calibration tool are located on each axis as follows.

If there is not enough space on an axis to install a fixed calibration pin, the axis is equipped with two bushings instead, for installation of two calibration tools when calibration is carried out. This is shown in the figure.

IRB 2600-20/1.65, IRB 2600-12/1.65, IRB 2600-12/1.85, IRB 2600ID-15/1.85, IRB 2600ID-8/2.0

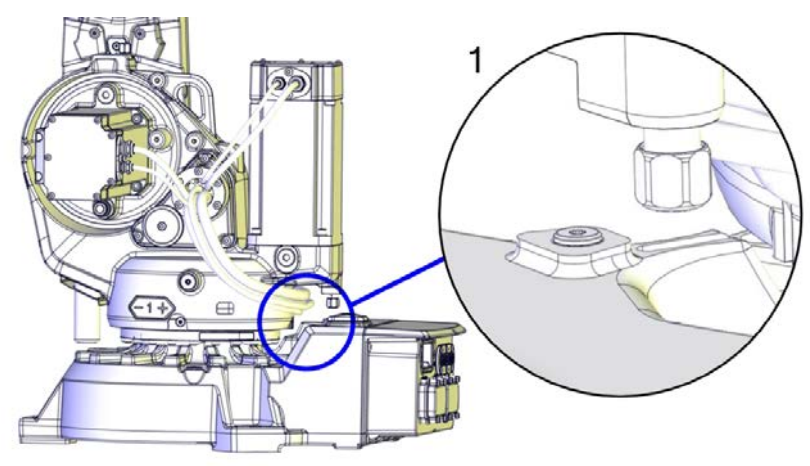

xx1800000963

IRB 2600-20/1.65 type C, IRB 2600-12/1.65 type C

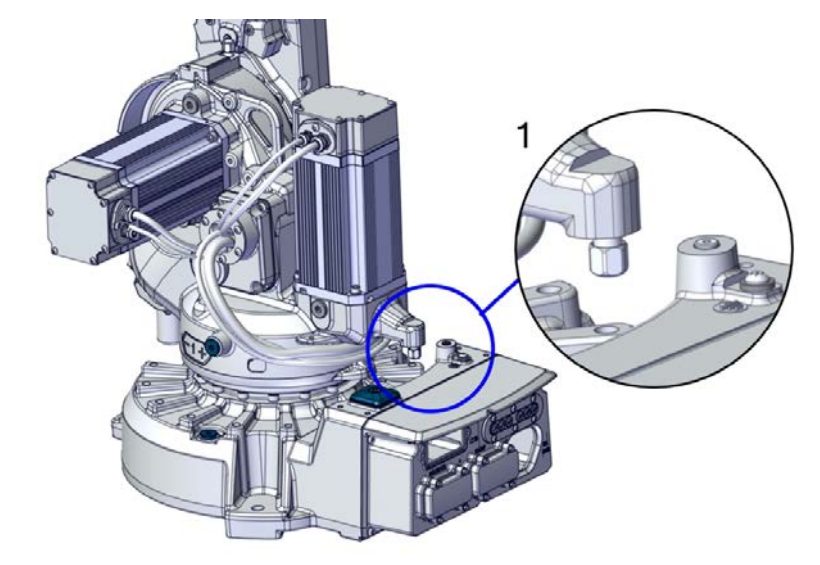

5.4.3 Installation locations for the calibration tools *Continued* 

IRB 2600, IRB 2600ID

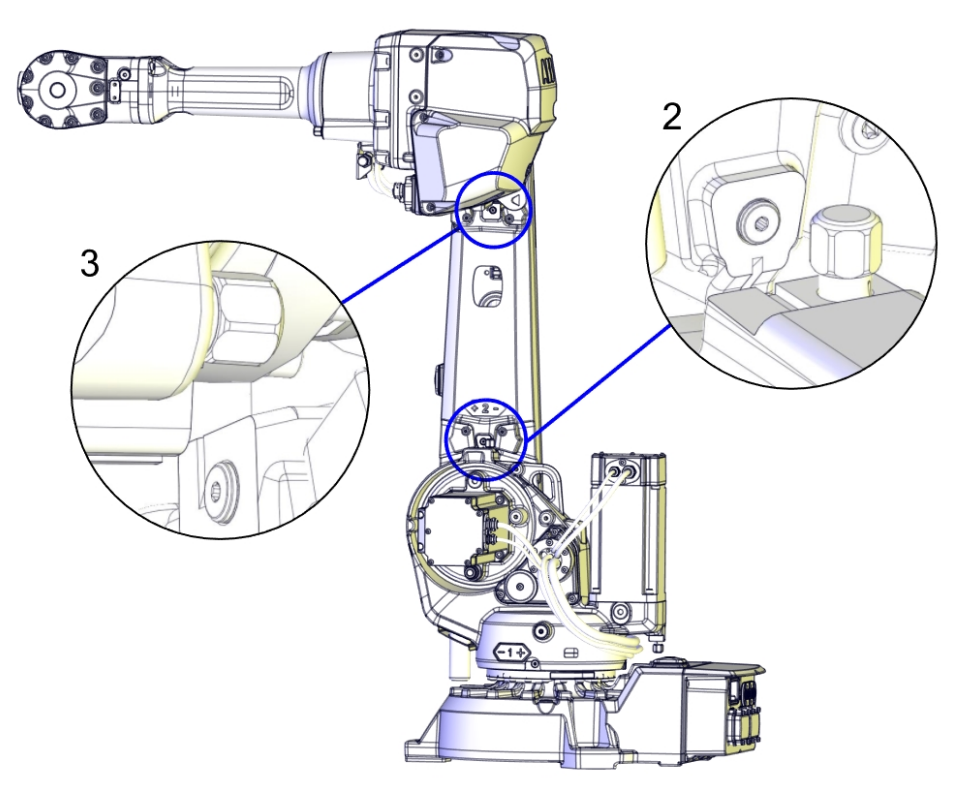

5.4.3 Installation locations for the calibration tools *Continued* 

IRB 2600

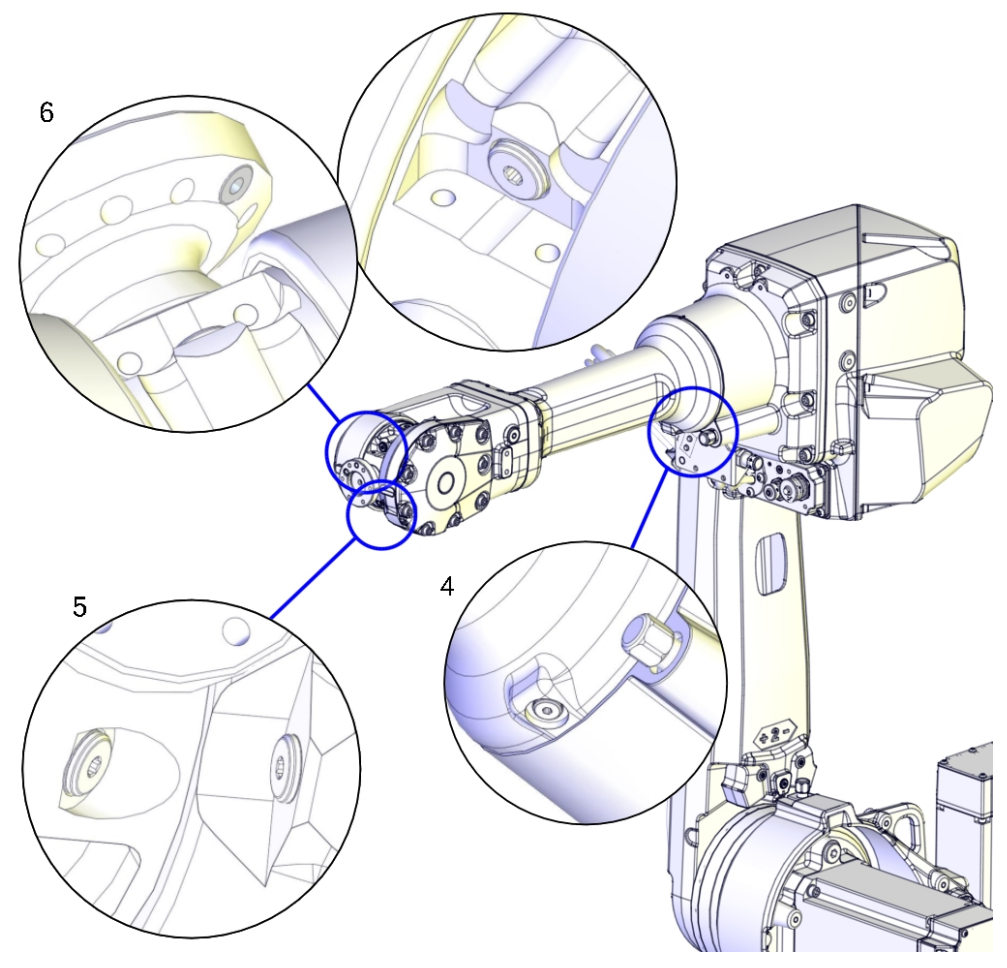

5.4.3 Installation locations for the calibration tools *Continued* 

IRB 2600ID

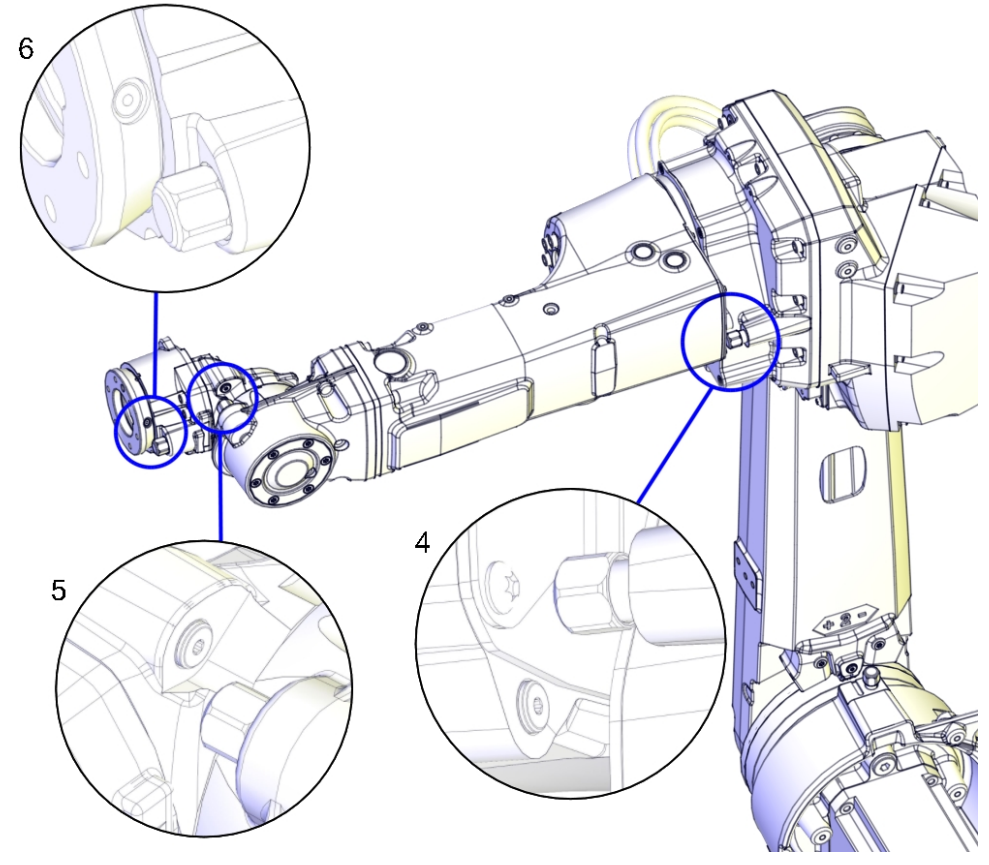

xx1600000523

## Spare parts

When calibration is not being performed, a protective cover and an o-ring should always be installed on the fixed calibration pin as well as a protective plug, included a sealing, in the bushing. Replace damaged parts with new.

| Spare part                      | Article number                                                 | Note                                                                                    |
|---------------------------------|----------------------------------------------------------------|-----------------------------------------------------------------------------------------|
| Protection cover and plug set   | 3HAC059487-001                                                 | Contains replacement calibration<br>pin covers and protective plugs<br>for the bushing. |
| Protective plug on turning disc | 3HAC057676-001<br>(IRB 2600ID)<br>3HAC057511-001<br>(IRB 2600) | Replace if damaged or missing.                                                          |

### **Required tools**

The calibration tools used for Axis Calibration are designed to meet requirements for calibration performance, durability and safety in case of accidental damage.

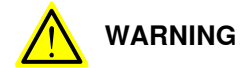

Calibrating the robot with Axis Calibration requires special calibration tools from ABB. Using other pins in the calibration holes may cause severe damage to the robot and/or personnel.

| Equipment, etc.                           | Article number | Note                                                                                                    |
|-------------------------------------------|----------------|----------------------------------------------------------------------------------------------------|
| Calibration tool box, Axis<br>Calibration | 3HAC074119-001 | Delivered as a set of calibration tools.<br>Required if Axis Calibration is the valid<br>calibration method for the robot.<br>Contains a removal tool for removing<br>special protection plugs on the turning<br>disc. |

#### **Required consumables**

| Consumable  | Article number | Note |
|-------------|----------------|------|
| Clean cloth | -              |      |

## Spare parts

| Spare part                      | Article number                 | Note                                                                                    |
|---------------------------------|--------------------------------|-----------------------------------------------------------------------------------------|
| Protection cover and plug set   | 3HAC059487-001                 | Contains replacement calibration<br>pin covers and protective plugs<br>for the bushing. |
| Protective plug on turning disc | 3HAC057676-001<br>(IRB 2600ID) | Replace if damaged or missing.                                                          |
|                                 | 3HAC057511-001<br>(IRB 2600)   |                                                                                         |

## Overview of the calibration procedure on the FlexPendant

The actual instructions of how to perform the calibration procedure and what to do at each step is given on the FlexPendant. You will be guided through the calibration procedure, step by step.

Use the following list to learn about the calibration procedure before running the RobotWare program on the FlexPendant. It gives you a brief overview of the calibration procedure.

After the calibration method has been started on the FlexPendant, the following sequence will be run.

- 1 Choose calibration routine. The routines are described in *Routines in the calibration procedure on page 413*.
- 2 Choose which axis/axes to calibrate.
- 3 The robot moves to synchronization position.

Continues on next page

- 4 Validate the synchronization marks.
- 5 The robot moves to preparation position.
- 6 Remove the protective cover from the fixed pin and the protection plug from the bushing, if any, and install the calibration tool.

Use the removal tool included in the calibration tool box to remove the special protection plug(s) on the turning disc.

IRB 2600

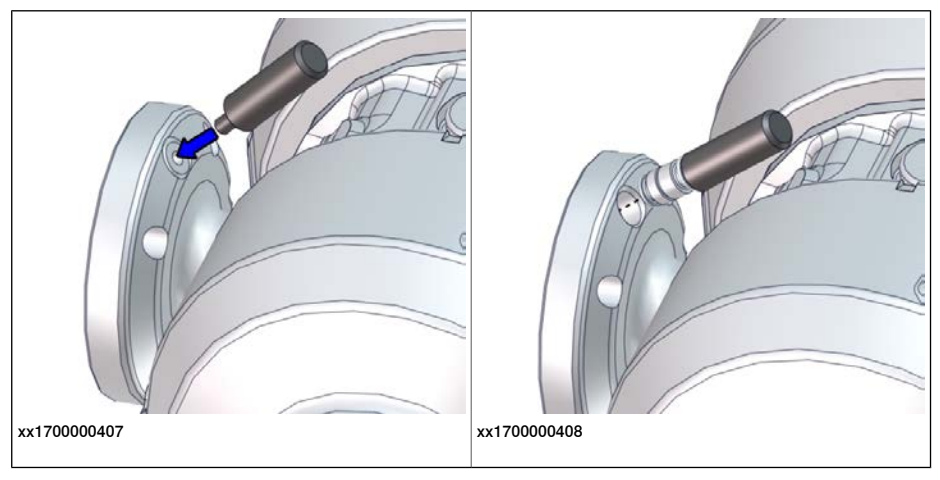

## **IRB 2600ID**

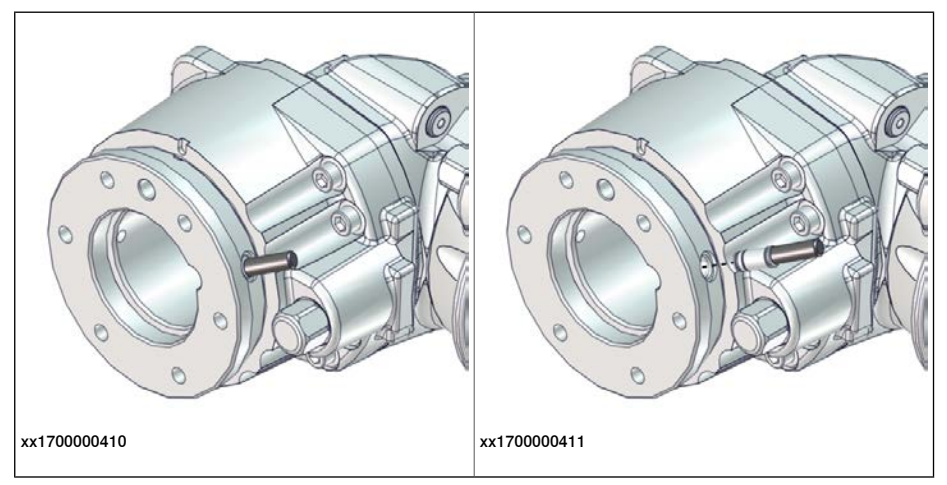

When calibrating axis 6, push in the calibration tool into the turning disc until the snap ring engages, no further.

- 7 The robot performs a measurement sequence by rotating the axis back and forth.
- 8 Remove the calibration tool and reinstall the protective cover on the fixed pin and the protection plug in the bushing, if any.

Refit the protection plug(s) to the turning disc, push until the steel spring ring snaps into place.

- 9 The robot moves to verify that the calibration tool is removed.
- 10 Choose whether to save the calibration data or not.

Calibration of the robot is not finished until the calibration data is saved, as last step of the calibration procedure.

## Preparation prior to calibration

The calibration procedure is described in the FlexPendant while conducting it.

|   | Action                                                                                                    | Note                                                                                                    |
|---|----------------------------------------------------------------------------------------------------|----------------------------------------------------------------------------------------------------|
| 1 | DANGER<br>While conducting the calibration, the robot needs<br>to be connected to power.<br>Make sure that the robot's working area is empty,<br>as the robot can make unpredictable movements. |                                                                                                    |
| 2 | Wipe the calibration tool clean. Note The calibration method is exact. Dust, dirt or color flakes will affect the calibration value.                                                            | Use a clean cloth.                                                                                                    |
| 3 | Check if the standard calibration data for axes 4,<br>5 or 6 are updated with wrist optimization.<br>This is shown in the calibration overview/summary<br>window on the FlexPendant.            | If the data is optimized, the calibra-<br>tion routine <b>Wrist Optimization</b><br>must be re-run after standard calib-<br>ration.<br>See <i>Calibrating with Wrist Optimiza-</i><br><i>tion method on page 430</i> . |

## Starting the calibration procedure

Use this procedure to start the Axis Calibration routine on the FlexPendant.

|   | Action                                                                                                    | Note                                                                                       |
|---|----------------------------------------------------------------------------------------------------|--------------------------------------------------------------------------------------------|
| 1 | Tap the calibration icon and enter the calibration main page.                                                                                                    |                                                                                            |
| 2 | All mechanical units connected to the system are shown with their calibration status.<br>Tap the mechanical unit in question.                                                                                   |                                                                                            |
|   | For RobotWare 7, the mechanical unit page is<br>displayed only if there is more than one mechan-<br>ical unit available.                                                                                        |                                                                                            |
| 3 | The calibration method used at ABB factory for<br>each axis is shown, as well as calibration method<br>used for the robot during last field calibration.                                                        | The FlexPendant will give all inform-<br>ation needed to proceed with Axis<br>Calibration. |
| 4 | Valid for RobotWare 6<br>Tap Call Calibration Method. The software will<br>automatically call for the procedure for the valid<br>calibration method. If not, tap Call Routine and<br>then tap Axis calibration. |                                                                                            |
| 5 | Valid for RobotWare 7<br>Tap Calibration Methods on the right pane and<br>then tap Calibration. The software will automatic-<br>ally call for the procedure for the valid calibration<br>method.                |                                                                                            |

|   | Action                                            | Note                                                                                                    |
|---|---------------------------------------------------|----------------------------------------------------------------------------------------------------|
| 6 | Follow the instructions given on the FlexPendant. | A brief overview of the sequence<br>that will be run on the FlexPendant<br>is given in <i>Overview of the calibra-</i><br><i>tion procedure on the FlexPendant</i><br><i>on page 421</i> . |

## Restarting an interrupted calibration procedure

If the Axis Calibration procedure is interrupted before the calibration is finished, the RobotWare program needs to be started again. Use this procedure to take required action.

| Situation                                                                                            | Action                                                                                                    |
|----------------------------------------------------------------------------------------------------|----------------------------------------------------------------------------------------------------|
| The three-position enabling device on the<br>FlexPendant has been released during robot<br>movement. | Press and hold the three-position enabling device and press <b>Play</b> .                                                                                                    |
| The RobotWare program is terminated with <b>PP to Main</b> .                                         | Remove the calibration tool, if it is installed,<br>and restart the calibration procedure from<br>the beginning. See <i>Starting the calibration</i><br><i>procedure</i> .                                                                                                    |
|                                                                                                    | If the calibration tool is in contact the robot<br>axis needs to be jogged in order to release<br>the calibration tool. Jogging the axis in wrong<br>direction will cause the calibration tool to<br>break. Directions of axis movement is shown<br>in <i>Calibration movement directions for all</i><br><i>axes on page 405</i> |

## Axis Calibration with SafeMove option

To be able to run Axis Calibration, SafeMove needs to be unsynchronized. The Axis Calibration routine recognizes if the robot is equipped with SafeMove and will force SafeMove to unsynchronize automatically.

However, SafeMove may generate other warning messages anytime during the Axis Calibration routine. When a warning message is displayed, tap **Acknowledge** to confirm the unsynchronized state and continue Axis Calibration procedure.

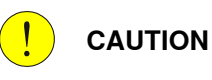

SafeMove must be synchronized after the calibration is completed.

# After calibration

|   | Action                                                                                                    | Note                                           |  |
|---|----------------------------------------------------------------------------------------------------|------------------------------------------------|--|
| 1 | Check the o-ring on the fixed calibration pin.<br>Replace if damaged or missing.                                                                                                    | xx1600002102                                   |  |
| 2 | Reinstall the protective cover on the fixed calibra-<br>tion pin on each axis, directly after the axis has<br>been calibrated.<br>Replace the cover with new spare part, if missing<br>or damaged.                                                      |                                                |  |
|   |                                                                                                    | Protection cover and plug set: 3HAC059487-001. |  |
| 3 | Reinstall the protective plug and sealing in the<br>bushing on each axis, directly after the axis has<br>been calibrated. Ensure that the sealing is not<br>damaged.<br>Replace the plug and the sealing with new spare<br>part, if missing or damaged. | xx150000952<br>Protection cover and plug set:  |  |

|   | Action                                                                                                    | Note                                                                |
|---|----------------------------------------------------------------------------------------------------|---------------------------------------------------------------------|
| 4 | Refit the special protection plug to the turning<br>disc using the tool included in the calibration tool<br>box.                                     | IRB 2600<br>xx170000408<br>IRB 2600ID<br>xx170000401<br>xx170000411 |
| 5 | Remove the tool from the protection plug.                                                                                                    | IRB 2600<br>xx170000901<br>IRB 2600ID<br>Vx170000902                |
| 6 | If the standard calibration data for axes 4, 5 or 6<br>should be updated with wrist optimization, run the<br>calibration routine Wrist Optimization. | See Calibrating with Wrist Optimiz-<br>ation method on page 430.    |

# 5.4.5 Reference calibration

## **Brief introduction to Reference Calibration**

Reference calibration is a faster method compared to Fine calibration, as it refers to a previously made calibration.

- 1 Create a backup of the current robot system.
- 2 Check that the active calibration offset values corresponds to the values on the silver label (on the lower arm or the base).
- 3 Jog the manipulator so that all axes are in zero position (ex use MoveAbsJ instruction). Check that all axis scales are aligned with calibration marks.
- 4 If the scales differ from calibration marks it might depend on wrong turns of the revolution counters. Make a marker line on the corresponding axis to be able to validate the result of the calibration. If more than one motor revolutions are wrong, the calibration will fail.
- 5 Use a verification position. This is especially recommended if all axes were not aligned with the synchronization marks (step 3). Reuse an existing position that is suitable and accurate so it can be used to validate the repair. Use a position where a deviation in axis calibration gives a big deviation in positioning. Note! Check the position after each repair in one axis.
- 6 Use Reference calibration to save reference values for all axes that is to be replaced. Make sure that the values are saved in RobotStudio or FTP program. The files are located in "Active system folder name/HOME/RefCalibFiles".
- 7 Perform the repair.
- 8 Make sure that the tooling and process equipment are the same as when creating the reference. Use Reference calibration to update the system with new calibration offset value for the repaired axis.
- 9 Check the position against the verification position (step 5).
- 10 Proceed with the repair of the next axis, if necessary, and repeat (step 8-9) for every axis.
- 11 (For system containing SafeMove or EPS) Download new calibration values to SafeMove. Use Visual SafeMove in RobotStudio.(For system containing SafeMove) Download new calibration values to SafeMove. Use Visual SafeMove in RobotStudio.
- 12 (For system containing SafeMove or EPS) Synchronize SafeMove to activate SafeMove.(For system containing SafeMove) Synchronize SafeMove to activate SafeMove.
- 13 Perform test run.
- 14 Update the label for resolver values with new calibration values.

## Manual tuning of calibration offset

Manual tuning of calibration offset is normally not needed, but can be useful in some situations. The requirement to do manual tuning is that there is a known accurate position, that worked accurately before the repair (step 5, see *Brief introduction to Reference Calibration on page 427*).

5.4.5 Reference calibration *Continued* 

Example "Adjust axis 4":

- 1 Create a backup.
- 2 Run the manipulator to the verification position. (The manipulator position is now deviating from the verification position.)
- 3 Read and note current axis 4 value in degrees (example: 96.3 degrees).
- 4 Manually jog, only axis 4, so that the manipulator is correctly positioned to the verification position.
- 5 Read and note current axis 4 value in degrees (example: 94.2 degrees).
- 6 Move the manipulator to its calibration position.
- 7 Calculate the angle difference (ie 96.3-94.2=2.1 degrees).
- 8 Manually jog axis 4 the calculated angle difference (-2.1). NOTE! The direction +/- shall be the same direction as the direction used when axis 4 was manually jogged to coincide with the verification process. In the example -2.1 degrees.
- 9 Make a new manual fine calibration of axis 4 with axis in -2.1 degrees position.
- 10 Check again against the verification position.
- 11 Repeat the manual tuning if needed.
- 12 Create a new reference if the intention is to use the reference in the future.

5.5 Calibrating with Calibration Pendulum method

# 5.5 Calibrating with Calibration Pendulum method

Where to find information for Calibration Pendulum

Detailed instructions of how to perform Pendulum Calibration are given in the documentation enclosed with the calibration tools.

5.6 Calibrating with Wrist Optimization method

# 5.6 Calibrating with Wrist Optimization method

## When to run Wrist Optimization

Wrist Optimization routine is run to improve TCP reorientation performance.

Calibrating the robot with standard calibration method overwrites the optimized positions of axes 4, 5, 6. Re-run the **Wrist Optimization** routine after standard calibration to re-achieve the optimized positions of the wrist axes.

## Overview of the calibration procedure on the FlexPendant

The actual instructions of how to perform the calibration procedure and what to do at each step is given on the FlexPendant. You will be guided through the calibration procedure, step by step.

Use the following list to learn about the calibration procedure before running the RobotWare program on the FlexPendant. It gives you a brief overview of the calibration procedure sequence.

After the calibration method has been called for on the FlexPendant, the following sequence will be run.

- 1 Choose calibration routine Wrist Optimization.
- 2 Modify targets for 4-point tool frame definition, in Wrist Optimization routine.

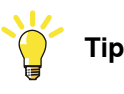

Select positions with large reorientations around the TCP. For best results, make sure that axis 4 and 5 have large movements.

- a Jog the robot to an appropriate position,
   A, for the first approach point.
   Use small increments to accurately position the tool tip as close to the reference point as possible.
- b Tap Modify Position to define the point.

Repeat for each approach point to be defined, positions B, C, and D.
 Jog away from the fixed world point to achieve the best result. Just changing the tool orientation will not give as good a result.

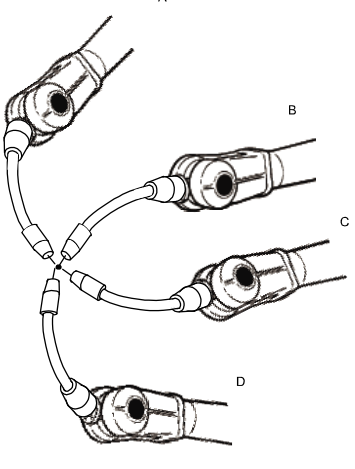

en0400000906

- 3 Improved calibration data to the wrist axes is identified and presented.
- 4 Optimized positions for the wrist axes are presented.

## 5.6 Calibrating with Wrist Optimization method Continued

5 The robot moves to the optimized positions for the wrist axes and automatically overwrites previous calibration data.

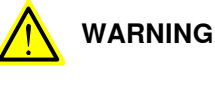

Robot moves automatically when pressing Calibrate.

- 6 Wrist optimization is finished.
- 7 Redefine / verify TCP for all tools.

5.7 Verifying the calibration

# 5.7 Verifying the calibration

## Introduction

Always verify the results after calibrating *any* robot axis to verify that all calibration positions are correct.

# Verifying the calibration

Use this procedure to verify the calibration result.

|   | Action                                                                                                    | Note                                                                                                    |
|---|----------------------------------------------------------------------------------------------------|----------------------------------------------------------------------------------------------------|
| 1 | Run the calibration home position program twice.<br>Do not change the position of the robot axes after running<br>the program!  | See Checking the synchron-<br>ization position on page 433.                                                   |
| 2 | Adjust the <i>synchronization marks</i> when the calibration is done, if necessary.                                             | This is detailed in section<br>Synchronization marks and<br>synchronization position for<br>axes on page 402. |
| 3 | Write down the values on a new label and stick it on top<br>of the calibration label.<br>The label is located on the lower arm. |                                                                                                    |
5.8 Checking the synchronization position

# 5.8 Checking the synchronization position

#### Introduction

Check the synchronization position of the robot before beginning any programming of the robot system. This may be done:

- Using a MoveAbsJ instruction with argument zero on all axes.
- Using the **Jogging** window on the FlexPendant.Using the **Jog** window on the FlexPendant.

#### Using a MoveAbsJ instruction

Use this procedure to create a program that runs all the robot axes to their synchronization position.

|   | Action                                                                                                    | Note                                                                                                    |
|---|----------------------------------------------------------------------------------------------------|----------------------------------------------------------------------------------------------------|
| 1 | On ABB menu tap Program editor.                                                                                            |                                                                                                    |
| 2 | Create a new program.                                                                                                    |                                                                                                    |
| 3 | Use MoveAbsJ in the Motion&Proc menu.                                                                                      |                                                                                                    |
| 4 | Create the following program:<br>MoveAbsJ [[0,0,0,0,0,0],<br>[9E9,9E9,9E9,9E9,9E9,9E9]]<br>\NoEOffs, v1000, fine, tool0    |                                                                                                    |
| 5 | Run the program in manual mode.                                                                                            |                                                                                                    |
| 6 | Check that the synchronization marks for the axes<br>align correctly. If they do not, update the revolu-<br>tion counters. | See Synchronization marks and<br>synchronization position for axes on<br>page 402 and Updating revolution<br>counters on page 406. |

#### Using the jogging window

Use this procedure to jog the robot to the synchronization position of all axes.

|   | Action                                                                                                    | Note                                                                                                    |
|---|----------------------------------------------------------------------------------------------------|----------------------------------------------------------------------------------------------------|
| 1 | On the ABB menu, tap Jogging.                                                                                              |                                                                                                    |
| 2 | Tap <b>Motion mode</b> to select group of axes to jog.                                                                     |                                                                                                    |
| 3 | Tap to select the axis to jog, axis 1, 2, or 3.                                                                            |                                                                                                    |
| 4 | Manually run the robots axes to a position<br>where the axis position value read on the<br>FlexPendant, is equal to zero.  |                                                                                                    |
| 5 | Check that the synchronization marks for<br>the axes align correctly. If they do not, up-<br>date the revolution counters. | See Synchronization marks and synchron-<br>ization position for axes on page 402 and<br>Updating revolution counters on page 406. |

# 5 Calibration

# 5.8 Checking the synchronization position *Continued*

# Using a MoveAbsJ instruction

Use this procedure to create a program that runs all the robot axes to their synchronization position.

|   | Action                                                                                                    | Note                                                                                                    |
|---|----------------------------------------------------------------------------------------------------|----------------------------------------------------------------------------------------------------|
| 1 | Tap Code.                                                                                                    |                                                                                                    |
| 2 | Create a new program.                                                                                                    |                                                                                                    |
| 3 | Use MoveAbsJ in the Add Instruction menu.                                                                                  |                                                                                                    |
| 4 | Create the following program:<br>MoveAbsJ [[0,0,0,0,0,0],<br>[9E9,9E9,9E9,9E9,9E9,9E9]]<br>\NoEOffs, v1000, fine, tool0    |                                                                                                    |
| 5 | Run the program in manual mode.                                                                                            |                                                                                                    |
| 6 | Check that the synchronization marks for the axes<br>align correctly. If they do not, update the revolu-<br>tion counters. | See Synchronization marks and<br>synchronization position for axes on<br>page 402 and Updating revolution<br>counters on page 406. |

# Using the jogging window

Use this procedure to jog the robot to the synchronization position of all axes.

|   | Action                                                                                                    | Note                                                                                                    |
|---|----------------------------------------------------------------------------------------------------|----------------------------------------------------------------------------------------------------|
| 1 | Tap Jog.                                                                                                    |                                                                                                    |
| 2 | From the <b>Mechanical unit</b> list select a mechanical unit.                                                                                    |                                                                                                    |
| 3 | From the <b>Motion mode</b> section, select an axis-set that need to be jogged.                                                                   |                                                                                                    |
|   | For example, to jog axis 2, select the axis set <b>Axis 1-3</b> .                                                                                 |                                                                                                    |
| 4 | Follow the screen instruction on joystick<br>movements to understand the direction of<br>the axis that you want to move and move<br>the joystick. |                                                                                                    |
| 5 | Manually run the robots axes to a position<br>where the axis position value read on the<br>FlexPendant, is equal to zero.                         |                                                                                                    |
| 6 | Check that the synchronization marks for<br>the axes align correctly. If they do not, up-<br>date the revolution counters.                        | See Synchronization marks and synchron-<br>ization position for axes on page 402 and<br>Updating revolution counters on page 406. |

# 6 Decommissioning

# 6.1 Introduction to decommissioning

#### Introduction

This section contains information to consider when taking a product, robot or controller, out of operation.

It deals with how to handle potentially dangerous components and potentially hazardous materials.

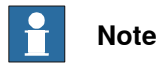

The decommissioning process shall be preceded by a risk assessment.

#### Disposal of materials used in the robot

All used grease/oils and dead batteries **must** be disposed of in accordance with the current legislation of the country in which the robot and the control unit are installed.

If the robot or the control unit is partially or completely disposed of, the various parts **must** be grouped together according to their nature (which is all iron together and all plastic together), and disposed of accordingly. These parts **must** also be disposed of in accordance with the current legislation of the country in which the robot and control unit are installed.

See also Environmental information on page 436.

#### Transportation

Prepare the robot or parts before transport, this to avoid hazards.

# 6 Decommissioning

### 6.2 Environmental information

# 6.2 Environmental information

#### Introduction

ABB robots contain components in different materials. During decommissioning, all materials should be dismantled, recycled, or reused responsibly, according to the relevant laws and industrial standards. Robots or parts that can be reused or upcycled helps to reduce the usage of natural resources.

#### Symbol

The following symbol indicates that the product must not be disposed of as common garbage. Handle each product according to local regulations for the respective content (see table below).

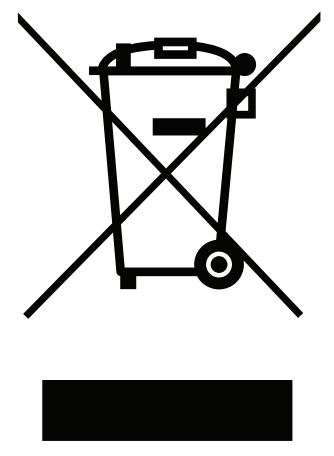

xx180000058

#### Materials used in the product

The table specifies some of the materials in the product and their respective use throughout the product.

| Material               | Example application                         |  |
|------------------------|---------------------------------------------|--|
|                        |                                             |  |
| Aluminium              | Covers, synchronization brackets            |  |
| Batteries, Lithium     | Serial measurement board                    |  |
| Cast iron/nodular iron | Base, lower arm, upper arm                  |  |
| Copper                 | Cables, motors                              |  |
| Neodymium              | Brakes, motors                              |  |
| Nickel                 | Turning disc (foundry)                      |  |
| Oil, grease            | Gearboxes                                   |  |
| Plastic/rubber         | Cables, connectors, drive belts, and so on. |  |
| Steel                  | Gears, screws, base, frame, and so on.      |  |

Dispose components properly according to local regulations to prevent health or environmental hazards.

6.2 Environmental information *Continued* 

#### Oil and grease

Where possible, arrange for oil and grease to be recycled. Dispose of via an authorized person/contractor in accordance with local regulations. Do not dispose of oil and grease near lakes, ponds, ditches, down drains, or onto soil. Incineration must be carried out under controlled conditions in accordance with local regulations. Also note that:

- Spills can form a film on water surfaces causing damage to organisms. Oxygen transfer could also be impaired.
- Spillage can penetrate the soil causing ground water contamination.

# 6.3 Scrapping of robot

# 6.3 Scrapping of robot

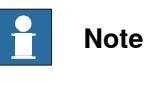

The decommissioning process shall be preceded by a risk assessment.

#### Important when scrapping the robot

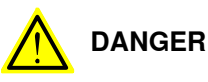

The risk assessment should consider hazards arising in the decommissioning, such as, but not limited to:

- Always remove all batteries. If a battery is exposed to heat, for example from a blow torch, it will explode.
- Always remove all oil/grease in gearboxes. If exposed to heat, for example from a blow torch, the oil/grease will catch fire.
- When motors are removed from the robot, the robot will collapse if it is not properly supported before the motor is removed.
- A used robot does not have the same performance as on delivery. Springs, brakes, bearings, and other parts might be worn or broken.

7.1 Robot types

# 7 Robot description

# 7.1 Robot types

### **Robot types**

There are different versions of the IRB 2600, the initial version, Type A, and Type B. The following table explains the differences.

There is also a Type C of IRB 2600, but it only affects two variants of the robot, see the table and see *Non-compatible versions of axis-1 and axis-2 gearboxes on page 440*.

|                                                                                 | IRB 2600 (standard<br>variants)                                                               | IRB 2600ID                                                   |
|---------------------------------------------------------------------------------|-----------------------------------------------------------------------------------------------|--------------------------------------------------------------|
| Initial version                                                                 | motor type A                                                                                  | motor type A                                                 |
| IRB 2600 Type A                                                                 | Axis 2 changes<br>gearbox                                                                     | Axis 1-5 change to motor type B<br>Axis 6 keeps motor type A |
| IRB 2600 Type B                                                                 | Axis 1-6 change to motor type B                                                               |                                                              |
| IRB 2600 Type C - only IRB 2600-<br>20/1.65 type C, IRB 2600-12/1.65<br>type C. | Axis 1 and 2<br>changes gearbox<br>and motor pinion<br>Axis 3, 4, 5 and 6<br>has motor type B |                                                              |

# 7 Robot description

7.2 Non-compatible versions of axis-1 and axis-2 gearboxes

# 7.2 Non-compatible versions of axis-1 and axis-2 gearboxes

#### Gearboxes from different suppliers are not compatible

There are two different versions of the axis-1 and axis-2 gearboxes for robot variants IRB 2600-20/1.65 and IRB 2600-12/1.65.

- Version 1 for IRB 2600-20/1.65, IRB 2600-12/1.65, IRB 2600-12/1.85, IRB 2600ID-15/1.85, IRB 2600ID-8/2.0 (supplier Spinea).
- Version 2 for IRB 2600-20/1.65 type C, IRB 2600-12/1.65 type C (supplier Nabtesco).

The different versions affect the surrounding mechanical structure of the robot. Following parts are unique for each version of the gearbox.

- Axis-1 gearbox
- Axis-2 gearbox
- Frame
- Base
- Lower arm
- Axis-1 motor pinion
- Axis-2 motor pinion
- Cable harness

The listed parts are not interchangeable.

The gearbox oils are not interchangeable.

7.2 Non-compatible versions of axis-1 and axis-2 gearboxes Continued

# Designation label on lower arm

At delivery there is a designation label fitted to the lower arm of the Type C version of the robot, informing that the robot is a Type C version.

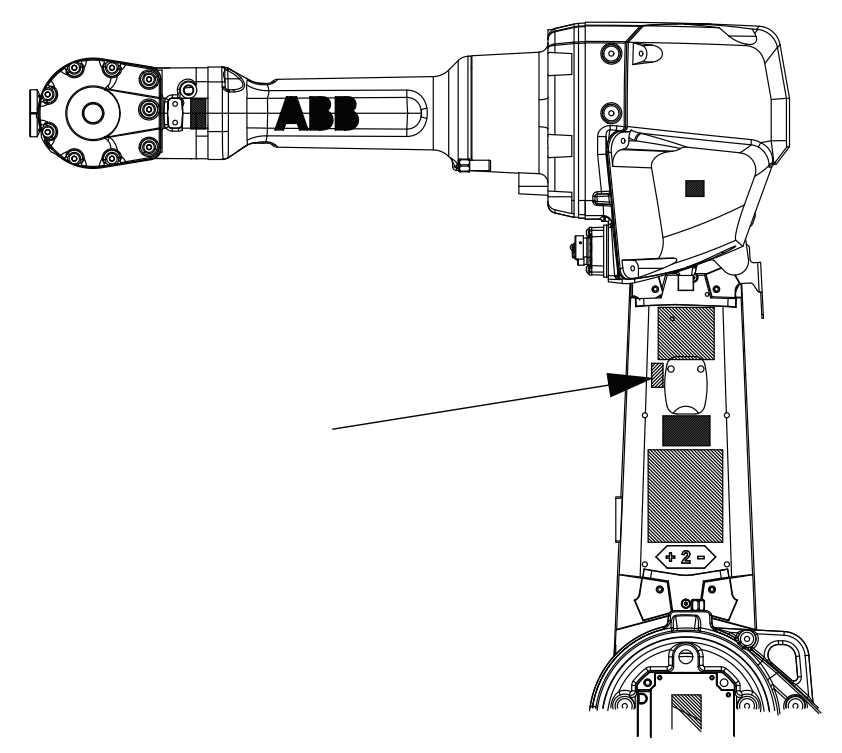

xx1800002211

# 7 Robot description

7.2 Non-compatible versions of axis-1 and axis-2 gearboxes *Continued* 

# Identifying the gearbox version visually

The mechanical structure of the robot differs depending on which axis-1 and axis-2 gearbox the robot is equipped with. Some of the differences are visible, as shown in the table.

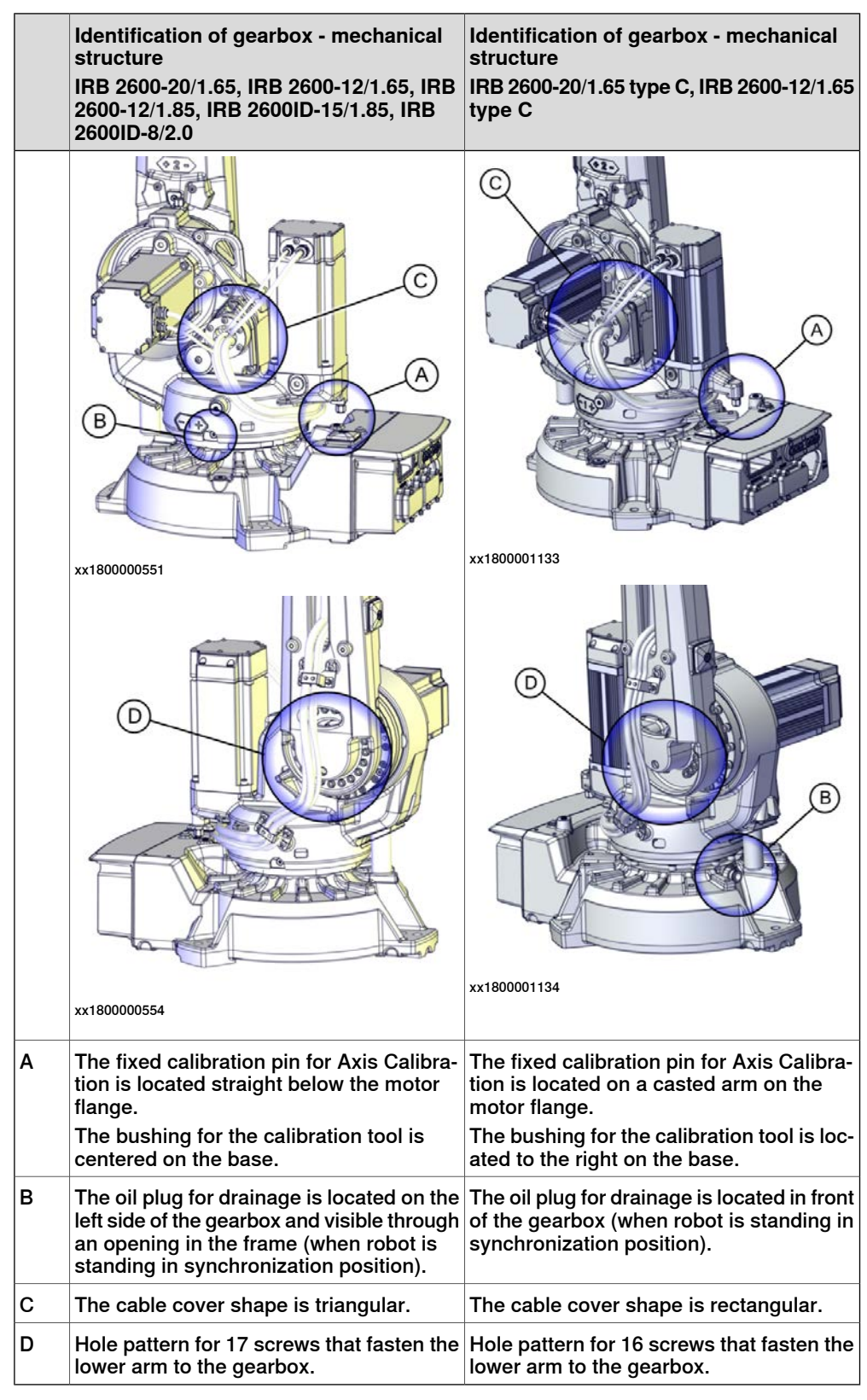

Continues on next page

# Identifying the gearbox version by article number

Only robot variants IRB 2600-20/1.65 and IRB 2600-12/1.65 are affected by different gearbox suppliers.

Use the table to identify which gearbox versions are installed on the robot, by article number. If needed, contact your local ABB for further assistance regarding the robot type.

| Robot type              | Article number, axis-1 gear-<br>box | Article number, axis-2 gear-<br>box |
|-------------------------|-------------------------------------|-------------------------------------|
| IRB 2600-20/1.65        | 3HAC028837-001                      | 3HAC039109-001                      |
| IRB 2600 Type C-20/1.65 | 3HAC043130-001                      | 3HAC043134-001                      |
| IRB 2600 - 12/1.65      | 3HAC028837-001                      | 3HAC039109-001                      |
| IRB 2600 Type C-12/1.65 | 3HAC043130-001                      | 3HAC043134-001                      |

# Identifying the robot type on the FlexPendant

For an IRC5 robot, the robot type is shown on the **System Info** view on the FlexPendant, in **System properties**, **Drive modules** and **Robot1**, and then tap **Options**.

For an OmniCore robot, the robot type is shown in the **System Info** view, available from the QuickSet menu **Info**.

This page is intentionally left blank

8.1 Introduction

# 8 Reference information

# 8.1 Introduction

# General

This chapter includes general information, complementing the more specific information in the different procedures in the manual.

# 8 Reference information

### 8.2 Applicable standards

# 8.2 Applicable standards

#### General

The product is compliant with ISO 10218-1:2011, *Robots for industrial environments* - *Safety requirements - Part 1 Robots*, and applicable parts in the normative references, as referred to from ISO 10218-1:2011. In case of deviation from ISO 10218-1:2011, these are listed in the declaration of incorporation. The declaration of incorporation is part of the delivery.

#### **Robot standards**

| Standard | Description                                                                         |
|----------|-------------------------------------------------------------------------------------|
| ISO 9283 | Manipulating industrial robots – Performance criteria and re-<br>lated test methods |
| ISO 9787 | Robots and robotic devices – Coordinate systems and motion nomenclatures            |
| ISO 9946 | Manipulating industrial robots – Presentation of characteristics                    |

### Other standards used in design

| Standard         | Description                                                                                                    |
|------------------|----------------------------------------------------------------------------------------------------|
| IEC 60204-1      | Safety of machinery - Electrical equipment of machines - Part<br>1: General requirements, normative reference from ISO 10218-<br>1                |
| IEC 61000-6-2    | Electromagnetic compatibility (EMC) – Part 6-2: Generic standards – Immunity standard for industrial environments                                 |
| IEC 61000-6-4    | Electromagnetic compatibility (EMC) – Part 6-4: Generic standards – Emission standard for industrial environments                                 |
| ISO 13849-1:2006 | Safety of machinery - Safety related parts of control systems<br>- Part 1: General principles for design, normative reference<br>from ISO 10218-1 |

# **Region specific standards and regulations**

| Standard         | Description                                                                                  |
|------------------|----------------------------------------------------------------------------------------------|
| ANSI/RIA R15.06  | Safety requirements for industrial robots and robot systems                                  |
| ANSI/UL 1740     | Safety standard for robots and robotic equipment                                             |
| CAN/CSA Z 434-03 | Industrial robots and robot Systems - General safety require-<br>ments                       |
| EN ISO 10218-1   | Robots and robotic devices — Safety requirements for indus-<br>trial robots — Part 1: Robots |

8.3 Unit conversion

# 8.3 Unit conversion

#### **Converter table**

Use the following table to convert units used in this manual.

| Quantity | Units |              |          |
|----------|-------|--------------|----------|
| Length   | 1 m   | 3.28 ft.     | 39.37 in |
| Weight   | 1 kg  | 2.21 lb.     |          |
| Weight   | 1 g   | 0.035 ounces |          |
| Pressure | 1 bar | 100 kPa      | 14.5 psi |
| Force    | 1 N   | 0.225 lbf    |          |
| Moment   | 1 Nm  | 0.738 lbf-ft |          |
| Volume   | 1 L   | 0.264 US gal |          |

# 8 Reference information

# 8.4 Screw joints

# 8.4 Screw joints

| General             |                                                                                                    |                                                               |                                                      |  |
|---------------------|----------------------------------------------------------------------------------------------------|---------------------------------------------------------------|------------------------------------------------------|--|
|                     | This section describes how to tighten the various types of screw joints on ABB robots.                                                                                                    |                                                               |                                                      |  |
|                     | The instructions and torque values are valid for screw joints comprised of metallic materials and do <i>not</i> apply to soft or brittle materials.                                                                                                    |                                                               |                                                      |  |
| UNBRAKO screws      |                                                                                                    |                                                               |                                                      |  |
|                     | UNBRAKO is a special type of screw recommended by ABB for certain screw joints.<br>It features special surface treatment (Gleitmo as described below) and is extremely<br>resistant to fatigue.                                                                                                    |                                                               |                                                      |  |
|                     | Whenever used, this is specified in the instructions, and in such cases, <i>no other type of replacement screw</i> is allowed. Using other types of screws will void any warranty and may potentially cause serious damage or injury.                                                                                                    |                                                               |                                                      |  |
| Gleitmo treated scr | ews                                                                                                    |                                                               |                                                      |  |
|                     | Gleitmo is a special surface treatment to reduce the friction when tightening the screw joint. It is recommended by ABB for M6-M20 screw joints. Screws treated with Gleitmo may be reused 3-4 times before the coating disappears. After this the screw must be discarded and replaced with a new one.<br>When handling screws treated with Gleitmo, protective gloves of <b>nitrile rubber</b> time should be used. |                                                               |                                                      |  |
|                     | Generally, screws are lubricated with <i>Gleitmo 603</i> mixed with <i>Geomet 500</i> or <i>Geomet 702</i> in proportion 1:3. <i>Geomet</i> thickness varies according to screw dimensions, refer to the following.                                                                                                    |                                                               |                                                      |  |
|                     | Dimension                                                                                                    | Lubricant                                                     | Geomet thickness                                     |  |
|                     | M6-M20 (any length except<br>M20x60)                                                                                                    | Gleitmo 603 + Geomet 500                                      | 3-5 μm                                               |  |
|                     | M6-M20 (any length except<br>M20x60)                                                                                                    | Gleitmo 603 + Geomet 720                                      | 3-5 μm                                               |  |
|                     | M20x60                                                                                                    | Gleitmo 603 + Geomet 500                                      | 8-12 μm                                              |  |
|                     | M20x60                                                                                                    | Gleitmo 603 + Geomet 720                                      | 6-10 μm                                              |  |
| Screws lubricated i | n other ways                                                                                                    |                                                               |                                                      |  |
|                     | Screws lubricated with Mol<br>when specified in the repair                                                                                                    | ykote 1000 or Molykote P190<br>r, maintenance or installation | 0 should <i>only</i> be used procedure descriptions. |  |
|                     | In such cases, proceed as f                                                                                                    | follows:                                                      |                                                      |  |

1 Apply lubricant to the screw thread.

- 2 Apply lubricant between the plain washer and screw head.
- 3 Screw dimensions of M8 or larger must be tightened with a torque wrench. Screw dimensions of M6 or smaller may be tightened without a torque wrench *if* this is done by trained and qualified personnel.

8.4 Screw joints Continued

| Lubricant                                     | Article number |
|-----------------------------------------------|----------------|
| Molykote 1000 (molybdenum disulphide grease)  | 3HAC042472-001 |
| Molykote P1900 (molybdenum disulphide grease) | 3HAC070875-001 |

### **Tightening torque**

Before tightening any screw, note the following:

- Determine whether a standard tightening torque or special torque is to be applied. The standard torques are specified in the following tables. Any special torques are specified in the repair, maintenance or installation procedure descriptions. Any special torque specified overrides the standard torque!
- Use the correct tightening torgue for each type of screw joint.
- Only use correctly calibrated torque keys. •
- Always tighten the joint by hand, and never use pneumatic tools.
- Use the correct tightening technique, that is do not jerk. Tighten the screw in a slow, flowing motion.
- Maximum allowed total deviation from the specified value is 10%!

Tightening torque for oil-lubricated screws with slotted or cross-recess head screws

The following table specifies the recommended standard tightening torque for oil-lubricated screws with slotted or cross-recess head screws.

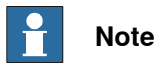

A special torque specified in the repair, maintenance or installation procedure overrides the standard torque.

Tightening torque for oil-lubricated screws with allen head screws

The following table specifies the recommended standard tightening torque for oil-lubricated screws with allen head screws.

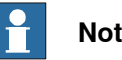

# Note

A special torque specified in the repair, maintenance or installation procedure overrides the standard torque.

| Dimension | Tightening torque (Nm)<br>Class 8.8, oil-lubricated | Tightening torque (Nm)<br>Class 10.9, oil-lubric-<br>ated | Tightening torque (Nm)<br>Class 12.9, oil-lubric-<br>ated |
|-----------|-----------------------------------------------------|-----------------------------------------------------------|-----------------------------------------------------------|
| M5        | 6                                                   | -                                                         | -                                                         |
| M6        | 10                                                  | -                                                         | -                                                         |
| M8        | 24                                                  | 34                                                        | 40                                                        |
| M10       | 47                                                  | 67                                                        | 80                                                        |
| M12       | 82                                                  | 115                                                       | 140                                                       |
| M16       | 200                                                 | 290                                                       | 340                                                       |
| M20       | 400                                                 | 560                                                       | 670                                                       |

# 8 Reference information

# 8.4 Screw joints *Continued*

| Dimension | Tightening torque (Nm)<br>Class 8.8, oil-lubricated | Tightening torque (Nm)<br>Class 10.9, oil-lubric-<br>ated | Tightening torque (Nm)<br>Class 12.9, oil-lubric-<br>ated |
|-----------|-----------------------------------------------------|-----------------------------------------------------------|-----------------------------------------------------------|
| M24       | 680                                                 | 960                                                       | 1150                                                      |

Tightening torque for lubricated screws (Molykote, Gleitmo or equivalent) with allen head screws

The following table specifies the recommended standard tightening torque for *screws lubricated with Molycote 1000, Gleitmo 603 or equivalent* with *allen head screws.* 

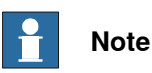

A special torque specified in the repair, maintenance or installation procedure overrides the standard torque.

| Dimension | Tightening torque (Nm)<br>Class 10.9, lubricated <sup>i</sup> | Tightening torque (Nm)<br>Class 12.9, lubricated <sup><i>i</i></sup> |
|-----------|---------------------------------------------------------------|----------------------------------------------------------------------|
| M5        |                                                               | 8                                                                    |
| M6        |                                                               | 14                                                                   |
| M8        | 28                                                            | 35                                                                   |
| M10       | 55                                                            | 70                                                                   |
| M12       | 96                                                            | 120                                                                  |
| M16       | 235                                                           | 300                                                                  |
| M20       | 460                                                           | 550                                                                  |
| M24       | 790                                                           | 950                                                                  |

i Lubricated with Molycote 1000, Gleitmo 603 or equivalent

8.5 Weight specifications

# 8.5 Weight specifications

#### Definition

In installation, repair, and maintenance procedures, weights of the components handled are sometimes specified. All components exceeding 22 kg (50 lbs) are highlighted in this way.

To avoid injury, ABB recommends the use of a lifting accessory when handling components with a weight exceeding 22 kg. A wide range of lifting accessories and devices are available for each manipulator model.

# Example

Following is an example of a weight specification in a procedure:

| Action                                                                                                  | Note |
|----------------------------------------------------------------------------------------------------|------|
| <b>CAUTION</b><br>The arm weighs 25 kg.<br>All lifting accessories used must be sized accord-<br>ingly. |      |

# 8.6 Standard tools

# 8.6 Standard tools

#### General

All service (repairs, maintenance, and installation) procedures contains lists of tools required to perform the specified activity.

All special tools required are listed directly in the procedures while all the tools that are considered standard are gathered in the standard toolkit and defined in the following table.

This way, the tools required are the sum of the standard toolkit and any tools listed in the instruction.

# Contents, standard toolkit

| Qty | Tool                                           |
|-----|------------------------------------------------|
| 1   | Ring-open-end spanner 8-19 mm                  |
| 1   | Socket head cap 2.5-17 mm                      |
| 1   | Torx socket no: 20-60                          |
| 1   | Small screwdriver                              |
| 1   | Plastic mallet                                 |
| 1   | Ratchet head for torque wrench 1/2"            |
| 1   | Socket head cap no: 5, socket 1/2" bit L 20 mm |
| 1   | Socket head cap no: 6, socket 1/2" bit L 20 mm |
| 1   | Socket head cap no: 8, socket 1/2" bit L 20 mm |
| 1   | Small cutting plier                            |
| 1   | T-handle with ball head                        |

8.7 Special tools

# 8.7 Special tools

#### General

All service instructions contain lists of tools required to perform the specified activity. The required tools are a sum of standard tools, defined in the section *Standard tools on page 452*, and of special tools, listed directly in the instructions and also gathered in this section.

#### Measuring tools, play

The tools listed for measuring the play are used after service work on axes 5 and 6.

| Description                                                     | Robot variant                         | Art. no.                                             |
|-----------------------------------------------------------------|---------------------------------------|------------------------------------------------------|
| Measuring tool, play                                            | IRB 2600 - 20/1.65, -12/1.65, 12/1.85 | 3HAB6337-1                                           |
| Measuring tool, play                                            | IRB 2600ID                            | 3HAB9238-1                                           |
| Turning disk adapter                                            | IRB 2600ID                            | 3HAC027717-020                                       |
| Measuring bracket                                               | IRB 2600ID                            | 3HAC032976-001                                       |
| Rotation tool<br>(Used on motor axis. M3<br>screw is included.) | IRB 2600, IRB 2600ID                  | 3HAB7887-1                                           |
| Tool for adjusting play in motors                               | IRB 2600, IRB 2600ID                  | See Drawing for ad-<br>justment tool on<br>page 359. |

#### Calibration equipment, Levelmeter (alternative method)

The following table specifies the calibration equipment required when calibrating the robot with the alternative method, Levelmeter Calibration.

| Description          | Art. no.    | Note |
|----------------------|-------------|------|
| Angle bracket        | 68080011-LP |      |
| Calibration bracket  | 3HAC13908-9 |      |
| Calibration tool ax1 | 3HAC13908-4 |      |
| Measuring pin        | 3HAC13908-5 |      |
| Sensor fixture       | 68080011-GM |      |
| Sensor plate         | 3HAC0392-1  |      |
| Sync. adapter        | 3HAC13908-1 |      |

#### Calibration equipment, Calibration Pendulum

The following table specifies the calibration equipment needed when calibrating the robot with the Calibration Pendulum method.

The robot is calibrated by either Calibration Pendulum or Axis Calibration at factory. Always use the same calibration method as used at the factory.

Information about valid calibration method is found on the calibration label or in the calibration menu on the FlexPendant.

# 8.7 Special tools Continued

If no data is found related to standard calibration, Calibration Pendulum is used as default.

| Description                  | Art. no.    | Note                                              |
|------------------------------|-------------|---------------------------------------------------|
| Calibration Pendulum toolkit | 3HAC15716-1 | Complete kit that also includes operating manual. |

# Calibration equipment, Axis Calibration

The following table specifies the calibration equipment needed when calibrating the robot with the Axis Calibration method.

The robot is calibrated by either Calibration Pendulum or Axis Calibration at factory. Always use the same calibration method as used at the factory.

Information about valid calibration method is found on the calibration label or in the calibration menu on the FlexPendant.

If no data is found related to standard calibration, Calibration Pendulum is used as default.

| Description                                 | Art. no.           | Note                                                                                                    |
|---------------------------------------------|--------------------|----------------------------------------------------------------------------------------------------|
| Calibration tool box, Axis Cal-<br>ibration | 3HAC074119-<br>001 | Delivered as a set of calibration tools.<br>Required if Axis Calibration is the valid<br>calibration method for the robot.<br>Contains a removal tool for removing<br>special protection plugs on the turning<br>disc. |

#### Turning tool for suspended mounting

The following table specifies the lifting tool required when fitting the robot in a suspended position.

| Description                                                | Art. no.       | Note |
|------------------------------------------------------------|----------------|------|
| Turning tool (includes lifting instruction)                | 3HAC034766-001 |      |
| Turning tool (includes lifting instruction 3HAC051688-001) | 3HAC048502-001 |      |

#### **Special tools**

This table specifies the special tools required during several of the service procedures. The tools are specified directly in concerned instructions.

| Description              | Qty | Article no.                                                                |
|--------------------------|-----|----------------------------------------------------------------------------|
| Guide for reduction gear | 1   | 3HAC068109-001<br>Used to guide axis-1 gear and frame<br>during refitting. |

8.8 Lifting accessories and lifting instructions

# 8.8 Lifting accessories and lifting instructions

#### General

Many repair and maintenance activities require different pieces of lifting accessories, which are specified in each procedure.

The use of each piece of lifting accessories is *not* detailed in the activity procedure, but in the instruction delivered with each piece of lifting accessories.

The instructions delivered with the lifting accessories should be stored for later reference.

This page is intentionally left blank

9.1 Spare part lists and illustrations

# 9 Spare part lists

# 9.1 Spare part lists and illustrations

Location

Spare parts and exploded views are not included in the manual but delivered as a separate document for registered users on myABB Business Portal, *www.abb.com/myABB*.

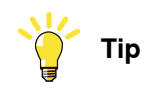

All documents can be found via myABB Business Portal, www.abb.com/myABB.

This page is intentionally left blank

10.1 Circuit diagrams

# 10 Circuit diagram

# 10.1 Circuit diagrams

### Overview

The circuit diagrams are not included in this manual, but are available for registered users on myABB Business Portal, <u>www.abb.com/myABB</u>.

See the article numbers in the tables below.

### Controllers

| Product                                              | Article numbers for circuit diagrams |
|------------------------------------------------------|--------------------------------------|
| Circuit diagram - OmniCore V250XT                    | 3HAC074000-008                       |
| Circuit diagram - IRC5                               | 3HAC024480-011                       |
| Circuit diagram - IRC5 Panel Mounted Con-<br>troller | 3HAC026871-020                       |

### Manipulators

| Product                                 | Article numbers for circuit diagrams |
|-----------------------------------------|--------------------------------------|
| Circuit diagram - IRB 120               | 3HAC031408-003                       |
| Circuit diagram - IRB 140 type C        | 3HAC6816-3                           |
| Circuit diagram - IRB 260               | 3HAC025611-001                       |
| Circuit diagram - IRB 360               | 3HAC028647-009                       |
| Circuit diagram - IRB 390               | 3HAC060545-009                       |
| Circuit diagram - IRB 460               | 3HAC036446-005                       |
| Circuit diagram - IRB 660               | 3HAC025691-001                       |
| Circuit diagram - IRB 760               | 3HAC025691-001                       |
| Circuit diagram - IRB 1200              | 3HAC046307-003                       |
| Circuit diagram - IRB 1410              | 3HAC2800-3                           |
| Circuit diagram - IRB 1600/1660         | 3HAC021351-003                       |
| Circuit diagram - IRB 1520              | 3HAC039498-007                       |
| Circuit diagram - IRB 2400              | 3HAC6670-3                           |
| Circuit diagram - IRB 2600              | 3HAC029570-007                       |
| Circuit diagram - IRB 4400/4450S        | 3HAC9821-1                           |
| Circuit diagram - IRB 4600              | 3HAC029038-003                       |
| Circuit diagram - IRB 6620              | 3HAC025090-001                       |
| Circuit diagram - IRB 6620 / IRB 6620LX | 3HAC025090-001                       |
| Circuit diagram - IRB 6640              | 3HAC025744-001                       |
| Circuit diagram - IRB 6650S             | 3HAC13347-1<br>3HAC025744-001        |

459

# 10 Circuit diagram

10.1 Circuit diagrams *Continued* 

| Product                               | Article numbers for circuit diagrams |
|---------------------------------------|--------------------------------------|
| Circuit diagram - IRB 6660            | 3HAC025744-001<br>3HAC029940-001     |
| Circuit diagram - IRB 6700 / IRB 6790 | 3HAC043446-005                       |
| Circuit diagram - IRB 7600            | 3HAC13347-1<br>3HAC025744-001        |
| Circuit diagram - IRB 14000           | 3HAC050778-003                       |
| Circuit diagram - IRB 910SC           | 3HAC056159-002                       |

# Index

Absolute Accuracy, calibration, 400 allergenic material, 32 aluminum disposal, 436 ambient humidity operation, 48 storage, 48 ambient temperature operation, 48 storage, 48 assembly instructions, 43 assessment of hazards and risks, 32 Axis Calibration, 412 calibration tool article number, 415, 421 examining, 415 installation position, 417 overview of method, 412 procedure on FlexPendant, 421, 430 protective cover and protection plug, 417, 421

# В

batteries disposal, 436 battery pack replacing, interval, 118 brakes testing function, 40

#### С

cabinet lock, 33 cabling, robot, 105 cabling between robot and controller, 104 calibrating robot, 412 roughly, 406, 410 calibrating robot, 412, 429-430 calibration Absolute Accuracy type, 398 rough, 406, 410 standard type, 398 verification, 432 when to calibrate, 401 calibration, Absolute Accuracy, 400 calibration manuals, 400 calibration marks, 402 **Calibration Pendulum** overview of method, 429 calibration position jogging to, 433-434 scales, 402 calibration scales, 402 CalibWare, 398 carbon dioxide extinguisher, 33 cast iron disposal, 436 cleaning, 188 climbing on robot, 36 Cold environments, 103 connecting the robot and controller, cabling, 104 copper disposal, 436

# D

direction of axes, 405

#### F

environmental information, 436 ESD damage elimination, 56 sensitive equipment, 56 expansion container installing, 95 expected life, 120 fire extinguishing, 33 FlexPendant jogging to calibration position, 433-434 MoveAbsJ instruction, 433–434 updating revolution counters, 407, 410 foundation requirements, 47 G gearboxes location of, 151 Gravity Alpha, 62 Gravity Beta, 61 grease, 36 disposal, 436 н hanging installed hanging, 32 hazard levels, 23 hazardous material, 436 height installed at a height, 32 hot surfaces, 36 HRA, 32 humidity operation, 48 storage, 48 instructions for assembly, 43 integrator responsibility, 32 intervals for maintenance, 117 Π. labels robot. 25 leak-down test, 192 lifting accessory, 60 lifting accessory, 451 limitation of liability, 21 Lithium disposal, 436 loads on foundation, 46 lock and tag, 33 lubricants, 36 lubrication amount in gearboxes, 151 type of lubrication, 151 Μ

magnesium disposal, 436 maintenance schedule, 117 MoveAbsJ instruction, 433–434

#### Ν

national regulations, 32 negative directions, axes, 405 neodymium disposal, 436 nodular iron disposal, 436

# 0

oil, 36 amount in gearboxes, 151 disposal, 436 type of oil, 151 oil change axis 1, floor mounted robots, 153 axis 1, suspended robots, 161 axis 2, 166 axis 3, 170 axis 4, 174 axis 5, 178 axis 6, 178 operating conditions, 48 options expansion container, 95 original spare parts, 21

#### Ρ

pedestal installed on pedestal, 32 personnel requirements, 22 plastic disposal, 436 positive directions, axes, 405 PPE, 22 product standards, 446 protection classes, 48 protection type, 48 protective equipment, 22 protective wear, 22

#### R

recycling, 436 regional regulations, 32 release brakes, 39 replacements, report, 191 report replacements, 191 requirements on foundation, 47 responsibility and validity, 21 revolution counters storing on FlexPendant, 407, 410 updating, 406, 410 risk of burns, 36 risk of tipping, 54 robot labels, 25 protection class, 48 protection types, 48 symbols, 25 rubber disposal, 436

# S

safety

brake testing, 40 ESD, 56 fire extinguishing, 33 release robot axes, 39 signal lamp, 101 signals, 23 signals in manual, 23 symbols, 23 symbols on robot, 25 test run, 113 safety devices, 33 safety hazard hydraulic system, 34 pneumatic system, 34 safety signals in manual, 23 safety standards, 446 scales on robot, 402 schedule for maintenance, 117 screw joints, 448 shipping, 435 signal lamp, 101 signals safety, 23 special tools, 453 speed adjusting, 103 stability, 54 standards, 446 **ANSI, 446** CAN. 446 start of robot in cold environments, 103 steel disposal, 436 storage conditions, 48 suspended mounting, 61 symbols safety, 23 synchronization position, 406, 410 sync marks, 402 system integrator requirements, 32 system parameter Gravity Alpha, 62 Gravity Beta, 61

# T

temperatures operation, 48 storage, 48 testing brakes, 40 tilted mounting, 61 tools Axis Calibration, 454 calibration equipment, Levelmeter, 453 Calibration Pendulum, 453 for service, 453 torques on foundation, 46 transportation, 435 troubleshooting oil spills, 188 safety, 41 turning accessory, 60

# U

upcycling, 436

updating revolution counters, 406, 410 users requirements, 22

### V

validity and responsibility, 21 velocity adjusting, 103 verifying calibration, 432

#### w

wall mounting, 61

weight, 45 base, 301–302 robot, 58, 70, 263–264, 269, 272, 287, 289, 298, 369, 373, 382, 385, 393–394 upper and lower arm, 381, 387 upper arm, complete, 253, 257 Wrist Optimization overview of method, 430

# Ζ

zero position checking, 433

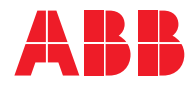

ABB AB Robotics & Discrete Automation S-721 68 VÄSTERÅS, Sweden Telephone +46 10-732 50 00

#### ABB AS

Robotics & Discrete Automation Nordlysvegen 7, N-4340 BRYNE, Norway Box 265, N-4349 BRYNE, Norway Telephone: +47 22 87 2000

### ABB Engineering (Shanghai) Ltd.

Robotics & Discrete Automation No. 4528 Kangxin Highway PuDong New District SHANGHAI 201319, China Telephone: +86 21 6105 6666

#### ABB Inc.

Robotics & Discrete Automation 1250 Brown Road Auburn Hills, MI 48326 USA Telephone: +1 248 391 9000

abb.com/robotics